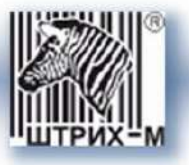

# «ШТРИХ-М: Транспорт»

# Навигационная автоматизированная система диспетчерского управления

Руководство по эксплуатации

Москва, 2013

## Аннотация

В данном документе приводится описание программного комплекса Навигационной Автоматизированной Системы Диспетчерского Управления, назначение и область его применения.

Детально рассмотрены все базовые операции работы с программным комплексом.

Даны практические рекомендации по работе с системой, приведены типовые решения для ряда задач.

В приложении приведены термины и определения, используемые в системе.

Руководство по эксплуатации предназначено для служб (отделов) транспортных предприятий и диспетчерских служб, работающих с программным комплексом НАСДУ.

### Право тиражирования программных средств и документации принадлежит ООО «НТЦ «Измеритель»

История документа:

| Версия Дата Автор Краткое описание |  |
|------------------------------------|--|
|------------------------------------|--|

| ННОТАЦИЯ                                                                     |             |
|------------------------------------------------------------------------------|-------------|
| ВЕДЕНИЕ                                                                      | 7           |
| НАЗНАЧЕНИЕ ПРОГРАММНОГО КОМПЛЕКСА                                            | 7           |
| Основные функции программного комплекса                                      | 7           |
| Общие понятия                                                                | ٤           |
| Запуск и авторизация                                                         | g           |
| Выход из программы                                                           | 10          |
| Элементы управления главного окна программы                                  | 10          |
| ТРАВОЧНИКИ                                                                   | 13          |
| Справочник «Организации»                                                     | 13          |
| Работа с организациями                                                       | 14          |
| Работа с подразделениями                                                     | 18          |
| Справочник «тс»                                                              | 21          |
| Работа с группами ТС                                                         | 22          |
| Работа с данными ТС                                                          | 24          |
| Справочник «Водители»                                                        | 27          |
| Работа с группами водителей                                                  |             |
| Работа с данными о водителе                                                  |             |
| Справочник «Кондукторы»                                                      |             |
| Работа с группами кондукторов                                                |             |
| Работа с данными о кондукторе                                                | 3,          |
| Справочник «Рабочие графики»                                                 | 3           |
|                                                                              | 3           |
| Работа со сменении                                                           |             |
| Справочник «Классификатор рейсов»                                            | <u>م</u>    |
| Работа с типами рейсов / технологических операций                            | л:<br>Д     |
| Справочник «Классификатор Браков»                                            |             |
|                                                                              |             |
|                                                                              |             |
|                                                                              | ر 4.<br>۸ ر |
|                                                                              | 4c          |
|                                                                              |             |
| Работа с группама контроллеров.                                              |             |
| Работа с типами ватчиков.                                                    | 5:<br>      |
| Работа с Папама контроллеров.                                                |             |
| Работа с батчиками                                                           |             |
| Работа с контроллерами                                                       | 5           |
| СПРАВОЧНИК «ОБЪЕКТЫ СЛЕЖЕНИЯ»                                                |             |
| Работа с группами объектов слежения                                          |             |
| Работа с объектами слежения.                                                 | 64          |
| Создание списка контролируемых событий (правил) для объекта слежения         | 64          |
| Создание списка контролируемых событий (правил) для группы объектов слежения | 65          |
| Работа со справочником контролируемых событий (правил)                       | 61          |
| СПРАВОЧНИК « ОПЕРАТОРЫ»                                                      | 68          |
| Работа с группами операторов                                                 | 68          |
| Работа с операторами                                                         | 70          |
| Назначение и редактирование прав доступа к данным                            | 72          |
| Справочник «Владельцы»                                                       | 74          |
| Работа с владельцами                                                         | 74          |
| Справочник «Абоненты»                                                        | 77          |

«ШТРИХ-М: Транспорт» НАСДУ. Руководство по эксплуатации

| Работа с абонентами                                                      | 77 |
|--------------------------------------------------------------------------|----|
| ПЛАНИРОВАНИЕ ТРАНСПОРТНОЙ РАБОТЫ                                         | 79 |
| МОДУЛЬ «ЖУРНАЛ ПЛАНИРОВАНИЯ»                                             | 80 |
| Работа с закладкой «План-Наряд»                                          | 81 |
| Работа с закладкой «Планирование работы»                                 | 87 |
| Работа с закладкой «TC»                                                  | 97 |
| Работа с закладкой «Водители»                                            |    |
| Работа с закладкой «Кондукторы»                                          |    |
| Работа с закладкой «Рабочее время»                                       |    |
| МОДУЛЬ «ЖУРНАЛ УЧЕТА ЗАКАЗОВ»                                            |    |
| Работа с заказчиками                                                     |    |
| Работа с заказами                                                        |    |
| ВЫПУСК НА ЛИНИЮ                                                          |    |
| Модуль «Наряд»                                                           |    |
| Выбор даты наряда                                                        |    |
| Настройка времени предупреждения о выпуске ТС на линию / возврате в парк |    |
| Импортирование разнарядки и создание путевых листов                      |    |
| Операции, определенные над сменой в модуле «Наряд»                       |    |
| Операция «Редактировать смену»                                           |    |
| Операции «Открыть/закрыть смену»                                         |    |
| Операция «Продлить смену»                                                |    |
| Операция «Заменить водителя»                                             |    |
| Операция «Заменить кондуктора»                                           |    |
| Операция «Переставить водителей»                                         |    |
| Операция «Переставить TC»                                                |    |
| Операция «В резерв»                                                      |    |
| Операция «На заказ                                                       |    |
| Операция «Сход»                                                          |    |
| Операция «Дать нулевой рейс»                                             |    |
| Операция «Дать обед»                                                     |    |
| Операция «Дать производственный рейс»                                    |    |
| Операция «Дать простой»                                                  |    |
| Операция «Дать подмену»                                                  |    |
| Операции, определенные над транспортным средством в модуле «Наряд»       |    |
| Операция «Редактировать ПЛ»                                              |    |
| Операция «Печать ПЛ»                                                     |    |
| Операция «Заменить TC»                                                   |    |
| Операция «Переставить TC»                                                |    |
| Операция «Сход ТС»                                                       |    |
| Операция «Перевести из «Ремонта» в «Без выезда»                          |    |
| Операция «Создать резерв                                                 |    |
| Операции, определенные над выходом в модуле «Наряд»                      |    |
| Операция «Печатать распи сание выхода»                                   |    |
| Операция «Закрыть выход»                                                 |    |
| Операция «Переставить водителей»                                         |    |
| Добавление водителя в «Резерв без машины»                                |    |
| Редактирование времени резерва водителя в «Резерве без машины»           |    |
| Добавление транспортного средства в «Без выезда»                         |    |

| МОНИТОРИНГ И УПРАВЛЕНИЕ ДВИЖЕНИЕМ                   |     |
|-----------------------------------------------------|-----|
| Модуль «Мониторинг»                                 |     |
| Работа с картой                                     |     |
| Работа с закладкой «Объекты слежения»               |     |
| Работа с закладкой «Маршруты»                       |     |
| Работа с закладкой «Геозоны»                        |     |
| Работа с закладкой «История движения»               |     |
| Работа с закладкой «Журнал»                         |     |
| Модуль «Ведомость»                                  |     |
| Закладка «Журнал» в свойствах                       |     |
| Описание операций, определенных над сменой водителя |     |
| Операция «Сход»                                     |     |
| Операция «В резерв»                                 |     |
| Операция «На заказ»                                 |     |
| Операция «Развернуть рейс»                          |     |
| Операция «Дать нулевой рейс»                        |     |
| Операция «Дать обед»                                |     |
| Операция «Дать производственный рейс»               |     |
| Операция «Дать простой»                             |     |
| Операция «Дать подмену»                             |     |
| Операция «Переставить водителей»                    |     |
| Операция «Переставить TC»                           |     |
| Операция «Переключить на измененный маршрут»        |     |
| Операция «Продлить рейс»                            |     |
| Операция «Сдвиг рейсов»                             |     |
| Операция «Переключить на выход»                     |     |
| Операции, определенные над Выходами                 |     |
| Операция «Закрыть выход»                            |     |
| Операция «Переставить водителей»                    |     |
|                                                     | 220 |
|                                                     |     |
| МОДУЛЬ «РЕДАКТОР МАРШРУТОВ»                         |     |
| Работа с картои                                     |     |
| Работа с закладкой «Геоточки»                       |     |
| Работа с остановочными пунктами                     |     |
| Работа с остановками                                |     |
| Работа с закладкои «I еореисы»                      |     |
| Создание георейса:                                  |     |
| Редактирование геореиса                             |     |
| Привязка георей са к маршруту                       |     |
| Удаление георейса                                   |     |
| Прокладка маршрута                                  |     |
| Экспорт данных                                      |     |
| Работа с закладкой «Геозоны»                        |     |
| Создание новой геозоны:                             |     |
| Редактирование геозоны                              |     |
| Привязка геозоны к маршруту                         |     |
| Удаление геозоны                                    |     |
| МОДУЛЬ «ГЕНЕРАТОР РАСПИСАНИЙ»                       |     |
| Основные элементы управления                        |     |

«ШТРИХ-М: Транспорт» НАСДУ. Руководство по эксплуатации

| Закладка «Свойства варианта»                                                        |     |
|-------------------------------------------------------------------------------------|-----|
| Закладка «Схемы движения»                                                           |     |
| Закладка «Выходы»                                                                   |     |
| Закладка «Табличный редактор»                                                       |     |
| Закладка «Графический редактор»                                                     |     |
| Панель инструменто в                                                                | 257 |
| Калькулятор времени                                                                 | 257 |
| Работа с модулем «Генератор расписаний»                                             |     |
| Создание нового варианта расписания                                                 | 257 |
| Создание и редактирование расписаний движения                                       |     |
| Работа с закладкой «Табличный редактор»                                             |     |
| Работа с закладкой «Графический редактор»                                           |     |
| Просмотр отчетов                                                                    |     |
| Печать отчетов                                                                      |     |
| Сохранение, удаление, открытие варианто в расписания                                |     |
| Формирование поостановочного расписания на основании созданного варианта расписания | 273 |
| МОДУЛЬ «РЕДАКТОР РАСПИСАНИЙ»                                                        | 275 |
| Работа с группами маршрутов                                                         |     |
| Работа с маршрутами                                                                 |     |
| Работа с выходами и расписаниями                                                    |     |
| Модуль «Календарь»                                                                  |     |
| Создание нового набора                                                              |     |
| Создание периодов действия наборов расписаний                                       |     |
| АНАЛИЗ ИСПОЛНЕННОГО ДВИЖЕНИЯ                                                        |     |
| Модуль «Путевые листы»                                                              |     |
| Просмотр прохождения контрольных пунктов                                            |     |
| Просмотр оценки рейсов                                                              |     |
| Редактирование свойств путевого листа                                               |     |
| Выгрузка данных по путевым листам                                                   |     |
| АНАЛИТИКА                                                                           |     |
| Модуль «Отчеты»                                                                     |     |
| Получение отчетов                                                                   |     |
| АДМИНИСТРИРОВАНИЕ                                                                   |     |
| Модуль «Статистика работы»                                                          |     |
| Работа с закладкой «Сессия»                                                         |     |
| Работа с закладкой «Сообщения»                                                      |     |
| Работа с закладкой «Переговоры»                                                     |     |
| Работа с закладкой «События»                                                        |     |
| Работа с закладкой «Журнал операций»                                                |     |
| ПРИНЯТЫЕ СО КРАЩЕНИЯ                                                                |     |
| ООО «НТП «ИЗМЕРИТЕЛЬ»                                                               | 303 |
|                                                                                     |     |

# Введение

### Назначение программного комплекса

Навигационная автоматизированная система диспетчерского управления предназначена для автоматизации основных технологических операций транспортных предприятий (парков, депо), диспетчерских служб и обеспечивает:

- планирование транспортной работы;
- контроль выпуска подвижного состава на линию и возврата в парк;
- контроль движения на линии и выполнения установленных расписаний и маршрутов движения;
- оперативное управление движением на линии;
- учет и анализ выполненной транспортной работы.

### Основные функции программного комплекса

- Мониторинг объектов слежения, как в реальном масштабе, так и за заданный интервал времени
- Коммуникация «Водитель <->Диспетчер»:
  - о Голосовая связь
  - о Обмен текстовыми сообщениями (формализованными и произвольными)
- Ведение баз данных подвижного, водительского и кондукторского составов, маршрутов и расписаний движения
- Создание (автоматическое/ручное), корректировка и хранение (возможность использования ранее действовавших) расписаний движения
- Автоматизация планирования транспортной работы и составления разнарядок, формирование и печать путевых листов
- Автоматизация контроля выпуска транспортных средств на линию и возврата в парк
- Автоматизация диспетчерского управления движением транспортных средств на линии
- Учет и анализ исполненной транспортной работы
- Формирование и рассылка (e-mail) отчётных форм
- Ведение базы данных пользователей, разграничение доступа пользователей к данным в соответствии с назначенными правами с использованием системы логинов и паролей

## Общие понятия

Под объектом слежения (OC) в данном Руководстве по эксплуатации понимается каждое транспортное средство (TC) транспортного предприятия, оборудованное абонентским терминалом (AT), включающим в себя ГЛОНАСС/GPS/GSM устройство. Абонентский терминал с помощью систем ГЛОНАСС/GPS определяет местоположение транспортного средства, параметры движения и передает эти данные в диспетчерский центр (ДЦ) с использованием GSM/GPRS технологии.

Принятая от ОС информация хранится в центральной базе данных системы и, помимо сведений о местоположении, содержит в себе регистрационные данные TC, номер GSM, имя Водителя и т.п. НАСДУ позволяет осуществлять одновременное слежение и контроль за большим количеством объектов. Передача данных от них может осуществляться автоматически, с заранее заданной периодичностью. Периодичность поступления данных в ДЦ может меняться, в зависимости от условий движения TC, либо по команде из ДЦ.

Для контроля за движением TC по маршруту и соблюдением расписаний, в системе для каждого рейса маршрута задаются траектория движения и время прохождения контрольных точек (остановок). Далее система автоматически контролирует отклонения TC от заданной траектории маршрута и от планового времени прохождения контрольных точек, и оценивает качество выполнения рейсов маршрута по заданным критериям (регулярность).

Для учета рабочего времени водителя в системе создается путевой лист (ПЛ), который осуществляет привязку водителя к транспортному средству и выходу маршрута на текущий транспортный день.

Каждый оператор системы обладает собственными правами на получение информации от объектов слежения, закрепленных за ним групп маршрутов. Управление правами операторов осуществляет администратор системы.

## Запуск и авторизация

Запуск программы осуществляется двойным щелчком левой кнопки мыши по исполняемому файлу «Avl.Client.Start.exe».

Если логин пользователя, прописанный в базе данных Системы в формате формата «domain\login», соответствует логину, под которым пользователь авторизуется на своем рабочем месте при запуске Windows, вход в систему происходит автоматически. В противном случае на экране появится окно авторизации с полями для ввода логина и пароля:

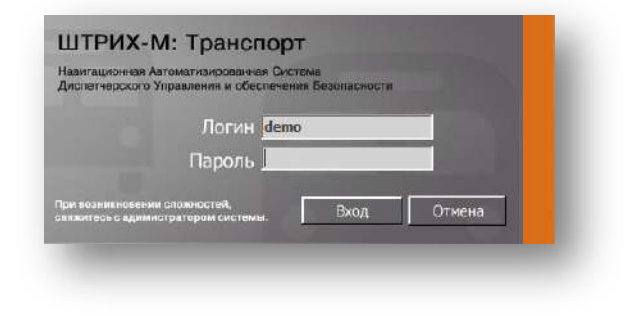

Рисунок. Окно авторизации

При неправильном вводе логина или пароля выдается сообщение об ошибке с предложение повторить ввод:

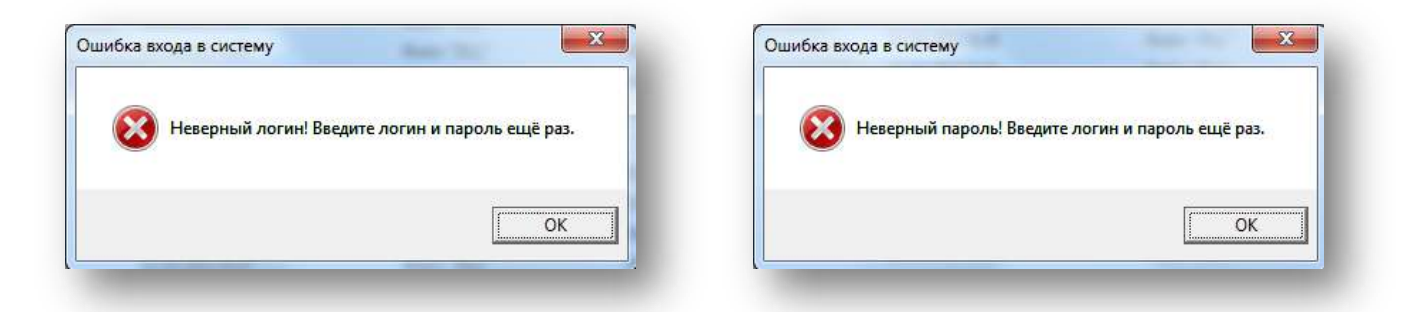

Рисунок. Сообщение об ошибке при авторизации

В случае отсутствия ключа защиты выдается сообщение об отсутствии ключа защиты:

| Отсутству | ет ключ защиты! | l - |
|-----------|-----------------|-----|
|           | OK              |     |

Рисунок. Сообщение об отсутствии ключа защиты

При успешной авторизации на сервере Системы откроется главное окно программы (рис. ниже):

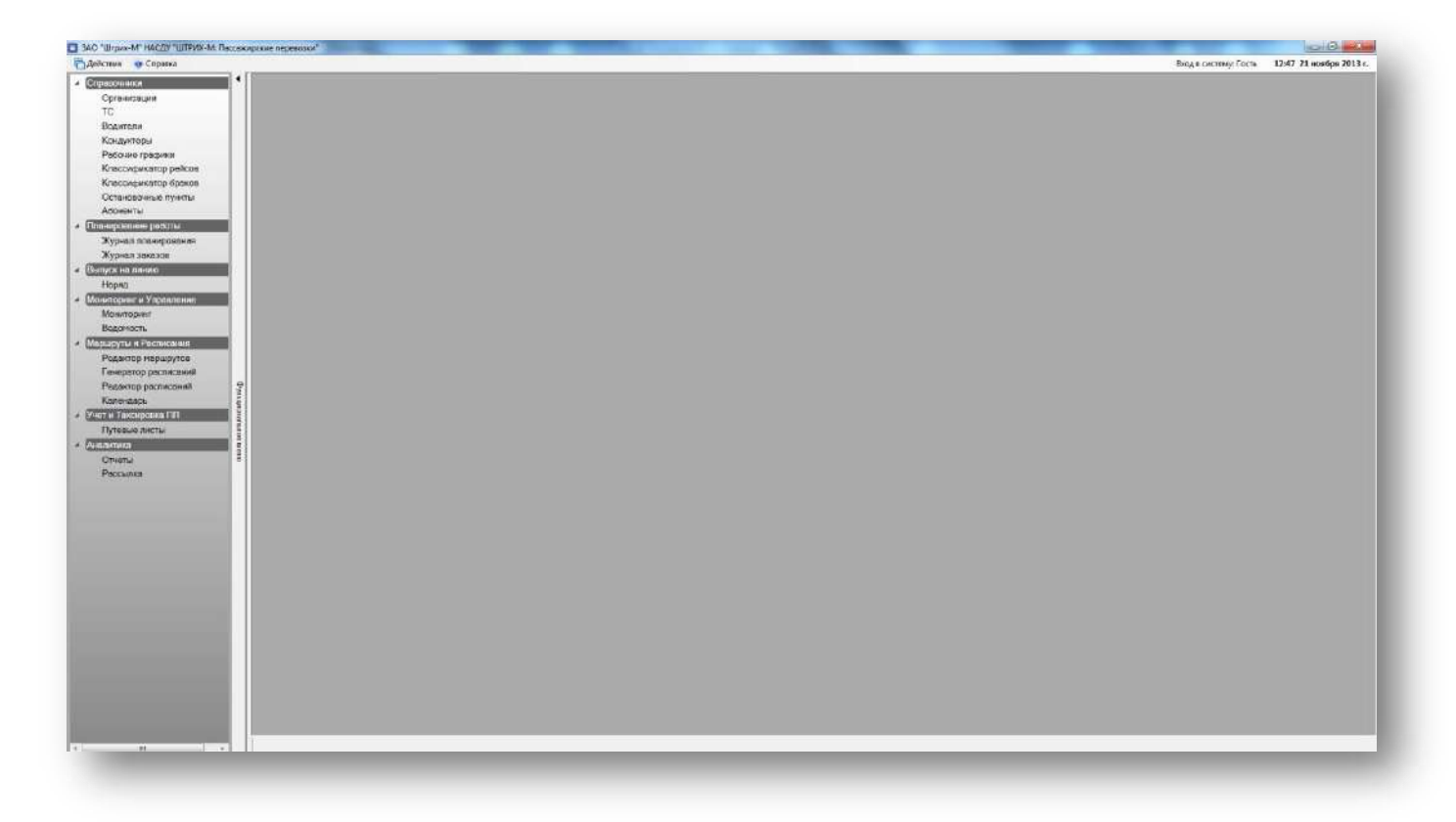

#### Рисунок. Главное окно программы

**Примечание:** минимальные требования к APM оператора для успешного запуска программы: Процессор, не хуже - Intel Pentium-4 2GHz или аналог AMD; Оперативная память, не менее – 2 Гб; Жесткий диск, не менее – 120 Гб; Операционная система – Windows XP SP3 и выше; Программная платформа - Microsoft.NET Framework 4.0.

#### Выход из программы

Выход из программы осуществляется:

- нажатием системной кнопки 🎫
- выбрав пункт «Выход» в служебном меню (Рисунок)

## Элементы управления главного окна программы

Главное окно программы содержит 3 меню: служебное, пользовательское и функциональное.

Служебное меню расположено горизонтально вверху в левой части экрана. Меню предназначено для организации работы с окнами программы и состоит из трех элементов:

 «Действия» – позволяет упорядочивать расположение открытых рабочих окон относительно друг друга и осуществлять переключение между ними;

- «Справка» вызывает окно справки;
- «Выход» завершает работу с Системой.

| Действия | 💿 Справка      | 🚺 <u>В</u> ыход |
|----------|----------------|-----------------|
| Pucy     | инок. Служебно | ре меню         |

**Примечание:** Для удобства работы переключение между открытыми окнами программы возможно на панели управления, внизу главного окна программы (рис. ниже).

| ператоры С | Оборудование | Мониторинг | Отчеты |
|------------|--------------|------------|--------|
|            |              |            |        |

Рисунок. Переключение между окнами

Пользовательское меню расположено горизонтально вверху в правой части экрана. Меню предназначено для редактирования настроек пользователя — редактирование отображаемого имени пользователя, контактного телефона, адреса электронной почты, смена пароля для входа в систему.

| Вход в систему: Администратор | 16:51 20 ноября 2011 г. |
|-------------------------------|-------------------------|
| Свойства оператора            |                         |
| Сменить пароль                |                         |

#### Рисунок. Пользовательское меню

| бщие    |                |                      |        |
|---------|----------------|----------------------|--------|
| Имя     | Гость          | r                    |        |
| Логин   | demo           | Сменить пароль       |        |
| Телефон | +7000-00-00    | Логин оператора      | demo   |
| E-mail  | domain@mail.ru | Имя оператора        | Гость  |
|         |                | Пароль               |        |
|         |                | Подтверждение пароля | -      |
|         |                |                      |        |
|         | Отмена Принять |                      | Стиена |

Рисунок. Пользовательское меню. Окна редактирования свойств пользователя и смены пароля

Панель функционального меню (рис. ниже) представляет собой столбец в левой части экрана, отображающий список программных модулей системы доступных для работы пользователю в соответствии с назначенными правами. Меню позволяет открывать рабочие окна и переключаться между ними.

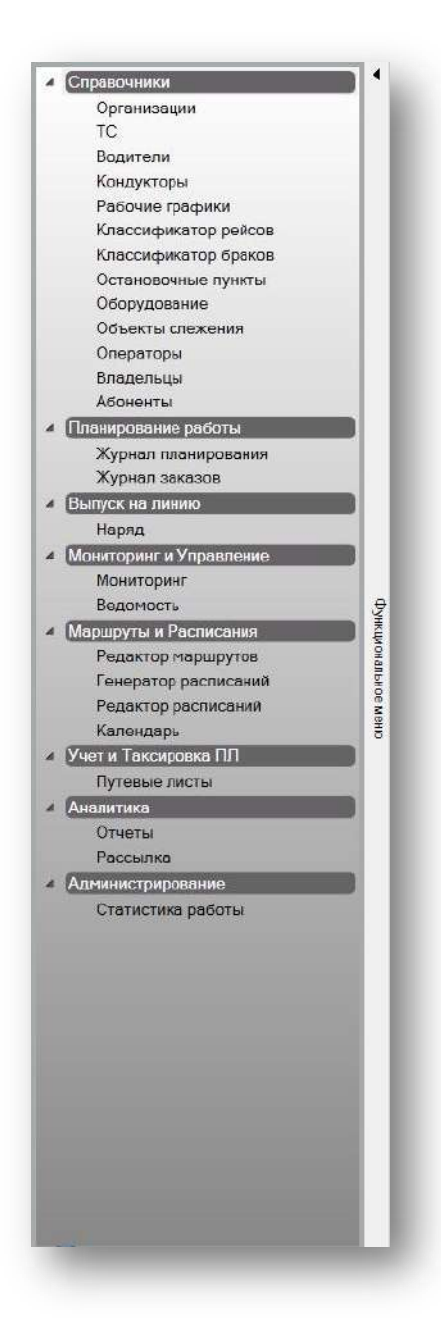

Рисунок. Панель функционального меню

**Примечание:** Для удобства работы панель функционального меню можно свернуть, нажав кнопку

# Справочники

# Справочник «Организации»

Данный программный модуль предназначен для просмотра, ввода и редактирования информации по организациям и их подразделениям. Общий вид модуля представлен на рис. ниже:

| Организация                            |            |                                                  |    | Подразделение                     |                                   |     |                                                                                                    |
|----------------------------------------|------------|--------------------------------------------------|----|-----------------------------------|-----------------------------------|-----|----------------------------------------------------------------------------------------------------|
| 🙆 📼 🔂 🛨 🎲 🛨 😴                          |            |                                                  |    | O DIOIG                           |                                   |     |                                                                                                    |
|                                        |            |                                                  |    |                                   |                                   |     |                                                                                                    |
| Название                               | Код        | Коментарии                                       | ^  | Название                          | Организация                       | Код | Описание                                                                                                    |
| ООО "НТЦ "Измеритель"                  |            | г. Москва                                        |    | ООО "НТЦ "Измеритель"             | ООО "НТЦ "Измеритель"             |     | г. Москва                                                                                                    |
| ООО "ТрансСервис-6"                    |            | г. Сочи                                          |    | ООО "ТрансСервис-6"               | ООО "ТрансСервис-6"               |     | г. Сочи                                                                                                    |
| ООО "Автокомфорт"                      | 031        | используется как пример                          |    | 000 "Автокомфорт"                 | ООО "Автокомфорт"                 | 031 | используется как пример                                                                                             |
| ОАО "Автоколонна 1118"                 |            | г. Мурманск                                      |    | ОАО "Автоколонна 1118"            | ОАО "Автоколонна 1118"            | 01  | г. Мурманск                                                                                                    |
| ООО "Сочинское ПАТП №6"                |            | г. Сочи                                          |    | ООО "Сочинское ПАТП №6"           | ООО "Сочинское ПАТП №6"           |     | г. Сочи                                                                                                    |
| ООО "СБФСАС "Клуб Ралли"               |            | г. Сочи                                          |    | 📃 ООО "Клуб Ралли"                | ООО "СБФСАС "Клуб Ралли"          |     | г. Сочи                                                                                                    |
| OOO "Tpacca"                           |            | г. Сочи                                          |    | 000 "Tpacca"                      | OOO "Tpacca"                      |     | г. Сочи                                                                                                    |
| ООО "Интервал"                         |            | г. Сочи                                          |    | 000 "Интервал"                    | ООО "Интервал"                    |     | г. Сочи                                                                                                    |
| ООО "Урожай"                           |            | г. Сочи                                          |    | 000 "Урожай"                      | ООО "Урожай"                      |     | г. Сочи                                                                                                    |
| ООО "Красногорск-Авто"                 |            | Московская обл., г. Красногорск                  |    | 000 "Красногорск-Авто"            | ООО "Красногорск-Авто"            |     | Московская обл., г. Красногорск,                                                                                    |
| ИП Бардин Эдуард Борисович             |            | г. Сочи                                          |    | ИП Бардин Эдуард Борисович        | ИП Бардин Эдуард Борисович        |     | г. Сочи                                                                                                    |
| ИП Ашкацао Абдула Гузерович            |            | г. Сочи                                          |    | ИП Ашкацао Абдула Гузерович       | ИП Ашкацао Абдула Гузерович       |     | г. Сочи                                                                                                    |
| 000 "Тест-Авто"                        |            | тестирование мониторинга                         |    | 000 "Тест-Авто" Левый берег       | 000 "Тест-Авто"                   |     | филиал перевозчика ООО "Тест-Авто"                                                                                  |
| ИП Груздева Ерена Васильевна           |            | Московская обл. г. Балациха                      |    | Бригала волителей 2 а/о           | ОАО "Автокоронна 1118"            | 02  | Начальник 2 а/о Эйчес Анллей Пеонасович (8152) 488-125                                                              |
| XTK "DUTEPARTO"                        |            | г. Санкт-Петербург                               |    | Бригада водителей 3 а/о           | 0A0 "Автокоронна 1118"            | 03  | Начальник 3 в/о Паритин Пмитрий Никопаевии (8152)488-12                                                             |
| 040 "ΠΔΤΠ N=2"                         |            | г. Нихневартовск                                 |    | Бригада водителей - загонициков   | 040 "Astorophica 1118"            | 06  | Бонгала волителей - загонщиков                                                                                      |
| 000 "Astosorsan-Douronon"              |            | r Fanyaya                                        |    |                                   | 040 "Astoronouus 1118"            | 04  | Нацальник 2 в/о Эднас Лиллай Пасизсовии (8152) //88-125                                                             |
| Евлокимов Сергей Витальевии            |            | Московская обл. г. Королев                       |    |                                   | 0A0 "Astoronous 1118"             | 05  | Начальник 2 а/о Зичес Алдреи Леонасович (ото2/ 400-125<br>Начальник 3 а/о Паритин Панитонё Николаевин (8153) 400-12 |
| ООО "Ториолог 1"                       |            | Московская сол., г. Королев                      |    | ип Бригада кондукторов з аю       |                                   | 05  | пачальник з а/о лагутин дмитрии пиколаевич (о 152) 488-12<br>Морковокая обл. с. Балашика                            |
| 000 Tpancropt 1                        |            | посковская оол., г. жуковский-8                  |    | иптруздева слена Васильевна       | интруздева слена Басильевна       |     | московская осл., г. ралашиха,                                                                                       |
|                                        |            | Ростовская оол., г. Азов                         |    |                                   | XIK HUTEPABTU                     |     | г. Санкт-петероург                                                                                                  |
| ООО "Русская Гройка - ХХГ              |            | Московская обл., г. Пушкино                      |    | OAO "HATTI Nº2"                   | OAO "HATTI Nº2"                   |     | г. Нижневартовск                                                                                                    |
| ЗАО "Мебельная фабрика "Л-мебель"      |            | Калужская обл., г. Людиново                      |    | 000 "Автовокзал-Пригород"         | ООО "Автовокзал-Пригород"         |     | г. Барнаул                                                                                                    |
| ЗАО "МНК-Газозаправка"                 |            | г. Москва                                        |    | Евдокимов Сергей Витальевич       | Евдокимов Сергей Витальевич       |     | Московская обл., г. Королев,                                                                                        |
| ООО "Завод Искра"                      |            | Владимирская обл., п. Искра                      |    | 000 "Транспорт 1"                 | 000 "Транспорт 1"                 |     | Московская обл., г. Жуковский-8,                                                                                    |
| ООО "Фирма "Перекресток"               |            | r. Петрозаводск                                  | Ξ. | 000 "ТК "Газель"                  | 000 "ТК "Газель"                  |     | Ростовская обл., г. Азов 😑                                                                                          |
| 000 "ТатАСУ"                           |            | Республика Татарстан                             |    | ООО "Русская тройка - XXI"        | 000 "Русская Тройка - XXI"        |     | Московская обл., г. Пушкино                                                                                         |
| МУП "Автоколонна №1456"                | 1          | Вологодская обл., г. Череповец                   |    | ЗАО "Мебельная фабрика "Л-мебель" | ЗАО "Мебельная фабрика "Л-мебель" |     | Калужскаа обл., г. Людиново                                                                                         |
| ООО "ДизельЭнерго"                     |            | г. Москва                                        |    | ЗАО "МНК-Газозаправка"            | ЗАО "МНК-Газозаправка"            |     | г. Москва                                                                                                    |
| ООО "Дилижанс"                         |            | Омская обл., п. Москаленки                       |    | 000 "Завод Искра"                 | ООО "Завод Искра"                 |     | Владимирская обл., п. Искра                                                                                         |
| ООО "Транспорт 21 век"                 |            | г. Москва                                        |    | 000 "Фирма "Перекресток           | 000 "Фирма "Перекресток"          |     | г. Петрозаводск                                                                                                    |
| ООО "Реммерс"                          | 11513369   | г. Москва                                        |    | OAO "TatACY"                      | 000 "ТатАСУ"                      |     | Республика Татарстан                                                                                                |
| Плахов Валим Викторович                |            | Московская обл. г. Пушкино                       |    | МУП "Автоколонна №1456"           | МУП "Автоколонна №1456"           | 1   | Вологолская обл. г. Чередовец                                                                                       |
| ОАО "Семикаракорское АТП"              |            | Ростовская обл. г. Семикаракорск                 |    | 000 "ЛизельЭнерго"                | ООО "ЛизельЭнерго"                |     | г. Москва                                                                                                    |
| 000 "5400000"                          | 84792213   | г. Москва                                        |    |                                   | 000 "Липиханс"                    |     | Омская обя п Москаленки                                                                                             |
| 000 "Domburgenewe"                     | 04/02210   | Волгоградская обд. г. Урюдинск                   |    | 000 "Tnaucront 21 per"            | 000 "Transcort 21 per"            |     | r Mockas                                                                                                    |
| Баргана Гонизана Михайгории            |            | Каликокая обл. г. Талиса                         |    | 000 "Particitopi 21 Bek           | 000 "Pawwapa"                     |     | r. Moorea                                                                                                    |
| Каралариа Танадии михаилович           |            | Манужская обл. т. Гаруса                         |    |                                   | Desire Pasie Provension           |     | Manual and a Demonstra                                                                                              |
| Красовская Гамара Степановна           | 010700040  | посковская обл., г. гооилеиный                   |    | Плахов Бадим Бикторович           | ОЛО "Сонимали от Странич          |     | Московская обл., т. пушкино                                                                                         |
| ин монаенков Сергеи Юрьевич            | 013/330049 | r. UMCK                                          |    | ОАО Семикаракорское АТТ           | ОАО Семикаракорское АТТ           |     | Ростовская оол., г. Семикаракорск                                                                                   |
| Запрудин Олег Анатольевич              |            | г. челяринск                                     |    | 000 "Билтойл"                     | 000 Билтойл                       |     | r. Mockea                                                                                                    |
| ООО "Пассажирские линии"               |            | Республика Коми, г. Сыктывкар                    |    | ООО "Промбытсервис"               | ООО "Промбытсервис"               |     | Волгоградская обл., г. Урюпинск                                                                                     |
| Сидоров Станислав Федорович            |            | Республика Коми, г. Сыктывкар                    |    | Бергауз Геннадий Михайлович       | Бергауз Геннадий Михайлович       |     | Калужская обл., г. Таруса                                                                                           |
| ИП Рубцов Максим Александрович         |            | Омская обл., п. Муромцево                        |    | Красовская Тамара Степановна      | Красовская Тамара Степановна      |     | Московская обл., г. Юбилейный                                                                                       |
| ЗАО "КОЦИТ"                            |            | Нижегородская обл., г.Дзержинск                  |    | ИП Монаенков Сергей Юрьевич       | ИП Монаенков Сергей Юрьевич       |     | г. Омск                                                                                                    |
| ООО "Холдинг "ПромСервис"              |            | г. Челябинск                                     |    | Запрудин Олег Анатольевич         | Запрудин Олег Анатольевич         |     | г. Челябинск                                                                                                    |
| ИП Рыжова Анастасия Владимировна       |            | Московская обл., г. Истра                        |    | 000 "Пассажирские линии"          | 000 "Пассажирские линии"          |     | Республика Коми, г. Сыктывкар                                                                                       |
| OAO "LIKEA"                            |            | г. Омск                                          |    | Сидоров Станислав Федорович       | Сидоров Станислав Федорович       |     | Республика Коми, г. Сыктывкар                                                                                       |
| 000 "Лэда СЛ"                          |            | r. Владимир                                      |    | ИП Рубцов Максим Александрович    | ИП Рубцов Максим Александрович    |     | Омская обл., п. Муромцево                                                                                           |
| ИП Ширыхалов Сергей Тимофеевич         |            | Курганская обл., Макушинский р-н, с. Б. Курейное |    | ЗАО "КОЦИТ"                       | ЗАО "КОЦИТ"                       |     | Нижегородская обл., г. Дзержинск                                                                                    |
| ИП Лукин Александр Федорович           |            | Курганская обл., Притобольный р-н, с. Глядянско  |    | ООО "Холдинг "ПромСервис"         | ООО "Холдинг "ПромСервис"         |     | г. Челябинск                                                                                                    |
| ООО "Макстон-Транс"                    |            | Самарская обл., г. Тольяти                       |    | ИП Рыжова Анастасия Владимировна  | ИП Рыжова Анастасия Владимировна  |     | Московская обл., г. Истра                                                                                           |
| ИП Марков Павел Александрович          |            | г. Курган                                        |    | OAO "LIKEA"                       | OAO "LIKEA"                       |     | г. Омск                                                                                                    |
| Мокровский Максим Викторович           |            | Самарская обл., г. Тольяти                       |    | 000 "Лэда СЛ"                     | 000 "Лэда СЛ"                     |     | г. Владимир                                                                                                    |
| ИП Макарова Елена Ивановна             |            | Курганская обл., с. Частоозерье                  |    | ИП Ширыхалов Сергей Тимофеевич    | ИП Ширыхалов Сергей Тимофеевич    |     | Курганская обл., Макушинский р-н. с. Б. Курейное                                                                    |
| OOO "5HK-Censuc"                       |            | Оренбургская обл. г. Бузулук                     |    | ИП Пукин Алексанлр Фелорович      | ИП Пукин Александр Федорович      |     | Курганская обл. Притобольный р-н. с. Глядянское                                                                     |
| OOO "EKI "Eponteenoontoanc"            |            | г. Омск                                          |    | 000 "Макстон-Транс"               | 000 "Marcton-Toanc"               |     | Самарская обл. г. Тольяти                                                                                           |
| БУ "Управление противоложалной служби" |            | r Ower                                           |    | ИП Марков Павел Алексанлосони     |                                   |     | r Kynrau                                                                                                    |
| 2AO "DATE Nº1"                         |            | r Huwwanner                                      |    | Макааркий Макани Рикторсти        | Макралакий Макана Риктор          |     |                                                                                                    |
| 000 "Пикаро ворошний арвор "ОША"       |            |                                                  |    | ИП Макарова Есена Ивановия        | ИП Макарова Ерена Ивановия        |     | Сонарокая сол. т. толония                                                                                           |
| ООО ликеро-водочный завод. ОША         |            | E Eastern                                        |    | OOO "EHK Caseva"                  | OOO "EHK Caseva"                  |     | Openfurgering of a Furginia                                                                                         |
| ООО чаорика информационных Технологий  |            | г. велгород                                      |    | ООО ВНК-Сервис                    | ООО БИК-Сервис                    |     | ореноургская оол., г. вузулук                                                                                       |
| ООО Стройтехника                       |            | F. UMCK                                          | -  | ООО ПКЦ Промжелдортранс"          | ООО ПКЦ Промжелдортранс"          |     | F. UMCK                                                                                                    |
| Организации                            |            |                                                  |    |                                   |                                   |     |                                                                                                    |

#### Рисунок. Окно Справочника «Организации»

| Организация   | Подразделение |  |
|---------------|---------------|--|
| 🖸 🤯 🔓 🕶 🖗 🔻 😨 | o 🔯 😂 📑       |  |
|               |               |  |

Рисунок. Панели инструментов Справочника «Организации»

Панель инструментов Справочника «Организации» (рис. выше):

- 1. Создать организацию 😳;
- 2. Редактировать свойства организации 🖾;

- 3. Экспортировать справочники организации
- 4. Импортировать справочники организации 🖓 🔭;
- 5. Фильтровать по организации 🔀 ;
- 6. Создать подразделение 💿;
- 7. Редактировать подразделение 🔯 ;
- 8. Удалить подразделение 🥯 ;
- 9. Экспортировать справочник «Подразделения» 급 .

#### Работа с организациями

Для добавления новой организации необходимо выполнить следующие действия:

- 1. Нажать кнопку 💿 на панели управления инструментов (левая часть экрана, над списком организаций).
- 2. В открывшейся форме (рис. ниже) заполнить предлагаемые поля.
- 3. Нажать кнопку Приняты для сохранения данных и создания новой организации.

**Примечание:** Поля «Управляющая компания», «Тип организации» и «Наименование» являются обязательными для заполнения.

Для редактирования существующей организации необходимо выполнить следующие действия:

- 1. Выделить в списке необходимую организацию и нажать кнопку 🖾 на панели инструментов (левая часть экрана, над списком организаций).
- 2. В открывшейся форме (рис. ниже) отредактировать необходимые поля.
- 3. После редактирования нажать кнопку Принять для сохранения внесенных изменений.

| правляю              | щая компания        | Департамент транспорта г. Сочи                        |
|----------------------|---------------------|-------------------------------------------------------|
| ип орган             | изации Настны       | перевозчик Код                                        |
| р <sub>еквизит</sub> | ы организации       |                                                       |
| Наимено              | вание 000 "Тр       | ансСервис-6"                                          |
| Адрес ме             | ,<br>естонахождения | 354000, Краснодарский край, г.Сочи, ул.Северная, д. 6 |
|                      | ОГРН                | 102230294                                             |
|                      | ИНН                 | 2320110334                                            |
| Банковс              | кие реквизиты       | 1                                                     |
| Банк 9               | Рилиал ОАО АКБ      | "УРАЛСИБ" в г.Сочи                                    |
| P/C 4                | 07028102000000      | 14246                                                 |
| K/C 3                | 01018101000000      | 00703                                                 |
| БИК О                | 40396703            |                                                       |
| Телефон              | +78622647373        |                                                       |
| Факс                 | +78622647263        |                                                       |
| E-mail               | [                   |                                                       |
| омментар             | рий                 |                                                       |
| Сочи                 |                     |                                                       |
|                      |                     |                                                       |
|                      |                     |                                                       |
|                      |                     |                                                       |

#### Рисунок. Форма для создания/редактирования Организации

Для выгрузки справочников необходимо выполнить следующие действия:

- 1. Выделить в списке необходимую организацию, справочники которой необходимо выгрузить, и нажать кнопку 🔄 🔹 на панели инструментов (левая часть экрана, над списком организаций).
- 2. В выпадающем списке выбрать необходимый для выгрузки справочник «Подразделения», «Водители», «Графики», «Смены», «ТС», «Кондукторы».
- 3. В появившемся окне (рис. ниже) нажать кнопку 🔤 и указать название и место для выгрузки файла.

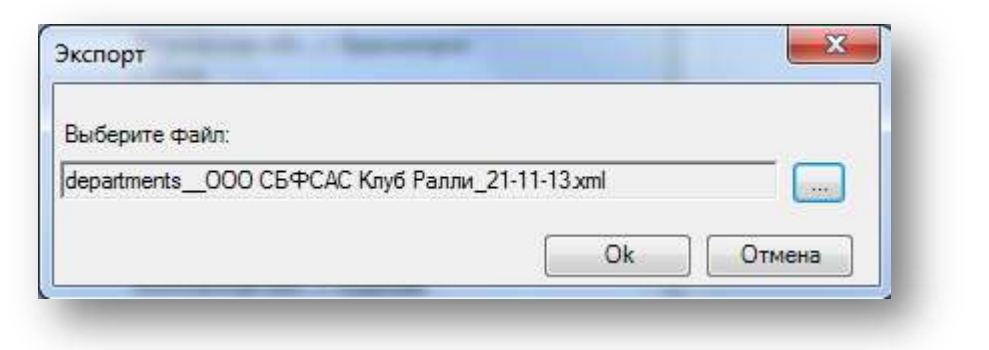

Рисунок. Окно экспорта справочника

- 4. Нажать кнопку Сок для начала выгрузки данных.
- 5. После завершения процесса выгрузки в появившемся окне (рис. ниже) нажать кнопку

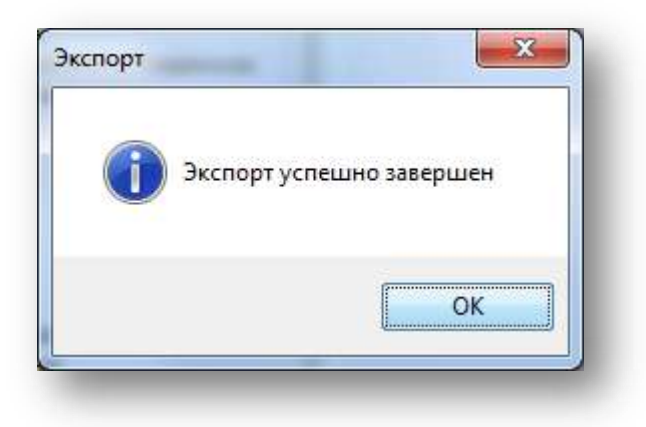

Рисунок. Окно завершения выгрузки справочника

#### **Примечание**: Выгрузка справочников производится в виде xml-файла.

Для загрузки справочников необходимо выполнить следующие действия:

- 1. Выделить в списке необходимую организацию, справочники которой необходимо загрузить, и нажать кнопку и на панели инструментов (левая часть экрана, над списком организаций).
- 2. В выпадающем списке выбрать необходимый для загрузки справочник «Подразделения», «Водители», «Графики», «Смены», «ТС», «Кондукторы».
- 3. В появившемся окне (рис. ниже) нажать кнопку и задать путь к загружаемому файлу.
- 4. После завершения процесса загрузки в появившемся окне (рис. ниже) нажать кнопку

Ok

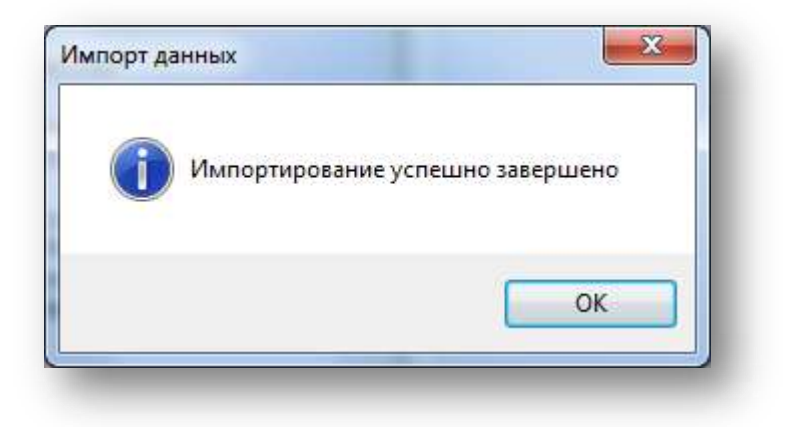

Рисунок. Окно завершения загрузки справочника

Примечание: Загрузка справочников производится из хті-файла.

Для фильтрации подразделений по одной организации необходимо выполнить следующие действия:

- 1. Выделить в списке необходимую организацию и нажать кнопку <sup>32</sup> на панели инструментов (левая часть экрана, над списком организаций).
- 2. В списке будут отображать подразделения только выделенной организации.
- 3. Для отмены фильтрации необходимо отжать кнопку 🗵 .

#### Работа с подразделениями

Для добавления нового подразделения необходимо выполнить следующие действия:

- 1. Нажать кнопку 💿 на панели управления инструментов (левая часть экрана, над списком подразделений).
- 2. В открывшейся форме (рис. ниже) заполнить предлагаемые поля.
- 3. Нажать кнопку Принять для сохранения данных и создания нового подразделения.

Примечание: Поля «Название», «Организация» являются обязательными для заполнения.

Для редактирования существующего подразделения необходимо выполнить следующие действия:

- 1. Выделить в списке необходимое подразделение и нажать кнопку 🔯 на панели инструментов (левая часть экрана, над списком организаций).
- 2. В открывшейся форме (рис. ниже) отредактировать необходимые поля.
- 3. После редактирования нажать кнопку Принять для сохранения внесенных изменений.

| Код         |                     | - 11 |
|-------------|---------------------|------|
| Название    | 000 "ТрансСервис-6" | - 0  |
| Организация | 000 "ТрансСервис-6" | •    |
|             | г. Сочи             |      |
| Описание    |                     |      |
|             | 1                   |      |
|             |                     |      |

Рисунок. Форма для создания/редактирования Подразделения

Для удаления подразделения необходимо выполнить следующие действия:

- 1. Выделить в списке необходимое подразделение и нажать кнопку 🥯 на панели управления инструментов (левая часть экрана, над списком подразделений).
- 2. На запрос (рис. ниже) подтверждения удаления нажать кнопку

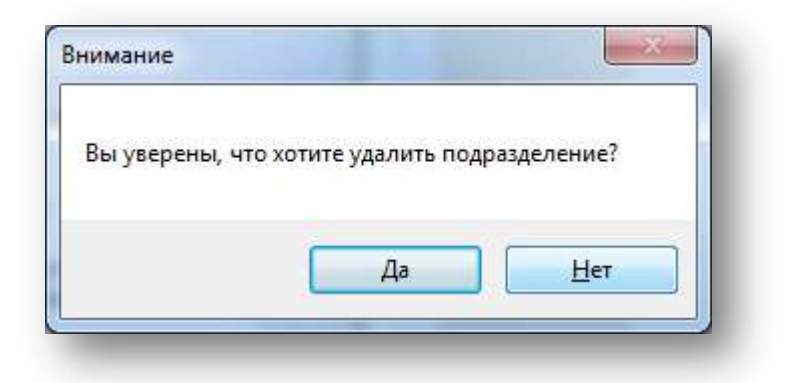

Рисунок. Окно подтверждения удаления Подразделения

**Примечание:** При удалении подразделения необходимо предварительно открепить от него все ссылающиеся на него объекты – ТС, Водители, Кондукторы.

Для выгрузки справочника «Подразделения» необходимо выполнить следующие действия:

- 1. Выделить в списке необходимое подразделение, информацию по которому необходимо выгрузить, и нажать кнопку 🕒 на панели инструментов (левая часть экрана, над списком подразделений).
- 2. В появившемся окне (рис. ниже) нажать кнопку 🥮 и указать название и место для выгрузки файла.

| Выберите файл:            |                           |
|---------------------------|---------------------------|
| departments_000 СБФСАС Кл | уб Ралли_21-11-13.xml 🛛 🚺 |
|                           |                           |

Рисунок. Окно экспорта справочника

- 3. Нажать кнопку Ок для начала выгрузки данных.
- 4. После завершения процесса выгрузки в появившемся окне (рис. ниже) нажать кнопку

Ok

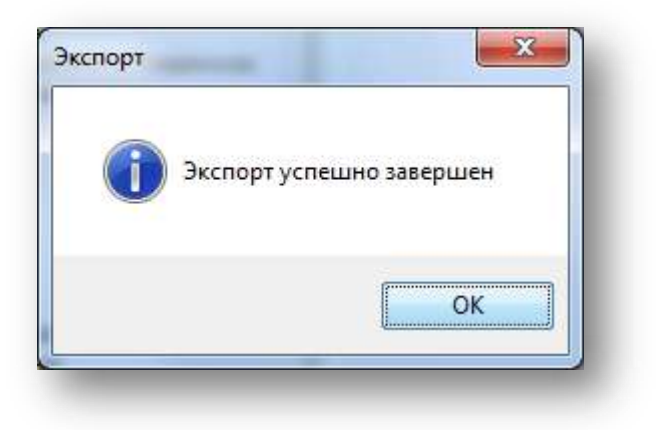

Рисунок. Окно завершения выгрузки справочника

# Справочник «TC»

Данный программный модуль предназначен для просмотра, ввода и редактирования информации о транспортных средствах. Общий вид окна представлен на рис. ниже:

| Группа ТС                             |                                                       |   | T | C              |            |                           |                             |
|---------------------------------------|-------------------------------------------------------|---|---|----------------|------------|---------------------------|-----------------------------|
| 0000                                  |                                                       |   |   | 0 9 0          |            |                           |                             |
| Название                              | Описание                                              | • |   | Гаражный номер | Гос. номер | Марка ТС                  | Подразделение               |
| ООО "НТЦ "Измеритель"                 | г. Москва                                             |   |   | кт015          | кт015_23   | ISUZU Богдан              | ООО "ТрансСервис-6"         |
| ООО "ТрансСервис-6"                   | г. Сочи                                               |   |   | кт324          | кт324_23   | ISUZU Богдан              | 000 "ТрансСервис-6"         |
| ОАО "Автоколонна 1118"                | г. Мурманск                                           |   |   | н828хс         | н828хс_93  | HYUNDAI County            | ООО "Сочинское ПАТП №6"     |
| ОАО "Сочинское ПАТП №6"               | г. Сочи                                               |   |   | o228pp         | o228pp_93  | HYUNDAI County            | ООО "Сочинское ПАТП №6"     |
| ООО "СБФСАС "Клуб Ралли"              | г. Сочи                                               |   |   | х564ав         | х564ав 93  | HYUNDAI County            | ООО "Сочинское ПАТП №6"     |
| 000 "Tpacca"                          | г. Сочи                                               |   |   | c418ao         | c418ao 123 | MERCEDES-Benz Sprinter    | ООО "Сочинское ПАТП №6"     |
| ООО "Интервал"                        | г. Сочи                                               |   |   | 2091           | ae591 51   | MERCEDES-Benz 0325        | ОАО "Автоколонна 1118"      |
| 000 "Урожай"                          | г. Сочи                                               |   |   | 2935           | ав435 51   | VOLVO B-10M               | ОАО "Автоколонна 1118"      |
| ООО "Красногорск-Авто"                | Московская обл., г. Красногорск                       |   |   | 2063           | as963 51   | VOLVO B-10M               | ОАО "Автоколонна 1118"      |
| ИП Бардин Эдуард Борисович            | г. Сочи                                               |   |   | 2064           | as964_51   | VOLVO B-10M               | ОАО "Автоколонна 1118"      |
| ИП Ашкацао Абдула Гузерович           | г. Сочи                                               |   |   | 2002           | aa002_51   | VOLVO B-10M               | ОАО "Автоколонна 1118"      |
| ООО "Тест-Авто"                       | г. Красноярск                                         |   |   | 2057           | ав557_51   | VOLVO B-10M-60            | ОАО "Автоколонна 1118"      |
| ИП Груздева Елена Васильевна          | Московская обл., г. Балашиха                          |   |   | 2070           | ав870_51   | VOLVO B-10M               | ОАО "Автоколонна 1118"      |
| XTK "ПИТЕРАВТО"                       | г. Санкт-Петербург                                    |   |   | 2569           | ав869_51   | VOLVO B-10M               | ОАО "Автоколонна 1118"      |
| ООО "Автовокзал-Пригород"             | г. Барнаул                                            |   |   | 2957           | ae457_51   | VOLVO B-10M-60            | ОАО "Автоколонна 1118"      |
| Евдокимов Сергей Витальевич           | Московская обл., г. Королев                           |   |   | е488ск         | e488ck_93  | FORD Transit              | ООО "Сочинское ПАТП №6"     |
| ООО "Транспорт 1"                     | Московская обл., г. Жуковский-8                       |   |   | в051ос         | в051ос_93  | FORD Transit              | ООО "Сочинское ПАТП №6"     |
| ЗАО "МНК-Газозаправка"                | г. Москва                                             |   |   | х844ту         | х844ту_93  | PEUGEOT Boxer             | ООО "Сочинское ПАТП №6"     |
| 000 "ТК "Газель"                      | Ростовская обл., г. Азов                              |   |   | в394сх         | в394cx_93  | FORD Transit              | ООО "Сочинское ПАТП №6"     |
| 000 "Русская тройка - XXI"            | Московская обл., г. Пушкино                           |   |   | а141вм         | а141вм_123 | HYUNDAI County            | ООО "Сочинское ПАТП №6"     |
| ЗАО "Мебельная фабрика "Л-мебель"     | Калужская обл., г. Людиново                           |   |   | в828кт         | в828кт_93  | MERCEDES-Benz Sprinter    | ООО "Сочинское ПАТП №6"     |
| ООО "Завод Искра"                     | Владимирская обл., п. Искра                           |   |   | 2111           | ae711_51   | MA3-206                   | Бригада водителей 2 а/о     |
| ООО "Фирма "Перекресток               | г. Петрозаводск                                       |   |   | 2034           | ав434_51   | VOLVO B-10M               | Бригада водителей 2 а/о     |
| 000 "ТатАСУ"                          | Республика Татарстан                                  |   |   | р537тр         | р537тр_199 | MERCEDES-Benz Sprinter    | 000 "Красногорск-Авто"      |
| МУП "Автоколонна №1456"               | Вологодская обл., г. Череповец                        | = |   | р543тр         | р543тр_199 | MERCEDES-Benz Sprinter    | ООО "Красногорск-Авто"      |
| 000 "ДизельЭнерго"                    | г. Москва                                             |   |   | с449ат         | с449ат_123 | FIAT Ducato               | ООО "Сочинское ПАТП №6"     |
| ООО "Транспорт 21 век"                | г. Москва                                             |   |   | н380ву         | н380ву_123 | FORD Transit              | ООО "Сочинское ПАТП №6"     |
| 000 "Дилижанс"                        | Омская обл., п. Москаленки                            |   |   | р580ву         | р580ву_123 | ISUZU Богдан              | ООО "Интервал"              |
| ООО "Реммерс"                         | г. Москва                                             |   |   | a822ce         | a822ce_93  | FORD Transit              | ООО "Сочинское ПАТП №6"     |
| Плахов Вадим Викторович               | Московская обл., г. Пушкино                           |   |   | х640те         | х640те_93  | FORD Transit              | ООО "Сочинское ПАТП №6"     |
| ОАО "Семикаракорское АТП"             | Ростовская обл., г. Семикаракорск                     |   |   | н140ук         | н140ук_93  | HYUNDAI County            | ООО "Урожай"                |
| 000 "Билтойл"                         | г. Москва                                             |   |   | к037ае         | к037ае_123 | HYUNDAI County            | ООО "Урожай"                |
| ООО "Промбытсервис"                   | Волгоградская обл., г. Урюпинск                       |   |   | н144ук         | н144ук_93  | HYUNDAI County            | ООО "Урожай"                |
| Бергауз Геннадий Михайлович           | Калужская обл., г. Таруса                             |   |   | к036ае         | к036ae_123 | HYUNDAI County            | ООО "Урожай"                |
| Красовская Тамара Степановна          | Московская обл., г. Юбилейный                         |   |   | н837ук         | н837ук_93  | HYUNDAI County            | ООО "Урожай"                |
| ИП Монаенков Сергей Юрьевич           | г. Омск                                               |   |   | о551ук         | o551yk_93  | HYUNDAI County            | ООО "Урожай"                |
| Запрудин Олег Анатольевич             | г. Челябинск                                          |   |   | x750xx         | x750xx_93  | HYUNDAI County            | ООО "Урожай"                |
| 000 "Пассажирские линии"              | Республика Коми , г. Сыктывкар                        |   |   | o154yp         | o154yp_93  | HYUNDAI County            | ООО "Урожай"                |
| Сидоров Станислав Федорович           | Республика Коми, г. Сыктывкар                         |   |   | к220ае         | к220ae_123 | HYUNDAI County            | ООО "Урожай"                |
| ИП Рубцов Максим Александрович        | Омская обл., п. Муромцево                             |   |   | н091ур         | н091ур_93  | HYUNDAI County            | ООО "Урожай"                |
| ЗАО "КОЦИТ"                           | Нижегородская обл., г.Дзержинск                       |   |   | х751ав         | х751ав_93  | HYUNDAI County            | ООО "Урожай"                |
| ООО "Холдинг "ПромСервис"             | г. Челябинск                                          |   |   | т729ат         | т729ат_123 | Луидор-2236 (MB Sprinter) | ООО "Урожай"                |
| 19                                    | 19                                                    |   |   | т728ат         | т728ат_123 | MERCEDES-Benz Sprinter    | ООО "Урожай"                |
| 525                                   | 525                                                   |   |   | т724хр         | т724хр_93  | HYUNDAI County            | ООО "Урожай"                |
| 14                                    | 14                                                    |   |   | х542ав         | х542ав_93  | HYUNDAI County            | ООО "Урожай"                |
| old                                   | тахографы сняты с автомобиля. Для отображения истории |   |   | в655ув         | в655ув_93  | PEUGEOT Boxer             | ООО "Сочинское ПАТП №6"     |
| ИП Рыжова Анастасия Владимировна      | Московская обл., г. Истра                             |   |   | р436ву         | р436ву_123 | HYUNDAI County            | ООО "Сочинское ПАТП №6"     |
| ОАО "ЦКБА"                            | г. Омск                                               |   |   | TachoRUS_A777  | a777aa_124 | FORD Focus                | ООО "Тест-Авто" Левый берег |
| 000 "Лэда СЛ"                         | г. Владимир                                           |   |   | х725ав         | х725ав_93  | HYUNDAI County            | ООО "Сочинское ПАТП №6"     |
| ИП Ширыхалов Сергей Тимофеевич        | Курганская обл., Макушинский р-н, с. Б. Курейное      |   |   | y062xa         | y062xa_93  | FORD Transit              | ООО "Сочинское ПАТП №6"     |
| ИП Лукин Александр Федорович          | Курганская обл., Притобольный р-н, с. Глядянское      |   |   | м590ук         | м590ук_93  | HYUNDAI County            | ООО "Сочинское ПАТП №6"     |
| ООО "Макстон-Транс"                   | Самарская обл., г. Тольяти                            |   |   | в372сх         | в372cx_93  | HYUNDAI County            | ООО "Сочинское ПАТП №6"     |
| ИП Марков Павел Александрович         | г. Курган                                             |   |   | 2088           | ав488_51   | VOLVO B-10M               | ОАО "Автоколонна 1118"      |
| Мокровский Максим Викторович          | Самарская обл., г. Тольяти                            |   |   | 3571           | ae271_51   | ЛиАЗ-525625               | ОАО "Автоколонна 1118"      |
| ИП Макарова Елена Ивановна            | Курганская обл., с. Частоозерье                       |   |   | e391ae         | e391ae_123 | ISUZU Богдан              | ООО "Урожай"                |
| ООО "ПКЦ "Промжелдортранс"            | г. Омск                                               |   |   | н126ур         | н126ур_93  | PEUGEOT Boxer             | ООО "Урожай"                |
| ООО "БНК-Сервис"                      | Оренбургский обл., г. Бузулук                         |   |   | х386ав         | х386ав_93  | HIGER KLQ 6720 B1L        | ООО "Урожай"                |
| БУ "Управление противопожарной службы | г. Омск                                               |   |   | х502ту         | х502ту_93  | IVECO Daily               | ООО "Сочинское ПАТП №6"     |
| 3AO "ΠΑΤΠ №1"                         | г. Нижневартовск                                      |   |   | n319nv         | n319nv 93  | MERCEDES-Benz Sprinter    | ООО "Интепвал"              |
| ООО "Ликеро-водочный завод "ОША"      | г. Омск                                               | * |   |                |            | Марка ТС                  | ▲                           |
| ТС                                    |                                                       |   |   |                |            |                           |                             |

Рисунок. Окно Справочника «TC»

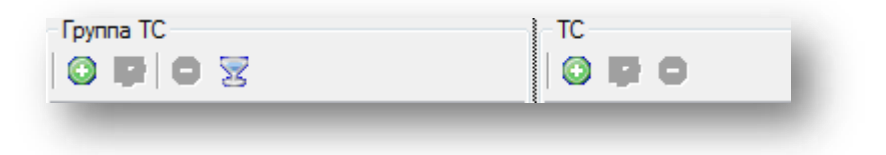

Рисунок. Панель инструментов Справочника «TC»

Панель инструментов Справочника «ТС» (рис. выше):

- 10. Создать группу ТС 💿;
- 11. Редактировать свойства группы ТС 🐼 ;
- 12. Удалить группу ТС 🥯;
- 13. Фильтровать по группе ТС 🔀 ;
- 14. Создать ТС 📀;
- 15. Редактировать свойства ТС 🔯;
- 16. Удалить ТС 🥯 ;
- 17. Экспортировать Справочник «ТС» 🖙 🕇
- 18. Импортировать Справочник «ТС» 🥍 🔭.

#### Работа с группами ТС

Для добавления новой группы ТС необходимо выполнить следующие действия:

- 5. Нажать кнопку 💿 на панели управления группами (левая часть экрана, над списком групп).
- 6. В открывшейся форме (рис. ниже) заполнить предлагаемые поля.
- 7. Нажать кнопку Принять для сохранения данных и создания группы ТС.

Для редактирования существующей группы TC необходимо выполнить следующие действия:

- 1. Выделить в списке необходимую группу ТС и нажать кнопку 🔯 на панели инструментов (левая часть экрана, над списком групп TC).
- 2. В открывшейся форме (рис. ниже) отредактировать необходимые поля.
- 3. После редактирования нажать кнопку Принять для сохранения внесенных изменений.

| Название | 000 "ТрансСервис-6" |
|----------|---------------------|
|          | г. Сочи             |
| Описание |                     |
|          |                     |

Рисунок. Форма для создания / редактирования группы ТС

Для удаления группы ТС необходимо выполнить следующие действия:

- 1. Выделить в списке необходимую группу TC и нажать кнопку 🥯 на панели инструментов (левая часть экрана, над списком групп TC).
- 2. На запрос (рис. выше) подтверждения удаления нажать кнопку

| Вы уверены, ч | го хотите удалить | rpynny TC? |
|---------------|-------------------|------------|
|               |                   |            |
|               | Да                | Нет        |
|               |                   |            |

Рисунок. Окно подтверждения удаления группы ТС

Для фильтрации транспортных средств по одной группе ТС необходимо выполнить следующие действия:

- 1. Выделить в списке необходимую группу ТС и нажать кнопку <sup>22</sup> на панели инструментов (левая часть экрана, над списком групп TC).
- 2. В списке будут отображать транспортные средства только выделенной группы ТС.
- 3. Для отмены фильтрации необходимо отжать кнопку 🗵 .

#### Работа с данными ТС

Для добавления нового транспортного средства необходимо выполнить следующие действия:

- 1. Нажать кнопку 💿 на панели инструментов (правая часть экрана, над списком TC).
- 2. В открывшейся форме (рис. выше) заполнить предлагаемые поля.
- 3. Нажать кнопку Принять для сохранения данных и добавления ТС.

Для редактирования существующего транспортного средства необходимо выполнить следующие действия:

- 1. Выделить в списке необходимое TC и нажать кнопку 🔯 на панели инструментов (левая часть экрана, над списком TC).
- 2. В открывшейся форме (рис. выше) отредактировать необходимые поля.
- 3. После редактирования нажать кнопку Принять для сохранения внесенных изменений.

| дие Группы Зекрепления Датчики Изображение                                                                                                    |                                                                                | Общие Группы Закре                                                                                    | епления Датчики Изображение                                                      |                                          |
|----------------------------------------------------------------------------------------------------|--------------------------------------------------------------------------------|----------------------------------------------------------------------------------------------------|----------------------------------------------------------------------------------|------------------------------------------|
| войства ТС                                                                                                    |                                                                                |                                                                                                    |                                                                                  |                                          |
| Гос. номер                                                                                                    | Гаражный номер                                                                 | Назвение                                                                                              | Описание                                                                         |                                          |
| x1324_23                                                                                                    | kr324                                                                          | ООО "НТЦ "Измерит<br>ООО "Тренс Серис-                                                                | тель" г. Москез                                                                  |                                          |
| Марка TC ISUZU Богдан 🗸 🗸                                                                                                    | VIN Y7BA0920268001208                                                          | ОАО "Автоколонна 1<br>ОАО "Сочинское ПА"                                                              | 1118° г. Мурманск.<br>АТП №5° г. Сочи                                            |                                          |
| Вид ТС Автобус 💌                                                                                                    | птс                                                                            | 000 "C59CAC "Key                                                                                      | уб Релли Г. Сочи<br>г. Сочи                                                      |                                          |
| Лицензионная карточка                                                                                                    |                                                                                | 000 "Aaroeoxaan-Ri<br>040 "Cemuraan"<br>000 "Cemuraan"                                                | Григород" г. Бернеул<br>ское АТП* Ростовская обг<br>г. Молла                     | п., г. Семикарекорск                     |
| Топливо                                                                                                    |                                                                                |                                                                                                    | ие" Волготологизе                                                                | оба г Увершног                           |
| Объем бака, л 100 🚖                                                                                                    | Расход, л/100км 25                                                             |                                                                                                    |                                                                                  | Отисна                                   |
|                                                                                                    |                                                                                |                                                                                                    |                                                                                  |                                          |
| Дата веода в эксплуатацию                                                                                                    | Дата списания                                                                  |                                                                                                    |                                                                                  |                                          |
| Дата веода е эксплуатацию<br>5 мерта 2012 г. 🗐 *                                                                                                    | Дата списания                                                                  |                                                                                                    |                                                                                  |                                          |
| Дата ввода в околлуатацию<br>5 марта 2012 г. 🗐 🛪<br>Вместимость                                                                                                    | Дата списания<br>19 ноября 2013г.                                              |                                                                                                    |                                                                                  |                                          |
| Дата восда в эксклуатацию<br>5 марта 2012 г Ш*<br>Вместимость<br>Сидения Жёсткие • Сидрина 25 📩 Всего                                                                                | Дата списания<br>13 ноебря 2013г.<br>52                                        |                                                                                                    |                                                                                  |                                          |
| Дата восда в эколлуатацию<br>5 марта 2012 г<br>Внестичность<br>Сидания жёсткие  Сидания 25 в Всего<br>Подразасление                                                                  | Lara chucaнna<br>■ 19 Hostpa 2013r.<br>52 ★                                    |                                                                                                    |                                                                                  |                                          |
| Дата весда в эконтуатацию<br>5 марта 2012 г<br>Вместимость<br>Сидения жёсткие • Сидрине 25<br>Подразделение<br>ООО "ТраноСорено 6"                                                   | Дата списания<br>13 новбря 2013г.<br>52 р                                      | Свойства ТС                                                                                           |                                                                                  | -                                        |
| Дата весда в эколуатацию<br>5 марта 2012 г                                                                                                    | ∐araionikaikaa<br>IS Hoedpe 2013r.<br>52 ♠                                     | CeoActsa TC<br>Obure   Fpirths 3eepe                                                                  | епления   Дэтеки   Изображание                                                   | 223 Blank                                |
| Дата весда в эколуатацию<br>5 марте 2012 г                                                                                                    | ∐arachukawa<br>I3 Hos⊄pe 2013r.<br>52 ⊕                                        | CeoActaa TC<br>Oduue   Toymo: Seep<br>September 2004                                                  | епления   Дотчног   Изображение  <br>м                                           | 21 212                                   |
| Дата восода в эколлуатацино<br>5 марта 2012 г<br>Виестичность<br>Сидания жёсткие   Сидания 25 Всего<br>Подразделение<br>СОО "ТраноСерано-5"<br>Жонтролгео<br>Контролгео<br>Валидатер | Дата списания<br>☐ 19 ноября: 2013г.<br>52<br>Учебнос ТСПассажиропоток         |                                                                                                    | епления   Датьной   Изабражание  <br>за<br>Ине<br>Кланаков боллей Владимисевы    | Подреждение                              |
| Дата веколуатацино<br>5 марта 2012 г                                                                                                    | Дата списания<br>13 новбря 2013г.<br>52 р.<br>Учебное ТС Пассажиропоток        | Cecificitia TC<br>Office   Tipping: Separative Boates<br>Separative Boates<br>Tedemised homep<br>0007 | етления   Датьник   Изображание  <br>за<br>Иня<br>Козытков Андрей Владимирович   | Подразделение<br>ОСО НПЦ "Изнеритеть"    |
| Дата веколуатацию<br>5 марта 2012 г                                                                                                    | Lara chikosiwa<br>I 3 Hosópis 2013 r.<br>52 ▲<br>Vec5rice TC I Пассажиропоток  | CeoActes TC<br>Offunc   Toyrts: Jacpe<br>Bacenterse Boartes<br>Toferseut Horsep<br>0007               | епления Дольки Изображение<br>м<br>Иние<br>Козыкка Андрей Бладимираем            | Педразделение<br>000 "НПЦ "Изкеритеть"   |
| Дата векода в околлуатацию<br>5. марте 2012 г                                                                                                    | Дата списания<br>13 ноября: 2013г.<br>52 💿<br>Учебнос ТС 📰 Пассажиропеток      | CeoActaa TC<br>Coulde   Toymo: Seep<br>Sopencerse boartes<br>Tedenseaf homep<br>0007                  | епления   Дэтчики   Изображение  <br>н.<br>Иня<br>Козенкое Андрей Владимирович   | Подрезделение<br>ОСО 'НТЦ 'Измеритель'   |
| Дата веколуатацино<br>5 марта 2012 г                                                                                                    | Дата списания<br>13 новбря 2013г.<br>52 —<br>Учебнос ТС Пассажиропоток         | Cecificaa TC<br>Odiwo   Toprro Jaepe<br>Bopencerke baarea<br>Teteriseat horiep<br>1007                | етления   Датьник   Изображание  <br>м<br>Иня<br>Козниксе Андрей Владинирович    | Подрезденение<br>ОСО 'НПЦ "Измеритеть"   |
| Дата веколуатацию<br>5 марта 2012 г                                                                                                    | Lara oniveaxian<br>13 Hosépis 2013r.<br>52 ≜<br>Yue5nce TC<br>∏ Пассажиропеток | CeoActsa TC<br>Otsure   Tojotto   Sarpe<br>Sarpetonesce toouten<br>Todensent more<br>0007             | епления   Датекон   Изображание  <br>за<br>Ине<br>Козанков Андрей Владинирович   | Педрезделение<br>000 "НТЦ "Изнеритель"   |
| Дата веда в аколуатацию<br>5 марта 2012 г                                                                                                    | Дата списания<br>13 ноября: 2013 г.<br>52 🛓                                    | Cecktraa TC<br>Oduwe   Trymps: Jace<br>Jaceptnessie poarten<br>Tafensmin monep<br>0007                | епления Дотчки Изобрахание<br>м<br>Инее<br>Казылкае Андрей Владимираем           | Педрезанчение<br>000. НПЦ "Измеритель"   |
| Дата весда в эколуатацию<br>5 марте 2012 г                                                                                                    | Дата списания<br>13 ноября 2013г.<br>52 —<br>Учобнос TC Пассажиропоток         | CeoRcma TC Could Tours Jack Could Tours Jack Could Tours Tours Toorsee boares Toorsee boares Toorsee  | епления   Дэтчики   Изображение  <br>н<br>Ини<br>Козанкса Андрей Владимирович    | Педрезделиние<br>ОСО "НПЦ "Изнеритель"   |
| Дата веколуатацино<br>5 марта 2012 г                                                                                                    | Дата списания<br>13 ноября 2013г.<br>52 —<br>Учебное ТС Пассажиропоток         | CeoActae TC<br>Oduue (Tpjmy: Jeepe<br>Bagemente boartea<br>Televisie boartea<br>0007                  | епления   Датьени   Изображание  <br>за<br>Инее<br>Козеляков Андрей Владимирович | Tiggesgenerine<br>DOD 'HTL 'Verkepinene" |

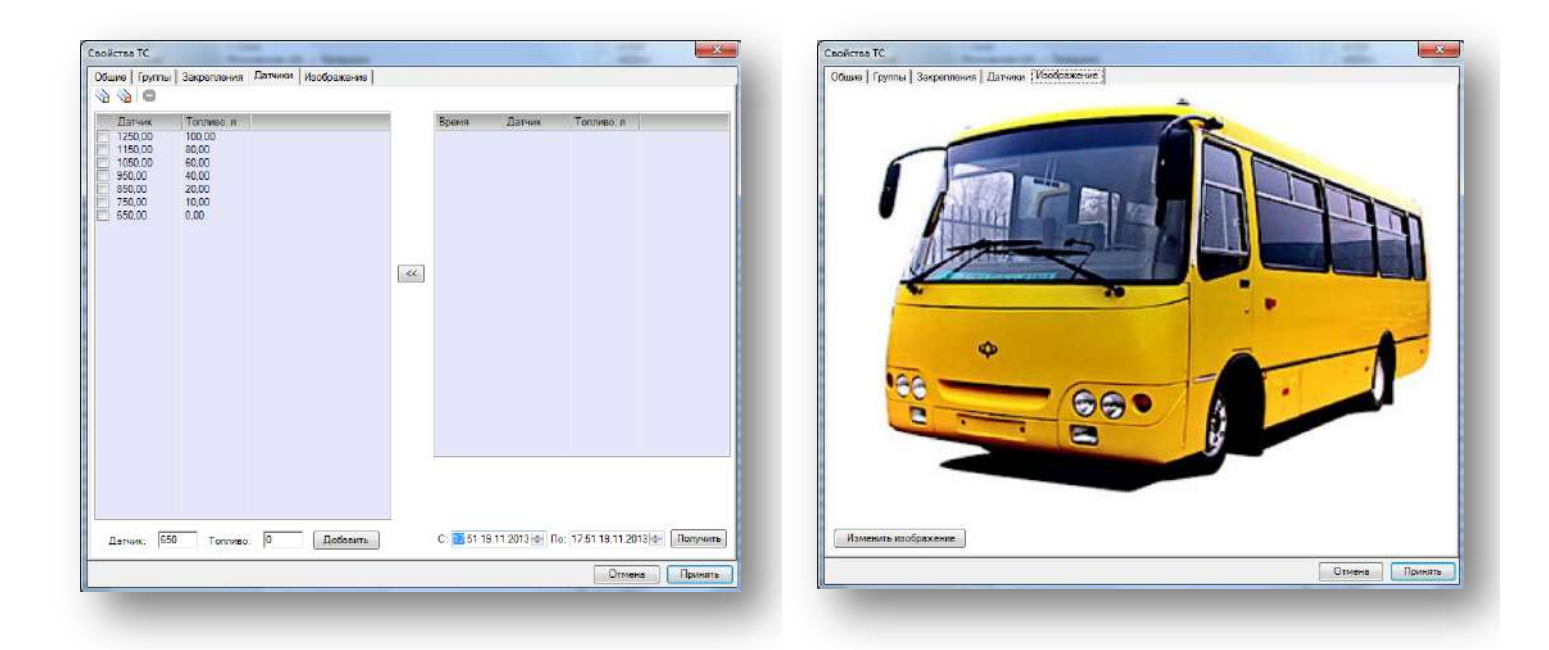

Рисунок. Форма «Свойства ТС»

**Примечание:** Заполнение полей «Гаражный номер», «Гос.номер», «Марка TC», «Вид TC», «Подразделение» и привязка к Группе TC обязательны!!!

Для удаления группы ТС необходимо выполнить следующие действия:

- 1. Выделить в списке необходимое TC и нажать кнопку 🥯 на панели инструментов (левая часть экрана, над списком TC).
- 2. На запрос (рис. выше) подтверждения удаления нажать кнопку Да

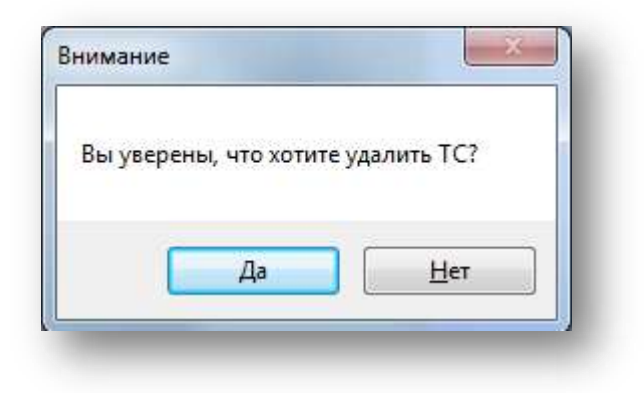

Рисунок. Окно подтверждения удаления ТС

Для редактирования справочника «Марки TC» необходимо выполнить следующие действия:

- 1. Развернуть панель «Марки TC» нажать кнопку 📥 в нижней части окна «Справочник TC».
- 2. Для добавления новой марки нажать кнопку () на панели управления инструментов (левая часть экрана, над списком марок TC), заполнить предложенные поля и нажать кнопку Принять.

- 3. Для редактирования существующей марки выделить в списке необходимую марку, нажать кнопку 🤯, отредактировать необходимые поля и нажать кнопку Принять для сохранения.
- Для удаления существующей марки выделить в списке необходимую марку, нажать кнопку 🥯 и 4. Ла кнопку

| на в окне запроса подтверждени |
|--------------------------------|
|--------------------------------|

| кОЗбае                                                                                                    | Свойства марки ТС        | or other laws |                                                                                                    |  |
|----------------------------------------------------------------------------------------------------|--------------------------|---------------|----------------------------------------------------------------------------------------------------|--|
| 6837ук<br>о551ук<br>х750хх<br>о154ур<br>к220ас<br>к091ур<br>х751ав<br>т729ат<br>т728ат<br>т724хр<br>х542ав | Hassanne (ISUZU E        | богдан        | рала"<br>рала"<br>р |  |
| p436sy<br>TachoRUS<br>x725as                                                                               | i                        | Принять       | Отмена<br>-инсков ПАТП №5°<br>т. Авто" Левый берег<br>-инсков ПАТП №6°                                                                                                    |  |
| e655ye<br>p436ey<br>TachoRUS<br>x725ae                                                                     |                          | Принять       | Отмена<br>чисков ПАТП №5°<br>чисков ГАТП №5°<br>Марка ТС                                                                                                    |  |
| e655ye<br>p436ey<br>TachoRUS<br>x725ae                                                                     | s<br>⊋ ⊜<br>             | Принать       | Отмена<br>чисков ГАТП №5°<br>чисков ГАТП №5°<br>марка TC                                                                                                    |  |
| e665ye<br>p436ey<br>TachoRUS<br>x725ae<br>Hassenue<br>HyUNDA S<br>ISUZU V33                                | Sonata                   | Принать       | Отмена<br>чискос ГАТП №5°<br>чискос ГАТП №5°<br>Марка ТС                                                                                                    |  |
| e665ye<br>p436ey<br>TachoRUS<br>x725ae<br>Wasachine<br>HruNDA S<br>ISUZU V33<br>ISUZU Borr                 | Sonata<br>O<br>Dah       | Принать       | Стмена<br>ртдого: Гаснай борог<br>иноков ГАТТI №5°<br>Марка ТС                                                                                                    |  |
| e655ye<br>p436ey<br>TachoRUS<br>x725ae<br>Wassenwe<br>HYUNDA S<br>ISUZU V33<br>ISUZU Bor,<br>IVECO Bai     | Sonata<br>O<br>Data<br>V | Принать       | CTMeka<br>T-Apro" Reauk Sepor<br>Vietoco IVATTI N°5"<br>Vietoco IVATTI N°5"<br>Napica TC                                                                                                    |  |

Рисунок. Окно Справочника «Марки TC»

## Справочник «Водители»

Данный программный модуль предназначен для просмотра, ввода и редактирования информации по водительскому составу. Общий вид окна представлен на рис. ниже:

| Группа водителей                                 |                                                 |   | B | одитель         |                              |                             |    |
|--------------------------------------------------|-------------------------------------------------|---|---|-----------------|------------------------------|-----------------------------|----|
|                                                  |                                                 |   |   | o pio           |                              |                             |    |
| Название                                         | Описание                                        | • |   | Табельный номер | Имя                          | Подразделение               | •  |
| ООО "НТЦ "Измеритель"                            | г. Москва                                       |   |   | 0001            | Солнцев Алексей Николаевич   | ООО "НТЦ "Измеритель"       |    |
| ООО "ТрансСервис-6"                              | г. Сочи                                         |   |   | 24_001          | Иванов Иван                  | ООО "Тест-Авто" Левый берег |    |
| ОАО "Автоколонна 1118"                           | г. Мурманск                                     |   |   | 511             | Мелетян Арсен                | ООО "Сочинское ПАТП №6"     | =  |
| ОАО "Сочинское ПАТП №6"                          | г. Сочи                                         |   |   | 512             | Мовсесян Араик               | ООО "Сочинское ПАТП №6"     |    |
| ООО "СБФСАС "Клуб Ралли"                         | г. Сочи                                         |   |   | 141             | Роганян Артур                | ООО "Сочинское ПАТП №6"     |    |
| OOO "Tpacca"                                     | г. Сочи                                         |   |   | 8282            | Джансузян Вазген Богосович   | ООО "Сочинское ПАТП №6"     |    |
| ООО "Интервал"                                   | г. Сочи                                         |   |   | 449             | Айдинян Артур Вазгенович     | ООО "Сочинское ПАТП №6"     |    |
| ООО "Урожай"                                     | г. Сочи                                         |   |   | 380             | Хостян Андрей Андреевич      | ООО "Сочинское ПАТП №6"     |    |
| ООО "Красногроск-Авто"                           | г. Красногорск                                  |   |   | 580             | Терсааков Арсен Ардашесович  | ООО "Интервал"              |    |
| ИП Бардин Эдуард Борисович                       | г. Сочи                                         |   |   | 822             | Пашян Арам Арутюнович        | ООО "Сочинское ПАТП №6"     |    |
| ИП Ашкацао Абдула Гузерович                      | г. Сочи                                         |   |   | 640             | Саакян Сергей Серасович      | ООО "Сочинское ПАТП №6"     |    |
| ООО "Тест-Авто"                                  | г. Красноярск                                   |   |   | 655             | Эксузян Ашот Размикович      | ООО "Сочинское ПАТП №6"     |    |
| ИП Груздева Елена Васильевна                     | Московская обл., г. Балашиха                    |   |   | 4361            | Шнейдер Генрих Александрович | ООО "Сочинское ПАТП №6"     |    |
| XTK "ПИТЕРАВТО"                                  | г. Санкт-Петербург                              |   |   | 4362            | Алексеев Артем Альбертович   | ООО "Сочинское ПАТП №6"     |    |
| Бригада водителей 2 а/о                          | Бригада водителей 2 а/о                         |   |   | 725             | Кейян Амбик Альбертович      | ООО "Сочинское ПАТП №6"     |    |
| Бригада водителей 3 а/о                          | Бригада водителей 3 а/о                         |   |   | 62              | Симонян Микаель Андроникович | ООО "Сочинское ПАТП №6"     |    |
| Бригада водителей - загонщиков                   | Бригада водителей - загонщиков                  |   |   | 590             | Ашкарян Аршак Иванович       | ООО "Сочинское ПАТП №6"     |    |
| ООО "Автовокзал-Пригород"                        | г. Барнаул                                      |   |   | 372             | Огоньян Киркор Овалесович    | ООО "Сочинское ПАТП №6"     |    |
| Евдокимов Сергей Витальевич                      | Московская обл., г. Королев                     |   |   | 502             | Урусов Джемал Лазгиевич      | ООО "Сочинское ПАТП №6"     |    |
| ООО "Транспорт 1"                                | Московская обл., г. Жуковский                   |   |   | 319             | Азарапетян Юрий Абгарович    | ООО "Интервал"              |    |
| ЗАО "МНК-I азозаправка"                          | г. Москва                                       |   |   | 329             | Абраямян Ваге Серёжаевич     | ООО "Интервал"              |    |
| 000 "ТК "Газель"                                 | Ростовская обл., г. Азов                        |   |   | 788             | Кюлян Акоп Андраникович      | 000 "Интервал"              |    |
| ООО "Русская тройка - XXI"                       | Московская обл., г. Пушкино                     |   |   | 631             | Хачатурян Левон Григорьевич  | 000 "Интервал"              |    |
| ЗАО "Мебельная фабрика "Л-мебель"                | Калужская обл., г. Людиново                     |   |   | 2222            | Водитель2                    | Бригада водителей 3 а/о     |    |
| ООО "Завод Искра"                                | Владимирская обл., п. Искра                     | Ξ |   | 1111            | Водитель 1                   | Бригада водителей 2 а/о     |    |
| 000 "Фирма "Перекресток"                         | г. Петрозаводск                                 |   |   | 1015            | Бут Владимир Егорович        | Бригада водителей 2 а/о     |    |
| ООО "ТатАСУ"                                     | Республика Татарстан                            |   |   | 936             | Оганян Айрапет Саркисович    | ООО "Сочинское ПАТП №6"     |    |
| МУП "Автоколонна №1456"                          | Вологодская обл., г. Череповец                  |   |   | 1010            | Водитель3                    | Бригада водителей 2 а/о     |    |
| ООО "ДизельЭнерго"                               | г. Москва                                       |   |   | 1128            | Водитель4                    | Бригада водителей 3 а/о     |    |
| ООО "Дилижанс"                                   | Омская обл., п. Москаленки                      |   |   | 084             | Ваниев Михаил Викторович     | ООО "Сочинское ПАПП №6"     |    |
| OOO "I panchopt 21 Bek"                          | г. Москва                                       |   |   | 662             | Вартанян Вартан Андроникович | ООО "Сочинское ПАПП №6"     |    |
| ООО "Реммерс"                                    | г. Москва                                       |   |   | /42             | Адыгезалов Эльман Шукюрович  | 000 °Сочинское ПАТП №6°     |    |
| Плахов Вадим Викторович                          | Московская обл., г. Пушкино                     |   |   | 898             | Саакян Камо Степанович       | OOO "Countekoe HATTI N=6"   |    |
| ОАО Семикаракорское АПТ                          | Ростовская оол., г. Семикаракорск               |   |   | 209             | Манцов Юрии Алексеевич       | OOO COUNCE TATTI N=6        |    |
| ООО БИЛТОИЛ                                      | F. MOCKBA                                       |   |   | 315             | Аракелян Саркис Иванович     | OOO "Countered DATE NSC"    |    |
| Бартика Ганиранай Микейлерии                     | Болгоградская обл., т. урюпинск                 |   |   | 702             | Певоркян михаил меликович    | 000 CONTRACTOR              |    |
| Бергауз Геннадии Михаилович                      | Калужская оол., г. гаруса                       |   |   | 240             | шахламджян Артур А.          | OOO COUNCERENT N=6          |    |
| Красовская Гамара Степановна                     | московская оол., г. Юоилеиныи                   |   |   | 200             | Сесьян Самвел Самвелович     | OOO COUNCROE TATTI N=6      |    |
| 2аптионаенков Сергеи юрьевич                     | T. Unrefinier                                   |   |   | 233             | Эмексузян мигир саакович     | 000 CONTRACT Nº6            |    |
| ООО "Предотические линии"                        | Г. ЧЕЛНОИНСК<br>Роспиблика Коми, в Синктиркар   |   |   | 250             | Карарикания Разведи Басиории | 000 COURCECTATTIN-6         |    |
| Сизоров Станковая Фолоровии                      | Республика Коми, г. Сыктывкар                   |   |   | 205             | Мариарац Развиние            | 000 Courrence DATE N°C"     |    |
| ИП Рибнор Макони Аракориалории                   | Омокая обя . в. Миромиово                       |   |   | 250             | Каранажан А.Э.               | 000 "Tessos"                |    |
| ЗАО "КОНИТ"                                      | Нихегородская обл. г. Прерхинск                 |   |   | 139             | Анохин В.М.                  | 000 "Tpacca"                |    |
| ООО "Холлинг "ПромСервис"                        | г Цепабинск                                     |   |   | 238             | Сунруган С Г                 | 000 "Tracca"                |    |
| ИП Рыхова Анастасия Владимировна                 | Московская обл. г. Истра                        |   |   | 954             | Bonoñ-és O B                 | 000 "Tracca"                |    |
|                                                  | г. Омек                                         |   |   | 993             | Матосян П И                  | 000 "Tracca"                |    |
| ИП Ширыхалов Сергей Тимофеевич                   | Курганская обл. Макушинский р-н. с. Б. Курейное |   |   | 549             | Лжалжиев Г Е                 | 000 "Tracca"                |    |
| ИП Пукин Александр Федорович                     | Курганская обл. Притобольный р-н. с. Глялянское |   |   | 869             | Малхасян К К                 | 000 "Tnacca"                |    |
| 000 "Макстон-Транс"                              | Самарская обл. г. Тольяти                       |   |   | 713             | Сунгуртян И Г                | 000 "Tpacca"                |    |
| ИП Марков Павел Александрович                    | г. Курган                                       |   |   | 764             | Руднев Р.В.                  | 000 "Tpacca"                |    |
| Мокровский Максим Викторович                     | Самарская обл. г. Тольяти                       |   |   | 671             | Леващов А.О.                 | OOO "Tpacca"                |    |
| ИП Макарова Елена Ивановна                       | Курганская обл., с. Частоозерье                 |   |   | 630             | Комшин Д.А.                  | 000 "Tpacca"                |    |
| ООО "БНК-Сервис"                                 | Оренбургская обл., г. Бузулук                   |   |   | 885             | Майлян С.А.                  | 000 "Tpacca"                |    |
| ООО "ПКЦ "Промжелдортранс"                       | г. Омск                                         |   |   | 063             | Алмазов А.В.                 | OOO "Tpacca"                |    |
| БУ "Управление противопожарной службы Омской обл | г. Омск                                         |   |   | 937             | Мюселимян Р.С.               | 000 "Tpacca"                |    |
| 3AO "ΠΑΤΠ №1"                                    | г. Нижневартовск                                |   |   | 468             | Сунгуртян А.С.               | 000 "Tpacca"                |    |
| ООО "Ликеро-водочный завод "ОША"                 | г. Омск                                         |   |   | 443             | Березиков В.И.               | 000 "Tpacca"                |    |
| 000 "Фабрика Информационных Технологий"          | г. Белгород                                     |   |   | 950             | Тертерян А.С.                | 000 "Tnacca"                | Ψ. |
| 000 "Стройтехника"                               | г. Омск                                         | - |   |                 | Должность                    |                             |    |
| Водители                                         |                                                 |   |   |                 |                              |                             |    |

Рисунок. Общий вид Справочника «Водители»

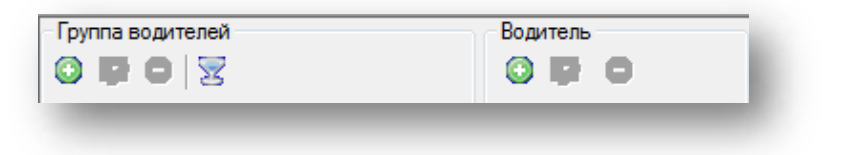

Рисунок. Панель инструментов справочника «Водители»

Панель инструментов Справочника «Водители» (рис. выше):

- 1. Создать группу водителей 💿;
- 2. Редактировать свойства группы водителей 🔯 ;
- 3. Удалить группу водителей 🥯 ;
- 4. Фильтровать по группе Водителей 🔀 ;
- 5. Создать водителя 😳;
- 6. Редактировать свойства водителя 🖾 ;
- 7. Удалить водителя 🥯;
- 8. Экспортировать Справочник «Водители» 🔤 🕇 ;
- 9. Импортировать Справочник «Водители» 🥍 🔭.

#### Работа с группами водителей

Для добавления новой группы водителей необходимо выполнить следующие действия.

- 1. Нажать кнопку 💿 на панели инструментов (левая часть экрана, над списком групп Водителей).
- 2. В открывшейся форме (рис. выше) заполнить предлагаемые поля.
- 3. Нажать кнопку Для сохранения данных и добавления группы Водителей.

Для редактирования существующей группы водителей необходимо выполнить следующие действия:

- 1. Выделить в списке необходимую группу водителей и нажать кнопку 🖾 на панели инструментов (левая часть экрана, над списком групп водителей).
- 2. В открывшейся форме (рис. выше) отредактировать необходимые поля.
- 3. После редактирования нажать кнопку Принять для сохранения внесенных изменений.

| Название | 000 "ТрансСервис-6" |
|----------|---------------------|
|          | г. Сочи             |
| Описание |                     |
|          | Принать Отмена      |

Рисунок. Форма для создания / редактирования групп водителей»

Для удаления существующей группы водителей необходимо выполнить следующие действия:

- 1. Выделить в списке необходимую группу водителей и нажать кнопку 🥯 на панели инструментов (левая часть экрана, над списком групп TC).
- 2. На запрос подтверждения удаления (рис. выше) нажать кнопку

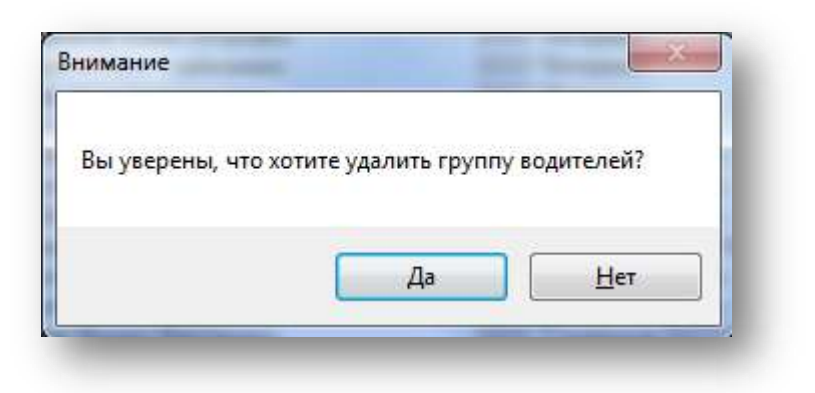

Рисунок. Окно подтверждения удаления группы водителей

Для фильтрации водителей по группе необходимо выполнить следующие действия:

- 1. Выделить в списке необходимую группу водителей и нажать кнопку <sup>32</sup> на панели инструментов (левая часть экрана, над списком групп водителей).
- 2. В списке будут отображать водители только выделенной группы.
- 3. Для отмены фильтрации необходимо отжать кнопку 🔽 .

#### Работа с данными о водителе

Для добавления нового водителя необходимо выполнить следующие действия:

- 1. Нажать кнопку 💿 на панели инструментов (правая часть экрана, над списком водителей).
- 2. В открывшейся форме (рис. выше) заполнить предлагаемые поля.
- 3. Нажать кнопку Принять для сохранения данных и добавления водителя.

Для редактирования существующего водителя необходимо выполнить следующие действия:

- 1. Выделить в списке необходимого водителя и нажать кнопку 🖾 на панели инструментов (левая часть экрана, над списком водителей).
- 2. В открывшейся форме (рис. выше) отредактировать необходимые поля.
- 3. После редактирования нажать кнопку Принять для сохранения внесенных изменений.

|                         |                                                                                                    | Ofware ENTER Crammonral 2avo   | enneurun   Poro  |          |        |
|-------------------------|----------------------------------------------------------------------------------------------------|--------------------------------|------------------|----------|--------|
|                         |                                                                                                    | Сощие труппот стажировка закр  |                  |          |        |
| Табельный номер         |                                                                                                    |                                |                  |          |        |
| 944                     |                                                                                                    | Название                       | Организация      | Описание |        |
| Имя                     |                                                                                                    | ООО "НТЦ "Измеритель"          | г. Москва        |          |        |
| Чурилов С.М.            |                                                                                                    | 000 "ТрансСервис-6"            | г. Сочи          |          |        |
|                         |                                                                                                    | ОАО "Автоколонна 1118"         | г. Мурманск      |          |        |
| Howen Kanthi            |                                                                                                    | OAO COUNCE INTIT Nº6           | г. Сочи          |          |        |
| помер карты.            |                                                                                                    | 000 CB4CAC Knyo Pannu          | г. Сочи          |          |        |
| № вод. удоств.:         | Дата выдачи: 28 августа 2012 г. 👻                                                                               | 000 "Интервал"                 | г. Сочи          |          | =      |
|                         |                                                                                                    | ООО "Урожай"                   | г. Сочи          |          | -      |
| Дата принятия на работу | Дата увольнения                                                                                                 | ООО "Красногроск-Авто"         | г. Красногорск   |          |        |
| 28 августа 2012 г. 🗐 💌  | П 19 ноября 2013 г                                                                                              | 📃 ИП Бардин Эдуард Борисович   | г. Сочи          |          |        |
| Попразлеление           |                                                                                                    | ИП Ашкацао Абдула Гузерович    | г. Сочи          |          |        |
| 000 "Toacca"            |                                                                                                    |                                | г. красноярск    |          |        |
| ooo ipacca              |                                                                                                    | Т XTK "ПИТЕРАВТО"              | г. Санкт-Петербу |          | -      |
| Должность               |                                                                                                    | Бригада водителей 2 а/о        | Бригада водител  |          |        |
| Водитель автобуса 🛛 👻   | Материальная ответственность                                                                                    | Бригада водителей 3 а/о        | Бригада водител  |          |        |
|                         | <u></u>                                                                                                    | Бригада водителей - загонщиков | Бригада водител  |          |        |
| Специализация           | The second second second second second second second second second second second second second second second se | 000 "Автовокзал-Пригород"      | г. Барнаул       |          |        |
| 🔲 Город 📃 Межгоро       | д 🔲 Заказ                                                                                                    | Евдокимов Сергей Витальевич    | Московская обл., |          |        |
| П Лекульний П Летский   | Cantu Cantu                                                                                                    | ЗАО "МНК-Газозаправка"         | г. Москва        |          |        |
|                         |                                                                                                    | ООО "ТК "Газель"               | Ростовская обл., |          |        |
| Контактная информация   |                                                                                                    | 🔲 000 "Русская тройка - XXI"   | Московская обл., |          |        |
| Дата рождения           | Телефон                                                                                                    | ЗАО "Мебельная фабрика "Л-ме   | Калужская обл.,  |          |        |
| 28 августа 2012 г. 🗐 🖛  |                                                                                                    | 000 Завод Искра                | Владимирская о   |          |        |
| Amon                    |                                                                                                    |                                | Республика Тата  |          |        |
| Adhec                   |                                                                                                    | MУП "Автоколонна №1456"        | Вологодская обл  |          |        |
|                         |                                                                                                    | 📃 ООО "ДизельЭнерго"           | г. Москва        |          |        |
| Коментарии              |                                                                                                    | 000 "Дилижанс"                 | Омская обл., п.  |          |        |
|                         |                                                                                                    | ООО "Пранспорт 21 век"         | г. Москва        |          | -      |
|                         |                                                                                                    | I LATO FEMMEDC<br>III          | F MOCKER         |          | *      |
| <u> </u>                |                                                                                                    |                                |                  |          |        |
|                         | Отмена Принять                                                                                                  |                                | 0                | тмена П  | ринять |

| Название                                                                                                    | Описание                                                                                                    |
|----------------------------------------------------------------------------------------------------|----------------------------------------------------------------------------------------------------|
| ООО "Сочинское ПАТП №6"<br>ООО "Клуб Ралли"<br>ООО "Трасса"<br>ООО "Интервал"<br>ООО "Урожай"<br>ООО "Урожай"<br>ООО "Красногорск-Авто"<br>ИП Бардин Эдуард Борисович<br>ИП Ашкацао Абдула Гузерович<br>ИП Груздева Елена Васильевна<br>ХТК "ПИТЕРАВТО"<br>ООО "Автовокзал-Пригород"<br>Евдокимов Сергей Витальевич<br>Благовещенск<br>ООО Титика 1"<br>Стажировочные марки ТС: | г. Сочи<br>г. Сочи<br>г. Сочи<br>г. Сочи<br>г. Сочи<br>г. Сочи<br>московская обл., г. Красногорск<br>г. Сочи<br>Московская обл., г. Балашиха<br>г. Санкт-Петербург<br>г. Барнаул<br>Московская обл., г. Королев<br>Амурская обл., г. Благовещенск |
| Название                                                                                                    | 2                                                                                                    |
| MERCEDES-Benz Vito PEUGEOT Boxer MERCEDES-Benz Sprinter                                                                                                    |                                                                                                    |
| ConA3-52911     MERCEDES-Benz 0325     VOLVO B-10M     VOLVO B-10M-60     FORD Transit     MA3-206                                                                                                    |                                                                                                    |
| FIAT Ducato<br>ΠμΑ3-525625<br>HIGER KLQ 6720 B1L<br>IVECO Daily                                                                                                    |                                                                                                    |

| бщие                                                | Группы     | Стажировка                                                                                                    | Закрепления                                                                     | Фото                                                                                 |                                              |          |
|-----------------------------------------------------|------------|----------------------------------------------------------------------------------------------------|---------------------------------------------------------------------------------|--------------------------------------------------------------------------------------|----------------------------------------------|----------|
| Граф                                                | рик работь | 5-дневный                                                                                                    |                                                                                 | 662 (b)                                                                              |                                              | 85       |
| Закреп                                              | ленное ТО  | т944ав                                                                                                    |                                                                                 |                                                                                      |                                              | <b>.</b> |
| Вакрепл                                             | пенные ма  | аршруты:                                                                                                    |                                                                                 |                                                                                      |                                              |          |
| Hor                                                 | 1ep        | Название                                                                                                    | Тип                                                                             | Транспорт                                                                            | Протяжённо                                   | Цве      |
| 30<br>37<br>√ 38<br>√ 43<br>45<br>46<br>√ 46κ<br>50 |            | 4-я больниц<br>пер. Тенево<br>Юбилейная -<br>ул. Вишневая<br>Роддом - ул.<br>ул. Тимирязе<br>ул. Тимирязе<br>ул. Тимирязе | Городской<br>Городской<br>Городской<br>Городской<br>Городской<br>Городской      | Автобус<br>Автобус<br>Автобус<br>Автобус<br>Автобус<br>Автобус<br>Автобус<br>Автобус | 26<br>34<br>21<br>40<br>22<br>18<br>15<br>19 |          |
| 7 83                                                |            | Мамайка (ул                                                                                                    | Городской                                                                       | Автобус                                                                              | 31                                           |          |
| ] 105<br>105<br>186<br>186<br>186<br>35к<br>113     | ¢          | Аэропорт - К<br>А/В Сочи - А<br>Аэропорт - Г<br>А/В Сочи - А<br>Новая Заря -<br>4-я больниц                               | Пригородны<br>Пригородны<br>Пригородны<br>Пригородны<br>Пригородны<br>Городской | Автобус<br>Автобус<br>Автобус<br>Автобус<br>Автобус<br>Автобус<br>Автобус            | 95<br>62<br>94<br>62<br>1<br>1               |          |
| •                                                   |            |                                                                                                    | 11                                                                              |                                                                                      |                                              | Þ        |
| •                                                   |            | 1                                                                                                    | II                                                                              |                                                                                      |                                              | () h     |

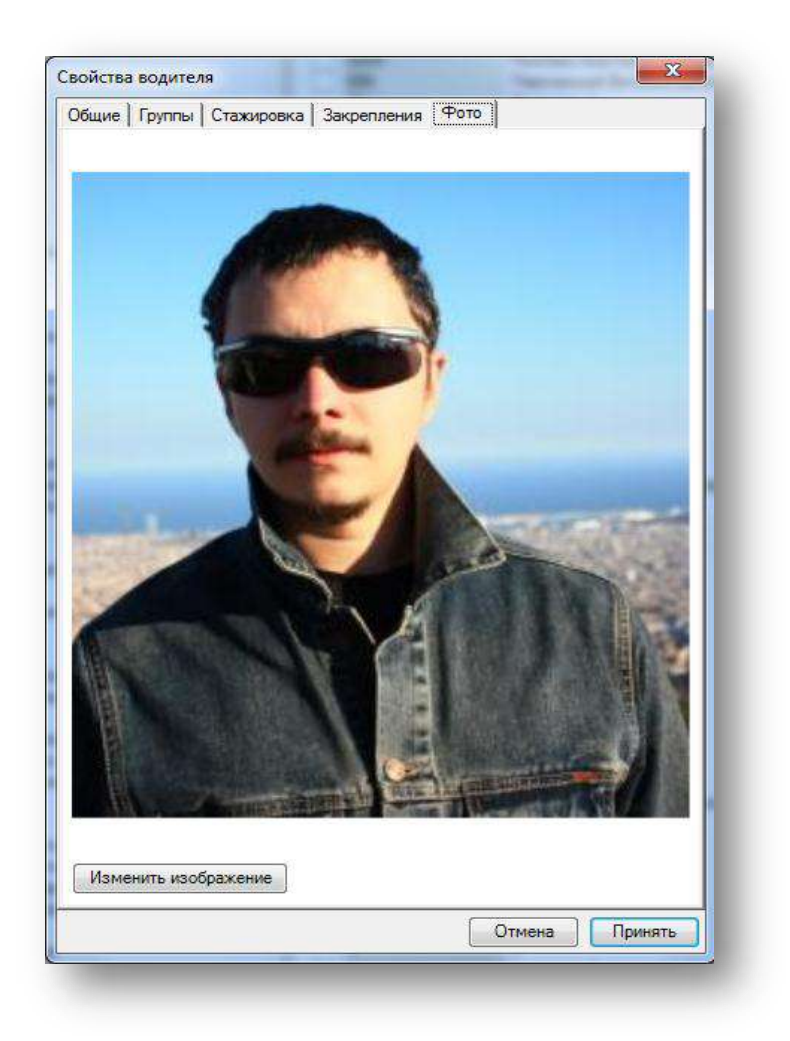

Рисунок. Форма «Свойства водителя»

**Примечание:** Заполнение полей «Табельный номер», «Имя», «Подразделение» и привязка к Группе водителей обязательны!!!

Для удаления существующего водителя необходимо выполнить следующие действия:

- 1. Выделить в списке необходимого водителя и нажать кнопку 🥯 на панели инструментов (левая часть экрана, над списком водителей).
- 2. На запрос (рис. выше) подтверждения удаления нажать кнопку

| Зы уверены, чт | то хотите удалит | ь водителя? |
|----------------|------------------|-------------|
|                |                  |             |
|                |                  |             |

«ШТРИХ-М: Транспорт» НАСДУ. Руководство по эксплуатации

Для редактирования справочника «Должности водителей» необходимо выполнить следующие действия:

- 1. Развернуть панель *«Должности водителей»* нажать кнопку 📤 в нижней части окна с*правочник «Водителей»*.
- 2. Для добавления новой должности нажать кнопку 💿 на панели управления инструментов (левая часть экрана, над списком должностей), заполнить предложенные поля и нажать кнопку Принять
- 3. Для редактирования существующей должности выделить в списке необходимую должность, нажать кнопку , отредактировать необходимые поля и нажать кнопку , для сохранения.
- Для удаления существующей должности выделить в списке необходимую должность, нажать кнопку
   и кнопку
   в окне запроса подтверждения удаления.

| 340                                                                    | Должность                                 | - Indexedant                                                                                 |                                     |                                |
|------------------------------------------------------------------------|-------------------------------------------|----------------------------------------------------------------------------------------------|-------------------------------------|--------------------------------|
| 945                                                                    | Название                                  | Водитель автобуса                                                                            |                                     | кское ПАТП №6"                 |
| 259<br>375                                                             |                                           | код должности - 111                                                                          |                                     | нское ПАТП №6<br>иское ПАТП №6 |
| 258                                                                    | Комментарий                               |                                                                                              |                                     | a"                             |
| 139                                                                    |                                           |                                                                                              |                                     | a                              |
| 954                                                                    |                                           | Отмена                                                                                       | Принять                             | a                              |
| 993                                                                    |                                           | Connona                                                                                      |                                     | a                              |
| 549                                                                    | Джад                                      | DKI/EB I .E.                                                                                 | 000 Tpa                             | icca"                          |
| 2C4                                                                    | Many                                      |                                                                                              | ()()() *   n=                       | 2003                           |
| 869                                                                    | Manx                                      | Лопжность                                                                                    | ()()() "   nz                       | 603                            |
| 369                                                                    | Manx                                      | Должность                                                                                    | 000°inz                             | icca                           |
| 869<br>D 🗊   🥃                                                         | Manx                                      | Должность<br>Комментарий                                                                     | 50() <sup>*</sup> ()(()             | inca                           |
| 869<br>О 💭 🖗                                                           | обуса                                     | Должность<br>Комментарий<br>код должности - 111                                              | 000 * 1nz                           | inca                           |
| 869                                                                    | Малх<br>обуса<br>онщик                    | Должность<br>Комментарий<br>код должности - 111<br>код должности - 29                        | 000 * 1 nz                          | inca                           |
| 869<br>азвание<br>юдитель авт<br>юдитель-заг<br>юдитель мај<br>юдитель | Малх<br>обуса<br>онщик<br>ршрутного такси | Должность<br>Комментарий<br>код должности - 111<br>код должности - 29<br>код должности - 421 | ()()() <sup>*</sup> 1n7             | inca                           |
| 869<br>азвание<br>одитель авт<br>одитель-заг<br>одитель мај<br>одитель | Малх<br>обуса<br>онщик<br>ршрутного такси | Должность<br>Комментарий<br>код должности - 111<br>код должности - 29<br>код должности - 421 | ()()() <sup>*</sup> 1n <del>;</del> | inca                           |

Рисунок. Окно Справочника «Должности водителей»

# Справочник «Кондукторы»

Данный программный модуль предназначен для просмотра, ввода и редактирования информации по кондукторскому составу. Общий вид программного модуля представлен на рис. ниже:

|                                                                                                    | 0                                                |    |   |      | 14                                 | <b>D</b>                     |  |
|----------------------------------------------------------------------------------------------------|--------------------------------------------------|----|---|------|------------------------------------|------------------------------|--|
| SBAHVE                                                                                                    | Описание                                         | Â. |   | 1212 | VIMR<br>Kourserzon1                | Гюдразделение                |  |
| О Піц измеритель                                                                                                    | г. Соци                                          |    |   | 3804 | Аббасова Светлана Александоовна    | МУП "Автоколония №1456"      |  |
| O "Автоколония 1119"                                                                                                    | r. Oora                                          |    |   | 1004 | Асафонова Светлана Александровна   | MVII "Astokonowa Nº1456"     |  |
|                                                                                                    | г. Соци                                          |    | H | 262  | Агафонова ирина Александровна      | MVII "Approxonouna Nº1456"   |  |
| O "CEMCAC "Key & Paraw"                                                                                                    | т. Сочи                                          |    |   | 2202 | Адамова маргарита Басильевна       | MU/E "Assessment No. 1456    |  |
|                                                                                                    | т. Сочи                                          |    |   | 2002 | Акилова Евгения Александровна      | MU/E "Assessment Not AFC"    |  |
| O Ipacca                                                                                                    | г. Сочи                                          |    |   | 2928 | Алексеева Елена Анатольевна        | MUT ABTOKOJOHHA N-1456       |  |
| О Интервал                                                                                                    | г. сочи                                          |    |   | 4058 | Алимичева Анна михаиловна          | MyTT ABTOKOJOHHA N=1456      |  |
| О "Урожай"                                                                                                    | г. Сочи                                          |    |   | 2168 | Андреева Екатерина Владимировна    | МУП "Автоколонна №1456"      |  |
| О "Красногорск-Авто"                                                                                                    | Московская обл., г. Красногорск                  |    |   | 2255 | Андреева Гатьяна Николаевна        | МУП "Автоколонна №1456"      |  |
| Бардин Эдуард Борисович                                                                                                    | г. Сочи                                          |    |   | 1808 | Андрианова Екатерина Александровна | МУП "Автоколонна №1456"      |  |
| Ашкацао Абдула Гузерович                                                                                                    | г. Сочи                                          |    |   | 2254 | Андриянова Наталья Юрьевна         | МУП "Автоколонна №1456"      |  |
| Груздева Елена Васильевна                                                                                                    | Московская обл., г. Балашиха                     |    |   | 1777 | Антонова Людмила Владимировна      | МУП "Автоколонна №1456"      |  |
| К "ПИТЕРАВТО"                                                                                                    | г. Санкт-Петербург                               |    |   | 3449 | Антонова Олеся Олеговна            | МУП "Автоколонна №1456"      |  |
| игада кондукторов 2 а/о                                                                                                    | Бригада кондукторов 2 а/о                        |    |   | 2440 | Асонова Лариса Викторовна          | МУП "Автоколонна №1456"      |  |
| игада кондукторов 3 а/о                                                                                                    | Бригада кондукторов 3 а/о                        |    |   | 3108 | Афанасьева Ирина Александровна     | МУП "Автоколонна №1456"      |  |
| О "Автовокзал-Пригород"                                                                                                    | г. Барнаул                                       |    |   | 3032 | Балинова Людмила Ивановна          | МУП "Автоколонна №1456"      |  |
| окимов Сергей Витальевич                                                                                                    | Московская обл., г. Королев                      |    |   | 3071 | Барышникова Наталия Леонидовна     | МУП "Автоколонна №1456"      |  |
| О "Транспорт 1"                                                                                                    | Московская обл., г. Жуковский                    |    |   | 3763 | Бастина Маргарита Леандровна       | МУП "Автоколонна №1456"      |  |
| О "МНК-Газозаправка"                                                                                                    | г. Москва                                        |    |   | 2936 | Батечко Екатерина Александровна    | МУП "Автоколонна №1456"      |  |
| О "Русская тройка - XXI"                                                                                                    | Московская обд. г. Пушкино                       |    |   | 3109 | Белрик Галина Александровна        | МУП "Автоколонна №1456"      |  |
| O "TK "Fasen"                                                                                                    | Ростовская обл. г. Азов                          |    |   | 3579 | Беляева Анна Ивановна              | МУП "Автоколонна №1456"      |  |
| О "Мебельная фабрика "П-мебель"                                                                                                    | Капихская обл. г. Пюлиново                       |    |   | 3286 | Белакова Наталия Лиатольевия       | MVII "Astokononna N°1456"    |  |
| О "Завая Исказ"                                                                                                    | Развиливанская обл. в. Исказ                     |    |   | 1002 | Белякова Паталия Анатольевна       | MV/II "Approxonous Nº1456"   |  |
| О завод искра                                                                                                    | владимирская оол., п. искра                      |    |   | 1303 | Белякова Светлана Балентиновна     | MUT ABTOKOJOHHA N-1456       |  |
| О "Фирма Перекресток"                                                                                                    | г. Петрозаводск                                  | =  |   | 3815 | Белякова Светлана Владимировна     | MyTT ABTOKOJOHHA N= 1455     |  |
| U TatACY"                                                                                                    | Республика Гатарстан                             | =  |   | 2/58 | Богданова Ирина Борисовна          | МУП "Автоколонна №1456"      |  |
| I "Автоколонна №1456"                                                                                                    | Вологодская обл., г. Череповец                   |    |   | 119/ | Богданова Наталья Петровна         | МУП "Автоколонна №1456"      |  |
| О "ДизельЭнерго"                                                                                                    | г. Москва                                        |    |   | 1168 | Бойкова Анастасия Сергеевна        | МУП "Автоколонна №1456"      |  |
| О "Дилижанс"                                                                                                    | Омская обл., п. Москаленки                       |    |   | 3525 | Брао Наталья Степановна            | МУП "Автоколонна №1456"      |  |
| Ю "Транспорт 21 век"                                                                                                    | г. Москва                                        |    |   | 3028 | Будкина Ирина Александровна        | МУП "Автоколонна №1456"      |  |
| О "Реммерс"                                                                                                    | г. Москва                                        |    |   | 1837 | Бутина Лидия Андреевна             | МУП "Автоколонна №1456"      |  |
| ахов Вадим Викторович                                                                                                    | Московская обл., г. Пушкино                      |    |   | 1216 | Бучинова Нина Владимировна         | МУП "Автоколонна №1456"      |  |
| О "Семикаракорское АТП"                                                                                                    | Ростовская обл., г. Семикаракорск                |    |   | 227  | Бушкова Татьяна Николаевна         | МУП "Автоколонна №1456"      |  |
| О "Билтойл"                                                                                                    | г. Москва                                        |    |   | 651  | Бушманова Людмила Анатольевна      | МУП "Автоколонна №1456"      |  |
| О "Промбытсервис"                                                                                                    | Волгоградская обл., г. Урюпинск                  |    |   | 1120 | Бушуева Инна Капитоновна           | МУП "Автоколонна №1456"      |  |
| огауз Геннадий Михайлович                                                                                                    | Калужская обл., г. Таруса                        |    |   | 1480 | Быстрова Елена Вадимовна           | МУП "Автоколонна №1456"      |  |
| совская Т.С.                                                                                                    | Московская обл. г. Юбилейный                     |    |   | 2956 | Бычкова Вероника Пеониловна        | МУП "Автоколонна №1456"      |  |
| MONDARKON CADLARIA                                                                                                    | 5 Ower                                           |    |   | 2000 | Васильева Галина Валентиновна      | MVI "Автоколония №1456"      |  |
|                                                                                                    | r. Uorafinior                                    |    |   | 2001 |                                    | MV/E "Astokonomia Nº1456"    |  |
| рудин Олег Анатольевич                                                                                                    | Parent Annual Community                          |    |   | 2001 | Dacusteesa Ceetsiana Astekceebha   | My/E "Assessments Net 450"   |  |
| О Пассажирские линии                                                                                                    | Респуолика коми, г. Сыктывкар                    |    |   | 2230 | Басильева Гатьяна Бенадьевна       | MyTT ABTOKOJOHHA N-1436      |  |
| оров Станислав Федорович                                                                                                    | Респуолика Коми, г. Сыктывкар                    |    |   | 3564 | Васильева Фания Хазигалиевна       | МУП Автоколонна № 1456       |  |
| Рубцов Максим Александрович                                                                                                    | Омская обл., п. Муромцево                        |    |   | 504  | Веселова Гатьяна Васильевна        | МУП "Автоколонна №1456"      |  |
| ) "КОЦИТ"                                                                                                    | Нижегородская обл., г.Дзержинск                  |    |   | 3059 | Виноградова Елена Васильевна       | МУП "Автоколонна №1456"      |  |
| О "Холдинг "ПромСервис"                                                                                                    | г. Челябинск                                     |    |   | 3256 | Виноградова Татьяна Юрьевна        | МУП "Автоколонна №1456"      |  |
| Рыжова Анастасия Владимировна                                                                                                    | Московская обл., г. Истра                        |    |   | 0427 | Винтулькина Людмила Алексеевна     | МУП "Автоколонна №1456"      |  |
| О "ЦКБА"                                                                                                    | г. Омск                                          |    |   | 1354 | Вихрова Надежда Владимировна       | МУП "Автоколонна №1456"      |  |
| Ширыхалов Сергей Тимофеевич                                                                                                    | Курганская обл., Макушинский р-н, с. Б. Курейное |    |   | 1593 | Владимирова Мария Аркадьевна       | МУП "Автоколонна №1456"      |  |
| Лукин Александр Федорович                                                                                                    | Курганская обл., Притобольный р-н, с. Глядянское |    |   | 2279 | Волнухина Галина Львовна           | МУП "Автоколонна №1456"      |  |
| О "Макстон-Транс"                                                                                                    | Самарская обл., г. Тольяти                       |    |   | 3651 | Волнянская Виктория Константиновна | МУП "Автоколонна №1456"      |  |
| Марков Павел Александрович                                                                                                    | г. Курган                                        |    |   | 3154 | Выгинова Валентина Александровна   | МУП "Автоколонна №1456"      |  |
| ровский Максим Викторович                                                                                                    | Самарская обд. г. Тольяти                        |    |   | 1099 | Гагарина Нина Витальевна           | МУП "Автоколонна №1456"      |  |
| Макарова Елена Ивановна                                                                                                    | Курганская обл. с. Часторзерье                   |    |   | 3206 | Галимова Татьяна Габлорахмановна   | МУП "Автоколонна №1456"      |  |
| Canal and a reaction and a second and a second and a second and a second and a second and a second a second and a second a second | Оренбургокая обл. с. Частоозорос                 |    |   | 1286 | Гамариона Гатална Гаодорахителовна | MVII "ABTOKOROHUHA Nº1450"   |  |
|                                                                                                    | с Омак                                           |    |   | 200  | Гамаскова Людмина сладимировна     | MV/II "Approximation No1450" |  |
| о пла промжелдортранс                                                                                                    | T. OMCK                                          |    |   | 1677 | ганичева слена Анатольевна         | MUTI ABTOKOJOHHA N-1406      |  |
| управление противопожарной службы Омской области"                                                                                                    | r. UMCK                                          |    |   | 15// | герасимова Люсовь Владимировна     | №УП Автоколонна №1456        |  |
| U HAITINºI                                                                                                    | г. нижневартовск                                 |    |   | 21/5 | Глеоова Ольга Владимировна         | МУП Автоколонна №1456"       |  |
| О "Ликеро-водочный завод "ОША"                                                                                                    | г. Омск                                          |    |   | 1926 | Глухова Юлия Андреевна             | МУП "Автоколонна №1456"      |  |
| О "Фабрика Информационных Технологий"                                                                                                    | г. Белгород                                      |    |   | 1963 | Голышева Римма Валентиновна        | МУП "Автоколонна №1456"      |  |
| О "Стройтехника"                                                                                                    | E OMOR                                           |    |   |      | Полжность                          |                              |  |

Рисунок. Общий вид Справочника «Кондукторы»

| Группы кондукторов | Кондукторы |
|--------------------|------------|
| 0 🗣 0 😒            | 000        |
|                    | 3          |

Рисунок. Панель инструментов Справочника «Кондукторы»

Панель инструментов Справочника «Кондукторы» (рис. выше):

- 1. Создать группу кондукторов 😳;
- 2. Редактировать свойства группы кондукторов 🐼 ;
- 3. Удалить группу кондукторов 🥯 ;
- 4. Экспортировать Справочник «Кондукторы» 🧯 ;
- 5. Фильтровать по группе кондукторов 🔀 ;
- 6. Создать кондуктора 💿;
- 7. Редактировать свойства кондуктора 🖾 ;
- 8. Удалить кондуктора 🥯 .

#### Работа с группами кондукторов

Для добавления новой группы кондукторов необходимо выполнить следующие действия.

- 4. Нажать кнопку 💿 на панели инструментов (левая часть экрана, над списком групп кондукторов).
- 5. В открывшейся форме (рис. выше) заполнить предлагаемые поля.
- 6. Нажать кнопку Принять для сохранения данных и добавления группы кондукторов.

Для редактирования существующей группы кондукторов необходимо выполнить следующие действия:

- 4. Выделить в списке необходимую группу кондукторов и нажать кнопку 🖾 на панели инструментов (левая часть экрана, над списком групп кондукторов).
- 5. В открывшейся форме (рис. выше) отредактировать необходимые поля.
- 6. После редактирования нажать кнопку Принять для сохранения внесенных изменений.

| Название | 000 "ТрансСерви-6" |
|----------|--------------------|
|          | г. Сочи            |
| Описание |                    |
|          | Отмена Принять     |

Рисунок. Форма создания / редактирования групп кондукторов

Для удаления существующей группы кондукторов необходимо выполнить следующие действия:

- 1. Выделить в списке необходимую группу кондукторов и нажать кнопку 🥯 на панели инструментов (левая часть экрана, над списком групп кондукторов).
- 2. На запрос подтверждения удаления (рис. выше) нажать кнопку Да.

| Удалити | ь группу кон | дукторов | ? |   |
|---------|--------------|----------|---|---|
|         |              |          |   |   |
|         |              |          |   |   |
|         |              |          |   | _ |

Рисунок. Окно подтверждения удаления группы водителей

Для фильтрации списка кондукторов по группе необходимо выполнить следующие действия:

- 1. Выделить в списке необходимую группу кондукторов и нажать кнопку 🔀 на панели инструментов (левая часть экрана, над списком групп кондукторов).
- 2. В списке будут отображать кондукторы только выделенной группы.
- 3. Для отмены фильтрации необходимо отжать кнопку 🔽 .

#### Работа с данными о кондукторе

Для добавления нового кондуктора необходимо выполнить следующие действия:

- 4. Нажать кнопку 💿 на панели инструментов (правая часть экрана, над списком кондукторов).
- 5. В открывшейся форме (рис. выше) заполнить предлагаемые поля.
- 6. Нажать кнопку принять для сохранения данных и добавления нового кондуктора.

Для редактирования существующего кондуктора необходимо выполнить следующие действия:

- 4. Выделить в списке необходимого кондуктора и нажать кнопку 🖾 на панели инструментов (левая часть экрана, над списком кондукторов).
- 5. В открывшейся форме (рис. выше) отредактировать необходимые поля.
- 6. После редактирования нажать кнопку Принять для сохранения внесенных изменений.

| бельный помер<br>04<br>на<br>басова Светлана Александровна<br>онтактная информация<br>ага рождения<br>3 сентября 2013 г                                                                                                    | бельный номер<br>04<br>ня<br>басова Светлана Александровна<br>онтактная информация<br>ага рождения<br>а сентября 2013 г                                                                                                    | ие Группы                       |                            |            |
|----------------------------------------------------------------------------------------------------|----------------------------------------------------------------------------------------------------|---------------------------------|----------------------------|------------|
| 804<br>Мя<br>ббасова Светлана Александровна<br>Контактная информация<br>Дата рождения<br>Телефон<br>13 сентября 2013 г. ↓<br>Адрес<br>ООО "Сочино<br>ООО "Сочино<br>ООО "Краспо<br>ИП Бардин Эд<br>ИП Бардин Эд<br>ИП Бардин Эд<br>ИП Бардин Эд<br>ООО "Автокол<br>ООО "Автокол<br>ООО "Автокол<br>ООО "Автокол<br>ООО "Автокол<br>ООО "Автокол<br>ООО "Заказ<br>ООО "Теаность<br>Сочино<br>ООО "Сочино<br>ООО "Автокол<br>ООО "Автокол<br>ООО "Такокол<br>ООО "Такокол                                                                                                    | 804<br>Мя<br>ббасова Светлана Александровна<br>Контактная информация<br>Дата рождения Телефон<br>13 сентября 2013 г. Т<br>Адрес<br>ООО "Сочикс<br>ООО "Сочикс<br>ООО "Такос<br>ООО "Дизера<br>ООО "Такоско<br>ООО "Дизера<br>ООО "Дизера<br>ООО "Дизера<br>ООО "Такоско<br>ООО "Дизера<br>ООО "Такоско<br>ООО "Дизера<br>ООО "Дизера<br>ООО "Такоско<br>ООО "Дизера<br>ООО "Дизера<br>ООО "Такоско<br>ООО "Дизера<br>ООО "Такоско<br>ООО "Дизера<br>ООО "Такоско<br>ООО "Дизера<br>ООО "Дизера<br>ООО "Такоско<br>ООО "Дизера<br>ООО "Такоско<br>ООО "Дизера<br>ООО "Такоско<br>ООО "Дизера<br>ООО "Такоско<br>ООО "Дизера<br>ООО "Такоско<br>ООО "Такоско<br>ООО "Дизера<br>ООО "Такоско<br>ООО "Такоско<br>ООО "Дизера<br>ООО "Такоско<br>ООО "Такоско<br>ООО "Такоско<br>ООО "Дизера<br>ООО "Такоско<br>ООО "Такоско       | абельный номер                  |                            |            |
| Мия       Пазвание         Аббасова Светлана Александровна       ООО "ТрансСер         Контактная информация       ООО "ТрансСер         Дата рождения       Телефон         13 сентября 2013 г.       ▼         Адес       ООО "Красного         ООО "Красного       ООО "Красного         ООО "Красного       ООО "Красного         ООО "Красного       ООО "Красного         ООО "Красного       ООО "Красного         ООО "Красного       ООО "Красного         ООО "Красного       ООО "Красного         ООО "Красного       ИП Бардин Здух         ООО "Красного       ИП Бардин Здух         ООО "Красного       ИП Бардин Здух         ООО "Красного       ИП Бардин Здух         ООО "Красного       ИП Бардин Здух         ООО "Красного       ИП Бардин Здух         ООО "Красного       У         ООО "Автоколоно       ООО "Автоколоно         ООО "Автоколоно       ООО "Автоколоно         ООО "Корсного       Вакрепленный маршрут         ООО "К Тазас       ООО "К Тазасно         ООО "К Тазас       Закрепленный маршрут         ООО "К Тазасо       ООО "К Тазасколоно         ООО "К Тазас       Заказ         ООО "Дихел                                                                                                    | Мя<br>ббасова Светлана Александровна<br>Контактная информация<br>Дата рождения Телефон<br>13 сентября 2013 г                                                                                                    | 3804                            |                            |            |
| Аббасова Светлана Александровна<br>Контактная информация<br>Дата рождения<br>Телефон<br>13 сентября 2013 г.<br>Адрес<br>ООО "СБФСАС"<br>ООО "СвФСАС"<br>ООО "СвФСАС"<br>ООО "Интервал"<br>ООО "Урожай"<br>ООО "Урожай"<br>ООО "Урожай"<br>ООО "Красногор<br>ИП Бараин Эдуа<br>Дата принятия на работу<br>Дата принятия на работу<br>Дата принятия на работу<br>Дата принятия на работу<br>Дата принятия на работу<br>Дата принятия на работу<br>Дата принятия на работу<br>Дата принятия на работу<br>Дата принятия на работу<br>Дата принятия на работу<br>За сентября 2013 г.<br>"<br>Подразделение<br>МУП "Автоколонна № 1456"<br>Должность<br>Кондуктор автобуса<br>Закрепленный маршрут<br>ООО "Каторокая тр<br>ООО "Авторокая<br>Вакрепленнос ТС<br>Закрепленный маршрут<br>ООО "Каторокая<br>"<br>Материальная ответственность<br>Квалификация<br>Город<br>Дехурный<br>Деткий<br>СоОС ТрансСере<br>СооС "Тарасорту<br>Зао" Мектород<br>Дехурный<br>СооС Трансорт<br>Соментарии                                                                                                    | ыбасова Светлана Александровна<br>Контактная информация<br>Дата рождения<br>Телефон<br>13 сентября 2013 г                                                                                                    | Имя                             |                            |            |
| Контактная информация<br>Дата рождения<br>Телефон<br>13 сентября 2013 г.<br>Адрес<br>Адрес<br>ООО "Сочинское<br>ООО "Сочинское<br>ООО "Сочинское<br>ООО "Сочинское<br>ООО "Сочинское<br>ООО "Сочинское<br>ООО "Сачиское<br>ООО "Красса"<br>ООО "Красса"<br>ООО "Красса"<br>ООО "Красса-<br>ООО "Красса-<br>ООО "Катовоска<br>Бакрепленное ТС<br>Закрепленный маршрут<br>ООО "Танспорт<br>ЗАО "Мебельная<br>ООО "Завоо Иск.<br>ООО "Танского-<br>МИТ "Газоз<br>Закрепленное ТС<br>Сацинари<br>СоОО "Танского-<br>СоОО "Танского-<br>СоОО "Транспорт<br>Заказ<br>ООО "Диликанс"<br>ООО "Транспорт<br>ООО "Транспорт<br>ООО "Санителох                                                                                                    | Контактная информация<br>Дата рождения<br>Телефон<br>13 сентября 2013 г.<br>Адрес<br>Адрес<br>ООО "Сочинск<br>ООО "ССФСА<br>ООО "ССФСА<br>ООО "Сочинск<br>ООО "ССФСА<br>ООО "Сочинск<br>ООО "ССФСА<br>ООО "Сочинск<br>ООО "Сочинск<br>ООО "Сочинск<br>ООО "Сочинск<br>ООО "Сочинск<br>ООО "Сочинск<br>ООО "Сочинск<br>ООО "Сочинск<br>ООО "Сочинск<br>ООО "Сочинск<br>ООО "Сочинск<br>ООО "Сочинск<br>ООО "Красноп<br>ИП Груздева Е<br>ООО "Ароскоя<br>ИП Груздева Е<br>Бригада кондун<br>Бригада кондун<br>Бригада кондун<br>Бригада кондун<br>Бригада кондун<br>ООО "Автоколонна №1456"<br>Должность<br>Солжность<br>Солжность<br>Солжность<br>Солжность<br>Солжность<br>Солжность<br>Солжность<br>Солжность<br>Солжность<br>Соо "Транспо<br>Заказ<br>Пород<br>Город<br>Материальная ответственность<br>ООО "Дизевьз<br>ООО "Дизевьз<br>ООО "Дизевьз<br>ООО "Дизевьз<br>ООО "Транспо<br>ООО "Танс/"<br>ИЛ "Автоколо<br>ООО "Танс/"<br>ИЛ "Автоколо<br>ООО "Танс/"<br>ИЛ "Автоколо<br>ООО "Танс/"<br>ИЛ "Автоколо<br>ООО "Танс/"<br>ИЛ "Автоколо<br>ООО "Танс/"<br>ИЛ "Автоколо<br>ООО "Дизевьз<br>ООО "Дизевьз<br>ООО "Транспо<br>ООО "Транспо<br>ООО "Танс/"<br>ИЛ "Автоколо<br>ООО "Танс/"<br>ИЛ "Автоколо<br>ООО "Танс/"<br>ООО "Танс/" | Аббасова Светлана Александровна |                            |            |
| Дата рождения Телефон<br>13 сентября 2013 г. • • • • • • • • • • • • • • • • • •                                                                                                    | Дата рождения Телефон<br>13 сентября 2013 г                                                                                                    | Контактная информация           |                            |            |
| Сосория и сосория<br>13 сентября 2013 г                                                                                                    | ала рокалия<br>13 сентября 2013 г                                                                                                    | Лата рожления                   | Телефон                    |            |
| Адеес<br>Адеес<br>ООО "Интервал"<br>ООО "Интервал"<br>ООО "Интервал"<br>ООО "Урожав"<br>ООО "Урожав"<br>ООО "Урожав"<br>ООО "Урожав"<br>ООО "Интервал"<br>ООО "Интервал"<br>ООО "Интервал"<br>ООО "Урожав"<br>ООО "Интервал"<br>ООО "Урожав"<br>ООО "Урожав"<br>ООО "Интервал"<br>ООО "Урожав"<br>ИП Бардин Зауз<br>ИП Бардин Зауз<br>ООО "Автоволона<br>СоОО "К Газоз<br>Зао "Мебельная<br>ООО "Та Касуз<br>ИМ Тервалсания<br>ООО "Та Касуз<br>ИМ Тервалсания<br>ООО "Та Касуз<br>ИМ Таракононн<br>ООО "Та Асуз<br>ИМ Таракононн<br>ООО "Танспорт<br>ООО "Та Касуз<br>ИМ Таракононн<br>ООО "Танспорт<br>ООО "Тансколонн<br>ООО "Тансколонн                                                                                                    | Адрес<br>ООО "Интерва<br>ООО "Урожай"<br>Соорониятия на работу<br>Соорониятия на работу<br>Соорониятия на работу<br>Соорониятия на работу<br>Соорониятия на работу<br>Соорониятия на работу<br>Соорониятия на работу<br>Соорониятия<br>Соорониятия<br>Соо   | 13 сентебра 2013 г. 🗐 🛪         | Contraction and Annual     |            |
| Адрес<br>ООО "Урожай"<br>ООО "Урожай"<br>ООО "Урожай"<br>ООО "Урожай"<br>ООО "Урожай"<br>ООО "Урожай"<br>ООО "Урожай"<br>ООО "Урожай"<br>ООО "Урожай"<br>ООО "Урожай"<br>ООО "Урожай"<br>ООО "Урожай"<br>ООО "Урожай"<br>ООО "Урожае Бере<br>ХТК "ПИТЕРАВТ<br>Бригада кондукто<br>Бригада кондукто<br>Бригада кондукто<br>Бригада кондукто<br>Бригада кондукто<br>ООО "Автовокза<br>Евдокимов Серге<br>ООО "Автовокза<br>Евдокимов Серге<br>ООО "Автовокза<br>Евдокимов Серге<br>ООО "Автовокза<br>Евдокимов Серге<br>ООО "Автовокза<br>Вакрепленный маршрут<br>ООО "К' Тазель<br>Зако "МНК-Газоз<br>ООО "Русская тр<br>ООО "Тансоорт<br>ЗАО "МНК-Газоз<br>ООО "Тансоорт<br>ЗАО "МНК-Газоз<br>ООО "Тансоорт<br>ООО "Тансоорт<br>ООО "Тансоо | Адрес<br>ООО "Урожай"<br>ООО "Красноп<br>ИП Бардин Эда<br>Сентября 2013 г                                                                                                    |                                 | 1                          |            |
| Цата принятия на работу<br>Дата принятия на работу<br>З сентября 2013 г                                                                                                    | СООО "Краснол<br>ИП Барзин Эд,<br>ИП Ликацао А<br>ИП Груздева Е<br>Бригада кондун<br>Бригада кондун<br>СоОО "Транспо<br>СООО "Бригтодан<br>Сады                                                                                                    | Адрес                           |                            |            |
| Цата принятия на работу Дата увольнения<br>3 сентября 2013 г                                                                                                    | ата принятия на работу Дата увольнения<br>3 сентября 2013 г                                                                                                    |                                 |                            |            |
| З сентября 2013 г                                                                                                    | З сентября 2013 г                                                                                                    | Дата принятия на работу         | Дата увольнения            |            |
| Сосинира 2017. Станира 2017. С Канара 2017. С Кана                                                                                                    | Соспларя доти. шт. шт. шт. шт. шт. шт. шт. ПЛТЕРАЕ<br>Подразделение<br>МУП "Автоколонна №1456"<br>Должность<br>Должность<br>Кондуктор автобуса<br>акрепленное ТС<br>закрепленный маршрут<br>ООО "Транспо<br>ЗАО "МНК-Газ<br>ООО "Транспо<br>ЗАО "МНК-Газ<br>ООО "Русская<br>ЗАО "Мебельн<br>ООО "Завод И<br>ООО "Завод И<br>ООО "Завод И<br>ООО "Завод И<br>ООО "Завод И<br>ООО "Танскот<br>ЗАО "МНК-Газ<br>ООО "Тусская<br>ЗАО "Мебельн<br>ООО "Завод И<br>ООО "Завод И<br>ООО "Завод И<br>ООО "Завод И<br>ООО "Танскот<br>ООО "Танскот<br>ООО "Тусская<br>ЗАО "Мебельн<br>ООО "Завод И<br>ООО "Завод И<br>ООО "Танскот<br>ООО "Танскот<br>ООО "Танскот<br>ООО "Танскот<br>ООО "Танскот<br>ООО "Танскот<br>ООО "Танскот<br>ООО "Танскот<br>ООО "Танскот<br>ООО "Танскот<br>ООО "Тиликка<br>ООО "Диликка<br>ООО "Транспо<br>ООО "Транспо<br>ООО "Транспо<br>ООО "Танскот<br>ООО "Танскот<br>ООО "Тиликка<br>ООО "Транспо<br>ООО "Транспо<br>ООО "Танскот<br>ООО "Тиликка<br>ООО "Тиликка<br>ООО "Транспо                                                                                                    | 13 сентабла 2013 г. П           | 20 новбов 2013 г           |            |
| Годизаделение<br>МУП "Автоколонна №1456"<br>Должность<br>Должность<br>Кондуктор автобуса<br>Закрепленный маршрут<br>ООО "Автовокза<br>Евдокимов Серге<br>ООО "Автовокза<br>Евдокимов Серге<br>ООО "Автовокза<br>Евдокимов Серге<br>ООО "Автовокза<br>Евдокимов Серге<br>ООО "Автовокза<br>Евдокимов Серге<br>ООО "Автовокза<br>Вакрепленный маршрут<br>ООО "К' Газель<br>ЗаАО "МНК-Газоз<br>ООО "Русскоя тр<br>ООО "ТанСогрут<br>ЗАО "МНК-Газоз<br>ООО "Русскоя тр<br>ООО "Тансострит<br>ЗАО "МНК-Газоз<br>ООО "Русскоя тр<br>ООО "Тансострит<br>ЗАО "МНК-Газоз<br>ООО "Русскоя тр<br>ООО "Тансострит<br>ЗАО "МЕбельная<br>ООО "Завод Иск<br>ООО "Завод Иск<br>ООО "Тансострит<br>СоОО "Тансострит<br>СооО "Тансострит<br>СооО "Тансострит                                        | нодрозделение<br>МУП "Автоколонна №1456"<br>Должность<br>Должность<br>Кондуктор автобуса<br>акрепленное TC<br>Закрепленный маршрут<br>ООО "Транспо<br>ЗАО "МНК-Газ<br>ООО "Русская<br>ООО "Русская<br>ЗАО "МНК-Газ<br>ООО "Русская<br>ЗАО "МНК-Газ<br>ООО "Русская<br>ЗАО "МНК-Газ<br>ООО "Русская<br>ЗАО "МНК-Газ<br>ООО "Русская<br>ЗАО "МНК-Газ<br>ООО "Русская<br>ЗАО "МНК-Газ<br>ООО "Тусская<br>ООО "Тусская<br>ООО "Тансол<br>ЗАО "МНК-Газ<br>ООО "Тусская<br>ООО "Тусская<br>ООО "Тансол<br>ЗАО "МНК-Газ<br>ООО "Тусская<br>ООО "Титас»<br>ООО "Тансол<br>ЗАО "МНК-Газ<br>ООО "Тусская<br>ООО "Тансол<br>ООО "Тансол<br>ООО "Семикар<br>ООО "Бемплейн                                                                                                    |                                 | шее поноря 20101.          |            |
| МУЛТ АВТОКОЛОННА Н-1430<br>Должность<br>Кондуктор автобуса<br>Закрепленное ТС<br>Закрепленный маршрут<br>ООО "Транспорт<br>ООО "Транспорт<br>ООО "Транспорт<br>ООО "Транспорт<br>ООО "Транспорт<br>ООО "Такразоз<br>ООО "Транспорт<br>ООО "Такразоз<br>ООО "Такразоз<br>ООО "Завод Иск<br>ООО "Завод Иск<br>ООО "Завод Иск<br>ООО "Завод Иск<br>ООО "Завод Иск<br>ООО "Такразоз<br>ООО "Завод Иск<br>ООО "Завод Иск<br>ООО "Такразоз<br>ООО "Завод Иск<br>ООО "Завод Иск<br>ООО "Такразоз<br>ООО "Завод Иск<br>ООО "Такразоз<br>ООО "Завод Иск<br>ООО "Такразоз<br>ООО "Такразоз<br>ООО" "Такразоз<br>ООО" "Такразоз<br>ООО" "Такразоз<br>ООО" "Такразоз<br>ООО" "Такразоз<br>ООО" "Такразоз<br>ООО" "Т   | мл11 Автоколонна н-1430<br>Должность<br>Кондуктор автобуса<br>акрепленное ТС<br>акрепленный маршрут<br>ФОО "ТАК"Баз<br>ФОО "ТК"Газе<br>ЗАО "МКК-Газ<br>ФОО "ТК"Газе<br>ЗАО "ККебельн<br>ООО "Завод И<br>ООО "Завод И<br>ООО "Завод И<br>ООО "Завод И<br>ООО "Завод И<br>ООО "Завод И<br>ООО "ТАКС"<br>У Материальная ответственность<br>ООО "Завод И<br>ООО "ТаКС"<br>У МуП "Автоколс<br>ООО "Транспо<br>ООО "Такс"<br>У МуП "Автоколс<br>ООО "Транский<br>ООО "Завод И<br>ООО "ТакС"<br>У МуП "Автоколс<br>ООО "Транский<br>ООО "Завод И<br>ООО "Завод И<br>ООО "ТакС"<br>У МуП "Автоколс<br>ООО "Транский<br>ООО "ТакС"<br>ООО "ТакС"<br>ООО "Такс"<br>ООО "ТакС"<br>ООО "ТакС"<br>ООО "ТакС"<br>ООО "ТакС"<br>ООО "ТакС"<br>ООО "ТакС"<br>ООО "ТакС"<br>ООО "ТакС"<br>ООО "ТакС"<br>ООО "ТакС"<br>ООО "ТакС"                                                                                                    | подразделение                   |                            | 100        |
| Должность<br>Кондуктор автобуса<br>Закрепленное TC Закрепленный маршрут<br>ЭАО "МНК-Газоз<br>ООО "Транспорт<br>ЗАО "МНК-Газоз<br>ООО "Транспорт<br>ЗАО "МНК-Газоз<br>ООО "ТК "Газель<br>ЗАО "Мебельнаа<br>ООО "ТК "Газель<br>ЗАО "Мебельнаа<br>ООО "Завод Иос<br>Завод Иос<br>ООО "Фирма "Пе<br>ООО "Тансоколи<br>У МЯТ Сады<br>ООО "Диликанс"<br>ООО "Диликанс"<br>ООО "Диликанс"<br>ООО "Диликанс"<br>ООО "Реммерс"<br>Плахое Вадим Ви                                                                                                    | Должность<br>Кондуктор автобуса<br>акрепленное TC Закрепленный маршрут<br>ООО "Русская<br>ООО "Русская<br>ООО "Русская<br>ООО "К "Газа<br>ООО "К "Газа<br>ООО "К "Газа<br>ООО "Авод И<br>ООО "Завод И<br>ООО "Завод И<br>ООО "Завод И<br>ООО "Завод И<br>ООО "Завод И<br>ООО "Завод И<br>ООО "Завод И<br>ООО "Завод И<br>ООО "Завод И<br>ООО "ТанС/"<br>ИМатериальная ответственность<br>ООО "ТанС/"<br>ИМЯ "Автоколо<br>ООО "Дилика<br>ООО "Транспо<br>ООО "Транспо<br>ООО "Транспо<br>ООО "Транспо<br>ООО "Транспо<br>ООО "Транспо<br>ООО "Транспо<br>ООО "Транспо<br>ООО "Семикар<br>ООО "Семикар                                                                                                    | №УП АВТОКОЛОННА №1456           |                            | <b>*</b> ] |
| Кондуктор автобуса • 000 "Транспорт<br>Закрепленное TC Закрепленный маршрут 000 "Транспорт<br>ЗАО "МНК-Газоз<br>ОО0 "Троская тр<br>ОО0 "Транспорт<br>ЗАО "МНК-Газоз<br>ОО0 "Транспорт<br>ЗАО "МНК-Газоз<br>ОО0 "Тк "Газель<br>ЗАО "Мебельная<br>ОО0 "Завод Иск<br>ОО0 "Завод Иск<br>ОО0 "Завод Иск<br>ОО0 "Завод Иск<br>ОО0 "ТавсАСУ"<br>У МЛТ "Автоколонн<br>ОО0 "Тавска/У"<br>У МЛТ "Автоколонн<br>ОО0 "ДизельЭне<br>ОО0 "ДизельЭне<br>ОО0 "ДизельЭне<br>ОО0 "ДизельЭне<br>ОО0 "ДизельЭне<br>ОО0 "Реимерс"<br>Плахое Вадин Ви                                                                                                    | Кондуктор автобуса<br>акрепленное TC Закрепленный маршрут<br>рафик работы<br>С Материальная ответственность<br>Квалификация<br>С Город С Межгород Заказ<br>Дежурный Детский Сады<br>омо "Транспо<br>ООО "Транспо<br>ООО "Трансол<br>ООО "Трансол                                                                                                    | Должность                       |                            |            |
| Закрепленное ТС Закрепленный маршрут<br>ООО "Русская тр<br>ООО "ТК Тазся<br>ООО "ТК Тазся<br>ЗАО "МНК-Газся<br>ООО "ТК Тазся<br>ЗАО "МИК-Газся<br>ЗАО "МИК-Газся<br>ЗАО "МИК-Газся<br>ЗАО "МИК-Газся<br>ЗАО "МИК-Газся<br>ЗАО "Фебельная<br>ООО "Забод Иск<br>ООО "Забод Иск<br>ООО "Забод Иск<br>ООО "Забод Иск<br>ООО "Забод Иск<br>ООО "Забод Иск<br>ООО "Забод Иск<br>ООО "ТаТАСУ"<br>У МУП "Автоколонн<br>ООО "Дизель Эне<br>ООО "Дизель Эне<br>ООО "Транспорт<br>Соментарии                                                                                                    | акрепленное TC Закрепленный маршрут<br>ООО "Русская<br>ООО "К' Таза<br>ООО "К' Таза<br>ООО "К' Таза<br>ООО "К' Таза<br>ООО "К' Таза<br>ООО "К' Таза<br>ООО "К' Таза<br>ООО "К' Таза<br>ООО "К' Таза<br>ООО "К' Таза<br>ООО "ТК' Таза<br>ООО "ТатАСУ"<br>У МУЛ "Автокопо<br>ООО "Диликка<br>ООО "Транспо<br>ООО "Транспо<br>ООО "Семикар<br>ООО "Семикар<br>ООО "Билтойл"                                                                                                    | Кондуктор автобуса              |                            |            |
| закрепленнов ГС Закрепленный маршрут ООО Чусскоя тр<br>ООО Чусскоя тр<br>ООО Чусскоя тр<br>ООО Чусскоя тр<br>ЗЗАО "Мебельная<br>ООО "Завод Иск<br>ООО "Чирма ТЕ<br>ЗЗАО "Мебельная<br>ООО "Завод Иск<br>ООО "Чирма ТЕ<br>ООО "ТаТАСУ"<br>ИМП "Автоколонн<br>ООО "ТаТАСУ"<br>ИМЛ "Автоколонн<br>ООО "ТаТАСУ"<br>ИМЛ "Автоколонн<br>ООО "Танасо"<br>СооО "Танасо"<br>СооО "Танасо"<br>СооО "Танасо"<br>СооО "Танасо"<br>СооО "Танасо"<br>СооО "Танасо"                                                                                                    | акралленнов ГС Закралленный маршрут 000 "Гусская<br>рафик работы<br>У Материальная ответственность<br>ОО0 "Завод И<br>Квалификация<br>У Город У Межгород Заказ<br>ОО0 "Тилика<br>ОО0 "Реммерр<br>ОО0 "Тилика<br>ОО0 "Реммерр<br>ОО0 "Тилика<br>ОО0 "Реммерр                                                                                                    |                                 | -                          |            |
| рафик работы<br>ООО "Мебельная<br>ООО "Завод Иск<br>ООО "Завод Иск<br>ООО "Дихель Эне<br>ООО "Дихель Эне<br>ООО "Дихель Эне<br>ООО "Реммерс"<br>Плахов Вадим Ви                                                                                                    | заО ПСКазарания<br>заботы<br>Заботы<br>Заботы<br>ООО "Завод И<br>ООО "Фирма"<br>ООО "Фирма"<br>ООО "Фирма"<br>ООО "ТаАСУ"<br>У МУП "Автоколо<br>ООО "Дизель:<br>ООО "Дизель:<br>ООО "Дизель:<br>ООО "ТаАСУ"<br>ООО "ТаАСУ"<br>ООО "ТаАСУ"<br>ООО "ТаАСУ"<br>ООО "ТаАСУ"<br>ООО "ТаАСУ"<br>ООО "ТаАСУ"<br>ООО "ТаАСУ"<br>ООО "ТаАСУ"<br>ООО "ТаАСУ"<br>ООО "ТаАСУ"<br>ООО "ТаАСУ"<br>ООО "ТаАСУ"<br>ООО "ТаАСУ"<br>ООО "ТаАСУ"<br>ООО "Семикер<br>ООО "Семикер<br>ООО "Семикер                                                                                                    | закрепленное IC                 | закрепленный маршрут       | 20.00      |
| рафик работы<br>Материальная ответственность<br>Квалификация<br>Город Иекгород Заказ<br>Дехурный Детский Сады<br>Коментарии                                                                                                    | рафик работы<br>У Материальная ответственность<br>ООО "Завод И<br>ООО "Фирма"<br>Квалификация<br>Город<br>Лежурный<br>Детский<br>Сады<br>ООО "Дилика<br>ООО "Транспо<br>ООО "Транспо<br>ООО "Транспо<br>ООО "Семикар<br>ООО "Семикар<br>ОО "Семикар<br>ОО "Семикар<br>ОО "Се                                                                                                    | -                               |                            | •          |
| У материальная ответственность ООО "Фирма "Пе<br>ООО "Талосонн<br>У Город У Межгород Заказ<br>Дежурный Детский Сады<br>Соментарии                                                                                                    | ✓ Материальная ответственность     ООО "Фирма"     ООО "ТатАСУ     У Город                                                                                                    | График работы                   | Marcourse use organization |            |
| Квалификация<br>У Город У Межгород Заказ<br>Дехурный Детокий Сады<br>Соментарии<br>Соментарии                                                                                                    | Квалификация<br>У Город У Межгород Заказ<br>Дежурный Детский Сады<br>ООО Тизель:<br>ООО Тизель:<br>ООО Тизель:<br>ООО Тизель:<br>ООО Тизель:<br>ООО Тизель:<br>ООО Тизель:<br>ООО Тизель:<br>ООО Тизель:<br>ООО Тизель:<br>ООО Тизель:<br>ООО Сизель:<br>ООО СОС Сизель:<br>ООО СОС Сизель:<br>ООО СОС СИЗЕЛЬ:<br>ООО СОС СИЗЕЛЬ:<br>ООО СОС СИЗЕЛЬ:<br>ООО СОС СИЗЕЛЬ:<br>ООО СОС СИЗЕЛЬ:<br>ООО СОС СИЗЕЛЬ:<br>ООО СОС СИЗЕЛЬ:<br>ООО СОС СИЗЕЛЬ:<br>ООО СОС СИЗЕЛЬ:<br>ООО СОС СИЗЕЛЬ:<br>ООО СОС СИЗЕЛЬ:<br>СИЗЕЛЬ:<br>ООО СОС СИЗЕЛЬ:<br>ООО СОС СИЗЕЛЬ:<br>СОС СИЗЕЛЬ:<br>СОС СИЗЕЛЬ:<br>СОС СОС СИЗЕЛЬ:<br>СОС СОС СИЗЕЛЬ:<br>СОС СОС СИЗЕЛЬ:<br>СОС СИЗЕЛЬ:<br>СОС СИЗЕЛЬ:<br>СОС СИЗЕЛЬ:<br>СОС СИЗЕЛЬ:<br>СОС СОС СИЗЕЛЬ:<br>СОС СОС СОС СИЗЕЛЬ:<br>СОС СОС СИЗЕЛЬ:<br>СОС СОС СОС СИЗЕЛЬ:<br>СОС СОС СИЗЕЛЬ:<br>СОС СИЗЕЛЬ:<br>СОС СОС СИЗЕЛЬ:<br>СОС СОС СОС СИЗЕЛЬ:<br>СОС СОС СОС СОС                                               |                                 | материальная ответствен    | ность      |
| Город Лектород Заказ<br>Дежурный Детский Сады<br>Соментарии                                                                                                    | Город У Межгород Заказ           Дехурный         Детский         Сады           ООО "Диликка:         ООО "Диликка:           ООО "Симикар         ООО "Семикар           ООО "Семикар         ООО "Семикар                                                                                                    | Квалификация                    |                            |            |
| Соментарии Сонсония Сады ООО "Диликанс" ООО "Транспорт<br>ООО "Транспорт<br>ООО "Реммерс"<br>Плахов Вадин Ви                                                                                                    | Слады Солостранской Сады ООО "Дилика<br>Оментарии ОАО "Семикар<br>ООО "Семикар<br>ООО "Семикар<br>ООО "Семикар<br>ООО "Билтойл                                                                                                    | Copon Wextopon                  | Заказ                      |            |
| Паскурный Детский Сады ООО "Транспорт<br>ООО "Реммерс"<br>Олахов Вадин Ви<br>ООО "Семитарии                                                                                                    | Дежурный Детский Сады ООО Транспо<br>оментарии ОАО "Семикар<br>ООО "Ремикар<br>ОАО "Семикар<br>ООО "Билтойл                                                                                                    |                                 | E Sukus                    |            |
| Соментарии ООО "Реммерс"                                                                                                    | оментарии ООО "Реммер<br>Плахов Вадим<br>ОАО "Семикар<br>ООО "Билтойл"                                                                                                    | 🔄 Дежурный 🔄 Детский            | 🕅 Сады                     |            |
|                                                                                                    | Плахов Водин<br>ОАО "Семикар<br>ООО "Билтойл"                                                                                                    | Коментарии                      |                            |            |
|                                                                                                    | ООО "Билтойл                                                                                                    |                                 |                            |            |
| 🕅 000 "Билтойл"                                                                                                    |                                                                                                    |                                 |                            |            |

Рисунок. Форма создания / редактирования кондуктора

**Примечание:** Заполнение полей «Табельный номер», «Имя», «Подразделение» и привязка к Группе кондукторов обязательны!!!

Для удаления существующего кондуктора необходимо выполнить следующие действия:

- 1. Выделить в списке необходимого кондуктора и нажать кнопку 🥯 на панели инструментов (левая часть экрана, над списком водителей).
- 2. На запрос (рис. выше) подтверждения удаления нажать кнопку

| Удалить | данные ко | ндуктора | a? 🗧    |   |
|---------|-----------|----------|---------|---|
|         | •.•       |          |         |   |
| -       |           | _        | 1.00010 | - |
|         |           |          |         |   |

Рисунок. Окно подтверждения удаления кондуктора
Для редактирования справочника «Должности кондукторов» необходимо выполнить следующие действия:

- 1. Развернуть панель «Должности» нажать кнопку 📤 в нижней части окна Справочника «Кондукторы».
- 2. Для добавления новой должности нажать кнопку 💿 на панели управления инструментов (левая часть экрана, над списком должностей), заполнить предложенные поля и нажать кнопку Принять
- 3. Для редактирования существующей должности выделить в списке необходимую должность, нажать кнопку , отредактировать необходимые поля и нажать кнопку , для сохранения.
- Для удаления существующей должности выделить в списке необходимую должность, нажать кнопку
   и кнопку
   в окне запроса подтверждения удаления.

| 2909<br>2091                           | Название   | Кондуктор автобуса  | тонна<br>гонна                            |
|----------------------------------------|------------|---------------------|-------------------------------------------|
| 2298<br>3564<br>504 Ko<br>3059<br>3256 | эмментарий | Код должности - 2   | тонна<br>тонна<br>тонна<br>тонна<br>тонна |
| 0427<br>1354<br>1593                   | _          | Отмена              | Принять<br>лонна                          |
| 2279                                   | Волну      | хина Галина Львовна | МУП "Автоколонна                          |
| 0 👼 😂                                  |            |                     | Должность                                 |
| 1 1 1 1 1 1 1 1 1 1 1 1 1 1 1 1 1 1 1  |            | Комментарий         |                                           |
| звание                                 |            |                     |                                           |
| звание<br>ндуктор автобус              | a          | Код должности - 2   |                                           |

Рисунок. Окно Справочника «Должности водителей»

## Справочник «Рабочие графики»

Данный программный модуль предназначен для заведения, просмотра и редактирования рабочих смен и графиков. Общий вид программного модуля представлен на рис. ниже:

|                                                                                                    | LACOTE                                                                                                    |                                                                       |                                                         |                                                                                                    |
|----------------------------------------------------------------------------------------------------|----------------------------------------------------------------------------------------------------|-----------------------------------------------------------------------|---------------------------------------------------------|----------------------------------------------------------------------------------------------------|
| Notice         House           B-pertexal         311,3,2013           Constant         311,3,2013           Constant         11,3,2013           Constant         11,5,2013           Deressen         11,5,2013           Deressen         11,5,2013           Deressen         11,5,2013           Deressen         11,5,2013           Deressen         11,5,2013           Deressen         11,5,2013           Deressen         11,5,2013           Deressen         11,5,2013           Deressen         11,5,2013           Deressen         11,5,2013           Deressen         11,5,2013           Deressen         11,5,2013           Deressen         11,5,2013           Engenersself         21,5,2013                                                                                                    | Image: Barement         Same         Fragment         Ke         Fragment           Lint orders = 11 anolog 2017. •         *         *         *         *         *         *         *         *         *         *         *         *         *         *         *         *         *         *         *         *         *         *         *         *         *         *         *         *         *         *         *         *         *         *         *         *         *         *         *         *         *         *         *         *         *         *         *         *         *         *         *         *         *         *         *         *         *         *         *         *         *         *         *         *         *         *         *         *         *         *         *         *         *         *         *         *         *         *         *         *         *         *         *         *         *         *         *         *         *         *         *         *         *         *         *         *         * <th>El<br/>Disease<br/>El forest<br/>2 800<br/>3 1000<br/>4 1000<br/>5 14:00</th> <th>0cameter<br/>100<br/>1600<br/>1600<br/>1600<br/>1600<br/>1600</th> <th>Ten<br/>People Serverse<br/>Disa<br/>People Serverse<br/>Disa<br/>People Serverse<br/>People Serverse</th> | El<br>Disease<br>El forest<br>2 800<br>3 1000<br>4 1000<br>5 14:00    | 0cameter<br>100<br>1600<br>1600<br>1600<br>1600<br>1600 | Ten<br>People Serverse<br>Disa<br>People Serverse<br>Disa<br>People Serverse<br>People Serverse |
|                                                                                                    | Conference                                                                                                    |                                                                       |                                                         |                                                                                                    |
| Observe         Cristel 1 Sources (15:09 13:00)         Observe         Observe <td< td=""><td>Intervent Beachment<br/>Ta Beachment<br/>Denesses<br/>Therproposition superners (85.00 19.00)<br/>2</td><td>Restore<br/>C C C<br/>1 5:00<br/>2 5:00<br/>3 10:00<br/>4 15:00<br/>5 16:00</td><td>Detrease<br/>566<br/>1000<br/>1500<br/>1600<br/>1950</td><td>Tan<br/>Parago Ra Hasanyo<br/>Disa<br/>Panga Ra Hasanyo<br/>Disa<br/>Panga Ra Hasanyo</td></td<> | Intervent Beachment<br>Ta Beachment<br>Denesses<br>Therproposition superners (85.00 19.00)<br>2                                                                                                    | Restore<br>C C C<br>1 5:00<br>2 5:00<br>3 10:00<br>4 15:00<br>5 16:00 | Detrease<br>566<br>1000<br>1500<br>1600<br>1950         | Tan<br>Parago Ra Hasanyo<br>Disa<br>Panga Ra Hasanyo<br>Disa<br>Panga Ra Hasanyo                                                                                                    |
|                                                                                                    | Tagromeenswei ason-versweis aaner (02.15 (m)                                                                                                    | 05.00                                                                 | jau                                                     | Passa fea va •                                                                                                    |

Рисунок. Общий вид Справочника «Рабочие графики»

Основные разделы Справочника «Рабочие графики»:

Раздел «1» (рис. выше) – панель создания / редактирования рабочих графиков Раздел «2» (рис. выше) – панель создания / редактирования рабочих смен

#### Работа со сменами

Для добавления новой рабочей смены необходимо выполнить следующие действия:

- 1. Нажать кнопку () на панели инструментов, расположенную над списком рабочих смен (рис. ниже, секция 1);
- 2. В открывшейся форме (рис. выше) заполнить предлагаемые поля и нажать кнопку Сохранить

| азвание                           | Вид смены               |
|-----------------------------------|-------------------------|
| 1.5                               | Полуторная смена 🔻      |
| )писание                          |                         |
| Іолуторная                        |                         |
| олуторная<br>одготовительно-заклю | чительное время 00:12 🚖 |

Рисунок. Добавление новой рабочей смены

Примечание: Поля «Название» и «Вид смены» обязательны для заполнения!!!

Для удобства отображения смен в рабочем графике рекомендуется указывать в поле «Название» короткое название (не более 3-4 символов, например:1,5P)

Для редактирования рабочей смены необходимо выполнить следующие действия:

1. Выделить в списке необходимую смену (рис. ниже, секция 1);

| 001110 | Описание                                                                             | Нозвание                                          | Видсиены           | Gept                  | 10,851                                  |                                          |                                                                             |   |
|--------|--------------------------------------------------------------------------------------|---------------------------------------------------|--------------------|-----------------------|-----------------------------------------|------------------------------------------|-----------------------------------------------------------------------------|---|
|        | Criente T accorrente (05:00-13:00)<br>Disputposas crientes acordinante (05:00-19:00) | 15                                                | Полуторная смена 💌 | 0                     | 0                                       |                                          |                                                                             | 2 |
|        | Попуторкая разрывкая смена водители (05:00-19:00)                                    | Олкане                                            |                    | N2                    | Havano                                  | Оконизние                                | Tur                                                                         | - |
|        | CMARE 2 Koluntene (1358-2200)                                                        | Гелухранскими водители (05.0)-19.00               |                    | 1<br>2<br>3<br>4<br>5 | 5:00<br>9:00<br>10:00<br>15:00<br>16:00 | 9:00<br>10:00<br>15:00<br>16:00<br>19:00 | Ресерр Сез Мадины<br>Обад<br>Ресерр Сез мацины<br>Обед<br>Резерв Сез мадины |   |
|        | 1                                                                                    | Подготекительно заколочительное времоя 🛛 102.15 🚖 | 2                  | 1                     | 05:00                                   | 09:00                                    | Резере без на 🔹                                                             |   |

Рисунок. Добавление названия смены

- 2. Отредактировать необходимые поля (рис. выше, секции 2 и 3):
  - а. В секции 2 редактируются поля:
    - «Название» текст;
    - «Вид смены» выбор из выпадающего списка;
    - «Описание» текст;
    - «Подготовительно-заключительное время» время в формате «чч:мм».
  - b. В секции 3 редактируются рабочие периоды для данной рабочей смены:
    - для добавления периода нажать кнопку 2 на панеле инструментов (расположенную над списком смен), выделить добавленную строку в списке периодов, заполнить времена начала и окончания, выбрать тип – деятельность (отстой, обед или резерв без машины);

для удаления периода выделить строку в списке периодов и нажать кнопку X.

3. После редактирования нажать кнопку 🔚 (рис. выше, секция 2) для сохранения внесенных изменений.

Для удаления рабочей смены необходимо выполнить следующие действия:

- 1. выделить необходимую смену в списке смен (рис. выше, секция 1);
- 2. нажать кнопку 🏁 на панели инструментов, расположенную над списком смен;
- 3. В появившейся форме подтверждения нажать ОК для удаления названия или

Отмена для отмены операции удаления названия смены.

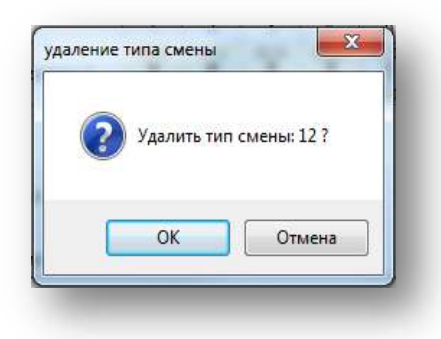

Рисунок. Подтверждение удаления названия смены

#### Работа с графиками

Рабочий график представляет собой чередование типовых рабочих смен и выходных дней в заданной последовательности.

Для создания нового рабочего графика необходимо выполнить следующие действия:

1. Нажать кнопку 💿 на панели инструментов (рис.ниже, левая часть экрана, над списком рабочих графиков), после чего появится новая строка «Новый график» в списке графиков (рис. ниже):

|                | ·                                                                              |                                        | . 📖                   |                    |     |
|----------------|--------------------------------------------------------------------------------|----------------------------------------|-----------------------|--------------------|-----|
| Код            | Название графика 🔺                                                             | Начало                                 |                       |                    |     |
| 07             | 2/1 3 водителя на 2 машинах                                                    | 01.03.2013                             | Название              | Новый график       | Код |
| 04             | 2/2 2 водителя                                                                 | 01.03.2013                             | Дата отсчета          | 22 ноября 2013г. 👻 |     |
| 02             | 5-дневный<br>6-дневный<br>Ежедневный                                           | 01.01.2012<br>01.03.2013               | Начало дневных часов  | 00:00              |     |
|                | Новый график                                                                   | Не задано                              | Начало вечерних часов | 00:00              |     |
| 05<br>03<br>06 | Пятидневка, жен., сумм.<br>Пятидневка, муж., сумм.<br>Шартидневка, муж., сумм. | 14.06.2012<br>14.06.2012<br>14.06.2012 | Начало ночных часов   | 00:00              |     |

Рисунок. Добавление нового графика

- 2. Выделить строку «Новый график» в списке, кликнув по ней мышью;
- 3. Заполнить данными предлагаемые поля (рис. ниже):

| Название             | Новый график       | Код |
|----------------------|--------------------|-----|
| Дата отсчета         | 22 ноября 2013г. 👻 |     |
| ачало дневных часов  | 00:00              |     |
| ачало вечерних часов | 00:00              |     |
| Начало ночных часов  | 00:00              |     |

Рисунок. Свойства графика

- 4. Отредактировать раздел «Смены» (рис. ниже):
  - а. задать (выбрать из списка) тип графика сменный, 5-дневный или 6-дневный;
  - b. задать количество дней в цикле (для типа «сменный»);
  - с. задать количество водителей (для типа «сменный»);
  - d. в получившемся рабочем графике для каждого водителя задать рабочие смены:
    - выделить нужный квадрат и в разделе «Смена»;
    - ➤ задать (выбрать из списка) рабочую смену или задать «выходной».
  - е. нажать кнопку 🔚 над секцией «Смены» для сохранения изменений;

| Смены           |       |         |         |           |             |       |         |         |         |         |          |      |   |   |        |        |   |        |         |      |           |          |             |         |         |         |           |          |                       |                 |                           |
|-----------------|-------|---------|---------|-----------|-------------|-------|---------|---------|---------|---------|----------|------|---|---|--------|--------|---|--------|---------|------|-----------|----------|-------------|---------|---------|---------|-----------|----------|-----------------------|-----------------|---------------------------|
| Тип графика сме | енный |         | •       | 7         | дней        | в цик | ne l    | Водите  | алей 1  | A<br>V  | ]        |      |   |   |        |        |   |        |         |      |           |          |             |         |         |         |           |          |                       |                 |                           |
|                 | 1     | 2       | 3       | 4         | 5           | 6     |         | 7       |         |         |          |      |   |   |        |        |   |        |         |      |           |          |             |         |         |         |           |          |                       |                 |                           |
| Водитель 1      | в     | В       | в       | В         | В           | B     |         | в       |         |         |          |      |   |   |        |        |   |        |         |      |           |          |             |         |         |         |           | -Cr<br>G | иена                  | (0E-00 1        | 2.00                      |
|                 |       |         |         |           |             |       |         |         |         |         |          |      |   |   |        |        |   |        |         |      |           |          |             |         |         |         |           | - De     | у смена тво<br>ериоды | дители (05.00-1 | <u></u>                   |
|                 |       |         |         |           |             |       |         |         |         |         |          |      |   |   |        |        |   |        |         |      |           |          |             |         |         |         |           | N        | Начало                | Окончание       | Тип                       |
|                 | -     |         |         |           |             |       |         |         |         |         |          |      |   |   |        |        |   |        |         |      |           |          |             |         |         |         |           | 1        | 5:00<br>9:00          | 9:00<br>10:00   | Резерв без машины<br>Обел |
|                 | Hos   | брь 201 | 3       |           |             |       |         |         |         | Д       | екабрь 2 | 2013 |   |   |        |        |   |        |         |      |           |          |             |         |         |         |           | 3        | 10:00                 | 13:00           | Резерв без машины         |
| Popuran 1       | 20    | 21      | 22<br>P | 23 2<br>P | 4 25<br>D D | 26    | 27<br>P | 28<br>P | 29<br>P | 30<br>P | 12<br>D  | 3    | 4 | 5 | 6<br>P | 7<br>P | 8 | 9<br>P | 10<br>P | 11 · | 12 1<br>P | 3 1<br>D | 4 15<br>D D | 16<br>P | 17<br>P | 18<br>P | 19 2<br>P | _        |                       |                 |                           |
|                 |       |         | U       | 0         | 0 0         |       |         | U       | 0       | 0       | 0 0      | 0    | 0 |   | U      | 0      | U | U      | 0       | 0    | 0         | 0        | 0 0         | 0       |         |         | 0         |          |                       |                 |                           |
|                 |       |         |         |           |             |       |         |         |         |         |          |      |   |   |        |        |   |        |         |      |           |          |             |         |         |         |           |          |                       |                 |                           |
|                 |       |         |         |           |             |       |         |         |         |         |          |      |   |   |        |        |   |        |         |      |           |          |             |         |         |         |           |          |                       |                 |                           |
|                 |       |         |         |           |             |       |         |         |         |         |          |      |   |   |        |        |   |        |         |      |           |          |             |         |         |         |           |          |                       |                 |                           |
|                 |       |         |         |           |             |       |         |         |         |         |          |      |   |   |        |        |   |        |         |      |           |          |             |         |         |         |           | - L      |                       |                 |                           |

Рисунок. Смены рабочего графика

5. Нажать кнопку 🖹 для сохранения свойств рабочего графика:

| Свойства              |                    |     |
|-----------------------|--------------------|-----|
| Название              | Новый график       | Код |
| Дата отсчета          | 22 ноября 2013г. 👻 |     |
| Начало дневных часов  | 00:00              |     |
| Начало вечерних часов | 00:00              |     |
| Начало ночных часов   | 00:00              |     |

Рисунок. Свойства графика

# Справочник «Классификатор рейсов»

Данный программный модуль предназначен для заведения, просмотра и редактирования и технологических операций. Общий вид программного модуля представлен на рис. ниже:

| Гип рейса          | Рабочее (в | Линейное | Отстой (раз | Простой  | Резерв   | Заказ    | Ремонт   | Производст | Статус                      |
|--------------------|------------|----------|-------------|----------|----------|----------|----------|------------|-----------------------------|
| Тарк               | <b>V</b>   |          |             |          |          |          |          |            | состояние ТС с водителем    |
| Отстой             |            |          | <b>V</b>    |          |          |          | [[""]    |            | состояние ТС с водителем    |
| )бед               | <b>V</b>   |          |             |          |          |          |          |            | состояние ТС с водителем    |
| улевой рейс        | <b>V</b>   |          |             |          |          |          |          |            | состояние ТС с водителем    |
| ороткий рейс       | <b>V</b>   | <b>V</b> |             |          |          |          |          | <b>V</b>   | состояние ТС с водителем    |
| ейс                | <b>V</b>   | <b>V</b> |             |          |          |          |          | <b>V</b>   | состояние ТС с водителем    |
| аправка            | <b>V</b>   |          |             |          |          |          |          |            | состояние ТС с водителем    |
| езерв              | 1          |          |             |          | <b>V</b> |          |          |            | состояние ТС с водителем    |
| аказ               | <b>V</b>   |          |             |          |          | <b>V</b> |          |            | состояние ТС с водителем    |
| ростой             | <b>V</b>   |          |             | <b>V</b> |          |          |          |            | состояние ТС с водителем    |
| емонт с водителем  | <b>V</b>   |          |             |          |          |          | <b>V</b> |            | состояние ТС с водителем    |
| емонт без водителя |            |          |             |          |          |          |          |            | состояние ТС                |
| ез выезда          |            |          |             |          |          |          |          |            | состояние ТС                |
| ормальный          | <b>V</b>   |          |             | <b>V</b> | <b>V</b> |          |          | <b>V</b>   | состояние ТС с водителем    |
| е вышел            | 1          |          |             | <b>V</b> | <b>V</b> |          |          | <b>V</b>   | состояние ТС с водителем    |
| ход                | <b>V</b>   |          |             | <b>V</b> |          |          |          |            | состояние ТС с водителем    |
| езерв без машины   | <b>V</b>   |          |             |          | <b>V</b> |          |          |            | состояние ТС с водителем    |
| ход                |            |          |             | <b>V</b> |          |          |          |            | состояние ТС и/или водителя |
| ересменка          | <b>V</b>   | <b>V</b> |             |          |          |          |          |            | состояние водителя          |
| линный рейс        | 1          | <b>V</b> |             |          |          |          |          | <b>V</b>   | состояние ТС с водителем    |
| пец.подача         | <b>V</b>   |          |             |          |          | <b>V</b> |          |            | состояние ТС с водителем    |
| змененный маршрут  | <b>V</b>   | <b>V</b> |             |          |          |          |          | <b>V</b>   | состояние ТС с водителем    |
| ереключение        | 1          |          |             |          | <b>V</b> |          |          |            | состояние ТС с водителем    |
|                    |            |          |             |          |          |          |          |            |                             |

Рисунок. Общий вид Справочника «Классификатор рейсов»

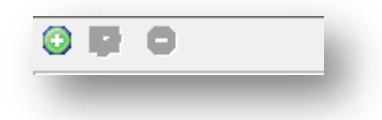

Рисунок. Панель инструментов Справочника «Классификатор рейсов»

Панель инструментов Справочника «Классификатор рейсов» (рис. выше):

- 1. Создать рейс / технологическую операцию 🙆 ;
- 2. Редактировать свойства рейса / технологической операцию 💷 ;
- 3. Удалить рейс / технологическую операцию 🤤 ;

#### Работа с типами рейсов / технологических операций.

Для добавления нового типа рейса / технологической операции необходимо выполнить следующие действия:

- 7. Нажать кнопку 😳 на панели инструментов (левая часть экрана, над списком рейсов).
- 8. В открывшейся форме (рис. выше) заполнить предлагаемые поля.
- 9. Нажать кнопку для сохранения данных и добавления нового типа рейса / технологической операции.

Для редактирования существующего типа рейса / технологической операции необходимо выполнить следующие действия:

- 7. Выделить в списке необходимый тип рейса / технологическую операцию и нажать кнопку 🔛 на панели инструментов (левая часть экрана, над списком рейсов).
- 8. В открывшейся форме (рис. выше) отредактировать необходимые поля.
- 9. После редактирования нажать кнопку Принять для сохранения внесенных изменений.

| Рейс                 |                                                                       |
|----------------------|-----------------------------------------------------------------------|
| 📝 Рабочее (в наряде) | Ремонт                                                                |
| 💟 Линейное           | 📃 Отстой (разрыв)                                                     |
| 🔲 Простой            | 📃 Заказ                                                               |
| Резерв               | 📝 Производственный                                                    |
| Статус               | состояние ТС с водител                                                |
|                      |                                                                       |
|                      | Рейс<br>Рабочее (в наряде)<br>Линейное<br>Простой<br>Резерв<br>Статус |

Рисунок. Форма создания / редактирования типа рейса / технологической операции

**Примечание:** Удаление существующего типа рейса / технологической операции заблокировано!

# Справочник «Классификатор браков»

Данный программный модуль предназначен для заведения, просмотра и редактирования причин, используемых при оценке невыполнения рейсов. Общий вид программного модуля представлен на рис. ниже:

| 💽 II 😂                 |     |                                 |
|------------------------|-----|---------------------------------|
| Категория              | Код | Название Код                    |
| Опоздания из Парка     | 10  | Опоздание по Технике 11         |
| Простои на линии       | 20  | Опоздание по прочим причинам 13 |
| Заходы/Возвраты в Парк | 30  | Опоздание по АСОП 14            |
| Недовыпуск             | 40  | Опоздание по НАСДУ 15           |
| Переключения           | 50  | Опоздание по ГСМ 16             |
| Спецподача             | 60  |                                 |
| Коррекция плана        | 70  |                                 |
| Отстои                 | 80  |                                 |
| Сходы                  | 90  |                                 |
|                        |     |                                 |

Рисунок. Общий вид Справочника «Классификатор браков»

| Название: | Простой по ДТП |  |
|-----------|----------------|--|
| Код:      | 24             |  |
|           |                |  |

Рисунок. Общий вид Справочника «Классификатор браков»

### Справочник «Остановочные пункты»

Данный программный модуль предназначен для заведения, просмотра и редактирования информации по остановкам (геоточкам) и остановочным пунктам, а также привязки остановок к остановочным пунктам. Общий вид программного модуля представлен на рис. ниже:

|             |                             |                        |               |   | 10.11 (10.00) |                             |               |           |                                                 |           |          |                   |                                   |  |
|-------------|-----------------------------|------------------------|---------------|---|---------------|-----------------------------|---------------|-----------|-------------------------------------------------|-----------|----------|-------------------|-----------------------------------|--|
| p.a.        | Название                    | Коротное название      | Комментарий   |   | Код           | Нарвание                    | Адрес         | Радиус, н | Остановочный пункт                              | Tating Nº | ×        | Y                 | Комментарий                       |  |
| 00          | 18 микрорайон               | 18 мкр-н               | r. Hepenceeu  |   | 1000          | "т/ц Лимон - Смти" Т        | r. Hepenoseu  | 25        | торговый центр "Пимон - Сити"                   |           | 37.9267  | 59.1247           | в сторону Индустриального района  |  |
| 00          | 23 микрорайон               | 23 мкр-н               | г. Череповец  |   | 1000          | "ул. М.Горького" 1          | г. Череповец  | 25        | улица Мансима Горького                          |           | 37,9185  | 59,1257           | в сторону Индустриального района  |  |
| )Q          | Автовокзал                  | Автовскавл.            | r. Hepenceeu  |   | 1000          | "ул. Вологодская" 1         | г. Череповец  | 25        | улица Вологодская                               |           | 37.9133  | 55.1264           | в сторону Индустриального района  |  |
| 00          | Большой Аммияк              | EAM                    | r, Hepenceeu  |   | 1000          | "Доне торговли" 1           | r. Yepenoseus | 25        | Дон торговли                                    |           | 37.9043  | 59,1232           | в сторону Индустриального района  |  |
| 0           | бульвар Доменшикое          | б. Доменшиков          | r. Hepenceeu  |   | 1000          | "б Доменшиков" 1            | г. Череповец  | 25        | бульвар Доженшиков                              |           | 37.8968  | 59.1232           | в сторону Индустриального района  |  |
| 0           | Военный инженерный инстит   | Военный инженерный     | r. Hepenoneu  |   | 1000          | "ул Ломоносова" 1           | г. Череповец  | 25        | улица Помоносова                                |           | 37,8900  | 59,1241           | в сторону Индустриального района  |  |
| Q           | воинская часть Питино       | в/ч Питано             | г. Череповец  |   | 1000          | "ДЮС" 1                     | г. Череповец  | 25        | Дворец культуры строителей                      |           | 37,8821  | 59,1257           | в сторону Индустриального района  |  |
| 0           | Вокзал - посадка в Индустри | Воззал - посадка в Ин  | r, Hepenoseu  |   | 1000          | "ул. Пенина" 1              | r. Vepenoseu  | 25        | улице Пеняна                                    |           | 37.8781  | 59.1299           | в сторону Индустриального района  |  |
|             | Вокзал - посадка в Северный | Вокзал - посадка в Се  | r. Hepenceeu  |   | 1000          | "Likona Nº 18" 1            | г. Череповец  | 25        | Wixiona Nº 18                                   |           | 37.8741  | 59.1275           | в сторону Индустриального района  |  |
| 0           | Выставочный зал             | Выставочный зал        | г. Черепсвец  |   | 1000          | "7M3" 1                     | r. Hepenoneu  | 25        | Питейно - механический завод                    |           | 37,8664  | 59,1221           | в сторону Индустриального района  |  |
| 3           | Гараж МУП Автоколонна 145   | Гараж МУП Автоколон    | г. Череповец  |   | 1000          | "TIM3" 2                    | г. Черепозец  | 25        | Литейно - механический завод                    |           | 37.8664  | 59,1220           | в сторону Заягорбского района     |  |
| 명 성         | Городской питомник          | Городской паттовник    | r. Hepencees  |   | 3000          | "Wikona Nº 18" 2            | r, Yepenoseu  | 25        | Illivoria Nº 18                                 |           | 37.8741  | 59.1275           | в сторону Заягорбского района     |  |
| 10 G        | Городской рынок             | Городской рынск        | r, Hepenceeu  |   | 1000          | "ул. Пенина" 2              | г, Черепозец  | 25        | улица Ленина                                    |           | 37.8775  | 59,1301           | в сторону Заягорбского района     |  |
| 16 S        | Гритинская горка            | Гритинская горка       | r. Hepenceeu  |   | 1000          | "ДКС" 2                     | г. Череповец  | 25        | Дворец культуры строителей                      |           | 37,8820  | 59,1257           | в сторону Заягорбского района     |  |
| 0           | д. Солманское               | Солманское             | г. Череповец  |   | 1000          | "ул. Ломоносова" 2          | г. Череловец  | 25        | улица Ломоносова                                |           | 37,8922  | 59,1237           | в сторну Заягорбского района      |  |
| 1           | Пачи                        | Дачи                   | r. Hepenceeu  |   | 1000          | "5 Доненшиков" 2            | r, Hepenoseu  | 25        | бульвер Доменшиков                              |           | 37.8969  | 59.1237           | в сторону Завгорбского района     |  |
|             | Пеорец Волейбола            | de. Bonellóona         | r, Yepenceeu  |   | 1000          | "Дом торговли" 2            | r. Hepeneseu  | 25        | Дем торкели                                     |           | 37.9053  | 59.1234           | в сторону Заягорбского района     |  |
|             | Дворец культуры Металлурго  | ДКМ                    | г. Череполец  |   | 1000          | "ул. М.Горького" 2          | г. Череполец  | 25        | улица Мансина Горького                          |           | 37,9186  | 59,1257           | в сторону Заягорбского района     |  |
|             | Деорец культуры строителей  | <b>ДКС</b>             | r. Hepenceeu  |   | 1000          | "пл. Милютина" 2            | r. Hepenoseu  | 25        | площадь Милютина                                |           | 37,9282  | 59,1245           | в сторону Заягорбского района     |  |
|             | дворец культуры Химикое     | д/к Аминофос           | г. Черепсеец  |   | 1000          | "Советский проспект" 2      | r. Yepenoseu  | 25        | Советский проспект                              |           | 37,9318  | 55.1272           | в сторону Заягорбского района     |  |
|             | Пеорец спорта               | Дворец спорта          | r. Hepenceeu  |   | 1000          | "ул Наберехная" 2           | r. Hepenoseu  | 25        | улица Набережная                                |           | 37.9413  | 59.1283           | в сторону Заягорбского района     |  |
|             | Детская городская больница  | ДГБ                    | r. Hepenoneu  |   | 1000          | "Судостроительный завод"    | r. Hepenoseu  | 25        | Судостроительный завод                          |           | 37,9496  | 59,1275           | в сторону Заягорбского района     |  |
|             | Петский музыкальный театр   | DTM                    | r. Hepencoeu  |   | 1000          | "ул. Первонайская" 2        | г. Череповец  | 25        | улица Первомайская                              |           | 37.9612  | 59.1258           | в сторону Заягорбского района     |  |
| 1 6         | Пом музыки и кино "Комсомо  | Комсомолец             | r. Hepenceeu  |   | 1000          | "Красный ткач" 2            | r. Yepenoseu  | 25        | Красный ткач                                    |           | 37.9665  | 59.1253           | в сторону Заягорбского района     |  |
| 0           | Пом торговли                | Дом торговли           | r, Hepenceeu  |   | 1000          | "к/т Победа" 2              | r. Hepenopeux | 25        | кинотеатр "Победа"                              |           | 37,9811  | 59,1248           | в сторону Завгорбского района     |  |
| 0           | Поменная                    | Доменная               | r. Hepenopeu  |   | 1000          | "ул. Архангельская" 2       | r. Hepenopeu  | 25        | улица Архангельская                             |           | 37,9809  | 59,1300           | в сторону Северного района        |  |
|             | Порожно-ремонтное строите   | <b>APCV</b>            | r Henenoneur  |   | 1000          | "NH BADOWOWOWN" 2           | г. Череволен  | 25        | магазин "Зарененский"                           |           | 17 9879  | 59 1104           | в сторону Завгорбского района     |  |
| 2           | Basonovnossneepe 040 "Ces   | Заколоупракление ОА    | r. Hepenceeu  |   | 1000          | "Cransson: mykung" 2        | r. Hepenomeus | 25        | Стальконструкция                                |           | 38 0032  | 59 1384           | в сторону Зарторбского радона     |  |
| 1 I         | Matomat                     | Rutonuat               | r Uetoboeeu   |   | 1000          | Two Someonraph 2            | r Ucnetopeu   | 36        | vitalia Sonianova                               |           | 98.0128  | 69 1393           | e ctoppen 3aeconferror palloua    |  |
| ň.          | suppresson "Dodega"         | nit "Boßena"           | n Hepepones   |   | 1000          | Jun Mnouencena" 1           | r Heneposeu   | 25        | viteura Menuenceran                             |           | 18,0260  | 59 1407           | в сторону былгарского ракона      |  |
| n i         | Кисааралио-конверталин Эне  | KKU                    | r Henenosein  |   | 1000          | Two Menuency no 7           | r Henenoneu   | 25        | umum Manuescena                                 |           | 10.0250  | 50 1400           | a crossey Zacconferrors salous    |  |
| 7           | Krasfania W 4               | Kranfinne R* A         | - Unterstand  |   | 1000          | "Konstanta IP 4" 2          | r. Uananoau   | 75        | Konstantin NP d                                 |           | 38.0401  | 60 1305           | a crossey Basenferon radous       |  |
|             | Kongonana and a             | KYUL                   | r. Hoppproc   |   | 1000          | Veranue and a second second | r. Uceenoorou | 26        | Know converties on convert                      |           | 37 0222  | 50 1100           | o cropping Devicebor particle     |  |
| N 1         | NORGOVIMMENTER - 2          | KDD                    | r. Heperioseu |   | 1000          | Topothophillin totologia    | r. Veneroseu  | 00        | Economy and and and and and and and and and and |           | 17 0220  | 60 1400           | B Cropony Poorapo                 |  |
| n i         | Kowowan inanciencie gowoch  | Kalanaa                | r, sepenceeu  |   | 1000          | Topogeticon narrownine 1    | r. Heperioneu | 25        | Городское патоненик                             |           | 17 0224  | 50 1/00           | a cropping Hockapo                |  |
| n -         | Kone-man (yn: maryphinekan) | Kuncende               | 1. Sependent  |   | 1000          | Toposetion information 2    | 1. Seperadent | 76        | Contraction interference                        |           | 37.32.34 | EG 121C           | a cropony maperphasenal pavora    |  |
| 2 3         | потегенан                   | Nurezienek             | r. hepenuseu  |   | 1000          | The Origan                  | г. череловец  | 20        | Toprosein gentp Okeen                           |           | 37.3330  | 50,1510           | e cropony searopockoro perona     |  |
|             | пресловриенская плошадь     | пресноврениеской пло   | T. Heperuseu  |   | 5000          | The Company of the          | . Henemotel   | 2.0       | 22 units of Minimuted                           |           | 30.00/3  | E0 1100           | e crichowy, weeks harmonic bayona |  |
|             | Пристики нач                | Прасных теан           | - Oregenetics |   | 1000          | San 100 and at 1            | . veperoset   | 20        | 2.5 Milliophian                                 |           | 27,0000  | 55,1405           | в сторону индестриального разона  |  |
| 1 1         | Писарловия дворец           | Inclanging the bolocit | n hepenceeu   |   | 1000          | VII AUGENEURIAR 1           | i hepenoséu   | 20        | улица посвленицая                               |           | 37,3300  | 59,1222           | в сторову индустриального рамона  |  |
| (           | интекно - Механический заво | 1000                   | п. нереловец  |   | 1000          | ул. архантельская Тл        | г. череповец  | 20        | улица Архантельская                             |           | 37.0024  | 00,1235           | в сторону индустриального района  |  |
| 16          | малазин зареченским         | ини зареченский        | r. Hepenceeu  |   | 1000          | cradiioe Merannypr          | . череповец   | 20        | Cracence merannypr                              |           | 37.3024  | 05.12/8<br>E0.400 | в сторону индустриального района  |  |
|             | макарынская роща            | макаринская роща       | r. vepenceeu  |   | 1000          | yn Homokoener 1             | г. череповец  | 10        | улица / юмоносова                               |           | 37,8956  | 59,1287           | е сторону Индустриального радона  |  |
|             | матурино (ул. Матуринская)  | магурино               | г. череповец  |   | 1000          | H118-1                      | г. Череповец  | 10        | детский музыкальный театр                       |           | 37,88/7  | 59,1296           | в сторону Индустриального района  |  |
| £ 1         | микрорайон "Черенушки"      | мкр-н "Черемушка"      | г. Череловец  | E | 1000          | ул. Жукова" 1               | г. Череловец  | 25        | улица Жукова                                    |           | 37.8802  | 59,1306           | в сторону Индустриального района  |  |
|             | Московския прослект         | Московский пр.         | r, Hepenceeu  |   | 1000          | 'Yn #yxoea' 2               | г, череповец  | 25        | улица жукова                                    |           | 37.8791  | 53,1307           | в сторону заягороского района     |  |
|             | МУП Авгекеленна 1456        | Автоколонна 1456       | r. Hepenceeu  |   | 1000          | -TTIW-5                     | г. Череповец  | 25        | Детский музыкальный театр                       |           | 37.8877  | 59.1297           | в сторону Заягорбского района     |  |
|             | Масоконбинат                | Мясокомбанат           | r. Hepenoneu  |   | 1000          | ул. Помоносова" 2           | г. Череповец  | 25        | улица Помоносова                                |           | 37,8975  | 59,1284           | в сторону Заягорбского района     |  |
|             | Овощная база                | Овощная база           | г. Череповец  |   | 1000          | "cradiion Merannypr" 2      | г. Череповец  | 25        | стадион "Металлург"                             |           | 37,9030  | 59,1277           | в сторону Заягорбского района     |  |
|             | Октябрьский мост            | Октябрьский мост       | r, Hepenceeu  |   | 1000          | "ул Суворова" 2             | r. Gepenoseu  | 25        | улица Суворова                                  |           | 37.9766  | 59.1239           | в сторону Замгорбского района     |  |
|             | Остановка по требованию 17  | Осгановка по требова   | r. Hepenceeu  |   | 1000          | "ул. Арханлельская" 20      | г. Череровец  | 25        | улица Архангельская                             |           | 37.9830  | 59.1230           | в сторону Заягорбского района     |  |
|             | n Tommanoso - 1             | Токшаловс - 1          | г. Черепсвец  |   | 1000          | "ул. Юбилейная" 2           | r. Hepenozeu  | 25        | улица Юбилейная                                 |           | 37,9907  | 59,1219           | в сторону Заягорбского района     |  |
|             | п. Тоншалово - 2 (Алтека)   | п. Тоншалово - 2 (Алте | г. Череповец  |   | 1000          | "23 MKP-H" 2                | r. Yepenoseu  | 25        | 23 микрорейон                                   |           | 38.0017  | 55,1204           | в сторону Заягорбского района     |  |
|             | плошадь Милютина            | пл. Милютине           | r. Hepenceeu  |   | 1000          | "ул. Опимпийская" 2         | r, Hepenoseus | 25        | улица Олимпийская                               |           | 38.0074  | 59.1196           | в сторону Замгорбского района     |  |
|             | Пожарное депо               | Пожарное дело          | г. Черепсевц  |   | 1000          | "Доменная" 2                | г, Черепозец  | 25        | Доменная                                        |           | 37.8582  | 59,1352           | в сторону Заягорбского района     |  |
|             | Поликлиника                 | Поликлиника            | r. Hepenaseu  |   | 1000          | "ул Красная" 1              | г. Череповец  | 25        | улица Красная                                   |           | 37,9659  | 59,1177           | в сторону Индустриального района  |  |
|             | поликлиника ОАО "Северств   | поликлиника Северста   | г. Череповец  |   | 1000          | "ул. Первомайская" 1        | г. Череловец  | 25        | улица Первомайская                              |           | 37.9646  | 59,1207           | в сторону Индустриального района  |  |
|             | посёлок Новые Уллы          | п. Новые Успы          | r, Hepenceeu  |   | 1000          | "д/к Аннеофос" 1            | r, Hepenoseu  | 25        | дворец культуры Химиков                         |           | 37.9614  | 59.1246           | в сторону Индустриального района  |  |
|             | посёлок Речников (ул. Матур | п. Речников            | r. Hepenceeu  |   | 1000          | "пр. Победы" 1              | г. Черепереці | 25        | проспект Победы                                 |           | 37.9596  | 59.1270           | в сторону Заягорбского района тіц |  |
| 0 8         | прослект Победы             | пр. Победы             | r. Hepencaeu  |   | 1000          | "ул. Краснодонцев" 2        | r. Hepenopeu  | 25        | улица Краснодонцев                              |           | 37,9697  | 59,1295           | в сторону Заягорбского района     |  |
| 0           | проспект Побесы             | пр. Победы             | r. Hepenceeu  | - | 1000          | "ул. Архангельская" 2       | r. Hepenopeus | 25        | улица Архангельская                             |           | 37,9776  | 59,1305           | в сторону Заягорбского района     |  |
|             |                             |                        |               |   | 1000          | "МУП Автокопонна 1456" 1    | r. Vepenoseu  | 25        | МУП Детокопсине 1456                            |           | 37,9791  | 55.1325           | в сторону Задгорбского района     |  |
|             |                             | N:                     |               | 1 | -000          | +17 + 4                     | 1111          | ine .     |                                                 |           | 070700   |                   |                                   |  |
| TANGENTIN   | NUM PROMOTING               |                        |               |   |               |                             |               |           |                                                 |           |          |                   |                                   |  |
| SPECENCEDUH | are synkial                 |                        |               |   |               |                             |               |           |                                                 |           |          |                   |                                   |  |

Рисунок. Окно справочника «Остановочные пункты»

В правой части расположен список контрольных точек, в левой — список остановочных пунктов, к которым привязываются остановки (геоточки).

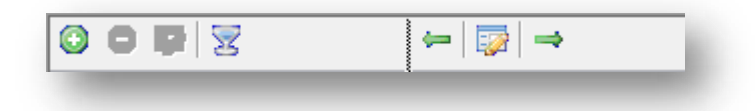

Рисунок. Панель инструментов Справочника «Остановочные пункты»

Панель инструментов Справочника «Остановочные пункты» (рис. выше):

- 1. Создать остановочный пункт 🙆;
- 2. Удалить остановочный пункт 🥯;
- 3. Редактировать остановочный пункт 🖾 ;
- 4. Фильтровать по остановочному пункту 🔀 ;

- 5. Привязать остановку к остановочному пункту 🚝 ;
- 6. Редактировать остановку 🐼 ;
- 7. Отвязать остановку от остановочного пункта 🧮 .

Работа с остановочными пунктами

Для добавления нового остановочного пункта необходимо выполнить следующие действия:

- 1. нажать кнопку 💿 на панели инструментов (левая часть экрана, над списком остановочных пунктов);
- 2. В открывшейся форме (рис. выше) заполнить предлагаемые поля;
- 3. Нажать кнопку Принять для сохранения данных и добавления остановочного пункта.

Для редактирования существующего остановочного пункта необходимо выполнить следующие действия:

- 1. Выделить в списке необходимый остановочный пункт и нажать кнопку 🐼 на панели инструментов (левая часть экрана, над списком остановочных пунктов).
- 2. В открывшейся форме (рис. выше) отредактировать необходимые поля.
- 3. После редактирования нажать кнопку Принять для сохранения внесенных изменений.

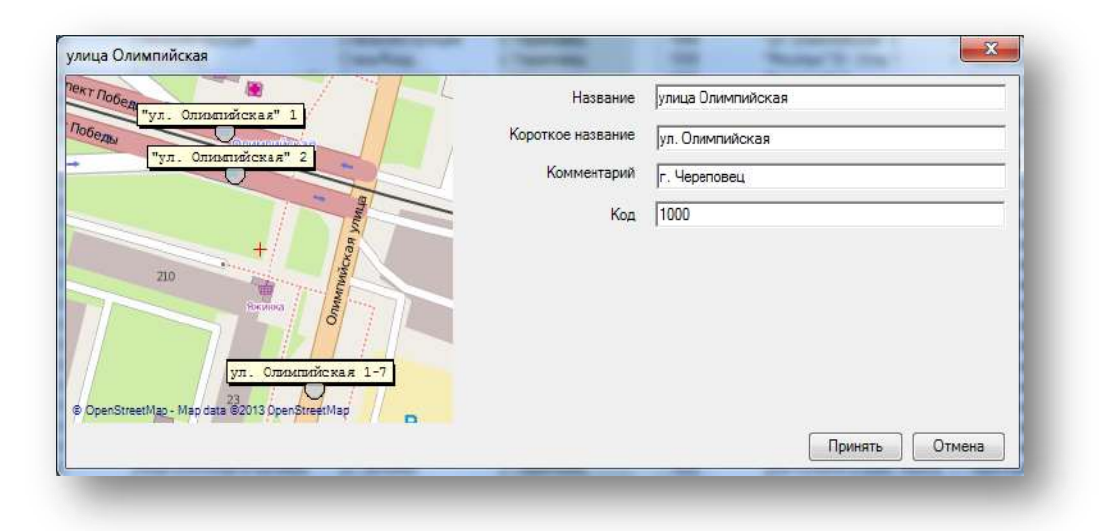

Рисунок. Форма добавления / редактирования остановочного пункта

Для удаления существующего остановочного пункта необходимо выполнить следующие действия:

- 3. Выделить в списке необходимый остановочный пункт и нажать кнопку 🥯 на панели инструментов (левая часть экрана, над списком остановочных пунктов).
- 4. На запрос подтверждения удаления (рис. выше) нажать кнопку Да

| Anne an |              |        |
|---------|--------------|--------|
| алит    | ъ остановку: |        |
|         |              |        |
| 1       | OK           | Отмена |

Рисунок. Окно подтверждения удаления остановочного пункта

Для фильтрации списка остановок по остановочному пункту необходимо выполнить следующие действия:

- 4. Выделить в списке необходимый остановочный пункт и нажать кнопку и на панели инструментов (левая часть экрана, над списком остановочных пунктов);
- 5. В списке будут отображать только остановки выделенного остановочного пункта.
- 6. Для отмены фильтрации необходимо отжать кнопку 🗷 .

#### Работа с остановками

Для редактирования существующей остановки необходимо выполнить следующие действия:

- 1. Выделить в списке необходимую остановку и нажать кнопку 🖾 на панели инструментов (правая часть экрана, над списком кондукторов).
- 2. В открывшейся форме (рис. выше) отредактировать необходимые поля.
- 3. После редактирования нажать кнопку Принять для сохранения внесенных изменений.

|                                                          | Kon                     | [1000                         |
|----------------------------------------------------------|-------------------------|-------------------------------|
|                                                          | U                       | 1000                          |
|                                                          | позранис                | ул. Олимпийская" 2            |
| P P P                                                    | Адрос                   | г. Череповец                  |
| N:2 "ул. Описаловская" 2 в Коссилиния<br>жаза просезания | Радиус, м               | 25                            |
| P 2                                                      | Информационное табло, № |                               |
|                                                          | Комментарий             | в сторону Заягорбского района |
| GoergegenHeg - Mepders \$2013,OperStreet Mep 🧕           |                         | Принять Отмена                |

Рисунок. Форма редактирование остановки

**Примечание:** Добавление новых остановок производится в программном модуле «Редактор маршрутов» (операция «Создать остановку» при редактировании георейсов).

**Примечание:** Удаление остановок происходит автоматически при отсутствии ссылающихся на них узлов георейсов.

Для привязки остановки к остановочному пункту необходимо выполнить следующие действия:

- 1. Выделить в списке необходимый остановочный пункт;
- 2. Выделить в списке необходимую остановку;
- 3. Нажать кнопку 🚝 на панели инструментов (правая часть экрана, над списком остановок);

| o 🥥 🔯 | 2                |             |                  |   | <b>\</b> | 🔯 🔿                 |       |           |                     |
|-------|------------------|-------------|------------------|---|----------|---------------------|-------|-----------|---------------------|
| Код   | Название         | Короткое на | Комментарий      | • | Код      | Название            | Адрес | Радиус, м | Остановочный пункт  |
| 1000  | ПОСЕЛОК У СЕВ    | ПОСЕЛОКУ    | г. Нижневартовск |   |          | МЖК                 |       | 25        |                     |
| 1000  | УСЗН             | УСЗН        | г. Нижневартовск |   |          | Медучилище          |       | 25        | Медучилище          |
| 1000  | МЖК              | МЖК         | г. Нижневартовск |   |          | Запсибкомбанк       |       | 25        | Запсибкомбанк       |
| 1000  | Аэропорт         | Аэропорт    | г. Нижневартовск |   |          | OFIIC-2             |       | 25        | OFIIC-2             |
| 1000  | Рынок "Староварт | Рынок "Стар | г. Нижневартовск | Ξ |          | Налоговая инспекция |       | 25        | Налоговая инспекция |
| 1000  | ДРСУ             | ДРСУ        | г. Нижневартовск |   |          | УСЗН                |       | 25        | УСЗН                |

Рисунок. Операция привязки остановки к остановочному пункту

4. После выполнения операции в поле «Остановочный пункт» появится название остановочного пункта, к которому привязана остановка.

| 0 🔵 🗓 |                  |             |                  |   | -   | 🔯   🔿               |       |           |                     |
|-------|------------------|-------------|------------------|---|-----|---------------------|-------|-----------|---------------------|
| Код   | Название         | Короткое на | Комментарий      |   | Код | Название            | Адрес | Радиус, м | Остановочный пункт  |
| 1000  | ПОСЕЛОК У СЕВ    | ПОСЕЛОКУ    | г. Нижневартовск |   |     | МЖК                 |       | 25        | МЖК                 |
| 1000  | УСЗН             | УСЗН        | г. Нижневартовск |   |     | Медучилище          |       | 25        | Медучилище          |
| 1000  | МЖК              | МЖК         | г. Нижневартовск |   |     | Запсибкомбанк       |       | 25        | Запсибкомбанк       |
| 1000  | Аэропорт         | Аэропорт    | г. Нижневартовск |   |     | OFIIC-2             |       | 25        | OFIIC-2             |
| 1000  | Рынок "Староварт | Рынок "Стар | г. Нижневартовск | = |     | Налоговая инспекция |       | 25        | Налоговая инспекция |
| 1000  | ДРСУ             | ДРСУ        | г. Нижневартовск |   |     | УСЗН                |       | 25        | УСЗН                |

Рисунок. Операция привязки остановки к остановочному пункту

Для удаления привязки остановки к остановочному пункту необходимо выполнить следующие действия:

- 1. Выделить в списке необходимый остановочный пункт;
- 2. Выделить в списке необходимую остановку;
- 3. Нажать кнопку 📩 на панели инструментов (правая часть экрана, над списком остановок);

| 0 🛛 🔯 | 8                |             |                  |   | ←   | 🔯 🛋                 |       |           |                     |
|-------|------------------|-------------|------------------|---|-----|---------------------|-------|-----------|---------------------|
| Код   | Название         | Короткое на | Комментарий      | * | Код | Название            | Адрес | Радиус, м | Остановочный пункт  |
| 1000  | ПОСЕЛОК У СЕВ    | ПОСЕЛОКУ    | г. Нижневартовск |   |     | МЖК                 |       | 25        | МЖК                 |
| 1000  | УСЗН             | УСЗН        | г. Нижневартовск |   |     | Медучилище          |       | 25        | Медучилище          |
| 1000  | МЖК              | МЖК         | г. Нижневартовск |   |     | Запсибкомбанк       |       | 25        | Запсибкомбанк       |
| 1000  | Аэропорт         | Аэропорт    | г. Нижневартовск |   |     | OFIIC-2             |       | 25        | OFIIC-2             |
| 1000  | Рынок "Староварт | Рынок "Стар | г. Нижневартовск | Ξ |     | Налоговая инспекция |       | 25        | Налоговая инспекция |
| 1000  | ДРСУ             | ДРСУ        | г. Нижневартовск |   |     | УСЗН                |       | 25        | УСЗН                |

Рисунок. Операция отвязки остановки от остановочного пункта

4. После выполнения операции в поле «Остановочный пункт» удалиться название остановочного пункта, к которому была привязана остановка.

| Код  | Название         | Короткое на | Комментарий      | • | Код | Название            | Адрес | Радиус, м | Остановочный пункт  |
|------|------------------|-------------|------------------|---|-----|---------------------|-------|-----------|---------------------|
| 1000 | ПОСЕЛОК У СЕВ    | ПОСЕЛОКУ    | г. Нижневартовск |   |     | МЖК                 |       | 25        |                     |
| 1000 | УСЗН             | УСЗН        | г. Нижневартовск |   |     | Медучилище          |       | 25        | Медучилище          |
| 1000 | МЖК              | МЖК         | г. Нижневартовск |   |     | Запсибкомбанк       |       | 25        | Запсибкомбанк       |
| 1000 | Аэропорт         | Аэропорт    | г. Нижневартовск |   |     | OFFIC-2             |       | 25        | OFIIC-2             |
| 1000 | Рынок "Староварт | Рынок "Стар | г. Нижневартовск | Ξ |     | Налоговая инспекция |       | 25        | Налоговая инспекция |
| 1000 | ДРСУ             | ДРСУ        | г. Нижневартовск |   |     | УСЗН                |       | 25        | УСЗН                |

Рисунок. Операция отвязки остановки от остановочного пункта

Для перепривязки остановки к новому остановочному пункту необходимо выполнить следующие действия:

- 1. Выделить в списке необходимую остановку;
- 2. Выделить в списке необходимый новый остановочный пункт;
- 3. Нажать кнопку 🚝 на панели инструментов (правая часть экрана, над списком остановок);
- 4. После выполнения операции в поле «Остановочный пункт» появится новое название остановочного пункта, к которому привязана остановка.

## Справочник «Оборудование»

Данный программный модуль предназначен для заведения, просмотра и редактирования информации по абонентским терминалам (контроллерам), устанавливаемым на транспортные средства. Общий вид программного модуля представлен на рис. ниже:

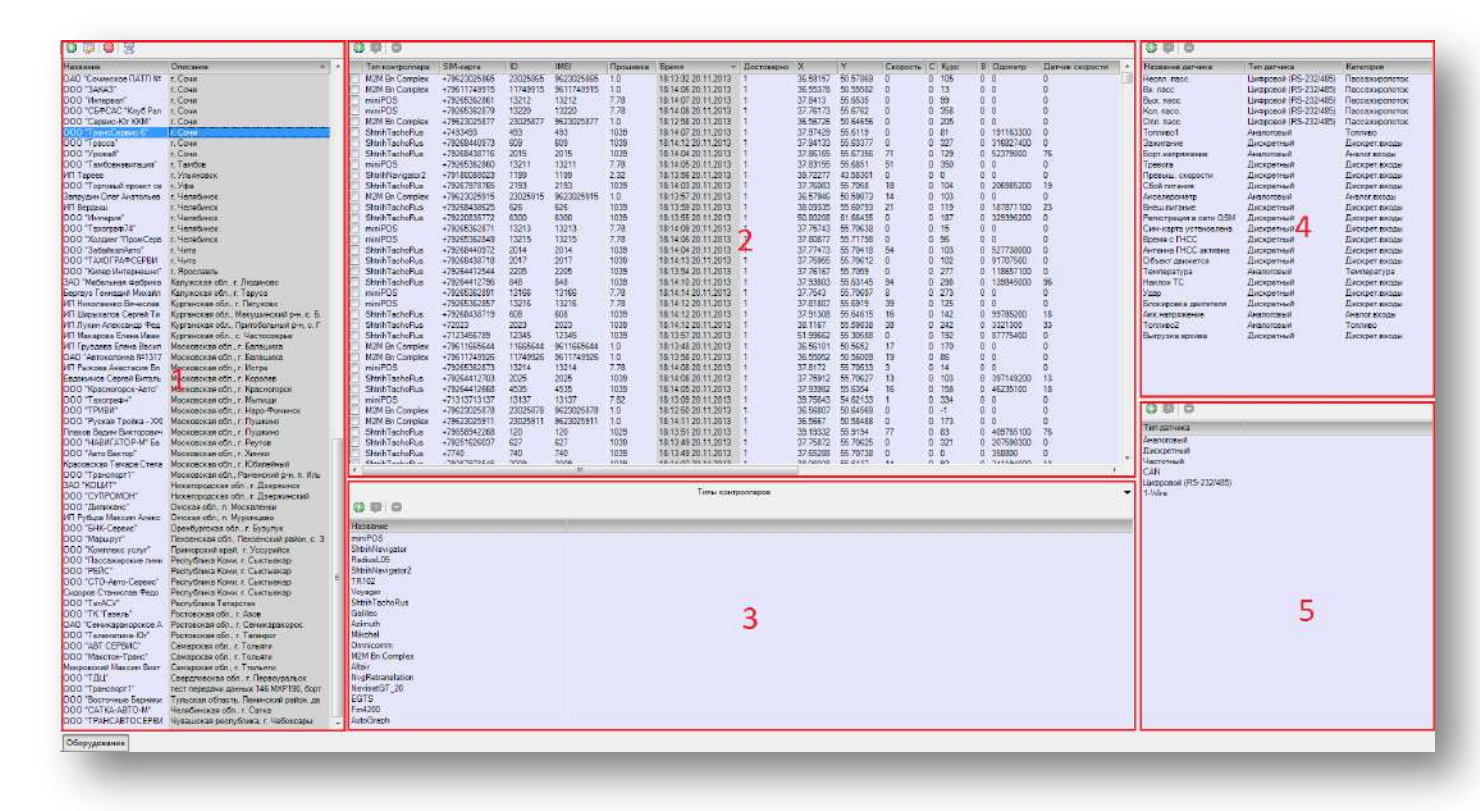

Рисунок. Окно Справочника «Оборудование»

Основные разделы окна Справочника «Оборудование»:

Раздел «1» (рис. выше) – панель создания / редактирования групп контроллеров Раздел «2» (рис. выше) – панель создания / редактирования контроллеров Раздел «3» (рис. выше) – панель создания / редактирования типов контроллеров Раздел «4» (рис. выше) – панель создания / редактирования датчиков Раздел «5» (рис. выше) – панель создания / редактирования типов датчиков

Работа с группами контроллеров.

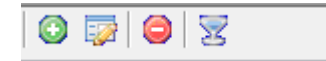

Рисунок. Панель инструментов, раздел «1»

Панель инструментов групп контроллеров (рис. выше):

- 1. Создать группу контроллеров 😳;
- 2. Редактировать группу контроллеров 🐼 ;

- 3. Удалить группу контроллеров 🥯 ;
- 4. Фильтровать по группе контроллеров 🔽 .

Для добавления новой группы контроллеров необходимо выполнить следующие действия.

- 1. Нажать кнопку 💿 на панели инструментов (левая часть экрана, над списком групп контроллеров).
- 2. В открывшейся форме (рис. выше) заполнить предлагаемые поля.
- 3. Нажать кнопку Принять для сохранения данных и добавления группы контроллеров.

Для редактирования существующей группы контроллеров необходимо выполнить следующие действия:

- 1. Выделить в списке необходимую группу контроллеров и нажать кнопку 🬌 на панели инструментов (левая часть экрана, над списком групп контроллеров).
- 2. В открывшейся форме (рис. выше) отредактировать необходимые поля.
- 3. После редактирования нажать кнопку Принять для сохранения внесенных изменений.

| Название | 000 "Tpa | нсСерви | c-6"  |         |
|----------|----------|---------|-------|---------|
|          | г. Сочи  |         |       |         |
| Описание |          |         |       |         |
|          | ļ        |         | 01140 | Принять |

Рисунок. Форма создания / редактирования группы контроллеров

Для удаления существующей группы контроллеров необходимо выполнить следующие действия:

- 1. Выделить в списке необходимую группу контроллеров и нажать кнопку 🥯 на панели инструментов (левая часть экрана, над списком групп контроллеров).
- 2. На запрос подтверждения удаления (рис. выше) нажать кнопку Да

| 24001-1-001-0 |            |          | netterana |  |
|---------------|------------|----------|-----------|--|
| Удалить       | ь группу к | онтролле | еров?     |  |
|               |            |          |           |  |
| E             | Ла         |          | Her       |  |
|               | Да         |          | Her       |  |

Рисунок. Окно подтверждения удаления группы контроллеров

Для фильтрации списка контроллеров по группе необходимо выполнить следующие действия:

- 1. Выделить в списке необходимую группу контроллеров и нажать кнопку Ha панели инструментов (левая часть экрана, над списком групп контроллеров).
- 2. В списке будут отображать контроллеры только выделенной группы.
- 3. Для отмены фильтрации необходимо отжать кнопку 🔽 .

#### Работа с типами датчиков.

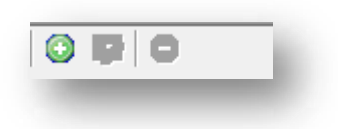

Рисунок. Панель инструментов, раздел «5»

Панель инструментов типов датчиков (рис. выше):

- 1. Создать тип датчика 🕥;
- 2. Редактировать тип датчика 🖾;
- 3. Удалить тип датчика 🥯 .

Тип датчика – необходимая справочная информация для дальнейшего заведения оборудования.

Для добавления нового типа датчика необходимо выполнить следующие действия.

- 1. Нажать кнопку 😳 на панели инструментов (правая часть экрана, над списком типов датчиков).
- 2. В открывшейся форме (рис. выше) заполнить предлагаемые поля.
- 3. Нажать кнопку приняты для сохранения данных и добавления типа датчика.

Для редактирования существующего типа датчика необходимо выполнить следующие действия:

- 1. Выделить в списке необходимый тип датчика и нажать кнопку 🐼 на панели инструментов (права часть экрана, над списком типов датчиков).
- 2. В открывшейся форме (рис. выше) отредактировать необходимые поля.

53

3. После редактирования нажать кнопку 📃

🤳 для сохранения внесенных изменений.

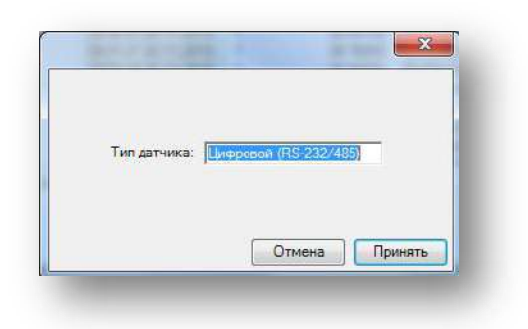

Принять

Рисунок. Форма добавления/редактирования типа датчика

Для удаления существующего типа датчика необходимо выполнить следующие действия:

- 1. Выделить в списке необходимый тип датчика и нажать кнопку 🥯 на панели инструментов (правая часть экрана, над списком типов датчиков).
- 2. На запрос подтверждения удаления (рис. выше) нажать кнопку Да

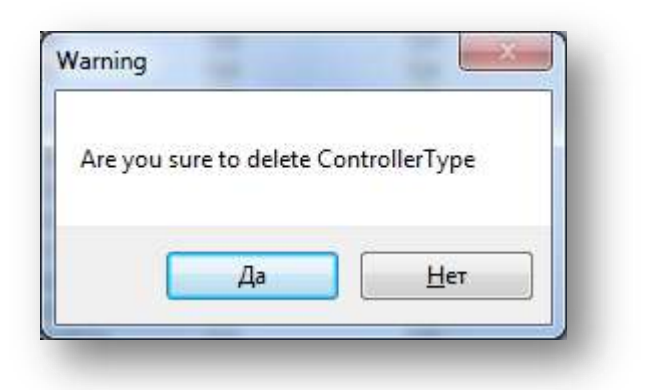

Рисунок. Окно подтверждения удаления типа датчика

#### Работа с типами контроллеров.

Типы контроллеров – справочные данные, необходимые для заведения контроллеров.

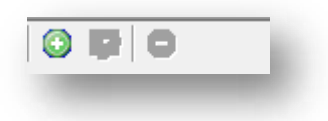

Рисунок. Панель инструментов, раздел «З»

Панель инструментов типов контроллеров (рис. выше):

- 1. Создать тип контроллера 😳;
- 2. Редактировать тип контроллера 🐼 ;
- 3. Удалить тип контроллер 🥯 .

Для добавления нового типа контроллера необходимо выполнить следующие действия.

- 1. Нажать кнопку 💿 на панели инструментов (средняя часть экрана, над списком типов контроллеров).
- 2. В открывшейся форме (рис. выше) заполнить предлагаемые поля.
- 3. Нажать кнопку Принять для сохранения данных и добавления типа контроллера.

Для редактирования существующего типа контроллера необходимо выполнить следующие действия:

- 1. Выделить в списке необходимый тип контроллера и нажать кнопку 🬌 на панели инструментов (средняя часть экрана, над списком типов контроллеров).
- 2. В открывшейся форме (рис. выше) отредактировать необходимые поля.
- 3. После редактирования нажать кнопку Принять для сохранения внесенных изменений.

| пройки   | Датчики                                                                                                    |                                                                          | Ha | стройки Датч                                                                                                    | ики                                                    |                                                    |                                                        |                                                          |
|----------|----------------------------------------------------------------------------------------------------|--------------------------------------------------------------------------|----|----------------------------------------------------------------------------------------------------|--------------------------------------------------------|----------------------------------------------------|--------------------------------------------------------|----------------------------------------------------------|
| Название | Shtrih Tacho Rus                                                                                                    |                                                                          |    | s 💊 🙆 🗉                                                                                                    | H O                                                    |                                                    |                                                        |                                                          |
| Добавит  | 21                                                                                                    |                                                                          |    | Тип датчика                                                                                                    | Номер датч                                             | Максимальное зна                                   | Минимальное знач                                       | Значение по умопч                                        |
| Удолить  | <ul> <li>Settings</li> <li>Приоритет протоколов</li> <li>Интервал (рекосение)</li> <li>Интервал (рекосение)</li> <li>Интервал (остоянски)</li> <li>Интервал (остоянски)</li> <li>Сервер ШДС</li> <li>Порт</li> <li>Сообщения</li> <li>Голосовая сеязь</li> </ul> | (Konnekuks)<br>30<br>60<br>3600<br>46.28.88.52<br>12350<br>True<br>False |    | Дискретный<br>Дискретный<br>Дискретный<br>Дискретный<br>Анапоговый<br>Анапоговый<br>Анапоговый<br>Анапоговый<br>Дискретный<br>Дискретный<br>Пискретный | 7<br>6<br>5<br>4<br>0<br>8<br>11<br>12<br>13<br>1<br>2 | 1<br>1<br>1<br>65535<br>36000<br>66535<br>255<br>1 | 0<br>0<br>0<br>-65535<br>0<br>-65535<br>0<br>-255<br>0 | 0<br>0<br>0<br>0<br>0<br>0<br>0<br>0<br>0<br>0<br>0<br>0 |
|          | Приоритет протоколов<br>Приоритет протоколов для отсыли                                                                                                    | ки данных контроллеру                                                    |    | Дискретный<br>Дискретный<br>Анапотовый<br>Анапотовый                                                                                                   | 2<br>3<br>9<br>10                                      | 1<br>3600<br>3600                                  | 0<br>0<br>0                                            | 0<br>0<br>0                                              |

| На Сородка контроликера<br>Назование<br>Тип Integer<br>Зпачение по умолчан 0 | Тип дагчика (Дискретный 🔻 |
|------------------------------------------------------------------------------|---------------------------|
|                                                                              | Номер датчика 0           |
|                                                                              | Минимальное значение 0    |
|                                                                              | Максимальное значение 1   |
| Название                                                                     | Значение по умолчанию 0   |
| ОК Отмена                                                                    | Отмена Принять            |

Рисунок. Форма добавления / редактирования типа контроллера

Для удаления существующего типа контроллеров необходимо выполнить следующие действия:

- 1. Выделить в списке необходимый тип контроллеров и нажать кнопку 🥯 на панели инструментов (средняя часть экрана, над списком типов контроллеров).
- 2. На запрос подтверждения удаления (рис. выше) нажать кнопку

| Are you sur | e to delete | Control | erType |  |
|-------------|-------------|---------|--------|--|
|             |             |         |        |  |
| -           |             |         | 178    |  |
|             | Да          |         | Нет    |  |

Рисунок. Окно подтверждения удаления типа датчика

#### Работа с датчиками.

Датчики – справочные данные, необходимые для заведения контроллеров.

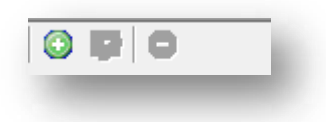

Рисунок. Панель инструментов, раздел «4»

Панель инструментов датчики (рис. выше):

- 1. Создать датчик 😳;
- 2. Редактировать датчик 🖾 ;
- 3. Удалить датчик 🤤.

Для добавления нового датчика необходимо выполнить следующие действия.

- 1. Нажать кнопку 😳 на панели инструментов (правая часть экрана, над списком датчиков).
- 2. В открывшейся форме (рис. выше) заполнить предлагаемые поля.
- 3. Нажать кнопку Принять для сохранения данных и добавления датчика.

Для редактирования существующего датчика необходимо выполнить следующие действия:

- 1. Выделить в списке необходимый датчик и нажать кнопку 🖾 на панели инструментов (правая часть экрана, над списком датчиков).
- 2. В открывшейся форме (рис. выше) отредактировать необходимые поля.
- 3. После редактирования нажать кнопку Принять для сохранения внесенных изменений.

| Название    | Превыш. скорости |
|-------------|------------------|
| Тип датчика | Дискретный 🔹     |
| Категория   | Дискрет.входы    |
| Ì           | Отмена Принять   |

Рисунок. Форма добавления / редактирования датчика

Для удаления существующего датчика необходимо выполнить следующие действия:

- 1. Выделить в списке необходимый датчик и нажать кнопку 🥯 на панели инструментов (правая часть экрана, над списком датчиков).
- 2. На запрос подтверждения удаления (рис. выше) нажать кнопку Да

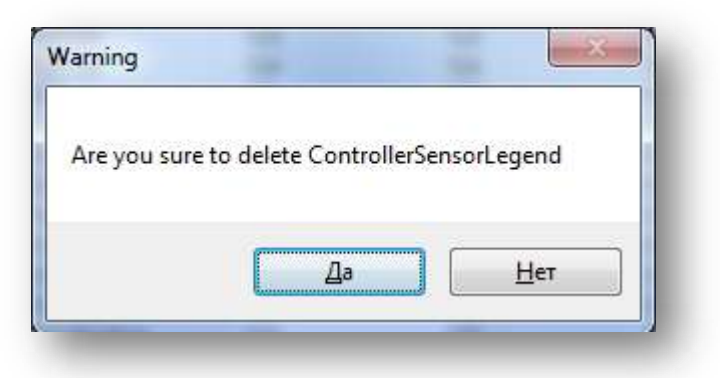

Рисунок. Окно подтверждения удаления типа датчика

#### Работа с контроллерами.

Контроллер - ГЛОНАСС/GPS/GSM устройство, определяющее местоположение транспортного средства, параметры его движения и передающее эти данные в диспетчерский центр.

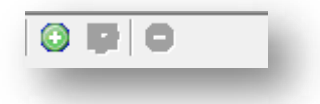

Рисунок. Панель инструментов, раздел «2»

Панель инструментов контроллеры (рис. выше):

- 1. Создать контроллер💿 ;
- 2. Редактировать контроллер 🐼 ;
- 3. Удалить контроллер 🥯 .

Для добавления нового контроллера необходимо выполнить следующие действия.

- 1. Нажать кнопку 💿 на панели инструментов (средняя часть экрана, над списком контроллеров).
- 2. В открывшейся форме (рис. выше) заполнить предлагаемые поля.
- 3. Нажать кнопку Принять для сохранения данных и добавления контроллера.

Для редактирования существующего контроллера необходимо выполнить следующие действия:

- 1. Выделить в списке необходимый контроллер и нажать кнопку 🔯 на панели инструментов (средняя часть экрана, над списком контроллеров).
- 2. В открывшейся форме (рис. выше) отредактировать необходимые поля.
- 3. После редактирования нажать кнопку Принять для сохранения внесенных изменений.

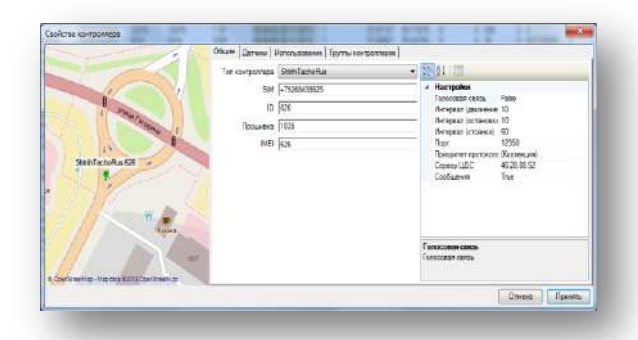

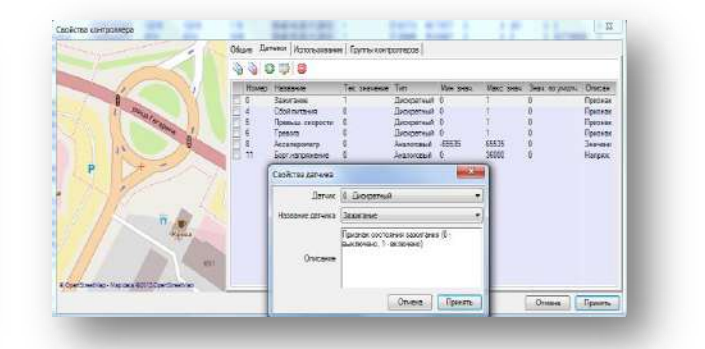

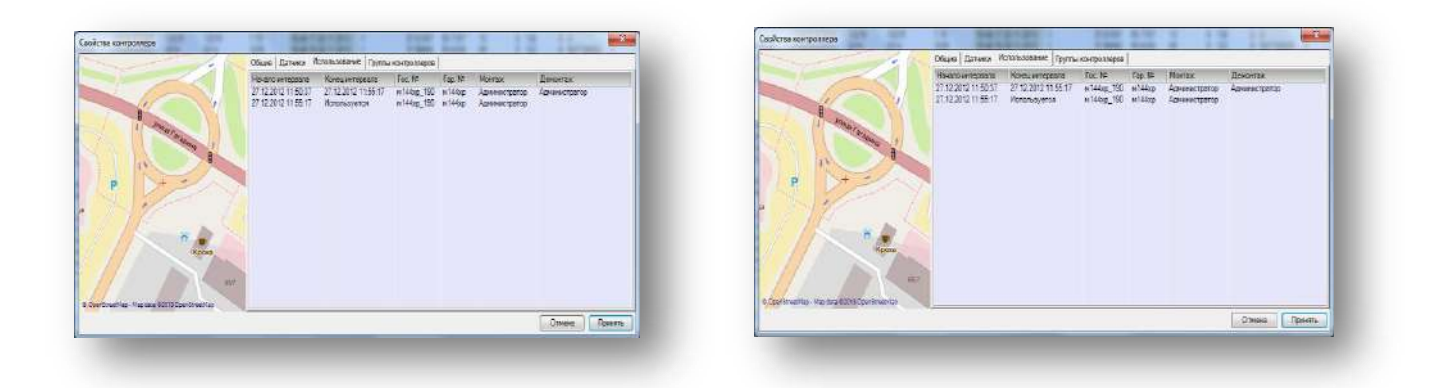

Рисунок. Форма добавления / редактирования контроллера

Для удаления существующего контроллеров необходимо выполнить следующие действия:

- 1. Выделить в списке необходимый контроллеров и нажать кнопку 🥯 на панели инструментов (средняя часть экрана, над списком контроллеров).
- 2. На запрос подтверждения удаления (рис. выше) нажать кнопку

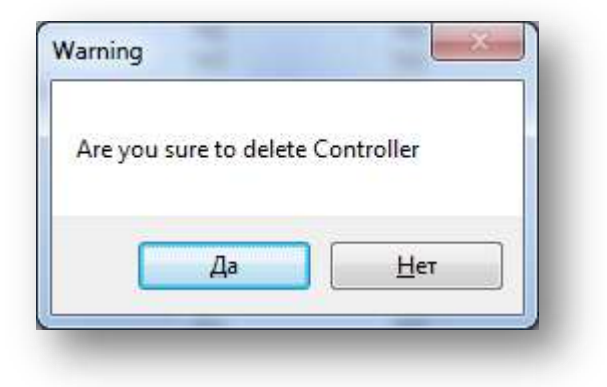

Рисунок. Окно подтверждения удаления контроллера

### Справочник «Объекты слежения»

Данный программный модуль предназначен для привязки абонентских терминалов (контроллеров) к транспортным средствам, а также для задания объектам слежения списка контролируемых событий (правил). Общий вид программного модуля представлен на рис. ниже:

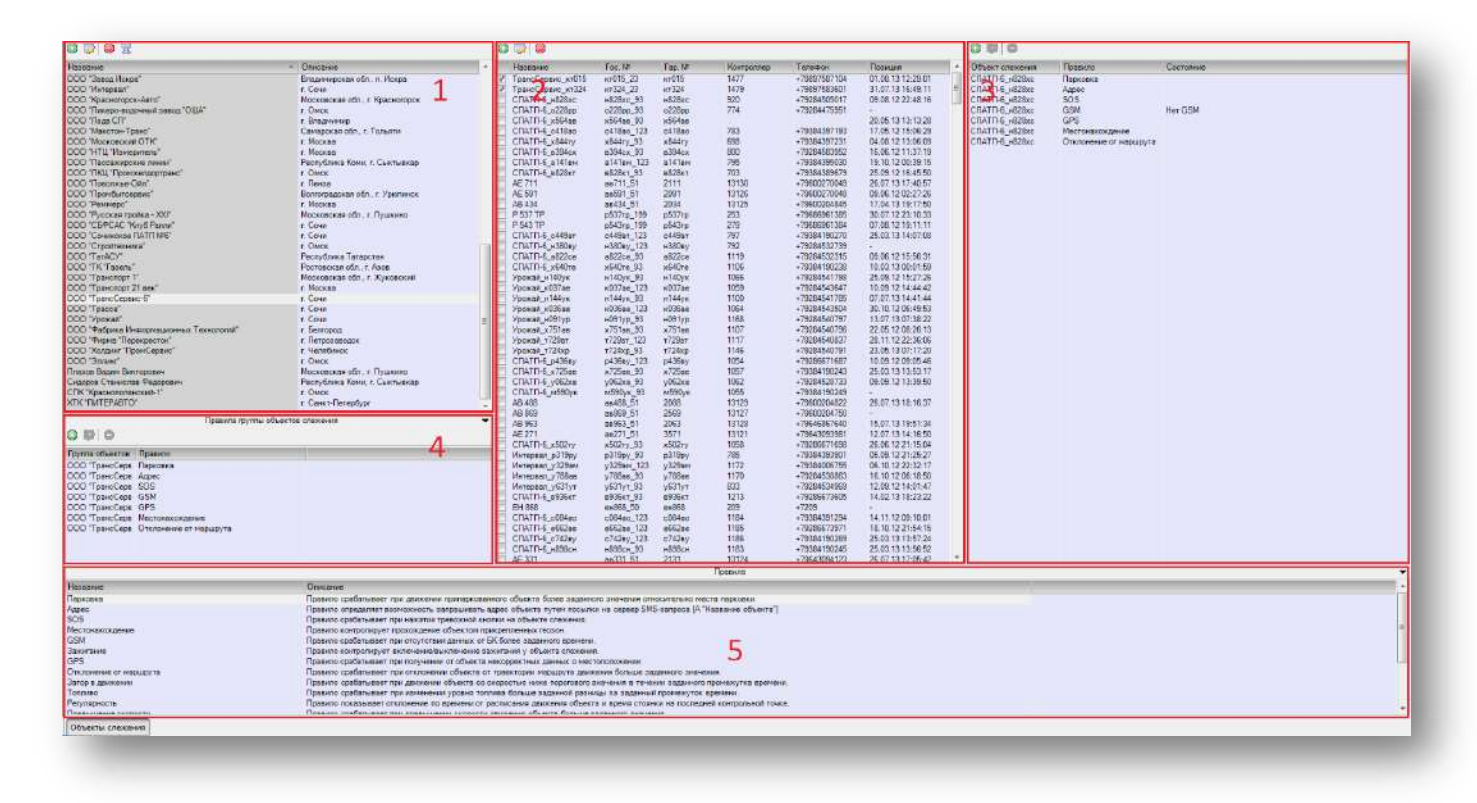

Рисунок. Окно Справочника «Объекты слежения»

Основные разделы окна Справочника «Объекты слежения»:

Раздел «1» (рис. выше) – панель создания / редактирования групп объектов слежения

Раздел «2» (рис. выше) – панель создания / редактирования объектов слежения

Раздел «З» (рис. выше) – панель создания / редактирования списка событий (правил) для объекта слежения

Раздел «4» (рис. выше) – панель создания / редактирования списка событий (правил) для группы объектов слежения

Раздел «5» (рис. выше) – панель редактирования Справочника «Контролируемые события (правила)»

#### Работа с группами объектов слежения.

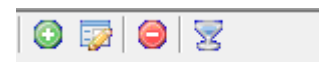

Рисунок. Панель инструментов Справочника «Объекты слежения», раздел «1»

Панель инструментов групп объектов слежения (рис. выше):

1. Создать группу объектов слежения 😳;

- 2. Редактировать группу объектов слежения 💷 ;
- 3. Удалить группу объектов слежения 🥯 ;
- 4. Фильтровать по группе объектов слежения 🔽 .

Для добавления новой группы объектов слежения необходимо выполнить следующие действия.

- 1. Нажать кнопку 💿 на панели инструментов (левая часть экрана, над списком групп объектов слежения).
- 2. В открывшейся форме (рис. выше) заполнить предлагаемые поля.
- 3. Нажать кнопку Принять для сохранения данных и добавления группы объектов слежения.

Для редактирования существующей группы объектов слежения необходимо выполнить следующие действия:

- 1. Выделить в списке необходимую группу объектов слежения и нажать кнопку 🐼 на панели инструментов (левая часть экрана, над списком групп объектов слежения).
- 2. В открывшейся форме (рис. выше) отредактировать необходимые поля.
- 3. После редактирования нажать кнопку Принять для сохранения внесенных изменений.

| The 30H | ны                  | Ubi | щие зоны       |                        |      | De all'  |   |
|---------|---------------------|-----|----------------|------------------------|------|----------|---|
| звание  | 000 "ТрансСервис-6" |     | Название 🔺     | Тип                    | Цвет | Статус   |   |
|         |                     |     | Автовокзал - п | Многоугол              | 2    | Стоянка  | - |
|         | г. Сочи             |     | Автоколонна -  | Многоугол              | 0    | Парк     |   |
|         |                     |     | Автокомбинат   | Многоугол              | 0    |          |   |
|         |                     |     | A3C Shell Bonr | Многоугол              | 1    |          |   |
|         |                     |     | A3C Shell Лер  | Многоугол              | 1    |          | - |
| исание  |                     |     | A3C Shell Map  | Многоугол              | 1    | Заправка | - |
|         |                     |     | АЗС Shell Мол  | Многоугол              | 1    |          | - |
|         |                     |     | A3C Shell При  | Многоугол              | 1    |          |   |
|         |                     |     | A3C Shell При  | Многоугол              | 1    |          | - |
|         |                     |     | АТЗ разворот   | Многоугол<br>Миссоигол | 1    |          | - |
|         |                     |     |                |                        |      | _        |   |

Рисунок. Форма добавления / редактирования группы объектов слежения

Для удаления существующей группы объектов слежения необходимо выполнить следующие действия:

- 1. Выделить в списке необходимую группу объектов слежения и нажать кнопку 🥯 на панели инструментов (левая часть экрана, над списком групп объектов слежения).
- 2. На запрос подтверждения удаления (рис. выше) нажать кнопку

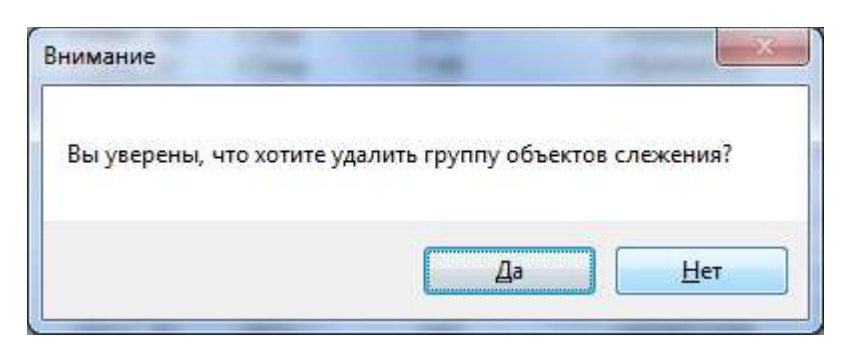

Рисунок. Окно подтверждения удаления группы объектов слежения

Для фильтрации списка объектов слежения по группе необходимо выполнить следующие действия:

- 1. Выделить в списке необходимую группу объектов слежения и нажать кнопку 🐸 на панели инструментов (левая часть экрана, над списком групп объектов слежения).
- 2. В списке будут отображаться объекты слежения только выделенной группы.
- 3. Для отмены фильтрации необходимо отжать кнопку 🔽 .

#### Работа с объектами слежения.

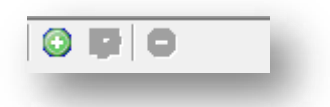

Рисунок. Панель инструментов Справочника «Объекты слежения», раздел «2»

Панель инструментов объектов слежения (рис. выше):

- Создать объект слежения<sup>(3)</sup>;
- 2. Редактировать объект слежения 🔛 ;
- 3. Удалить объект слежения 🥯 .

Для добавления нового объекта слежения необходимо выполнить следующие действия.

- 1. Нажать кнопку 💿 на панели инструментов (средняя часть экрана, над списком объектов слежения).
- 2. В открывшейся форме (рис. выше) заполнить предлагаемые поля.
- 3. Нажать кнопку Для сохранения данных и добавления объекта слежения.

Для редактирования существующего объекта слежения необходимо выполнить следующие действия:

- 1. Выделить в списке необходимый объект слежения и нажать кнопку 🐼 на панели инструментов (средняя часть экрана, над списком объектов слежения).
- 2. В открывшейся форме (рис. выше) отредактировать необходимые поля.
- 3. После редактирования нажать кнопку принять для сохранения внесенных изменений.

| Group      | оз   Зоны                            |   | Общие Groups Зоны                                                        |                        |  |
|------------|--------------------------------------|---|--------------------------------------------------------------------------|------------------------|--|
| Тил        | Транспортное средство                | - | See 10 10 10 10 10 10 10 10 10 10 10 10 10                               |                        |  |
| Название   | CNATN-6_H828xc                       |   | Название                                                                 | Описание               |  |
| Контроллер | 920 Shtrih Navigator2 (+79284505017) | - | <ul> <li>ООО "НТЦ "Измеритель"</li> <li>☑ ООО "ТрансСервис-6"</li> </ul> | г. Москва<br>г. Сочи   |  |
|            | TC                                   |   | ОАО "Автоколонна 1118"<br>ООО "Социнское ПАТП №6"                        | г. Мурманск<br>г. Сони |  |
|            | Гос. № H828xc_93 - Гар. № H828xc -   |   | 000 "СБФСАС "Клуб Ралли"                                                 | г. Сочи                |  |

| Обі | цие Groups Зоны         |         |      |            |   |
|-----|-------------------------|---------|------|------------|---|
|     | Название 🔺              | Тип     | Цвет | Статус     |   |
|     | Автовокзал - прохожден  | Многоут | 25   | Стоянка    |   |
|     | Автоколонна -1310 (г. Р | Многоуг | 0,   |            |   |
|     | Автокомбинат - 40       | Многоуг | 0.   | Парк 🚽     |   |
|     | АЗС Shell Волгоградски  | Многоуг | 12   |            |   |
|     | АЗС Shell Лермонтовски  | Многоуг | 12   | Заправка 属 |   |
|     | АЗС Shell Марьино       | Многоуг | 12   | · 💽        | - |
| *   |                         | ш       |      | 4          |   |

Рисунок. Форма добавления / редактирования объекта слежения

Для удаления существующего объекта слежения необходимо выполнить следующие действия:

- 1. Выделить в списке необходимый объект слежения и нажать кнопку 🤤 на панели инструментов (средняя часть экрана, над списком объектов слежения).
- 2. На запрос подтверждения удаления (рис. выше) нажать кнопку Да

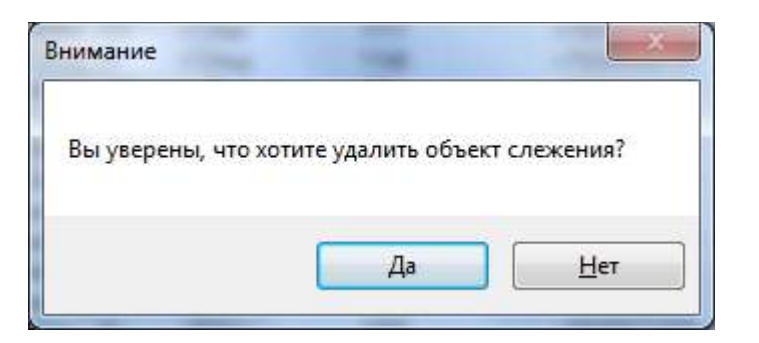

Рисунок. Окно подтверждения удаления объекта слежения

#### Создание списка контролируемых событий (правил) для объекта слежения.

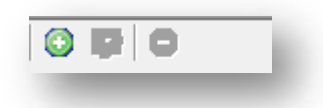

Рисунок. Панель инструментов Справочника «Объекты слежения», раздел «З»

Панель инструментов контролируемых событий (правил) объекта слежения (рис. выше):

- 1. Создать новое событие (правило) объекту слежения 💿 ;
- 2. Редактировать событие (правило) объекта слежения 🖾 ;
- 3. Удалить событие (правило) у объекта слежения 🥯 .

Для добавления нового контролируемого события (правила) объекту слежения необходимо выполнить следующие действия.

- 1. Нажать кнопку 💿 на панели инструментов (правая часть экрана, над списком событий (правил) объекта слежения).
- 2. В открывшейся форме (рис. выше) заполнить предлагаемые поля.
- 3. Нажать кнопку для сохранения данных и добавления события (правила) объекту слежения.

Для редактирования существующего контролируемого события (правила) объекта слежения необходимо выполнить следующие действия:

- 1. Выделить в списке необходимое событие (правило) объекта слежения и нажать кнопку 🬌 на панели инструментов (правая часть экрана, над списком событий (правил) объекта слежения).
- 2. В открывшейся форме (рис. выше) отредактировать необходимые поля.
- 3. После редактирования нажать кнопку Принять для сохранения внесенных изменений.

| Объект слежения | ТрансСервис_кт324 |                                                                      |                               |
|-----------------|-------------------|----------------------------------------------------------------------|-------------------------------|
| Правило         | GSM               | <ul> <li>Настройки<br/>TimeOutInterval</li> </ul>                    | 01:00:00                      |
|                 |                   |                                                                      |                               |
|                 |                   | TimeOutInterval<br>Интервал времени, по и<br>считается, что связь по | истечении которого<br>отеряна |
|                 |                   |                                                                      | orepand                       |

Рисунок. Форма добавления / редактирования контролируемых событий (правил) объекта слежения

Для удаления контролируемого события (правила) у объекта слежения необходимо выполнить следующие действия:

- 1. Выделить в списке необходимое событие (правило) у объекта слежения и нажать кнопку 🥯 на панели инструментов (правая часть экрана, над списком событий (правил) объекта слежения).
- 2. На запрос подтверждения удаления (рис. выше) нажать кнопку

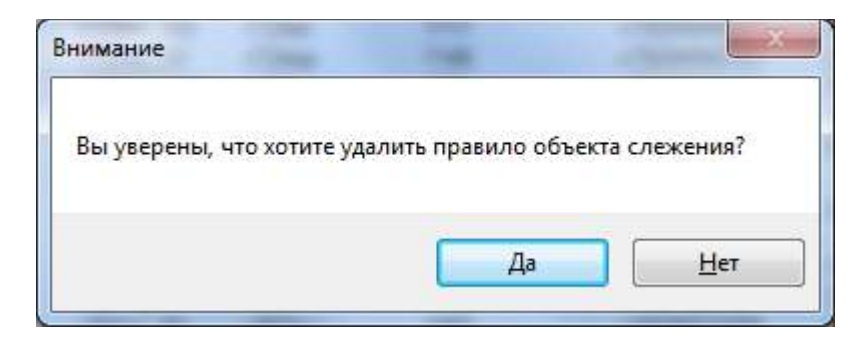

Рисунок. Окно подтверждения удаления правила у объекта слежения

Создание списка контролируемых событий (правил) для группы объектов слежения.

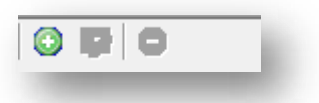

Рисунок. Панель инструментов Справочника «Объекты слежения», раздел «4»

Панель инструментов контролируемых событий (правил) группы объектов слежения (рис. выше):

- 1. Создать новое событие (правило) группе объектов слежения 💿 ;
- 2. Редактировать событие (правило) группы объектов слежения 🐼 ;
- 3. Удалить событие (правило) у группы объектов слежения 🥯 .

Для добавления нового контролируемого события (правила) группе объектов слежения необходимо выполнить следующие действия.

- 1. Нажать кнопку 💿 на панели инструментов (левая часть экрана, над списком событий (правил) группы объектов слежения).
- 2. В открывшейся форме (рис. выше) заполнить предлагаемые поля.
- 3. Нажать кнопку для сохранения данных и добавления события (правила) объекту слежения.

Для редактирования существующего контролируемого события (правила) группы объектов слежения необходимо выполнить следующие действия:

- Выделить в списке необходимое событие (правило) группы объектов слежения и нажать кнопку на панели инструментов (левая часть экрана, над списком событий (правил) группы объектов слежения).
- 2. В открывшейся форме (рис. выше) отредактировать необходимые поля.
- 3. После редактирования нажать кнопку Принять для сохранения внесенных изменений.

| руппа объектов слежения | 000 "ТрансСервис-6" 👻 |                                                                                           |
|-------------------------|-----------------------|-------------------------------------------------------------------------------------------|
| Правило                 | GSM                   | Настройки<br>TimeOutInterv 01:00:00                                                       |
|                         |                       |                                                                                           |
|                         |                       | ТіmeOutInterval<br>Интервал времени, по истечении<br>которого считается, что связь потер. |
|                         |                       |                                                                                           |

Рисунок. Форма добавления / редактирования контролируемых событий (правил) группе объектов слежения

Для удаления контролируемого события (правила) у группы объектов слежения необходимо выполнить следующие действия:

- 1. Выделить в списке необходимое событие (правило) у группы объектов слежения и нажать кнопку на панели инструментов (левая часть экрана, над списком событий (правил) группы объектов слежения).
- 2. На запрос подтверждения удаления (рис. выше) нажать кнопку

| Внимание               | 14                        |                   |
|------------------------|---------------------------|-------------------|
| Вы уверены, что хотите | удалить правило группы об | бъектов слежения? |
|                        | Да                        | <u>Н</u> ет       |

Рисунок. Окно подтверждения удаления правила у группы объектов слежения

#### Работа со справочником контролируемых событий (правил).

**Примечание:** В текущей версии программы работа пользователя со справочником контролируемых событий (правил) заблокирована!

## Справочник «Операторы»

Данный программный модуль предназначен для добавления, просмотра и редактирования информации по пользователям системы, а также для назначения прав доступа к данным. Общий вид программного модуля представлен на рис. ниже:

| and the second second se                                                                                                    | WANDARD MARKED                                                                                                    | and ground and an even                                                                                                    | (+1)/00/00/00 00                                                           |
|----------------------------------------------------------------------------------------------------|----------------------------------------------------------------------------------------------------|----------------------------------------------------------------------------------------------------|----------------------------------------------------------------------------|
| LIQUEDRAM LIDAANS                                                                                                    | Oncome trains                                                                                                    | Prink Briefsenspe                                                                                                    | THEF ORDER .                                                               |
| Аранистраторы                                                                                                    | ADMANCIDUIDA                                                                                                    | DOC Norther, (DowCetand,                                                                                                    | Britteenhile                                                               |
| настрени Диатрай Генедальни                                                                                                    | PLUTTINA OCTA                                                                                                    | Манбетов Руслан                                                                                                    | ra.manbetov                                                                |
| Бергиуз Геннадий Ноквітован                                                                                                    | Nanyococas ada.                                                                                                    | DDD "Phi-Poctos"                                                                                                    | rbarost                                                                    |
| ру "Укравление прогивотся врной облис                                                                                                    | ста Онской области" / Онск. Доловор                                                                                                    | Torce Descrad                                                                                                    | ALC II                                                                     |
| ocresol stog                                                                                                    | Демонстрекански                                                                                                    | DOG "Pennezc"                                                                                                    | 16/77/6/E                                                                  |
| CT 'Oscoofinaerorpast'                                                                                                    | r Cince, driverous                                                                                                    | ODO "Pychose Tpolika - X0/"                                                                                                    | ITD/KA                                                                     |
| Cappoweek Capital Batterseame                                                                                                    | Moccoscass official                                                                                                    | PD Pythios Mencally Areacontiguesia.                                                                                                    | Paternella                                                                 |
| THU RUUNT                                                                                                    | Placeropogocak e                                                                                                    | 10.00 Develop Nyt                                                                                                    | LOTES 1                                                                    |
| IAO "Medicinesist configures "B-condern-"                                                                                                    | Nanyzokas ośn.,                                                                                                    | DAD "Cielow sparoprovi ATIT"                                                                                                    | ENTERNIED.                                                                 |
| 3AO "MHK-Cescourgeese"                                                                                                    | Macasecuse offi-                                                                                                    | Datasekak Ceanst Antercenter                                                                                                    | 1672                                                                       |
| JAD TRATE WY                                                                                                    | <ul> <li>P. Housessproed</li> </ul>                                                                                                    | 000 "Cepsic-IO"-NW                                                                                                    | 807/22                                                                     |
| Sampyose Otter Averoneasure                                                                                                    | r Hersterck Do                                                                                                    | Tarteless: Ceptell Assistance                                                                                                    | spip                                                                       |
| PLANAUSO ACIONIS TEOROOREM                                                                                                    | r: Cow                                                                                                    | Скуссрое Спенислие Ферросиин                                                                                                    | aideotvatasi                                                               |
| И Бердин Эдуярд Борисовіні                                                                                                    | n Cow                                                                                                    | Управления транопорта и связи                                                                                                    | a point transport                                                          |
| 17) Груздека Егена Виситаника                                                                                                    | Mocstakovas odit.                                                                                                    | triegrationService                                                                                                    | arv-irito                                                                  |
| Tores Areaceste Peocester                                                                                                    | Hagmanickets ratio                                                                                                    | DOO "CTO-Anto-Capave"                                                                                                    | stosuto                                                                    |
| К) Накарова Елена Ивансана                                                                                                    | Курганская обл.                                                                                                    | COO "CrpcProvees"                                                                                                    | alitytach                                                                  |
| П Марков Павал Александровач                                                                                                    | г. Курган Должо                                                                                                    | 000 "Cympia"                                                                                                    | superga                                                                    |
| T Novasnicas Citorea Espectative                                                                                                    | r: Ower, Electrony                                                                                                    | DOG "C/IRPOMOH"                                                                                                    | artaopos                                                                   |
| В николанно Венсотае Левнован                                                                                                    | Курганская сбл.                                                                                                    | DDO "CBT-cepterc"                                                                                                    | SVTservice                                                                 |
| Ticcursened                                                                                                    | r Deck, Dorosep                                                                                                    | 000 'Taxopap+'                                                                                                    | Salegraf+                                                                  |
| IT Python Maxcest Americanapones                                                                                                    | Crosse offic. n                                                                                                    | Capant' 000 "Taxarped-Capant'                                                                                                    | talografian rice                                                           |
| VI Рыжова Анастасия Владанноровна                                                                                                    | Московская обл.,                                                                                                    | DOG "TanACY"                                                                                                    | tutana                                                                     |
| IFT Typece Armscell Femalesener                                                                                                    | r Chronesck, Elor                                                                                                    | DOD TK "Fassis"                                                                                                    | Rgszel.                                                                    |
| Victor Permaned Taxanes                                                                                                    | r Veseceo Arent                                                                                                    | DOO "Toexcropy !"                                                                                                    | (toracor)                                                                  |
| WT Lapunance Ceprell Tranomeser-                                                                                                    | Kyprawajan cón.                                                                                                    | DOD Residneys 1"                                                                                                    | varaportia                                                                 |
| T Proven Capital Havanaelan                                                                                                    | / Openting, Area                                                                                                    | 000 Teacners 1"                                                                                                    | starsport/b                                                                |
| rees integences, DOO "Croters Pro"<br>Decretes (Opraestaures   Pogratiantes<br>P                                                                                                    | uo   TC     Ipyrnu TC   Bogunenu   Tpyrnu e                                                                                                    | нодителей   Кондунтор   Групты кондукторов   Мари                                                                                                    | аулы   (рулсы марыдулая   Выжды   Эткеты   Групсы опиетая   Депознательно  |
| існоя сляраторы DOO "Скання Рус"<br>Платина (Организация   Подраздаланы<br>//<br>Названия                                                                                                    | Oricanie                                                                                                    | алталай ( Кондитер ( Грутты Кондитеров ) Мари<br>В                                                                                                    | аулы   брупны нарырулак   былды   Стиеты   брупны олин так   Дополнительно |
| анна сперезона DOO "Сконче Рос"<br>Постоно:   Среднизация   Подразделен<br>                                                                                                    | on TC Tyrrs TC Basens Tyrrs<br>Oncome<br>Concerner "Cranomer" Boar acco                                                                                                    | исальная Кондалор Гругоннандалоров Нари<br>Восека иносрояние го сулам                                                                                                    | ауль   Группы нарыругая   Выходы   Стиель   Группы опытия   Допознативные  |
| Isenz синденски: СОО "Скиния Рус"<br>Платична (Организация) Подзоланны<br>//<br>Население<br>Организация<br>С. Т.С.                                                                                                    | ис ТС Группы ТС Вазитель Группыя<br>Опасания<br>Справочние "Организации". Вода н носой<br>Справочние ТС" Беод и коррантировка и                                                                                                    | и сантевия ( Кондинтар   Груптинкомдинария   Нари<br>Водовла изгосортяциит по органи<br>наторящим по транспортяциит о                                                                                                    | аулы   Трупы нарыруля   Выхан   Этепь   Трупы опеля   Длязникано           |
| Interiors (организация) Подродатия<br>Пистор (организация) Подродатия<br>Интерности<br>Название<br>Организация<br>Подродатия<br>Водочна                                                                                                    | ос ТС (группы ТС Вламяль Группыя<br>Опасания<br>Спаратична "Остановлика" Вела и подоб<br>Справочная "Остановлика" Вела и подоблика и<br>Справочная "Остановли Вела и соронето                                                                                                    | 1<br>содителена   Кондунтор   Грутты кондунтория   Нарил<br>Посела инсодительно го султять<br>«Торопацая по транопортные» с<br>содительная по транопортные с                                                                                                    | aynu ( fyrnu repusyna ) Buucau ( Smenu ) fyrnu onuna ( Dannumeuro          |
| вее стерятор ССС "Сконча Рис"<br>Претина (Сразнатачи) Подробалани<br>Истание<br>Название<br>Организация<br>ТС<br>Водинан<br>Бодинан<br>Кординан                                                                                                    | ие ТС Группа ТС Вединена Группа и<br>Опасание<br>Спарочен "Остановкие". Вида на особ<br>Сущаниета "Остановкие". Вида на особести<br>Сущаниета "Остановки". Якоа и соронко<br>Сущаниета "Остановки". Якоа и соронко<br>Сущаниета "Остановки". Якоа и соронко                                                                                                    | и содителяна ( Кондунтор   Грутты кондулторов   Нары<br>водителяна ( Кондунтор   Грутты кондулторов   Нары<br>водот и издологодотации по одотятии<br>одота и издологодотации по одотятии<br>одотя и издологодотации по одотятии<br>одотя и издологодотации по одотятии                                                                                                    | ауль   Трупаниярируля   Высан   Степе   Трупанияна   Дополниянан           |
| Interactives (DOC "Скочке Рус"<br>Политите: [Сразнатации   Подродатели<br>Малавает:<br>— Сортинования:<br>— ПС<br>— Водинания<br>— Водинания<br>— Рабочак правикия<br>— ПС<br>— Подродателия<br>— Водинания<br>— Рабочак правикия<br>— Подродателия<br>— Подродателия                                                                                                    | ов ТС [Лууть ТС Вадилан [Лууты<br>Очасание<br>Страночен "Остановнии" Вела в поред<br>Страночен "С". Вода и ордентирале и<br>Страночен "С". Вода и ордентир<br>Страночен "Колдитски" Вода и ор<br>Спраночен "Колдитски" Вода и ор                                                                                                    | наличной Кондантер Грутиники, уптрим Нарки<br>Поровал иностранации по цетелен<br>неформации по транопортнани с<br>как иностранации по сретики<br>протиг и изборящите са странти<br>протиг и изборящите с                                                                                                    | аулы   Туртынарыруля   Высан   Тлаты   Турты олета   Датлангана            |
| Телена (перечкая DDD "Склена Рос"<br>Паліная: [Среднахадная   Ладоводален-<br>Маланая<br>Паляная<br>Саляная<br>Соданная<br>Колодиная<br>Рабочная района<br>Колодиная<br>Колодиная<br>К                                                                                                    | ек (С. Группа II. Валляна Группа<br>Опасник<br>Спарасник Поляновани Вела на пореж<br>Сравание ТС: Вела и ореженувана и<br>Справание ТС: Вела и орежену<br>Спарасник Рабона рабона и ореж<br>Сравание Рабона рабона белат. Сва<br>Сумание Рабона рабона белат. Сва<br>Сумание Рабона рабона белат.                                                                                                    | Политичной Икладитер Трутиничискуютерии Нарки<br>Пологая актосортации по одгати<br>пологая актосортации по одгати<br>пологая и пологаятия с пологая<br>пологая и пологаятия с актосая<br>пологая и пологаятия с а<br>пологая и пологаятия с а<br>пологая и и пологаятия с а<br>пологая и и пологаятия с а<br>пологая и и пологаятия с а<br>пологая и и пологаятия с а<br>пологаятия и пологаятия с а<br>пологаятия и пологаятия с а<br>пологаятия и пологаятия с а<br>пологаятия и пологаятия с а<br>пологаятия и пологаятия с а<br>пологаятия и пологаятия с а<br>пологаятия и пологаятия с а<br>пологаятия и пологаятия с а<br>пологаятия и пологаятия с а<br>пологаятия и пологаятия с а<br>пологаятия и пологаятия с а<br>пологаятия и пологаятия и с<br>пологаятия и пологаятия и с<br>пологаятия и пологаятия с а<br>пологаятия и пологаятия и с<br>пологаятия и пологаятия и с<br>пологаятия и пологаятия и пологаятия и с<br>пологаятия и пологаятия и с<br>пологаятия и пологаятия и пологаятия и с<br>пологаятия и пологаятия и пологаятия и пологаятия и с<br>пологаятия и пологаятия и пологаятия и пологаятия и пологоаятия и пологоаятия и с<br>пологаятия и пологоаятия и пологоаятия и пологоаятия и пологоаятия и с<br>пологаятия и пологоаятия и пологоаятия и пологоаятия и пологоаятия и с<br>пологоаятия и пологоаятия и полог                                                                                                    | ауты   Труппынарыдула   Выксан   Степкь   Труппы опетна   Дополнительно    |
| Техного СОО "Сночен Рис"<br>Патино (Сразнавани ) Подокални-<br>Патино (Сразнавани)<br>Назание<br>Сантенацие<br>То<br>Водинан<br>Водинан<br>Коссультан<br>Рабоча правила<br>Коссультано раноса<br>Основания служа                                                                                                    | ее ТС Группа ТС Валияна Группа ТС Сокроненте Организации Городинии Сокроненте "Остановлики" Вола норгой Сокроненте Уполнии Бала и сорган Сокроненте Уполнии Бала и сорган Сравание Токали Кала и Сорганизации Сокроненте Кондигская Городина Сокроненте Кондигская Сокроненте Сокроненте Кондигская Сокроненте Сокроненте Кондигская Сокроненте Сокроненте Кондигская Сокроненте Сокроненте<br>Сокроненте Сокроненте Сокроненте Сокроненте Сокроненте Сокроненте Сокроненте Сокроненте Сокроненте Сокроненте С                                                                                                    | наличена (Кондантер Грутин нождитерна Нарки<br>наркова и консернаците го цетато<br>неројнаци по транопортњан о<br>кака несколичани по цетато<br>протика и консернаците са стране<br>протика и консернаците са стране<br>протика и консернаците са с<br>протика и консернаците са с<br>протика и консернаците са с<br>протика и консернаците са с<br>протика и консернаците са с<br>на протика и консернаците са с<br>на протика и консернаците са с                                                                                                    | рупь   (руппы икрыдуля   Выхода   Стидък   (руппы опистия   Дополнитивного |
| Техно портанице DDD "Durve Put"<br>Техного (раганизана) Подрезалина                                                                                                    | от ТС Группа ТС Валичана Группан<br>Опасание<br>Спараточе "Оптичнани" Вида водо<br>Спараточе "Оптичнани" Вида водо<br>Спараточе "Оптичнани" Вида водот<br>Спараточе "Оптичнани" Вида водот<br>Спараточе "Оптичнани" Вида водот<br>Спараточе "Оптичнани" Вида водот<br>Спараточе "Оптичнани" Вида водот<br>Спараточе "Оптичнании Старатов Стара<br>Спараточе "Оптичнании станка" Вида<br>Спараточе "Оптичнании станка" Вида водот<br>Спараточе "Оптичнании станка" Вида водот                                                                                                    | адителей Конделер Трутны конделеров Изден<br>Посела и водствацит по дутеля<br>посела и водствацит по дутеля<br>посела и водствацит по дутеля<br>на на на на на на на на на на на на на н                                                                                                    | aytu ( fyrtu inguayna ) Bucar ( Stretu ) fyrtu onene   Zatonureuw          |
| Технонические . DOD "Силии Рис"<br>Полино   Сустанизана   Лидеодонни                                                                                                    | е 10 група II Валина Група II<br>Савания<br>Савания Отганации Валина Група II<br>Сарание Свани Сарании Вали и средни<br>Сарание Валини Вали и средни<br>Сарание Нацияния Вали и средни<br>Сарание Обраната Вали и средни<br>Сарание Обраната II вали и средни<br>Сарание Обраната II вали и средни<br>Сарание Обраната II вали и средни<br>Сарание Обраната II вали II вали II вали II<br>Сарание Обраната II вали II вали II вали II<br>Сарание Обраната II вали II вали                                                                                                    | алителей Колдонтр (тругно-колдонтров Илары<br>нерован во областвации то супрать<br>сока в нерознали по разлитите<br>сока в нерознали по разлитите<br>протокрана и перенали по с<br>тругорани нерознали по<br>сока нерознали по разлитите<br>протокрана и перенали по<br>на протокрана и перенали<br>на протокрана нерознали по<br>на протокрана нерознали по<br>на протокрана нерознали по<br>на протокрана нерознали по<br>на протокрана нерознали по<br>на протокрана нерознали по<br>на протокрана нерознали по<br>на протокрана нерознали на по<br>на протокрана нерознали по<br>на протокрана нерознали по<br>на протокрана нерознали по<br>на протокрана нерознали на по<br>на протокрана нерознали на по<br>на по<br>на                                                                                                    | aynu   (gymu waugyne   Buccer   Orenu   (gymu onene   Eprinteneuw          |
| Техно исказова DOD "Силина Рос"<br>Потонно (Сротинация) Подредилени<br>Макалени<br>Останования<br>Подрежения<br>Водиная<br>Водиная<br>Водиная<br>Водиная<br>Водиная<br>Останования<br>Обращения<br>Обращения<br>Обращения<br>Обращения<br>Обращения<br>Обращения<br>Обращения<br>Обращения<br>Обращения<br>Обращения<br>Обращения<br>Обращения<br>Обращения                                                                                                    | Vel 10 Topres to estates (press<br>Occurses "Descences" Insue encode<br>Conserver "Descences" Insue encode<br>Conserver "Descences" Insue encode<br>Conserver "Descences" Insue encode<br>Conserver "Descences" Insue encode<br>Conserver "Descences encode<br>Conserver "Descences encode<br>Conserver "Descences encode<br>Conserver "Descences encode<br>Conserver "Descences" Insue Conserver<br>Conserver "Descences" Fiscal                                                                                                    | адителя Колдитер (трути інкуртири (неро<br>нерода и обращите го султин<br>сана закратиците на султина<br>сана закратиците на султина<br>сана закратиците на селитина<br>сана закратиците на селитина<br>сана закратиците на селитина<br>содокогодина и на султина<br>и правитира на селитина<br>и правитира на селитина<br>и правитира на селитина<br>содокогодина и правити<br>содокогодина и правити<br>содокогодина и правити<br>содокогодина и правити<br>содокогодина на содака<br>содокогодина на содака<br>содака<br>содак                 | gyna   (gynna weisgyne   Baacaa   Chena   (gynna anene   Ephineneaan       |
| Техно сиранция DOD "Cover Pot"<br>Петено [организана   Подовално<br>Название<br>Deressane<br>70<br>70<br>70<br>70<br>70<br>70<br>70<br>70<br>70<br>70                                                                                                    | ос 10 Групон III. Валении Групон III.<br>Основние<br>Социанные Полнование Бала пода<br>Сущение Полнование Бала пода<br>Сущение Полнование Бала пода<br>Сущение Полнование Бала по<br>Сущение Рабоне вретие Бала по<br>Сущение Рабоне вретие Бала по<br>Сущение Рабоне вретие Бала<br>Сущение Полнование рабоне Бала<br>Сущение Полнование рабоне Бала<br>Сущение Полнование рабоне Бала<br>Сущение Полнование Сущение Бала<br>Сущение Полнование Сущение Бала<br>Сущение Полнование Сущение Бала<br>Сущение Полнование Полнование Сущение<br>Полнование Полнование Полнование<br>Сущение Полнование Сущение Сущение<br>Сущение Полнование Сущение Сущение<br>Сущение Полнование Сущение Сущение Сущение<br>Сущение Полнование Сущение Сущение Сущение<br>Сущение Полнование Сущение Сущение<br>Сущение Полнование Сущение Сущение<br>Сущение Сущение Сущение Сущение Сущение<br>Сущение Полнование Сущение Сущение Сущение<br>Сущение Полнование Сущение Сущение Сущение<br>Сущение Сущение Сущение Сущение Сущение<br>Сущение Сущение Сущение Сущение Сущение<br>Сущение Сущение Сущение Сущение Сущение<br>Сущение Сущение Сущение Сущение Сущение Сущение<br>Сущение Сущение Сущение Сущение Сущение<br>Сущение Сущение Сущение Сущение Сущение Сущение<br>Сущение Сущение Сущение Сущение Сущение Сущение Сущение<br>Сущение Сущение Сущение Сущение Сущение Сущение Сущение<br>Сущение Сущение Сущение Сущение Сущение Сущение Сущение Сущение Сущение Сущение Сущение Сущение Сущение Сущение<br>Сущение Сущение Сущени                                                                                                    | адителена Кондектр Тругны-кондектрон Илден<br>неродных по усноваться и кондект<br>неродных по усноваться и<br>по и по и по и по и по и по и по<br>по и по и по и по и по и по и<br>по учена раско.<br>и по учена учено<br>по учена учено<br>и по учена учено<br>по учена учено<br>по и по учена учено<br>по и по учена<br>по и по учена<br>по и по учена<br>по учена<br>по и по учена<br>по учена<br>по учен                                                                                                    | ауты   Труппы нарыду та   Выксан   Стиеты   Труппы алитна   Дополнительно  |
| Тексконскора DOC "Силин Рис"<br>Полното (сурганскана) ( Подокалнон<br>Р<br>Назание<br>Составляние<br>Вариния<br>Которитора<br>Рабона сравная<br>Рабона сравная<br>Сурганская<br>Рабона сравная<br>Сурганская<br>Рабона сравная<br>Сурганская<br>Сурганская<br>Рабона сравная<br>Сурганская<br>Сурганская<br>Рабона сравная<br>Сурганская<br>Сурганская<br>С                                                                                                    | Vel 17. Typers IC Basetee Spread<br>Dennee Dennee Dennear Base cards<br>Connees Dennear Base cards<br>Connees Baseter Base cards<br>Connees Baseter Base cards<br>Connees Baseter Base cards<br>Connees Baseter Baseter Baseter Base<br>Connees Dennees Internet Baseter Baseter<br>Connees Connees Internet Baseter<br>Connees Connees Internet Baseter<br>Connees Dennees Internet Baseter<br>Connees Dennees Internet Baseter<br>Connees Dennees Internet Baseter<br>Connees Dennees Internet Baseter<br>Connees Dennees Internet Baseter<br>Connees Dennees Internet Baseter<br>Connees Dennees Internet Baseter<br>Connees Dennees Internet Baseter<br>Connees Dennees Internet Baseter<br>Dennees Internet Baseter<br>Dennees Internet Baseter<br>Dennees Internet Baseter<br>Internet Baseter<br>Internet Basete                                               | адителя (Колдите) (труть інжултария (Нары<br>нерова на обращита се ратин<br>сама на обратицита се ратин<br>сама на обратицита на селатати<br>сама на обратицита на селатати<br>сама на обратицита на селатати<br>на правитисти на селатати<br>на правитисти на селатати<br>на правитисти на селатати<br>на правитисти на селатати<br>на правитисти на селатати<br>на правитисти на селатати<br>на обрати на селатати на селатати<br>на правитисти на селатати<br>на обрати на селатати на селатати<br>на обрати на селатати на селатати<br>на обрати на селатати на селатати<br>на обрати на селатати на селатати<br>на обрати на селатати на селатати<br>на обрати на селатати на селатати<br>на обрати на селатати на селатати<br>на обрати на селатати на селатати<br>на селатати на селатати на селатати<br>на селатати на селатати на селатати<br>на селатати на селатати<br>на селатати на селатати на селатати<br>на селатати на селатати<br>на селатати на селатати на селатати<br>на селатати на селатати на селатати<br>на селатати на селатати на селатати на селатати<br>на селатати на селатати на селатати на селатати на селатати<br>на селатати на селатати на селатати на селатати на селатати на селатати на селатати на селатати на селатати на селатати на селатати на селатати<br>на селатати на селатати на селатати на селатати на селатати на селатати на селатати на селатати на селатати на селатати на селатати на селатати на селатати на селатати на селатати на селатати на селатати на селатати на селатати на селатати на селатати на селатати на селати на се                                                                                                    | gynu   (tyrnu weiugyne   Buegar   Creenu   (tyrnu onene   Eprinsereaue     |
| Телен синстра DOD "Силина Рос"<br>Полото Порганизация   Подородител<br>Макевание<br>Полото Порганизация   Подородител<br>Макевание<br>Валитиина<br>Валитиина<br>Валитиин                                                                                                    | Vel 17. Typere VC Istantino Typerer<br>Commerce Vicencenze' Russ record<br>Commerce Vicencenze' Russ record<br>Commerce Vicencenze' Russ record<br>Commerce Vicencenze' Russ record<br>Commerce Vicencenze' Russ record<br>Commerce Vicencenze' Russ record<br>Commerce Vicencenze' Russ record<br>Commerce Vicencenze' Russ record<br>Commerce Vicencenze' Russ record<br>Commerce Vicencenze' Russ record<br>Commerce Vicencenze' Russ record<br>Commerce Vicencenze' Russ record<br>Russ records and records and records and records<br>Russ records and records and records and records<br>Russ records and records and records and records and<br>Russ records and records and records and records and records<br>Russ records and records and recor                                                                                                    | адантеля Колдинтр (тругнь інждитерия (Нера<br>начантеля) Колдинтр (тругнь інждитерия<br>начання колдинальних правод<br>праводна по праводна правод<br>праводна праводна правод<br>праводна праводна правод<br>праводна праводна правод<br>праводна праводна правод<br>праводна праводна правод<br>праводна праводна правод<br>праводна праводна правод<br>праводна праводна правод<br>праводна праводна праводна правод<br>праводна праводна праводна правод<br>праводна праводна праводна правод<br>праводна праводна праводна праводна праводна<br>праводна праводна праводна праводна праводна<br>праводна праводна праводна праводна праводна праводна<br>праводна праводна праводна праводна праводна праводна<br>праводна праводна праводна праводна праводна праводна<br>праводна праводна праводна праводна праводна праводна<br>праводна праводна праводна праводна праводна<br>праводна праводна праводна праводна<br>праводна праводна праводна праводна<br>праводна праводна праводна<br>праводна праводна праводна<br>праводна праводна праводна<br>праводна праводна праводна<br>праводна праводна праводна<br>праводна праводна праводна<br>праводна праводна<br>праводна праводна<br>праводна праводна<br>праводна праводна<br>праводна<br>прав                                                                                                    | gyna   fyrna angagyna   Baccar   Drana   fyrna angna   Enrinangaan         |
| Тенев синатора 1000 "Силиче Рос"<br>Поллона Горгонскана   Подокалник<br>Р<br>Налажене<br>Синтельание<br>Водитиков<br>Консонскималир ракова<br>Соказанания ракова<br>Соказанания<br>Соказанания<br>Соказанания<br>Соказанания<br>Соказанания<br>Соказанания<br>Соказанания<br>Соказанания<br>Соказания<br>Соказан                                                                                                    | от 10 Горгон III (Вантено Гругон<br>Основене<br>Основене Основности Лицае страт<br>Сравности Основности Лицае страт<br>Сравности Полаг справотор<br>Сравности Полаг справотор<br>Сравности Полаг справотор<br>Сравности Полаг справотор<br>Сравности Полаг (Полаг справотор<br>Сравности Основности Лицае справотор<br>Сравности Основности Лицае справото<br>Сравности Основности Лицае справото<br>Сравности Основности Лицае справото<br>Сравности Основности Лицае справото<br>Сравности Основности Лицае Справото<br>Сравности Основности Лицае справото<br>Лицае Лицае Справото Полаг справот<br>Сравности Основности Лицае справото<br>Лицае Лицае Справото Полаго Справото<br>Лицае Лицае Справото Полаго Справото<br>Лицае Лицае Справото Полаго Справото Полаго<br>Лицае Лицае Справото Полаго Справото Полаго<br>Лицае Лицае Справото Полаго Справото Полаго<br>Лицае Лицае Справото Полаго Справото Полаго<br>Лицае Лицае Справото Полаго Справото Полаго<br>Лицае Лицае Справото Полаго Справото Полаго<br>Лицае Лицае Справото Полаго Справото Полаго<br>Лицае Лицае Справото Полаго Справото Полаго<br>Лицае Лицае Справото Полаго Справото Полаго Полаго<br>Лицае Лицае Справото Полаго Справото Полаго<br>Лицае Лицае Справото Полаго Справото Полаго<br>Лицае Лицае Справото Полаго Полаго Справото Полаго Полаго<br>Лицае Лицае Справото Полаго Полаго Справото Полаго Полаго<br>Лицае Лицае Справото Полаго Полаго Полаго Полаго Полаго<br>Лицае Лицае Справото Полаго Полаго Полаго Полаго Полаго Полаго<br>Лицае Лицае Справото Полаго Полаг                                                                                                    | адительная Колдинтр   Трутны нанициптров   Илрин<br>нанительная Колдинтр   Трутны нанициптров   Илрин<br>оказа нанизиранных по запратик<br>протокальных по трутительных по<br>протокальных интернатикан<br>полном нанизирания по<br>нанизирания нанизирания по<br>нанизирания нанизирания по<br>нанизирания нанизирания по<br>нанизирания нанизирания по<br>нанизирания нанизирания на<br>нанизирания нанизирания на<br>нанизирания нанизирания на<br>нанизирания на нанизирания на<br>нанизирания на нанизирания на<br>нанизирания на нанизирания на<br>нанизирания на нанизирания на<br>нанизирания на нанизирания на<br>нанизирания на нанизирания на<br>нанизирания на нанизирания на<br>нанизирания на нанизирания на<br>на на на на на на<br>на на на на на на на<br>на на на на на на на<br>на на на на на на<br>на на на на на на<br>на на на на на на<br>на на на на<br>на на на<br>на на на на<br>на на на<br>на на на<br>на на<br>на на<br>на на<br>на<br>на<br>на<br>на<br>на<br>на<br>на<br>на<br>на                                                                                                    | aytu   (pyrnu wquag yas   Buncar   Creens   (pyrnu anetne   Zantinuresuo   |
| Тексконскоро, DOO "Силина Рис"<br>Полното (Сулинствина) (Подородитек<br>Р<br>Название<br>Саморание<br>Саморание<br>Каксание<br>Саморание<br>Каксание<br>Саморание<br>Саморани                                                                                                    | Vel 16 Torres 10 Basetien Sprease     Orannee     Orannee                                                                                                    | адителя (Колдитер   Тертин інницитерня   Нери<br>неселя и необратаците со султано<br>сана за вероприците на силинати<br>сана за вероприците на силинати<br>сана за вероприците на силинати<br>сана за вероприците на силинати<br>сана за вероприците на силинати<br>сана за вероприците на силинати<br>на приметора на силинати<br>на приметора на силинати<br>на приметора по силения<br>на приметора по силения<br>на приметора по силения<br>на приметора по силения<br>на приметора по силения<br>на приметора по силения<br>на приметора по силения<br>на приметора по силения<br>на приметора по силения<br>на приметора по силения<br>на приметора по силения<br>на приметора по силения<br>на приметора по силения<br>на приметора по силения<br>на приметора на приметора на приметора на приметора<br>на приметора на приметора на приметор                                                                                                    | gyna   (gynna weisigyne   Baacea   Criene   (gynna anene   Epitinaneaan    |
| Текен синстрат. DOD "Conver Pix"<br>Пететор Портанизана   Подоводник<br>Название<br>Deressane<br>TC<br>Deressane<br>TC<br>TC<br>Conversane<br>Patione<br>Resources<br>Resources                                                                                                    | Vel 16 Topres to an annual approximation of a second second secon                                                                                                    | алителя (Колдина) (противницалиции (нари<br>нечение анадилиции противни<br>противни составителя (противни<br>противни составителя)<br>противни составителя (противни<br>противни составителя (противни<br>противни составителя)<br>противни составителя (противни<br>противни составителя (противни<br>противни составителя)<br>противни составителя (противни<br>противни составителя (противни<br>противни составителя)<br>противни составителя (противни<br>противни составителя (противни<br>противни составителя)<br>противни составителя (противни<br>противни составителя)<br>противни составителя (противни<br>противни составителя (противни<br>противни составителя)<br>противни составителя (противни<br>противни составителя)<br>противни составителя (противни<br>противни составителя)<br>противни составителя (противни<br>противни составителя)<br>противни составителя (противни<br>противни составителя)<br>противни составителя (противни<br>противни составителя)<br>противни составителя (противни<br>противни составителя)<br>противни составителя (противни<br>противни составителя)<br>противни составителя (противни<br>противни составителя)<br>противни составителя (противни<br>противни составителя)<br>противни составителя (противни<br>противни составителя)<br>противни составителя (противни<br>противни составителя)<br>противни составителя (противни<br>противни составителя)<br>противни составителя (противни<br>противни составителя)<br>противни составителя (противни<br>противни составителя (противни<br>противни составителя)<br>противни составителя (противни<br>противни<br>противни составителя (противни<br>противни<br>противни<br>противни составителя (противни<br>противни<br>п                                                                                                    | aynu   (pynu wywgyne   Buodar   Orrenu   (pynu onene   Zantonureauo        |
| Тексконскоро DO "Сниче Ри"<br>Полното (Сутанскана) ( Подоколнон<br>Р<br>Налижен<br>Состание<br>Валичия<br>Конзание<br>Рабона правная<br>Рабона правная<br>Рабона правная<br>Останичия<br>Состание<br>Валичия<br>Конзание<br>Останичия<br>Состание<br>Валичия<br>Конзание<br>Останичия<br>Останичия<br>Состаничия<br>Состаничи<br>Состани<br>Состаничия<br>Состаничия<br>Состаничия<br>Состани                                                                                                    | Vet Transmitter Bandens Typment     Orannee     Comment     Comment     C                                                                                                    | адительной Колдинтер (тругны клюдинтерно<br>нерована и отдинализи по селоно<br>селона и отдинализи по селоно<br>селона и отдинализи и социализи<br>селона и отдинализи и социализи<br>селона и отдинализи и социализи<br>селона и отдинализи и социализи<br>селона и отдинализи и социализи<br>селона и отдинализи и социализи<br>селона и селонализи и социализи<br>селона учествания и социализи<br>селона учествания и социализи<br>селона учествания и соборните<br>селона учествания и соборните<br>селона учествания и соборните<br>селона учествания, констро<br>отдинализи дополном, селона<br>тодика селона дополном, селона<br>тодика селона дополном, селона<br>тодика селона дополном, селона                                                                                                    | gynu   (pynnu wengyne   Buncar   Creens   (pynnu oneine   Epitinureaus     |
| Тексторацие DO "Dorov Por"<br>Полното (Correstance) Подорадника<br>Малиние<br>Соптантира Солоссии Солоссии Солоссии<br>Валиние<br>Соптантира Солоссии<br>Соптантира Солоссии<br>Соптантира<br>Соптантира Солоссии<br>Соптантира Солоссии<br>Соптантири<br>Соптантира Соптантири<br>Соптантири<br>Соптантири<br>Соптан                                                                                                    | Vet Typers IC Internet Systems     Orocone     Concorer Versionary Tenso regula     Concorer Versionary Tenso regula     Concorer Versionary Tenso regula     Concorer Versionary Tenso regula     Concorer Versionary Tenso regula     Concorer Versionary Tenso regula     Concorer Versionary Tenso     Concorer Versionary Tenso     Concorer Versionary Versionary Tenso     Concorer Versionary Versionary Versionary     Concorer Versionary Versionary     Concorer Versionary Versionary     Versionary Versionary     Versionary     Versionary Versionary     Versionary     Ver                                                                                                    | адателя (Колдентр   Тертин іннеральную   Нера<br>неческа и нараднярни по (стратин<br>сака и каторисанти нараднети<br>сака и каторисанти нараднети<br>сака и каторисанти нараднети<br>сака и каторисанти нараднети<br>сака и каторисанти нараднети<br>сака и каторисанти нараднети<br>сака и каторисанти нараднети<br>сака и каторисанти нараднети<br>нараднети нарадни на изборнита<br>содокогодова испоринаци на<br>нараднети санавнати, натро<br>тат са катори<br>сака нараднети на изборнита<br>нараднети санавнати, натро<br>на са катори<br>нараднети нараднети на<br>нараднети нараднети на<br>нараднети нараднети на<br>нараднети нараднети на<br>нараднети на сака на<br>нараднети на сака на<br>нараднети на сака на<br>нараднети на сака на<br>нараднети на сака на<br>нараднети на сака на<br>нараднети на<br>на от нараднети на<br>на от нараднети на<br>на от нараднети на<br>на от нараднети на<br>на от нараднети на<br>на от нараднети на<br>на<br>на от нараднети на<br>на<br>на<br>на<br>на<br>на<br>на<br>на<br>на<br>на                                                                                                    | gyna   fyyna wesigyna   Baecae   Criene   fynau onena   Enrinareaue        |
| реко округите (ОО) Сонее Риг."<br>Мателина (Ортиналани)<br>Ситералания<br>Ситералания<br>С                                                                                                    | let f I provi II internet provi<br>Concerner Occoncerner Interes course<br>Concerner Internetional Interesting<br>Concerner Internetion Interesting<br>Concerner Internetion Internetion<br>Concerner Internetion Internetion<br>Concerner Internetion<br>Concerner Internetion<br>Concernetion<br>Concernetinternetion<br>Concernetio                                                                                                    | адательной Колдонтер (тругны начадалядом (неро-<br>нечества на началядание со султамо<br>сова за настроящим со султамо<br>сова за настроящим со султамо<br>проекта на настроящим со<br>доказа на настроящим со<br>доказа на настроящим со<br>на сова настроящим со<br>на совательной настроящим<br>портоящим настроящим со<br>на совательной настроящим<br>на совательной настроящим<br>на совательной настроящим<br>на совательной национали на<br>настроящим настроящим со<br>настроящим настроящим<br>настроящим настроящим<br>настроящим настроящим<br>настроящим настроящим<br>настроящим настроящим<br>настроящим настроящим<br>настроящим настроящим<br>настроящим настроящим<br>настроящим настроящим<br>настроящим настроящим<br>настроящим настроящим<br>настроящим настроящим<br>настроящим настроящим<br>настроящим настроящим<br>настроящим<br>настроящи | oynu   (pynnu wolupyne   Buncer   Chenk   (pynnu onenne   Dintonureeuw     |
| рако возделуся, 000 "Основе Рис",<br>Толлона "(уливания")<br>В казание<br>В казание<br>В казани                                                                                                    | Port Teyres IC Bearten Spream     Concerner Terreners' Insurances Concerners' Terreners' Terre                                                                                                    | адителя (Колдите) (труть інкурть у Нара.<br>нарадителя (Колдите) (труть інкурть (Колдите)<br>сана за серонали по далагия<br>сана за серонали по нарадителя<br>сана за серонали по нарадителя<br>сана за серонали по нарадителя<br>нарадителя нарадителя<br>на правителя нарадителя<br>на правителя нарадителя<br>на правителя нарадителя<br>нарадителя нарадителя<br>нарадителя нарадителя<br>нарадителя (Колдителя)<br>нарадителя нарадителя нарадителя<br>нарадителя нарадителя нарадителя<br>нарадителя (Колдителя)<br>нарадителя нарадителя нарадителя<br>нарадителя (Колдителя)<br>нарадителя нарадителя нарадителя<br>нарадителя (Колдителя)<br>нарадителя нарадителя нарадителя<br>нарадителя (Колдителя)<br>нарадителя (Колдителя)<br>нарад                                                                                                    | gynu   (pyrnu weiugyne   Buogai   Creenu   (pyrnu onenne   Eprinnureaun    |
| нее оказание, 000 "Окане Унс"<br>Макане<br>Оказание<br>Политика<br>Политика<br>Полити                                                                                                    | Vet Typere VC Istantino Typeren     Concerner     Concerner     Con                                                                                                    | адантала Колдинтар (противникадитерия)<br>неческая и колдинтарии по (противника)<br>на и колдинала по укранитарии и<br>на и колдинала по укранитарии и<br>на и колдинала по укранитарии<br>на и колдинала по колдинали и<br>на и колдинала и колдинали и<br>на и колдинала и колдинали и<br>на и колдинала и колдинали и<br>на и колдинали и<br>на и колдинали и<br>на и колдинали и<br>на и колдинали и<br>на и колдинали и<br>на и колдинали и<br>на и колдинали и<br>на и колдинали и<br>на и колдинали и<br>на и колдинали и<br>и колдинали и<br>и колди                                                                                                    | gyna   fyyna wsagyna   Baccar   Chena   fyna onena   Entranesae            |
| рако округи, ОО Основ Уч."<br>Малание<br>Малание<br>Сопутки Супнанция Гараполание<br>Малание<br>Основники<br>Основники<br>О                                                                                                    | let f Inpres IC Baseline (pprese<br>Densine<br>Conneces (Densine) Base capeto<br>Conneces (Densine) Base capeto<br>Conneces (Densine) Base capeto<br>Conneces (Densine) Base capetors<br>Conneces (Densine) Base capetors<br>Conneces (Densine) Base capetors<br>Conneces (Densine) Base capetors<br>Conneces (Densine) Base capetors<br>Conneces (Densine) Base capetors<br>Conneces (Densine) Base capetors<br>Conneces (Densine) Base capetors<br>Conneces (Densine) Base capetor<br>Conneces (Densine) Base capetor<br>Conneces (Densine) Base capetor<br>Conneces (Densine) Base capetor<br>Base (Densine) Base (Densine) Base (Densine)<br>Base (Densine) Base (Densine) Base (Densine)<br>Base (Densine) Base (Densi                                                                                                    | адантальная Колдантар Герптин кінацалітария Колдантар Колдантар К                                                                                                    | gynu   (gynnu wgugy yn   Buegar   Creme   (gynnu onenn   Eprinteresue      |
| Тексторација DOC "Склоче Рк"<br>Полното (Сугланскана) Подредоно<br>Р<br>Назнане<br>Саларитира<br>Саларитира<br>Каралија<br>Каралија<br>Каралија<br>Каралија<br>Каралија<br>Каралија<br>Каралија<br>Каралија<br>Каралија<br>Каралија<br>Каралија<br>Каралија<br>Каралија<br>Саларитира<br>Саларитира<br>Сала                                                                                                    | Per Torres VC Inserten Spream     Concerner VCreaterner' Inserten Spream     Concerner VCreaterner' Inserten strategy     Concerner VCreaterner' Inserten strategy     Concerner VCreaterner' Inserten strategy     Concerner VCreaterner' Inserten strategy     Concerner VCreaterner' Inserten     Concerner VCreaterner     Vorten     Vorten                                                                                                    | адителя (Колдите) (турть іннуцитерня (Керен<br>нечернами по учановаться с<br>сака закоронами і воднения<br>сака закоронами і воднения<br>сака закоронами і воднения<br>сака закоронами і воднения<br>сака закоронами і воднения<br>сака закоронами і воднения<br>сака закоронами і воднения<br>на практаритернами па добанита<br>на ракоронами рабона,<br>сака закоронами і воднения<br>па ракоронами рабона,<br>сака закоронами і воднения<br>па ракоронами закоронами і<br>па ракоронами закоронами і<br>на ракоронами закоронами і<br>на ракоронами закоронами і<br>чарата на какоронами і<br>чарата на коронами і<br>чарата на коронами і                                                                                                    | gyna   (gynna anenag yna   Baacaa   Creena   Gynna anena   Efformareaan    |
| Тенев сикација 1000 "Силина Рис"<br>Патаника<br>Разлика<br>Сигналика<br>Сигналика<br>Сигналика<br>Сигналика<br>Рабован<br>Сигналика<br>Сигналика<br>Рабован<br>Силацијаника<br>Силацијаника<br>Силацијника<br>Силацијника<br>Силацијника<br>Силациј                                                                                                    | Ale Toronaur Barran Byrnes      Commen Unexanize Barran Byrnes      Commen Unexanize Barran and      Commen Unexanize Barran and      Commen Unexanize Barran an                                                                                                    | адантала Колдантар (трутне инициструперия)<br>начиная подализирания с разлики<br>начение с подализирания с<br>подализирания подализирания с<br>подализирания подализирания с<br>подализирания начиная подализирания<br>подализирания начиная подализирания<br>подализирания начиная<br>подализирания начиная<br>подализирания начиная<br>подализирания начиная<br>подализирания начиная<br>подализирания начиная<br>подализирания начиная<br>подализирания начиная<br>подализирания начиная<br>подализирания начиная<br>подализирания начиная<br>подализирания начиная<br>подализирания<br>подализирания<br>подализирни<br>подализирания<br>подализирания<br>подализирни<br>подализирания<br>по                                                                                                    | gyna   fyrna ananagyna   Baacaa   Dirana   fyrna anana   Einnananaaan      |
| Технологоров DOD "Склоне Ры"<br>Полното (Сутанскана) (Подоражение<br>Р<br>Налижен<br>Собративно (Сутанскана) (Подоражение<br>Собративно<br>Собративно<br>Рабона сравная<br>Рабона сравная<br>Рабона сравная<br>Остановления (Сутанскана)<br>Остановления (Сутанскана)<br>Остановления (Сутанскана)<br>Остановления (Сутанскана)<br>Остановления (Сутанскана)<br>Остановления (Сутанскана)<br>Остановления (Сутанскана)<br>Остановления (Сутанскана)<br>Остановления (Сутанскана)<br>Остановления (Сутанскана)<br>Остановления (Сутанскана)<br>Остановления (Сутанскана)<br>Остановления (Сутанскана)<br>Остановления (Сутанскана)<br>Подоражения<br>Подоражения                                                                                                    | (a) 1.C. Tayras IC Basetee (Spreed)<br>Densee<br>Connect Orenease' Data engine<br>Connect Orenease' Data engine<br>Connect Orenease' Data engine<br>Connect Orenease (Spreed)<br>Connect Orenease (Spreed)<br>Connect Oren | алителя (Колдите) (турть інждитери (Карал<br>нарадителя) (Колдитер) (турть інждитери (Карал<br>нарадитери (Карали) (Карали)<br>нарадитери (Карали)<br>нарадитери (К                                                                                                    | gynu   (pynnu wenigyne   Buncar   Criene   (pynnu onenne   Epitinianeuwo   |
| Jacobian Service 200 Cover Prof.<br>Jacobian Granutzaria (Coversition)<br>Prof. Coversition (Coversition)<br>Coversition (Coversition)<br>Coversition (Coversition)                                                                                                    | (a) 1.6 [https://b. (bisartine   figures.it.<br>Outcome: "Descenters" Interact regular<br>Control (Control (Contro                                                                                                    | адантака Колдантар Террини индектория Индек<br>начаетака Колдантар Террини индектория Индек<br>начаетака какоритарина и правита<br>сака какоритарина и правита<br>сака какоритарина и правита<br>начаетака и правитарина и<br>на правитарина и правитари<br>на правитарина и правитари<br>на правитарина и правитари<br>на правитарина и правитари<br>на правитари и правитари<br>на правитари и правитари<br>на правитари и правитари<br>на правитари и правитари<br>на правитари и правитари<br>на правитари и правитари<br>на правитари и правитари<br>на правитари и правитари<br>на правитари и правитари<br>на правитари и правитари<br>на правитари и правитари<br>на правитари и правитари<br>на правитари и правитари<br>и правитари и правитари<br>на правитари и правитари<br>и правитари и правитари<br>и правитари и правитари<br>и правитари и правитари<br>и правитари и правитари<br>и правитари и правитари<br>и правитари и правитари<br>и правитари и правитари<br>и правитари и правитари<br>и правитари и правитари<br>и правитари и правитари<br>и правитари и правитари<br>и правитари и правитари<br>и правитари и правитари<br>и правитари<br>и правитари и правитари<br>и правитари<br>и правита                                                                                                    | gyna   (gynna angagyna   Baacaa   Chena   Gynna ang na   Eisteinangaan     |
| Тенев сиекцие 100 "Силон Ры"<br>Пеленов [Сутанськая] Подовожник<br>Р<br>Назавает<br>Ситеналие<br>Водиния<br>Консонталие<br>Водиния<br>Консонталие<br>Водиния<br>Консонталие<br>Водиния<br>Консонталие<br>Водиния<br>Консонталие<br>Водиния<br>Консонталие<br>Ситеналие<br>Ситеналие                                                                                                    | vel 16 Topres to assessed approximation of provide the constraint's and approximation of the constraint's and approximation of the constraint's approximation of the constraint's approximation of the constraint's approximation of the constraint's approximation of the constraint's approximation of the constraint's approximation of the constraint's approximation of the constraint's approximation of the constraint's approximation of the constraint's approximation of the constraint's approximation of the constraint's approximation of the constraint's approximation of the constraint's approximation's approximation's                                                                                                    | адантики Кондентра (противніки даляцим (нарад<br>нарантики) Кондентра (противніки)<br>почення парадоприції противніки с<br>противни поченка парадоприції противники<br>противни ангерствина на парадоприції противни на<br>противни ангерствина на парадоприції противни на<br>противни ангерствина на парадоприції противни на<br>противни ангерствина на парадоприції противни на<br>противни ангерствина на парадоприції противни на<br>противни ангерствина на парадоприції противни на<br>противни ангерствина на парадоприції противни на<br>противни ангерствина на парадоприції противни на<br>противни ангерствина на парадоприції противни на<br>противни почерника на парадоприції противни на<br>парадоприці противни на парадоприці на<br>противни парадоприці на парадоприці на<br>противни парадоприці на парадоприці на<br>противни парадоприці на парадоприці на<br>парадоприці на парадоприці на парадоприці на<br>парадоприці на парадоприці на<br>парадоприці на парадоприці на парадоприці на<br>парадоприці на парадоприці на парадоприці на<br>парадоприці на парадоприці на парадоприці на<br>парадоприці на парадоприці на парадоприці на<br>парадоприці на парадоприці на<br>парадо                                                                                                    | gyn   (gynn wysgyn   Swear   Crerk   (gynn ann in   Dirinn reaco           |
| Технологора DOC "Склоне Рк"<br>Полното (Сутанствана) Подородител<br>Р<br>Названее<br>Состанция<br>Варина<br>Котрантари<br>Р<br>Варина<br>Котрантари<br>Р<br>Варина<br>Котрантари<br>Р<br>Варина<br>Котрантари<br>Р<br>Варина<br>Котрантари<br>Р<br>Варина<br>Р<br>Варина<br>Котрантари<br>Р<br>Варина<br>Р<br>Варина<br>Варина<br>Р<br>Варина<br>Варина<br>Варина<br>Р<br>Варина<br>Р<br>Варина<br>Варина<br>Р<br>Варина<br>Варина<br>Р<br>Варина<br>Варина<br>Р<br>Варина<br>Р<br>Варина<br>Варина<br>Варина<br>Р<br>Варина<br>Варина<br>В | el 16 Torres IC Internet Spream<br>Denome<br>Concerner Unexcerner' Energy of<br>Concerner Unexcerner' Energy of<br>Concerner Torrestructure Concerner<br>Concerner Torrestructure Concerner<br>Concerner Concerner Concerner<br>Concerner Concerner Concerner<br>Concerner Concerner Concerner Concerner<br>Concerner Concerner Concerner Concerner<br>Concerner Concerner Concerner Concerner<br>Concerner Concerner Concerner Concerner<br>Concerner Concerner Concerner Concerner<br>Concerner Concerner Concerner Concerner Concerner<br>Concerner Concerner Concerner Concerner<br>Concerner Concerner Concerner Concerner Concerner Concerner Concerner<br>Concerner Concerner Concerner Concerner Concerner Concerner Concerner<br>Concerner Concerner Concerner Concerner Concerner                                                                       | адантала Колдантар Террини инициптерно Индек<br>натектала Колдантар Террини инициптерно<br>натектала каказана и колдана<br>каказана каказана и колдана<br>каказана каказана и колдана<br>каказана каказана и колдана<br>каказана каказана и колдана<br>каказана каказана и колдана<br>каказана каказана и колдана<br>каказана каказана и колдана<br>каказана каказана и колдана<br>каказана и колдана<br>каказана<br>каказана и колдана<br>каказана<br>каказа                                                                                                    | gynu   (pynnu wenigyne   Buicea   Crienu   (pynnu onene   Epitiniareau     |

Рисунок. Окно Справочника "Операторы"

Основные разделы окна Справочника «Операторы»:

Раздел «1» (рис. выше) – панель создания / редактирования групп операторов Раздел «2» (рис. выше) – панель создания / редактирования операторов Раздел «3» (рис. выше) – панель назначения прав для групп операторов / операторов

Работа с группами операторов.

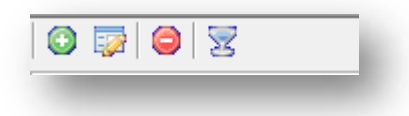

Рисунок. Панель инструментов Справочника «Операторы», раздел «1»

Панель инструментов групп операторов (рис. выше):

- 1. Создать группу операторов 😳 ;
- 2. Редактировать группу операторов 🖾 ;

- 3. Удалить группу операторов 🥯 ;
- 4. Фильтровать по группе операторов 🔀 .

Для добавления новой группы операторов необходимо выполнить следующие действия.

- 1. Нажать кнопку 💿 на панели инструментов (левая часть экрана, над списком групп операторов).
- 2. В открывшейся форме (рис. выше) заполнить предлагаемые поля.
- 3. Нажать кнопку Для сохранения данных и добавления группы операторов.

Для редактирования существующей группы операторов необходимо выполнить следующие действия:

- 1. Выделить в списке необходимую группу операторов и нажать кнопку 🐼 на панели инструментов (левая часть экрана, над списком групп операторов).
- 2. В открывшейся форме (рис. выше) отредактировать необходимые поля.
- 3. После редактирования нажать кнопку Принять для сохранения внесенных изменений.

| Название | 000 "ТрансСервис-6" |  |
|----------|---------------------|--|
|          | г. Сочи,            |  |
| Описание |                     |  |
|          |                     |  |
|          | 1                   |  |

Рисунок. Форма добавления / редактирования группы операторов

Для удаления существующей группы операторов необходимо выполнить следующие действия:

- 1. Выделить в списке необходимую группу операторов и нажать кнопку 🤤 на панели инструментов (левая часть экрана, над списком групп операторов).
- 2. На запрос подтверждения удаления (рис. выше) нажать кнопку Да

| имание            |                         | X           |
|-------------------|-------------------------|-------------|
| Вы уверены, что > | котите удалить группу с | операторов? |
|                   | Да                      | <u>Н</u> ет |

«ШТРИХ-М: Транспорт» НАСДУ. Руководство по эксплуатации

Для фильтрации списка операторов по группе необходимо выполнить следующие действия:

- 1. Выделить в списке необходимую группу операторов и нажать кнопку и на панели инструментов (левая часть экрана, над списком групп операторов).
- 2. В списке будут отображаться операторы только выделенной группы.
- 3. Для отмены фильтрации необходимо отжать кнопку 🔽 .

#### Работа с операторами.

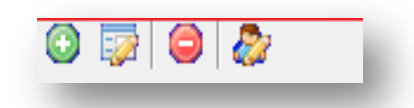

Рисунок. Панель инструментов Справочника «Объекты слежения», раздел «2»

Панель инструментов операторов (рис. выше):

- 1. Создать оператора 😳;
- 2. Редактировать оператора 🖾 ;
- 3. Удалить оператора 🥯 ;
- 4. Задать пароль лоператору 🧖 .

Для добавления нового оператора необходимо выполнить следующие действия.

- 1. Нажать кнопку 💿 на панели инструментов (правая часть экрана, над списком операторов).
- 2. В открывшейся форме (рис. выше) заполнить предлагаемые поля.
- 3. Нажать кнопку Принять для сохранения данных и добавления оператора.

Для редактирования существующего оператора необходимо выполнить следующие действия:

- 1. Выделить в списке необходимого оператора и нажать кнопку 🐼 на панели инструментов (правая часть экрана, над списком операторов).
- 2. В открывшейся форме (рис. выше) отредактировать необходимые поля.
- 3. После редактирования нажать кнопку Принять для сохранения внесенных изменений.

| лощие Пр            | уппы                | Общие Группы                                                                                                    |                                        |
|---------------------|---------------------|----------------------------------------------------------------------------------------------------|----------------------------------------|
| Имя                 | ООО "ТрансСервис-6" |                                                                                                    |                                        |
| Логин               | login               | Группы операторов                                                                                                    |                                        |
| alderen<br>berennen |                     | Название группы Описание                                                                                                    | групп 🔺                                |
| Гелефон<br>Б-таі    | +7000000000         | ООО "Транспорт 1" Московск     ООО "Транспорт 21 век" г. Москва.                                                                                                    | ая обл.<br>Догов                       |
| L mun               | domain@maind        | 🛛 000 "ТрансСервис-6" г. Сочи, Д                                                                                                    | оговор                                 |
|                     |                     | ООО "Трасса"     г. Сочи, Д     ООО "Урожай"     г. Сочи, Д     ООО "Урожай"     г. Сочи, Д     ООО "Фабрика Информационных Технологий     г. Белгоро     ООО "Фирма "Перекресток"     г. Петроза     ООО "Холдинг "ПромСервие"     г. Челяби     ООО "Холдинг "ПромСервие"     г. Челяби | оговор<br>оговор<br>д<br>водск,<br>аск |

Рисунок. Форма добавления / редактирования операторов

Для задания / смены оператору пароля для входа в систему необходимо выполнить следующие действия:

- 1. Выделить в списке необходимого оператора и нажать кнопку 🏖 на панели инструментов (правая часть экрана, над списком операторов).
- 2. В открывшейся форме (рис. выше) отредактировать необходимые поля.
- 3. После редактирования нажать кнопку Принять для сохранения внесенных изменений.

| Логин оператора      | comp_ts             |
|----------------------|---------------------|
| Имя оператора        | 000 "ТрансСервис-6" |
| Пароль               |                     |
| Тодтверждение пароля | [                   |
|                      |                     |
|                      | Отмена Принять      |

Рисунок. Форма задания / редактирования пароля оператору

Для удаления существующего оператора необходимо выполнить следующие действия:

- 4. Выделить в списке необходимого оператора и нажать кнопку 🥯 на панели инструментов (правая часть экрана, над списком операторов).
- 5. На запрос подтверждения удаления (рис. выше) нажать кнопку

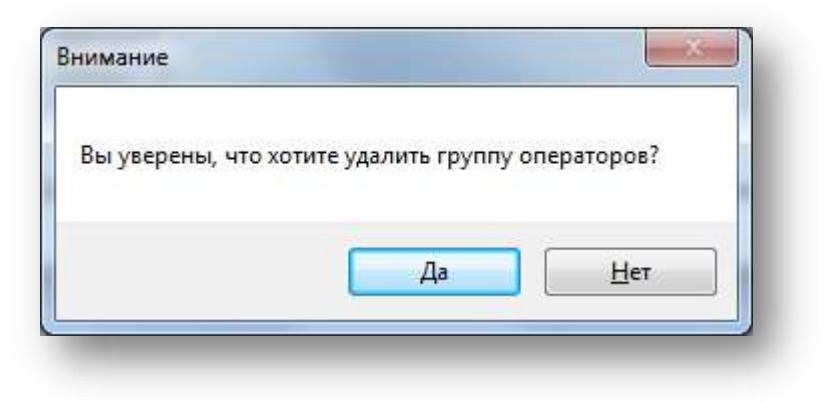

Рисунок. Окно подтверждения удаления оператора

#### Назначение и редактирование прав доступа к данным

Для назначения прав оператору или группе операторов необходимо выполнить следующие действия:

- 1. Выделить оператора или группу операторов в списке;
- 2. Выбрать категорию прав, которую необходимо задать / редактировать (рис. ниже);

| ЗАО "Мебельная фабрика "Л-мебель"<br>ЗАО "КОЦИТ"<br>Евдокимов Сергей Витальевич | Калужская обл.,<br>Нижегордская о<br>Московская обл.,<br>1000 "Лэда СП"<br>000 "М2М телематика"<br>1000 "М2М телематика"<br>1000 "М2М телематика"                |
|---------------------------------------------------------------------------------|----------------------------------------------------------------------------------------------------|
| Права группы операторов: ЗАО "Мебельная фабрика "Л-мебель"                      |                                                                                                    |
| Плагины Организации Подразделения                                               | ТС 🔄   Группы ТС   Водители   Группы водителей   Кондуктор   Группы кондукторов   Маршруты   Группы маршрутов   Выходы   Отчеты   Группы отчетов   Дополнительно |
|                                                                                 |                                                                                                    |
| Название                                                                        | Описание                                                                                                    |
| Организации                                                                     | Справочник "Организации". Ввод и корректировка информации по организациям.                                                                                       |
| ✓ TC                                                                            | Справочник "TC". Ввод и корректировка информации по транспортным средствам.                                                                                      |
| Водители                                                                        | Справочник "Водители". Ввод и корректировка информации по водителям.                                                                                             |
| 🗸 Кондукторы                                                                    | Справочник "Кондукторы". Ввод и корректировка информации по кондукторам.                                                                                         |
| Рабочие графики                                                                 | Справочник "Рабочие графики". Ввод и корректировка информации по сменам и рабочим графикам.                                                                      |
| Классификатор рейсов                                                            | Справочник "Классификатор рейсов". Порядок учета рейсов.                                                                                                    |
| Остановочные пункты                                                             | Справочник "Остановочные пункты". Ввод и корректировка информации по остановкам, привязка к ним геоточек.                                                        |
| Оборудование                                                                    | Справочник "Оборудование". Ввод и корректировка информации по контроллерам.                                                                                      |
| Объекты слежения                                                                | Справочник "Объекты слежения". Ввод и корректировка информации по объектам слежения, привязка к ним правил и геозон.                                             |
| Операторы                                                                       | Справочник "Операторы". Ввод и корректировка информации по операторам, их системным правам.                                                                      |
| Абоненты                                                                        | Справочник "Абоненты". Ввод и корректировка информации по абонентам и рабочим станциям, участвующим в голосовых переговорах.                                     |
|                                                                                 |                                                                                                    |

Рисунок. Права операторов / групп операторов.

- 3. Выделить нужный объект в списке категории и нажать 🖆
- 4. В появившейся форме (рис. ниже) выбрать необходимые уровни доступа для группы или оператора;
| Название<br>ЗАО "Мебельная фаб; | зика "Л-мебель" |           |
|---------------------------------|-----------------|-----------|
| ЗАО "Мебельная фабр             | ика "Л-мебель"  |           |
|                                 |                 |           |
|                                 |                 |           |
|                                 |                 |           |
| Разрешения                      | Разрешить       | Запретить |
| Full Control                    |                 |           |
| Read                            | V               |           |
| AccessRight Control             |                 |           |
|                                 |                 |           |
|                                 |                 |           |
|                                 |                 | Denner    |
|                                 | Отмена          | Приня     |

Рисунок. Установка прав.

5. После редактирования нажать кнопку принять для сохранения внесенных изменений.

# Справочник «Владельцы»

Данный программный модуль предназначен для добавления, просмотра и редактирования информации по владельцам объектов слежения. Общий вид программного модуля представлен на рис. ниже:

|                                                                                                    |             |                                          |                 |              |           | The second |               |          |
|----------------------------------------------------------------------------------------------------|-------------|------------------------------------------|-----------------|--------------|-----------|------------|---------------|----------|
| Panatika                                                                                                    | VINE        | Отчество                                 | Телефон Т       | Tenepos 2    | Телефон 3 | • Иня      |               | Номер    |
| 00 "Tpacca"                                                                                                    |             |                                          | +79882375096    | +79184089714 |           | CFIAT      | TI-6_a684ax   | 1254     |
| OO "Tosecontec-6"                                                                                               |             |                                          | +79882353222    | +79882391600 |           | CELAT      | TI-6 c084ao   | 1194     |
| 00 "Courses to BATT NS"                                                                                         |             |                                          | 179184000193    |              |           | CEAT       | TI-6 wildles- | 795      |
| 00 Weeners                                                                                                    |             |                                          | -7              |              |           | CONT       | D.6           | 1122     |
| ЮО Интервал                                                                                                    |             |                                          | +/              |              |           | CIPAL      | 11-5_836/yx   | 1122     |
| )00 "/poxa#"                                                                                                    |             |                                          | +79184082580    | +79184013804 |           | CLAI       | 11-6_a822ce   | 1119     |
| 300 "Завод Искра"                                                                                               |             |                                          | +79157672310    |              |           | CELAT      | TI-6_n259yx   | 1109     |
| 100 "Pycokas Toolika - XXI"                                                                                     |             |                                          | +79751977435    |              |           | CEAT       | TI-6 #372cx   | 1065     |
| NO "Notice use materias" I water "                                                                              |             |                                          | .7              |              |           | CENT       | The # 125mg   | 854      |
| PO TESSON WOUND IT HOUSE                                                                                        |             |                                          | 14              |              |           | CONT       | D.C. allohav  | 000      |
| JUU IN LASERE                                                                                                   |             |                                          | *2              |              |           | Server .   | 11-5_6004CX   | OUV Date |
| ОО "Транспорт 1"                                                                                                |             |                                          | *7              |              |           | CIAI       | H-6_8828KT    | 703      |
| ЛАО "Автоколонна 1118"                                                                                          |             |                                          | +79113101517    | +79021333596 |           | CEAT       | T-6 8936KT    | 1213     |
| 17 Бассин Э.Б                                                                                                   |             |                                          | +7              |              |           | CELAT      | TI-5_e340ys   | 1138     |
| 10 Augmente à F                                                                                                 |             |                                          | -7              |              |           | CEDAT      | The #557mm    | 1185     |
| 100 SCERCIC Very Deers?                                                                                         |             |                                          |                 |              |           | CENT       | TLC wEQCust   | 1065     |
| JOD COPERE NIVO Pana                                                                                            |             |                                          |                 |              |           | OC MI      | THE MUSICYN   | 1000     |
| П Груздева Е.В.                                                                                                 |             |                                          | +7              |              |           | CILAI      | 11-5_M/030X   | 118/     |
| BOCKIMOS                                                                                                    | Cepresh     | Витальевич                               | +79163544236    |              |           | CEAT       | П-6_м982се    | 1193     |
| 00 "Taxomam+"                                                                                                   |             |                                          | +79168317689    |              |           | CFUAT      | 11-6_H380ey   | 792      |
| AMPHINTTRATOON                                                                                                  |             |                                          | 179176795616    |              |           | CEAT       | II-6 s51dam   | 1063     |
| 0010                                                                                                    |             |                                          | 17              |              |           | CELAT      | D 6           | 920      |
| JUD PERMEPC                                                                                                    |             |                                          | 11              |              |           | CIMI       | D 6 0000      | 1100     |
| JOO "Kohtpone-Asto"                                                                                             |             |                                          | +7              |              |           | CLIAI      | П-6 назвен    | 1183     |
| 100 "CBT-cepsiic"                                                                                               |             |                                          | +7              |              |           | CEAT       | II-6_0112Ty   | 12120    |
| OO "Meracepano"                                                                                                 |             |                                          | +7              |              |           | CELAT      | 17-6_o228pp   | 774      |
| AC TO emilia a conception of AT D*                                                                              |             |                                          | +7              |              |           | CELAT      | TI-6 oSSInv   | 1506     |
| lanuar                                                                                                    | Destro      | Duranteen                                | 20105340000     |              |           | CEAT       | TLE alling    | 1497     |
| UTEXOE                                                                                                    | pather      | еикторович                               | +/3160243806    |              |           | Cr Pri     | 11-9_D11390   | 1437     |
| OO "Ekmokn"                                                                                                    |             |                                          | +7              |              |           | (TALE)     | 11-6_p209my   | 1215     |
| ieprays                                                                                                    | Геннадий    | Михайлович                               | +7              |              |           | CEAT       | 11-6_p436my   | 1054     |
| nacoaceae                                                                                                    | Tamona      | Степановна                               | +79166910011    |              |           | CFLAT      | TI-6 c418ac   | 783      |
| Montaneous C IO                                                                                                 | Torrepo.    | - All All All All All All All All All Al | .7              |              |           | E CELAT    | 11.5 c449et   | 797      |
|                                                                                                    |             | and the second second                    |                 |              |           | CONT       | D.C. 742      | 1100     |
| sanpy,gues                                                                                                    | Liner       | Анатопьсьич                              | +/98250/5625    | +/90430/1894 |           | CLUM1      | 11-6_C/42By   | 1.00     |
| 000 "CTO-Aato-Cepanc"                                                                                           |             |                                          | +7              |              |           | CELATI     | П-6_с998кп    | 1182     |
| 300 "Пеосажирские линии"                                                                                        |             |                                          | +7              |              |           | CELAT      | П-6_т097ам    | 692      |
| Canonia -                                                                                                    | Станиспая   | Periodoparte                             | +79087179970    |              |           | CFIAT      | TI-6 1096am   | 684      |
| 1D Dutwee M 0                                                                                                   |             | - outopoor -                             | -20110310230    | +70000007040 |           | ETAT       | ochigy 3.D    | 772      |
| The second second second second second second second second second second second second second second second se |             |                                          | 7/3/303/2/30    | +130000010+0 |           | COLT       | TL C =070==   | 100      |
| П'Омскоблавтотранс"                                                                                             |             |                                          | +/              |              |           | ULAI       | 11-6_16/068   | 1458     |
| 100 "CYTIFOMOH"                                                                                                 |             |                                          | +7              |              |           | CELAT      | TI-6_T672/T   | 806      |
| 100 "Taxoped-Cepewc"                                                                                            |             |                                          | +7              |              |           | CFLAT      | TI-6_y062xa   | 1062     |
| 100 "Mode Flage"                                                                                                |             |                                          | +79178328855    |              |           | CELATI     | TI-6 v299v7   | 1190     |
| IT D. susan A D                                                                                                 |             |                                          | +70104117001    |              |           | CEAT       | TLC USEFUT    | 776      |
|                                                                                                    |             |                                          | 172124117001    |              |           | CONT       | The sold      | 1000     |
| птширыхалов с. т.                                                                                               |             |                                          | 11              |              |           | CIDAT      | 11-6_X02199   | 1223     |
| П Лукан А.Ф.                                                                                                    |             |                                          | +7              |              |           | CLAT       | H-6_X208my    | AUB      |
| ЮО "Макстон-Транс"                                                                                              |             |                                          | +78278934863    |              |           | CFIAT      | TI-6_x502ny   | 1058     |
| D Mancos D A                                                                                                    |             |                                          | +7              |              |           | CELAT      | TI-6 x554ar   |          |
| Automatical State                                                                                               | Marcane     | Duemonanuu                               | +702721000/F    |              |           | CDAT       | TLA VEADTO    | 1106     |
| D Maranana E M                                                                                                  | HILLING AND | Summispeerre                             | 17 Jac 2 100040 |              |           | CONT       | TI & w706ar   | 1067     |
| ni Makapoda E.R.                                                                                                |             |                                          | +7              |              |           | LILAI      | 0-5_272546    | 1051     |
| IOO "5HK-Cepsuc"                                                                                                |             |                                          | +79228192766    |              |           | CFIAT      | H-6_X611TY    | 697      |
| П Якунин С.Н.                                                                                                   |             |                                          | +7              |              |           | CFLAT      | 11-6_x8441y   | 698      |
| 100 "Фирма Перекресток"                                                                                         |             |                                          | +7              |              |           | SPASSION   |               |          |
| 100 "Transport 21 mm"                                                                                           |             |                                          | 47              |              |           |            |               |          |
| 100 Towns Same                                                                                                  |             |                                          | 340             |              |           |            |               |          |
| ОО дизельснерго                                                                                                 |             |                                          | **/;            |              |           |            |               |          |
| JOO "Divinokand"                                                                                                |             |                                          | +7              |              |           |            |               |          |
| AO "KOLUT"                                                                                                    |             |                                          | +7.             |              |           |            |               |          |
| OO "Cepewo-KCF-KKM"                                                                                             |             |                                          | +7              |              |           |            |               |          |
| AO "WWK-Fascasprones"                                                                                           |             |                                          | 27              |              |           |            |               |          |
|                                                                                                    |             |                                          | 100             |              |           |            |               |          |
| UU PDA-FOCTOR                                                                                                   |             |                                          | +/              |              |           |            |               |          |
| IOO "ABT CEPENC"                                                                                                |             |                                          | +7              |              |           |            |               |          |
| П Усков А.Л.                                                                                                    |             |                                          | +7              |              |           |            |               |          |
| AD "TIATTI N:1"                                                                                                 |             |                                          | +7              |              |           |            |               |          |
| Turner A.C.                                                                                                    |             |                                          | 120107124404    |              |           |            |               |          |
| in Typede At                                                                                                    |             |                                          | 773107129494    |              |           |            |               |          |
| ОО Маршрут                                                                                                    |             |                                          | +7              |              |           |            |               |          |
| ОО "НАВИГАТОР-М" Белашихинское отделение № 8035                                                                 |             |                                          | +7              |              |           |            |               |          |
|                                                                                                    |             |                                          | 1.2             |              |           | +          |               |          |

# Рисунок. Окно Справочника "Владельцы"

# Работа с владельцами.

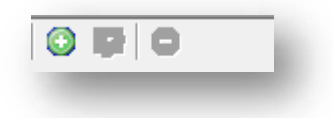

Рисунок. Панель инструментов Справочника «Владельцы»

Панель инструментов Справочника «Владельцы» (рис. выше):

- 1. Создать владельца 💿;
- 2. Редактировать владельца 🖾 ;
- 3. Удалить владельца 🥯.

Для добавления нового владельца необходимо выполнить следующие действия.

- 1. Нажать кнопку 💿 на панели инструментов (левая часть экрана, над списком владельцев).
- 2. В открывшейся форме (рис. выше) заполнить предлагаемые поля.
- 3. Нажать кнопку Принять для сохранения данных и добавления владельца.

Для редактирования существующего владельца необходимо выполнить следующие действия:

- 1. Выделить в списке необходимого владельца и нажать кнопку 🔯 на панели инструментов (левая часть экрана, над списком владельцев).
- 2. В открывшейся форме (рис. выше) отредактировать необходимые поля.
- 3. После редактирования нажать кнопку Принять для сохранения внесенных изменений.

| цее Группы опера                                                                                                    | торов   Группы контроллеров   Гр 🚮                                                                                                    | Общее   | Группы операто                                                                                                    | ров Группы контрол                                                                                    | леров   Гр                |
|----------------------------------------------------------------------------------------------------|----------------------------------------------------------------------------------------------------|---------|----------------------------------------------------------------------------------------------------|----------------------------------------------------------------------------------------------------|---------------------------|
| Рамилия 000 "Соч                                                                                                    | инское ПАТП №6"                                                                                                    |         |                                                                                                    |                                                                                                    |                           |
| Имя                                                                                                    |                                                                                                    | - Групп | ы операторов                                                                                                    |                                                                                                    |                           |
| тчество                                                                                                    |                                                                                                    | -       | азвание группы<br>ОО "Сервис-ЮГ-К                                                                                                    | Описание группь<br>КМ г. Сони                                                                         | *                         |
| лефон 1 +7918400                                                                                                    | 0192                                                                                                    | -       | 00 "Скания-Русь"                                                                                                    | г. Москва, SCANI                                                                                      | A                         |
| nethow 2                                                                                                    | 11.0.0440)                                                                                                    |         | ОО "Сочинское П/<br>ОО "СТО-Авто-Се                                                                                                    | АТ г. Сочи, Договор<br>в Республика Коми                                                              | № ТУС-120<br>и. г. Сыктые |
|                                                                                                    |                                                                                                    |         | ОО "Стройтехника                                                                                                    | в г. Омск, Договор                                                                                    | Nº TYC-13                 |
| пефон з Т                                                                                                    |                                                                                                    |         | 00 "Суперга<br>00 "СУПРОМОН"                                                                                                    | г. Москва, IVECO<br>Нижегородская с                                                                   | )<br>обл., г.Дзер: 🔻      |
|                                                                                                    |                                                                                                    | 4       | m                                                                                                    | (1)                                                                                                   | •                         |
|                                                                                                    | Отмена                                                                                                    |         |                                                                                                    | Отмена                                                                                                | Принять                   |
|                                                                                                    |                                                                                                    | ] _     |                                                                                                    |                                                                                                    | C Mont of the second      |
| иее Группы опера                                                                                                    | аторов Группы контроллеров Гг                                                                                                    |         | кантралеров Т                                                                                                    | руппы объектов слеж                                                                                   | ения ( )                  |
| цее   Группы опера                                                                                                    | аторов (Группы контроллеров) Гг                                                                                                    | Группь  | і контроллеров [Г<br>] 😨                                                                                                    | руппы объектов слеж                                                                                   | ения                      |
| цее   Группы опера                                                                                                    | аторов (Труппы контроллеров) Гр. 4 л<br>Описание                                                                                                    | Группь  | і контроллеров []<br>] 😒<br>ізвание С                                                                                                    | руппы объектов слеж<br>Описание                                                                       | ения                      |
| цее   Группы опера<br>Название<br>ОАО "Курганское                                                                                                    | аторов Труппы контроллеров Гг (                                                                                                    |         | и контроллеров []<br>взвание С<br>ОО ТНТЦ "Изме г.                                                                                                    | руппы объектов слеж<br>Описание<br>Москва                                                             | ения                      |
| цее Группы опера<br>Название<br>ОАО "Курганское<br>ОАО "Семикарак<br>ОАО "Семикарак                                                                                                    | аторов [Группы контроллеров] Гг ( )<br>Описание<br>г. Курган<br>Ростовская обл., г. Семикаракорск<br>г. Сочи                                                                                                    |         | и контроллеров []<br>взвание С<br>ОО "НТЦ "Изме г.<br>ОО "НТЦ "Изме г.<br>ОО "ТрансСерв г.<br>ОО "Автокопон г.                                                                         | руппы объектов слеж<br>)писание<br>Москва<br>Сочи<br>Мурманск                                         | ения                      |
| цее Группы опера<br>Название<br>ОАО "Курганское<br>ОАО "Семикарак<br>ОАО "Сочинское<br>ОАО "ЦКБА"                                                                                                    | аторов [Группы контроллеров] Гг ()<br>Описание<br>г. Курган<br>Ростовская обп., г. Семикаракорск<br>г. Сочи<br>г. Омск                                                                                                    |         | и контроллеров Г<br>извание С<br>ОО "НТЦ "Изме г.<br>ОО "ТрансСерв г.<br>ОО "Автоколон г.<br>ОО "Сочинское г.                                                                          | руппы объектов слеж<br>Описание<br>Москва<br>Сочи<br>Мурманск<br>Сочи                                 | ения                      |
| цее Группы опера<br>Название<br>ОАО "Курганское<br>ОАО "Семикарак<br>ОАО "Семикарак<br>ОАО "Сочинское<br>ОАО "ЦКБА"<br>ООО "АВТ СЕРВ                                                                           | аторов Труппы контроллеров Гг .<br>Описание<br>г. Курган<br>Ростовская обл., г. Семикаракорск<br>г. Сочи<br>г. Омск<br>Самарская обл., г. Тольяти                                                                                             |         | и контроллеров Г<br>извание С<br>оо "НТЦ "Изме г.<br>оо "ТрансСерв г.<br>оо "Сочинское г.<br>оо "Сочинское г.<br>оо "СбФСАС" г.                                                        | руппы объектов слеж<br>Описание<br>Москва<br>Сочи<br>Мурманск<br>Сочи<br>Сочи                         | ения                      |
| цее Группы опера<br>Название<br>ОАО "Курганское<br>ОАО "Семикарак<br>ОАО "Сочинское<br>ОАО "ЦКБА"<br>ООО "АВТ СЕРВ<br>ООО "АТС-Монит<br>ООО "Авто Венто                                                        | торов Труппы контроллеров Гр. (<br>Описание<br>г. Курган<br>Ростовская обл., г. Семикаракорск<br>г. Сочи<br>г. Омск<br>Самарская обл., г. Тольяти<br>г. Нижний Новгород<br>Москесяя обл. г. Химии                                             |         | контроллеров Г<br>взвание С<br>00 "НТЦ "Изме г.<br>00 "Автоколон г.<br>00 "СБФСАС" г.<br>00 "СБФСАС" г.<br>00 "СБФСАС" г.                                                              | руппы объектов слеж<br>)писание<br>Москва<br>Сочи<br>Мурманск<br>Сочи<br>Сочи<br>Сочи                 | ения                      |
| цее Группы опера<br>Название<br>ОАО "Курганское<br>ОАО "Семикарак<br>ОАО "Семикарак<br>ОАО "Семикарак<br>ОАО "ЦКБА"<br>ООО "АВТ СЕРВ<br>ООО "АВТ СЕРВ<br>ООО "АВТ ОБекто<br>ООО "Авто Бекто<br>ООО "Авто Клима | аторов Группы контроллеров Гг (<br>Описание<br>г. Курган<br>Ростовская обл., г. Семикаракорск<br>г. Сочи<br>г. Окок<br>Самарская обл., г. Тольяти<br>г. Нихний Новгород<br>Московская обл., г. Химки<br>г. Белгород (ТехЦентр "Авто-Клима     |         | контроллеров [7<br>338ание С<br>00 "НТЦ "Изме г.<br>00 "ТрансСерв г.<br>00 "Сочинское г.<br>00 "Сочинское г.<br>00 "СБФСАС" г.<br>00 "Трасса" г.<br>00 "Интервал" г.<br>00 "Урожай" г. | руппы объектов слеж<br>Лиисание<br>Москва<br>Сочи<br>Мурманск<br>Сочи<br>Сочи<br>Сочи<br>Сочи<br>Сочи | ения                      |
| цее Группы опера<br>Название<br>ОАО "Курганское<br>ОАО "Семикарак<br>ОАО "Семикарак<br>ОАО "Сочинское<br>ОАО "ЦКБА"<br>ООО "АВТ СЕРВ<br>ООО "АВТ СЕРВ<br>ООО "АВТ ОВекто<br>ООО "Авто Бекто<br>ООО "Авто Клима | аторов [Группы контроллеров] Гг ( )<br>Описание<br>г. Курган<br>Ростовская обл., г. Семикаракорск<br>г. Сочи<br>г. Омск<br>Самарская обл., г. Тольяти<br>г. Нижний Новгород<br>Московская обл., г. Химки<br>г. Белгород (ТехЦентр "Авто-Клима |         | иконтроллеров Г<br>извание С<br>ОО "НТЦ "Изме г.<br>ОО "ТрансСерв г.<br>ОО "Сочинское г.<br>ОО "СбФСАС" г.<br>ОО "СБФСАС" г.<br>ОО "СБФСАС" г.<br>ОО "Интервал" г.<br>ОО "Урожай" г.   | руппы объектов слеж<br>Описание<br>Москва<br>Сочи<br>Мурманск<br>Сочи<br>Сочи<br>Сочи<br>Сочи<br>Сочи | ения                      |
| цее Группы опера<br>Название<br>ОАО "Курганское<br>ОАО "Семикарак<br>ОАО "Семикарак<br>ОАО "Семикарак<br>ОАО "Сочинское<br>ОАО "ЦКБА"<br>ООО "АВТ СЕРВ<br>ООО "АВТ СЕРВ<br>ООО "АВТ О Векто<br>ООО "Авто Клима | аторов Труппы контроллеров Гр<br>описание<br>г. Курган<br>Ростовская обл., г. Семикаракорск<br>г. Сочи<br>г. Омск<br>Самарская обл., г. Тольяти<br>г. Нижний Новгород<br>Московская обл., г. Химки<br>г. Белгород (ТехЦентр "Авто-Клима<br>ш  |         | контроллеров<br>извание С<br>извание С<br>00 "НТЦ "Изме г.<br>00 "ТрансСерв г.<br>00 "Савтоколон г.<br>00 "СБФСАС" г.<br>00 "СБФСАС" г.<br>00 "Интервал" г.<br>00 "Урожай" г.<br>10 "И | руппы объектов слеж<br>Лисание<br>Москва<br>Сочи<br>Мурманск<br>Сочи<br>Сочи<br>Сочи<br>Сочи<br>Сочи  | ения                      |

Рисунок. Форма добавления / редактирования владельцев

Для удаления существующего владельца необходимо выполнить следующие действия:

1. Выделить в списке необходимого владельца и нажать кнопку 🥯 на панели инструментов (левая часть экрана, над списком владельцев).

2. На запрос подтверждения удаления (рис. выше) нажать кнопку

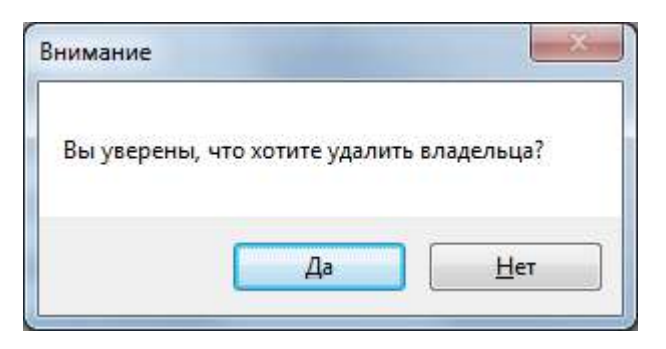

Рисунок. Окно подтверждения удаления владельца

# Справочник «Абоненты»

Данный программный модуль предназначен для добавления, просмотра и редактирования информации по абонентам системы, участвующим в голосовых переговорах. Общий вид программного модуля представлен на рис. ниже:

| Список абонентов |                                   |   | Свойства абонента |                                   |
|------------------|-----------------------------------|---|-------------------|-----------------------------------|
|                  |                                   |   |                   |                                   |
|                  |                                   |   | NIM8              | Диспетчер_1                       |
| Имя              | Описание                          |   |                   | Диспетчер по частным перевозчикам |
| Диспетчер_1      | Диспетчер по частным перевозчикам |   | 0                 |                                   |
| Диспетчер_2      | Диспетчер по троллейбусам         |   | Описание          |                                   |
| Диспетчер_3      | Старший Диспетчер                 |   |                   |                                   |
| Диспетчер_4      | Диспетчер по трамваям             |   | _                 |                                   |
| Диспетчер_5      | Диспетчер по автобусам            |   | Логин             | ligtc \aisp i                     |
| Диспетчер_6      | Диспетчер по автобусам            |   | Телефон           | +79205113944                      |
| Диспетчер_787    | Диспетчер по частным перевозчикам |   | _                 |                                   |
|                  |                                   |   | Перенаправление   | V                                 |
|                  |                                   |   |                   |                                   |
|                  |                                   |   |                   |                                   |
|                  |                                   |   |                   |                                   |
|                  |                                   |   |                   |                                   |
|                  |                                   |   |                   |                                   |
|                  |                                   |   |                   |                                   |
|                  |                                   |   |                   |                                   |
|                  |                                   |   |                   |                                   |
|                  |                                   |   |                   |                                   |
|                  |                                   |   |                   |                                   |
|                  |                                   |   |                   |                                   |
|                  |                                   |   |                   |                                   |
|                  |                                   |   |                   |                                   |
|                  |                                   |   |                   |                                   |
|                  |                                   |   |                   |                                   |
|                  |                                   |   |                   |                                   |
|                  |                                   |   |                   |                                   |
|                  |                                   |   |                   |                                   |
|                  |                                   |   |                   |                                   |
|                  |                                   |   |                   |                                   |
|                  |                                   |   |                   |                                   |
|                  |                                   |   |                   |                                   |
|                  |                                   |   |                   |                                   |
|                  |                                   |   |                   |                                   |
|                  |                                   |   |                   |                                   |
|                  |                                   |   |                   |                                   |
|                  |                                   |   |                   |                                   |
|                  |                                   |   |                   |                                   |
|                  |                                   |   |                   |                                   |
|                  |                                   | 1 | L                 |                                   |
|                  |                                   |   |                   |                                   |

# Рисунок. Окно Справочника «Абоненты»

Работа сабонентами.

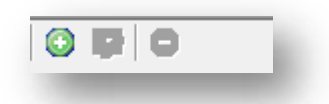

Рисунок. Панель инструментов Справочника «Абоненты»

Панель инструментов Справочника «Абоненты» (рис. выше):

- 1. Создать абонента 😳;
- 2. Редактировать абонента 🔯 ;
- 3. Удалить абонента 🥯.

Для добавления нового абонента необходимо выполнить следующие действия:

- 1. Нажать кнопку 😳 на панели инструментов (левая часть экрана, над списком абонентов).
- 2. В открывшейся форме (рис. выше) заполнить предлагаемые поля.
- 3. Нажать кнопку Для сохранения данных и добавления абонента.

Для редактирования существующего абонента необходимо выполнить следующие действия:

- 1. Выделить в списке необходимого абонента и нажать кнопку 🔯 на панели инструментов (левая часть экрана, над списком абонентов).
- 2. В открывшейся форме (рис. выше) отредактировать необходимые поля.
- 3. После редактирования нажать кнопку Принять для сохранения внесенных изменений.

| Имя Диспетчер_1<br>Описание Диспетчер по частным перевозчикам<br>Логин Igtc\disp1<br>Телефон +79205113944<br>Перенаправление Стмена Принять | Свойства абонента |                                   |
|----------------------------------------------------------------------------------------------------|-------------------|-----------------------------------|
| Описание Диспетчер по частным перевозчикам<br>Логин Igtc\disp1<br>Телефон +79205113944<br>Перенаправление<br>Отмена Принять                 | Имя               | Диспетчер_1                       |
| Логин  gtc\disp1<br>Телефон +79205113944<br>Перенаправление V<br>Отмена Принять                                                             | Описание          | Диспетчер по частным перевозчикам |
| Телефон +79205113944<br>Перенаправление ☑<br>Отмена Принять                                                                                 | Логин             | lgtc\disp1                        |
| Перенаправление 🔽<br>Отмена Принять                                                                                                    | Телефон           | +79205113944                      |
| Отмена Принять                                                                                                    | Перенаправление   |                                   |
|                                                                                                    |                   | Отмена Принять                    |

Рисунок. Форма добавления / редактирования абонента

Для удаления существующего абонента необходимо выполнить следующие действия:

- 1. Выделить в списке необходимого абонента и нажать кнопку 🥯 на панели инструментов (левая часть экрана, над списком абонентов).
- 2. На запрос подтверждения удаления (рис. выше) нажать кнопку

| нимание  |                    |             |
|----------|--------------------|-------------|
| Вы увере | ны, что хотите уда | лить вызов? |
|          | Да                 | <u>Н</u> ет |

Рисунок. Окно подтверждения удаления владельца

# Планирование транспортной работы

Планирование транспортной работы включает:

- учет периодов ТО и ТР по транспортным средствам, учет периодов отпусков по водителям и кондукторам;
- составление месячного графика работы водительского и кондукторского состава;
- учет рабочего времени водителей и кондукторов (плановой нормы часов и фактически отработанного), при необходимости внесение изменений в месячный график работы;
- формирование суточных разнарядок;
- формирование и печать путевых листов;
- формирование сопутствующих журналов, отчетов.

Планирование транспортной работы осуществляется соответствующими службами транспортных предприятий с использованием заполненных и актуализированных справочников расписаний движения по маршрутам, справочников водительского и подвижного составов на основе информации о действующих расписаниях, доступности подвижного (ремонт, ТО и т.п.) и водительского (выходной, отпуск, больничный и т.п.) состава.

Планирование заключается в правильном распределении подвижного состава по маршрутам и по времени, что позволяет обеспечить более высокий уровень обслуживания пассажиров.

На основе данных планирования в Системе формируется наряд на предстоящие транспортные сутки. Данные наряда сохраняются в единой базе данных и становятся доступными на рабочих местах выпускающих диспетчеров транспортных предприятий и контролирующих диспетчеров диспетчерских служб.

# Модуль «Журнал планирования»

Данный программный модуль предназначен для планирования транспортной работы и формирования суточных разнарядок. Общий вид программного модуля представлен на рис. ниже:

| МУП "Ав  | токолонна № | 1456" -                                                                                          |   |       |   |                                                                    |                                                                                                  |
|----------|-------------|--------------------------------------------------------------------------------------------------|---|-------|---|--------------------------------------------------------------------|--------------------------------------------------------------------------------------------------|
| План-Нар | ояд Плани   | рование работы ТС Водители Кондукторы Рабочее время                                              |   |       |   |                                                                    |                                                                                                  |
| 🗄 🚮      | 7           | 📮 🕶 📇 🕶                                                                                          |   |       |   |                                                                    |                                                                                                  |
| Гар№     | Гос №       | Маршрут                                                                                          | - | Выхо, | д | Водитель                                                           | Кондуктор                                                                                        |
| 2067     | ав304_35    | 13Б20 (ул. Олимпийская - ул. Рыбинская - ул. Олимпийская = 28,2км) / Автобус                     | - | 1301  | - | 2983 Абрамов Сергей Владимирович<br>3908 Аверичев Николай Юрьевич  | <ul> <li>0117 Исачкина Наталия Ивановна</li> <li>0212 Соколова Галина Николаевна</li> </ul>      |
| 2068     | ав306_35    | 1Е13 ("ул. Боршодская" - "Литейно-механический завод" - "ул. Боршодская") / Автобус              | - | 101   | - | 2422 Адамов Дмитрий Юрьевич<br>3910 Азадалиев Ариф Хасай-оглы      | <ul> <li>227 Бушкова Татьяна Николаевна</li> <li>0246 Королёва Людмила Константиновна</li> </ul> |
| 2069     | ав307_35    | 2Б17 ("ул. Олимпийская" - "Литейно - механический завод" - "ул. Олимпийская" = 19,6км) / Автобус | • | 201   | - | 1261 Акиндинов Николай Иванович<br>1424 Алексеев Сергей Николаевич | <ul> <li>0252 Панькова Светлана Борисовна</li> <li>0322 Латушко Наталья Михайловна</li> </ul>    |
| 1329     | ав303_35    |                                                                                                  | • |       | - |                                                                    |                                                                                                  |
| 1330     | ак075_35    |                                                                                                  | - |       | - |                                                                    |                                                                                                  |
| 201      | a633ae_35   |                                                                                                  | • |       | - |                                                                    |                                                                                                  |
| 202      | a744ae_35   |                                                                                                  | • |       | - |                                                                    |                                                                                                  |
| 204      | a802ae_35   |                                                                                                  | - |       | - |                                                                    |                                                                                                  |
| 205      | a195ao_35   |                                                                                                  | - |       | - |                                                                    |                                                                                                  |
| 207      | ак307_35    |                                                                                                  | • |       | - |                                                                    |                                                                                                  |
| 209      | a192ao_35   |                                                                                                  | • |       | - |                                                                    |                                                                                                  |
| 210      | a193ao_35   |                                                                                                  | • |       | - |                                                                    |                                                                                                  |
| 212      | a289ap_35   |                                                                                                  | - |       | - |                                                                    |                                                                                                  |
| 1251     | a965ae_35   |                                                                                                  | • |       | - |                                                                    |                                                                                                  |
| 1253     | a859ap_35   |                                                                                                  | • |       | - |                                                                    |                                                                                                  |
| 1258     | a249ao_35   |                                                                                                  | • |       | - |                                                                    |                                                                                                  |
| 1259     | a569ae_35   |                                                                                                  | • |       | - |                                                                    |                                                                                                  |
| 1263     | a745ae_35   |                                                                                                  | • |       | - |                                                                    |                                                                                                  |
| 1850     | ав528_35    |                                                                                                  | • |       | - |                                                                    |                                                                                                  |
| 1851     | а954ав_35   |                                                                                                  | - |       | - |                                                                    |                                                                                                  |
| 1853     | a093ap_35   |                                                                                                  | • |       | - |                                                                    |                                                                                                  |
| 1854     | a826ap_35   |                                                                                                  | - |       | - |                                                                    |                                                                                                  |
| 1857     | a400ap_35   |                                                                                                  | • |       | - |                                                                    |                                                                                                  |
| 1859     | a091ap_35   |                                                                                                  | • |       | - |                                                                    |                                                                                                  |
| 1862     | a288ap_35   |                                                                                                  | • |       | - |                                                                    |                                                                                                  |
| 1863     | a399ap_35   |                                                                                                  | • |       | - |                                                                    |                                                                                                  |
| 215      | ae714_35    |                                                                                                  | Ŧ |       | - |                                                                    | × ·                                                                                              |
| Журнал   | планирован  | водители                                                                                         |   |       |   |                                                                    |                                                                                                  |
|          |             |                                                                                                  |   |       |   |                                                                    |                                                                                                  |

#### Рисунок. Окно модуля «Журнал планирования»

В окне имеется несколько закладок, позволяющих работать с различными данными:

- «План-Наряд» закладка предназначена для заполнения шаблона типовой суточной разнарядки (закрепления за транспортными средствами маршрутов, выходов, водителей и кондукторов) и генерации путевых листов;
- «Планирование работы» закладка предназначена для планирования работы водителей и кондукторов на период и генерации путевых листов;
- «TC» закладка предназначена для планирования использования транспортных средств;

- «Водители» закладка предназначена для планирования использования водительского состава;
- «Кондукторы» закладка предназначена для планирования использования кондукторского состава;
- «Рабочее время» закладка предназначена для контроля фактически отработанного (по данным путевых листов) времени водителей и кондукторов.

## Работа с закладкой «План-Наряд»

|  |  | ୍ରି | Z | R | • | <u>4</u> | • |  | • |  |  |
|--|--|-----|---|---|---|----------|---|--|---|--|--|
|--|--|-----|---|---|---|----------|---|--|---|--|--|

Рисунок. Панель инструментов закладки «План-Наряд»

- 1. Сохранить шаблон разнарядки 🖽 ;
- 2. Редактировать абонента 🙆 ;
- 3. Фильтровать по предприятию 🔀 ;
- 4. Импорт разнарядки 📴 🏲 ;
- 5. Генерация путевых листов 厚 🔭;
- 6. Экспорт разнарядки 🖭 🕇

Для заполнения «План-Наряда» необходимо выполнить следующие действия:

1. Выбрать необходимое подразделение (рис. ниже):

| МУП "Автоколонна №1456"                           | -        | - 1      |
|---------------------------------------------------|----------|----------|
| МУП "Автоколонна №1456"<br>ООО "ДизельЭнерго"     | <b>^</b> | Водители |
| 000 "Дилижанс"<br>000 "Транспорт 21 век"<br>000 " |          |          |

Рисунок. Выбор подразделения

2. Последовательно для каждого транспортного средства задать (выбрать из выпадающего списка) маршрут, выход, водителя(ей), кондуктора(ов) (рис. ниже):

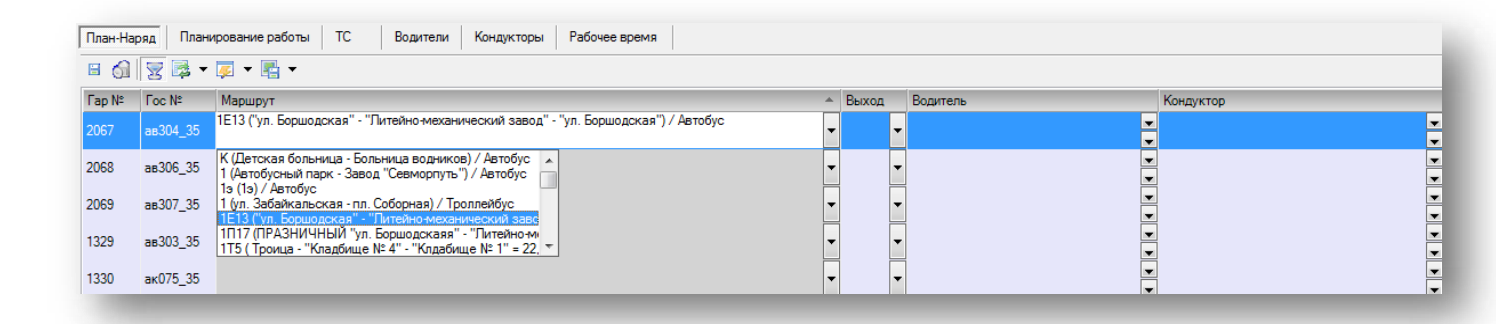

#### Рисунок. Выбор маршрута

| План-Наря | яд Плани           | рование работы ТС Водители Кондукторы Рабочее время                                            |                           |         |           |
|-----------|--------------------|------------------------------------------------------------------------------------------------|---------------------------|---------|-----------|
| Ean Nº    | Too M <sup>o</sup> | Annuar                                                                                         | A Buyon                   | Popuran | Koumurton |
| 2067      | ав304_35           | тершуут<br>1E13 ("ул. Боршодская" - "Литейно-механический завод" - "ул. Боршодская") / Автобус | <ul> <li>■ 102</li> </ul> |         | v v       |
| 2068      | ав306_35           |                                                                                                | ▼ 102<br>103              |         |           |
| 2069      | ав307_35           |                                                                                                | ▼ 104<br>105<br>106       |         |           |
| 1329      | ав303_35           |                                                                                                | ▼ 107<br>108              |         |           |
| 1330      | ак075_35           |                                                                                                | -                         | •       | ▼         |

# Рисунок. Выбор выхода

| План-На                      | ряд Плани                                    | ирование работы ТС Водители Кондукторы Рабочее время                                |   |       |                                                                                                    |           |
|------------------------------|----------------------------------------------|-------------------------------------------------------------------------------------|---|-------|----------------------------------------------------------------------------------------------------|-----------|
| 🗉 🎧                          | 👿 🗟 🗸                                        | 👰 🔻 🎼 🕶                                                                             |   |       |                                                                                                    |           |
| Гар №                        | Foc Nº                                       | Маршрут                                                                             |   | Выход | Водитель                                                                                                    | Кондуктор |
| 2067                         | ав304 35                                     | 1Е13 ("ул. Боршодская" - "Литейно-механический завод" - "ул. Боршодская") / Автобус |   | 102   | 1261 Акиндинов Николай Иванович 💌                                                                                                    |           |
| 2068<br>2069<br>1329<br>1330 | ав306_35<br>ав307_35<br>ав303_35<br>ак075_35 |                                                                                     | - |       | 2503 Андреев Вячеслав Евгеньевич<br>3999 Андреев Семен Анатольевич<br>875 Андринов Александр Андреевич<br>3784 Аникин Андрей Юрьевич<br>424 Анущенков Игорь Сергеевич<br>280 Анущенков Сергей Владимикрович |           |

Рисунок. Выбор водителя

| План-Нар | ряд Плани | рование работы ТС Водители Кондукторы Рабочее время                                 |   |       |   |                                                                     |   |                                                                       |   |
|----------|-----------|-------------------------------------------------------------------------------------|---|-------|---|---------------------------------------------------------------------|---|-----------------------------------------------------------------------|---|
| 🗉 🎧      | 7         | 🗸 🕶 🛃 🔻                                                                             |   |       |   |                                                                     |   |                                                                       |   |
| Гар№     | Foc Nº    | Маршрут                                                                             | * | Выход |   | Водитель                                                            |   | Кондуктор                                                             |   |
| 2067     | ав304_35  | 1Е13 ("ул. Боршодская" - "Литейно-механический завод" - "ул. Боршодская") / Автобус | - |       | - | 1261 Акиндинов Николай Иванович<br>2503 Андреев Вячесдав Евгеньевич | P | 0323 Подсевалова Любовь Анатольевна                                   | - |
| 2068     | ав306_35  |                                                                                     | • |       | • |                                                                     | • | 0252 Панькова Светлана Борисовна<br>0255 Станикова Светлана Борисовна |   |
| 2069     | ав307_35  |                                                                                     | • |       | - |                                                                     | • | 0332 Соколова Инна Сергеевна<br>0336 Кочеткова Татьяна Олеговна       |   |
| 1329     | ав303_35  |                                                                                     | • |       | - |                                                                     | - | 0337 Изотова Ирина Вадимовна<br>0340 Морозова Надежда Владимировна    |   |
| 1330     | ак075_35  |                                                                                     | • |       | • |                                                                     | • |                                                                       | • |
|          |           |                                                                                     |   |       |   |                                                                     |   |                                                                       |   |

## Рисунок. Выбор кондуктора

3. После заполнения всех полей нажать кнопку 🗎 на панели инструментов (рис. ниже) для сохранения внесенных изменений:

| План-Н | аряд Плани | ирование работы ТС Водители Кондукторы Рабочее время                                |   |      |   |                                  |                                       |   |
|--------|------------|-------------------------------------------------------------------------------------|---|------|---|----------------------------------|---------------------------------------|---|
| 6      | 2 🗟 🗸      | <b>₹</b> ▼ <b>₽</b> ▼                                                               |   |      |   |                                  |                                       |   |
| Coxp   | анить №    | Маршрут                                                                             | * | Выхо | д | Водитель                         | Кондуктор                             |   |
| 2067   | as304_35   | 1E13 ("ул. Болшолская" - "Питейно-механический завол" - "ул. Болшолская") / Автобус | - | 102  | - | 1261 Акиндинов Николай Иванович  | 💌 0323 Подсевалова Любовь Анатольевна | • |
| 2007   | 000000     |                                                                                     |   |      |   | 2503 Андреев Вячеслав Евгеньевич | 0325 Столупина Надежда Борисовна      |   |
| 2068   | ав306_35   |                                                                                     | - |      | - |                                  |                                       |   |
|        | _          |                                                                                     |   |      |   |                                  |                                       |   |
| 2069   | ав307_35   |                                                                                     | - |      | - |                                  |                                       |   |
|        |            |                                                                                     | - |      |   |                                  |                                       | - |
| 1329   | ав303_35   |                                                                                     | - |      | - |                                  |                                       | - |
|        |            |                                                                                     | - |      | - |                                  |                                       | H |
| 1330   | ак075_35   |                                                                                     | - |      | - |                                  |                                       | H |
|        |            |                                                                                     |   | -    |   |                                  |                                       |   |

# Рисунок. Сохранение изменений

Для очистки полей «План-Наряда» необходимо выполнить следующие действия:

1. Нажать кнопку 🙆 на панели инструментов (рис. ниже):

| МУП "Автоколонна №1456" 🔹                                                                         |                                                                                   |                                                                             |
|---------------------------------------------------------------------------------------------------|-----------------------------------------------------------------------------------|-----------------------------------------------------------------------------|
| План-Наряд Планирование работы TC Водители Кондукторы Рабочее время                               |                                                                                   |                                                                             |
|                                                                                                   |                                                                                   |                                                                             |
| Гар N Очистить Маршрут                                                                            | <ul> <li>Выход Водитель</li> </ul>                                                | Кондуктор                                                                   |
| 2067 ав304_35 1Е13 ("ул. Боршодская" - "Литейно-механический завод" - "ул. Боршодская") / Автобус | ■ 102 1261 Акиндинов Николай Иванович (С)<br>2503 Андреев Вячеслав Евгеньевич (С) | 0323 Подсевалова Любовь Анатольевна 💌<br>0325 Столупина Надежда Борисовна 💌 |
| 2068 as306_35                                                                                     |                                                                                   |                                                                             |
| 2069 as307_35                                                                                     |                                                                                   |                                                                             |
| 1329 as303_35                                                                                     |                                                                                   |                                                                             |
| 1330 ак075_35                                                                                     |                                                                                   | ▼<br>▼                                                                      |

# Рисунок. Очистка План-Наряда

2. На запрос подтверждения удаления данных (рис. выше) нажать кнопку \_\_\_\_\_\_.

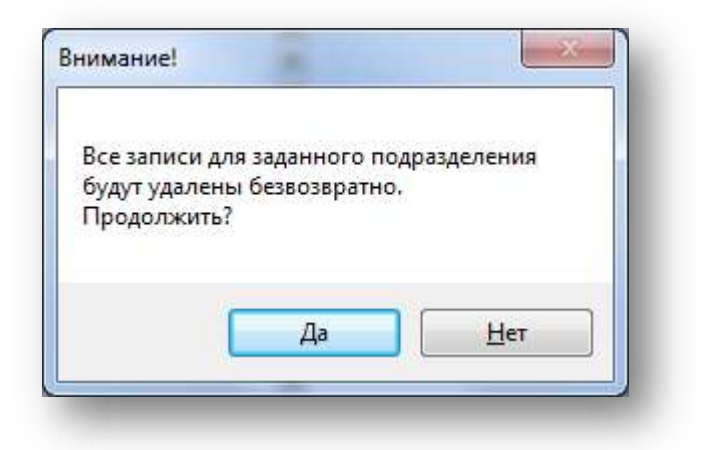

Рисунок. Окно подтверждения удаления данных План-Наряда

Для генерации путевых листов по данным «План-Наряда» необходимо выполнить следующие действия:

1. Выбрать необходимое подразделение (рис. ниже):

| МУП "Автоколонна №1456"                                                                   | -          |
|-------------------------------------------------------------------------------------------|------------|
| МУП "Автоколонна №1456"<br>ООО "ДизельЭнерго"<br>ООО "Дилижанс"<br>ООО "Транспорт 21 век" | ^ Водители |

Рисунок. Выбор подразделения

2. Нажать кнопку 💷 т на панели инструментов (рис. ниже):

| План-На | аряд План | ирование работы ТС Водители Кондукторы Рабочее время                                |              |                                                                     |                                                                                                   |
|---------|-----------|-------------------------------------------------------------------------------------|--------------|---------------------------------------------------------------------|---------------------------------------------------------------------------------------------------|
| 🗉 🎧     | 7         |                                                                                     |              |                                                                     |                                                                                                   |
| Fap N⁰  | Foc Nº    | Генерация ПЛ                                                                        | ≜ Выход      | Водитель                                                            | Кондуктор                                                                                         |
| 2067    | ав304_35  | 1Е13 ("ул. Боршодская" - "Литейно-механический завод" - "ул. Боршодская") / Автобус | <b>v</b> 102 | 1261 Акиндинов Николай Иванович<br>2503 Андреев Ванесдав Багеньевиц | <ul> <li>0323 Подсевалова Любовь Анатольевна</li> <li>0325 Сторидина Нарежда Борисовна</li> </ul> |
| 2068    | ав306_35  |                                                                                     | -            |                                                                     |                                                                                                   |
| 2069    | ав307.35  |                                                                                     | -            | ▼                                                                   |                                                                                                   |
| 1000    | 000.05    |                                                                                     |              |                                                                     | • • • • • • • • • • • • • • • • • • •                                                             |
| 1329    | as303_35  |                                                                                     |              | <b>*</b>                                                            |                                                                                                   |
| 1330    | ак075_35  |                                                                                     | •            | •                                                                   |                                                                                                   |

# Рисунок. Генерация ПЛ

3. Выбрать (из выпадающего списка) предприятие по которому будут генерироваться путевые листы (рис. ниже):

| План-Наряд | Планировани | ие работы ТС      | Водители  | Кон | дукторы            | Рабочее время                                   |        |                                                                         |   |
|------------|-------------|-------------------|-----------|-----|--------------------|-------------------------------------------------|--------|-------------------------------------------------------------------------|---|
| 🗉 🎧 🗑      | 🗟 🗕 🔁 🗕     | -                 |           |     |                    |                                                 |        |                                                                         |   |
| Гар №      | Foc N≇      | МУП "Автоколонн   | ia №1456" |     | Водител            | Ъ                                               |        | Кондуктор                                                               |   |
| 2067       | ав304_35    | 1Е13 ("ул. Боршод | ▼ 102     | -   | 1261 Ак<br>2503 Ан | индинов Николай Ивано<br>дреев Вячеслав Евгенье | ович 💌 | 0323 Подсевалова Любовь Анатольевна<br>0325 Столупина Надежда Борисовна | • |
| 2068       | ав306_35    |                   | -         | -   |                    |                                                 |        |                                                                         | • |
| 2069       | ав307_35    |                   | -         | -   | ·                  |                                                 |        |                                                                         |   |
| 1329       | ав303_35    |                   | -         | -   |                    |                                                 |        |                                                                         |   |

Рисунок. Выбор предприятия для генерация ПЛ

| Генерация путевых листов на |
|-----------------------------|
| 27 ноября 2013г. 🗐 💌        |
| Продолжить?                 |
| ОК Отмена                   |

Рисунок. Выбор даты для генерация ПЛ

**Примечание:** Генерация ПЛ из «План-Наряда» возможна только на **предстоящие** дни, генерация ПЛ на текущий и прошедшие дни заблокирована!

Для загрузки разнарядки в «План-Наряда» из xml-файла необходимо выполнить следующие действия:

1. Нажать кнопку 🖾 🔭 на панели инструментов (рис. ниже) и выбрать из списка предприятие, по которому будет загружена разнарядка:

| МУП "Автокол | юнна №1456'' | •                       |          |                                                                     |          |                                                                         |        |
|--------------|--------------|-------------------------|----------|---------------------------------------------------------------------|----------|-------------------------------------------------------------------------|--------|
| План-Наряд   | Планирован   | ие работы ТС Водит      | ели Конд | укторы Рабочее время                                                |          |                                                                         |        |
| 🗉 🚮 💆        | 🗟 🔻 遅 🔻      | - 🛃 🛨                   |          |                                                                     |          |                                                                         |        |
| Гар №        | МУП "/       | Автоколонна №1456"      |          | Водитель                                                            |          | Кондуктор                                                               |        |
| 2067         | ав304_35     | 1Е13 ("ул. Боршод 💌 102 | -        | 1261 Акиндинов Николай Иванович<br>2503 Андреев Вячеслав Евгеньевич | •        | 0323 Подсевалова Любовь Анатольевна<br>0325 Столупина Надежда Борисовна | •      |
| 2068         | ав306_35     |                         | -        |                                                                     | ▼<br>▼   |                                                                         | ▼<br>▼ |
| 2069         | ав307_35     |                         | -        |                                                                     | -        |                                                                         |        |
| 1329         | ав303_35     | •                       | -        |                                                                     | <b>•</b> |                                                                         | ▼<br>▼ |

2. В открывшейся форме задать путь к xml-файлу с разнарядкой и нажать кнопку

Для выгрузки разнарядки из «План-Наряда» в xml-файл необходимо выполнить следующие действия:

1. Нажать кнопку 🖆 🔹 на панели инструментов (рис. ниже) и выбрать из списка предприятие, по которому будет выгружена разнарядка:

| МУП "Автоко | лонна №1456'' | -                       |                                                                     |                                                                                                   |
|-------------|---------------|-------------------------|---------------------------------------------------------------------|---------------------------------------------------------------------------------------------------|
| План-Наряд  | Планировани   | е работы TC Водители    | Кондукторы Рабочее время                                            |                                                                                                   |
| B 🚮 💆       | - 🐺 🕈 🖾       | <b>-</b>                |                                                                     |                                                                                                   |
| Гар №       | Foc Nº        | МУП "Автоколонна №145   | 56" тель                                                            | Кондуктор                                                                                         |
| 2067        | ав304_35      | 1Е13 ("ул. Боршод 🔽 102 | 1261 Акиндинов Николай Иванович<br>2503 Андреев Вячеслав Евгеньевич | <ul> <li>0323 Подсевалова Любовь Анатольевна</li> <li>0325 Столупина Надежда Борисовна</li> </ul> |
| 2068        | ав306_35      |                         |                                                                     |                                                                                                   |
| 2069        | ав307_35      |                         |                                                                     |                                                                                                   |
| 1329        | ав303_35      |                         | <b>•</b>                                                            |                                                                                                   |

Рисунок. Выбор предприятия для выгрузки разнарядки из «План-Наряд»

2. В открывшейся форме (рис. ниже) задать дату, на которую будет выгружена разнарядка, и нажать кнопку Ok

| Генерация путевых листов на |
|-----------------------------|
| 🔀 ноября 2013г. 🗐 🔻         |
| Продолжить?                 |
| ОК Отмена                   |

Рисунок. Окно задания даты генерации ПЛ

3. В открывшейся форме задать название и путь к месту выгрузки xml-файла с разнарядкой и нажать кнопку Сохранить.

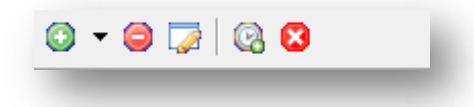

#### Рисунок. Панель инструментов закладки «Планирование работы»

- 1. Создать экипаж 🤷 🔭;
- 2. Удалить экипаж 🥯 ;
- 3. Редактировать экипаж 🔯 ;
- 4. Распределить по выходам 🙆 ;
- 5. Удалить период планирования 😫 .

Планирование транспортной работы начинается с создания периода планирования и формирования экипажей (транспортных средств и прикрепленных к ним водителей).

Для создания нового периода планирования необходимо выполнить следующие действия:

1. Выбрать в меню пункт «Новый период» (рис. ниже):

| План-Наряд                  | Планирование работы ТС Води            | гели    | Кон     | дукто   | ры             | Pat            | бочее   | врем    | 19      |
|-----------------------------|----------------------------------------|---------|---------|---------|----------------|----------------|---------|---------|---------|
| 2013 - 31.12.               | 2013 МУП "Автоколонна №1456" 🖵         |         |         |         |                |                |         |         | - 1     |
| Новый перис<br>01.12.2013 - | од<br>31.12.2013 МУП "Автоколонна №145 |         |         |         |                |                |         |         |         |
|                             |                                        | 1<br>вс | 2<br>пн | 3<br>вт | <b>4</b><br>cp | <b>5</b><br>чт | 6<br>пт | 7<br>сб | 8<br>BC |
| 1329                        | 1459 Цветков Сергей Анатольевич        | 1.5     |         |         | 1.5            | 1.5            |         |         | 1.5     |
| резерв                      | 678 Гайдук Павел Сергеевич             |         | 1.5     | 1.5     |                |                | 1.5     | 1.5     |         |
|                             |                                        |         |         |         |                |                |         |         |         |

Рисунок. Создание нового периода планирования

| Начало                                                  | Окончание                      | Начало                         | Окончание                      |
|---------------------------------------------------------|--------------------------------|--------------------------------|--------------------------------|
| 1 января 2014г. 👻                                       | 10 января 2014г. 👻             | 1 января 2014г. 👻              | 10 января 2014г. 👻             |
|                                                         |                                |                                |                                |
| ите, если необходимо созда                              | ать экипажи для нового периода | Укажите, если необходимо созда | ать экипажи для нового периода |
| матически по закреплению                                |                                | Автоматически по закреплению   |                                |
| 2.2013 - 31.12.2013 МУП. Ав<br>матически по закреплению | итоколонна №1456               |                                |                                |
|                                                         |                                |                                |                                |

#### Рисунок. Задание свойств нового периода планирования

#### Примечание:

Продолжительность периода планирования может быть любой.

При выборе периода из списка - экипажи копируются из него.

При выборе пункта «Автоматически по закреплению» - экипажи формируются автоматически, с учетом текущего закрепления водителей за транспортными средствами.

При выборе пункта «Чистый период» - период создается пустой без экипажей.

# 3. После нажатия кнопки (рис. выше) будет создан и загружен новый период планирования (рис. ниже):

| 9 - 🔘         | G G G G                              | 1      | 2   | 3  | 4    | 5 6   | 7    | 8     | 9     | 10 11    | 12     | 13 1 | 4 15  | 16 1  | 7 18 | 19 2 | 0 21  | 22 2          | 23 24 | 1 25  | 26 27   | 28 2  | 9 3(  | 0 31  | Pationee noews<br>4 decadors 2013 r.                                                                                                    | <ul> <li>✓ 🖬 🗇</li> </ul> | Нарка<br>4 докабря 2013 г. 🕼 👫 🖾 👻 🖏 - 🛤                             |
|---------------|--------------------------------------|--------|-----|----|------|-------|------|-------|-------|----------|--------|------|-------|-------|------|------|-------|---------------|-------|-------|---------|-------|-------|-------|----------------------------------------------------------------------------------------------------|---------------------------|----------------------------------------------------------------------|
|               |                                      | 80     | пн  | 87 | CD . | NT IT | - 66 | 80    | TH    | 10 TS    | ur     | m d  | 5 80  | n+ s  | e op | ur n | c6    | 80 8          |       | . cb  | भग गा   | c6 8  | e n   | 87    | ОЛиче                                                                                                    |                           | B Deen                                                               |
| 1329          | 1453 Центков Сергой Анатольний       | 1.5    |     |    | 1.5  | 1.5   |      | 1.5   | 1,5   | 1        | 15     | 15   |       | 15 1  | 5    | 1    | 5 1.5 | 1             | 11    | 5 15  |         | 15 1  | 5     | f     | 1 70                                                                                                    | -1                        | - Jakas / OneLino.dava                                               |
| pesepe        | 678 Failtow Rater Capressive         | -      | 1.5 | 15 |      | 1.    | 6 15 |       | 1     | 1.5. 1.5 | 5      | 1    | 5 1.5 | -     | 1.5  | 1.5  |       | 1.5           | 1.5   |       | 1.5 1.5 | S     | 1.    | 6 1.5 | Manunor                                                                                                    |                           | <ul> <li>в. Неаступные ТС</li> <li>в. Неаступные водители</li> </ul> |
| 1330          | 1277 Цветков Алексей Николаевич      | 1.5    |     |    | 1.5  | 1.5   | -    | 1.5   | 1.5   |          | 15     | 1.5  |       | 15 1  | 5    | 1    | 5 1.5 |               | 13    | 5 1.5 |         | 15 1  | 5     |       | Ektron                                                                                                    |                           | <ul> <li>Недоступные кондикторы</li> <li>В. Опобластия ТС</li> </ul> |
| pesépa        | 2021 Liverscor Ceprež Nasconeeute    | _      | 15  | 15 | _    | τ.    | 5 15 | 9     |       | 1.5 1.5  | 5      | 1    | 5 1.5 | _     | 1.5  | 1.5  | -     | 1.5           | 1.5   |       | 1.5 1.5 | 8-    | 1     | 5 1.5 | Petro tuttito                                                                                                    |                           | Chologradia C                                                        |
| Gen TC        | 1006 Бебеев Георгия Владинирович     | 1.5    | 2   |    | 1.5  | 1.5   | _    | 1.5   | 1.5   | _        | 1.5    | 15   |       | 15 1  | 5    | 3    | 5 1.5 |               | -1)   | 5 1.5 |         | 15 1  | 5     | _     | 1                                                                                                    |                           | - Свободные концисторы                                               |
| Ges TC        | 1910 Aponesia Deer Hexaraeses        | 1.5    | 2   |    | 1.5  | 1.5.  |      | 1.5   | 1.5   |          | 15     | 1.5  |       | 15 1  | 5    | . š  | 5 1.5 |               | 13    | 5 1.5 |         | 15 1  | 5     |       |                                                                                                    |                           |                                                                      |
| Ses TC        | 1021 Шурыпин Александр Аликсанан     | 1.5    | 3   |    | 1.5  | 1,5   |      | 1.5   | 1.5   |          | 15     | 15   | 1.3   | 15 1  | 5    | 1    | 5 1.5 |               | 13    | 5 1.5 |         | 15 1  | 5     |       |                                                                                                    |                           |                                                                      |
| Sea TC        | 1037 Егоров Юрий Накольевии          | 1.5    |     |    | 1.5  | 1.5   |      | 15    | 1.5   |          | 15     | 15   | 1.1   | 15 1  | 5    | 1    | 5 1.5 |               | 12    | 5 1.5 |         | 15 1  | 5     |       |                                                                                                    |                           |                                                                      |
| <b>Bes</b> TC | 1067 Никишинев Александр Юрьевич     | 1.5    |     |    | 1.5  | 1.5   |      | 1.5   | 1,5   |          | 1.5    | 15   |       | 15 1  | 5    | 1    | 5 1.5 |               | 13    | 5 1.5 |         | 15 1  | 5     |       | Kowgystee                                                                                                    |                           |                                                                      |
| Ses TC        | 1086 Толокное Сертей Песнидован      | 1.5    |     |    | 1.5  | 1.5   |      | 1.5   | 1.5   |          | 1.5    | 1.5  |       | 1.5 1 | 5    | 1    | 5 1.5 |               | 1.    | 5 1.5 |         | 1.5 1 | .5    |       | Ctased                                                                                                    |                           |                                                                      |
| Sea TC        | 1089 Кузнеше Юрил Федорович          | 1.5    |     |    | 1.5  | 1.5   |      | 1.5   | 15    |          | 1.5    | 15   |       | 15 1  | 5    | 3    | 5 1.5 |               | 1.    | 5 15  |         | 15 1  | 5     |       | and the second second s |                           |                                                                      |
| 6es TC        | 1090 Денинев Александр Александрович | 1.5    | 1   |    | 1.5  | 1.5   |      | 1.5   | 1.5   |          | 1.5    | 1.5  |       | 15 1  | 5    | 1    | 5 1.5 |               | 13    | 5 1.5 |         | 15 1  | 5     |       | <ul> <li>Peseps</li> </ul>                                                                                                    |                           |                                                                      |
| Ges TC        | 1105 Fycea Avaterive Cepreserv       | 1.5    |     |    | 1.5  | 1.5   |      | 1.5   | 1.5   |          | 1.5    | 1.5  |       | 1.5 1 | 6    | 1    | 5 1.6 |               | 11    | 5 1.5 |         | 1.5 1 | .5    |       | TC 132                                                                                                    | • •                       | 20                                                                   |
| Sea TC        | 1106 Шаров Александр Алексеевич      | 1.5    |     |    | 1.5  | 1.5   |      | 1.5   | 1.5   |          | 15     | 1.5  |       | 15 1  | 5    | 1    | 5 1.5 |               | 13    | 5 1.5 |         | 15 1  | 5     |       | Havano 05                                                                                                    | <u>en en</u>              |                                                                      |
| 6es TC        | 1108 Еверое Сергей Иванскич          | 1.5    |     |    | 1.5  | 1.5   |      | 1.5   | 1.5   |          | 1.5    | 1.5  |       | 15 1  | 5    | Ť.   | 5 1.5 |               | 13    | 5 1.5 |         | 1.5 1 | 5     |       | Окончание 13                                                                                                    | <u>위비 문</u> #             |                                                                      |
| Ges TC        | 1119 Караная Николай Николаария      | 1.5    |     |    | 1.5  | 1.5   |      | 1.5   | 1.5   |          | 1.5    | 1.5  |       | 1.5 1 | 5    | 1.   | 5 1.5 |               | 11    | 5 1.5 |         | 1.5 1 | .5    |       | () Заказ                                                                                                    |                           |                                                                      |
| Sea TC        | 1128 Заботан Александр Борисаеич     | 1.5    |     |    | 1.5  | 1.5   |      | 1.5   | 1.5   |          | 1.5    | 1.5  |       | 15 1  | 5    | 1    | 5 1.5 |               | -19   | 5 1.5 |         | 15 1  | 5     |       | TC                                                                                                    | +                         |                                                                      |
| Ges TC        | 1135 Изетов Владинир Никопазани      | 1.5    | 2   |    | 1.5  | 1.5.  | T    | 1.5   | 1.5   |          | 1.5    | 1.5  |       | 15 1  | 5    | ţ    | 5 1.5 |               | 1     | 5 1.5 |         | 15 1  | 5     |       | Рейсы заказа                                                                                                    |                           |                                                                      |
| Geo TC        | 1137 Флоерар Владимир Анатольскич    | 1.5    |     |    | 1.6  | 1.5   |      | 1.5   | 1.5   |          | 15     | 1.5  |       | 1.5 1 | 5    | 1    | 5 1.5 |               | 12    | 5 1.5 |         | 1.5 1 | .5    |       |                                                                                                    |                           |                                                                      |
| Sea TC        | 1141 Волнов Валерий Александрович    | 1.5    |     |    | 1.5  | 1.5   |      | 1.5   | 1.5   |          | 15     | 1.5  |       | 15 1  | 5    | 1    | 5 1.5 |               | 13    | 5 1.5 |         | 15 1  | 5     |       |                                                                                                    |                           |                                                                      |
| Dea TC        | 1167 Курнецее Александр Игоревич     | 1.5    |     |    | 1.5  | 1.5   | T    | 1.5   | 1.5   |          | 1.5    | 1.5  |       | 1.5 1 | 5    | 1    | 5 1.5 | -             | 13    | 5 1.5 |         | 1.5 1 | 5     |       |                                                                                                    |                           |                                                                      |
| Ges TC        | 1154 Kyuswep Oner Akaronussev        | 1.5    |     |    | 1.5  | 1.5   |      | 1.5   | 1.5   |          | 1.5    | 1.5  |       | 1.5 1 | 6    | 1.   | 5 1.5 |               | 11    | 5 1.5 |         | 1.5 1 | 5     |       |                                                                                                    |                           |                                                                      |
| Sea TC        | 1178 Рыжков Виктор Александревич     | 1.5    |     |    | 1.5  | 1.5   | T    | 1.5   | 1.5   |          | 15     | 1.5  |       | 15 1  | 5    | 1    | 5 1.5 |               | 1.    | 5 15  |         | 15 1  | 5     |       |                                                                                                    |                           | Оцибниланфования ТС                                                  |
| 5ea TC        | 1179 Серенов Юрий Анатольскич        | 1.5    |     |    | 1.5  | 15    | T    | t.5   | 1.5   |          | 15     | 15   |       | 15 1  | 5    | 1    | 5 t.5 |               | 1     | 5 1.5 |         | 15 1  | 5     |       |                                                                                                    |                           |                                                                      |
| Ges TC        | 1186 Гополев Никопал Пернидович      | 1.5    | 5   |    | 1.6  | 15    | T    | 1.6   | 1.5   |          | 15     | 16   |       | 15 1  | 6    | 1    | 5 1.6 |               | 1     | 5 15  |         | 15 1  | 5     |       |                                                                                                    |                           |                                                                      |
| Sea TC        | 1192 Бургонистров Николей Юрькени    | 1.5    | 1   |    | 1.5  | 15    | -    | 1.5   | 1.5   | -        | 15     | 1.5  | 1     | 15 1  | 5    | i    | 5 15  | -             | 13    | 5 15  |         | 15 1  | 5     |       |                                                                                                    |                           |                                                                      |
| First TC      | 1212 Суданов Александр Иванович      | 15     | 5   |    |      | +=    | -    | 15    | 12    |          | ÷c     | 10   |       | -     |      | i    | - +=  |               | 4.1   | e + e |         | 10 1  | e     |       | Viene                                                                                                    | Difference .              |                                                                      |
|               |                                      | 1      |     | -  |      |       |      |       | Dates |          | -      |      | _     | 0     |      |      |       |               |       |       |         |       |       | -12   |                                                                                                    |                           |                                                                      |
| afo-ee:       | 90:00                                | Дания: |     |    |      |       | - 4  | 00.00 |       | Pe       | iseps. |      |       |       | 003  | 30   |       | Рена          | ett.  |       |         |       | 00:00 |       |                                                                                                    | 3                         |                                                                      |
| ax.az.        | 00:00                                | 1138.  |     |    |      |       | 1    | 00.00 |       | H        | -HDE   |      |       |       | 001  | 30   |       | <b>R</b> poet | pit:  |       |         |       | 00:00 |       | О Выколной                                                                                                    |                           |                                                                      |

#### Рисунок. Новый период планирования с экипажами

| 02188 |                            |                              |                                        |                              |                                        |                                  | Рабочно время                                                          | Наряд                                                                                                    |  |
|-------|----------------------------|------------------------------|----------------------------------------|------------------------------|----------------------------------------|----------------------------------|------------------------------------------------------------------------|----------------------------------------------------------------------------------------------------|--|
|       | 1 2 3 4 9<br>cp or nr c5 c | 5 6 7 8 9<br>12 fin ar cp 47 | 10 11 12 13 14 11<br>nt c5 sc n+ st ct | 6 16 17 18 19<br>er nr cd cc | 20 21 22 23 24 25<br>Ba BT CP 4T MT CS | 26 27 28 29 30<br>ac ne er ca v1 | C These<br>TC<br>Mesuar<br>Bacia<br>Petruesings                        | Instanti<br>Instanti<br>Sacari (Orisanzaea<br>Haucryshan IIC<br>Haucryshan IIC<br>Haucryshan Restartishi<br>Haucryshan Restartishi<br>Haucryshan Restartishi<br>Dedicates examples |  |
|       |                            |                              |                                        |                              |                                        | 1                                | Kouping -<br>Crease -<br>Pesen<br>TC -<br>Hoaro H* H*<br>Oceanie H* H* |                                                                                                    |  |
|       |                            |                              |                                        |                              |                                        |                                  | Petice spectra                                                         |                                                                                                    |  |
|       | v                          | Pado                         | IT.                                    |                              |                                        | ,                                | Yzaniny Justinium,                                                     |                                                                                                    |  |

#### Рисунок. Новый период планирования без экипажей

4. При необходимости редактируются сформированные экипажи.

Для редактирования существующего периода планирования необходимо выполнить следующие действия:

1. Выбрать в меню необходимый период (рис. ниже):

| План-Наряд Планирование работы                         | TC      | Водители | Кондукторы | Рабочее время |
|--------------------------------------------------------|---------|----------|------------|---------------|
| Новый период                                           | -       |          |            |               |
| Новый период<br>01.12.2013 - 31.12.2013 МУП "Автоколон | на №145 |          |            |               |
|                                                        | _       |          |            |               |

#### Рисунок. Выбор периода планирования

**Примечание:** При открытии модуля «Журнал планирования» по умолчанию автоматически выбирается текущий (по времени) период планирования.

2. Формирование новых экипажей:

**Примечание:** Создать экипаж можно для свободных ТС или для свободных водителей. Создать экипаж можно двух типов - Экипаж с ТС и Экипаж без ТС. • для того чтобы создать «Экипаж с TC» необходимо выбрать в разделе «Свободные TC» необходимое транспортное средства, на которое создается экипаж (рис. ниже):

| План-Наряд   | Планирование работы ТС Водител       | и К  | ондук | торы  | Рабо  | чее вре | мя    |       |          |      |       |        |     |     |         |     |     |         |     |     |         |     |       |        |   |               |        |          |    |                    |          |         |                |         |          |
|--------------|--------------------------------------|------|-------|-------|-------|---------|-------|-------|----------|------|-------|--------|-----|-----|---------|-----|-----|---------|-----|-----|---------|-----|-------|--------|---|---------------|--------|----------|----|--------------------|----------|---------|----------------|---------|----------|
| 01.12.2013 - | 31.12.2013 МУП "Автоколонна № 👻      |      |       |       |       |         |       |       |          |      |       |        |     |     |         |     |     |         |     |     |         |     |       |        |   |               |        |          |    |                    |          |         |                |         |          |
| 0 - 0        | 🔁 🛛 🛛 🖂                              |      |       |       |       |         |       |       |          |      |       |        |     |     |         |     |     |         |     |     |         |     |       |        |   | Рабочее время |        |          |    | Наряд              |          |         |                |         |          |
| Экип         | аж с ТС                              | 1    | 2     | 3 4   | 5     | 6       | 7 8   | 9     | 10 11    | 12   | 13 1  | 4 15   | 16  | 17  | 18 19   | 20  | 21  | 22 23   | 24  | 25  | 26 27   | 28  | 29 3  | 0 31   |   | 24 декабря 20 | 013 r. | 🖌 🎦 [    | 70 | 26 декабря         | 2013 r.  | ا 📮     | <b>7</b>   III | - 🖪 :   | - 6      |
| Экип         | аж без ТС                            | BC   | пн    | вт ср | чт    | пт      | сб в  | пн    | вт ср    | чт   | nt cl | бвс    | пн  | вт  | ср чт   | π   | сб  | BC TH   | BT  | ср  | чт пт   | сб  | вс п  | н вт   |   |               | СИ     |          |    | ⊞-Линия            |          |         |                |         |          |
| 1329         | 1459 Цветков Сергей Анатольевич      | 1.5  |       | 1.    | 5 1.5 | 5       | 1.    | 5 1.5 |          | 1.5  | 1.5   |        | 1.5 | 1.5 |         | 1.5 | 1.5 |         | 1.5 | 1.5 |         | 1.5 | 1.5   |        | Â | то            |        |          |    | - Заказ /          | Спецлод  | зча     |                |         |          |
| резерв       | 678 Гайдук Павел Сергеевич           |      | 1.5   | 1.5   |       | 1.5     | 1.5   |       | 1.5 1.5  |      | 1     | .5 1.5 |     |     | 1.5 1.5 |     |     | 1.5 1.  | 5   |     | 1.5 1.5 | 6   | 1     | .5 1.5 | Ξ |               |        |          |    | Недосту<br>Недосту | пные ТС  | 4TO DIA |                |         |          |
| 1330         | 1277 Цветков Алексей Николаевич      | 1.5  |       | 10    | 5 1.5 | 5       | 1.    | 5 1.5 |          | 1.5  | 1.5   |        | 1.5 | 1.5 |         | 1.5 | 1.5 |         | 1.5 | 1.5 |         | 1.5 | 1.5   |        |   | Маршрут       |        |          | -  | ⊞-Недост           | пные кон | дукторы |                |         |          |
| резерв       | 2021 Цветков Сергей Николаевич       |      | 1.5   | 1.5   |       | 1.5     | 1.5   |       | 1.5 1.5  |      | 1     | .5 1.5 |     |     | 1.5 1.5 |     |     | 1.5 1.  | 5   |     | 1.5 1.5 | 6   | 1     | .5 1.5 |   | Выход         |        |          | -  | Свобод             | ые ІС    |         |                |         |          |
| Бes TC       | 1006 Бабаев Георгий Владимирович     | 1.5  |       | 13    | 5 1.5 | 5       | 1.    | 5 1.5 |          | 1.5  | 1.5   |        | 1.5 | 1.5 |         | 1.5 | 1.5 |         | 1.5 | 1.5 |         | 1.5 | 1.5   |        |   | Реисы выхода  | 3      |          |    | - 206              | 3        |         |                |         |          |
| Ees TC       | 1010 Афоничев Олег Николаевич        | 1.5  |       | 1     | 5 1.5 | 5       | 1.    | 5 1.5 |          | 1.5  | 1.5   |        | 1.5 | 1.5 |         | 1.5 | 1.5 |         | 1.5 | 1.5 |         | 1.5 | 1.5   |        |   |               |        |          |    | - 132              | è        |         |                |         |          |
| Ges TC       | 1021 Шурыгин Александр Алексеевич    | 1.5  |       | 10    | 5 1.5 | 5       | 1.    | 5 1.5 |          | 1.5  | 1.5   |        | 1.5 | 1.5 |         | 1.5 | 1.5 |         | 1.5 | 1.5 |         | 1.5 | 1.5   |        |   |               |        |          |    | 133                | )        |         |                |         |          |
| Ges TC       | 1037 Егоров Юрий Николаевич          | 1.5  |       | 1.    | 5 1.5 | 5       | 1.    | 5 1.5 |          | 1.5  | 1.5   |        | 1.5 | 1.5 |         | 1.5 | 1.5 |         | 1.5 | 1.5 |         | 1.5 | 1.5   |        |   |               |        |          |    | - 202              |          |         |                |         |          |
| Бes TC       | 1067 Никишичев Александр Юрьевич     | 1.5  |       | 1.    | 5 1.5 | 5       | 1.    | 5 1.5 |          | 1.5  | 1.5   |        | 1.5 | 1.5 |         | 1.5 | 1.5 |         | 1.5 | 1.5 |         | 1.5 | 1.5   |        |   | Конликтор     |        |          | -  | - 205              |          |         |                |         |          |
| Без ТС       | 1086 Толокнов Сергей Леонидович      | 1.5  |       | 1.    | 5 1.5 | 5       | 1.    | 5 1.5 |          | 1.5  | 1.5   |        | 1.5 | 1.5 |         | 1.5 | 1.5 |         | 1.5 | 1.5 |         | 1.5 | 1.5   |        |   | Craven        |        |          | -  | 207                |          |         |                |         |          |
| Ges TC       | 1089 Кузнецов Юрий Федорович         | 1.5  |       | 1.    | 5 1.5 | 5       | 1.    | 5 1.5 |          | 1.5  | 1.5   |        | 1.5 | 1.5 |         | 1.5 | 1.5 |         | 1.5 | 1.5 |         | 1.5 | 1.5   |        |   | Стажор        |        |          |    | - 210              |          |         |                |         |          |
| Ges TC       | 1090 Демичев Александр Александрович | 1.5  |       | 12    | 5 1.5 | 5       | 1.    | 5 1.5 |          | 1.5  | 1.5   |        | 1.5 | 1.5 |         | 1.5 | 1.5 |         | 1.5 | 1.5 |         | 1.5 | 1.5   |        |   | • Резерв      |        |          |    | - 125              | 1        |         |                |         |          |
| Ges TC       | 1105 Гусев Анатолий Сергеевич        | 1.5  |       | 1.    | 5 1.5 | 5       | 1.    | 5 1.5 |          | 1.5  | 1.5   |        | 1.5 | 1.5 |         | 1.5 | 1.5 |         | 1.5 | 1.5 |         | 1.5 | 1.5   |        |   | TC            | 1329   |          | •  | 125                | 3        |         |                |         |          |
| Бes TC       | 1106 Шаров Александр Алексеевич      | 1.5  |       | 1.    | 5 1.5 | 5       | 1.    | 5 1.5 |          | 1.5  | 1.5   |        | 1.5 | 1.5 |         | 1.5 | 1.5 |         | 1.5 | 1.5 |         | 1.5 | 1.5   |        |   | Начало        | 05 🚔 Ч |          | м  | 125                |          |         |                |         |          |
| Ges TC       | 1108 Шавров Сергей Иванович          | 1.5  |       | 1.    | 5 1.5 | ;       | 1.    | 5 1.5 |          | 1.5  | 1.5   |        | 1.5 | 1.5 |         | 1.5 | 1.5 |         | 1.5 | 1.5 |         | 1.5 | 1.5   |        |   | Окончание     | 19 🔶 4 | - ÷      | 4  | - 185              | )        |         |                |         |          |
| Ges TC       | 1119 Карачев Николай Николаевич      | 1.5  |       | 1.    | 5 1.5 | 5       | 1.    | 5 1.5 |          | 1.5  | 1.5   | -      | 1.5 | 1.5 |         | 1.5 | 1.5 |         | 1.5 | 1.5 |         | 1.5 | 1.5   |        |   | 🔾 Заказ       |        |          |    | - 185              | 1<br>3   |         |                |         |          |
| Ges TC       | 1128 Заботин Александр Борисович     | 1.5  |       | 12    | 5 1.5 | 5       | 1.    | 5 1.5 |          | 1.5  | 1.5   | -      | 1.5 | 1.5 |         | 1.5 | 1.5 |         | 1.5 | 1.5 |         | 1.5 | 1.5   |        |   | тс            |        |          | -  | 185                | 4        |         |                |         |          |
| Ges TC       | 1135 Изотов Владимир Николаевич      | 1.5  |       | 1     | 5 1.5 | 5       | 1.    | 5 1.5 |          | 1.5  | 1.5   | -      | 1.5 | 1.5 |         | 1.5 | 1.5 |         | 1.5 | 1.5 |         | 1.5 | 1.5   |        |   | Рейсы заказа  | 3      |          |    | - 185              | 9        |         |                |         |          |
| Бes TC       | 1137 Флоерар Владимир Анатольевич    | 1.5  |       | 1     | 5 1.5 | 5       | 1.    | 5 1.5 |          | 1.5  | 1.5   | -      | 1.5 | 1.5 |         | 1.5 | 1.5 |         | 1.5 | 1.5 |         | 1.5 | 1.5   |        |   |               |        |          |    | - 186              | 2        |         |                |         |          |
| Ges TC       | 1141 Волков Валерий Александрович    | 1.5  |       | 10    | 5 1.5 | ;       | 1.    | 5 1.5 |          | 1.5  | 1.5   | -      | 1.5 | 1.5 |         | 1.5 | 1.5 |         | 1.5 | 1.5 |         | 1.5 | 1.5   |        |   |               |        |          |    | 215                |          |         |                |         |          |
| Ges TC       | 1147 Кузнецов Александр Игоревич     | 1.5  |       | 1.    | 5 1.5 | 5       | 1.    | 5 1.5 |          | 1.5  | 1.5   |        | 1.5 | 1.5 |         | 1.5 | 1.5 |         | 1.5 | 1.5 |         | 1.5 | 1.5   | 1      |   |               |        |          |    | - 222              |          |         |                |         |          |
| Без TC       | 1154 Кушнир Олег Анатольевич         | 1.5  |       | 1.    | 5 1.5 | ;       | 1.    | 5 1.5 |          | 1.5  | 1.5   |        | 1.5 | 1.5 |         | 1.5 | 1.5 |         | 1.5 | 1.5 |         | 1.5 | 1.5   |        |   |               |        |          |    | - 223              |          |         |                |         |          |
| Без ТС       | 1178 Рыжков Виктор Александрович     | 1.5  |       | 1     | 5 1.5 | ;       | 1.    | 5 1.5 |          | 1.5  | 1.5   |        | 1.5 | 1.5 |         | 1.5 | 1.5 |         | 1.5 | 1.5 |         | 1.5 | 1.5   |        |   |               |        |          |    | - 234              |          |         |                |         |          |
| Без ТС       | 1179 Серяков Юрий Анатольевич        | 1.5  |       | 1     | 5 1.5 | ;       | 1.    | 5 1.5 |          | 1.5  | 1.5   |        | 1.5 | 1.5 |         | 1.5 | 1.5 |         | 1.5 | 1.5 |         | 1.5 | 1.5   |        |   |               |        |          |    | - 939              |          |         |                |         |          |
| Ges TC       | 1186 Гоголев Николай Леонидович      | 1.5  |       | 10    | 5 1.5 | ;       | 1.    | 5 1.5 |          | 1.5  | 1.5   |        | 1.5 | 1.5 |         | 1.5 | 1.5 |         | 1.5 | 1.5 |         | 1.5 | 1.5   | -      |   |               |        |          |    | 965                |          |         |                |         |          |
| Без ТС       | 1192 Бургомистров Николай Юрьевич    | 1.5  |       | 1.    | 5 1.5 | 5       | 1.    | 5 1.5 |          | 1.5  | 1.5   |        | 1.5 | 1.5 |         | 1.5 | 1.5 |         | 1.5 | 1.5 |         | 1.5 | 1.5   | 1      |   |               |        |          |    | - 134              | 7        |         |                |         |          |
| Fea TC       | 1212 Судаков Александр Иванович      | 15   |       | 1     | 5 1 5 |         | 1     | 5 15  |          | 15   | 1.5   |        | 1.5 | 15  |         | 15  | 15  |         | 15  | 15  |         | 15  | 15    | 1      | - | Удалить       |        | Добавить | 51 | - 925              | -        |         |                |         |          |
| 1            |                                      | {    | -     | -     | -     | -       | -     | Рабоч | ee spema | -    | -     | -      | m   | -   | -       | -   | -   | -       | -   | -   | -       | -   | -     | ,      | • |               |        |          | -  | - 217              |          |         |                |         |          |
| Рабочее:     | 00:00 Ли                             | ния: |       |       |       |         | 00:00 |       | Pese     | ерв: |       |        |     |     | 00:00   |     | P   | емонт:  |     |     |         |     | 00:00 |        |   |               |        |          | _  | 230                |          |         |                |         |          |
| Заказ:       | 00:00 FI3                            | B:   |       |       |       |         | 00:00 |       | Ноч      | ioe: |       |        |     |     | 00:00   |     | П   | Іростой |     |     |         |     | 00:00 |        |   | О Выходной    |        |          |    |                    |          |         | Ошибки         | планиро | звания 1 |
| -            |                                      | -    |       | -     |       | -       | -     | -     | -        | -    |       | -      | -   |     | -       |     |     | -       | -   |     | -       | -   | -     | -      | ÷ | _             | -      | _        |    | _                  | _        | _       | _              | -       |          |

- Рисунок. Создание нового экипажа с ТС
- в открывшейся форме заполнить предлагаемые поля и нажать кнопку \_\_\_\_\_\_\_ (рис. ниже):

| ap № <b>2067</b> |         | 1                    | Гос.н          | омер           |         | авЗ            | 04_3    | 35      |                | Марк            | a               | н/д    |
|------------------|---------|----------------------|----------------|----------------|---------|----------------|---------|---------|----------------|-----------------|-----------------|--------|
| Название графика | 5-д-    | евны                 | й              |                |         |                |         |         |                |                 | ŝ               | •      |
|                  | 1<br>BC | <mark>2</mark><br>пн | <b>3</b><br>вт | <b>4</b><br>cp | 5<br>4T | <b>6</b><br>пт | 7<br>сб | 8<br>8C | <b>9</b><br>пн | <b>10</b><br>вт | <b>11</b><br>cp | 1<br>4 |
| Вакантно         |         | 1.5                  | 1.5            | 1.5            | 1.5     | 1.5            |         |         | 1.5            | 1.5             | 1.5             |        |
|                  | •       | III.                 |                |                |         |                |         |         |                |                 |                 | +      |
| Смещение графика | Ó       |                      |                | 1              |         |                |         |         |                |                 |                 |        |
|                  |         |                      |                |                |         |                |         | Отме    | на             |                 | OF              | (      |

Рисунок. Окно создания нового экипажа с ТС

• для того чтобы создать «Экипаж без TC» необходимо выбрать в меню на панели инструментов (рис. ниже) пункт «Экипаж без TC»:

| План-Наряд   | Планирование работы ТС Водители | K   | ондук | торы | F   | абоч | ее вр | емя |
|--------------|---------------------------------|-----|-------|------|-----|------|-------|-----|
| 01.12.2013 - | 31.12.2013 МУП "Автоколонна № 👻 |     |       |      |     |      |       |     |
| 0 - 0        |                                 |     |       |      |     |      |       |     |
| Экиг         | аж с ТС                         | 1   | 2     | 3    | 4   | 5    | 6     | 7   |
| Экиг         | аж без ТС                       | BC  | пн    | BT   | ср  | ЧТ   | пт    | сб  |
| 1329         | 1459 Цветков Сергей Анатольевич | 1.5 |       |      | 1.5 | 1.5  |       |     |
| резерв       | 678 Гайдук Павел Сергеевич      |     | 1.5   | 1.5  |     |      | 1.5   | 1.5 |

Рисунок. Создание нового экипажа с ТС

• в открывшейся форме надо выбрать свободных водителей и добавить их в раздел «Водители экипажа» (используя кнопки \_\_\_\_\_ или \_\_\_\_) и нажать кнопку \_\_\_\_\_ (рис. ниже):

| одители                                                                                                    |             |                  |
|----------------------------------------------------------------------------------------------------|-------------|------------------|
| вободные                                                                                                    |             | Водители экипажа |
| Герасимов<br>Носаченко<br>Польдяев<br>Фимов<br>Фозанов<br>Кития<br>Кознышев<br>Кузымин<br>Сибгатулин<br>Неряпкин<br>Овчаренко | ><br><<br>< | Гурушкин         |
|                                                                                                    |             | Отмена           |
|                                                                                                    |             | UTMena UK        |

Рисунок. Окно создания нового экипажа без ТС

- 3. Редактирование свойств экипажа:
  - выделить (клик мышь на ячейку с TC или на ячейку с водителем) необходимый экипаж, нажать кнопку 🐷 (рис. ниже слева) или выбрать пункт «Свойства…» (рис. ниже справа) в контекстном меню (клик правой кнопки мыши):

| ан-Наряд    | Планирование работы ТС Во        | дители | K   | ондук | торы | i F   | абоч | ее вре | емя | План-Наряд | Планирование работы ТС Водите     | ели | Кон | дукто | ры  | Pa  | бочее | врег | M |
|-------------|----------------------------------|--------|-----|-------|------|-------|------|--------|-----|------------|-----------------------------------|-----|-----|-------|-----|-----|-------|------|---|
| 1.12.2013 - | 31.12.2013 МУП "Автоколонна № 👻  |        |     |       |      |       |      |        |     | 01.12.2013 | - 31.12.2013 МУП "Автоколонна № 👻 |     |     |       |     |     |       |      |   |
| o - o       |                                  |        |     |       |      |       |      |        |     | 0 - 6      | ) 🗔   🐼 😆                         |     |     |       |     |     |       |      |   |
|             | Свойства экипажа                 | 1      | 2   | 3     | 4    | 5     | 6    | 7      | 8   |            |                                   | 1   | 2   | 3     | 4   | 5   | 6     | 7    | Ī |
|             |                                  | BC     | пн  | BT    | ср   | ЧТ    | пт   | сб     | BC  |            |                                   | BC  | пн  | BT    | ср  | чт  | пт    | сб   |   |
| 1329        | 1459 Цветков Сергей Анатольевич  | 1.5    |     |       | 1.5  | 5 1.5 |      |        | 1.5 | 1329       | 1459 Ц Свойства                   | 1.5 |     |       | 1.5 | 1.5 |       |      |   |
| резерв      | 678 Гайдук Павел Сергеевич       |        | 1.5 | 1.5   |      |       | 1.5  | 1.5    |     | резерв     | 678 Гайдук Павел Сергеевич        |     | 1.5 | 1.5   |     |     | 1.5   | 1.5  | 1 |
| 1330        | 1277 Цветков Алексей Николаевич  | 1.5    |     |       | 1.5  | 5 1.5 |      |        | 1.5 | 1330       | 1277 Цветков Алексей Николаевич   | 1.5 |     |       | 1.5 | 1.5 |       |      |   |
| резерв      | 2021 Цветков Сергей Николаевич   |        | 1.5 | 1.5   |      |       | 1.5  | 1.5    |     | резерв     | 2021 Цветков Сергей Николаевич    |     | 1.5 | 1.5   |     |     | 1.5   | 1.5  |   |
| Без ТС      | 1006 Бабаев Георгий Владимирович | 1.5    |     |       | 1.5  | 5 1.5 | -    |        | 1.5 | Без ТС     | 1006 Бабаев Георгий Владимирович  | 1.5 |     |       | 1.5 | 1.5 |       |      |   |

#### Рисунок. Переход в режим редактирования свойств экипажа

• отредактировать необходимые свойства экипажа (рис. ниже):

| Свойства графика                               | 0.00         |         |         |         |         |         |         |         | -        | Свойства графика      |                                  |       |         | _  |
|------------------------------------------------|--------------|---------|---------|---------|---------|---------|---------|---------|----------|-----------------------|----------------------------------|-------|---------|----|
| Название графика                               | 2/22водителя |         |         |         |         |         |         |         |          | Название графика      | 2/2 2 водителя                   |       |         | -  |
|                                                |              | 1<br>BC | 2<br>ПН | 3<br>BT | 4<br>cp | 5<br>41 | 6<br>ЛТ | 7<br>05 | 8        |                       | 5-дневный<br>6-дневный           |       |         |    |
| 1459 Цветков Сергей А                          | натольевич   | 1.5     |         |         | 1.5     | 1.5     |         |         | 1.5      | 1459 Linearyon Course | Ехедневный<br>2/2 3 водителя     |       |         |    |
| 678 Гайдук Павел Серг<br>678 Гайдук Павел Серг | еевич 💌      | -       | 1.5     | 15      |         |         | 1.5     | 1.5     | =        | 678 Гайдук Павел Сер  | на 4/2 3 водителя<br>игеевич 1.1 | 5 1.5 | 1,5 1.5 | m  |
| Вакантно                                       |              |         |         |         |         |         |         |         | -        | -                     | <                                |       |         | •  |
| Смещение графика                               | Ó            |         |         |         |         |         |         |         | <u>_</u> | Смещение графика      | Ó                                | 3     |         | 74 |
|                                                |              |         |         |         |         |         |         |         |          |                       |                                  |       |         |    |

# Рисунок. Замена водителя, изменение рабочего графика

**Примечание:** При задании экипажу нового рабочего графика, подразумевающее изменение количества водителей, автоматически корректируется список водителей экипажа.

| Гар № <b>1329</b><br>войства графика | Гос          | HOM6 | ε <b>ρ</b> | 8       | 303_    | 35      |         | Мар     | ка      | H/1     | 4 |
|--------------------------------------|--------------|------|------------|---------|---------|---------|---------|---------|---------|---------|---|
| Название графика                     | 2/2 2 водите | ля   |            |         |         |         |         |         |         | ्र      | ] |
|                                      |              | 1    | 2<br>ПH    | 3<br>57 | 4<br>cp | 5<br>чт | 6<br>nt | 7<br>cő | 8<br>50 | 9<br>пн |   |
| 1459 Цветков Сергей Ана              | втольевич    | 1.5  |            |         | 1.5     | 1.5     |         |         | 1.5     | 1.5     |   |
| 678 Гайдук Павел Сергес              | евич         |      | 1.5        | 1.5     |         |         | 1.5     | 1.5     |         |         | - |
|                                      |              | 1    | 1          |         |         |         |         |         |         | •       |   |
| Смещение графика                     | <u>.</u>     |      | -          |         |         |         | 1       |         |         | 8       | 1 |
|                                      |              |      |            |         | (       | От      | мена    |         | -       | DK      | _ |

Рисунок. Смещение рабочего графика

 после редактирования свойств экипажа нажать кнопку изменений.

Непосредственно планирование транспортной работы заключается в распределении экипажей по выходам маршрутов с учетом рабочих графиков и смен водителей или изменении режима работы (линия / резерв / заказ / выходной).

Ok

| План-Наряд   | Планирование работы ТС Водите:       | пи Конду | кторы | Pa   | бочее в | ремя |       |     |      |       |       |                 |     |     |     |     |       |     |         |       |     |     |     |       |      |              |       |       |     |                                             |
|--------------|--------------------------------------|----------|-------|------|---------|------|-------|-----|------|-------|-------|-----------------|-----|-----|-----|-----|-------|-----|---------|-------|-----|-----|-----|-------|------|--------------|-------|-------|-----|---------------------------------------------|
| 01.12.2013 - | 31.12.2013 МУП "Автоколонна № 👻      |          |       |      |         |      |       |     |      |       |       |                 |     |     |     |     |       |     |         |       |     |     |     |       |      |              |       |       |     |                                             |
| 🖸 <b>- O</b> | 🗊 🕄 🕄                                |          |       |      |         |      |       |     |      |       |       |                 |     |     |     |     |       |     |         |       |     |     |     |       |      |              |       |       |     | Рабочее время                               |
|              |                                      | 1        | 2     | 3    | 1 5     | 6    | 7     | 8   | 9    | 10    | 11 1: | 2 13            | 14  | 15  | 16  | 17  | 18    | 19  | 20 21   | 22    | 23  | 24  | 25  | 26 2  | 7 28 | 3 29         | 30    | 31    |     | 9 декаоря 2013 г. 🛛 🖌 🏹 📑<br>Цветков Сергей |
|              | l                                    | BC       | пн    | вт с | р чт    | пт   | сб    | BC  | пн   | BT    | ср ч  | г пт            | сб  | BC  | пн  | вт  | ср    | чт  | пт сб   | BC    | пн  | BT  | ср  | чтп   | т сб | бво          | пн    | BT    |     | ОЛиния                                      |
| 1329         | 1459 Цветков Сергей Анатольевич      | 1.5      |       | 1    | .5 1.5  | _    |       | 1.5 | 1.5  |       | 1.    | .5 1.5          | 5   | _   | 1.5 | 1.5 | _     |     | 1.5 1.5 |       |     | 1.5 | 1.5 |       | 1.   | 5 1.         | 5     | _     | - Â | тс 🚽                                        |
| резерв       | 6/8 Гайдук Павел Сергеевич           |          | 1.5   | 1.5  |         | 1.5  | 1.5   |     |      | 1.5   | 1.5   | _               | 1.5 | 1.5 |     |     | 1.5   | 1.5 |         | 1.5   | 1.5 |     |     | 1.5 1 | .5   |              | 1.5   | 5 1.5 | 5   | Маршрут                                     |
| 1330         | 1277 Цветков Алексей Николаевич      | 1.5      |       | 1    | .5 1.5  |      |       | 1.5 | 1.5  |       | 1.    | .5 1.5          | 5   |     | 1.5 | 1.5 | _     | _   | 1.5 1.5 |       |     | 1.5 | 1.5 |       | 1.   | 5 1.         | 5     |       | _   | Выхол                                       |
| резерв       | 2021 Цветков Сергей Николаевич       |          | 1.5   | 1.5  |         | 1.5  | 1.5   |     |      | 1.5   | 1.5   |                 | 1.5 | 1.5 |     |     | 1.5   | 1.5 |         | 1.5   | 1.5 |     |     | 1.5 1 | .5   |              | 1.5   | 5 1.5 | 5   |                                             |
| Без ТС       | 1006 Бабаев Георгий Владимирович     | 1.5      |       | 1    | .5 1.5  |      |       | 1.5 | 1.5  |       | 1.    | .5 1.5          | 5   |     | 1.5 | 1.5 |       |     | 1.5 1.5 |       |     | 1.5 | 1.5 |       | 1.   | 5 1.         | 5     |       | _   |                                             |
| Без ТС       | 1010 Афоничев Олег Николаевич        | 1.5      |       | 1    | .5 1.5  |      |       | 1.5 | 1.5  |       | 1.    | .5 1.5          | 5   |     | 1.5 | 1.5 |       |     | 1.5 1.5 |       |     | 1.5 | 1.5 |       | 1.   | 5 1.         | 5     |       |     |                                             |
| Без ТС       | 1021 Шурыгин Александр Алексеевич    | 1.5      |       | 1    | .5 1.5  |      |       | 1.5 | 1.5  |       | 1.    | .5 1.5          | 5   | 1   | 1.5 | 1.5 |       |     | 1.5 1.5 |       |     | 1.5 | 1.5 |       | 1.   | 5 1.         | 5     |       |     | Ζ Ι                                         |
| Без ТС       | 1037 Егоров Юрий Николаевич          | 1.5      |       | 1    | .5 1.5  |      |       | 1.5 | 1.5  |       | 1.    | .5 1.5          | 5   |     | 1.5 | 1.5 |       |     | 1.5 1.5 |       |     | 1.5 | 1.5 |       | 1.   | 5 1.         | 5     |       |     |                                             |
| Без ТС       | 1067 Никишичев Александр Юрьевич     | 1.5      |       | 1    | .5 1.5  |      |       | 1.5 | 1.5  |       | 1.    | .5 1.5          | 5   |     | 1.5 | 1.5 |       |     | 1.5 1.5 |       |     | 1.5 | 1.5 |       | 1.   | 5 1.         | 5     |       |     | Koumerton                                   |
| Без ТС       | 1086 Толокнов Сергей Леонидович      | 1.5      |       | 1    | .5 1.5  |      |       | 1.5 | 1.5  |       | 1.    | 5 1.5           | 5   |     | 1.5 | 1.5 |       |     | 1.5 1.5 |       |     | 1.5 | 1.5 |       | 1.   | 5 1.         | 5     |       |     | Станкор                                     |
| Без ТС       | 1089 Кузнецов Юрий Федорович         | 1.5      |       | 1    | .5 1.5  |      |       | 1.5 | 1.5  |       | 1.    | .5 1.5          | ;   |     | 1.5 | 1.5 |       |     | 1.5 1.5 |       |     | 1.5 | 1.5 |       | 1.   | 5 1.         | 5     |       |     | Стажер                                      |
| Без ТС       | 1090 Демичев Александр Александрович | 1.5      |       | 1    | .5 1.5  |      |       | 1.5 | 1.5  |       | 1.    | .5 1.5          | ;   | 1   | 1.5 | 1.5 |       |     | 1.5 1.5 |       |     | 1.5 | 1.5 |       | 1.   | 5 1.         | 5     | -     |     | • Резерв                                    |
| Без ТС       | 1105 Гусев Анатолий Сергеевич        | 1.5      |       | 1    | .5 1.5  | -    |       | 1.5 | 1.5  |       | 1.    | .5 1.5          | ;   | -   | 1.5 | 1.5 | -     |     | 1.5 1.5 |       |     | 1.5 | 1.5 |       | 1.   | 5 1.         | 5     | -     |     | TC 1329 •                                   |
| Без ТС       | 1106 Шаров Александр Алексеевич      | 1.5      |       | 1    | .5 1.5  | -    | -     | 1.5 | 1.5  |       | 1.    | .5 1.5          | ;   | -   | 1.5 | 1.5 |       |     | 1.5 1.5 |       |     | 1.5 | 1.5 |       | 1.   | 5 1.         | 5     | +     | - 1 | Начало 05 🚔 ч 🛛 🚔 м                         |
| Без ТС       | 1108 Шавров Сергей Иванович          | 1.5      |       | 1    | .5 1.5  | -    | -     | 1.5 | 1.5  |       | 1.    | 5 1.5           | ;   | 1   | 1.5 | 1.5 | -     |     | 1.5 1.5 |       |     | 1.5 | 1.5 |       | 1.   | 5 1.         | 5     | +     |     | Окончание 19 🚔 ч 🚔 м                        |
| Без TC       | 1119 Карачев Николай Николаевич      | 1.5      |       | 1    | .5 1.5  | -    | -     | 1.5 | 1.5  |       | 1     | 5 1.5           | ;   | -   | 1.5 | 1.5 | -     |     | 1.5 1.5 |       |     | 1.5 | 1.5 |       | 1.   | 5 1.         | 5     | -     | - 1 | () Заказ                                    |
| Без ТС       | 1128 Заботин Александр Борисович     | 1.5      |       | 1    | .5 1.5  | -    | -     | 1.5 | 1.5  | _     | 1     | 5 1.5           | ;   | +   | 1.5 | 1.5 | -     |     | 1.5 1.5 |       |     | 1.5 | 1.5 |       | 1    | 5 1.         | 5     | +-    | - 1 | тс                                          |
| Fes TC       | 1135 Изотов Владимир Николаевич      | 15       |       | 1    | 5 15    | -    | -     | 1.5 | 15   | _     | 1     | 5 15            |     | +   | 1.5 | 15  | -     | -   | 15 15   |       |     | 1.5 | 15  | -     | 1    | 5 1          | 5     | +     | - 1 | Рейсы заказа                                |
| See TC       | 1137 Флоерар Владимир Анатольевич    | 1.5      |       |      | 5 15    | -    | -     | 1.5 | 1.5  |       | 1     | 5 1 5           |     | -   | 1.5 | 15  | -     | -   | 15 15   |       |     | 1.5 | 1.5 |       | 1    | 5 1          | -     | +-    | - 1 |                                             |
| Ees TC       | 1141 Волков Валерий Александрович    | 1.5      |       |      | 5 1.5   | -    | -     | 1.5 | 1.5  | _     | 1     | 5 1.5           |     | -   | 1.5 | 1.5 | -     | -   | 15 15   |       |     | 1.5 | 1.5 | -     | 1    | 5 1          | -     | +-    | - 1 |                                             |
| See TC       | 1147 Кузнецов Александр Игоревич     | 1.5      |       |      | 5 15    | -    |       | 1.5 | 1.5  |       | 1     | 5 1 5           |     |     | 1.5 | 1.5 | -     |     | 15 15   |       |     | 1.5 | 1.5 | _     | 1.   | 5 1          |       | -     | -   |                                             |
| Des TC       | 1154 Кушинир Олег Анатольевии        |          |       | -    | 5 1.5   | -    | -     | 1.5 | 1.5  | _     |       | 5 1.5<br>E 1.5  |     | -   | 1.5 | 1.5 | -     | -   | 15 15   |       |     | 1.0 | 1.5 | -     |      | 5 13<br>E 40 | -     | -     | -   |                                             |
| bes IC       | 1178 Рысков Виктор Александровия     |          |       |      | .0 1.5  | -    |       | 1.5 | 1.0  |       | 1.    | .0 1.5<br>E 1.5 |     |     | 1.5 | 1.5 | -     |     | 1.5 1.5 |       |     | 1.0 | 1.0 | _     | 1.   | 0 1.<br>E 4  | -     | -     | -   |                                             |
| bes IC       | 1179 Селяков Юний Анатольевии        | 1.5      |       | 1    | .0 1.5  | -    |       | 1.5 | 1.5  |       | 1.    | .0 1.5          |     | -   | 1.5 | 1.5 | -     | _   | 1.5 1.5 |       |     | 1.5 | 1.5 | _     | 1.   | 5 I.         | -     | -     | -   |                                             |
| bes IC       | 1100 Сориков юрии инатольевии        |          |       | 1    | .5 1.5  | -    | _     | 1.5 | 1.5  |       | 1.    | .5 1.5          |     | -   | 1.5 | 1.5 | _     |     | 1.5 1.5 |       |     | 1.5 | 1.5 | _     | 1.   | 5 1.<br>-    |       | -     | -   |                                             |
| Ges TC       | 1100 ГОГОЛОВ НИКОЛВИ ЛЕОНИДОВИЧ      |          |       | 1    | .5 1.5  |      |       | 1.5 | 1.5  |       | 1.    | .5 1.5          | •   | -   | 1.5 | 1.5 | _     |     | 1.5 1.5 |       |     | 1.5 | 1.5 | _     | 1.   | 5 1.         | >     | _     | -   |                                             |
| Без ТС       | 1192 Бургомистров Николай Юрьевич    | 1.5      |       | 1    | .5 1.5  |      |       | 1.5 | 1.5  |       | 1.    | .5 1.5          | 5   |     | 1.5 | 1.5 | _     |     | 1.5 1.5 |       |     | 1.5 | 1.5 |       | 1.   | 5 1.         | 5     |       | -   |                                             |
| Fies TC      | 1212 Судаков Александр Иванович      | 15       |       | 11   | 5 15    |      |       | 15  | 15   |       | 1     | 5 1 5           |     | 1   | 15  | 15  |       |     | 15 15   |       |     | 15  | 15  |       | 1    | 5 1          |       | -     | •   | Удалить Добавить                            |
|              |                                      |          |       |      |         |      |       | Pa6 | очее | время |       |                 |     |     |     |     |       |     |         |       |     |     |     |       |      |              |       |       | -   | · · · · ·                                   |
| Рабочее:     | 00:00 Л                              | иния:    |       |      |         | C    | 00:00 |     |      | Pes   | ерв:  |                 |     |     |     | C   | 0:00  |     |         | Ремон | IT: |     |     |       |      | 0            | 00:00 |       |     | О Выходной                                  |
| Заказ:       | 00:00                                | 3B:      |       |      |         | (    | 00:00 |     |      | Ноч   | ное:  |                 |     |     |     | C   | 00:00 |     |         | Прост | ОЙ: |     |     |       |      | 0            | 00:00 |       |     |                                             |

#### Рисунок. Окно планирования транспортной работы

Распределение по выходам возможно двумя способами:

 Ручное распределение – осуществляется в разделе «Рабочее время» (рис. выше, раздел 2) путем выставления соответствующего переключателя (линия/резерв/заказ/выходной) и заполнения необходимых полей (рис. ниже) для выделенного водителя на выделенный день;

| План-Наряд Плани | рование работы ТС | Водители | Кондукторы | Рабочее время |
|------------------|-------------------|----------|------------|---------------|
|------------------|-------------------|----------|------------|---------------|

01.12.2013 - 31.12.2013 МУП "Автоколонна № 👻

|          |                                       |            |         |         |         |         |     |         |     |         |          |          |          |          |          |          |          |          |          |          |     |              |       |     |             |         |       |     |          |          |          | _ 9 | Расочее врем:<br>9 декабря 20 | 13 r.          | 🖌 🔽 🗖                      | 1  |
|----------|---------------------------------------|------------|---------|---------|---------|---------|-----|---------|-----|---------|----------|----------|----------|----------|----------|----------|----------|----------|----------|----------|-----|--------------|-------|-----|-------------|---------|-------|-----|----------|----------|----------|-----|-------------------------------|----------------|----------------------------|----|
|          |                                       | 1          |         | 2 3     | 4<br>CD | 5<br>чт | 6   | 7<br>c6 | 8   | 9<br>ПH | 10<br>BT | 11<br>cn | 12<br>чт | 13<br>IT | 14<br>сб | 15<br>80 | 16<br>DH | 17<br>81 | 18<br>CD | 19<br>чт | 20  | 21 2<br>cf 1 | 2 2   | 3 2 | 4 2<br>T 0  | 5 26    | 27    | 28  | 29<br>BC | 30<br>DH | 31<br>8T | L   | Цветков Сер                   | reili          | V 1921 (                   |    |
| 1229     | 1459 Пветков Сергей Анатольевич       | -          | 5       |         | 1.5     | 1.5     |     |         | 1.5 | 1.5     |          |          | 1.5      | 1.5      |          |          | 1.5      | 1.5      | -        |          | 1.5 | 1.5          |       |     | 5 1         | 5       |       | 1.6 | 1.5      |          |          |     | <ol> <li>Линия</li> </ol>     |                |                            |    |
| Desede   | 678 Гайдук Павел Сергеевич            | <u> '</u>  |         | 15 15   | 1.5     | 1.5     | 15  | 1.5     | 1.5 | 1.5     | 15       | 15       | 1.5      | 1.5      | 15       | 1.5      | 1.0      | 1.5      | 15       | 15       | 1.5 | 1.0          | 15 1  | 1   | .5 1        |         | 5 1 1 | 5   | , 1.5    | 1.5      | 15 =     |     | TC                            | 1329           |                            | •  |
| 1330     | 1277 Цветков Алексей Николаевич       |            | 5       | 1.0 1.0 | 15      | 15      | 1.0 | 1.5     | 15  | 15      | 1.5      | 1.5      | 15       | 15       | 1.0      | 1.5      | 15       | 15       | 1.5      | 1.0      | 15  | 1.5          |       | 1.5 | 5 1         | 5       | J 1.4 | 1,  | 5 1 5    | 1.5      |          |     | Маршрут                       | 7621           | / Автобус                  | •  |
| резерв   | 2021 Цветков Сергей Николаевич        | -'         |         | 15 15   | : 1.5   | 1.5     | 15  | 15      | 1.5 | 1.0     | 15       | 15       | 1.5      | 1.5      | 15       | 15       | 1.5      | 1.5      | 15       | 15       | 1.5 | 1.5          | 15 1  | 5   |             | 1       | 5 1 4 | 5   | 1.5      | 15       | 15       |     | Выход                         | 701/1          | 05:10-14:2                 | •  |
| Een TC   | 1006 Бабаев Георгий Владимирович      |            | 5       | 1.0 1.0 | 1.5     | 15      | 1.5 | 1.5     | 15  | 15      | 1.5      | 1.5      | 15       | 15       | 1.0      | 1.5      | 15       | 15       | 1.5      | 1.0      | 15  | 1.5          |       | 1.0 | 5 1         | 5       | - 1.4 | 1.  | 5 1 5    | 1.5      | 1.0      |     | Рейсы выход                   | 701/1          | 05:10-14:22<br>14:04-23:29 | 1  |
| Ees TC   | 1010 Афоничев Олег Николаевич         |            | 5       |         | 1.5     | 1.5     | -   |         | 1.5 | 1.5     |          |          | 1.5      | 1.5      |          |          | 1.5      | 1.5      |          |          | 1.5 | 1.5          | +     |     | 5 1         | 5       | -     | 1.0 | 5 1.5    |          | -        |     | 1-смена 1 1-смена 2           | 702/1<br>702/2 | 05:25-14:38<br>14:15-23:48 |    |
| Eee TC   | 1021 Шулькин Александр Алексеевич     |            | 5       | _       | 1.5     | 1.5     |     |         | 1.5 | 1.5     |          |          | 1.5      | 1.5      |          |          | 1.5      | 1.5      |          |          | 1.5 | 1.5          | +     |     | 5 1         | 5       | -     | 1.4 | 1.5      |          | -        |     | 1-смена 3                     | 703/1<br>703/2 | 05:15-14:59<br>14:26-00:08 |    |
| Ees TC   | 1037 Егоров Юрий Никодаевич           |            | .J<br>E |         | 1.5     | 1.5     | -   | -       | 1.5 | 1.0     |          |          | 1.5      | 1.5      |          |          | 1.5      | 1.5      |          |          | 1.5 | 1.5          | +     |     | .0 1<br>E 1 | .J<br>E |       | 1.4 | 1.3      |          | -        |     | ✓ 1-смена 5                   | 704/1<br>704/2 | 05:30-15:13<br>14:37-00:28 |    |
| Des TC   | 1067 Никишинев Алексанар Юльевич      | <u> </u>   | .0<br>E | _       | 1.0     | 1.5     | -   |         | 1.0 | 1.0     |          |          | 1.0      | 1.0      |          |          | 1.0      | 1.0      | _        |          | 1.0 | 1.0          | +     |     | .0 1<br>E 1 | .5<br>E | _     | 1.5 | 5 1.0    |          | -        | l   | І-смена 6                     | 705/1<br>705/2 | 05:40-15:34<br>15:10-00:40 | 4  |
| Des TC   | 1086 Топокнов Сергей Пеониловии       |            | .5      | _       | 1.5     | 1.5     | _   |         | 1.5 | 1.5     |          |          | 1.5      | 1.5      |          |          | 1.0      | 1.0      |          |          | 1.5 | 1.0          | -     |     | .5 1        | .0      | _     | 1.0 | - 1.0    |          | -        |     | Кондуктор                     | 706/1<br>706/2 | 05:48-15:48<br>15:21-22:16 |    |
| bes IC   | 1000 Кирианар Юрий Ферерарии          | <u> </u>   | .5      | _       | 1.5     | 1.5     |     |         | 1.5 | 1.5     |          |          | 1.5      | 1.5      |          |          | 1.5      | 1.5      |          |          | 1.5 | 1.5          | -     |     | .5 1        | .0<br>  | _     | 1.3 | 0 1.0    |          | -        |     | Стажер                        | 707/1          | 05:56-17:48<br>06:04-18:09 |    |
| bes IC   | 1000 Позикиов Алакалияв Алакалиявании | <u> </u>   | .5      |         | 1.5     | 1.5     | -   |         | 1.5 | 1.5     |          |          | 1.5      | 1.5      |          |          | 1.5      | 1.5      |          |          | 1.5 | 1.5          | -     |     | .5 1        | .5      | _     | 1.8 | 0 1.5    |          | -        | (   | О Резерв                      | /09/1<br>710/1 | 06:12-19:08<br>06:20-19:22 | Ī  |
| bes IC   | 1105 Биссандрович                     | <u> </u>   | .5      |         | 1.5     | 1.5     |     |         | 1.5 | 1.5     |          |          | 1.5      | 1.5      |          |          | 1.5      | 1.5      | _        |          | 1.5 | 1.5          | +     | 1   | .5 1        | .5      | _     | 1.2 | 5 1.5    |          | -        |     | TC                            | 712/1          | 06:34-20:04<br>06:48-20:37 | -I |
| bes TC   | 1105 Гусев Анатолии Сергеевич         | <u> </u> 1 | .5      |         | 1.5     | 1.5     |     |         | 1.5 | 1.5     |          |          | 1.5      | 1.5      |          |          | 1.5      | 1.5      |          |          | 1.5 | 1.5          | _     | 1   | .5 1        | .5      |       | 1.8 | 5 1.5    |          | _        |     | Начало                        | 714/1          | 07:02-20:57                | I. |
| bes IC   | 1100 Шаров Александр Алексеевич       | <u> </u> 1 | .5      |         | 1.5     | 1.5     |     |         | 1.5 | 1.5     |          |          | 1.5      | 1.5      |          |          | 1.5      | 1.5      |          |          | 1.5 | 1.5          | _     | 1   | .5 1        | .5      | _     | 1.8 | 5 1.5    | ·        | _        |     | Окончание                     | 716/1          | 07:23-21:56                |    |
| bes TC   | 1110 шавров Сергей Иванович           | <u> </u> 1 | .5      | _       | 1.5     | 1.5     |     |         | 1.5 | 1.5     |          |          | 1.5      | 1.5      |          |          | 1.5      | 1.5      |          |          | 1.5 | 1.5          | _     | 1   | .5 1        | .5      | _     | 1.8 | 5 1.5    |          | _        |     |                               | 718/1          | 08:19-22:38                | ł  |
| Ges TC   | 1119 карачев Николай Николаевич       |            | .5      |         | 1.5     | 1.5     | _   |         | 1.5 | 1.5     |          |          | 1.5      | 1.5      |          |          | 1.5      | 1.5      |          |          | 1.5 | 1.5          | _     | 1   | .5 1        | .5      | _     | 1.5 | 5 1.5    | -        | _        | 1   | () Заказ                      | 720/1          | 08:52-11:06                |    |
| Без ТС   | 1128 Заботин Александр Борисович      | 1          | .5      |         | 1.5     | 1.5     |     |         | 1.5 | 1.5     |          |          | 1.5      | 1.5      |          |          | 1.5      | 1.5      |          |          | 1.5 | 1.5          | _     | 1   | .5 1        | .5      | _     | 1.8 | 5 1.5    |          | _        |     | TC                            | 721/2          | 13:42-23:12                | _  |
| Ges TC   | 1135 Изотов Владимир Николаевич       | 1          | .5      |         | 1.5     | 1.5     |     |         | 1.5 | 1.5     |          |          | 1.5      | 1.5      |          |          | 1.5      | 1.5      |          |          | 1.5 | 1.5          | _     | 1   | .5 1        | .5      |       | 1.5 | 5 1.5    |          |          |     | Рейсы заказ                   | а              |                            |    |
| Ges TC   | 1137 Флоерар Владимир Анатольевич     | 1          | .5      |         | 1.5     | 1.5     |     |         | 1.5 | 1.5     |          |          | 1.5      | 1.5      |          |          | 1.5      | 1.5      |          |          | 1.5 | 1.5          |       | 1   | .5 1        | .5      |       | 1.8 | 5 1.5    |          |          |     |                               |                |                            |    |
| Без ТС   | 1141 Волков Валерий Александрович     | 1          | .5      |         | 1.5     | 1.5     |     |         | 1.5 | 1.5     |          |          | 1.5      | 1.5      |          |          | 1.5      | 1.5      |          |          | 1.5 | 1.5          |       | 1   | .5 1        | .5      |       | 1.8 | 5 1.5    |          |          |     |                               |                |                            |    |
| Без ТС   | 1147 Кузнецов Александр Игоревич      | 1          | .5      |         | 1.5     | 1.5     |     |         | 1.5 | 1.5     |          |          | 1.5      | 1.5      |          |          | 1.5      | 1.5      |          |          | 1.5 | 1.5          |       | 1   | .5 1        | .5      |       | 1.5 | 5 1.5    |          |          |     |                               |                |                            |    |
| Без ТС   | 1154 Кушнир Олег Анатольевич          | 1          | .5      |         | 1.5     | 1.5     |     |         | 1.5 | 1.5     |          |          | 1.5      | 1.5      |          |          | 1.5      | 1.5      |          |          | 1.5 | 1.5          |       | 1   | .5 1        | .5      |       | 1.8 | 5 1.5    | ·        |          |     |                               |                |                            |    |
| Без ТС   | 1178 Рыжков Виктор Александрович      | 1          | .5      |         | 1.5     | 1.5     |     |         | 1.5 | 1.5     |          |          | 1.5      | 1.5      |          |          | 1.5      | 1.5      |          |          | 1.5 | 1.5          |       | 1   | .5 1        | .5      |       | 1.8 | 5 1.5    |          |          |     |                               |                |                            |    |
| Ges TC   | 1179 Серяков Юрий Анатольевич         | 1          | .5      |         | 1.5     | 1.5     |     |         | 1.5 | 1.5     |          |          | 1.5      | 1.5      |          |          | 1.5      | 1.5      |          |          | 1.5 | 1.5          |       | 1   | .5 1        | .5      |       | 1.5 | 5 1.5    |          |          |     |                               |                |                            |    |
| Без ТС   | 1186 Гоголев Николай Леонидович       | 1          | .5      |         | 1.5     | 1.5     |     |         | 1.5 | 1.5     |          |          | 1.5      | 1.5      |          |          | 1.5      | 1.5      |          |          | 1.5 | 1.5          |       | 1   | .5 1        | .5      |       | 1.5 | 5 1.5    |          |          |     |                               |                |                            |    |
| Без ТС   | 1192 Бургомистров Николай Юрьевич     | 1          | .5      |         | 1.5     | 1.5     |     |         | 1.5 | 1.5     |          |          | 1.5      | 1.5      |          |          | 1.5      | 1.5      |          |          | 1.5 | 1.5          |       | 1   | .5 1        | .5      |       | 1.8 | 5 1.5    |          |          |     |                               |                |                            |    |
| Fes TC   | 1212 Судаков Александр Иванович       | 1          | 5       |         | 15      | 15      |     |         | 15  | 15      |          |          | 15       | 15       |          |          | 15       | 15       |          |          | 15  | 15           |       | 1   | 5 1         | 5       |       | 13  | 1.5      |          |          | -   | Удалить                       |                | Добавить                   |    |
| ,        |                                       |            |         |         |         |         |     |         | Pat | бочее   | врем     | 19       |          |          |          |          |          |          |          |          |     |              |       |     |             |         |       |     |          |          | •        | -   |                               |                |                            | -  |
| Рабочее: | 00:00                                 | Линия:     |         |         |         |         | C   | 00:00   |     |         | Pe       | зерв     |          |          |          |          |          |          | 00:00    | )        |     | Per          | ионт: |     |             |         |       |     | 00       | :00      |          | -   | О Выходной                    |                |                            | -  |
| Заказ:   | 00:00                                 | ПЗВ:       |         |         |         |         | C   | 00:00   |     |         | Ho       | чное     |          |          |          |          |          |          | 00:00    | )        |     | Пр           | остой | i:  |             |         |       |     | 00       | :00      |          | Ľ   | C DEIXODATON                  |                |                            |    |
|          |                                       |            |         |         |         |         |     |         |     |         |          |          |          |          |          |          |          |          |          |          |     |              |       |     |             |         |       |     |          |          |          |     |                               |                |                            |    |

Рисунок. Назначение водителя на выход маршрута

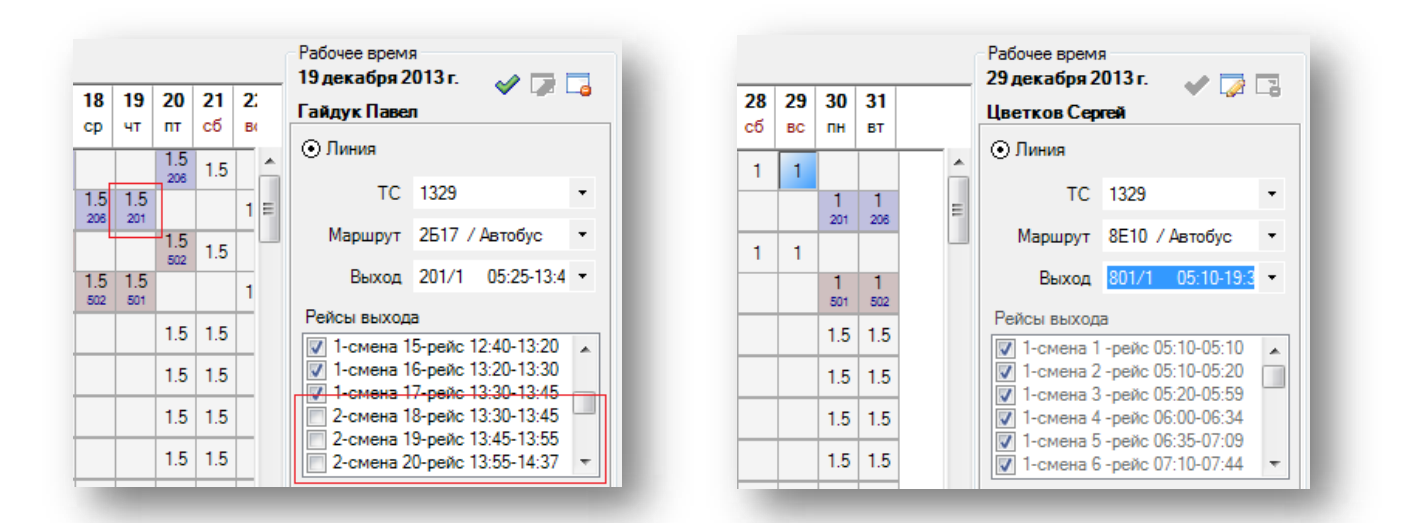

Рисунок. Назначение водителя на выхода маршрута

**Примечание:** Только для рабочих смен с типом 1,5 (Полуторная) доступна возможность выбора рейсов для закрытия (как первой смены, так и второй).

2. Операция «Распределить по выходам» (кнопка <sup>3</sup> на панели инструментов) - автоматическое распределение, с использованием рабочего графика и закрепления водителей за маршрутами.

| План-Наряд<br>01.12.2013 - | Планирование работы ТС Водители К<br>31.12.2013 МУП "Автоколонна № - | (онду   | сторь   | и              | Рабо           | iee Bj         | ремя    |         |         |                |                 |          |                 |          |          |          |                 |          |          |                 |                 |          |          |          |                 |          |                 |                 |          |                 |                 |                 |   |
|----------------------------|----------------------------------------------------------------------|---------|---------|----------------|----------------|----------------|---------|---------|---------|----------------|-----------------|----------|-----------------|----------|----------|----------|-----------------|----------|----------|-----------------|-----------------|----------|----------|----------|-----------------|----------|-----------------|-----------------|----------|-----------------|-----------------|-----------------|---|
| 0 - 0                      |                                                                      |         |         |                |                |                |         |         |         |                |                 |          |                 |          |          |          |                 |          |          |                 |                 |          |          |          |                 |          |                 |                 |          |                 |                 |                 |   |
|                            | Распределить по выходам                                              | 1<br>вс | 2<br>пн | <b>3</b><br>вт | <b>4</b><br>cp | <b>5</b><br>чт | 6<br>пт | 7<br>сб | 8<br>BC | <b>9</b><br>пн | <b>10</b><br>вт | 11<br>cp | <b>12</b><br>чт | 13<br>пт | 14<br>сб | 15<br>вс | <b>16</b><br>пн | 17<br>вт | 18<br>cp | <b>19</b><br>чт | <b>20</b><br>пт | 21<br>сб | 22<br>BC | 23<br>пн | <b>24</b><br>вт | 25<br>cp | <b>26</b><br>чт | <b>27</b><br>пт | 28<br>сб | <b>29</b><br>вс | <b>30</b><br>пн | <b>31</b><br>вт |   |
| 1329                       | 1459 Цветков Сергей Анатольевич                                      | 1.5     |         |                | 1.5            | 1.5            |         |         | 1.5     | 1.5            |                 |          | 1.5             | 1.5      |          |          | 1.5             | 1.5      |          |                 | 1.5             | 1.5      |          |          | 1.5             | 1.5      |                 |                 | 1.5      | 1.5             |                 |                 | - |
| резерв                     | 678 Гайдук Павел Сергеевич                                           |         | 1.5     | 1.5            |                |                | 1.5     | 1.5     |         |                | 1.5             | 1.5      |                 |          | 1.5      | 1.5      |                 |          | 1.5      | 1.5             |                 |          | 1.5      | 1.5      |                 |          | 1.5             | 1.5             |          |                 | 1.5             | 1.5             | Ξ |
| 1330                       | 1277 Цветков Алексей Николаевич                                      | 1.5     |         |                | 1.5            | 1.5            |         |         | 1.5     | 1.5            |                 |          | 1.5             | 1.5      |          |          | 1.5             | 1.5      |          |                 | 1.5             | 1.5      |          |          | 1.5             | 1.5      |                 |                 | 1.5      | 1.5             |                 |                 |   |
| резерв                     | 2021 Цветков Сергей Николаевич                                       |         | 1.5     | 1.5            |                |                | 1.5     | 1.5     |         |                | 1.5             | 1.5      |                 |          | 1.5      | 1.5      |                 |          | 1.5      | 1.5             |                 |          | 1.5      | 1.5      |                 |          | 1.5             | 1.5             |          |                 | 1.5             | 1.5             |   |
| Без ТС                     | 1006 Бабаев Георгий Владимирович                                     | 1.5     |         |                | 1.5            | 1.5            |         |         | 1.5     | 1.5            |                 |          | 1.5             | 1.5      |          |          | 1.5             | 1.5      |          |                 | 1.5             | 1.5      |          |          | 1.5             | 1.5      |                 |                 | 1.5      | 1.5             |                 |                 |   |
| Без ТС                     | 1010 Афоничев Олег Николаевич                                        | 1.5     |         |                | 1.5            | 1.5            |         |         | 1.5     | 1.5            |                 |          | 1.5             | 1.5      |          |          | 1.5             | 1.5      |          |                 | 1.5             | 1.5      |          |          | 1.5             | 1.5      |                 |                 | 1.5      | 1.5             |                 |                 |   |
| Без ТС                     | 1021 Шурыгин Александр Алексеевич                                    | 1.5     |         |                | 1.5            | 1.5            |         |         | 1.5     | 1.5            |                 |          | 1.5             | 1.5      |          |          | 1.5             | 1.5      |          |                 | 1.5             | 1.5      |          |          | 1.5             | 1.5      |                 |                 | 1.5      | 1.5             |                 |                 |   |

# План-Наряд Планирование работы ТС Водители Кондикторы Рабочее время 01.12.2013 - 31.12.2013 МУП "Автоколонна № 🗸

| 0 - 0  | 🖉 🕼 😫                                    |     |            |            |            |            |            |     |     |            |            |            |            |            |     |     |            |            |            |            |            |     |     |            |            |            |            |            |     |     |            |            |   | Рабочее врем:<br>4 декабря 20 | я<br>13 г.               |                      |    |
|--------|------------------------------------------|-----|------------|------------|------------|------------|------------|-----|-----|------------|------------|------------|------------|------------|-----|-----|------------|------------|------------|------------|------------|-----|-----|------------|------------|------------|------------|------------|-----|-----|------------|------------|---|-------------------------------|--------------------------|----------------------|----|
|        |                                          | 1   | 2          | 3          | 4          | 5          | 6          | 7   | 8   | 9          | 10         | 11         | 12         | 13         | 14  | 15  | 16         | 17         | 18         | 19         | 20         | 21  | 22  | 23         | 24         | 25         | 26         | 27         | 28  | 29  | 30         | 31         |   | Пветков Сел                   | mä                       | V 1,0                | -0 |
|        |                                          | BC  | пн         | BT         | ср         | чт         | пт         | сб  | BC  | пн         | BT         | ср         | чт         | пт         | сб  | BC  | пн         | BT         | ср         | чт         | пт         | сб  | BC  | пн         | BT         | ср         | чт         | пт         | сб  | BC  | пн         | BT         |   | 0.0                           |                          |                      |    |
| 1329   | 1459 Цветков Сергей Анатольевич (557:05) | 1.5 |            |            | 1.5<br>201 | 1.5<br>206 |            |     | 1.5 | 1.5<br>201 |            |            | 1.5<br>206 | 1.5<br>201 |     |     | 1.5<br>208 | 1.5<br>201 |            |            | 1.5<br>206 | 1.5 |     |            | 1.5<br>201 | 1.5<br>206 |            |            | 1.5 | 1.5 |            |            |   | • ЛИНИЯ                       |                          |                      |    |
| резерв | 678 Гайдук Павел Сергеевич (792:12)      |     | 1.5<br>201 | 1.5<br>206 |            |            | 1.5<br>201 | 1.5 |     |            | 1.5<br>206 | 1.5<br>201 |            |            | 1.5 | 1.5 |            |            | 1.5<br>206 | 1.5<br>201 |            |     | 1.5 | 1.5<br>206 |            |            | 1.5<br>201 | 1.5<br>206 |     |     | 1.5<br>201 | 1.5<br>206 | Ξ |                               | 1329                     |                      | -  |
| 1330   | 1277 Цветков Алексей Николаевич (334:35) | 1.5 |            |            | 1.5        | 1.5<br>502 |            |     | 1.5 | 1.5        |            |            | 1.5<br>502 | 1.5<br>501 |     |     | 1.5<br>502 | 1.5<br>501 |            |            | 1.5<br>502 | 1.5 |     |            | 1.5<br>501 | 1.5<br>502 |            |            | 1.5 | 1.5 |            |            |   | Маршрут                       | 2617 / A                 | втобус               | -  |
| резерв | 2021 Цветков Сергей Николаевич (471:36)  |     | 1.5        | 1.5        |            |            | 1.5<br>501 | 1.5 |     |            | 1.5        | 1.5        |            |            | 1.5 | 1.5 |            |            | 1.5        | 1.5<br>501 |            |     | 1.5 | 1.5        |            |            | 1.5<br>501 | 1.5<br>502 |     |     | 1.5        | 1.5        |   | Выход                         | 201/1 (                  | 05:25-13:4           | -  |
| Без ТС | 1006 Бабаев Георгий Владимирович         | 1.5 |            |            | 1.5        | 1.5        |            |     | 1.5 | 1.5        |            |            | 1.5        | 1.5        |     |     | 1.5        | 1.5        |            |            | 1.5        | 1.5 |     |            | 1.5        | 1.5        |            |            | 1.5 | 1.5 |            |            | 1 | Рейсы выход                   | а<br>-рейс ()5:1         | 25-05-25             |    |
| Без ТС | 1010 Афоничев Олег Николаевич            | 1.5 |            |            | 1.5        | 1.5        |            |     | 1.5 | 1.5        |            |            | 1.5        | 1.5        |     |     | 1.5        | 1.5        |            |            | 1.5        | 1.5 |     |            | 1.5        | 1.5        |            |            | 1.5 | 1.5 |            |            | 1 | 1-смена 2                     | -рейс 05:                | 25-05:35             |    |
| Без ТС | 1021 Шурыгин Александр Алексеевич        | 1.5 |            |            | 1.5        | 1.5        |            |     | 1.5 | 1.5        |            |            | 1.5        | 1.5        |     |     | 1.5        | 1.5        |            |            | 1.5        | 1.5 |     |            | 1.5        | 1.5        |            |            | 1.5 | 1.5 |            |            | 1 | 1-смена 3                     | -рейс 05.                | 11-06:46             |    |
| Без ТС | 1037 Егоров Юрий Николаевич              | 1.5 |            |            | 1.5        | 1.5        |            |     | 1.5 | 1.5        |            |            | 1.5        | 1.5        |     |     | 1.5        | 1.5        |            |            | 1.5        | 1.5 |     |            | 1.5        | 1.5        |            |            | 1.5 | 1.5 |            |            | 1 | 1-смена 5<br>1-смена 6        | -рейс 06:4<br>-рейс 07:2 | 47-07:27<br>29-08:10 | -  |
|        |                                          |     |            |            |            |            |            |     |     |            |            |            |            |            |     |     |            |            |            |            | _          |     |     |            |            |            |            |            |     |     |            |            | 1 |                               |                          |                      |    |

Рисунок. Операция «Распределить по выходам»

#### Работа с закладкой «TC»

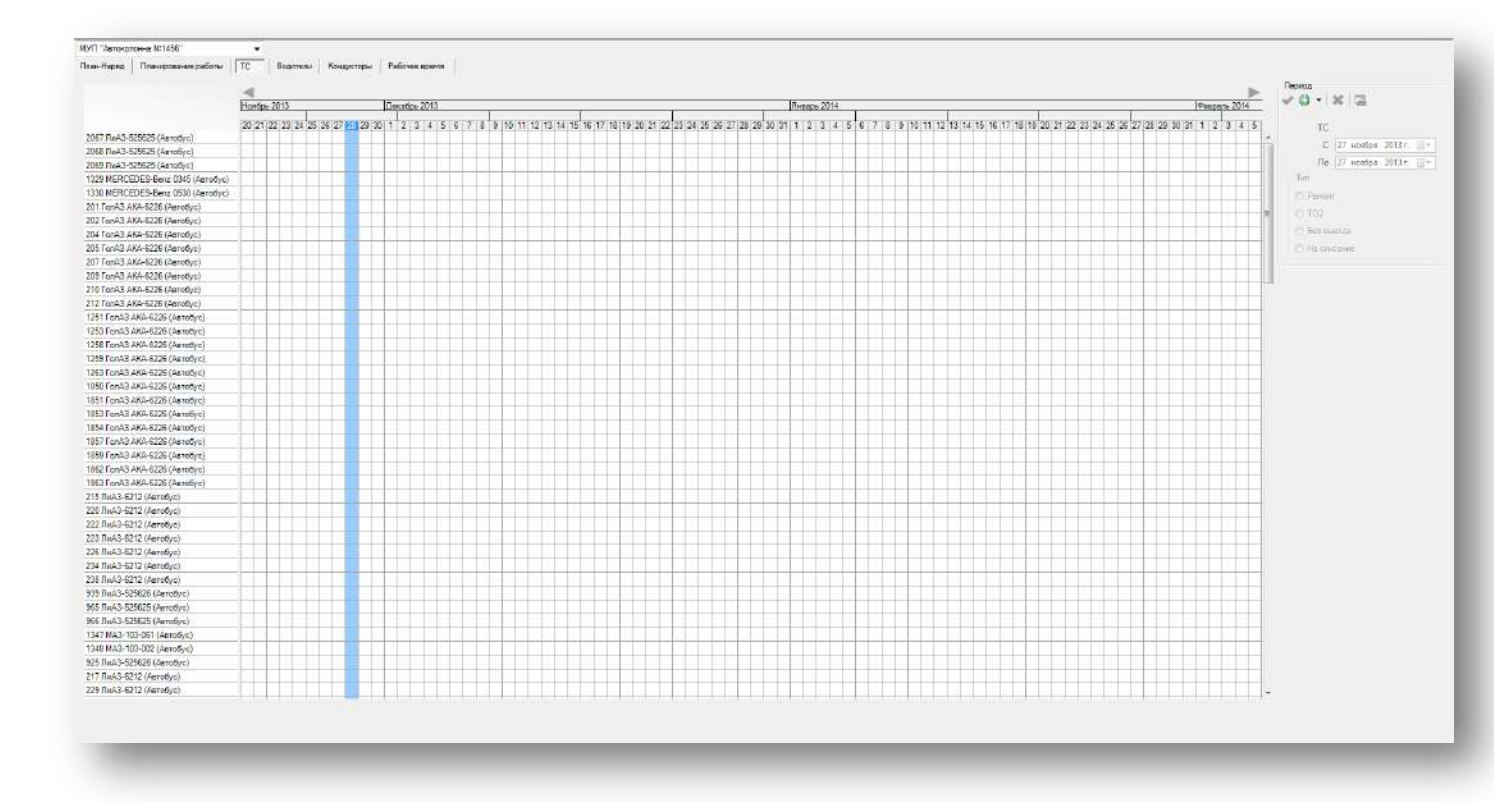

Рисунок. Общий вид закладки «TC»

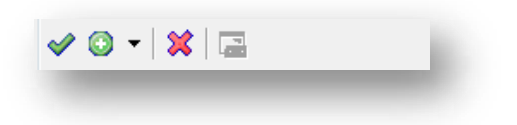

Рисунок. Панель инструментов закладки «TC»

- 1. Принять изменения 💙 ;
- 2. Добавить период \_\_\_\_;
- 3. Удалить период 🗱 ;
- 4. Разделить период на два 🗔 .

Для создания нового периода использования ТС необходимо выполнить следующие действия:

1. Выбрать в меню 💁 пункт с необходимым типом (рис. ниже):

|   | Ремонт                      |   |
|---|-----------------------------|---|
|   | TO2                         |   |
|   | Без выезда                  | - |
|   | Ремонт<br>ГО2<br>Без выезда |   |
| 1 | Ча списание                 |   |

Рисунок. Панель инструментов закладки «TC», выбор типа нового периода

2. При нажатой кнопке . в основном поле кликнуть левой кнопкой мыши на пересечении строки TC и столбца даты начала периода (рис. ниже):

|                                   | A                                                                                                    |                       |
|-----------------------------------|----------------------------------------------------------------------------------------------------|-----------------------|
|                                   | Ноябрь 2013 Декабрь 2013 Январь 2014                                                                                                    | 🖉 🔮 🔸 🛛 🔤             |
|                                   | 20 21 22 23 24 25 26 27 28 29 30 1 2 3 4 5 6 7 8 9 10 11 12 13 14 15 16 17 18 19 20 21 22 23 24 25 26 27 28 29 30 31 1 2 3 4 5 6 7 8 9 10 11 12 13 14 15 16 17 18 19 20 21 22 . | TC                    |
| 067 ЛиАЗ-525625 (Автобус)         |                                                                                                    | C 4 mm fra 2012 m     |
| 2068 ЛиАЗ-525625 (Автобус)        |                                                                                                    | С 4 декаоря 2013 г.   |
| 069 ЛиАЗ-525625 (Автобус)         |                                                                                                    | По 14 декабря 2013 г. |
| 329 MERCEDES-Benz 0345 (Автобус)  |                                                                                                    | Тип                   |
| 1330 MERCEDES-Benz 0530 (Автобус) |                                                                                                    | Ремонт                |
| 01 ГолАЗ АКА-6226 (Автобус)       |                                                                                                    | 0 102                 |
| 202 ГолАЗ АКА-6226 (Автобус)      |                                                                                                    | 0 102                 |
| 204 ГолАЗ АКА-6226 (Автобус)      |                                                                                                    | Без выезда            |
| 205 ГолАЗ АКА-6226 (Автобус)      |                                                                                                    | На списание           |
| 207 ГолАЗ АКА-6226 (Автобус)      |                                                                                                    |                       |
| 209 ГолАЗ АКА-6226 (Автобус)      |                                                                                                    |                       |
| 210 ГолАЗ АКА-6226 (Автобус)      |                                                                                                    |                       |
| 12 ГолАЗ АКА-6226 (Автобус)       |                                                                                                    |                       |
| 251 ГолАЗ АКА-6226 (Автобус)      |                                                                                                    |                       |
| 253 ГолАЗ АКА-6226 (Автобус)      |                                                                                                    |                       |
| 258 ГолАЗ АКА-6226 (Автобус)      |                                                                                                    |                       |
| 259 ГолАЗ АКА-6226 (Автобус)      |                                                                                                    |                       |
| 263 ГолАЗ АКА-6226 (Автобус)      |                                                                                                    |                       |
| 850 ГолАЗ АКА-6226 (Автобус)      |                                                                                                    |                       |
| 851 ГолАЗ АКА-6226 (Автобус)      |                                                                                                    |                       |
| (853 FonA3 AKA-6226 (Автобус)     |                                                                                                    |                       |

Рисунок. Добавление нового периода

- 3. Не отпуская левую кнопку мыши продлить период до даты его окончания (рис. выше).
- 4. Добавленный новый период сохраняется автоматически.

Для редактирования существующего периода использования TC необходимо выполнить следующие действия:

1. Выделить (кликнуть левой кнопкой мыши) необходимый период (рис. выше) и отредактировать необходимые поля (рис. ниже):

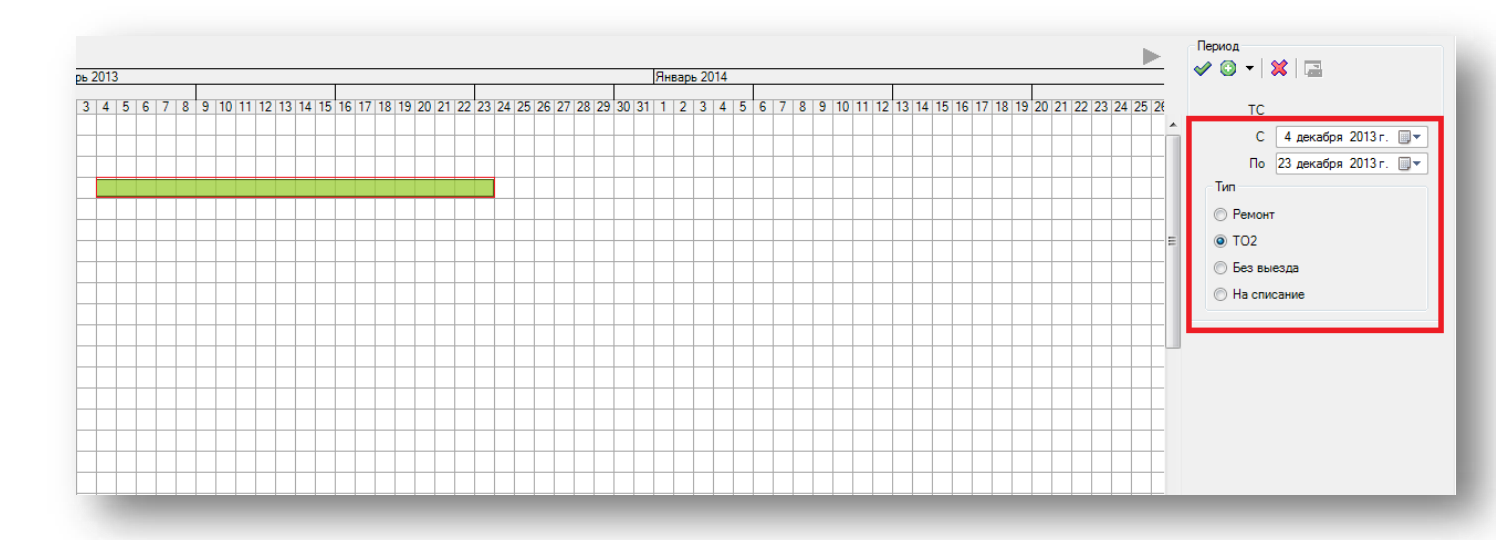

#### Рисунок. Редактирование существующего периода

После редактирования нажать кнопку 💙 для сохранения внесенных изменений. 2.

**Примечание:** Изменения, вносимые на закладке «ТС», автоматически переносятся на закладку «Планирование работы».

| -Наряд Плани                                                                                       | нирование работы                                                                                                    | 0040                                                                                                    |                                      |                                             |                        |                        |                      |                          |                   |                  |                                     |                         |                        |                |                        |                        |                       |                  |                        |                               |                 |                       |                                |                                        |                                  |                              |                               |                        |                          |                               |                                      |                        |
|----------------------------------------------------------------------------------------------------|----------------------------------------------------------------------------------------------------|----------------------------------------------------------------------------------------------------|--------------------------------------|---------------------------------------------|------------------------|------------------------|----------------------|--------------------------|-------------------|------------------|-------------------------------------|-------------------------|------------------------|----------------|------------------------|------------------------|-----------------------|------------------|------------------------|-------------------------------|-----------------|-----------------------|--------------------------------|----------------------------------------|----------------------------------|------------------------------|-------------------------------|------------------------|--------------------------|-------------------------------|--------------------------------------|------------------------|
|                                                                                                    |                                                                                                    | Ноябрь 2013                                                                                                    |                                      |                                             | Декабрь                | 2013                   |                      |                          |                   |                  |                                     |                         |                        |                |                        |                        |                       | Янв              | арь 201                | 4                             |                 |                       |                                |                                        |                                  |                              |                               | Перио,                 | л<br>) <del>-</del>   \$ | *   🖃                         |                                      |                        |
| 67 ЛиАЗ-525625 (                                                                                   | (Автобус)                                                                                                    | 20 21 22 23                                                                                                    | 24 25 26 27                          | 28 29 30                                    | 1 2 3                  | 4 5                    | 67                   | 8 9 10                   | 0 11 12           | 13 14            | 15 16 1                             | 17 18 19                | 9 20 21                | 22 23          | 24 25                  | 26 27 2                | 8 29 30               | 31 1             | 23                     | 4 5 6                         | 78              | 9 10 1                | 1 12 13                        | 14 15 1                                | 6 17 18 1                        | 20 21                        | 22 2                          |                        | тс                       | 2 0000                        | 5on 2012                             |                        |
| 68 ЛиАЗ-525625 (л<br>69 ЛиАЗ-525625 (л                                                             | (Автобус)<br>(Автобус)                                                                                                    |                                                                                                    |                                      |                                             |                        |                        |                      |                          |                   |                  | _                                   |                         |                        |                |                        | _                      |                       |                  | _                      |                               |                 |                       |                                | _                                      |                                  |                              | -1                            |                        | По                       | 19 дека                       | бря 2013                             | r. 💵 🗸                 |
| 29 MERCEDES-Be                                                                                     | Senz 0345 (Автобус)                                                                                                    |                                                                                                    |                                      |                                             |                        |                        |                      |                          |                   |                  |                                     |                         |                        |                |                        |                        |                       |                  |                        |                               |                 |                       |                                |                                        |                                  |                              |                               | Тип                    |                          |                               |                                      |                        |
| FonA3 AKA-6226                                                                                     | senz 0530 (Автобус)<br>?6 (Автобус)                                                                                                    |                                                                                                    |                                      |                                             |                        |                        |                      |                          |                   |                  |                                     |                         |                        |                |                        |                        |                       |                  |                        |                               |                 |                       |                                |                                        |                                  |                              |                               | •                      | Ремонт<br>тор            |                               |                                      |                        |
| FonA3 AKA-6226<br>FonA3 AKA-6226                                                                   | 26 (Автобус)<br>26 (Автобус)                                                                                                    |                                                                                                    |                                      |                                             |                        |                        |                      |                          |                   |                  | _                                   |                         | _                      |                |                        |                        |                       |                  | _                      |                               |                 |                       |                                | _                                      |                                  |                              | _                             | 0                      | Без вые                  | зда                           |                                      |                        |
| ГолАЗ АКА-6226                                                                                     | 26 (Автобус)                                                                                                    | -                                                                                                    |                                      |                                             |                        |                        |                      |                          |                   |                  |                                     |                         |                        |                |                        |                        |                       |                  |                        |                               |                 |                       |                                |                                        |                                  |                              |                               | O                      | На спис                  | ание                          |                                      |                        |
|                                                                                                    |                                                                                                    |                                                                                                    |                                      |                                             |                        |                        |                      |                          |                   |                  |                                     |                         |                        |                |                        |                        |                       |                  |                        |                               |                 |                       |                                |                                        |                                  |                              |                               |                        |                          |                               |                                      |                        |
|                                                                                                    |                                                                                                    |                                                                                                    |                                      | 1                                           |                        |                        |                      |                          |                   | 1                |                                     |                         |                        | 1              |                        |                        |                       |                  |                        |                               |                 |                       |                                |                                        |                                  |                              |                               |                        |                          |                               |                                      |                        |
| н-Наряд<br>.12.2013 -<br>Э <b>т С</b>                                                              | Планиров<br>31.12.2013 М<br>🕝   😪 🔇                                                                                                    | ание работ<br>ІУП "Авток<br>З                                                                                              | ты   ТС<br>колонна                   | √° ▼<br>1<br>BC                             | Води<br>2<br>пн        | тели<br><b>3</b><br>вт | 4<br>cp              | ондук<br>5<br>чт         | торы<br>6<br>пт   | т   F<br>7<br>сб | <sup>2</sup> абоч<br>8<br>вс        | ее вр<br>9<br>пн        | оемя<br>10<br>вт       | 11<br>cp       | <b>12</b><br>чт        | <b>13</b><br>пт        | <b>14</b><br>сб       | 15<br>BC         | <b>16</b><br>пн        | <b>17</b><br>BT               | <b>18</b><br>cp | <b>19</b><br>чт       | <b>20</b> 2<br>пт с            | 2 <b>1 2</b><br>б ∎                    | <mark>2 23</mark><br>с пн        | <b>24</b><br>вт              | <b>25</b><br>cp               | <b>26</b><br>чт        | <b>27</b><br>пт          | <b>28</b><br>сб               | <b>29</b><br>BC                      | <b>30</b> ;<br>пн т    |
| н-Наряд<br>.12.2013 -                                                                              | Планиров<br>31.12.2013 М                                                                                                    | ание работ<br>IVП "Авток<br>З<br>ов Сергей                                                                                 | ты ТС                                | 1<br>■<br>1.5                               | Води<br>2<br>пн        | тели<br>3<br>вт        | 4<br>cp              | ондук<br>5<br>чт<br>1.5  | торы<br>6<br>пт   | т F<br>Сб<br>сб  | <sup>2</sup> абоч<br>8<br>вс<br>1.5 | ее вр<br>9<br>пн        | оемя<br>10<br>вт       | 11<br>cp       | <b>12</b><br>чт<br>1.5 | <b>13</b><br>пт<br>1.5 | 14<br>сб              | 15<br>вс         | <b>16</b><br>пн        | 17<br>вт<br>1.5               | 18<br>cp        | <b>19</b><br>чт       | <b>20 2</b><br>пт с<br>1.5     | 1 2<br>б ⊫<br>.5                       | 2 23<br>с пн                     | <b>24</b><br>вт<br>1.5       | <b>25</b><br>cp<br>1.5        | <b>26</b><br>чт        | <b>27</b><br>пт          | <b>28</b><br>сб<br>1.5        | 29<br>BC                             | <b>30</b><br>пн        |
| н-Наряд<br>12.2013 -<br>) - С<br>1329<br>резерв                                                    | Планиров<br>31.12.2013 М<br>Э С С<br>(Анатольеви<br>678 Гайдук                                                                                                    | ание работ<br>IУП "Авток<br>3<br>ов Сергей<br>14<br>Павел Сеј                                                              | ты   ТС<br>колонна                   | 1<br>BC<br>1.5                              | Води<br>2<br>пн<br>1.5 | тели<br>3<br>вт        | 4<br>cp              | ондук<br>5<br>чт<br>1.5  | торы<br>пт<br>1.5 | 7<br>cő<br>145   | <sup>2</sup> абоч<br>8<br>вс<br>1.5 | ее вр<br>9<br>пн        | оемя<br>10<br>вт<br>15 | 11<br>cp       | 12<br>чт<br>1.5        | 13<br>пт<br>1.5        | 14<br>cő              | 15<br>вс<br>15   | 16<br>⊓н<br>1.5        | 17<br>вт<br>15                | 18<br>cp        | 19<br>чт<br>15        | <b>20</b><br>пт с<br>1.5       | 1 2<br>6 E                             | 2 23<br>с пн<br>.5 1.5           | <b>24</b><br>вт<br>1.5       | <b>25</b><br>cp<br>1.5        | <b>26</b><br>чт<br>1.5 | <b>27</b><br>пт<br>1.5   | <b>28</b><br>сб<br>1.5        | 29<br>BC<br>1.5                      | <b>30</b><br>пн<br>1.5 |
| н-Наряд<br>12.2013 -<br>) ▼                                                                        | Планиров<br>31.12.2013 М<br>Э С С<br>1459 Цветк<br>Анатольеви<br>678 Гайдук<br>1277 Цветк<br>Николаеви                                                                                                    | ание работ<br>IУП "Автон<br>Э<br>ов Сергей<br>Ч<br>Павел Сеј<br>ов Алексен<br>ч                                            | ты ТС<br>колонна I<br>ргеевич<br>й   | 1<br>BC<br>1.5<br>1.5                       | Води<br>2<br>пн<br>1%  | тели<br>вт<br>15       | 4<br>cp<br>15<br>1.5 | ондук<br>5<br>чт<br>1.5  | 6 пт<br>15        | 7<br>c5<br>%     | Рабоч<br>ВС<br>15                   | ее вр<br>9<br>пн<br>1.5 | 10<br>вт               | 11<br>cp<br>%  | 12<br>чт<br>1,5        | <b>13</b><br>пт<br>1.5 | 14<br>cō              | 15<br>вс<br>15/ж | <b>16</b><br>пн<br>1.5 | <b>17</b><br>вт<br>15         | 18<br>cp        | 19<br>чт<br>15        | <b>20 2</b><br>пт с<br>1.5     | t1 2<br>6 E<br>.5 1<br>.5              | 2 23<br>с пн<br>.5 1.5           | 24<br>вт<br>1.5              | 25<br>cp<br>1.5               | <b>26</b><br>чт<br>1.5 | <b>27</b><br>πτ<br>1.5   | 28<br>cő<br>1.5<br>1.5        | 29<br>BC<br>1.5<br>1.5               | <b>30</b><br>пн<br>1.5 |
| н-Наряд<br>12.2013 -<br>) • С<br>1329<br>резерв<br>1330<br>резерв                                  | Планиров.<br>31.12.2013 М<br>31.12.2013 М<br>31.12.2013 М<br>31.12.2013 М<br>31.12.2013 М<br>31.12.2013 М<br>31.12.2013 М<br>459 Цветк<br>Анатольеви<br>678 Гайдук<br>1277 Цветк<br>Николаеви<br>2021 Цветк<br>Николаеви | ание работ<br>IVП "Авток<br>3<br>ов Сергей<br>м<br>Павел Сеј<br>ов Алексе:<br>ч<br>ов Сергей<br>ч                          | ты   ТС<br>колонна М<br>ргеевич<br>й | 1<br>■<br>1.5<br>1.5                        | Води<br>ПН<br>1.5      | тели<br>вт<br>1.5      | 4<br>cp<br>15        | рндук<br>чт<br>1.5       | 6<br>пт<br>15     | 7<br>c5<br>15    | 8<br>вс<br>15                       | ее вр<br>пн<br>1.5      | ремя<br>10<br>вт<br>15 | 11<br>cp<br>15 | 12<br>чт<br>15         | 13<br>пт<br>15<br>1.5  | 14<br>cő<br>15        | 15<br>вс<br>15   | <b>16</b><br>пн<br>1.5 | 17<br>вт<br>15<br>1.5         | 18<br>cp<br>125 | 19<br>чт<br>15        | 20 2<br>1.5 1<br>1.5 1         | 11 2<br>6 E<br>1.5 1<br>1.5 1          | 2 23<br>с пн<br>.5 1.5<br>.5 1.5 | <mark>24</mark><br>вт<br>1.5 | <b>25</b><br>cp<br>1.5        | <b>26</b><br>чт<br>1.5 | <b>27</b><br>пт<br>1.5   | 28<br>cf<br>1.5               | 29<br>BC<br>1.5<br>1.5               | <b>30</b><br>пн<br>1.5 |
| н-Наряд<br>12.2013 -<br>12.2013 -<br>• • • •<br>1329<br>резерв<br>1330<br>резерв<br>1330<br>резерв | Планиров<br>31.12.2013 М                                                                                                    | ание работ<br>IVП "Авток<br>3<br>ов Сергей<br>м<br>Павел Сер<br>ов Алексе<br>ч<br>ов Сергей<br>ч<br>в Георгий<br>в Георгий | ты   ТС<br>колонна 1<br>ргеевич<br>й | l² ▼<br>1<br>BC<br>1.5<br>1.5<br>1.5<br>1.5 | Води<br>пн<br>1.5      | тели<br>вт<br>15       | 4<br>cp<br>15<br>1.5 | ондук<br>чт<br>15<br>1.5 | б<br>пт<br>1.5    | 7<br>c6<br>15    | 8<br>BC<br>15<br>1.5                | 9<br>пн<br>15<br>1.5    | 10<br>вт<br>1%<br>1.5  | 11<br>cp<br>%  | 12<br>чт<br>1.5        | 13<br>пт<br>1.5<br>1.5 | 14<br>cő<br>15<br>1.5 | 15<br>вс<br>15   | 16<br>пн<br>15         | 17<br>вт<br>1/2<br>1/2<br>1.5 | 18<br>cp        | 19<br>чт<br>1%<br>1.5 | 20 2<br>nr 0<br>1.5 1<br>1.5 1 | 11 2<br>6 E<br>1.5 1<br>1.5 1<br>1.5 1 | 2 23<br>с пн<br>.5 1.5<br>.5 1.5 | 24<br>вт<br>1.5<br>1.5       | <b>25</b><br>cp<br>1.5<br>1.5 | 26<br>чт<br>1.5<br>1.5 | 27<br>nT<br>1.5          | 28<br>cб<br>1.5<br>1.5<br>1.5 | <b>29</b><br>BC<br>1.5<br>1.5<br>1.5 | <b>30</b><br>пн<br>1.5 |

Рисунок. Взаимодействие между закладками

Для удаления периода использования ТС необходимо выполнить следующие действия:

1. Выделить (кликнуть левой кнопкой мыши) необходимый период и нажать кнопку X.

Для разбиения периода использования TC на две части необходимо выполнить следующие действия:

- 1. При нажатой кнопке 🔤 поставить курсор на разделяемый период на ячейку с требуемой датой окончания первой части;
- 2. Период использования ТС разобьется на две части.

#### Работа с закладкой «Водители»

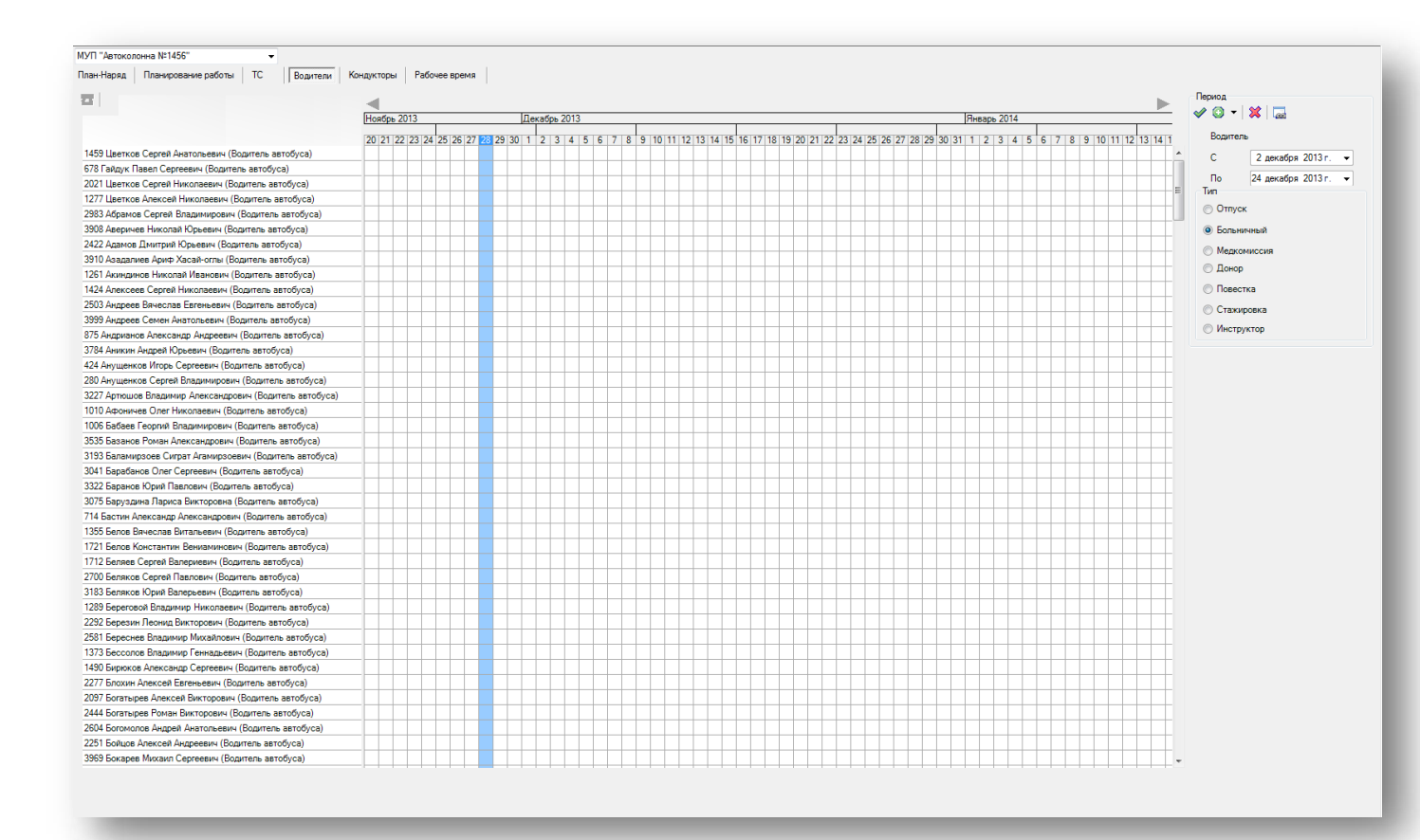

Рисунок. Общий вид закладки «Водители»

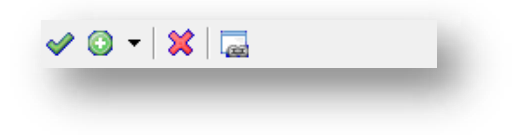

Рисунок. Панель инструментов закладки «Водители»

- 1. Принять изменения 🎽 ;
- 2. Добавить период 🧕 🔭;

- 3. Удалить период 🗱 ;
- 4. Разделить период на два 🗔.

Для создания нового периода использования Водителя необходимо выполнить следующие действия:

1. Выбрать в меню . пункт с необходимым типом (рис. ниже):

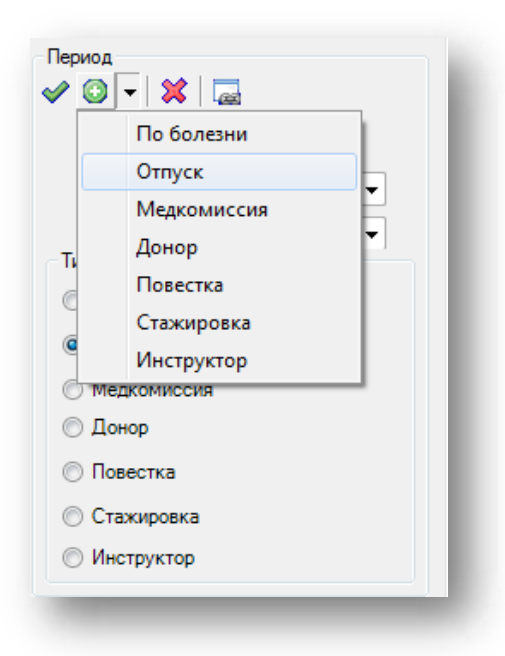

Рисунок. Панель инструментов закладки «Водители», выбор типа нового периода

2. При нажатой кнопке В основном поле кликнуть левой кнопкой мыши на пересечении строки Водителя и столбца даты начала периода (рис. ниже):

|                                                        |                                  |                                  |                                            |                                    | Период              |
|--------------------------------------------------------|----------------------------------|----------------------------------|--------------------------------------------|------------------------------------|---------------------|
|                                                        | Ноябрь 2013                      | Декабрь 2013                     |                                            | Январь 2014                        | V V • 🗶 🖾           |
|                                                        | 20 21 22 23 24 25 26 27 28 29 30 | 1 2 3 4 5 6 7 8 9 10 11 12 13 14 | 5 16 17 18 19 20 21 22 23 24 25 26 27 28 2 | 9 30 31 1 2 3 4 5 6 7 8 9 10 11 12 | 13 14 1 Водитель    |
| 1459 Цветков Сергей Анатольевич (Водитель автобуса)    |                                  |                                  |                                            |                                    | * C 2 nercations 20 |
| 378 Гайдук Павел Сергеевич (Водитель автобуса)         |                                  |                                  |                                            |                                    |                     |
| 021 Цветков Сергей Николаевич (Водитель автобуса)      |                                  |                                  |                                            |                                    | По 22 декабря 20    |
| 277 Цветков Алексей Николаевич (Водитель автобуса)     |                                  |                                  |                                            |                                    | - INI               |
| 983 Абрамов Сергей Владимирович (Водитель автобуса)    |                                  |                                  |                                            |                                    | • Отпуск            |
| 908 Аверичев Николай Юрьевич (Водитель автобуса)       |                                  |                                  |                                            |                                    | 🗇 Больничный        |
| 422 Адамов Дмитрий Юрьевич (Водитель автобуса)         |                                  |                                  |                                            |                                    | Маркомиссия         |
| 910 Азадалиев Ариф Хасай-оглы (Водитель автобуса)      |                                  |                                  |                                            |                                    | Пецкомиссия         |
| 261 Акиндинов Николай Иванович (Водитель автобуса)     |                                  |                                  |                                            |                                    | 🕑 донор             |
| 24 Алексеев Сергей Николаевич (Водитель автобуса)      |                                  |                                  |                                            |                                    | 🔘 Повестка          |
| 503 Андреев Вячеслав Евгеньевич (Водитель автобуса)    |                                  |                                  |                                            |                                    | Стажировка          |
| 399 Андреев Семен Анатольевич (Водитель автобуса)      |                                  |                                  |                                            |                                    |                     |
| 75 Андрианов Александр Андреевич (Водитель автобуса)   |                                  |                                  |                                            |                                    | 0 инструктор        |
| 784 Аникин Андрей Юрьевич (Водитель автобуса)          |                                  |                                  |                                            |                                    |                     |
| 24 Анущенков Игорь Сергеевич (Водитель автобуса)       |                                  |                                  |                                            |                                    |                     |
| 30 Анущенков Сергей Владимирович (Водитель автобуса)   |                                  |                                  |                                            |                                    |                     |
| 227 Артюшов Владимир Александрович (Водитель автобуса) |                                  |                                  |                                            |                                    |                     |
| 10 Афоничев Олег Николаевич (Водитель автобуса)        |                                  |                                  |                                            |                                    |                     |
| 006 Бабаев Георгий Владимирович (Водитель автобуса)    |                                  |                                  |                                            |                                    |                     |
| 535 Базанов Роман Александрович (Водитель автобуса)    |                                  |                                  |                                            |                                    |                     |
| 93 Баламирзоев Сиграт Агамирзоевич (Водитель автобуса) |                                  |                                  |                                            |                                    |                     |
| 041 Барабанов Олег Сергеевич (Водитель автобуса)       |                                  |                                  |                                            |                                    |                     |
| 22 Баранов Юрий Павлович (Водитель автобуса)           |                                  |                                  |                                            |                                    |                     |
| 3075 Баруздина Лариса Викторовна (Водитель автобуса)   |                                  |                                  |                                            |                                    |                     |

Рисунок. Добавление нового периода

- 3. Не отпуская левую кнопку мыши продлить период до даты его окончания (рис. выше).
- 4. Добавленный новый период сохраняется автоматически.

Для редактирования существующего периода использования Водителя необходимо выполнить следующие действия:

1. Выделить (кликнуть левой кнопкой мыши) необходимый период (рис. выше) и отредактировать необходимые поля (рис. ниже):

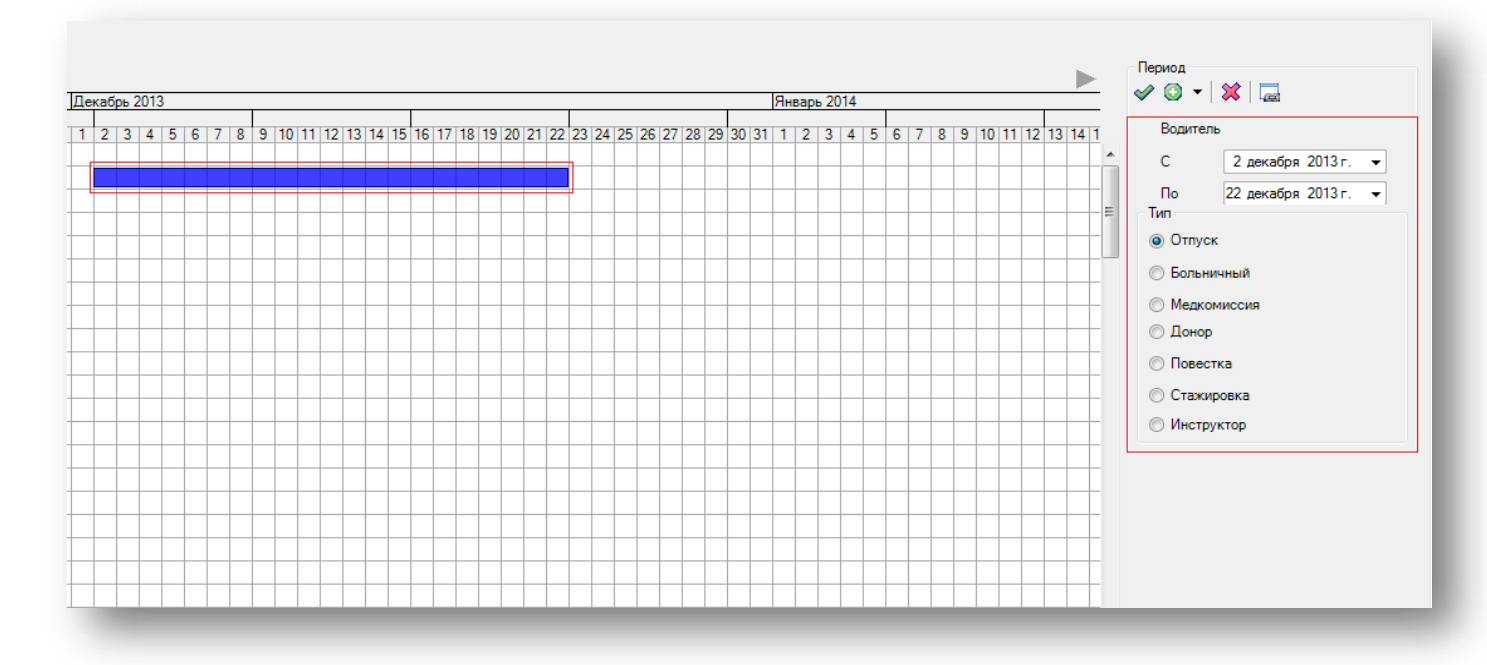

Рисунок. Редактирование существующего периода

2. После редактирования нажать кнопку 🌱 для сохранения внесенных изменений.

**Примечание:** Изменения, вносимые на закладке «Водители», автоматически переносятся на закладку «Планирование работы».

|                                                     | Image: A state of the state of the state |            | Период                                  |
|-----------------------------------------------------|----------------------------------------------------------------------------------------------------|------------|-----------------------------------------|
|                                                     | Ноябрь 2013Январь 2014                                                                                                    |            | 🖉 💟 🖌 🗮 🔛                               |
|                                                     | 20 21 22 23 24 25 26 [27 22] 29 30 1 2 3 4 5 6 7 8 9 10 11 12 13 14 15 16 17 18 19 20 21 22 23 24 25 26 [27 28 29 30 31 1 2 3 4 5 6 7 8 9 10 11 12 13 14 15 16 17 18 19 20 21 22 23 24 25 26 [27 28 29 30 31 1 1 2 3 4 5 6 7 8 9 10 11 12 11 21 14 15 16 17 18 19 20 21 22 23 24 25 26 [27 28 29 30 31 1 1 2 3 4 5 6 7 8 9 10 11 12 11 21 14 15 16 17 18 19 20 21 22 23 24 25 26 [27 28 29 30 31 1 1 2 3 4 5 6 7 8 9 10 11 12 13 14 15 16 17 18 19 20 21 22 23 24 25 [26 12 28 29 30 31 1 1 2 3 4 5 6 7 8 9 10 11 12 11 21 14 15 16 17 18 19 20 21 22 23 24 25 [26 12 28 29 30 31 1 1 2 3 4 5 6 7 8 9 10 11 12 11 21 14 15 16 17 18 19 20 21 22 23 24 25 [26 12 28 29 30 31 1 1 2 3 4 5 6 7 8 9 10 11 12 11 12 11 12 11 14 15 16 17 18 19 20 21 22 23 [24 25 26 12 28 29 30 31 1 1 2 3 4 5 6 7 8 9 10 11 11 12 13 14 15 16 17 18 19 20 [21 22 23 [24 25 26 12 28 29 30 31 1 1 2 3 4 5 6 7 8 9 10 11 11 12 13 14 15 16 17 18 19 20 [21 22 23 [24 25 26 12 28 29 30 31 1 1 2 3 4 5 6 7 8 9 10 11 12 11 12 11 14 15 16 17 18 19 20 [21 22 23 [24 25 26 12 28 29 30 31 1 1 2 3 4 5 6 7 8 9 10 11 11 12 13 14 15 16 17 18 19 20 [21 22 23 [24 25 26 12 28 29 30 31 1 1 2 3 4 5 6 7 8 9 10 11 11 12 13 14 15 16 17 18 19 20 [21 22 23 [24 25 26 12 28 29 30 31 1 1 2 3 4 5 6 7 8 9 10 11 11 12 13 14 15 16 17 18 19 20 [21 22 23 [24 25 26 12 28 29 30 31 1 1 2 3 4 5 6 7 8 9 10 11 11 12 11 12 11 14 15 16 17 18 19 120 [21 22 23 [24 25 26 12 28 20 30 31 1 1 2 3 14 5 6 7 8 9 10 11 11 12 11 12 11 12 11 12 11 12 11 12 11 12 11 11                                                                                                    | 13 14 15 1 | Водитель                                |
| 59 Цветков Сергей Анатольевич (Водитель автобуса)   |                                                                                                    |            | <ul> <li>С 2 декабря 2013 г.</li> </ul> |
| 78 Гайдук Павел Сергеевич (Водитель автобуса)       |                                                                                                    |            |                                         |
| 21 Цветков Сергей Николаевич (Водитель автобуса)    |                                                                                                    |            | По 22 декабря 2013 г.<br>Тип            |
| 77 Цветков Алексей Николаевич (Водитель автобуса)   |                                                                                                    |            |                                         |
| 83 Абрамов Сергей Владимирович (Водитель автобуса)  |                                                                                                    |            | • Отпуск                                |
| 008 Аверичев Николай Юрьевич (Водитель автобуса)    |                                                                                                    |            | Больничный                              |
| 22 Адамов Дмитрий Юрьевич (Водитель автобуса)       |                                                                                                    |            | Малкониссия                             |
| Э10 Азадалиев Ариф Хасай-оглы (Водитель автобуса)   |                                                                                                    |            |                                         |
| 61 Акиндинов Николай Иванович (Водитель автобуса)   |                                                                                                    |            | 🕛 Донор                                 |
| 24 Алексеев Сергей Николаевич (Водитель автобуса)   |                                                                                                    |            | 🗇 Повестка                              |
| 03 Андреев Вячеслав Евгеньевич (Водитель автобуса)  |                                                                                                    |            | П Стажировка                            |
| 99 Андреев Семен Анатольевич (Водитель автобуса)    |                                                                                                    |            | 0.4                                     |
| 5 Андрианов Александр Андреевич (Водитель автобуса) |                                                                                                    |            | инструктор                              |
| 784 Линкин Липпей Юльевин (Волитель затобиса)       |                                                                                                    |            |                                         |

| ан-паряд    | Планирование работы С Водит       | ели | Кон         | дукто             | ры      | Pat     | бочее             | врем        | 19       |         |                   |                   |         |          |                   |                   |          |          |                   |                   |          |          |                   |     |     |     |     |     |     |     |     |
|-------------|-----------------------------------|-----|-------------|-------------------|---------|---------|-------------------|-------------|----------|---------|-------------------|-------------------|---------|----------|-------------------|-------------------|----------|----------|-------------------|-------------------|----------|----------|-------------------|-----|-----|-----|-----|-----|-----|-----|-----|
| 1.12.2013 - | 31.12.2013 МУП "Автоколонна № 🔻   |     |             |                   |         |         |                   |             |          |         |                   |                   |         |          |                   |                   |          |          |                   |                   |          |          |                   |     |     |     |     |     |     |     |     |
| o - o       | 🕞 🛛 🙁                             |     |             |                   |         |         |                   |             |          |         |                   |                   |         |          |                   |                   |          |          |                   |                   |          |          |                   |     |     |     |     |     |     |     |     |
|             |                                   | 1   | 2           | 3                 | 4       | 5       | 6                 | 7           | 8        | 9       | 10                | 11                | 12      | 13       | 14                | 15                | 16       | 17       | 18                | 19                | 20       | 21       | 22                | 23  | 24  | 25  | 26  | 27  | 28  | 29  | 30  |
|             |                                   | BC  | пн          | вт                | ср      | чт      | пт                | сб          | BC       | пн      | вт                | ср                | чт      | пт       | сб                | BC                | пн       | вт       | ср                | чт                | пт       | сб       | BC                | пн  | BT  | ср  | чт  | пт  | сб  | вс  | пн  |
| 1329        | 1459 Цветков Сергей Анатольевич   | 1.5 |             |                   | 1.5     | 1.5     |                   |             | 1.5      | 1.5     |                   |                   | 1.5     | 1.5      |                   |                   | 1.5      | 1.5      |                   |                   | 1.5      | 1.5      |                   | _   | 1.5 | 1.5 |     |     | 1.5 | 1.5 |     |
| резерв      | 678 Гайдук Павел Сергеевич        |     | <b>⊠</b> .5 | <mark>₫</mark> ,5 | <b></b> | <b></b> | <mark>₫</mark> ,5 | <b>⊠</b> .5 | <u> </u> | <b></b> | <mark>⊠</mark> .5 | <mark>₫</mark> .5 | <u></u> | <u> </u> | <mark>≤</mark> ,5 | <mark>₫</mark> .5 | <u>K</u> | <u> </u> | <mark>₫</mark> .5 | <mark>⊠</mark> .5 | <u>R</u> | <u>R</u> | <mark>₫</mark> .5 | 1.5 |     |     | 1.5 | 1.5 |     |     | 1.5 |
| 1330        | 1277 Цветков Алексей Николаевич   | 1.5 |             |                   | 1.5     | 1.5     |                   |             | 1.5      | 1.5     |                   |                   | 1.5     | 1.5      |                   |                   | 1.5      | 1.5      |                   |                   | 1.5      | 1.5      |                   |     | 1.5 | 1.5 |     |     | 1.5 | 1.5 |     |
| резерв      | 2021 Цветков Сергей Николаевич    |     | 1.5         | 1.5               |         |         | 1.5               | 1.5         |          |         | 1.5               | 1.5               |         |          | 1.5               | 1.5               |          |          | 1.5               | 1.5               |          |          | 1.5               | 1.5 |     |     | 1.5 | 1.5 |     |     | 1.5 |
| Без ТС      | 1006 Бабаев Георгий Владимирович  | 1.5 |             |                   | 1.5     | 1.5     |                   |             | 1.5      | 1.5     |                   |                   | 1.5     | 1.5      |                   |                   | 1.5      | 1.5      |                   |                   | 1.5      | 1.5      |                   |     | 1.5 | 1.5 |     |     | 1.5 | 1.5 |     |
| Без ТС      | 1010 Афоничев Олег Николаевич     | 1.5 |             |                   | 1.5     | 1.5     |                   |             | 1.5      | 1.5     |                   |                   | 1.5     | 1.5      |                   |                   | 1.5      | 1.5      |                   |                   | 1.5      | 1.5      |                   |     | 1.5 | 1.5 |     |     | 1.5 | 1.5 |     |
| Без ТС      | 1021 Шурыгин Александр Алексеевич | 1.5 |             |                   | 1.5     | 1.5     |                   |             | 1.5      | 1.5     |                   |                   | 1.5     | 1.5      |                   |                   | 1.5      | 1.5      |                   |                   | 1.5      | 1.5      |                   |     | 1.5 | 1.5 |     |     | 1.5 | 1.5 |     |
| Без ТС      | 1037 Егоров Юрий Николаевич       | 1.5 |             |                   | 1.5     | 1.5     |                   |             | 1.5      | 1.5     |                   |                   | 1.5     | 1.5      |                   |                   | 1.5      | 1.5      |                   |                   | 1.5      | 1.5      |                   |     | 1.5 | 1.5 |     |     | 1.5 | 1.5 |     |
| Без ТС      | 1067 Никишичев Александр Юрьевич  | 1.5 |             |                   | 1.5     | 1.5     |                   |             | 1.5      | 1.5     |                   |                   | 1.5     | 1.5      |                   |                   | 1.5      | 1.5      |                   |                   | 1.5      | 1.5      |                   |     | 1.5 | 1.5 |     |     | 1.5 | 1.5 |     |

Рисунок. Взаимодействие между закладками

Для удаления периода использования Водителя необходимо выполнить следующие действия:

1. Выделить (кликнуть левой кнопкой мыши) необходимый период и нажать кнопку 🔀 .

Для разбиения периода использования Водителя на две части необходимо выполнить следующие действия:

- 1. При нажатой кнопке 🔤 поставить курсор на разделяемый период в ячейку с требуемой датой окончания первой части;
- 2. Период использования Водителя разобьется на две части (рис. ниже).

| План-Наряд Планирование работы ТС Водители Кон       | дуктори | ы    | Pat  | боче | евр | емя  | •    |    |    |    |     |     |      |     |     |   |   |   |    |        |      |      |      |      |    |    |      |       |      |    |      |       |      |      |       |      |
|------------------------------------------------------|---------|------|------|------|-----|------|------|----|----|----|-----|-----|------|-----|-----|---|---|---|----|--------|------|------|------|------|----|----|------|-------|------|----|------|-------|------|------|-------|------|
|                                                      |         | 1    |      |      |     |      |      |    |    |    |     |     |      |     |     |   |   |   |    |        |      |      |      |      |    |    |      |       |      |    |      |       |      |      |       |      |
|                                                      | Ho      | ябрь | 201  | 3    | _   |      |      |    |    |    | Дек | абр | ь 20 | 13  |     |   |   | _ |    |        |      |      |      | _    |    |    |      |       |      |    |      |       |      |      | _     | _    |
|                                                      | 20      | 21   | 22 2 | 23 2 | 4 2 | 5 20 | 5 27 | 28 | 29 | 30 | 1   | 2   | 3 4  | 4 5 | 5 6 | 7 | 8 | 9 | 10 | 11   1 | 12 1 | 3 14 | 4 15 | 5 16 | 17 | 18 | 19 2 | 20 21 | 1 22 | 23 | 24 2 | 25 26 | 5 27 | 28 2 | 29 30 | 0 3. |
| 1459 Цветков Сергей Анатольевич (Водитель автобуса)  |         |      |      |      |     |      |      |    |    |    |     |     |      |     |     |   |   |   |    |        |      |      |      |      |    |    |      |       |      |    |      |       |      |      |       |      |
| 678 Гайдук Павел Сергеевич (Водитель автобуса)       |         |      |      |      |     |      |      |    |    |    |     |     |      |     |     |   |   |   |    |        |      |      |      |      |    |    |      |       |      |    |      |       |      |      |       |      |
| 2021 Цветков Сергей Николаевич (Водитель автобуса)   |         |      |      |      |     |      |      |    |    |    |     |     |      |     |     |   |   |   |    |        |      |      |      |      |    |    |      |       |      |    |      |       |      |      |       |      |
| 1277 Цветков Алексей Николаевич (Водитель автобуса)  |         |      |      |      |     |      |      |    |    |    |     |     |      |     |     |   |   |   |    |        |      |      |      |      |    |    |      |       |      |    |      |       |      |      |       |      |
| 2983 Абрамов Сергей Владимирович (Водитель автобуса) |         |      |      |      |     |      |      |    |    |    |     |     |      |     |     |   |   |   |    |        |      |      |      |      |    |    |      |       |      |    |      |       |      |      |       |      |

Рисунок. Разделение периода на две части

#### Работа с закладкой «Кондукторы»

| План-Наряд Планирование работы ТС Водители Кон,              | дукторы Рабочее время      |                                                                     |                                                          |                    |
|--------------------------------------------------------------|----------------------------|---------------------------------------------------------------------|----------------------------------------------------------|--------------------|
| 77                                                           | 4                          |                                                                     |                                                          | Период             |
|                                                              | Usefe: 2012                | D                                                                   | Durren 2014                                              | 🗸 🖸 🕶 💥 🗔          |
|                                                              | Нояорь 2013                | Декаорь 2013                                                        | [Январь 2014                                             |                    |
|                                                              | 20 21 22 23 24 25 26 27 28 | 29 30 1 2 3 4 5 6 7 8 9 10 11 12 13 14 15 16 17 18 19 20 21 22 23 2 | 24 25 26 27 28 29 30 31 1 2 3 4 5 6 7 8 9 10 11 12 13 14 | Кондуктор          |
| 3804 Аббасова Светлана Александровна (Кондуктор автобуса)    |                            |                                                                     |                                                          | С 4 декабря 2013   |
| 1994 Агафонова Ирина Александровна (Кондуктор автобуса)      |                            |                                                                     |                                                          |                    |
| 362 Адамова Маргарита Васильевна (Кондуктор автобуса)        |                            |                                                                     |                                                          | По 24 декабря 2013 |
| 2302 Акилова Евгения Александровна (Кондуктор автобуса)      |                            |                                                                     |                                                          | £ Тип              |
| 2928 Алексеева Елена Анатольевна (Кондуктор автобуса)        |                            |                                                                     |                                                          | Отпуск             |
| 4058 Алимичева Анна Михайловна (Кондуктор автобуса)          |                            |                                                                     |                                                          | Больничный         |
| 2168 Андреева Екатерина Владимировна (Кондуктор автобуса)    |                            |                                                                     |                                                          |                    |
| 2255 Андреева Татьяна Николаевна (Кондуктор автобуса)        |                            |                                                                     |                                                          | Медкомиссия        |
| 1808 Андрианова Екатерина Александровна (Кондуктор автобуса) |                            |                                                                     |                                                          | 🔘 Донор            |
| 2254 Андриянова Наталья Юрьевна (Кондуктор автобуса)         |                            |                                                                     |                                                          | 🗇 Повестка         |
| 1777 Антонова Людмила Владимировна (Кондуктор автобуса)      |                            |                                                                     |                                                          |                    |
| 3449 Антонова Олеся Олеговна (Кондуктор автобуса)            |                            |                                                                     |                                                          | 🔘 Стажировка       |
| 2440 Асонова Лариса Викторовна (Кондуктор автобуса)          |                            |                                                                     |                                                          | Инструктор         |
| 3108 Афанасьева Ирина Александровна (Кондуктор автобуса)     |                            |                                                                     |                                                          |                    |
| 3032 Балинова Людмила Ивановна (Кондуктор автобуса)          |                            |                                                                     |                                                          |                    |
| 3071 Барышникова Наталия Леонидовна (Кондуктор автобуса)     |                            |                                                                     |                                                          |                    |
| 3763 Бастина Маргарита Леандровна (Кондуктор автобуса)       |                            |                                                                     |                                                          |                    |
| 2936 Батечко Екатерина Александровна (Кондуктор автобуса)    |                            |                                                                     |                                                          |                    |
| 3109 Бедрик Галина Александровна (Кондуктор автобуса)        |                            |                                                                     |                                                          |                    |
| 3579 Беляева Анна Ивановна (Кондуктор автобуса)              |                            |                                                                     |                                                          |                    |
| 3286 Белякова Наталия Анатольевна (Кондуктор автобуса)       |                            |                                                                     |                                                          |                    |
| 1903 Белякова Светлана Валентиновна (Кондуктор автобуса)     |                            |                                                                     |                                                          |                    |
| 3815 Белякова Светлана Владимировна (Кондуктор автобуса)     |                            |                                                                     |                                                          |                    |
| 2758 Богданова Ирина Борисовна (Кондуктор автобуса)          |                            |                                                                     |                                                          |                    |
| 1197 Богданова Наталья Петровна (Кондуктор автобуса)         |                            |                                                                     |                                                          |                    |
| 1168 Бойкова Анастасия Сергеевна (Кондуктор автобуса)        |                            |                                                                     |                                                          |                    |
| 3525 Брао Наталья Степановна (Кондуктор автобуса)            |                            |                                                                     |                                                          |                    |
| 3028 Будкина Ирина Александровна (Кондуктор автобуса)        |                            |                                                                     |                                                          |                    |
| 1837 Бутина Лидия Андреевна (Кондуктор автобуса)             |                            |                                                                     |                                                          |                    |
| 1216 Бучинова Нина Владимировна (Кондуктор автобуса)         |                            |                                                                     |                                                          |                    |
| 227 Бушкова Татьяна Николаевна (Кондуктор автобуса)          |                            |                                                                     |                                                          |                    |
| 651 Бушманова Людмила Анатольевна (Кондуктор автобуса)       |                            |                                                                     |                                                          |                    |
| 1120 Бушуева Инна Капитоновна (Кондуктор автобуса)           |                            |                                                                     |                                                          |                    |
| 1480 Быстрова Елена Вадимовна (Кондуктор автобуса)           |                            |                                                                     |                                                          |                    |
| 2956 Бычкова Вероника Леонидовна (Кондуктор автобуса)        |                            |                                                                     |                                                          |                    |
| 2909 Васильева Галина Валентиновна (Кондуктор автобуса)      |                            |                                                                     |                                                          |                    |
| 2091 Васильева Светлана Алексеевна (Кондуктор автобуса)      |                            |                                                                     |                                                          |                    |
| 2298 Васильева Татьяна Венадьевна (Кондуктор автобуса)       |                            |                                                                     |                                                          |                    |
| 3564 Васильева Фания Хазигалиевна (Кондуктор автобуса)       |                            |                                                                     |                                                          |                    |
| 504 Веселова Татьяна Васильевна (Кондуктор автобуса)         |                            |                                                                     |                                                          |                    |
|                                                              |                            |                                                                     |                                                          |                    |

Рисунок. Общий вид закладки «Кондукторы»

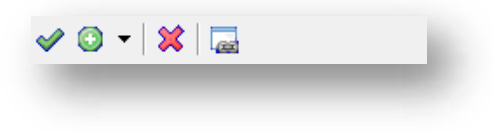

Рисунок. Панель инструментов закладки «Кондукторы»

- 1. Принять изменения 💙 ;
- 2. Добавить период 🙆 🕇;
- 3. Удалить период 🗱 ;
- 4. Разделить период на два 🗔.

Для создания нового периода использования Кондуктора необходимо выполнить следующие действия:

1. Выбрать в меню . пункт с необходимым типом (рис. ниже):

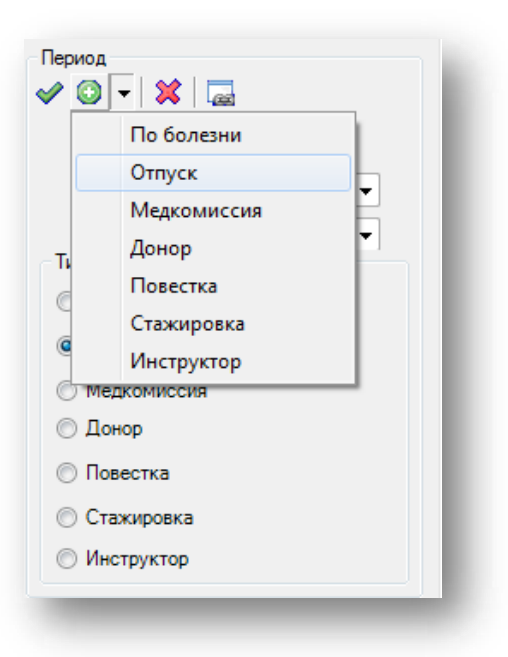

Рисунок. Панель инструментов закладки «Кондуктор», выбор типа нового периода

2. При нажатой кнопке Кондуктора и столбца даты начала периода (рис. ниже):

| 34                                                         | -              |                  |             |         |                       |                |             |                     |                 |         |            |      | A (2)   At                     |
|------------------------------------------------------------|----------------|------------------|-------------|---------|-----------------------|----------------|-------------|---------------------|-----------------|---------|------------|------|--------------------------------|
|                                                            | Ноябрь 2013    |                  | Декабрь 201 | 3       | 12                    | 1              |             | 2                   | Январь 2014     |         |            |      | 40 · × M                       |
|                                                            | 20 21 22 23 24 | 5 26 27 28 29 30 | 1234        | 5 6 7 8 | 9 10 11 12 13         | 14 15 16 17 18 | 19 20 21 22 | 23 24 25 26 27 28 2 | 8 30 31 1 2 3 4 | 5 5 7 8 | 9 10 11 12 | 13 1 | Кондиктор                      |
| 804 Аббасова Светлана Александровна (Кондуктор автобуса)   |                |                  |             |         |                       |                |             |                     |                 |         |            |      |                                |
| 994 Агафонова Ирина Александровна (Кондуктор автобуса)     |                |                  | 1000        |         | -10.00 - 10.01 - 10.0 |                |             |                     |                 |         |            | 1.11 | С 2 декабря 2013г.             |
| 52 Адамова Маргарита Васкльевна (Кондуктор автобуса)       |                |                  |             |         |                       |                |             |                     |                 |         |            |      | По 22 декабря 2013 г.          |
| Ю2 Акилова Евгения Александровна (Кондуктор автобуса)      |                |                  |             |         |                       |                |             |                     |                 |         |            | Ξ    | Tæi                            |
| 928 Алексеева Елена Анатольевна (Кондуктор автобуса)       |                |                  |             |         |                       |                |             |                     |                 |         |            |      | (7) Otrives                    |
| 68 Алимичева Анка Михайловна (Кондуктор автобуса)          |                |                  |             |         |                       |                |             |                     |                 |         |            |      |                                |
| 168 Андреева Екатерина Владимировна (Кондуктор автобуса)   |                |                  |             |         |                       |                |             |                     |                 |         |            |      | <ul> <li>Больничный</li> </ul> |
| 55 Андреева Татыяна Николаевна (Кондуктор автобуса)        |                |                  |             |         |                       |                |             |                     |                 |         |            |      | Медкониссия                    |
| Ю8 Андрианова Екатерина Александровна (Кондуктор автобуса) |                |                  |             |         |                       |                |             |                     |                 |         |            |      | Донор                          |
| 54 Андриянова Наталья Юрьевна (Кондуктор автобуса)         |                |                  |             |         |                       |                |             |                     |                 |         |            |      | (D) Descent                    |
| 777 Антонова Людиила Владикировна (Кондуктор затобуса)     |                |                  |             |         |                       |                |             |                     |                 |         |            |      | Оловестка                      |
| 49 Антонова Олеся Олеговна (Кондуктор автобуса)            |                |                  |             |         |                       |                |             |                     |                 |         |            |      | 💮 Станировка                   |
| 40 Асонова Лариса Викторовна (Кондуктор автобуса)          |                |                  |             |         |                       |                |             |                     |                 |         |            |      | О Инструктор                   |
| 06 Афанасьева Ирина Александровна (Кондуктор автобуса)     |                |                  |             |         |                       |                | - 33 - 27   |                     |                 |         |            |      |                                |
| 032 Балинова Людичила Изановна (Кондуктор автобуса)        |                |                  |             |         |                       |                |             |                     |                 |         |            |      |                                |
| 3071 Барышникова Наталия Леонидовна (Кондуктор автобуса)   |                |                  |             |         |                       |                |             |                     |                 |         |            |      |                                |

# Рисунок. Добавление нового периода

- 3. Не отпуская левую кнопку мыши продлить период до даты его окончания (рис. выше).
- 4. Добавленный новый период сохраняется автоматически.

Для редактирования существующего периода использования Кондуктора необходимо выполнить следующие действия:

1. Выделить (кликнуть левой кнопкой мыши) необходимый период (рис. выше) и отредактировать необходимые поля (рис. ниже):

| cat | брь | 20  | 13  |     |     |   | _ |     |   |    |    |    |    |   | _   |   |    |    |    |    |   |     |     |     |    |    |    |    |     |     |    |        |    | Яне | ары | 20 | 14 |   |   |   |   |   |   |     |     | _  |    | - | • |           | ) -  |          | ×    | æ                |                  |          |        |
|-----|-----|-----|-----|-----|-----|---|---|-----|---|----|----|----|----|---|-----|---|----|----|----|----|---|-----|-----|-----|----|----|----|----|-----|-----|----|--------|----|-----|-----|----|----|---|---|---|---|---|---|-----|-----|----|----|---|---|-----------|------|----------|------|------------------|------------------|----------|--------|
| 2   |     | 3 4 | 4 ! | 5 ( | 5 7 | 8 |   | ) 1 | 0 | 11 | 12 | 13 | 14 | 1 | 5 1 | 6 | 17 | 18 | 19 | 20 | 2 | 1 2 | 2 2 | 3 2 | 24 | 25 | 26 | 27 | 7 2 | 8 2 | 93 | 30   3 | 31 | 1   | 2   | 3  | 4  | 5 | 6 | 7 | 8 | 9 | 1 | 0 1 | 1 1 | 12 | 13 | 1 |   | Kor       | ндук | стор     | p    | _                | 2012             |          | _      |
|     |     |     |     |     |     |   |   |     |   |    |    |    |    |   |     |   |    |    |    |    |   |     |     |     |    |    |    |    |     |     |    |        |    |     |     |    |    |   |   |   |   |   |   |     |     |    |    | - |   | По        |      | [        | 22   | цекаор<br>цекабр | a 2013<br>a 2013 | г.<br>г. | •<br>• |
|     |     | _   | _   | _   | _   | + | - | _   |   |    |    |    |    |   | -   |   | _  |    |    |    | - |     | -   | _   | _  |    |    |    | -   |     |    | -      |    |     |     |    |    |   |   |   |   |   | + |     | _   |    |    | E |   | Тип       | )тпу | ск       |      |                  |                  |          |        |
|     |     | _   | -   | -   | -   | - | - | -   | _ |    |    |    | -  |   | +   | _ |    |    |    |    |   |     | -   | -   | -  |    |    |    | -   | -   |    | -      |    |     |     |    |    |   |   |   |   | - | - |     | -   |    |    |   |   | <u></u> б | олы  | нич      | ный  |                  |                  |          |        |
|     | -   | -   | -   | -   | -   | - | - | +   | _ | _  |    |    | -  | - | -   | _ | -  |    |    |    |   | -   | +   | -   | -  |    |    |    | -   | +   | _  | -      |    |     |     |    |    | _ |   |   |   | - | - | -   | -   |    |    | _ |   | O M       | 1едк | оми      | исси | R                |                  |          |        |
|     | ļ   | -   | +   | +   | -   | + | - | +   | _ | _  |    |    | -  |   | -   |   | -  |    |    |    | - |     | +   | -   | -  |    |    |    | -   | +   | _  | +      |    |     |     |    |    | _ |   | - |   | F | + | _   | -   |    |    | _ |   | ⊚ п       | Іове | р<br>стк | а    |                  |                  |          |        |
|     |     |     |     |     |     |   |   | +   |   |    |    |    |    |   |     |   |    |    |    |    |   |     |     |     |    |    |    |    |     |     |    |        |    |     |     |    |    |   |   |   |   |   | + |     |     |    |    | _ |   | © C       | таж  | иро      | овка |                  |                  |          |        |
|     |     |     |     |     |     |   |   |     |   |    |    |    |    |   |     |   |    |    |    |    |   |     |     |     |    |    |    |    |     |     |    |        |    |     |     |    |    |   |   |   |   |   |   |     |     |    |    |   | L | © И       | нст  | рук      | тор  |                  |                  |          |        |
|     | +   | +   | +   | +   | +   | + | + | +   | + |    |    |    | -  | + | +   | + | _  | _  |    | -  | + | +   | +   | +   | +  | _  |    | -  | +   | +   | _  | +      | _  | _   | _   | _  | _  | _ |   | - | - | + | + | _   | +   | +  |    | - |   |           |      |          |      |                  |                  |          |        |

Рисунок. Редактирование существующего периода

2. После редактирования нажать кнопку 💙 для сохранения внесенных изменений.

Для удаления периода использования Кондуктора необходимо выполнить следующие действия:

1. Выделить (кликнуть левой кнопкой мыши) необходимый период и нажать кнопку 🗱 .

Для разбиения периода использования Водителя на две части необходимо выполнить следующие действия:

- 1. При нажатой кнопке 🖾 поставить курсор на разделяемый период в ячейку с требуемой датой окончания первой части;
- 2. Период использования ТС разобьется на две части.

| План-Наряд Планирование работы ТС Водители Кондукторы Рабочее время |    |      |      |      |      |      |      |      |     |      |       |     |     |     |   |     |      |      |    |    |       |      |    |    |      |      |    |      |      |    |       |
|---------------------------------------------------------------------|----|------|------|------|------|------|------|------|-----|------|-------|-----|-----|-----|---|-----|------|------|----|----|-------|------|----|----|------|------|----|------|------|----|-------|
|                                                                     |    |      |      |      |      |      |      |      |     |      |       |     |     |     |   |     |      |      |    |    |       |      |    |    |      |      |    |      |      |    |       |
|                                                                     | Ho | ябрь | 2013 | 3    |      |      |      |      | Дe  | екаб | брь 2 | 013 |     |     |   |     |      |      |    |    |       |      |    |    |      |      |    |      |      |    |       |
|                                                                     |    |      |      |      |      |      |      |      |     |      |       |     |     |     |   |     |      |      |    |    |       |      |    |    |      |      |    |      |      |    |       |
|                                                                     | 20 | 21   | 22 2 | 3 24 | 25 2 | 6 27 | 28 2 | 29 3 | 0 1 | 2    | 3     | 4   | 5 6 | 5 7 | 8 | 9 1 | 10 1 | 1 12 | 13 | 14 | 15 10 | 5 17 | 18 | 19 | 20 2 | 1 22 | 23 | 24 2 | 5 26 | 27 | 28 29 |
| 3804 Аббасова Светлана Александровна (Кондуктор автобуса)           |    |      |      |      |      |      |      |      |     |      |       |     |     |     |   |     |      |      |    |    |       |      |    |    |      |      |    |      |      |    |       |
| 1994 Агафонова Ирина Александровна (Кондуктор автобуса)             |    |      |      |      |      |      |      |      |     |      |       |     |     |     |   |     |      |      |    |    |       |      |    |    |      |      |    |      |      |    |       |
| 362 Адамова Маргарита Васильевна (Кондуктор автобуса)               |    |      |      |      |      |      |      |      |     |      |       |     |     |     |   |     |      |      |    |    |       |      |    |    |      |      |    |      |      |    |       |
| 2302 Акилова Евгения Александровна (Кондуктор автобуса)             |    |      |      |      |      |      |      |      |     |      |       |     |     |     |   |     |      |      |    |    |       |      |    |    |      |      |    |      |      |    |       |
| 2928 Алексеева Елена Анатольевна (Кондуктор автобуса)               |    |      |      |      |      |      |      |      |     |      |       |     |     |     |   |     |      |      |    |    |       |      |    |    |      |      |    |      |      |    |       |

Рисунок. Разделение периода на две части

#### Работа с закладкой «Рабочее время»

| Автоколонна №1                        |            |            |               |            |         |        |
|---------------------------------------|------------|------------|---------------|------------|---------|--------|
| ПлантНаряд, Планирование работы IC    | Водители   | Кондукторы | Pationee      | EDEMS      |         |        |
| Barry 2012 - All IV                   |            |            | II corore     |            |         |        |
| пнеаре 2013г. 🚍 😕 Автоколоннаг        | 4=1        |            |               |            |         | -      |
| Tad Nº Bouverens                      | Pationee   | Линейное   | Простой       | Pesepe     | Ремонт  | Ночное |
| 1535 Бородин Виктор Владинирович      | 248 x 0 m  | D 4 0 M    | 0.0           | 0 4 0 M    | 01011   |        |
| 1235 Bykonce Direr Hakonsesivi        | 434 × 0 m  | NUVU       | UNDM<br>ON DW | 0 4 0 M    | U I BM  |        |
| 1615 Lona Les Upril Historaesus       | 434 i 0 m  | 040 M      | 0 v U m       | UNUM       | O D D M |        |
| 1200 Костин Здуара Алексезени         | 325 4 56 M | 187 4 44 M | Ov Dra        | 16 4 40 M  | O D D M |        |
| 1022 Кризцов селерий Анагольевич      | 313 4 22 M | 2UT 445 M  | O 4 D m       | 0 4 10 M   | O COM   |        |
| 9053 Catalogue Barrand March 1        | 434 1 D M  | рийн       | On Bra        | 0.0 Bas    | O D D M |        |
| 1992 Concerner Description Processing | 240 1 0 11 | Duffer     | O v D m       | Over       | On Bea  |        |
| 1448 Селескев Серген инженович        | 240 Y 0 M  | Вайм       | 0 v 0 m       | 0 v 0 m    | On Dec  |        |
| 1585 Searces: Kernmar Keneseran       | d34 x Dat  | Dates      | O v D re      | Online     | On Dec  |        |
| 9307 Афанатын Генналий Миссействии    | 298 - 49   | Dalle      | Ostin         | 71 y 21 P  | O s D m |        |
| 2122 Euen Ruston Hakonaenus           | 200 x 40 M | 155 u 41   | 0 x 1 m       | 24416      | Da Dec  |        |
| 2299 Жиганая Вистор Басаньавия        | 249 x D m  | Dalla      | 0 v l m       | 0x0M       | Da Dec  |        |
| 1199 Konger King Hukogenisi           | 434 x Die  | Dalle      | 0 v l m       | 0x0M       | 0x0m    |        |
| 1160 Кориктор Вираница Алекселени     | 434 1 0 14 | D y C H    | 0 v 0 m       | 0 x 0 M    | 0 x B M |        |
| 1010 Колет Константин баскоссия       | 361 x 45 M | D y D H    | 0 v 0 m       | 98 y 48 M  | 0 x B M |        |
| 2174 Машин Олет Анатольевич           | 417 s 17 H | 169 y 54 H | 0.40 M        | 546M       | 0×0M    |        |
| 9346 Ольновой Игорь Владноларович     | 249 x 0 m  | DADH       | 0 N 0 M       | 0 v 0 M    | 0×0M    |        |
| 9532 Пашкин Ергений Николоерин        | 405 x 50 N | 0ч0 м      | 0 4 B M       | 0 v 0 M    | 0×0M    |        |
| 1025 Снирков Николай Владниносени     | 253 x 25 N | 0ч0 м      | 0 4 8 M       | 13 4 0 M   | 0×0M    |        |
| 1283 Скилин Геннадий Изеносих         | 276 x 50 N | 0ч0 м      | 0 4 0 M       | 61 4 0 M   | 0×0M    |        |
| 2139 Сысово Николой Алексеерин        | 347 x 30 N | 0ч0 и      | 0 4 8 M       | 12 y 30 M  | 0×0M    |        |
| 9762 Чатурия Юрий Акатольския         | 249 v D M  | 0ч0 м      | 0 4 8 M       | ОчОм       | 0×0 M   |        |
| 2154 Авазов Милани Бераибоевин        | 274 × 6 M  | 214 ч 46 м | 0 4 8 M       | 2 4 15 M   | 0×0M    |        |
| 9636 Аданов Юрий Анатольевич          | 434 x 0 M  | 0ч0 м      | 0 4 8 M       | 0 4 0 M    | 0×0M    |        |
| 1116 Арарин Александр Сергеевин       | 434 x 0 M  | 0ч0 м      | 0 4 0 M       | 0 4 B M    | 0×0M    |        |
| 1051 Анизмин Николай Александории     | 293 t 22 N | 194 v 10 M | 0 N 8 M       | 28 4 1 M   | 0×0M    |        |
| 1435 Базарнов Анатолий Николаетии     | 404 x 25 N | 0 ч 0 н    | 0 N B M       | 149 v 45 M | 0×0M    |        |
| 2434 Байков Милам Григорьевич         | 248 x 0 M  | 0 ч 0 м    | 0 N B M       | 0 4 D M    | 0×0M    |        |
| 1785 Баранов Николай Изанович         | 249 × 0 M  | 0 ч 0 и    | 0 N B M       | 0 4 D M    | 0×0M    |        |
| 2023 Батуев Александр Васыльевич      | 317 + 45 N | 0 ч 0 и    | 0 N B M       | 58 y 40 m  | 0×0M    |        |
| 1106 Белкин Альберт Сергескин         | 434 v D M  | В ч В и    | 0 N B M       | 0 x 0 M    | 0×0m    |        |
| 2585 Большов Виктор Гаврилович        | 434 v D m  | D v D m    | 0 x 0 m       | 0 x 0 m    | 0 + 0 m |        |
| 1129 Бортников Максини Юрьевич        | 248 + 0 m  | D v D m    | 0 x 0 m       | 0×0m       | 0 + Bm  |        |
| 2049 Бортникар Юрей Васклонения       | 277 x 17 N | D v D m    | 0×0m          | 0×0M       | 0 + 0 m |        |
| 1029 Бушмин Максен Висторович         | 279 × 0 m  | D v D m    | 0 x 0 m       | 0×0m       | 0 + 0 m |        |
| 1428 Василь ер Сергей Сергеезии       | 248 v D m  | D v D H    | 0 x 0 m       | 0×0M       | 0 + 0 m |        |
| 1418 Галушкин Владинир Александрович  | 282 × 47 M | 173 ч 27 м | 0 x 0 m       | 18 v 0 m   | 0×0m    |        |
| 9917 Герасинов Юрий Васильевич        | 248 « D m  | 0 ч 0 н    | 0 x 0 m       | 0×0M       | 0×0m    |        |
| 1216 Гонмаров Владинир Степанович     | 346 + 0 m  | 52 x 0 m   | 0 x 0 m       | 16 v 11 m  | 0×0m    |        |
| 9033 Грибанов Геннадий Исанович       | 375 x 25 M | 0 ч 0 н    | 0 x 0 m       | 0×0M       | 0 + 0 m |        |
| 9502 Дергунов Виктор Александрович    | 249 × 0 m  | D v D m    | 0 x 0 m       | ОчВм       | 0 + 0 m |        |
| 9034 Дешевых Выстор Владинирович      | 120 v 35 N | 0.40.14    | 0 x 0 m       | 9 4 30 m   | 0 + 0 m |        |
| 2572 Долгов Евгений Алексеевич        | 249 v D m  | D v D m    | 0 x 0 m       | ОчВм       | 0 + 0 m |        |
| 1080 Журенков Анатолий Днигриевич     | 290 x 32 N | D v D m    | 0 x 0 m       | ОчВм       | O + B m |        |
| 1018 Загорский Роман Алексанарович    | 275 x 0 m  | D v D m    | 0 x 0 m       | 49 v 55 m  | 0 + Bm  |        |
| 1123 Загрядский Виктор Николаевич     | 434 v 0 m  | 0 ч 0 н    | 0 x 0 m       | 0 x 0 m    | 0 + 0 m |        |
| 1700 Золотарер Николай Викторович     | 294 x 20 m | 202 v 40 m | 0 x 0 m       | 14 4 5 m   | 0 + 0 m |        |
|                                       |            |            |               |            |         |        |

Рисунок. Общий вид закладки «Рабочее время»

Для получения информации о рабочем времени необходимо выполнить следующие действия:

1. Задать необходимый период (месяц) и нажать кнопку 应 (рис. ниже):

| Автоколо | нна №1             | •          | ·          |             |           |        |        |
|----------|--------------------|------------|------------|-------------|-----------|--------|--------|
| План-Нар | ояд Планирование р | аботы ТС   | Водители   | и Коңдуктор | ы Рабочее | время  |        |
| Январь   | 2013 r. 📑 >>       | <данные не | загружены> |             |           |        |        |
| Таб №    | Водитель           | Рабочее    | Линейное   | Простой     | Резерв    | Ремонт | Ночное |
|          |                    |            |            |             |           |        |        |
|          |                    |            |            |             |           |        |        |
|          |                    |            |            |             |           |        |        |

Рисунок. Запрос данных о рабочем времени

Примечание: При задании текущего месяца информация будет получена по текущую дату.

| Автоколонна №1                                                      |                                 |            |            |         |           |        |         |  |  |  |  |  |
|---------------------------------------------------------------------|---------------------------------|------------|------------|---------|-----------|--------|---------|--|--|--|--|--|
| План-Наряд Планирование работы ТС Водители Кондукторы Рабочее время |                                 |            |            |         |           |        |         |  |  |  |  |  |
| Январь 2013 г. 🕂 >> Автоколонна №1                                  |                                 |            |            |         |           |        |         |  |  |  |  |  |
| Ta6 Nº                                                              | Волитель                        | Pañouae    | Пинайноа   | Простой | Pagane    | Ремонт | Ношнов  |  |  |  |  |  |
| 1525                                                                | Бородин Виктор Ваздивирории     | 249 0      | Олом       |         |           |        | TIONHOE |  |  |  |  |  |
| 1000                                                                | Вородин виктор владимирович     | 240 4 U M  | 040M       | 040M    | 040M      | 040M   |         |  |  |  |  |  |
| 1295                                                                | Вуколов Олег Николаевич         | 434 y U M  | UYUM       | ОчОм    | UYUM      | UYUM   |         |  |  |  |  |  |
| 1615                                                                | Голышев Юрий Николаевич         | 434 ч 0 м  | ОчОм       | ОчОм    | ОчОм      | ОчОм   |         |  |  |  |  |  |
| 1296                                                                | Костин Эдуард Алексеевич        | 325 ч 56 м | 187 ч 44 м | ОчОм    | 16ч40м    | ОчОм   |         |  |  |  |  |  |
| 1322                                                                | Кривцов Валерий Анатольевич     | 319 ч 22 м | 207 ч 45 м | ОчОм    | 9ч10м     | ОчОм   |         |  |  |  |  |  |
| 8883                                                                | Лунев Александр Сергеевич       | 434 ч 0 м  | ОчОм       | ОчОм    | ОчОм      | ОчОм   |         |  |  |  |  |  |
| 9056                                                                | Санопалов Валерий Михайлович    | 248 ч 0 м  | ОчОм       | ОчОм    | ОчОм      | ОчОм   |         |  |  |  |  |  |
| 1332                                                                | Селезнев Сергей Михайлович      | 248 ч 0 м  | ОчОм       | ОчОм    | ОчОм      | ОчОм   |         |  |  |  |  |  |
| 1446                                                                | Сериков Владимир Евгеньевич     | 248 ч 0 м  | ОчОм       | ОчОм    | ОчОм      | ОчОм   |         |  |  |  |  |  |
| 1565                                                                | Янелюнас Кестутис Казимерасович | 434 ч 0 м  | ОчОм       | ОчОм    | ОчОм      | ОчОм   |         |  |  |  |  |  |
| 9347                                                                | Афанасьев Геннадий Михайлович   | 298 ч 49 м | ОчОм       | ОчОм    | 71 ч 20 м | ОчОм   |         |  |  |  |  |  |
| 2132                                                                | Буев Виктор Николаевич          | 390 ч 8 м  | 155 ч 41 м | ОчОм    | 24ч1м     | 0ч0м   |         |  |  |  |  |  |
| 2268                                                                | Жигачев Виктор Евгеньевич       | 248 ч 0 м  | ОчОм       | ОчОм    | ОчОм      | ОчОм   |         |  |  |  |  |  |

Рисунок. Получение данных о рабочем времени
# Модуль «Журнал учета заказов»

Данный программный модуль предназначен для ввода, учета и распределения между исполнителями заказов, выполняемых предприятиями – перевозчиками. Общий вид программного модуля представлен на рис. ниже:

| 0000                        | e                              |                   |                                      |                        |                        |        | По дате 📃 26 октября         | 2010            |
|-----------------------------|--------------------------------|-------------------|--------------------------------------|------------------------|------------------------|--------|------------------------------|-----------------|
| Код заказчика<br>Заказчик 1 | Краткое название<br>Заказчик 1 | Названи           | е Предприятие<br>понка ГУП "9 Автобу | сный парк"<br>2<br>111 |                        |        | F                            |                 |
|                             | 1                              | Дата<br>25.10.201 | Подразделение<br>10 1 автоколонна    | З                      | Заказчик<br>Заказчик 1 | Иванов | ФИО Ответственного<br>Иванов | Начало<br>16:56 |
|                             |                                | 2                 |                                      | ш                      |                        |        |                              | F               |
| Журнал учёта зака           | 130E                           |                   |                                      |                        |                        |        |                              |                 |

Рисунок. Окно модуля «Журнал заказов»

Основные разделы окна модуля «Журнал заказов»:

Раздел «1» (рис. выше) – панель создания / редактирования Справочника «Заказчиков» Раздел «2» (рис. выше) – панель подразделений исполнителей заказов Раздел «3» (рис. выше) – панель создания / редактирования Справочника «Заказы»

Работа с заказчиками

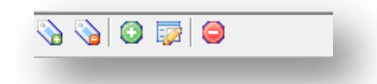

Рисунок. Панель инструментов Справочника «Заказчики»

- 1. Выделить всех заказчиков 🕥
- 2. Отменить выделение всех заказчиков 🔌 ;
- 3. Добавить заказчика 💷;
- 4. Редактировать заказчика 🖾 ;
- 5. Удалить заказчика 🥯 .

Для добавления нового заказчика необходимо выполнить следующие действия.

- 1. Нажать кнопку 😳 на панели инструментов (левая часть экрана, над списком заказчиков).
- 2. В открывшейся форме (рис. выше) заполнить предлагаемые поля.
- 3. Нажать кнопку Принять для сохранения данных и добавления заказчика.

Для редактирования существующего заказчика необходимо выполнить следующие действия:

- 1. Выделить в списке необходимого заказчика и нажать кнопку 🔯 на панели инструментов (левая часть экрана, над списком заказчиков).
- 2. В открывшейся форме (рис. выше) отредактировать необходимые поля.
- 3. После редактирования нажать кнопку Принять для сохранения внесенных изменений.

| Код заказчика    | 0               |
|------------------|-----------------|
| Краткое название | Общество слепых |
|                  | MOO PILO BOO    |
| Полное название  |                 |
|                  | Отмена Принять  |

Рисунок. Форма добавления / редактирования заказчика

Для удаления существующего заказчика необходимо выполнить следующие действия:

- 1. Выделить в списке необходимого заказчика и нажать кнопку 🤤 на панели инструментов (левая часть экрана, над списком заказчиков).
- 2. На запрос подтверждения удаления (рис. выше) нажать кнопку

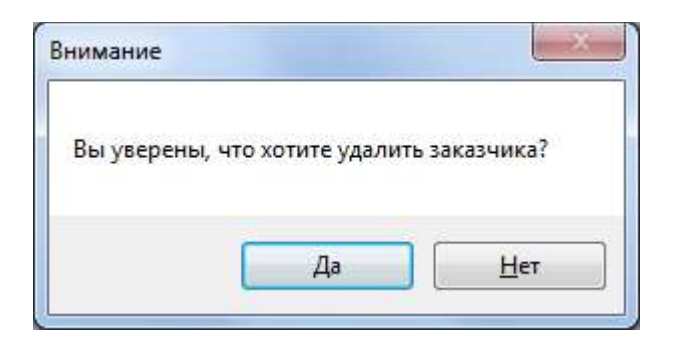

Рисунок. Окно подтверждения удаления заказчика

# Работа с заказами

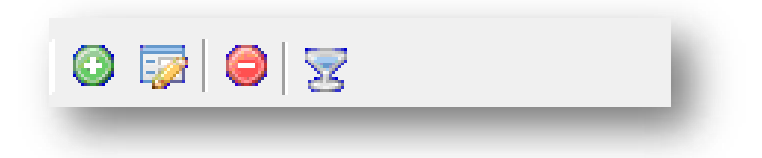

Рисунок. Панель инструментов Справочника «Заказы»

- 1. Добавить заказ 🙆;
- 2. Редактировать заказ 🔛 ;
- 3. Удалить заказ 🥯 ;
- 4. Фильтровать заказы по исполнителю 🔽 .

Для добавления нового заказа необходимо выполнить следующие действия.

- 1. Нажать кнопку 😳 на панели инструментов (левая часть экрана, над списком заказов).
- 2. В открывшейся форме (рис. выше) заполнить предлагаемые поля.
- 3. Нажать кнопку Принять для сохранения данных и добавления заказа.

Для редактирования существующего заказа необходимо выполнить следующие действия:

- 1. Выделить в списке необходимый заказ и нажать кнопку 🖾 на панели инструментов (левая часть экрана, над списком заказов).
- 2. В открывшейся форме (рис. выше) отредактировать необходимые поля.
- 3. После редактирования нажать кнопку Принять для сохранения внесенных изменений.

| Заказ                                                                                                    |                                    |     |
|----------------------------------------------------------------------------------------------------|------------------------------------|-----|
| Дата                                                                                                    | 28 ноября 2013                     | •   |
| Начало                                                                                                    | 13:15 🚖                            |     |
| Окончание                                                                                                    | 13:15 🜲                            |     |
| Лесто подачи                                                                                                    | Указать место подачи               | Ţ,  |
| Лесто назначения                                                                                                    | Указать место назначения           | - 2 |
| lpoбer                                                                                                    | Указать примерны йпробег           |     |
| Заказчик                                                                                                    |                                    |     |
| ⊔кола № 18                                                                                                    |                                    | •   |
| Инфо<br>Наименование орг                                                                                                    | анизации                           |     |
| Инфо<br>Наименование орг<br>Толучатель                                                                                                    | анизации                           |     |
| Инфо<br>Наименование орг<br>Получатель<br>Указать получателя                                                                                                    | анизации                           |     |
| Инфо<br>Наименование орг<br>Получатель<br>Указать получателя<br>ФИО Ответственно                                                                                           | анизации<br>я<br>го                |     |
| Инфо<br>Наименование орг<br>Получатель<br>Указать получателя<br>ФИО Ответственно<br>Указать ФИО отве                                                                       | анизации<br>я<br>го<br>тственного  |     |
| Инфо<br>Наименование орг<br>Получатель<br>Указать получателя<br>ФИО Ответственно<br>Указать ФИО отве<br>Вид заказа                                                         | анизации<br>я<br>го<br>тственного  |     |
| Инфо<br>Наименование орг<br>Получатель<br>Указать получатели<br>РИО Ответственно<br>Указать ФИО отве<br>Вид заказа<br>Школьный                                             | анизации<br>а<br>иго<br>тственного |     |
| Инфо<br>Наименование орг<br>Толучатель<br>Указать получатели<br>РИО Ответственно<br>Указать ФИО отве<br>Зид заказа<br>Школьный<br>Подразделение                            | анизации<br>а<br>ко<br>тственного  |     |
| Инфо<br>Наименование орг<br>Получатель<br>Указать получателя<br>РИО Ответственно<br>Указать ФИО отве<br>Вид заказа<br>Школьный<br>Подразделение<br><u>ИУП "Автоколонна</u> | анизации<br>я<br>го<br>тственного  | •   |

Рисунок. Форма добавления / редактирования заказчика

Для удаления существующего заказа необходимо выполнить следующие действия:

- 1. Выделить в списке необходимого заказчика и нажать кнопку 🤤 на панели инструментов (левая часть экрана, над списком заказчиков).
- 2. На запрос подтверждения удаления (рис. выше) нажать кнопку

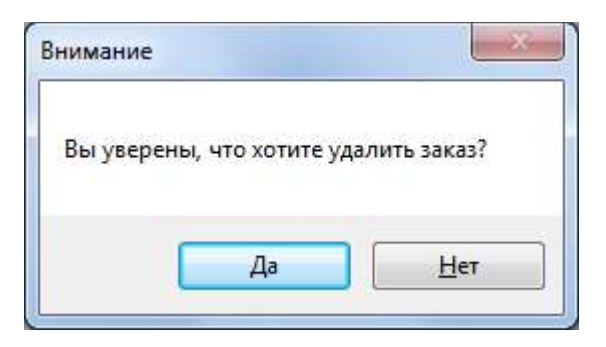

Рисунок. Окно подтверждения удаления заказчика

# Выпуск на линию

Контроль выпуска подвижного состава на линию и возврата в парк включает:

- внесение оперативных (в режиме реального времени) изменений в текущий наряд по фактическим данным о выпуске подвижного состава на линию (сходы/замены подвижного состава, замены/перестановки водительского и кондукторского состава);
- контроль выезда подвижного состава на линию и возврата в парк;
- формирование и вывод оперативных справок о состоянии процессов выпуска и возврата подвижного состава.

Выпуск ТС на линию осуществляется диспетчерами транспортных предприятий на основании подготовленного накануне наряда. Основными задачами диспетчера на выпуске являются:

- планирование выпуска подвижного состава на линию;
- распределение между маршрутами;
- обеспечение максимальной реализации объема перевозок.

Выпускающий диспетчер осуществляет выдачу водителям оформленных и зарегистрированных путевых листов в соответствии с нарядом.

При необходимости (сход на ремонт TC, невыход водителя и т.п.) диспетчер на выпуске производит оперативную корректировку данных текущего наряда. Вся информация, оперативно внесенная на выпуске, автоматически поступает в единую базу данных Системы и становится доступной на всех рабочих местах.

# Модуль «Наряд»

Данный программный модуль предназначен внесения оперативных корректировок в разнарядку (по фактическим данным о выпуске – сходы на ремонт TC, невыходы по болезни водителей и т.п.), а также контроля выпуска TC на линию и возврата в парк. Общий вид программного модуля представлен на рис. ниже:

| 1 29 ноября 2010 14:                                                                                    | 30 🛛 🖛 15 2 🗸                                                 | 🛤 🛪 Выход                                                                          | ▼ ТС ▼ Водитель                                                       | •                      | 4                                                                                                    |
|----------------------------------------------------------------------------------------------------|---------------------------------------------------------------|------------------------------------------------------------------------------------|-----------------------------------------------------------------------|------------------------|----------------------------------------------------------------------------------------------------|
| Выезд из парка Воз                                                                                      | зврат в парк                                                  |                                                                                    |                                                                       |                        | Резерв Заказ Без выезда Ремонт Резерв водителей Резерв кондукторов                                                                                                    |
| Название А                                                                                              | 8631 Пронин М.П.<br>Гар№ 100<br>1418 Галушкин ВА.<br>Гар№ 102 | 1809 Хохлов С.<br>06:20-18:35 Гар№ 106<br>1646 Озеров И.М.<br>14:28-01:28 Гар№ 109 | 1845 Лызин А.В.<br>06:14-19:07 Гар№ 11<br>1377 Зайцев О.А<br>Гар№ 110 | 04:55-15:25            | Скоды Опоздания Выпуск<br>Гар № Таб № Водитель Подразде Время<br>108 1060 Журенков А.Д. Авток (20452-1)                                                                                                    |
| Автоколонна Автоколонна Автоколонна Автоколонна                                                         | 1296 Костин Э.А.<br>Гар№ 104                                  | 1322 Кривцов В.А<br>05:41-20:04 Гар№ 109                                           | 1924 Карпов С.В.<br>14:28-00:38 Гар№ 113                              | 07:24-17:04            | 114         1945         Шмелев И. И.         Авток то 05:15-1         Своиства           120         1216         Гончаров В. С.         Автокото 06:15-1         1060 Журенков           131         1172         Эксторов 16:15         1060 Журенков                          |
|                                                                                                    | *                                                             |                                                                                    |                                                                       | 4                      | 146 1856 Татьянин М.А. Автоколо 05:22-1<br>142 1051 Альянин М.А. Автоколо 05:22-1<br>122 1051 Альянин М.А. Автоколо 05:22-1<br>Начало                                                                                                    |
| Выходы Транспортн                                                                                       | ные средства                                                  |                                                                                    |                                                                       |                        | 208 8734 Костин Н. В. Автоколо 04:49-1 🔮 04:52 (29.11.2010) 🛬                                                                                                    |
| 03 D <b>3003</b>                                                                                        | 05:50-17:59                                                   | 07:09-14:15                                                                        | 2 05:09-14:23                                                         | 06:34-18:              | 212         8872         Качанов С. Н.         Автоколо         14:00-С         ₹         Окончание           215         8854         Козлов А. Я.         Автоколо         14:00-С         17:54 (29.11.2010)         +                                                         |
| 16 D 3004                                                                                               | 05:17-14:43 <b>3020</b>                                       | 06:45-19:01 () () 280                                                              | 3 06:55-18:51 () (I)                                                  | 05:13-14:<br>14:53-01: | 222 2586 Uuncieu M. H. Autoropo, 05-00.1 *                                                                                                    |
| 15 🕑 🔳 3005                                                                                             | 07:12-19:33                                                   | 05:26-15:48                                                                        | 4 05:25-19:15                                                         | 06:44-18:              | Путевой лист Выход Смена                                                                                                    |
| 27 D 3006                                                                                               | 06:07-18:37                                                   | 280<br>2 06:20-18:35                                                               | 5 05:33-14:47 <b>2209</b>                                             | 10:45-15:              | Рад Ш (ф) 48 Р Ф (Ш) 55 12 ГЗ Т (Ф) Ф (1)<br>Свойства                                                                                                    |
| 25                                                                                                    | 09:43-14:59 <b>1170</b>                                       | 3 14:28-01:28 D 280                                                                | 6 05:41-20:04 <b>2210</b>                                             | 07:24-17:              | Смена 1 06:20-18:35 29 ноября 2010 г.<br>Водитель 8631 Пронин Михаил Петрович                                                                                                    |
| 22 D 3008                                                                                               | 07:29-19:53                                                   | 04:44-14:28                                                                        | 7 04:46-15:03 🕑 🔳 2211                                                | 15:13-01:              | Кондуктор<br>Стажер                                                                                                    |
| 08 D 3009                                                                                               | 08:04-18:31                                                   | 06:52-19:28 280<br>05:16-15:00 1 280                                               | 8 05:58-17:29                                                         | 04:35-15:<br>05:33-15: | Рабочее время водителя<br>№ Время А Тип Вых/См Гар № Отправление Прибытие                                                                                                    |
| 53 🕅                                                                                                    | 15:16-01:26 D II<br>04:40-15:16 D II                          | 17.00-22:53                                                                        | 05:03-15:20 <b>2212</b><br>15:20-01:32 <b>2212</b>                    | 07:04-18:              | ⊕ 06:20-07:10 Парк 1702/1 19 Миксорайон (авто НПМК (авторав )                                                                                                    |
| 16 D 3011<br>28 D 1                                                                                     | 05:40-18:05                                                   | 5:32-20:38 D 281                                                                   | 0 06:14-18:02                                                         | 13:58-23:<br>04:47-13: | 2 08:04-09:02 Рейс 1702/1 И НЛИК (автопав.) 19 микрорайон (авто<br>3 09:02:09:56 Рейс 1702/1 100 19 микрорайон (авто                                                                                                    |
| 58 D 3012                                                                                               | 06:01-18:17                                                   | 15:29-00:57 D                                                                      | 1 05:16-13:58 D 2214<br>13:58-23:43 D                                 | 05:47-17:              | 4 09:56-10:51 Рейс 1702/1 100 НЛМК (автопав.) 19 микрорайон (авто<br>10:51 11:00 Склата 100 НЛМК (автопав.) 19 микрорайон (авто                                                                                                    |
| 08                                                                                                    | 190°                                                          | 04:50-14:40 <b>281</b>                                                             | 2 05:29-17:36                                                         | 04:57-14:<br>14:08-23: | 5 11:26-12:17 Рейс 1702/1 100 19 микрорайон (авто НЛМК (автопав.)                                                                                                    |
| 54 DU 3014                                                                                              | 06:12-18:28 🔊 🔳 1902                                          | 2 05:03-17:40                                                                      | 1 04:45-14:23 0 2216                                                  | 05:57-17:              | 12:17-12:20 Пересмен 1702/1 100                                                                                                    |
| 28 🔊 🗐 3015                                                                                             | 06:17-18:39                                                   | 3 05:15-15:05 <b>3</b> 220                                                         | 2 06:13-17:57                                                         | 05:00-18:              | 6 12:20-13:18 Рейс 1/02/2 100 НЛМК (автопав.) 19 микрорайон (авто<br>7 13:18-14:12 Рейс 1702/2 100 19 микрорайон (авто НЛМК (автопав.)                                                                                                    |
| 09 🕑 🔳                                                                                                  | 14:04-22:42                                                   | 4 05:28-18:08 <b>1</b>                                                             | 1101 14:33-00:49 <b>1</b>                                             | 04:25-14:<br>14:08-00: | 8 14:12-15:07 Рейс 1702/2 100 НЛМК (автопав.) 19 микрорайон (авт<br>15:07-15:42 Обед 1702/2 100                                                                                                    |
| 26 D 3017<br>03 D 3018                                                                                  | 05:25-17:26                                                   | I 09:19-20:17 I 220                                                                | 4 05:00-14:00 <b>1102</b>                                             | 05:48-18:              | 9         15:42-16:36         Рейс         1702/2         100         19 микрорайон (авто         НЛМК (автопав.)           10         16:36-17:34         Рейс         1702/2         100         НЛМК (автопав.)         19 микрорайон (авто                                    |
| 12 🔊 🔳                                                                                                  | 00:23-17:37 (₱)(॥)                                            | 220                                                                                | 14:43-23:56                                                           |                        | 11         17:34-18:35         Рейс         1702/2         100         19 микрорайон (авто         НЛМК (автопав.)           18:35-18:35         Парк         1702/2         100                                                                                                  |
|                                                                                                    |                                                               |                                                                                    |                                                                       | ۲                      |                                                                                                    |
|                                                                                                    | (A) (A)                                                       | Маршруты (34)                                                                      |                                                                       | •                      | Откры ые реоды (27) 🗸                                                                                                    |
| Название Олис                                                                                           | ание 🔺 Номе                                                   | р На вание Тип                                                                     | Транспорт Протяжённо І                                                | Івет Опис 🔺            | 2708 2/13 2206 14/14 102 2/21 114 2/20 3510 10/18 39                                                                                                    |
| Автобусы (го Город<br>Троллейбус Тоол                                                                   | дские м Е 🔽 1<br>лейбусн                                      | ЦРынок -> п Городско<br>ж/д Вокзал - Городско                                      | ой Автобус 16 В<br>М Автобус 13                                       | Ц.Ры                   | 3020         511         1104         1111         1044         222         3502         8/12         3607         215         50           2807         10021         1107         1020         108         220         3508         10/20         4002         11/15         50 |
| <ul> <li>✓ Трамваи</li> <li>✓ Трамваи</li> <li>✓ Трамваи</li> <li>✓ Маршрутные</li> <li>Марш</li> </ul> | ивайные                                                       | Ц.Рынок - > Городско                                                               | й Автобус 8                                                           | Ц.Ры                   | 2203 10/23 1108 11/11 110 2/20 3509 2/11 301 2/44 50                                                                                                    |
| Antoficor (a Cana                                                                                       |                                                               |                                                                                    |                                                                       |                        |                                                                                                    |

Рисунок. Окно модуля "Наряд"

Основные разделы (рабочие области) окна модуля «Наряд»:

# В верхней части экрана:

- 1. Поле отображения и выбора даты / времени;
- 2. Поле выбора времени предупреждения о выпуске ТС на линию;
- 3. Кнопка импорта разнарядки;
- 4. Поля поиска (по выходу, ТС или водителю).

# В средней части экрана:

- 5. Панель работы с открываемыми/закрываемыми сменами;
- 6. Отображения различных состояний (с группировкой по ним) ТС / водителей;
- 7. Панель работы со списками смен или ТС (вид переключается слева вверху);
- 8. Отображения и работы со свойствами выделенных смен, выходов или ТС.

### В нижней части экрана:

- 9. Область выбора групп маршрутов или конкретных маршрутов;
- 10. Область отображения открытых в текущий момент выходов.

**Примечание:** При работе для удобства использования модуля «Наряд» рекомендуется отметить галочками только те маршруты или группы и подразделения, водителей, которых выпускаю на линию с данного рабочего места.

Выделение всех элементов и снятие всех выделений можно производить кнопками 🔌 и 🍛 соответственно.

Скрытие и отображение всех служебных панелей производится нажатием на кнопки **1** или **^**.

### Основные элементы управления окна модуля «Наряд»:

1. «Выход», выделяется по клику мыши (рис. ниже):

| Выходы      | Транспортные средс | тва    | Путев | ойлист В           | ыход См   | ена     |       |                |                 |              |
|-------------|--------------------|--------|-------|--------------------|-----------|---------|-------|----------------|-----------------|--------------|
| 801         | 06:09-22:19 🕨 🔳    |        |       | Sa 🛃               |           |         |       |                |                 |              |
| 802         |                    |        | Свой  | ства               |           |         |       | -              |                 |              |
| 803         | 06:05:22:21        |        | Мар   | ошрут <b>8[16]</b> | В         | ыход 80 |       | Цень недели: ( | Будни           |              |
|             | 00.03-22.31        |        | Рейс  | ы выхода по р      | асписанию |         |       |                |                 |              |
| 804         | 06:10-19:26 🕨 🔳    |        | N≏    | Время 🔺            | Тип       | Гар№    | Таб № | Фамилия        | Отправление     | Прибытие     |
| 805         | 15-24-22-48        |        |       | 06:09-06:09        | Парк      | 448     | 01    | Водитель 1     |                 |              |
|             | 13.24-22.40 () ()  |        | 1     | 06:09-07:18        | Короткий  | 448     | 01    | Водитель 1     | Швейная фабрика | ул. Кутузова |
| 806         | 06:22-19:38 🕨 🔳    |        | 2     | 07:21-08:38        | Рейс      | 448     | 01    | Водитель 1     | ул. Кутузова    | ул. Кутузова |
| 807         |                    |        | 3     | 08:41-09:58        | Рейс      | 448     | 01    | Водитель 1     | ул. Кутузова    | ул. Кутузова |
| 000         |                    |        |       | 10:01-10:58        | Обед      | 448     | 01    | Водитель 1     |                 |              |
| 808         | 06:33-19:49 🕨 🔳    |        | 4     | 10:58-12:15        | Рейс      | 448     | 01    | Водитель 1     | ул. Кутузова    | ул. Кутузова |
| 809         |                    |        | 5     | 12:21-13:38        | Рейс      | 448     | 01    | Водитель 1     | ул. Кутузова    | ул. Кутузова |
| 810         | 00.44.20.00        |        | 6     | 13:41-14:58        | Рейс      | 448     | 01    | Водитель 1     | ул. Кутузова    | ул. Кутузова |
|             | 06:44-20:00        |        |       | 15:01-15:01        | Пересмен  | 448     | 01    | Водитель 1     |                 |              |
| 811         | 05:39-21:56 🕨      |        |       | 15:01-15:01        | Пересмен  | 448     | 01    | Водитель 1     |                 |              |
| 812         |                    |        | 7     | 15:01-16:18        | Рейс      | 448     | 01    | Водитель 1     | ул. Кутузова    | ул. Кутузова |
| 012         | 06:56-20:12        |        | 8     | 16:21-17:38        | Рейс      | 448     | 01    | Водитель 1     | ул. Кутузова    | ул. Кутузова |
| 813         | 07:01-22:07 🕑 🔳    |        | 9     | 17:41-18:58        | Рейс      | 448     | 01    | Водитель 1     | ул. Кутузова    | ул. Кутузова |
| Q1 <i>A</i> |                    |        |       | 19:01-19:31        | Обед      | 448     | 01    | Водитель 1     |                 |              |
|             | 0/:0/-14:55        |        | 10    | 19:31-20:48        | Рейс      | 448     | 01    | Водитель 1     | ул. Кутузова    | ул. Кутузова |
|             |                    |        | 11    | 20:51-22:08        | Рейс      | 448     | 01    | Водитель 1     | ул. Кутузова    | ул. Кутузова |
|             |                    | -      |       | 22:11-22:19        | Нулевой   | 448     | 01    | Водитель 1     | Северная        | Депо         |
|             |                    | ₽<br>₽ |       | 22:19-22:19        | Парк      | 448     | 01    | Водитель 1     | -               |              |
|             |                    | Ę      |       |                    |           |         |       |                |                 |              |
|             |                    | ž      |       |                    |           |         |       |                |                 |              |

### Рисунок. Работа с выходом

2. «Транспортное средство», выделяется по клику мыши (рис. ниже):

| Выходы | Транспортные средс | тва | Π                                                  | Іутево | ойлист Вых  | ход Смена     |       |       |       |            |  |  |
|--------|--------------------|-----|----------------------------------------------------|--------|-------------|---------------|-------|-------|-------|------------|--|--|
| 448    | 06:09-22:19 🕨 🔳    |     | -                                                  | 2   6  | 🖹   🧠 🖛 I   | 😫 🤌 🚗         |       |       |       |            |  |  |
| 449    | 07:07-14:55        |     | Свойства<br>ПЛ № <b>720</b>                        |        |             |               |       |       |       |            |  |  |
| 450    | 05:39-21:56        |     | TC № <b>448 (448/Троллейбус/АКСМ-420 (Витовт))</b> |        |             |               |       |       |       |            |  |  |
| 451    | 07:01-22:07        |     | F                                                  | Рейсь  | al l        |               |       |       |       |            |  |  |
| 452    | 00.22 10.28        |     | N                                                  | N≏     | Время 🔺     | Тип           | Выход | Гар № | Таб № | Водитель   |  |  |
|        | 00:22-13:30        |     |                                                    |        | 06:09-06:09 | Парк          | 801/1 | 448   | 01    | Водитель 1 |  |  |
| 455    | 15:24-22:48 🕨 🔳    |     |                                                    | 1      | 06:09-07:21 | Короткий рейс | 801/1 | 448   | 01    | Водитель 1 |  |  |
| 458    | 00.10.10.20        |     |                                                    | 2      | 07:21-08:41 | Рейс          | 801/1 | 448   | 01    | Водитель 1 |  |  |
|        | 06:10-13:26        |     |                                                    | 3      | 08:41-10:01 | Рейс          | 801/1 | 448   | 01    | Водитель 1 |  |  |
| 459    | 06:44-20:00 🕨 🔳    |     |                                                    |        | 10:01-10:58 | Обед          | 801/1 | 448   | 01    | Водитель 1 |  |  |
| 464    | 00-50-20-12        |     |                                                    |        | 10:58-12:21 | Рейс          | 801/1 | 448   | 01    | Водитель 1 |  |  |
|        | 06:06-20:12        |     |                                                    | 5      | 12:21-13:41 | Рейс          | 801/1 | 448   | 01    | Водитель 1 |  |  |
| 465    | 06:05-22:31 🕨 🔳    |     |                                                    | 6      | 13:41-15:01 | Рейс          | 801/1 | 448   | 01    | Водитель 1 |  |  |
| 466    |                    |     |                                                    |        | 15:01-15:01 | Пересменка    | 801/1 | 448   | 01    | Водитель 1 |  |  |
|        | 06:33-19:49        |     |                                                    |        | 15:01-15:01 | Пересменка    | 801/2 | 448   | 01    | Водитель 1 |  |  |
|        |                    |     |                                                    | 7      | 15:01-16:21 | Рейс          | 801/2 | 448   | 01    | Водитель 1 |  |  |
|        |                    |     |                                                    | 8      | 16:21-17:41 | Рейс          | 801/2 | 448   | 01    | Водитель 1 |  |  |
|        |                    |     |                                                    | 9      | 17:41-19:01 | Рейс          | 801/2 | 448   | 01    | Водитель 1 |  |  |
|        |                    |     |                                                    |        | 19:01-19:31 | Обед          | 801/2 | 448   | 01    | Водитель 1 |  |  |
|        |                    |     |                                                    | 10     | 19:31-20:51 | Рейс          | 801/2 | 448   | 01    | Водитель 1 |  |  |
|        |                    |     |                                                    | 11     | 20:51-22:11 | Рейс          | 801/2 | 448   | 01    | Водитель 1 |  |  |
|        |                    |     | ¥                                                  |        | 22:11-22:19 | Нулевой рейс  | 801/2 | 448   | 01    | Водитель 1 |  |  |
|        |                    |     | Ē                                                  |        | 22:19-03:00 | Без выезда    | -     | 448   | -     | -          |  |  |
|        |                    |     | 5                                                  |        | 22:19-22:19 | Парк          | 801/2 | 448   | 01    | Водитель 1 |  |  |
| 1      |                    |     |                                                    |        |             |               |       | -     |       | _          |  |  |

Рисунок. Работа с транспортным средством

3. «Смена», выделяется по клику мыши (рис. ниже):

| Выходы Транспортные средства | Путевой лист Выход Смена                                        |
|------------------------------|-----------------------------------------------------------------|
| 801 06:09-22:19 🕨 🔳          | 🔯 🕨 🎄 🔜 / 🚓 🦛 🛛 🕼 🏶 🔀 🛱 🕶 🗛                                     |
| 802                          | Свойства                                                        |
| 803 06:05-22:31 🕑 🔳          | Смена т об:09-22:19 29 нояоря 2013 г.<br>Водитель 01 Водитель 1 |
| 804 06:10-19:26 🕑 🔳          | Кондуктор                                                       |
| 805 15:24-22:48 🕑 🔳          | Рабочее время водителя                                          |
| 806 06:22-19:38              | № Время 🔺 Тип Вых/См Гар № Отправление Прибытие                 |
| 907                          | 06:09-06:09 Парк 801/1 448                                      |
| 007                          | 1 06:09-07:21 Короткий 801/1 448 Швейная Фабрика vл. Кутузова   |

Рисунок. Работа со сменой выхода

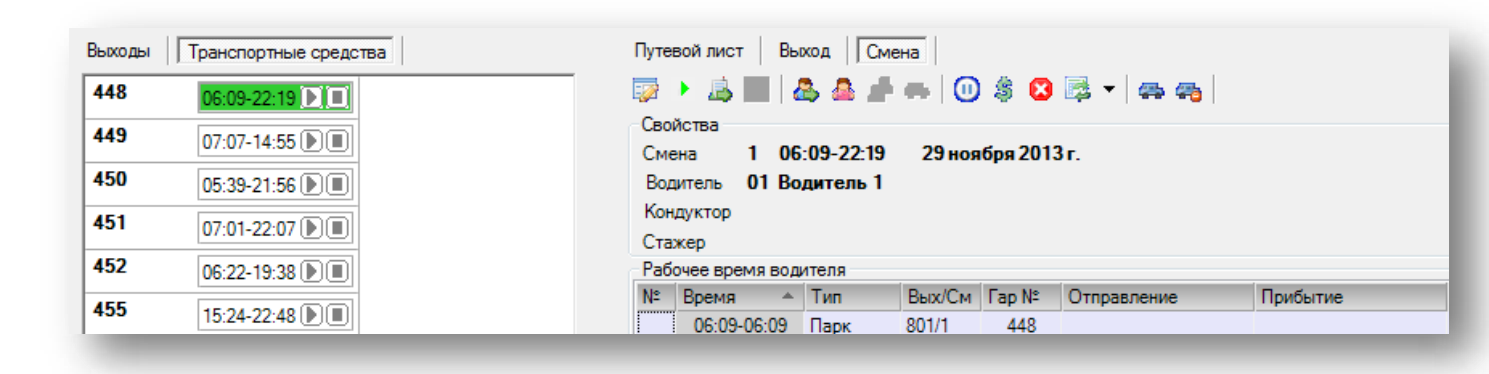

# Рисунок. Работа со сменой транспортного средства

4. Быстрое переключение между элементами управления - контекстное меню по клику правой кнопки мыши на ячейке (рис. ниже):

| 801 00.00 23.10 |               |
|-----------------|---------------|
|                 |               |
| 802 TC: 448 44  | 9 U7:07-14:55 |

Рисунок. Контекстное меню переключения между элементами: Выход->TC и TC->Выход

### Выбор даты наряда

При открытии модуля «Наряд» по умолчанию загружаются данные разнарядки на текущие транспортные сутки. После завершения текущих транспортных суток данные в «Наряде» автоматически обновляются на следующие.

**Примечание:** Текущими транспортными сутками в системе считается период времени между 03:00 текущего дня и 03:00 следующего дня.

Для смены даты наряда необходимо нажать на стрелочку [23], расположенную с правой части поля выбора дат (рис. выше, раздел 1), выбрать необходимую дату, после чего произойдет автоматическая смена даты наряда на выбранную (рис. ниже).

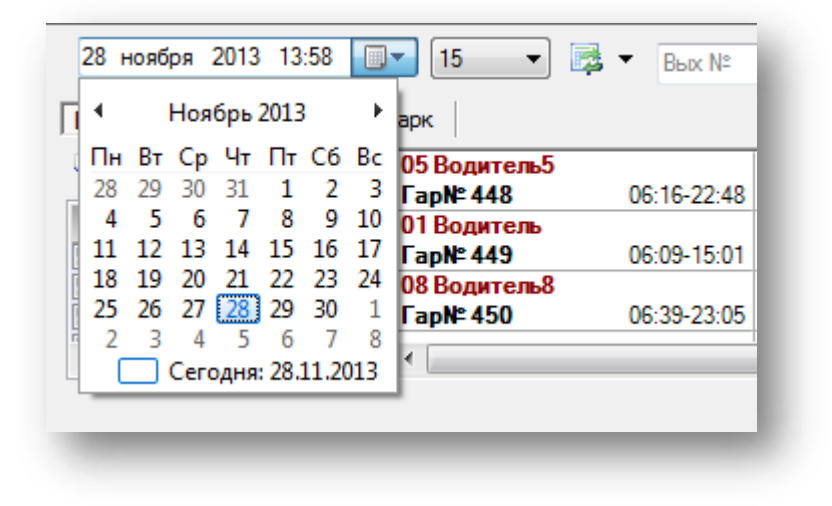

Рисунок. Выбор даты и времени

**Примечание:** Поле ввода времени доступно только при выборе даты не соответствующей текущим транспортным суткам дополнительно можно задать время, при выборе текущей даты – автоматически подставляется текущее время.

Настройка времени предупреждения о выпуске ТС на линию / возврате в парк

Для изменения времени предупреждения о выпуске TC на линию / возврате в парк необходимо нажать на стрелочку , расположенную с правой части поля выбора времени предупреждения (рис. выше, раздел 2) и выбрать из списка необходимое значение (в минутах) (рис. ниже),

| 28 ноября 2013 14:3                                            | 8 🔲      | ▼ 15 - ▼     | ł  |
|----------------------------------------------------------------|----------|--------------|----|
| Выездиз парка Воз                                              | врат в г | 5<br>парк 10 | I  |
| No 🖓                                                           | •        | 05 20        | Ť. |
| Название                                                       |          | 01 30        |    |
| <ul> <li>✓ ООО "НТЦ "Изме</li> <li>✓ ООО "ТрансСерв</li> </ul> | разде    | 08 40<br>45  |    |
| ✓ 000 "Автокомфо                                               | винац    | a 50<br>∢ 55 |    |
|                                                                |          | 60           | 1  |
| -                                                              |          |              |    |

Рисунок. Выбор времени предупреждения о выпуске

после чего на панели «Выезд/Возврат в парк» появятся смены водителей предшествующие выпуску на лини / возврату в парк (рис. ниже):

| Бодитель5   |             | 09 Водитель9   |             | 02 Водитель2  |             |  |
|-------------|-------------|----------------|-------------|---------------|-------------|--|
| apN≏ 448    | 06:16-22:48 | Γap№ 458       | 06:44-20:00 | Гар№ 466      | 06:15-19:15 |  |
| Водитель    |             | 07 Водитель7   |             | 12 Водитель12 |             |  |
| apN≏ 449    | 06:09-15:01 | Гар№ 459       | 06:33-19:49 | Гар№ 455      | 15:01-22:19 |  |
| Водитель8   |             | 10 Водитель10  |             |               |             |  |
| apN≌ 450    | 06:39-23:05 | Гар№ 462       | 05:39-14:38 |               |             |  |
| ВодительЗ   |             | 06 Водитель6   |             |               |             |  |
| apN≏ 451    | 06:05-22:31 | Γap№ 464       | 06:22-19:38 |               |             |  |
| 4 Водитель4 |             | 11 Водитель 11 |             |               |             |  |
| apN≏ 452    | 06:10-19:26 | Гар№ 465       | 14:49-22:07 |               |             |  |

## Рисунок. Смены, предстоящие выпуску на линию

| 1 Водитель<br>ар№ 449                | 06-09-15-01 |   |  |
|--------------------------------------|-------------|---|--|
| <mark>0 Водитель10</mark><br>ар№ 462 | 05:39-14:38 |   |  |
|                                      |             |   |  |
|                                      |             |   |  |
|                                      |             |   |  |
| 1                                    |             | m |  |

### Рисунок. Смены, предстоящие возврату в парк

## Импортирование разнарядки и создание путевых листов

**Примечание:** Путевые листы импортируются на дату, открытую в наряде! То есть необходимо сначала выбрать нужную дату, затем проводить процедуру импорта.

Для импорта разнарядки на предстоящие транспортные сутки необходимо выполнить следующие действия:

- 1. Нажать на кнопку импорта разнарядки (рис. выше, раздел 3);
- 2. В появившемся меню выбрать источник данных (рис. ниже):
- Xml-файл;
- План-Наряд.

| 28 ноября 2013 14:39 |      | ▼ 15 ▼                | 🛃 🔻 Вых №   | Fap N     S     S | ▼ Foc       |
|----------------------|------|-----------------------|-------------|----------------------------------------------------------------------------------------------------|-------------|
| Выездиз парка Возвр  | атві | парк                  | Генерация   | ПЛ из XML-файла                                                                                                    |             |
| S S                  | •    | 05 Водитель5          | Генерация   | ПЛ из План-наряда                                                                                                    | · · -       |
|                      | · _  | Гар№ 448 <sup>°</sup> | 06:16-22:48 | Гар№ 451                                                                                                    | 06:05-22:31 |
| Название 🔺           | 2    | 01 Водитель           |             | 04 Водитель4                                                                                                    |             |
| ООО "НТЦ "Изме       | đ    | Гар№ 449              | 06:09-15:01 | Гар№ 452                                                                                                    | 06:10-19:26 |
| ООО "ТрансСерв       | ₩.   | 08 Водитель8          |             | 09 Водитель9                                                                                                    |             |
| 🔽 ООО "Автокомфо 🚽   | 1 e  | Гар№ 450              | 06:39-23:05 | Гар№ 458                                                                                                    | 06:44-20:00 |
|                      | КИН  | •                     |             | 1                                                                                                    |             |

Рисунок. Выбор источника данных разнарядки

3. В следующем меню выбрать предприятие, для которого необходимо импортировать разнарядку и сформировать ПЛ (рис. ниже):

| 28 ноября 2013 16:41 🗐 🔻 15  | • 🛃 • Вых № |                   | - | °oc № 🗸 Taố №           | • Фамилия • |
|------------------------------|-------------|-------------------|---|-------------------------|-------------|
|                              | Генерация   | ПЛ из XML-файла   | • | МУП "Автоколонна №1456" |             |
| Выходы Транспортные средства | Генерация   | ПЛ из План-наряда |   |                         |             |
| 101 303                      |             |                   |   |                         |             |
| 102 304                      |             |                   |   |                         |             |
|                              |             |                   |   |                         |             |

Рисунок. Выбор предприятия для импорта данных разнарядки

**Примечание:** При импорте данных из xml-файла в появившемся окне необходимо указать путь к файлу с данными разнарядки.

Формат и структура файлов разнарядки необходимо уточнять у разработчика системы.

4. В появившемся окне подтвердить правильность выбора предприятия и даты (рис. ниже):

|   | Fauranauu | -               |            |
|---|-----------|-----------------|------------|
| A | 28.11.201 | я путевых.<br>З | пистов на: |
|   | Продолж   | кить?           |            |
|   |           |                 |            |
|   | -         |                 | 2          |
|   | (         | ок              | Отмена     |

Рисунок. Окно подтверждения выбора предприятия и даты разнарядки

5. По окончании процедуры импорта программа проинформирует об удачно завершен ной процедуре импорта (рис. ниже):

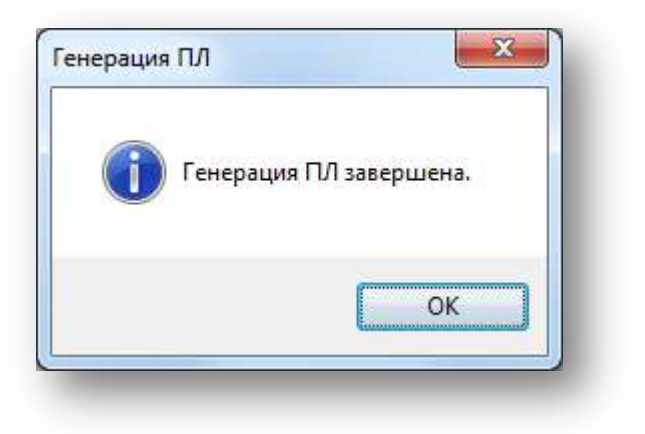

Рисунок. Окно подтверждения завершения генерации ПЛ

Операции, определенные над сменой в модуле «Наряд»

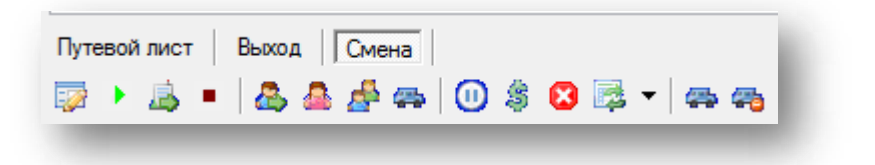

Рисунок. Панель инструментов раздел 8, закладка «Смена»

Над сменой водителя определены следующие операции:

- 1. «Редактировать смену» 🔛
- 2. «Открыть смену» 🕨 ;
- 3. «Продлить смену» 🖾 ;
- 4. «Закрыть смену» 📕 ;
- 5. «Заменить водителя» 🖧 ;
- 6. «Заменить кондуктора» 🔷 ;
- 7. «Переставить водителей» 🍄 ;
- 8. «Переставить ТС» 吞
- 9. «В резерв» 🔘 ;
- 10. «На заказ» 🍣 ;
- 11. «Сход» 🙆 ;
- 12. Меню переключений 🌌 🎽 :

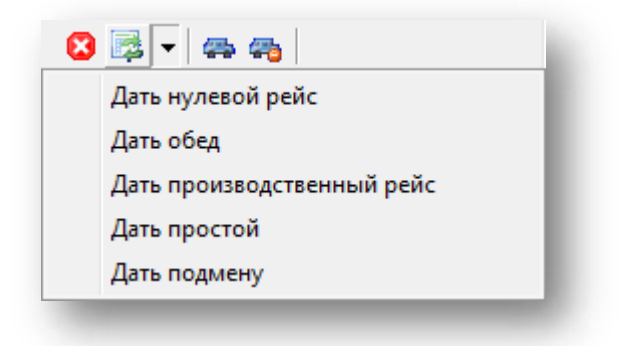

Рисунок. Панель инструментов раздел 8, закладка «Смена», меню «Переключения»

- «Дать нулевой рейс»
- «Дать обед»
- «Дать производственный рейс»
- «Дать простой»
- «Дать подмену»
- 13. «Создать резерв» 🚟;
- 14. «Создать резерв без машины» 🕰.

### Операция «Редактировать смену»

Данная операция предназначена для «ручной» корректировки рабочей смены водителя – редактирования продолжительности рейсов (технологических операций), добавления или удаления рейсов (технологических операций).

| Сме<br>Вод<br>Кони | ютва<br>на 106<br>итель 01Вс<br>дуктор<br>кар | :09-22:19<br>одитель 1 | 29 nos | ю <mark>ря 201</mark> | 3r.        |   | Неза<br>Мари<br>Свої<br>Ма | крытые рейсы<br>арут<br>Аства<br>ршрут <b>#</b> |           | т В<br>Выход <b>#</b> | ыход  | День недели. # | • |
|--------------------|-----------------------------------------------|------------------------|--------|-----------------------|------------|---|----------------------------|-------------------------------------------------|-----------|-----------------------|-------|----------------|---|
| Рабо               | нее время вод                                 | ителя                  |        |                       |            |   | Рей                        | сы выхюда по                                    | расписани | ю                     |       | 10             |   |
| Nº.                | Время 🔺                                       | Тип                    | Вых/См | Fap №                 | Отправ. 🔺  |   | Nº                         | Время +                                         | Тип       | Гар №                 | Ta6Nº | Фамилия        |   |
|                    | 06:09-06:09                                   | Парк                   | 801/1  | 448                   |            |   |                            |                                                 |           |                       |       |                |   |
| 1                  | 06:09-07:21                                   | Короткий               | 801/1  | 448                   | Швейна:    |   |                            |                                                 |           |                       |       |                |   |
| 2                  | 07:21-08:41                                   | Рейс                   | 801/1  | 448                   | ул. Куту   |   |                            |                                                 |           |                       |       |                |   |
| 3                  | 08:41-10:01                                   | Рейс                   | 801/1  | 448                   | ул. Куту   | 2 |                            |                                                 |           |                       |       |                |   |
|                    | 10:01-10:58                                   | Обед                   | 801/1  | 448                   |            |   |                            |                                                 |           |                       |       |                |   |
| 4                  | 10.58-12.21                                   | Рейс                   | 801/1  | 448                   | ул. Куту   | 1 |                            |                                                 |           |                       |       |                |   |
| 5                  | 12:21-13:41                                   | Рейс                   | 801/1  | 448                   | ул. Куту   |   |                            |                                                 |           |                       |       |                |   |
| 6                  | 13:41-15:01                                   | Рейс                   | 801/1  | 448                   | ул. Куту   |   |                            |                                                 |           |                       |       |                |   |
|                    | 15:01-15:01                                   | Пересмен               | 801/1  | 448                   |            |   | 1                          |                                                 | 111       |                       | 1     |                |   |
| -                  | 15:01-15:01                                   | Пересмен               | 801/2  | 448                   |            |   |                            |                                                 |           |                       |       |                |   |
| -                  | 15:01-16:21                                   | Рейс                   | 001/2  | 448                   | ул. Куту   |   | Дог                        | олнительно                                      |           |                       |       |                |   |
| 0                  | 17.41.10.01                                   | пеис                   | 001/2  | 448                   | ул куту    |   | Kor                        | ндуктор:                                        |           |                       |       |                |   |
| 3                  | 17:41-19:01                                   | Стенс                  | 001/2  | 448                   | ул. күту 🛨 |   |                            |                                                 |           |                       |       |                |   |
| 4                  | 1                                             | 1                      |        |                       | - F        |   | Ста                        | ажер:                                           |           |                       |       | 8              | • |

| )          |                                                                                                    |                                                                                                    |                                                                                                    |                                                                                                    |                                                                                                    | Свой<br>Мас                                                                                                    | ства<br>ошрут <b>8 ГТ б1</b>                                                                                                    | В                                                                                                    | ыход 80                                                                                                    | 21011                                                                                                    | Лень нелепи                                                                                                    | буль                                                                                                    |
|------------|----------------------------------------------------------------------------------------------------|----------------------------------------------------------------------------------------------------|----------------------------------------------------------------------------------------------------|----------------------------------------------------------------------------------------------------|----------------------------------------------------------------------------------------------------|----------------------------------------------------------------------------------------------------|----------------------------------------------------------------------------------------------------|----------------------------------------------------------------------------------------------------|----------------------------------------------------------------------------------------------------|----------------------------------------------------------------------------------------------------|----------------------------------------------------------------------------------------------------|----------------------------------------------------------------------------------------------------|
| время вод  | ителя                                                                                                    |                                                                                                    |                                                                                                    |                                                                                                    |                                                                                                    | Рейс                                                                                                    | ы выхода по р                                                                                                    | расписанию                                                                                                    | (                                                                                                    |                                                                                                    |                                                                                                    |                                                                                                    |
| омя 🔺      | Тип                                                                                                    | Вых/См                                                                                                    | Fap N <sup>₂</sup>                                                                                                    | Отправ                                                                                                    |                                                                                                    | Nº.                                                                                                    | Время +                                                                                                    | Тип                                                                                                    | Гар №                                                                                                    | Taố Nº                                                                                                    | Фамилия                                                                                                    | *                                                                                                    |
| 6:09-06:09 | Парк                                                                                                    | 801/1                                                                                                    | 448                                                                                                    |                                                                                                    |                                                                                                    |                                                                                                    | 06:15-06:15                                                                                                    | Парк                                                                                                    |                                                                                                    | <i>6</i>                                                                                                    |                                                                                                    |                                                                                                    |
| 6:09-07:21 | Короткий                                                                                                    | 801/1                                                                                                    | 448                                                                                                    | Швейна                                                                                                    |                                                                                                    | 1                                                                                                    | 06:15-07:24                                                                                                    | Короткий                                                                                                    | 112                                                                                                    | 240                                                                                                    | <i>a</i> :                                                                                                    |                                                                                                    |
| 7:21-08:41 | Рейс                                                                                                    | 801/1                                                                                                    | 448                                                                                                    | ул. Куту                                                                                                    |                                                                                                    | 2                                                                                                    | 07:27-08:44                                                                                                    | Pello                                                                                                    | ME                                                                                                    | 333                                                                                                    | 8                                                                                                    | =                                                                                                    |
| B:41-10:01 | Рейс                                                                                                    | 801/1                                                                                                    | 448                                                                                                    | ул. Куту                                                                                                    |                                                                                                    | 3                                                                                                    | 08:47-10:04                                                                                                    | Pelic                                                                                                    |                                                                                                    |                                                                                                    |                                                                                                    |                                                                                                    |
| 0.01-10.58 | Обед                                                                                                    | 801/1                                                                                                    | 448                                                                                                    | TH.                                                                                                    |                                                                                                    | 4                                                                                                    | 10:07-11:24                                                                                                    | Рейс                                                                                                    |                                                                                                    |                                                                                                    |                                                                                                    |                                                                                                    |
| 0:58-12:21 | Рейс                                                                                                    | 801/1                                                                                                    | 448                                                                                                    | ул. Куту                                                                                                    |                                                                                                    | -                                                                                                    | 11:27-11:35                                                                                                    | Нупевой                                                                                                    | 1.5                                                                                                    | 100                                                                                                    | -                                                                                                    |                                                                                                    |
| 2:21-13:41 | Рейс                                                                                                    | 801/1                                                                                                    | 448                                                                                                    | ул. Куту                                                                                                    | <<                                                                                                    |                                                                                                    | 13:39-13:47                                                                                                    | Нулевой                                                                                                    |                                                                                                    | 190                                                                                                    | -                                                                                                    |                                                                                                    |
| 3:41-15:01 | Рейс                                                                                                    | 801/1                                                                                                    | 448                                                                                                    | ул. Куту                                                                                                    |                                                                                                    | 5                                                                                                    | 13:47-15:04                                                                                                    | Pelic                                                                                                    | 1.                                                                                                    | -                                                                                                    | 4                                                                                                    |                                                                                                    |
| 5:01-15:01 | Пересмен                                                                                                    | 801/1                                                                                                    | 448                                                                                                    | Contract Contract                                                                                                    |                                                                                                    | 6                                                                                                    | 15:07-16:24                                                                                                    | Peilo                                                                                                    | 14                                                                                                    | -                                                                                                    | ÷.                                                                                                    | •                                                                                                    |
| 5:01-15:01 | Пересмен                                                                                                    | 801/2                                                                                                    | 448                                                                                                    |                                                                                                    |                                                                                                    | × _                                                                                                    |                                                                                                    | m/                                                                                                    |                                                                                                    |                                                                                                    |                                                                                                    | F.                                                                                                    |
| 5:01-16:21 | Рейс                                                                                                    | 801/2                                                                                                    | 448                                                                                                    | ул. Куту                                                                                                    |                                                                                                    | Доп                                                                                                    | олнительно                                                                                                    |                                                                                                    |                                                                                                    |                                                                                                    |                                                                                                    |                                                                                                    |
| 6:21-17:41 | Рейс                                                                                                    | 801/2                                                                                                    | 448                                                                                                    | ул. Куту                                                                                                    |                                                                                                    | Kow                                                                                                    | avetop:                                                                                                    |                                                                                                    |                                                                                                    |                                                                                                    |                                                                                                    |                                                                                                    |
| 7:41-19:01 | Рейс                                                                                                    | 801/2                                                                                                    | 448                                                                                                    | ул. Куту 🚽                                                                                                    |                                                                                                    | NOR.                                                                                                    | Martup.                                                                                                    |                                                                                                    |                                                                                                    |                                                                                                    |                                                                                                    | - T-                                                                                                    |
|            |                                                                                                    |                                                                                                    |                                                                                                    | +                                                                                                    |                                                                                                    | Ста                                                                                                    | жер:                                                                                                    |                                                                                                    |                                                                                                    |                                                                                                    |                                                                                                    | -                                                                                                    |
|            | exia<br>6:09-06:09<br>6:09-07:21<br>8:41-10:01<br>0:01-10:58<br>0:58-12:21<br>2:21-13:41<br>3:41-15:01<br>5:01-15:01<br>5:01-15:01<br>5:01-15:01<br>5:01-15:01<br>5:01-15:01<br>5:01-16:01<br>5:01-16:01 | ана 1 ил<br>5:09-06:09 Парк<br>5:09-07:21 Короткий<br>7:21-08:41 Рейс<br>3:41-10:01 Рейс<br>3:41-10:05 Обед<br>0:58-12:21 Рейс<br>3:41-15:01 Рейс<br>5:01-15:01 Пересмен<br>5:01-15:01 Пересмен<br>5:01-15:01 Пересмен<br>5:01-16:21 Рейс<br>5:21-17:41 Рейс<br>5:21-17:41 Рейс | ама така Выхосия<br>6:09-06:09 Парк 801/1<br>6:09-07:21 Короткий 801/1<br>7:21-08:41 Рейс 801/1<br>8:41-10:01 Рейс 801/1<br>0:01-10:58 Обед 801/1<br>0:58-12:21 Рейс 801/1<br>3:41-15:01 Рейс 801/1<br>3:41-15:01 Перескиен 801/2<br>5:01-15:01 Перескиен 801/2<br>5:01-16:01 Перескиен 801/2<br>5:01-16:01 Рейс 801/2<br>5:01-16:01 Рейс 801/2<br>5:01-16:01 Рейс 801/2 | амп Тип Выхосли тар №<br>6:09-06:09 Парк 801/1 448<br>6:09-07:21 Короткий 801/1 448<br>8:41-10:01 Рейс 801/1 448<br>9:41-10:01 Рейс 801/1 448<br>9:58-12:21 Рейс 801/1 448<br>9:58-12:21 Рейс 801/1 448<br>9:50-15:01 Пересмен 801/2 448<br>5:01-15:01 Пересмен 801/2 448<br>5:01-16:01 Пересмен 801/2 448<br>9:01-16:01 Рейс 801/2 448<br>9:01-16:01 Рейс 801/2 448<br>9:01-16:01 Рейс 801/2 448<br>9:01-16:01 Рейс 801/2 448<br>9:01-16:01 Рейс 801/2 448 | амя Гип Выжски гар № Оглараа А<br>5:09-06:09 Парк 801/1 448 Швейна<br>5:09-07:21 Корсткий 801/1 448 Швейна<br>7:21-08:41 Рейс 801/1 448 ул. Куту<br>8:41-10:01 Рейс 801/1 448 ул. Куту<br>0:01-10:58 Обед 801/1 448 ул. Куту<br>0:01-10:58 Обед 801/1 448 ул. Куту<br>0:01-10:58 Обед 801/1 448 ул. Куту<br>9:058-12:21 Рейс 801/1 448 ул. Куту<br>5:01-15:01 Пересмен 801/2 448 ул. Куту<br>5:01-16:21 Рейс 801/2 448 ул. Куту<br>7:41-19:01 Рейс 801/2 448 ул. Куту<br>7:41-19:01 Рейс 801/2 448 ул. Куту<br>7:41-19:01 Рейс 801/2 448 ул. Куту | ами <u>Iun</u> <u>Black Map N<sup>6</sup></u> Ormpas. <u>A</u><br>6:09-06:09 Парк 801/1 448 Швейна<br>5:09-07:21 Корткий 801/1 448 Швейна<br>7:21-08:41 Рейс 801/1 448 ул. Куту<br>8:41-10:01 Рейс 801/1 448 ул. Куту<br>0:01-10:58 Обед 801/1 448 ул. Куту<br>0:58-12:21 Рейс 801/1 448 ул. Куту<br>3:41-15:01 Рейс 801/1 448 ул. Куту<br>5:01-15:01 Пересмен 801/2 448 ул. Куту<br>5:01-16:21 Рейс 801/2 448 ул. Куту<br>7:41-19:01 Рейс 801/2 448 ул. Куту<br>7:41-19:01 Рейс 801/2 448 ул. Куту | амя № 14/п Вых/См   ар. № Отправ. №<br>8:09-06:09 Парк. 801/1 448 Швейна<br>7:21-08:41 Рейс. 801/1 448 Ул. Куту<br>8:41-10:01 Рейс. 801/1 448 Ул. Куту<br>0:01-10:56 Обед. 801/1 448 Ул. Куту<br>0:58-12:21 Рейс. 801/1 448 Ул. Куту<br>3:41-15:01 Рейс. 801/1 448 Ул. Куту<br>5:01-15:01 Пересмен. 801/2 448 Ул. Куту<br>5:01-16:21 Рейс. 801/2 448 Ул. Куту<br>7:41-19:01 Рейс. 801/2 448 Ул. Куту<br>7:41-19:01 Рейс. 801/2 448 Ул. Куту | амя № Шип Вых/Си Гар № Отправ №<br>6:09-06:09 Парк 801/1 448 Швейна<br>7:21-08:41 Рейс 801/1 448 ул. Куту<br>8:41-10:01 Рейс 801/1 448 ул. Куту<br>0:58-12:21 Рейс 801/1 448 ул. Куту<br>0:58-12:21 Рейс 801/1 448 ул. Куту<br>3:41-15:01 Рейс 801/1 448 ул. Куту<br>5:01-15:01 Пересмен 801/2 448 ул. Куту<br>5:21-17:41 Рейс 801/2 448 ул. Куту<br>5:21-17:41 Рейс 801/2 448 ул. Куту | амя Гип ВыхСкя тар № Отяраа А<br>6:09-06:09 Парк 801/1 448 Швейна<br>7:21-08:41 Рейс 801/1 448 Швейна<br>7:21-08:41 Рейс 801/1 448 ул. Куту<br>3:41-10:01 Рейс 801/1 448 ул. Куту<br>0:05-05:80 Сбед 801/1 448 ул. Куту<br>0:58-12:21 Рейс 801/1 448 ул. Куту<br>5:01-15:01 Пересмен 801/2 448 ул. Куту<br>5:01-15:01 Пересмен 801/2 448 ул. Куту<br>5:01-15:01 Пересмен 801/2 448 ул. Куту<br>5:21-17:41 Рейс 801/2 448 ул. Куту<br>5:21-17:41 Рейс 801/2 448 ул. Куту<br>5:21-21-21 Рейс 801/2 448 ул. Куту<br>5:21-21-21 Рейс 801/2 448 ул. Куту<br>5:21-21-21 Рейс 801/2 448 | амя ∧ тип Выхос и тар № Отправа ∧<br>6:09-06:09 Парк 801/1 448 Швейна<br>7:21-08:41 Рейс 801/1 448 Швейна<br>7:21-08:41 Рейс 801/1 448 ул. Куту<br>0:01-10:58 Обед 801/1 448 ул. Куту<br>0:01-10:58 Обед 801/1 448 ул. Куту<br>0:058-12:21 Рейс 801/1 448 ул. Куту<br>0:058-12:21 Рейс 801/1 448 ул. Куту<br>5:01-15:01 Пересмен 801/1 448 ул. Куту<br>5:01-15:01 Пересмен 801/2 448 ул. Куту<br>5:01-15:01 Пересмен 801/2 448 ул. Куту<br>5:01-16:21 Рейс 801/2 448 ул. Куту<br>5:21-17:41 Рейс 801/2 448 ул. Куту<br>5:21-17:41 Рейс 801 | амя № Вреня № 111 Тар.К 100 К<br>5.09-06:09 Парк 801/1 448 Швейна<br>7.21-08:41 Рейс 801/1 448 Швейна<br>3.41-10:01 Рейс 801/1 448 ул. Куту<br>0.01-10:58 Обед 801/1 448 ул. Куту<br>0.01-10:58 Обед 801/1 448 ул. Куту<br>0.01-10:58 Обед 801/1 448 ул. Куту<br>2.21-13:41 Рейс 801/1 448 ул. Куту<br>5.01-15:01 Пересмен 801/2 448 ул. Куту<br>5.01-15:01 Пересмен 801/2 448 ул. Куту<br>5.01-15:01 Пересмен 801/2 448 ул. Куту<br>5.01-15:01 Пересмен 801/2 448 ул. Куту<br>5.01-15:01 Пересмен 801/2 448 ул. Куту<br>5.21-17:41 Рейс 801/2 448 ул. Куту<br>5.21-17:41 Рейс 8 | анл         Ium         Bux/CM         Tap IN         Ompain         I           8:09-06:09         Парк         801/1         448         Userina         06:15-06:15         Парк         -         -         -         -         -         -         -         -         -         -         -         -         -         -         -         -         -         -         -         -         -         -         -         -         -         -         -         -         -         -         -         -         -         -         -         -         -         -         -         -         -         -         -         -         -         -         -         -         -         -         -         -         -         -         -         -         -         -         -         -         -         -         -         -         -         -         -         -         -         -         -         -         -         -         -         -         -         -         -         -         -         -         -         -         -         -         -         -         -         - |

Рисунок. Окно редактирования свойств смены, добавление в смену новых рейсов на основе открытых рейсов выхода

| юмер рейса.       | J<br>Paŭc         | Doofer (KM) | 22 30 (12 37)     |      |
|-------------------|-------------------|-------------|-------------------|------|
| Зид рейса         | 07.21/20 11 2012) | 0           | 00.41/20 11 2012) | La.I |
| ачало:<br>)ценка: | Не выполнен О     | Окончание.  | 0                 |      |
|                   |                   |             |                   |      |
|                   |                   |             |                   |      |
|                   |                   |             |                   |      |

Рисунок. Окно добавления / редактирования рейса

| Смен<br>Води | на 1 06<br>поль 01 Во | :09-22:19<br>дитель 1 | 29 ноя | бря 201 | 3r.        |    | Марц       | ирут             | 51     | •     | Выхо  | д   |              | •    |
|--------------|-----------------------|-----------------------|--------|---------|------------|----|------------|------------------|--------|-------|-------|-----|--------------|------|
| Конд         | уктор                 |                       |        |         |            |    | Свої<br>Ма | іства<br>ршрут ₽ |        | Выход | #     |     | Лень нелели: | #    |
| абор         | ер<br>чее время вол   | ITENS                 |        |         |            |    | Рейс       | сы выхода по     | распис | анию  |       |     |              |      |
| 12           | Время -               | Тип                   | Вых/См | Гар№    | Отправ. л  |    | Nº         | Время            | Тип    | Fap   | Nº Ti | аб№ | Фамилия      |      |
|              | 06:09-06:09           | Парк                  | 801/1  | 448     |            |    |            | 10               | 10     |       | 1.    |     | 0            |      |
| 1            | 06:09-07:21           | Корсткий              | 801/1  | 448     | Швейна     |    |            |                  |        |       |       |     |              |      |
| 2            | 07:21-08:41           | Рейс                  | 801/1  | 448     | ул. Куту   |    |            |                  |        |       |       |     |              |      |
| 3            | 08:41-10:01           | Рейс                  | 801/1  | 448     | ул. Куту   | -  |            |                  |        |       |       |     |              |      |
|              | 10:01-10:58           | Обед                  | 801/1  | 448     | =          |    |            |                  |        |       |       |     |              |      |
|              | 10:58-12:21           | Рейс                  | 801/1  |         | ул Куту    |    |            |                  |        |       |       |     |              |      |
| 5            | 12:21-13:41           | Рейс                  | 801/1  |         | ул. Куту   | << |            |                  |        |       |       |     |              |      |
| 6            | 13:41-15:01           | Рейс                  | 801/1  | 448     | ул. Куту   |    |            |                  |        |       |       |     |              |      |
|              | 15:01-15:01           | Пересмен              | 801/1  | 448     |            |    | -          |                  |        |       |       |     |              |      |
|              | 15:01-15:01           | Пересмен              | 801/2  | 448     |            |    | < [        |                  | III    |       |       |     |              | - F. |
| 7            | 15:01-16:21           | Рейс                  | 801/2  | 448     | ул. Куту   |    | Дог        | толнительно      |        |       |       |     |              |      |
| 8            | 16:21-17:41           | Рейс                  | 801/2  | 448     | ул. Куту   |    | Ko         |                  |        |       |       |     |              |      |
| 9            | 17:41-19:01           | Рейс                  | 801/2  | 448     | ул. Куту 🛖 |    | 1.01       | au nicip.        |        |       |       |     |              | 1000 |
| 1            | 10011001              |                       |        | ***     | ,          |    | Ста        | жер:             |        |       |       |     |              | -    |

Рисунок. Окно редактирования свойств смены, удаление рейсов из смены

# Операции «Открыть/закрыть смену»

Данная операция предназначена для контроля выпуска TC на линию / возврата в парк путем выставления рабочей смене соответствующего статуса (атрибута).

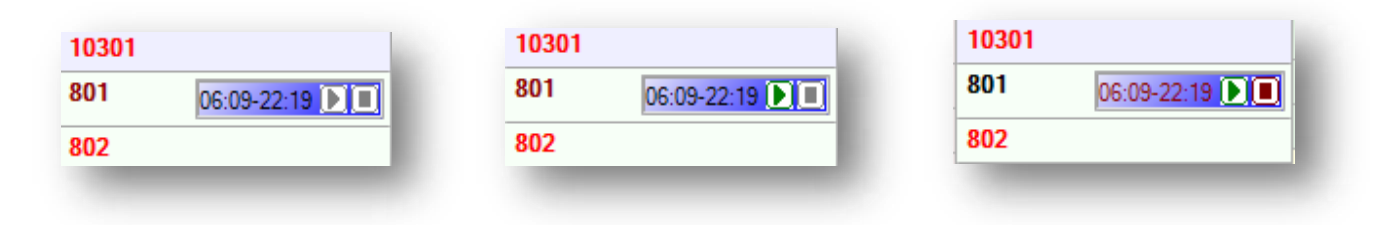

Рисунок. Индикация атрибутов открытия / закрытия смены

**Примечание:** Статусы «Смена открыта», «Смена закрыта» влияют на доступность операций на панели управления закладки «Смена» (например: для открытой смены операция замены водителя не доступная).

Контроль выпуска TC на линию / возврата в парк осуществляется на панели «Выезд/Возврат в парк» (раздел 5, рис. выше), на которой отображаются смены, которым до выпуска (открытия смены) или возврата (закрытия смены) осталось менее 15 минут (время настраивается в «Поле выбора времени предупреждения» раздел 2, рис. выше). Диспетчер, ориентируясь на отображаемую информацию, может оперативно контролировать процесс выпуска TC на линию или возврата в парк.

| 05 Водитель5 |             | 09 Водитель9   |             | 02 Водитель2  |             |  |
|--------------|-------------|----------------|-------------|---------------|-------------|--|
| Гар№ 448     | 06:16-22:48 | Гар№ 458       | 06:44-20:00 | Гар№ 466      | 06:15-19:15 |  |
| 01 Водитель  |             | 07 Водитель7   |             | 12 Водитель12 |             |  |
| Гар№ 449     | 06:09-15:01 | Гар№ 459       | 06:33-19:49 | Γap№ 455      | 15:01-22:19 |  |
| 08 Водитель8 |             | 10 Водитель10  |             |               |             |  |
| FapN≌ 450    | 06:39-23:05 | Гар№ 462       | 05:39-14:38 |               |             |  |
| 03 ВодительЗ |             | 06 Водитель6   |             |               |             |  |
| Гар№ 451     | 06:05-22:31 | Гар№ 464       | 06:22-19:38 |               |             |  |
| 04 Водитель4 |             | 11 Водитель 11 |             | -             |             |  |
| Fap№ 452     | 06:10-19:26 | Гар№ 465       | 14:49-22:07 |               |             |  |
|              |             |                |             |               |             |  |

Рисунок. Смены, предстоящие выпуску на линию

| 01 Водитель<br>Гар№ 449                 | 06:09-15:01 |   |  |
|-----------------------------------------|-------------|---|--|
| 10 <mark>Водитель</mark> 10<br>Гар№ 462 | 05:39-14:38 |   |  |
|                                         |             |   |  |
|                                         |             |   |  |
|                                         |             |   |  |
| •                                       |             | m |  |

Рисунок. Смены, предстоящие возврату в парк

При выделении (по клику мыши) любой из ячеек со сменой (рис. выше), выделяется соответствующие элементы управления и их свойства в разделах 7 и 8 (рис. выше) — закладки «Выход», «Транспортные средства» и «Путевой лист», «Смена» (рис. ниже):

| 09                                                               | марта 2010 16:51 [                                                                                                    | - 1            | 5 •                                                                                                   | Импорт                                 |                                                                                                    |                                                         |                                                                                               |                                           |        |                           | 199                                  |                      |                                 | 0                   |                             |                                            |                                                  | 16:                |
|------------------------------------------------------------------|----------------------------------------------------------------------------------------------------|----------------|----------------------------------------------------------------------------------------------------|----------------------------------------|----------------------------------------------------------------------------------------------------|---------------------------------------------------------|-----------------------------------------------------------------------------------------------|-------------------------------------------|--------|---------------------------|--------------------------------------|----------------------|---------------------------------|---------------------|-----------------------------|--------------------------------------------|--------------------------------------------------|--------------------|
| Выезд из<br>135<br>Гар<br>973<br>Гар<br>673<br>Гар<br>673<br>Гар | апарка Возерат в не<br>4 Абросимов Д.В.<br>14 303 05:20<br>6 Гусаков Р.С.<br>14 303 14:44<br>17 Скоппиция А.М.<br>14:388 07-14 | 05 20<br>05:20 | 170 Пашинов С.И.<br>Гар№ 305 0<br>1831 Безрядин С.П.<br>Гар№ 305 1<br>9340 Соболев М.П.<br>Гар№ 390 0 | 5:39-05:39<br>5:03-15:03<br>7:33-07:33 | 1227 Волокитин А.М.<br>Гар№ 28 0<br>1346 Смеохелезов С<br>Гар№ 394 0<br>2002 Дробышев П.Н.<br>Гар№ 242 0 | 15 58-05 58<br>. <b>T.</b><br>6:08-06:08<br>16:17-06:17 | 1710 Гулуй А.Г.<br>Гар№ 242<br>1548 Дмитриев С.F<br>Гар№ 309<br>1066 Балашев В.Л.<br>Гар№ 309 | 15:41-15:41<br>06:27-06:27<br>15:51-15:51 |        | Pesepe<br>Fap Nº<br>111   | Закез<br>Водитель<br>Синноков        | Без во<br>Никола     | езда Ре<br>Время<br>05:35-06:25 | монт  <br>Выхю,     | Cxozei                      | Резере Вол.<br>Местонахожде                | Резерв Кона.<br>ние                              | Выпу               |
| Выходы<br>303                                                    | Транстортные средс<br>05:20-05:20 🕑 🗐<br>14:44-05:20 🕑 🗐                                                                       | тва<br>142     | 06:17-06:17 ()                                                                                        | 311                                    | 05:40-05:40 🕑 🔳                                                                                          | 85                                                      | 06:37-06:37 () 3<br>15:20-15:20 () 3                                                          | 310                                       |        | Путевой                   | ілист   8<br>   💩 🛃                  | ынод  <br>  🕕 🖇      | Cmene                           | - (-                | -                           |                                            |                                                  |                    |
| 388<br>305                                                       | 07:14-07:14 D                                                                                                    | 302            | 06-37-06-27 (B) (<br>15:51-15:51 (B) (                                                                | 108                                    | 05:50-05:50 (b) (l)<br>14:33-14:33 (b) (l)<br>05:59-05:59 (b) (l)                                        | 68<br>69                                                | 06:47-06:47 1 1 1 1 1 1 1 1 1 1 1 1 1 1 1 1 1 1 1                                             | 398<br>312                                | 4      | Свояст<br>Смена<br>Водите | ва<br>1 О<br>аль 6737                | 7:14-07<br>Скопин    | 14 9 ма<br>щев Анато            | рта 201<br>лий Ива  | 0 r.<br>Hoeimi              |                                            |                                                  |                    |
| 390<br>28                                                        | 07:33-07:33                                                                                                    | 391<br>397     | 08:30-08:30                                                                                           | 112<br>533                             | 06:09-06:09 () ()<br>14:33-14:33 () ()<br>06:18-06:18 () ()                                              | 555<br>74                                               | 07:06-07:06 (b) (II)<br>06:18-06:18 (b) (II)                                                  | 317<br>393                                | ункции | Стажер<br>Рабоче          | стор<br>р  <br>е время во            | фителя               |                                 |                     |                             |                                            |                                                  |                    |
| 394                                                              | 06:08-06:08 🕑 🔳                                                                                                    | 38             | 05:30-05:30 🕑 🛛<br>14:13-14:13 🕑 🛛                                                                    | 40                                     | 06:28-06:28 🕑 🔳                                                                                          | 105                                                     | 15:58-15:58 () II                                                                             | 523                                       |        | N= Bp                     | оемя 4<br>)7:14-07:14<br>)8:10-08:10 | Гип<br>Рейс<br>Рейс  | Выход<br>202/1<br>202/2         | Fap N<br>381<br>381 | ≌ Отпр<br>3 ж/дЕ<br>3 уп.Д  | равление<br>Вокзал (автопави<br>Томенщиков | Прибытие<br>ул. Доменшика<br>ж/д Вокзап (ав      | топави             |
| · · · ·                                                          |                                                                                                    |                | Π                                                                                                    | одви <mark>жн</mark> ой с              | OCTOB                                                                                                    |                                                         |                                                                                               | +                                         |        | 4 (                       | 19:54-09:54<br>11:26-11:26           | Рейс<br>Рейс<br>Рейс | 202/3<br>202/4<br>202/5         | 384                 | s жоде<br>3 ул. Г<br>3 жоде | зокзал (автопави<br>Зокзал (автопави       | ул. доменщико<br>ж/д Вокзап (ав<br>ул. Доменщико | на<br>топави<br>зе |
| Hase<br>Aaro<br>Aaro<br>Aaro<br>Aaro                             | коленна Описани<br>коленна ЛПАТП<br>коленна ЛПАТП<br>коленна ЛПАТП<br>коленна ЛПАТП                                            | •              |                                                                                                    |                                        |                                                                                                    |                                                         |                                                                                               |                                           |        | 205<br>3003<br>3008       | 10/20<br>10/18<br>9/18               | 3017<br>1701<br>2806 | 10/20<br>3/20<br>7/13           | Открыт              | ые выход                    | ы                                          |                                                  |                    |
| У Авто<br>У СПС                                                  | колонна 5 ЛПАТП<br>троллейбус ГЭТ                                                                                              |                |                                                                                                    |                                        |                                                                                                    |                                                         |                                                                                               | -                                         |        | 4                         | 10/20                                | 2219                 | 19/19                           |                     | m                           |                                            |                                                  |                    |

Рисунок. Операция "Открыть смену"

**Примечание:** При выезде ТС из парка нужно обязательно открыть смену, при заезде – закрыть.

Для выполнения операции «Открыть смену» необходимо выполнить следующие действия:

- 1. выделить смену на закладке «Выездиз парка» панели «Выезд/Возврат в парк» или на закладке «Выходы» или на закладке «Транспортные средства»;
- 2. нажать кнопку ▶ на панели инструментов закладки «Смена» (рис. выше, раздел 8) или кликнуть мышью на кнопку ▶ в ячейке смены 06:09-22:19 ▶ ■;

| 801 | 06:09-22:19 💽 🔳 |
|-----|-----------------|
| 802 |                 |

Рисунок. Открытая смена

3. если операция «Открыть смену» производится позже времени начала смены, то в открывшемся окне (рис. ниже) необходимо указать причину позднего выпуска:

| Внимание! О                 | поздание по п | рафику | , |
|-----------------------------|---------------|--------|---|
| /ка <mark>жите</mark> причи | ну            |        |   |
| Опоздание по                | Технике       |        | - |
| Рактическое в               | ремя выезда   |        |   |
| 3:38                        | -             |        |   |
| Не фиксирова<br>опоздание   | іть           | ок     |   |

Рисунок. Окно указания причины позднего выпуска

**Примечание:** При фиксировании опоздания всем рейсам смены до указанного времени фактического выезда автоматически выставляется оценка «Не выполнен (код причины опоздания)».

Причины опоздания заносятся и редактируются в Справочнике «Классификатор браков».

4. Рабочая смена открытая (выпущенная) с опоздание отображается на закладке «Опоздания» (рис. ниже):

| Таб№ | Водитель   | Подразделение                           | Время опозлания | Причина              |
|------|------------|-----------------------------------------|-----------------|----------------------|
| 01   | Водитель 1 | ООО "Фабрика Информационных Технологий" | 11              | Опоздание по Технике |
|      |            |                                         |                 |                      |
|      |            |                                         |                 |                      |
|      |            |                                         |                 |                      |
|      |            |                                         |                 |                      |
|      |            |                                         |                 |                      |
|      |            |                                         |                 |                      |
|      |            |                                         |                 |                      |

Рисунок. Окно модуля «Наряд», закладка «Опоздания»

5. для отмены операции необходимо кликнуть мышью на кнопку 🕑 в ячейке смены 06:09-22:19 💽 🔲

Для выполнения операции «Закрыть смену» необходимо выполнить следующие действия:

- 1. выделить смену на закладке «Возврат в парк» панели «Выезд/Возврат в парк» или на закладке «Выходы» или на закладке «Транспортные средства»;
- 2. нажать кнопку на панели инструментов закладки «Смена» (рис. выше, раздел 8) или кликнуть мышью на кнопку в ячейке смены <sup>06:09-22:19</sup> ):

| 10301 |                 |
|-------|-----------------|
| 801   | 06:09-22:19 🕨 🔳 |
| 802   |                 |

## Рисунок. Закрытая смена

**Примечание:** Операция «Закрыть смену» доступна только после выполнения операции «Открыть смену»

3. для отмены операции необходимо кликнуть мышью на кнопку 🔳 в ячейке смены 06:09-22:19 💽 📃 .

# Операция «Продлить смену»

Данная операция предназначена для продления рабочей смены водителя в случае наличия открытых рейсов выхода или по производственной необходимости - резервом.

Для выполнения операции «Продлить смену» необходимо выполнить следующие действия:

- 1. Выделить необходимую (продлеваемую) смену водителя на закладке «Выходы» или на закладке «Транспортные средства» (рис. выше, раздел 7);
- 2. Нажать кнопку 🖾 на панели инструментов закладки «Смена» (рис. выше, раздел 8);
- 3. В открывшемся окне (рис. ниже) нужно выделить (кликнуть мышью) необходимое количество рейсов, на которое необходимо продлить исходную смену:

| Води<br>Сме | птель <b>10 Во</b> ,<br>на <b>1</b> 29 | дитель10<br>ноября 20 | 13 07:07 | 🚔 - 29 ноябр | я 2013 14:55 🚔      |              |
|-------------|----------------------------------------|-----------------------|----------|--------------|---------------------|--------------|
|             | Іродлить сме                           | ену резервом          | 1        |              |                     |              |
|             |                                        |                       |          |              |                     |              |
| Свой        |                                        | D.                    |          |              | e                   |              |
| мар         |                                        | DI                    | ыход о   | ацстј день н | едели: <b>оудни</b> |              |
| геис        | ы выхода по                            | расписанию            | Tothe    |              | 0                   |              |
| N-          | время -                                | Пост                  | 10       | Фамилия      | Отправление         | Приоытие     |
|             | 07:07-07:07                            | Ниревой               | 10       | Водительто   | Пепо                | Севериал     |
| 1           | 07:15-08:32                            | Рейс                  | 10       | Волитель 10  |                     | ул Кутузова  |
| 2           | 08:35-09:52                            | Рейс                  | 10       | Волитель 10  | ул. Кутузова        | ул. Кутузова |
| 3           | 09:55-11:12                            | Рейс                  | 10       | Водитель10   | ул. Кутузова        | ул. Кутузова |
| 4           | 11:15-12:32                            | Рейс                  | 10       | Водитель10   | ул. Кутузова        | ул. Кутузова |
|             | 12:35-13:35                            | Обед                  | 10       | Водитель 10  |                     |              |
| 5           | 13:35-14:52                            | Рейс                  | 10       | Водитель10   | ул. Кутузова        | ул. Кутузова |
|             | 14:55-14:55                            | Пересмен              | 10       | Водитель 10  |                     |              |
|             | 14:55-14:55                            | Б Пересмен            | -        |              |                     |              |
| 6           | 14:55-16:12                            | Рейс                  | -        | -            | ул. Кутузова        | ул. Кутузова |
| - 7         | 16:15-17:32                            | Рейс                  | -        | -            | ул. Кутузова        | ул. Кутузова |
| 8           | 17:35-18:52                            | Рейс                  | -        | -            | ул. Кутузова        | ул. Кутузова |
|             | 18:55-19:25                            | Обед                  | -        | -            |                     |              |
| 9           | 19:25-20:42                            | Рейс                  | -        | -            | ул. Кутузова        | ул. Кутузова |
| 10          | 20:45-22:02                            | Рейс                  | -        | -            | ул. Кутузова        | ул. Кутузова |
|             | 22:05-22:13                            | Нулевой               | -        | -            | Северная            | Депо         |
|             | 22:13-22:13                            | Парк                  | -        | -            |                     |              |
|             |                                        |                       |          |              |                     |              |

Рисунок. Окно операции «Продлить смену» - продление на рейсы выхода

4. При продлении исходной смены резервом необходимо установить галочку в соответствующем месте и в поле окончания смены задать новое время (рис. ниже):

| Свой<br>Маг                          |                                                                                                    | F                                                                                                    | Luxon 80                                                                   |                                                                                                    |                                                                                                    |                                                                                                    |
|--------------------------------------|----------------------------------------------------------------------------------------------------|----------------------------------------------------------------------------------------------------|----------------------------------------------------------------------------|----------------------------------------------------------------------------------------------------|----------------------------------------------------------------------------------------------------|----------------------------------------------------------------------------------------------------|
| Рейс                                 | ы выхода по р                                                                                                    | асписанию                                                                                                | )                                                                          | нцен) день н                                                                                                    | едели. Оудпи                                                                                                    |                                                                                                    |
| Nº                                   | Время +                                                                                                    | Тип                                                                                                    | Таб №                                                                      | Фамилия                                                                                                    | Отправление                                                                                                    | Прибытие                                                                                                    |
| 1<br>2<br>3<br>4<br>5<br>6<br>7<br>8 | 06:10-06:10<br>06:10-06:18<br>06:18-07:35<br>07:38-08:55<br>08:58-10:15<br>10:18-11:35<br>11:38-11:46<br>13:50-13:58<br>13:58-15:15<br>15:18-16:35<br>16:38-17:55<br>17:58-19:15<br>19:18-19:26 | Парк<br>Нулевой<br>Рейс<br>Рейс<br>Рейс<br>Рейс<br>Нулевой<br>Рейс<br>Рейс<br>Рейс<br>Нулевой<br>Нулевой | 03<br>03<br>03<br>03<br>03<br>03<br>03<br>03<br>03<br>03<br>03<br>03<br>03 | Водитель3<br>Водитель3<br>Водитель3<br>Водитель3<br>Водитель3<br>Водитель3<br>Водитель3<br>Водитель3<br>Водитель3<br>Водитель3<br>Водитель3<br>Водитель3<br>Водитель3 | Депо<br>ул. Кутузова<br>ул. Кутузова<br>ул. Кутузова<br>ул. Кутузова<br>Северная<br>Депо<br>ул. Кутузова<br>ул. Кутузова<br>ул. Кутузова<br>ул. Кутузова<br>ул. Кутузова<br>Северная | Северная<br>ул. Кутузова<br>ул. Кутузова<br>ул. Кутузова<br>ул. Кутузова<br>Депо<br>Северная<br>ул. Кутузова<br>ул. Кутузова<br>ул. Кутузова<br>ул. Кутузова<br>ул. Кутузова<br>ул. Кутузова |
|                                      | 19:26-19:26                                                                                                    | Парк                                                                                                    | 03                                                                         | Водитель-3                                                                                                    |                                                                                                    |                                                                                                    |

Рисунок. Окно операции «Продлить смену» - продление резервом

5. Нажать кнопку \_\_\_\_\_ для выполнения операции.

### Операция «Заменить водителя»

Примечание: Операция доступна только для неоткрытых рабочих смен!

Данная операция предназначена для оперативной замены водителя. Заменяющий водитель должен находиться в «резерве без машины».

Для выполнения операции «Заменить водителя» необходимо выполнить следующие действия:

- 1. Выделить необходимую (продлеваемую) смену водителя на закладке «Выходы» или на закладке «Транспортные средства» (рис. выше, раздел 7);
- 2. Нажать кнопку 🗳 на панели инструментов закладки «Смена» (рис. выше, раздел 8);
- 3. В открывшемся окне (рис. выше ниже) необходимо:
- выбрать (из списка) заменяющего водителя, имеющего рейс «резерв без машины» с подходящим временем (время «резерв без машины» должно перекрывать время рейсов, для которых будет меняться водитель);
- в левой части выделить в смене заменяемого водителя диапазон рейсов (удерживая клавишу «Shift») на которых будет работать заменяющий водитель;

| мен | яемый водите: | ъ         |        |         |                 |           | Заме      | няющий водите          | ль           |           |         |                   |             |
|-----|---------------|-----------|--------|---------|-----------------|-----------|-----------|------------------------|--------------|-----------|---------|-------------------|-------------|
| вой | іства         |           |        |         |                 |           | (06:00    | 0-14:00) Еодител       | ь12 (000 ° 4 | Рабрика И | нформац | ионных Технологий | '/Водитель) |
| ме  | на 1 06       | :09-22:19 | 29ноя  | бря 201 | 3r.             |           | 0         | <b>.</b>               |              |           |         |                   |             |
| юд  | итель 01 Во   | дитель 1  |        |         |                 |           | Cac       | Аства 1 ос             | 00 14 00     | 20        | e 201   | -                 |             |
| онд |               |           |        |         |                 |           | CM        | ена 1 Об               | 5:00-14:00   | 23 ноя    | оря 201 | sr.               |             |
| кат | kep           |           |        |         |                 |           | BO,       | аитель 12 Во           | дитель і 2   |           |         |                   |             |
| або | чее время вод | ителя     |        |         |                 |           | NUI<br>C- | чдуктор                |              |           |         |                   |             |
| 2   | Время -       | Тип       | Вых/См | Гар №   | Отправление     | Прибы ~   | Paf       | іжер<br>Биев время вол |              |           |         |                   |             |
|     | 06:09-06:09   | Парк      | 801/1  | 448     | 3.4e            |           | Ne        | Влема А                | Тип          | Buy/CM    | Fan Nº  | Отправление       | Поибыть     |
| 1   | 06:09-07:21   | Короткий  | 801/1  | 448     | Швейная фабрика | ул. Кут   |           | 06:00-14:00            | Peacon fe    | DBIA/CHI  | i apite | Отправление       | приовни     |
| 2   | 07:21-08:41   | Рейс      | 801/1  | 448     | ул. Кутузова    | ул, Кут   |           | 00.00 14.00            | 1 00000 00   |           |         |                   |             |
| 3   | 08:41-10:01   | Рейс      | 801/1  | 448     | ул. Кутузова    | ул. Кут   |           |                        |              |           |         |                   |             |
|     | 10:01-10:58   | Обед      | 801/1  | 448     |                 |           |           |                        |              |           |         |                   |             |
| 4   | 10:58-12:21   | Рейс      | 801/1  | 448     | ул. Кутузова    | ул. Кут   |           |                        |              |           |         |                   |             |
| 5   | 12:21-13:41   | Рейс      | 801/1  | 448     | ул. Кутузова    | ул. Кут   |           |                        |              |           |         |                   |             |
| 6   | 13:41-15:01   | Рейс      | 801/1  | 448     | ул. Кутузова    | ул. Кут 🗏 |           |                        |              |           |         |                   |             |
|     | 15:01-15:01   | Пересмен  | 801/1  | 448     |                 |           |           |                        |              |           |         |                   |             |
|     | 15:01-15:01   | Пересмен  | 801/2  | 448     |                 |           |           |                        |              |           |         |                   |             |
| 7   | 15:01-16:21   | Рейс      | 801/2  | 448     | ул. Кутузова    | ул.Ку     |           |                        |              |           |         |                   |             |
| 8   | 16:21-17:41   | Рейс      | 801/2  | 448     | ул. Кутузова    | ул. Кут   |           |                        |              |           |         |                   |             |
| 9   | 17:41-19:01   | Рейс      | 801/2  | 448     | ул. Кутузова    | ул. Кут   |           |                        |              |           |         |                   |             |
|     | 19:01-19:31   | Обед      | 801/2  | 448     |                 |           |           |                        |              |           |         |                   |             |
| 10  | 19:31-20:51   | Рейс      | 801/2  | 448     | ул. Кутузова    | ул. Кут   |           |                        |              |           |         |                   |             |
| 11  | 20:51-22:11   | Рейс      | 801/2  | 448     | ул. Кутузова    | ул. Кут   |           |                        |              |           |         |                   |             |
|     | 22:11-22:19   | Нулевой   | 801/2  | 448     | Северная        | Депо 🚽    |           |                        |              |           |         |                   |             |
| E   |               | 10800     | iii    |         |                 | •         |           |                        |              |           |         |                   |             |
|     |               |           |        |         |                 |           |           |                        |              |           |         |                   |             |
| MM  | ентарий       |           |        |         |                 |           |           |                        |              |           |         |                   |             |
| мен | на водителя   |           |        |         |                 |           |           |                        |              |           |         |                   |             |
|     |               |           |        |         |                 |           |           |                        |              |           |         |                   |             |
|     |               |           |        |         |                 |           | . 1       |                        |              |           |         | 1                 |             |
|     |               |           |        |         |                 |           | 1         | )                      |              |           |         |                   | *.          |
|     |               |           |        |         |                 |           |           |                        |              |           |         |                   |             |
|     |               |           |        |         |                 |           |           |                        |              |           |         | Отмена            | OK          |
|     |               |           |        |         |                 |           |           |                        |              |           |         |                   |             |

Рисунок. Операция «Замена водителя»

4. Нажать кнопку \_\_\_\_\_ для выполнения операции.

**Примечание:** После выполнения операции заменяемый водитель переходит в резерв без машины, а на его место становится заменяющий водитель.

| Путев | вой лист Вы    | ход Сме   | на         |          |                 |              |
|-------|----------------|-----------|------------|----------|-----------------|--------------|
| Ø     | 🕨 📠 🔜 🕹        | B 🚨 🏄     | <b>•</b> 0 | । 🂲 区    | 🔯 🔻 🚑 🦛 👘       |              |
| Свой  | йства          |           |            |          |                 |              |
| Сме   | на 106         | :09-22:19 | 29 ноя     | бря 2013 | Br.             |              |
| Вод   | итель 01 Во    | дитель 1  |            |          |                 |              |
| Кон,  | дуктор         |           |            |          |                 |              |
| Ста   | жер            |           |            |          |                 |              |
| Рабо  | очее время вод | ителя     |            |          |                 |              |
| N≏    | Время 🔶        | Тип       | Вых/См     | Гар №    | Отправление     | Прибытие     |
|       | 06:09-06:09    | Парк      | 801/1      | 448      |                 |              |
| 1     | 06:09-07:21    | Короткий  | 801/1      | 448      | Швейная фабрика | ул. Кутузова |
|       | 07:21-10:01    | Резерв бе | -          | -        |                 |              |
|       | 10:01-10:58    | Обед      | 801/1      | 448      |                 |              |
| 2     | 10:58-12:21    | Рейс      | 801/1      | 448      | ул. Кутузова    | ул. Кутузова |
| 3     | 12:21-13:41    | Рейс      | 801/1      | 448      | ул. Кутузова    | ул. Кутузова |

| Пу<br>С | тев        | ойлист В                   | ыход См   | ена            |        |              |                 |              |
|---------|------------|----------------------------|-----------|----------------|--------|--------------|-----------------|--------------|
| l       | зой<br>Мар | ства<br>ошрут <b>8[Тб]</b> | В         | ыход <b>80</b> | 1 [СТ] | День недели: | будни           |              |
| P       | ейс        | ы выхода по р              | асписанию |                |        |              |                 |              |
| N       | 2          | Время 🔺                    | Тип       | Гар №          | Таб №  | Фамилия      | Отправление     | Прибытие     |
|         |            | 06:09-06:09                | Парк      | 448            | 01     | Водитель 1   |                 |              |
|         | 1          | 06:09-07:18                | Короткий  | 448            | 01     | Водитель 1   | Швейная фабрика | ул. Кутузова |
|         | 2          | 07:21-08:38                | Рейс      | 448            | 12     | Водитель12   | ул. Кутузова    | ул. Кутузова |
|         | 3          | 08:41-09:58                | Рейс      | 448            | 12     | Водитель12   | ул. Кутузова    | ул. Кутузова |
| '       |            | 10:01-10:58                | Обед      | 448            | 01     | Водитель 1   |                 |              |
|         | 4          | 10:58-12:15                | Рейс      | 448            | 01     | Водитель 1   | ул. Кутузова    | ул. Кутузова |

Рисунок. Операция «Замена водителя» - смена заменяющего водителя

**Примечание:** Если смена заменяющего водителя, имеет рейс «резерв без машины» с неподходящим временем (время «резерв без машины» не перекрывает время рейсов, для которых будет меняться водитель), то операция не будет выполнена.

| мен<br>рой<br>Смен<br>Зоди<br>Сонд<br>Стаж | яемый водител<br>отва<br>на <b>106:</b><br>тель <b>01Вој</b><br>уктор<br>ер | ь<br>09-22:19<br>цитель 1 | 29 ноя | бря 201 | 3 r.          |         | Заменяющ<br>12 (06:00-14<br>Свойства<br>Смена<br>Водителя<br>Кондукто | ий водите<br>100) Водип<br>106<br>12 Во | пь<br>12 (000<br>14:00<br>дитель 12 | "Фабрик<br><b>29 но</b> я | а Информ<br>абря 201 | чационных Технолог<br>3 г | ий"/Водите. <del>-</del> |
|--------------------------------------------|-----------------------------------------------------------------------------|---------------------------|--------|---------|---------------|---------|-----------------------------------------------------------------------|-----------------------------------------|-------------------------------------|---------------------------|----------------------|---------------------------|--------------------------|
| :                                          | Воемя А                                                                     | Тип                       | Bbx/CM | Fap N=  | Отправление   | Прибы л | Стажер                                                                |                                         |                                     |                           |                      |                           |                          |
| 2                                          | 07.21-08.41                                                                 | Peilo                     | 801/1  | 448     | VII. KVTV30Ba | VR KVT  | Рабочее и                                                             | ремя вод                                | ителя                               | 1000                      | -                    |                           |                          |
| 3                                          | 08:41-10:01                                                                 | Рейс                      | 801/1  | 448     | ул. Кутузова  | VR. KVT | Nº Bper                                                               | - Ω                                     | Тип                                 | вых/См                    | l ap Nº              | Отправление               | Прибыти                  |
|                                            | 10:01-10:58                                                                 | Обед                      | 801/1  | 448     |               |         | 06                                                                    | 00+14:00                                | гезерь бе                           |                           | -                    |                           |                          |
| 4                                          | 10:58-12:21                                                                 | Pelic                     | 801/1  | 448     | ул. Кутузова  | ул, Кут |                                                                       |                                         |                                     |                           |                      |                           |                          |
| 5                                          | 12:21-13:41                                                                 | Рейс                      | 801/1  | 448     | ул. Кутузова  | ул. Кут |                                                                       |                                         |                                     |                           |                      |                           |                          |
| 6                                          | 14:00-15:01                                                                 | Рейс                      | 801/1  | 448     | ул. Кутузова  | ул. Кут |                                                                       |                                         |                                     |                           |                      |                           |                          |
|                                            | 15:01-15:01                                                                 | Пересмен                  | 801/1  | 448     |               | 0.000   |                                                                       |                                         |                                     |                           |                      |                           |                          |
|                                            | 15:01-15:01                                                                 | Пересмен                  | 801/2  | 448     |               |         |                                                                       |                                         |                                     |                           |                      |                           |                          |
| 7                                          | 15:01-16:21                                                                 | Рейс                      | 801/2  | 448     | ул. Кутузова  | ул. Кут |                                                                       |                                         |                                     |                           |                      |                           |                          |
| 8                                          | 17:00-17:41                                                                 | Peilo                     | 801/2  | 443     | ул. Кутузова  | ул. Кут |                                                                       |                                         |                                     |                           |                      |                           |                          |
|                                            | 17:41-19:01                                                                 | Рейс                      | 801/2  | 448     | ул. Кутузова  | ул. Кут |                                                                       |                                         |                                     |                           |                      |                           |                          |
|                                            | 19:01-19:31                                                                 | Обед                      | 801/2  | 448     |               |         |                                                                       |                                         |                                     |                           |                      |                           |                          |
| 10                                         | 19:31-20:51                                                                 | Рейс                      | 801/2  | 448     | ул. Кутузова  | ул. Кут |                                                                       |                                         |                                     |                           |                      |                           |                          |
| 11                                         | 20:51-22:11                                                                 | Рейс                      | 801/2  | 448     | ул. Кутузова  | ул. Кут |                                                                       |                                         |                                     |                           |                      |                           |                          |
|                                            | 22:11-22:19                                                                 | Нулевой                   | 801/2  | 448     | Северная      | Депо    |                                                                       |                                         |                                     |                           |                      |                           |                          |
|                                            | 22:19-22:19                                                                 | Парк                      | 801/2  | 448     |               |         |                                                                       |                                         |                                     |                           |                      |                           |                          |
|                                            |                                                                             |                           |        |         |               | •       |                                                                       |                                         |                                     |                           |                      |                           |                          |
| мме                                        | нтарий                                                                      |                           |        |         |               |         |                                                                       |                                         |                                     |                           |                      |                           |                          |
| мен                                        | аводителя                                                                   |                           |        |         |               |         |                                                                       |                                         |                                     |                           |                      |                           |                          |
|                                            |                                                                             |                           |        |         |               |         |                                                                       |                                         |                                     |                           |                      |                           | 19                       |
|                                            |                                                                             |                           |        |         |               |         |                                                                       |                                         |                                     | 111                       |                      | 1                         | 1                        |
|                                            |                                                                             |                           |        |         |               |         |                                                                       |                                         |                                     |                           |                      |                           |                          |
|                                            |                                                                             |                           |        |         |               |         |                                                                       |                                         |                                     |                           |                      | Отмена                    | ОК                       |

Рисунок. Операция «Замена водителя» - время «резерв без машины» заменяющего водителя не перекрывает время рейсов заменяемого водителя

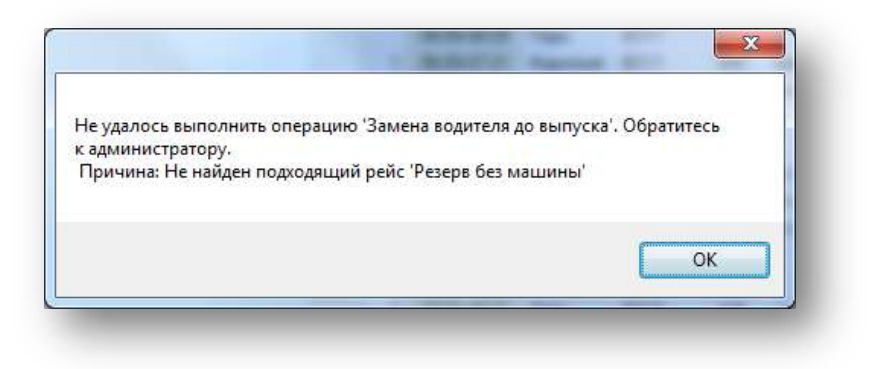

Рисунок. Операция «Замена водителя» - отказ при выполнении операции

- 5. При отсутствии в списке заменяющих водителей их необходимо создать, для этого необходимо выполнить следующие действия:
  - выбрать «Создать «резерв без машины» и в открывшемся окне заполнить предлагаемые поля выбрать незадействованного в наряде водителя, время начала и время окончания резерва «без машины» (рис. ниже):

| менне  | мый водите. | пь        |           |                       |                   | Заменяющий водитель         |                                 |
|--------|-------------|-----------|-----------|-----------------------|-------------------|-----------------------------|---------------------------------|
| войст  | ва          |           |           |                       |                   | Создать "резерв без машины" |                                 |
| мена   | 1 06        | :09-22:19 | 29 ноябр  | a 2013 r.             |                   | Свойства                    |                                 |
| Водите | ель 01 Во   | дитель 1  |           |                       |                   | Смена                       |                                 |
| Кондук | ктор        |           |           |                       |                   | Водитель                    |                                 |
| тажер  | р           |           |           |                       |                   | Кондуктор                   |                                 |
| абочее | е время вод | ителя     |           |                       |                   |                             |                                 |
| l≗ Bp  | ремя 🔶      | Тип       | Вых/См Га | в резерв оез машины   | COLUMN TWO IS NOT |                             |                                 |
| 0      | 06:09-06:09 | Парк      | 801/1     | Водитель в резерв без | машины            |                             | ох/См Гар № Отправление Прибыти |
| 1 0    | 06:09-07:21 | Короткий  | 801/1     | 141 Роганян Артур (ОС | О "Сочинское Г    | TATTI №6"/)                 |                                 |
| 2 0    | 07:21-08:41 | Рейс      | 801/1     |                       |                   |                             |                                 |
| 3 0    | 08:41-10:01 | Рейс      | 801/1     | 11.55.55.55           |                   | -                           |                                 |
| 1      | 10:01-10:58 | Обед      | 801/1     | Начало                |                   | Окончание                   |                                 |
| 4 1    | 10:58-12:21 | Рейс      | 801/1     | 06:00 (29.11.2013)    | ÷                 | 20:00 (29.11.2013)          |                                 |
| 5 1    | 12:21-13:41 | Рейс      | 801/1     |                       |                   |                             |                                 |
| 6 1    | 14:00-15:01 | Рейс      | 801/1     |                       |                   | Отмена                      |                                 |
| 1      | 15:01-15:01 | Пересмен  | 801/1     |                       |                   |                             |                                 |
| 1      | 15:01-15:01 | Пересмен  | 801/2     |                       |                   |                             | 9                               |
| 1      | 15:01-16:21 | Рейс      | 801/2     | 448 ул. Кутузова      | ул. Кут           |                             |                                 |
| 8 1    | 17:00-17:41 | Рейс      | 801/2     | 448 ул. Кутузова      | ул. Кут           |                             |                                 |
| 9 1    | 17:41-19:01 | Рейс      | 801/2     | 448 ул. Кутузова      | ул. Кут           |                             |                                 |
| 1      | 19:01-19:31 | Обед      | 801/2     | 448                   |                   |                             |                                 |
| 10 1   | 19:31-20:51 | Рейс      | 801/2     | 448 ул. Кутузова      | ул. Кут           |                             |                                 |
| 11 2   | 20:51-22:11 | Рейс      | 801/2     | 448 ул. Кутузова      | ул. Кут           |                             |                                 |
| 2      | 22:11-22:19 | Нулевой   | 801/2     | 448 Северная          | Депо 🚽            |                             |                                 |
|        |             |           | HI.       |                       | •                 |                             |                                 |

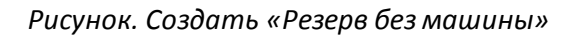

• выбрать «Перевести Водителя из «Схода» в «Резерв без машины» и в открывшемся окне заполнить предлагаемые поля – выбрать водителя имеющего «сход» и задать время перевода (рис. ниже):

| мен          | яемый водите.                                            | пь                               |                                           |                                                                                          | Заменяющий водитель                    |                           |
|--------------|----------------------------------------------------------|----------------------------------|-------------------------------------------|------------------------------------------------------------------------------------------|----------------------------------------|---------------------------|
| вой          | ства                                                     |                                  |                                           |                                                                                          | Перевести Водителя из "Схода" в "Резер | в без машины"             |
| мен          | 1a <b>1 06</b>                                           | :09-22:19                        | 29 ноя                                    | бря 2013 г.                                                                              | Свойства                               |                           |
| Води<br>Сонд | тель 01 Во<br>уктор                                      | дитель 1                         |                                           | В резерв без машины                                                                      |                                        | Ĵ                         |
| кы           | tep                                                      |                                  | _                                         | Водитель в резерв без машины                                                             | ит. »#/л                               |                           |
| a00          | чее время вод<br>Время                                   | Тир                              | Buy/Cat                                   | 13 (06:00-17:00) водитель 13 (000 Фабрика                                                | з информационных технологии /водите. 👻 |                           |
| 1<br>2<br>3  | 06:09-06:09<br>06:09-07:21<br>07:21-08:41<br>08:41-10:01 | Парк<br>Короткий<br>Рейс<br>Рейс | 801/1<br>801/1<br>801/1<br>801/1<br>801/1 | Свойства<br>Смена 1 06:00-17:00 29 ноя<br>Водитель 13 Водитель 13<br>Кондуктор<br>Стажер | бря 2013 г.                            | Гар № Отправление Прибыти |
| 4            | 10:58-12:21                                              | Рейс                             | 801/1                                     | Рабочее время водителя                                                                   |                                        |                           |
| 5            | 12:21-13:41                                              | Рейс                             | 801/1                                     |                                                                                          | 29 ноября 2013 07:21 🚖                 |                           |
| 6            | 14:00-15:01                                              | Рейс                             | 801/1                                     | № Время 🔺 Тип Вых/См                                                                     | Гар № Отправление Прибыти              |                           |
|              | 15:01-15:01                                              | Пересмен                         | 801/1                                     | 06:00-17:00 Сход -                                                                       |                                        |                           |
|              | 15:01-15:01                                              | Пересмен                         | 801/2                                     |                                                                                          |                                        |                           |
|              | 15:01-16:21                                              | Рейс                             | 801/2                                     |                                                                                          |                                        |                           |
| 8            | 17:00-17:41                                              | Рейс                             | 801/2                                     |                                                                                          |                                        |                           |
| 9            | 17:41-19:01                                              | Рейс                             | 801/2                                     | • [ m                                                                                    | •                                      |                           |
|              | 19:01-19:31                                              | Обед                             | 801/2                                     |                                                                                          |                                        |                           |
| 10           | 19:31-20:51                                              | Рейс                             | 801/2                                     | Комментарий                                                                              |                                        |                           |
| 11           | 20:51-22:11                                              | Рейс                             | 801/2                                     | В резерв без машины                                                                      |                                        |                           |
|              | 22:11-22:19                                              | Нулевой                          | 801/2                                     |                                                                                          |                                        |                           |
|              |                                                          |                                  |                                           |                                                                                          |                                        |                           |
| мме          | ентарий                                                  |                                  |                                           |                                                                                          |                                        |                           |
| мен          | а водителя                                               |                                  |                                           |                                                                                          | Отмена ОК                              |                           |
|              |                                                          |                                  |                                           |                                                                                          |                                        |                           |
|              |                                                          |                                  |                                           |                                                                                          | 12                                     | ,                         |
|              |                                                          |                                  |                                           |                                                                                          |                                        |                           |
|              |                                                          |                                  |                                           |                                                                                          |                                        |                           |

Рисунок. Перевести из «Схода» в «Резерв без машины»

# Операция «Заменить кондуктора»

Операция аналогична операции «Заменить водителя».

### Операция «Переставить водителей»

Данная операция выполняется для перестановки двух водителей местами.

**Примечание:** Операция возможна только при условии НЕВЫПУЩЕННЫХ СМЕН обоих водителей.

Для выполнения операции «Переставить водителей» необходимо выполнить следующие действия:

- 1. Выделить необходимую смену водителя на закладке «Выходы» или на закладке «Транспортные средства» (рис. выше, раздел 7);
- 2. Нажав и удерживая клавишу « Ctrl » на клавиатуре выделить смену еще одного водителя для замены (т.е. должны получиться выделенными два водителя, рис. ниже);
- 3. Нажать кнопку 🆾 , после чего появиться диалоговое окно (рис. ниже);

| 803                                                          | 15:17-23:58 🕑 🎟                  |   |                            |                                                                                                    |                                                                 |                                                                                                    |                                                             |                                                                                                    | 100                                                                                                    |
|--------------------------------------------------------------|----------------------------------|---|----------------------------|----------------------------------------------------------------------------------------------------|-----------------------------------------------------------------|----------------------------------------------------------------------------------------------------|-------------------------------------------------------------|----------------------------------------------------------------------------------------------------|----------------------------------------------------------------------------------------------------|
| 804                                                          | 06:17-19:36                      |   | ί.                         |                                                                                                    |                                                                 | m                                                                                                    |                                                             |                                                                                                    | - · 8                                                                                                    |
| 805                                                          |                                  | r | Тутес                      | вой лист Вы                                                                                                    | ход   Сме                                                       | на                                                                                                    |                                                             |                                                                                                    |                                                                                                    |
| 806                                                          | 06-33-19 52 D.U.                 | 1 | 3                          | ، 🔬 💼 الا                                                                                                    | 3.4.6                                                           | a 0                                                                                                    | ŝ 🖸                                                         |                                                                                                    |                                                                                                    |
| 807                                                          | 05:39-14 32 1                    |   | CBOP                       | Аства                                                                                                    |                                                                 |                                                                                                    |                                                             |                                                                                                    |                                                                                                    |
| 808                                                          | 06:49-20:08 10                   |   | Сме                        | Ha 1 05                                                                                                    | :39-14:32                                                       | 20 ноя                                                                                                    | бря 201                                                     | 3 r.                                                                                                    |                                                                                                    |
| 809                                                          | Television and the second second |   | Кон                        | итель <b>озво</b><br>дуктор                                                                                          | дительз                                                         |                                                                                                    |                                                             |                                                                                                    |                                                                                                    |
| 10303                                                        |                                  |   | Стар                       | кер                                                                                                    |                                                                 |                                                                                                    |                                                             |                                                                                                    |                                                                                                    |
| 10204                                                        |                                  |   | Pate                       | жее время вод                                                                                                    | ителя                                                           | -                                                                                                    | demonstration                                               |                                                                                                    |                                                                                                    |
| 10304                                                        |                                  |   | A140                       | Description                                                                                                    | I PARTY CONTRACTOR                                              | A DECEMBER OF A DECEMBER OF A |                                                             | Contraction of the second second second second second second second second second second second second second s |                                                                                                    |
| 10305                                                        |                                  |   | Ur.                        | DOGMR -                                                                                                    | тип                                                             | BEDC/CM                                                                                                    | Lap Nº                                                      | Отправление                                                                                                    | Прибытие                                                                                                 |
| 10304<br>10305<br>10306                                      |                                  |   | 1                          | 05:39-05:39<br>05:29-06:53                                                                                           | Гип<br>Парк<br>Короткий                                         | 807/1<br>807/1                                                                                                    | 460                                                         | Шеениза стабаниз                                                                                                | Прибытие                                                                                                 |
| 10305<br>10306<br>10307                                      |                                  |   | 1 2                        | 05:39-05:39<br>05:39-06:52<br>06:52-08:12                                                                            | Гип<br>Парк<br>Короткий<br>Рейс                                 | 807/1<br>807/1<br>807/1<br>807/1                                                                                                    | 460<br>460<br>460                                           | Швейная фабрика<br>ул. Кутузова                                                                                 | Прибытие<br>ул. Кутузова<br>ул. Кутузова                                                                 |
| 10305<br>10305<br>10306<br>10307<br>810                      |                                  |   | 1<br>2<br>3                | 05:39-05:39<br>05:39-06:52<br>06:52-08:12<br>08:12-09:32                                                             | Гип<br>Парк<br>Короткий<br>Рейс<br>Рейс                         | 807/1<br>807/1<br>807/1<br>807/1<br>807/1                                                                                                    | 460<br>460<br>460<br>460                                    | Швейная фабрика<br>ул. Кутузова<br>ул. Кутузова                                                                 | Прибытие<br>ул. Кутузова<br>ул. Кутузова<br>ул. Кутузова                                                 |
| 10305<br>10305<br>10306<br>10307<br>810<br>701               |                                  |   | 1<br>2<br>3<br>4           | 05:39-05:39<br>05:39-06:52<br>06:52-08:12<br>08:12-09:32<br>09:32-10.49                                              | Тип<br>Парк<br>Короткий<br>Рейс<br>Рейс<br>Рейс                 | 807/1<br>807/1<br>807/1<br>807/1<br>807/1<br>807/1                                                                                                    | 460<br>460<br>460<br>460<br>460<br>460                      | Швейная фабрика<br>ул. Кутузова<br>ул. Кутузова<br>ул. Кутузова                                                 | Прибытие<br>ул. Кутузова<br>ул. Кутузова<br>ул. Кутузова<br><b>ул. Кутузова</b>                          |
| 10305<br>10305<br>10306<br>10307<br>810<br>701               |                                  |   | 1<br>2<br>3<br>4           | 05:39-05:39<br>05:39-06:52<br>06:52-08:12<br>08:12-09:32<br>09:32-10:49<br>10:49-11:52                               | Гил<br>Парк<br>Короткий<br>Рейс<br>Рейс<br>Рейс<br>Обеа         | 807/1<br>807/1<br>807/1<br>807/1<br>807/1<br>807/1<br>807/1                                                                                                    | 460<br>460<br>460<br>460<br>460<br>460<br>460<br>460        | Швейная фабрика<br>ул. Кутузова<br>ул. Кутузова<br>ул. Кутузова                                                 | Прибытие<br>ул. Кутузова<br>ул. Кутузова<br>ул. Кутузова<br><b>ул. Кутузова</b>                          |
| 10305<br>10305<br>10306<br>10307<br><b>810</b><br>701<br>702 |                                  |   | 1<br>2<br>3<br>4<br>5      | 05:39-05:39<br>05:39-06:52<br>06:52-08:12<br>08:12-09:32<br>09:32-10:49<br>10:49-11:52<br>11:52-13:12                | Гип<br>Парк<br>Кароткий<br>Рейс<br>Рейс<br>Обед<br>Рейс         | 807/1<br>807/1<br>807/1<br>807/1<br>807/1<br>807/1<br>807/1<br>807/1                                                                                                    | 460<br>460<br>460<br>460<br>460<br>460<br>460<br>460        | Отправление<br>Швейная фабрика<br>ул. Кутузова<br>ул. Кутузова<br>ул. Кутузова                                  | Прибытие<br>ул. Кутузова<br>ул. Кутузова<br>ул. Кутузова<br>ул. Кутузова                                 |
| 10305<br>10305<br>10307<br>810<br>701<br>702<br>703          |                                  |   | 1<br>2<br>3<br>4<br>5<br>6 | 05:39-05:39<br>05:39-06:52<br>06:52-08:12<br>08:12-09:32<br>09:32-10:49<br>10:49-11:52<br>11:52-13:12<br>13:12-14:29 | Гип<br>Парк<br>Короткий<br>Рейс<br>Рейс<br>Обед<br>Рейс<br>Рейс | 807/1<br>807/1<br>807/1<br>807/1<br>807/1<br>807/1<br>807/1<br>807/1<br>807/1                                                                                                    | 460<br>460<br>460<br>460<br>460<br>460<br>460<br>460<br>460 | Отправление<br>Швейная фабрика<br>ул. Кутузова<br>ул. Кутузова<br>ул. Кутузова<br>ул. Кутузова<br>ул. Кутузова  | Прибытия<br>ул. Кутузова<br>ул. Кутузова<br>ул. Кутузова<br>ул. Кутузова<br>ул. Кутузова<br>ул. Кутузова |

Рисунок. Операция «Замена водителей»

4. Для завершения операции нужно нажать «Да», если данные некорректны – нажать «Нет» для отказа от выполнения операции.

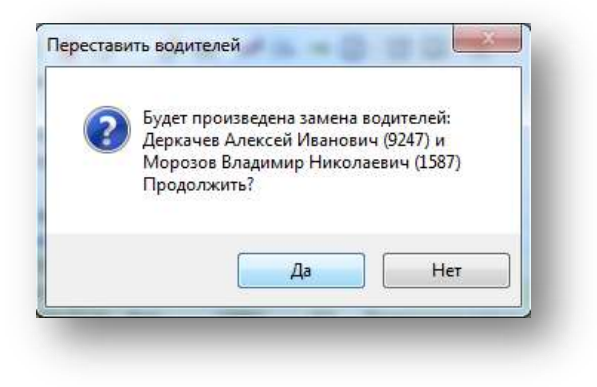

Рисунок. Подтверждение замены водителей

# Операция «Переставить TC»

Данная операция выполняется для перестановки двух ТС местами.

**Примечание:** Операция возможна только при условии текущих НЕВЫПУЩЕННЫХ СМЕН водителей на заменяемых ТС.

Для выполнения операции «Переставить TC» необходимо выполнить следующие действия:

- 1. Выделить необходимую смену водителя на закладке «Выходы» или на закладке «Транспортные средства» (рис. выше, раздел 7);
- 2. Нажав и удерживая клавишу «Ctrl» на клавиатуре выделить еще одного водителя или TC для замены (т.е. должны получиться выделенными два водителя, рис. ниже);
- 3. Нажать кнопку 🐡 , после чего появиться диалоговое окно;
- 4. Для завершения операции нужно нажать «Да», если данные некорректны нажать «Нет» для отказа от проведения операции.

| 15:17-23.58 ()           |                                                                                                    |                                                                                                    |                                                                                                    |                                                                                                    |                                                                 |                                                                                                    |                                                                                                    | 50                                                                                                    |
|--------------------------|----------------------------------------------------------------------------------------------------|----------------------------------------------------------------------------------------------------|----------------------------------------------------------------------------------------------------|----------------------------------------------------------------------------------------------------|-----------------------------------------------------------------|----------------------------------------------------------------------------------------------------|----------------------------------------------------------------------------------------------------|----------------------------------------------------------------------------------------------------|
| 06:17-19:36 🕑 🔳          |                                                                                                    | 8                                                                                                    |                                                                                                    |                                                                                                    | 111                                                             |                                                                                                    |                                                                                                    | + 8                                                                                                    |
|                          |                                                                                                    | Dure                                                                                                    | вой лист Вы                                                                                                    | con Con                                                                                                    | 10                                                              |                                                                                                    |                                                                                                    |                                                                                                    |
| 06.33-19 52              |                                                                                                    |                                                                                                    | Id. ■ 1.                                                                                                    | a. a. 45                                                                                                    |                                                                 | 8.0                                                                                                    |                                                                                                    |                                                                                                    |
| 05:39-14-32              | -16                                                                                                    | Сво                                                                                                    | Аства                                                                                                    | ar an 18-                                                                                                    |                                                                 |                                                                                                    |                                                                                                    |                                                                                                    |
| 15 49 20 001 h I m       |                                                                                                    | Сме                                                                                                    | ma 1 06                                                                                                    | 49-20:08                                                                                                    | 20 1105                                                         | бря 201                                                                                                    | 3r.                                                                                                    |                                                                                                    |
| Inclosed and and a first | _                                                                                                    | Bog                                                                                                    | итель 06 Во                                                                                                    | дительб                                                                                                    |                                                                 |                                                                                                    |                                                                                                    |                                                                                                    |
|                          |                                                                                                    | Kon                                                                                                    | дуктор                                                                                                    |                                                                                                    |                                                                 |                                                                                                    |                                                                                                    |                                                                                                    |
|                          |                                                                                                    | Ста                                                                                                    | жөр                                                                                                    |                                                                                                    |                                                                 |                                                                                                    |                                                                                                    |                                                                                                    |
|                          |                                                                                                    | 12                                                                                                    | Росмя -                                                                                                    | Тип                                                                                                    | Erry/Cal                                                        | Fee Na                                                                                                    | Оторавление                                                                                                    | Прибелие                                                                                                    |
|                          |                                                                                                    |                                                                                                    | 0649-0649                                                                                                    | Парк                                                                                                    | 808/1                                                           | 464                                                                                                    | Omputient                                                                                                    | 1 gamestress                                                                                                    |
|                          |                                                                                                    |                                                                                                    | 06:49-07:00                                                                                                    | Нулевой                                                                                                    | B08/1                                                           | 464                                                                                                    | Депо                                                                                                    | Северная                                                                                                    |
|                          |                                                                                                    | 1                                                                                                    | 07:00-08:20                                                                                                    | Peac                                                                                                    | 808/1                                                           | 464                                                                                                    | ул. Кутузова                                                                                                    | ул. Кутузова                                                                                                    |
|                          |                                                                                                    | 2                                                                                                    | 08:20-09:40                                                                                                    | Peac                                                                                                    | 808/1                                                           | 464                                                                                                    | ул. Кутузова                                                                                                    | ул. Кутузова                                                                                                    |
|                          |                                                                                                    | 3                                                                                                    | 09:40-11:00                                                                                                    | Peilc                                                                                                    | 808/1                                                           | 464                                                                                                    | ул. Кутузова                                                                                                    | ул. Кутузова                                                                                                    |
|                          |                                                                                                    | 4                                                                                                    | 11:00-12:20                                                                                                    | Peac                                                                                                    | 808/1                                                           | 464                                                                                                    | ул Кутузова                                                                                                    | ул Кутузова                                                                                                    |
|                          |                                                                                                    |                                                                                                    | 12:20-12:28                                                                                                    | Нулевой                                                                                                    | 808/1                                                           | 464                                                                                                    | Северная                                                                                                    | Депо                                                                                                    |
|                          |                                                                                                    |                                                                                                    | 12:28-14:29                                                                                                    | Пересмен                                                                                                    | 208/1                                                           | 464                                                                                                    |                                                                                                    |                                                                                                    |
|                          | ¥.                                                                                                    |                                                                                                    | 14-20-14:23                                                                                                    | Тересмен                                                                                                    | 000/2                                                           | 909                                                                                                    | Denn                                                                                                    | Comment                                                                                                    |
|                          | Line and                                                                                                    | 6                                                                                                    | 14.4/1.16/00                                                                                                    | Pate                                                                                                    | 808/2                                                           | 464                                                                                                    | VID KUDVIDER                                                                                                    | ил Кутизова                                                                                                    |
|                          |                                                                                                    | 6                                                                                                    | 16:00-17:20                                                                                                    | Peac                                                                                                    | 808/2                                                           | 464                                                                                                    | va Kyrysona                                                                                                    | ул. Кутузова                                                                                                    |
|                          |                                                                                                    | 7                                                                                                    | 17.20-18:40                                                                                                    | Penc                                                                                                    | 808/2                                                           | 464                                                                                                    | ул. Кутузова                                                                                                    | ул. Китузова                                                                                                    |
|                          |                                                                                                    | 8                                                                                                    | 18:40-20:00                                                                                                    | Peac                                                                                                    | 808/2                                                           | 464                                                                                                    | ул Кутузова                                                                                                    | ул. Кутузова                                                                                                    |
|                          |                                                                                                    |                                                                                                    | 20.00-20:08                                                                                                    | Нулевой                                                                                                    | 808/2                                                           | 464                                                                                                    | Северная                                                                                                    | Депо                                                                                                    |
|                          |                                                                                                    |                                                                                                    | 20:08-20:08                                                                                                    | Парк:                                                                                                    | 808/2                                                           | 464                                                                                                    |                                                                                                    |                                                                                                    |
|                          | 15:17:23 58 (1) (1)<br>06:17:19:36 (1) (1)<br>06:33:19:30 (1) (1)<br>06:33:19:30 (1) (1)<br>06:33:19:30 (1) (1)<br>06:43:20 (10) (1)<br>06:43:20 (10) (1) (1)<br>06:43:20 (10) (1) (1)<br>06:43:20 (10) (1) (1)<br>06:43:20 (10) (1) (1)<br>06:43:20 (10) (1) (1)<br>06:43:20 (10) (1) (1)<br>06:43:20 (1) (1) (1) (1)<br>06:43:20 (1) (1) (1) (1) (1) (1) (1) (1) (1) (1) | 15:17:23 28 (1) (1)<br>06:17:19:36 (1) (1)<br>06:33:19:30 (1) (1)<br>06:33:19:30 (1) (1)<br>06:43:20 (10) (1)<br>06:43:20 (10) (1)<br>06:43:20 (1)<br>06:43:20 (1)<br>06:40 (1)<br>06:40 (1)<br>06:40 (1)<br>06:40 (1)<br>06:40 (1)<br>06:40 (1)<br>06:40 (1)<br>06:40 (1)<br>06:40 (1)<br>06:40 (1)<br>06:40 (1)<br>06:40 (1)<br>06:40 (1)<br>06:40 (1)<br>06:40 (1)<br>06:40 | 15:77-23 25 (1) (1) (1)<br>06:17-19 36 (1) (1)<br>06:33-19 36 (1) (1)<br>05:35-14 22 (1) (1)<br>06:43-2(1) (1) (1)<br>06:43-2(1) (1) (1)<br>06:43-2(1) (1) (1)<br>06:43-2(1) (1) (1)<br>06:43-2(1) (1) (1)<br>06:43-2(1) (1) (1)<br>06:43-2(1) (1) (1)<br>06:43-2(1) (1) (1)<br>06:43-2(1) (1) (1)<br>06:43-2(1) (1) (1)<br>06:43-2(1) (1) (1)<br>06:43-2(1) (1) (1)<br>06:43-2(1) (1) (1)<br>06:43-2(1) (1) (1) (1)<br>06:43-2(1) (1) (1) (1)<br>06:43-2(1) (1) (1) (1)<br>06:43-2(1) (1) (1) (1) (1)<br>06:43-2(1) (1) (1) (1) (1) (1)<br>06:43-2(1) (1) (1) (1) (1) (1) (1) (1) (1) (1) | 15:17-23 33 (b) (ii)<br>06:17-19 36 (b) (ii)<br>06:33:1950 (b) (iii)<br>06:33:1950 (b) (iii)<br>06:33:1950 (b) (iii)<br>06:43-2000 (b) (b)<br>06:43-2000 (b) (b)<br>06:43-2000 (b)<br>06:43-2000 (b) | 115:17:23:63 (b) (b) (b) (c) (c) (c) (c) (c) (c) (c) (c) (c) (c | 15:77-23:82 () ) ■<br>06:17:19:36 () ■<br>15:77-23:82 () ■<br>16:83-19:82 () ■<br>16:83-19:82 () ■<br>17:82-19:82 () ■<br>17:82-19:82 () ■<br>17:82-19:82 () ■<br>17:82-19:82 () ■<br>17:82-19:82 () ■<br>17:82-19:82 () ■<br>17:82-19:82 () ■<br>17:82-19:82 () ■<br>17:82-19:82 () ■<br>17:82-19:82 () ■<br>17:82-19:82 () =<br>17:82-19:82 () =<br>19:82-19:82 () =<br>19:82-19:82 () =<br>19:82-19: | 15:77-23 26 (1) (1)<br>06:17-19.36 (1) (1)<br>15:75-23 26 (1) (1)<br>16:33-19.36 (1) (1)<br>17:75-23 26 (1) (1)<br>16:33-19.36 (1) (1)<br>16:33-19.36 (1) (1)<br>16:33-19.36 (1) (1)<br>16:33-19.36 (1) (1)<br>16:33-19.36 (1) (1)<br>16:33-19.36 (1) (1)<br>16:33-19.36 (1) (1)<br>16:33-19.36 (1) (1)<br>16:33-19.36 (1) (1)<br>16:33-19.36 (1) (1)<br>16:33-19.36 (1) (1)<br>16:33-19.36 (1) (1) (1)<br>16:33-19.36 (1) (1) (1)<br>16:33-19.36 (1) (1) (1)<br>16:33-19.36 (1) (1) (1)<br>16:33-19.36 (1) (1) (1)<br>16:33-19.36 (1) (1) (1)<br>16:33-19.36 (1) (1) (1)<br>16:33-19.36 (1) (1) (1)<br>16:33-19.36 (1) (1) (1) (1) (1) (1) (1) (1) (1) (1) | 115/7.228 (2) ■<br>06/17/1926 [) ■<br>15/7.228 (2) ■<br>16/53/952011<br>06/53/952011<br>06/53/952011<br>06/53/952011<br>06/53/952011<br>06/53/952011<br>06/53/95201<br>06/53/952011<br>06/53/95201<br>06/53/95201<br>10/700/08220<br>10/700/08220<br>10/700/0822<br>10/700/0822<br>10/700/0822<br>10/700/0822<br>10/700/082<br>10/700/0822<br>10/700/082<br>10/700/082<br>10/700<br>10/700/082<br>10/700<br>10/700<br>10/700<br>1 |

Рисунок. Операция «Переставить TC»

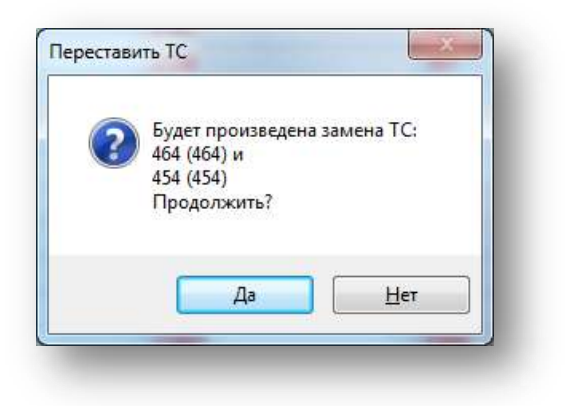

Рисунок. Подтверждение замены ТС

# Операция «В резерв»

Данная операция предназначена для оперативного переключения водителя в резерв (формирования в рабочей смене водителя технологической операции «резерв»).

Для выполнения операции «В резерв» необходимо выполнить следующие действия:

- 1. Выделить необходимую смену водителя на закладке «Выходы» или на закладке «Транспортные средства» (рис. выше, раздел 7);
- 2. Нажать кнопку 🔟 на панели инструментов закладки «Смена» (рис. выше, раздел 8);
- 3. В открывшемся окне (рис. ниже) необходимо задать время операции (переключения в резерв), указать (выбрать из выпадающего списка) причину открытия рейсов выхода и нажать кнопку \_\_\_\_\_:

| одите<br>ондук<br>тажер<br>обочее<br>Вр<br>0<br>1 0<br>2 0<br>3 0 | епь 01 Во<br>стор<br>ревремя вод<br>ремя *<br>06:09-06:09<br>06:09-07:21        | <b>дитель 1</b><br>ителя<br>Тип<br>Парк | Вых/См     | -            | 02 декабря 2013           |           | 885<br>886<br>887 | v≃ Tap N<br>448<br>450 | 000 "Фа<br>000 "Фа | 02.12.2013<br>02.12.2013 | позиция<br>9:44:18 | Статус     |              |
|-------------------------------------------------------------------|---------------------------------------------------------------------------------|-----------------------------------------|------------|--------------|---------------------------|-----------|-------------------|------------------------|--------------------|--------------------------|--------------------|------------|--------------|
| ондук<br>тажер<br>обочео<br>1 0<br>2 0<br>3 0                     | стор<br>р<br>е время вод<br>ремя •<br>06:09-06:09<br>06:09-07:21<br>07:01:06:41 | теля<br>Тип<br>Парк                     | Вых/См     | <b>F</b> 115 | 02 декабря 2013           | +         | 886               | 440                    | 000 "Pa            | 02.12.2013               | 0.44.10            |            |              |
| тажер<br>обочео<br>1 0<br>2 0<br>3 0                              | р<br>с время вод<br>ремя *<br>06:09-06:09<br>06:09-07:21                        | теля<br>Тип<br>Парк                     | Вых/См     | E 10         | 02 декабря 201;           |           | 887               | -100                   | 000 10             |                          | 9.44.50            |            |              |
| Вр<br>0<br>1 0<br>2 0<br>3 0                                      | е время вод<br>ремя •<br>06:09-06:09<br>06:09-07:21                             | теля<br>Тип<br>Парк                     | Вых/См     | - 1h         | 02 декабря 2013           |           |                   | 451                    | 000 "Фа            | 02.12.2013               | 9:30:03            |            |              |
| Ep<br>0<br>1 0<br>2 0<br>3 0                                      | ремя •<br>06:09-06:09<br>06:09-07:21                                            | Тип<br>Парк                             | Вых/См     | - 1h         | 02 декабря 2013           |           | 888               | 452                    | 000 "Фа            | 02.12.2013               | 9:35:02            |            |              |
| Bp<br>0<br>1 0<br>2 0<br>3 0                                      | оемя •<br>06:09-06:09<br>06:09-07:21                                            | Тип<br>Парк                             | Вых/См     | E No         |                           | 3 10:01 🚖 | 889               | 456                    | 000 "Фа            | 02.12.2013               | 9:31:57            |            |              |
| 0 1 0 2 0 3 0                                                     | 06:09-06:09                                                                     | Парк                                    | 12122      | ap N=        | Отправление               | Прибыти   | 890               | 458                    | 000 "Фа            | 02.12.2013               | 8:13:54            |            |              |
| 1 0<br>2 0<br>3 0                                                 | 06:09-07:21                                                                     |                                         | 801/1      | 448          | 1                         |           | 891               | 459                    | 000 "Фа            | н/д                      |                    |            |              |
| 2 0                                                               | 17.21 00.41                                                                     | Короткий                                | 801/1      | 448          | Швейная фабрика           | ул. Куту: | 892               | 460                    | 000 "Фа            | 02.12.2013               | 5:46:47            |            | Ŧ            |
| 3 0                                                               | 17.21-00.41                                                                     | Рейс                                    | 801/1      | 448          | ул. Кутузова              | ул. Куту: | Путе              | вой лист               | Выход См           | ена                      |                    |            |              |
|                                                                   | 08:41-10:01                                                                     | Рейс                                    | 801/1      | 448          | ул. Кутузова              | ул. Куту: |                   | ۱ 🗟 📕                  | & 🔺 👘              | 🗰 🕕 🕯                    | s 😢 🗟 🗸            | 🚗 🧠        |              |
|                                                                   | 0:01-10:58                                                                      | Обед                                    | 801/1      | 448          |                           |           | Сво               | йства                  |                    |                          |                    |            |              |
| 1                                                                 | 10:58-12:21                                                                     | Рейс                                    | 801/1      | 448          | ул. Кутузова              | ул. Куту: | См                | ена 1                  | 06:09-15:01        | 2 декабр                 | я 2013 г.          |            |              |
| 5 1                                                               | 12:21-13:41                                                                     | Рейс                                    | 801/1      | 448          | ул. Кутузова              | ул. Куту: | Bo,               | цитель <b>01</b>       | Водитель 1         |                          |                    |            |              |
| 6 1                                                               | 13:41-15:01                                                                     | Рейс                                    | 801/1      | 448          | ул. Кутузова              | ул. Куту: | Kor               | дуктор                 |                    |                          |                    |            |              |
| 1                                                                 | 15:01-15:01                                                                     | Пересмен                                | 801/1      | 448          |                           | NA NOOP   | Ста               | жер                    |                    |                          |                    |            |              |
|                                                                   |                                                                                 |                                         |            |              |                           |           | Pat               | очее время в           | одителя            | D 10 E                   | 10 0               |            |              |
|                                                                   |                                                                                 |                                         | HI.        |              |                           | P.        | N=                | время                  | А План             | BBX/CM 13                | ap № Utripa        | вление     | Прибытие     |
|                                                                   |                                                                                 |                                         |            |              |                           |           |                   | 06:09-06:0             | ларк<br>Короткий   | 801/1                    | 440<br>448 Швейн   | аа фабрика | VR KVTV208   |
| крыть                                                             | ые рейсы вы                                                                     | кода                                    |            |              |                           |           | 2                 | 07:21-08:4             | 1 Рейс             | 801/1                    | 448 vn. Kv         | тузова     | ул. Кутузов  |
| Причи                                                             | ина Переки                                                                      | ючение в ре                             | езерв (55) |              |                           | <b>•</b>  | 3                 | 08:41-10:0             | Рейс               | 801/1                    | 448 ул. Ку         | тузова     | ул. Кутузова |
|                                                                   | Перекл                                                                          | ючение на м                             | ирш. своег | о предля     | риятия (51)               |           |                   | 10:01-15:              | 1 Резерв           | -                        | 448                | ·          |              |
| ммент                                                             | Тарий Перекл                                                                    | ючение на м                             | ирш. друго | по предл     | риятия (52)<br>порта (53) |           |                   |                        |                    |                          |                    |            |              |
| езере                                                             | В Перекл                                                                        | ючение на и                             | змененны   | ий марш      | рут (54)                  |           |                   |                        |                    |                          |                    |            |              |
|                                                                   | Переки                                                                          | ючение в ре                             | заерв (55) | 112221       |                           |           |                   |                        |                    |                          |                    |            |              |
|                                                                   |                                                                                 |                                         |            |              |                           |           |                   |                        |                    |                          |                    |            |              |
|                                                                   |                                                                                 |                                         |            |              |                           |           |                   |                        |                    |                          |                    |            |              |
|                                                                   |                                                                                 |                                         |            |              | 1100 N.M.                 |           |                   |                        |                    |                          |                    |            |              |
|                                                                   |                                                                                 |                                         |            |              | Отмена                    | OK        |                   |                        |                    |                          |                    |            |              |

Рисунок. Операция "В резерв"

**Примечание:** При выполнении операции «В резерв» обязательно указывать время выполнения операции, иначе операция будет выполнена с текущего времени.

4. После выполнения операции водитель и TC переходят в резерв (отображаются на закладке «Резерв», рис. выше, раздел 6 и становятся доступными для закрытия открытых Выходов).

**Примечание:** Все рейсы Выхода после времени переключения водителя становятся открытыми, с автоматическим выставлением оценки – «Не выполнен (код причины переключения)».

Причины переключения заносятся и редактируются в Справочнике «Классификатор браков».

### Операция «На заказ

Данная операция предназначена для оперативного переключения водителя на заказ (формирования в рабочей смене водителя технологической операции «заказ»).

Для выполнения операции «На заказ» необходимо выполнить следующие действия:

- 1. Выделить необходимую смену водителя на закладке «Выходы» или на закладке «Транспортные средства» (рис. выше, раздел 7);
- 2. Нажать кнопку 🂐 на панели инструментов закладки «Смена» (рис. выше, раздел 8);

|                      | ель на заказ                                        |                                             |                                       |          |                 |                  | Резер       | в кондукторов                                                   | Сходы                 | Опоздания                 | Выпуск                                        |                  |                              |
|----------------------|-----------------------------------------------------|---------------------------------------------|---------------------------------------|----------|-----------------|------------------|-------------|-----------------------------------------------------------------|-----------------------|---------------------------|-----------------------------------------------|------------------|------------------------------|
| Сво                  | іства                                               |                                             |                                       |          |                 |                  | •           |                                                                 |                       |                           |                                               |                  |                              |
| Сме                  | на 1 06                                             | :09-15:01                                   | 2 дека                                | бря 201  | 3 r.            |                  | пл м        | : Fap Nº                                                        | Подразде              | Последняя г               | юзиция                                        | Статус           |                              |
| Вод                  | итель 01 Во                                         | дитель 1                                    |                                       |          |                 |                  | 885         | 448                                                             | 000 " <b>P</b> a      | 02.12.2013 9              | :44:18                                        |                  |                              |
| CON                  | уктор                                               |                                             |                                       |          |                 |                  | 886         | 450                                                             | 000 "Фa               | 02.12.2013 9              | :44:50                                        |                  |                              |
| ста<br>Р-б           | xep                                                 |                                             |                                       |          |                 |                  | 887         | 451                                                             | 000 "Фa               | 02.12.2013 9              | :30:03                                        |                  |                              |
| 1 00                 | нее орони вод                                       | /nenia                                      |                                       |          | 02 2010         | Sec. 2012 10:01  | 888         | 452                                                             | 000 " <del>P</del> a  | 02.12.2013 9              | :35:02                                        |                  |                              |
|                      |                                                     |                                             | 1020000220000                         |          | иг дека         | 508 2013 10.01 w | 889         | 456                                                             | 000 " <b>P</b> a      | 02.12.2013 9              | :31:57                                        |                  |                              |
| 112                  | Время -                                             | Tinn                                        | Вых/См                                | Fap Nº   | Отправление     | Прибытие         | 890         | 458                                                             | 000 "Фа               | 02.12.2013 8              | :13:54                                        |                  |                              |
|                      | 05:09-05:09                                         | Парк                                        | 801/1                                 | 448      |                 | 17.00            | 891         | 459                                                             | 000 "Фа               | н/д                       |                                               |                  |                              |
| -                    | 05:03-07:21                                         | Пороткии                                    | 801/1                                 | 448      | швеиная феорика | ул. кутузова     | 892         | 460                                                             | 000 "Фа               | 02.12.2013 5              | :46:47                                        |                  | +                            |
| 2                    | 08-41-10-01                                         | Pede                                        | 201/1                                 | 140      | yn Kynysoea     | VR Kyrysona      | Питер       | ой лист Вн                                                      | mon Cur               |                           |                                               |                  |                              |
| Ŭ                    | 10:01-10:58                                         | Ofen                                        | 801/1                                 | 448      | 311.19130000    | ya. Ny iyooda    | Thyrob      |                                                                 |                       |                           |                                               |                  |                              |
| 4                    | 10:58-12:21                                         | Peñc                                        | 801/1                                 | 448      | ул. Кутузова    | ул. Кутузова     |             | • 🛋 🔲 I                                                         | 🕾 🚇 🔎                 | 🖷   🕛 🍣                   | 🛛 🖾 🗸                                         |                  |                              |
| 5                    | 12:21-13:41                                         | Peilo                                       | 801/1                                 | 448      | ул. Кутузова    | ул. Кутузова     | Свой        | ства                                                            |                       |                           |                                               |                  |                              |
| 6                    | 13:41-15:01                                         | Peñc                                        | 801/1                                 | 448      | ул. Кутузова    | ул. Кутузова     | Сме         | Ha 106                                                          | 5:09-15:01            | 2 декабря                 | 12013 r.                                      |                  |                              |
|                      | 15:01-15:01                                         | Пересмен                                    | 801/1                                 | 448      |                 |                  | Води        | тель 01 Bo                                                      | одитель 1             |                           |                                               |                  |                              |
| Эткр                 | ытые рейсы вы                                       | жода                                        |                                       |          |                 |                  | Конд        | уктор                                                           |                       |                           |                                               |                  |                              |
|                      | ичина                                               |                                             |                                       |          |                 |                  | Стаж        | сер                                                             |                       |                           |                                               |                  |                              |
| Пр                   | Перек                                               | лючение на г                                | ирш. своег                            | о предпр | риятия (51)     |                  | Рабо        | чее время вод                                                   | ителя                 |                           |                                               |                  |                              |
| Пр                   | 1 Teperette                                         | лючение на и                                | ирш. друго                            | го предл | риятия (52)     |                  | N≏          | Время 🔺                                                         | Тип                   | Вых/См Гар                | о№ Отпра                                      | авление          | Прибытие                     |
| пр<br>мио            | ентария Переки                                      | V122 200 200 200                            |                                       |          | 000178 (0.3)    |                  |             | 06:09-06:09                                                     | Парк                  | 801/1 4                   | 148                                           |                  |                              |
| Пр<br>оми<br>la эз   | ентария Перека<br>каз Перека<br>Перека              | лючение на<br>пючение на г                  | ирш. элект<br>Ізмененны               | ий марш  | сут (54)        |                  |             | 00 00 07 04                                                     | Короткий              | 801/1 4                   | 148 Illeeй                                    | ная фабрика      | ул. Кутузова                 |
| Пр<br>Соми<br>На за  | ентарий Перек.<br>каз Переки<br>Переки<br>Переки    | лючение на п<br>лючение на п<br>пючение в р | мрш. элект<br>измененны<br>эзере (55) | ій марш  | рут (54)        |                  | 1           | 06:09-07:21                                                     |                       |                           |                                               |                  |                              |
| Пр<br>іоми<br>la sa  | ентарий Перек.<br>каз<br>Переки<br>Переки<br>Переки | лючение на п<br>пючение на п<br>лючение в р | мрш. элект<br>измененны<br>эзерв (55) | ій марш, | рут (54)        |                  | 1           | 06:09-07:21                                                     | Рейс                  | 801/1 4                   | 148 ул. Ку                                    | тузова           | ул. Кутузова                 |
| Пр<br>іоми<br>la sa  | ентарий Перек.<br>Каза<br>Перэкл<br>Перекл          | лючение на<br>лючение на<br>лючение в р     | мрш, элект<br>измененны<br>эзерв (55) | ій марш  | рут (54)        |                  | 1<br>2<br>3 | 06:09-07:21<br>07:21-08:41<br>08:41-10:01                       | Рейс<br>Рейс          | 801/1 4<br>801/1 4        | 148 ул. Ку<br>148 ул. Ку                      | тузова           | ул. Кутузова<br>ул. Кутузова |
| Пр<br>оми<br>la эа   | ентарий Перек.<br>каз<br>Перекл<br>Перекл           | лючение на п<br>лючение на п<br>лючение в р | мрш, элект<br>измененны<br>эзере (55) | и марш   | рут (54)        |                  | 1 2 3       | 06:09-07:21<br>07:21-08:41<br>08:41-10:01<br><b>10:01-15:01</b> | Рейс<br>Рейс<br>Заказ | 801/1 4<br>801/1 4<br>- 4 | 448 ул. Ку<br>448 ул. Ку<br>448 ул. Ку<br>448 | тузова<br>тузова | ул. Кутузова<br>ул. Кутузова |
| пр<br>ioner<br>la эз | ентарий Перек.<br>каа Перек.<br>Перек.<br>Перек.    | лючение на п<br>лючение на<br>лючение в р   | мрш, элект<br>измененны<br>эзера (55) | ій марш  | рут (54)        | ina OK           | 1<br>2<br>3 | 06:09-07:21<br>07:21-08:41<br>08:41-10:01<br><b>10:01-15:01</b> | Рейс<br>Рейс<br>Заказ | 801/1 4<br>801/1 4<br>- 4 | 148 ул. Ку<br>148 ул. Ку<br>148               | тузова<br>тузова | ул. Кутузова<br>ул. Кутузова |

Рисунок. Операция «На Заказ»

**Примечание:** При выполнении операции «Сход» обязательно указывать время выполнения операции, иначе операция будет выполнена с текущего времени.

4. После выполнения операции водитель и TC переходят на заказ (отображаются на закладке «Заказ», рис. выше, раздел 6).

**Примечание:** Все рейсы Выхода после времени переключения водителя становятся открытыми, с автоматическим выставлением оценки – «Не выполнен (код причины переключения)».

Причины переключения заносятся и редактируются в Справочнике «Классификатор браков».

### Операция «Сход»

Данная операция предназначена для оперативного оформления схода с линии водителя (формирования в рабочей смене водителя технологической операции «сход»).

Для выполнения операции «Сход» необходимо выполнить следующие действия:

- 1. Выделить необходимую смену водителя на закладке «Выходы» или на закладке «Транспортные средства» (рис. выше, раздел 7);
- 2. Нажать кнопку 🚨 на панели инструментов закладки «Смена» (рис. выше, раздел 8);
- 3. В открывшемся окне (рис. ниже) необходимо задать время операции (схода водителя) и нажать кнопку <sup>Ok</sup>:

| 4 00         |                                                                                                    |                                                                                                    |                                                                                                    |                                                                                                    |                                                                                                    | 0                                                                                                    |                                                                                                    |                                                                                                   |                                                                                                    |                                                                                                    |                                                                                                    |                                                                                                    |                                                                                                    |
|--------------|----------------------------------------------------------------------------------------------------|----------------------------------------------------------------------------------------------------|----------------------------------------------------------------------------------------------------|----------------------------------------------------------------------------------------------------|----------------------------------------------------------------------------------------------------|----------------------------------------------------------------------------------------------------|----------------------------------------------------------------------------------------------------|---------------------------------------------------------------------------------------------------|----------------------------------------------------------------------------------------------------|----------------------------------------------------------------------------------------------------|----------------------------------------------------------------------------------------------------|----------------------------------------------------------------------------------------------------|----------------------------------------------------------------------------------------------------|
| 1 06         | 09-15:01                                                                                                    | 2 дека                                                                                                    | бря 201                                                                                                    | 3r.                                                                                                    |                                                                                                    |                                                                                                    | ° Fan Nº                                                                                                    | Попразлене                                                                                        | wa                                                                                                    | П«                                                                                                    |                                                                                                    | Статис                                                                                                    |                                                                                                    |
| пь 01 Во,    | дитель 1                                                                                                    |                                                                                                    |                                                                                                    |                                                                                                    |                                                                                                    | 885                                                                                                    | 448                                                                                                    | 000 "Фабои                                                                                        | ка Информ                                                                                                    | a 02 1                                                                                                    | 12 2013 9-44-18                                                                                                    | cialyc                                                                                                    | -                                                                                                    |
| rop          |                                                                                                    |                                                                                                    |                                                                                                    |                                                                                                    |                                                                                                    | 886                                                                                                    | 450                                                                                                    | 000 "Фабри                                                                                        | ка Информ                                                                                                    | a 02                                                                                                    | 12 2013 9:44:50                                                                                                    |                                                                                                    |                                                                                                    |
|              | Terro                                                                                                    |                                                                                                    |                                                                                                    |                                                                                                    |                                                                                                    | 887                                                                                                    | 451                                                                                                    | 000 "Фабри                                                                                        | ка Информ                                                                                                    | a 02                                                                                                    | 12 2013 9:30:03                                                                                                    |                                                                                                    |                                                                                                    |
| , вреня води | (TOJM                                                                                                    |                                                                                                    |                                                                                                    | 02 revelor 2013                                                                                                    | 10.00                                                                                                    | 888                                                                                                    | 452                                                                                                    | 000 "Фабри                                                                                        | ка Информ                                                                                                    | a 02                                                                                                    | 12 2013 9:35:02                                                                                                    |                                                                                                    |                                                                                                    |
|              | -                                                                                                    | in the second second                                                                                                    | -                                                                                                    | UZ DEKOUDA ZUIS                                                                                                    |                                                                                                    | 889                                                                                                    | 456                                                                                                    | 000 "Фабри                                                                                        | ка Информ                                                                                                    | a 02                                                                                                    | 12 2013 9:31:57                                                                                                    |                                                                                                    |                                                                                                    |
| емя +        | Тип                                                                                                    | Вых/См                                                                                                    | lap Nº                                                                                                    | Отправление                                                                                                    | Прибыти                                                                                                    | 890                                                                                                    | 458                                                                                                    | 000 "Фабри                                                                                        | ка Информ                                                                                                    | a 02                                                                                                    | 12 2013 8:13:54                                                                                                    |                                                                                                    |                                                                                                    |
| 5:09-05:09   | Парк                                                                                                    | 801/1                                                                                                    | 448                                                                                                    | Illes Auge and auge                                                                                                    | un Kinna                                                                                                    | 891                                                                                                    | 459                                                                                                    | 000 "Фабри                                                                                        | ка Информ                                                                                                    | а н/л                                                                                                    |                                                                                                    |                                                                                                    |                                                                                                    |
| 0.00-07.21   | Короткии<br>Рейс                                                                                                    | 801/1                                                                                                    | 440                                                                                                    | швеинан фаорика                                                                                                    | ул. куту:                                                                                                    | 892                                                                                                    | 460                                                                                                    | 000 "Фабри                                                                                        | ка Информ                                                                                                    | a 02 1                                                                                                    | 12 2013 5:46:47                                                                                                    |                                                                                                    | -                                                                                                    |
| 8:41-10:01   | Peac                                                                                                    | 801/1                                                                                                    | 448                                                                                                    | VII. KYTYSOBA                                                                                                    | va Kyrys                                                                                                    |                                                                                                    |                                                                                                    | n    n                                                                                            |                                                                                                    |                                                                                                    |                                                                                                    |                                                                                                    |                                                                                                    |
| 0-01-10-58   | Обел                                                                                                    | 801/1                                                                                                    | 448                                                                                                    | yn. Ny fysoda                                                                                                    | yn. rej rys                                                                                                    | Путев                                                                                                    | юй лист                                                                                                    | Выход   См                                                                                        | ена                                                                                                    |                                                                                                    |                                                                                                    |                                                                                                    |                                                                                                    |
| 0:58-12:21   | Peńc                                                                                                    | 801/1                                                                                                    | 448                                                                                                    | ул. Кутузова                                                                                                    | V.R. KYTY:                                                                                                    |                                                                                                    | 🕨 🧟 📃                                                                                                    | 🕹 💩 📥                                                                                             | <b>•</b>                                                                                                    | \$ 🖸                                                                                                    | । 🔯 🔻 拱 🧠                                                                                                    |                                                                                                    |                                                                                                    |
| 2:21-13:41   | Peńc                                                                                                    | 801/1                                                                                                    | 448                                                                                                    | ул. Кутузова                                                                                                    | ул. Куту:                                                                                                    | Свой                                                                                                    | ства                                                                                                    |                                                                                                   |                                                                                                    |                                                                                                    |                                                                                                    |                                                                                                    |                                                                                                    |
| 3:41-15:01   | Peńc                                                                                                    | 801/1                                                                                                    | 448                                                                                                    | ул. Кутузова                                                                                                    | ул. Куту:                                                                                                    | Сме                                                                                                    | на 1                                                                                                    | 06:09-15:01                                                                                       | 2 декаб                                                                                                    | ря 201                                                                                                    | Зг.                                                                                                    |                                                                                                    |                                                                                                    |
| 5:01-15:01   | Пересмен                                                                                                    | 801/1                                                                                                    | 448                                                                                                    |                                                                                                    |                                                                                                    | Вод                                                                                                    | итель 01                                                                                                    | Водитель 1                                                                                        |                                                                                                    | -                                                                                                    |                                                                                                    |                                                                                                    |                                                                                                    |
|              |                                                                                                    |                                                                                                    |                                                                                                    |                                                                                                    |                                                                                                    | Кон,                                                                                                    | цуктор                                                                                                    |                                                                                                   |                                                                                                    |                                                                                                    |                                                                                                    |                                                                                                    |                                                                                                    |
|              |                                                                                                    | ш                                                                                                    |                                                                                                    |                                                                                                    | P                                                                                                    | Ста                                                                                                    | кер                                                                                                    |                                                                                                   |                                                                                                    |                                                                                                    |                                                                                                    |                                                                                                    |                                                                                                    |
|              |                                                                                                    |                                                                                                    |                                                                                                    |                                                                                                    |                                                                                                    | Рабо                                                                                                    | чее время в                                                                                                    | водителя                                                                                          |                                                                                                    |                                                                                                    |                                                                                                    |                                                                                                    |                                                                                                    |
| арий         |                                                                                                    |                                                                                                    |                                                                                                    |                                                                                                    |                                                                                                    | N≌                                                                                                    | Время                                                                                                    | ≜ Тип                                                                                             | Вых/См                                                                                                    | Tap N≏                                                                                                    | Отправление                                                                                                    | Приб                                                                                                    | ытие                                                                                                    |
| ителя        |                                                                                                    |                                                                                                    |                                                                                                    |                                                                                                    |                                                                                                    |                                                                                                    | 06:09-06:0                                                                                                    | 9 Парк                                                                                            | 801/1                                                                                                    | 448                                                                                                    |                                                                                                    |                                                                                                    |                                                                                                    |
|              |                                                                                                    |                                                                                                    |                                                                                                    |                                                                                                    |                                                                                                    | 1                                                                                                    | 06:09-07:2                                                                                                    | 1 Короткий                                                                                        | 801/1                                                                                                    | 448                                                                                                    | Швейная фабри                                                                                                    | ка ул. Ку                                                                                                    | /тузова                                                                                                    |
|              |                                                                                                    |                                                                                                    |                                                                                                    |                                                                                                    |                                                                                                    | 2                                                                                                    | 07:21-08:4                                                                                                    | 1 Рейс                                                                                            | 801/1                                                                                                    | 448                                                                                                    | ул. Кутузова                                                                                                    | ул. Ку                                                                                                    | /тузова                                                                                                    |
|              |                                                                                                    |                                                                                                    |                                                                                                    |                                                                                                    |                                                                                                    | 3                                                                                                    | 08:41-10:0                                                                                                    | 1 Рейс                                                                                            | 801/1                                                                                                    | 448                                                                                                    | ул. Кутузова                                                                                                    | ул. Ку                                                                                                    | /тузова                                                                                                    |
|              |                                                                                                    |                                                                                                    |                                                                                                    |                                                                                                    |                                                                                                    |                                                                                                    | 10-01-15-                                                                                                    |                                                                                                   | _                                                                                                    |                                                                                                    |                                                                                                    |                                                                                                    |                                                                                                    |
|              | ть <b>01 Во</b> ,<br>гор<br>время Воду<br>309-06:09<br>309-07:21<br>7:21-08:41<br>3:09-07:21<br>7:21-08:41<br>3:01-10:58<br>3:58-12:21<br>2:21-13:41<br>3:41-15:01<br>3:01-15:01<br>3:01-15:01<br>ария<br>ателя | тор<br>время водитель 1<br>пор<br>время водителя<br>109-06:09 Парк<br>5:09-07:21 Короткий<br>7:21-08:41 Рейс<br>101-10:59 Обед<br>1058-12:21 Рейс<br>1041-10:19 Рейс<br>1041-15:01 Пересмен<br>1041-15:01 Пересмен<br>арий<br>ателя | тор<br>время водителя<br>вия Тип Вых/См<br>309-06:09 Парк 801/1<br>309-07:21 Короткий 801/1<br>309-07:21 Короткий 801/1<br>309-07:21 Короткий 801/1<br>309-07:21 Рейс 801/1<br>301-10:58 Обед 801/1<br>341-10:01 Рейс 801/1<br>341-15:01 Рейс 801/1<br>1841-15:01 Пересмен 801/1<br>1841-15:01 Пересмен 801/1<br>шт<br>арий<br>ателя | тор<br>время водителя<br>вор-06:09 Парк 801/1 448<br>509-06:09 Парк 801/1 448<br>509-07:21 Короткий 801/1 448<br>7/21-08:41 Рейс 801/1 448<br>501-10:58 Обед 801/1 448<br>558-12:21 Рейс 801/1 448<br>558-12:21 Рейс 801/1 448<br>558-12:21 Рейс 801/1 448<br>558-12:21 Рейс 801/1 448<br>569-12:01 Пересиен 801/1 448<br>501-15:01 Пересиен 801/1 448<br>тт<br>арий | тор<br>время водителя<br>202 декабря 2013<br>вия ▲ Тип Вых/См Гар № Отправление<br>509-06:09 Парк 801/1 448<br>509-07:21 Короткий 801/1 448 Швейная фабрика<br>721-08:41 Рейс 801/1 448 ул. Кутузова<br>541-10.01 Рейс 801/1 448 ул. Кутузова<br>569-12:21 Рейс 801/1 448 ул. Кутузова<br>569-12:21 Рейс 801/1 448 ул. Кутузова<br>569-12:21 Рейс 801/1 448 ул. Кутузова<br>569-12:21 Рейс 801/1 448 ул. Кутузова<br>569-12:21 Рейс 801/1 448 ул. Кутузова<br>569-12:21 Рейс 801/1 448 ул. Кутузова<br>501-10:50 Пересмен 801/1 448 ул. Кутузова<br>501-15:01 Пересмен 801/1 448 ул. Кутузова<br>501-15:01 Пересмен 801/1 448 ул. Кутузова<br>501-15:01 Пересмен 801/1 448 ул. Кутузова<br>111 - 15:01 Пересмен 801/1 448 ул. Кутузова | тор<br>время водителя<br>102 декабря 2013 10.0<br>20 декабря 2013 10.0<br>20 декабря 2013 10.0 | тор Водитель I<br>тор 885<br>время водителя<br>02 декабря 2013 10:01<br>887<br>889<br>889<br>889<br>889<br>889<br>889<br>889 | терия водителя 1<br>18 01 Водителя 1<br>18 02 декабря 2013 10 1 2 1 2 1 1 1 1 1 1 1 1 1 1 1 1 1 1 | тор<br>таремя водителя<br>122 декабря 2013 10:00<br>1896 450 000 °Фабри<br>1896 450 000 °Фабри<br>1897 451 000 °Фабри<br>1898 452 000 °Фабри<br>1898 452 000 °Фабри<br>1898 452 000 °Фабри<br>1890 458 000 °Фабри<br>1990 458 000 °Фабри<br>1990 458 000 °Фабри<br>1991 459 000 °Фабри<br>1991 459 000 °Фабри<br>1991 459 000 °Фабри<br>1991 459 000 °Фабри<br>1991 459 000 °Фабри<br>1991 459 000 °Фабри<br>1991 459 000 °Фабри<br>1991 459 000 °Фабри<br>1991 459 000 °Фабри<br>1991 459 000 °Фабри<br>1991 459 000 °Фабри<br>1991 459 000 °Фабри<br>1991 459 000 °Фабри<br>1991 459 000 °Фабри<br>1992 460 000 °Фабри<br>1992 460 000 °Фабри<br>1991 459 000 °Фабри<br>1991 459 000 °Фабри<br>1991 459 000 °Фабри<br>1992 460 000 °Фабри<br>1992 460 000 °Фабри<br>19 | тор<br>тор<br>таремя водителя<br>12 декабря 2013 10:00 € 148<br>202 декабря 2013 10:00 € 148<br>203 456<br>200 € 148<br>200 € 148 | тор<br>таремя водителя<br>22 декабря 2013 10.0<br>время водителя<br>22 декабря 2013 10.0<br>время водителя<br>22 декабря 2013 10.0<br>вля тип вых/См Гар № Оттраеление<br>10 траеление<br>10 траелени | тор<br>таремя водителя<br>22 декабря 2013 10.00<br>время водителя<br>22 декабря 2013 10.00<br>время водителя<br>22 декабря 2013 10.00<br>вид тип<br>вослика Информа<br>22 декабря 2013 10.00<br>вид тип<br>вослика Информа<br>22 декабря 2013 5.46.47<br>Вид тип<br>выход Смена<br>выход Смена<br>выход Смена<br>выход Тарик<br>выход Смена<br>выход Тарик<br>выход Тарик<br>варик<br>выход Тарик<br>выход Тар | 11 Водитель 1       12 декабря 2013 10:0       1       1       1       00.0       Фабрика Информа       02.12.2013 9:44:18         13 ремя водителя       12 декабря 2013 10:0       1       1       1       00.0       Фабрика Информа       02.12.2013 9:44:18         13 ремя водителя       12 декабря 2013 10:0       1       1       1       1       00.0       Фабрика Информа       02.12.2013 9:30:03         14 10 000       Фабрика Информа       02.12.2013 9:30:03       1       1       1       1       1       1       1       1       1       1       1       1       1       1       1       1       1       1       1       1       1       1       1       1       1       1       1       1       1       1       1       1       1       1       1       1       1       1       1       1       1       1       1       1       1       1       1       1       1       1       1       1       1       1       1       1       1       1       1       1       1       1       1       1       1       1       1       1       1       1       1       1       1 <td< td=""></td<> |

| 2    | ا 🚗 🖨 ا      | 😫 🎤 🚓           |              |       |                  |                 |
|------|--------------|-----------------|--------------|-------|------------------|-----------------|
| Свой | ства         |                 |              |       |                  |                 |
| пл N | ° 885        |                 |              | Ţ     | lата: <b>2</b> д | цекабря 2013 г. |
| TC N | ° 448 (448/T | роллейбус/АКСМ- | 420 (Витовт) | )     |                  |                 |
| Рейс | ы            |                 |              |       |                  |                 |
| N≏   | Время 🔺      | Тип             | Выход        | Гар № | Таб №            | Водитель        |
|      | 03:00-06:09  | Без выезда      | -            | 448   | -                | -               |
|      | 06:09-06:09  | Парк            | 801/1        | 448   | 01               | Водитель 1      |
| 1    | 06:09-07:21  | Короткий рейс   | 801/1        | 448   | 01               | Водитель 1      |
|      | 07:21-08:41  | Рейс            | 801/1        | 448   | 01               | Водитель 1      |
| 2    | 00.41.10.01  | Рейс            | 801/1        | 448   | 01               | Водитель 1      |
| 2    | 08:41-10:01  |                 |              |       |                  |                 |

Рисунок. Операция «Сход»

**Примечание:** При выполнении операции «Сход» обязательно указывать время выполнения операции, иначе операция будет выполнена с текущего времени.

4. После выполнения операции водитель переходит в «Сход» (отображается на закладке «Сход», рис. вы, раздел 6), а ТС переходит в «Без выезда» (отображается на закладке «Без выезда», рис. выше, раздел 6).

**Примечание:** Все рейсы Выхода после времени переключения водителя становятся открытыми.

# Операция «Дать нулевой рейс»

Данная операция предназначена для оперативного оформления рабочего времени водителя (формирования в рабочей смене водителя технологической операции «нулевой рейс») при необходимости отправить экипаж в определенную точку начала производственного рейса.

Для выполнения операции «Дать нулевой рейс» необходимо выполнить следующие действия:

- 1. Выделить необходимую смену водителя на закладке «Выходы» или на закладке «Транспортные средства» (рис. выше, раздел 7);
- 2. Нажать кнопку 💷 и выбрать в меню пункт «Дать нулевой рейс» (рис. ниже):

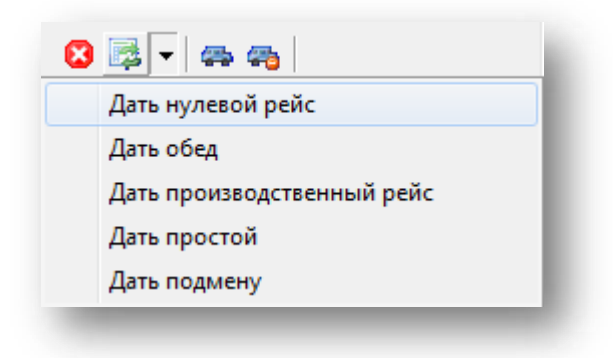

Рисунок. Меню «Переключения»

- 3. В открывшемся окне (рис. ниже) необходимо:
- Выделить рейс в списке рейсов, после которого нужно дать нулевой;
- В поле «Время», указать время нулевого рейса (указать время окончания нулевого рейса);
- В списке «отправление» выбрать пункт, с которого поедет TC нулевым рейсом, а в списке «Прибытие» пункт, ДО которого поедет водитель;
- нажать кнопку \_\_\_\_\_\_.

| Πբ                                                           | иетры рейса<br>ждшествующи                                                                                                    | й рейс  <br>Время  <br>(                                       | 08:09 - 08:57<br>08:57 -  0<br>Отправление<br>улица Прока                    | 8:59<br>э<br>тная                        | Пробег, км 12,35<br>Прибытие<br>-> Площадь Фра                                           | нценкі 💌                                                           |                              |
|--------------------------------------------------------------|----------------------------------------------------------------------------------------------------|----------------------------------------------------------------|------------------------------------------------------------------------------|------------------------------------------|------------------------------------------------------------------------------------------|--------------------------------------------------------------------|------------------------------|
| Свой                                                         | іства<br>на <b>107</b>                                                                                                    | :39-20:2                                                       | 28 1 дека                                                                    | абря <mark>201</mark>                    | 0 r.                                                                                     | •                                                                  |                              |
| Смеі<br>Воді<br>Конд                                         | итель <b>9004</b>  <br>дуктор                                                                                                    | Мальце                                                         | в Владимир                                                                   | Юрьеви                                   | 4                                                                                        |                                                                    |                              |
| Смеі<br>Воді<br>Конд<br>Стаж<br>Рабо                         | итель 9004  <br>дуктор<br>кер<br>чее время вод                                                                                       | Мальце<br>ителя                                                | в Владимир                                                                   | Юрьеви                                   | 4                                                                                        |                                                                    |                              |
| Сме<br>Води<br>Конд<br>Стаж<br>Рабо<br>№                     | итель 9004 I<br>дуктор<br>кер<br>чее время води<br>Время ^                                                                           | <b>Мальце</b><br>ителя<br>Тип                                  | в Владимир<br>Вых/См                                                         | о Юрьеви<br>Гар №                        | Отправление                                                                              | Прибытие                                                           | *                            |
| Сме<br>Води<br>Конд<br>Стаж<br>Рабо<br>№                     | итель 9004 I<br>дуктор<br>кер<br>Время –<br>07:39-08:09                                                                              | <b>Мальце</b><br>ителя<br>Тип<br>Парк                          | в Владимир<br>Вых/См<br>2716/1                                               | р Юрьеви<br>Гар №<br>551                 | Отправление                                                                              | Прибытие                                                           | *                            |
| Сме<br>Води<br>Конд<br>Стаж<br>Рабо<br>№<br>1                | итель 9004 I<br>ауктор<br>кер<br>ччее время води<br>Время –<br>07:39-08:09<br>08:09-08:57                                            | <b>Мальце</b><br>ителя<br>Тип<br>Парк<br>Рейс                  | в Владимир<br>Вых/См<br>2716/1<br>2716/1                                     | Гар №<br>551<br>551                      | ч<br>Отправление<br>НЛМК (автопав.)                                                      | Прибытие                                                           | лон                          |
| Сме<br>Води<br>Конд<br>Стаж<br>Рабо<br>Ч=<br>1<br>2          | итель 9004 I<br>ауктор<br>кер<br>ччее время води<br>Время •<br>07:39-08:09<br>08:09-08:57<br>08:57-09:39                             | <b>Мальце</b><br>ителя<br>Тип<br>Парк<br>Рейс<br>Рейс          | Владимир<br>Вых/См<br>2716/1<br>2716/1<br>2716/1                             | Гар №<br>551<br>551<br>551               | ч<br>Отправление<br>НЛМК (автопав.)<br>24 микрорайон                                     | Прибытие<br>24 микрораі<br>НЛМК (авто                              | лав.)                        |
| Сме<br>Води<br>Конд<br>Стаж<br>Рабо<br>№<br>1<br>2<br>3      | итель 9004 I<br>дуктор<br>кер<br>чее время води<br>Время А<br>07:39-08:09<br>08:09-08:57<br>08:57-09:39<br>09:39-10:27               | Мальце<br>ителя<br>Тип<br>Парк<br>Рейс<br>Рейс<br>Рейс         | Вых/См<br>2716/1<br>2716/1<br>2716/1<br>2716/1                               | Гар №<br>551<br>551<br>551<br>551        | ч<br>Отправление<br>НЛМК (автопав.)<br>24 микрорайон<br>НЛМК (автопав.)                  | Прибытие<br>24 микрораі<br>НЛМК (авто<br>24 микрораі               | лон<br>Лон<br>Лон            |
| Сме<br>Води<br>Конд<br>Стаж<br>Рабо<br>№<br>1<br>2<br>3<br>4 | итель 9004 I<br>цуктор<br>кер<br>чее время вод<br>Время –<br>07:39-08:09<br>08:09-08:57<br>08:57-09:39<br>09:39-10:27<br>10:27-11:06 | Мальце<br>ителя<br>Тип<br>Парк<br>Рейс<br>Рейс<br>Рейс<br>Рейс | Владимир<br>Вых/См<br>2716/1<br>2716/1<br>2716/1<br>2716/1<br>2716/1         | Гар №<br>551<br>551<br>551<br>551<br>551 | ч<br>Отправление<br>НЛМК (автопав.)<br>24 микрорайон<br>НЛМК (автопав.)<br>24 микрорайон | Прибытие<br>24 микрораі<br>НЛМК (авто<br>24 микрораі<br>НЛМК (авто | лон<br>пав.)<br>Хон<br>пав.) |
| Сме<br>Води<br>Конд<br>Стах<br>Рабо<br>№<br>1<br>2<br>3<br>4 | итель 9004 I<br>цуктор<br>кер<br>чее время вод<br>Время –<br>07:39-08:09<br>08:09-08:57<br>08:57-09:39<br>09:39-10:27<br>10:27-11:06 | Мальце<br>ителя<br>Тип<br>Парк<br>Рейс<br>Рейс<br>Рейс<br>Ос   | Вых/См<br>2716/1<br>2716/1<br>2716/1<br>2716/1<br>2716/1<br>2716/1<br>2716/1 | Гар №<br>551<br>551<br>551<br>551<br>551 | ч<br>Отправление<br>НЛМК (автопав.)<br>24 микрорайон<br>НЛМК (автопав.)<br>24 микрорайон | Прибытие<br>24 микрораі<br>НЛМК (авто<br>24 микрораі<br>НЛМК (авто | лон<br>пав.)<br>хон<br>пав.) |

Рисунок. Операция "Дать нулевой рейс"

**Примечание:** Все рейсы выхода, идущие после времени операции становятся открытыми, водитель и TC получают статус «Резерв». Они отображаются на закладке «Резерв» (рис. выше, раздел 6).

# Операция «Дать обед»

Данная операция предназначена для оперативного оформления рабочего времени водителя (формирования в рабочей смене водителя технологической операции «обед») при необходимости дать водителю незапланируемый обед.

Для выполнения операции «Дать обед» необходимо выполнить следующие действия:

- 1. Выделить необходимую смену водителя на закладке «Выходы» или на закладке «Транспортные средства» (рис. выше, раздел 7);
- 2. Нажать кнопку 🖾 🔽 и выбрать в меню пункт «Дать обед» (рис. ниже):

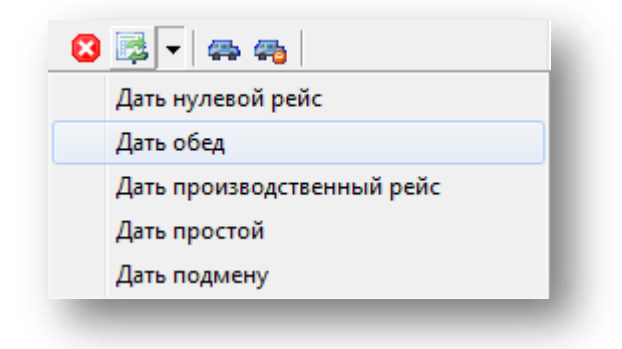

Рисунок. Меню «Переключения»

- 3. В открывшемся окне (рис. ниже) необходимо:
- Выделить рейс в списке рейсов, после которого нужно дать обед;
- В поле «Время обеда», указать продолжительность обеда (указать время начала и окончания обеда, по умолчанию обед дается 60 мин.);
- нажать кнопку <sup>Ок</sup>.

| par      | время  | рейс<br>обеда | 11:32 - 12:<br>12:18 | 18 - 1         | 3:18               |                     |
|----------|--------|---------------|----------------------|----------------|--------------------|---------------------|
| вой      | ства   | Wanan         | Danauru              |                |                    |                     |
| од,<br>С | мена   | шаров         | рладими              | р Алексаң<br>( | дрович<br>)7·00-19 | -00                 |
| -        |        |               |                      | 9 де           | кабря 2            | 009 r.              |
| або      | чее вр | емя вод       | ителя                |                |                    |                     |
| 2        | Время  | *             | Тип                  | Выход          | Гар №              | Отправление         |
| 1        | 05:15  | -05:58        | Рейс                 | 2201/1         | 112                | НЛМК /дисп/         |
| 2        | 05:58  | -06:38        | Рейс                 | 2201/2         | 112                | 10 мкр-н /разворот/ |
| 3        | 06:38  | -07:24        | Рейс                 | 2201/3         | 112                | НЛМК /дисп/         |
| 4        | 07:24  | -08:04        | Рейс                 | 2201/4         | 112                | 10 мкр-н /разворот/ |
| 5        | 08:04  | -08:50        | Рейс                 | 2201/5         | 112                | НЛМК /дисп/         |
| 6        | 08:50  | -09:30        | Рейс                 | 2201/6         | 112                | 10 мкр-н /разворот/ |
| 7        | 09:30  | -10:06        | Обед                 | 2201/7         | 112                | НЛМК /дисп/         |
| 8        | 10:06  | -10:52        | Рейс                 | 2201/8         | 112                | НЛМК /дисп/         |
| 9        | 10:52  | -11:32        | Рейс                 | 2201/9         | 112                | 10 мкр-н /разворот/ |
| 10       | 11:32  | -12:18        | Рейс                 | 2201/10        | 112                | НЛМК /дисп/         |
| 11       | 12:18  | -12:58        | Рейс                 | 2201/11        | 112                | 10 мкр-н /разворот/ |
| 12       | 12:58  | -13:23        | Рейс                 | 2201/12        | 112                | НЛМК /дисп/         |
| 2        | 13:23  | -14:21        | Резерв               | -              | 112                |                     |
|          |        |               |                      |                |                    |                     |
|          |        |               |                      |                |                    |                     |
| _        |        |               |                      |                |                    |                     |
|          |        |               |                      |                | _                  |                     |

Рисунок. Операция «Дать обед»

**Примечание:** Все рейсы выхода, идущие после обеда, становятся открытыми. После обеда водитель и TC получают статус «Резерв». Они отображаются на закладке «Резерв» (рис. раздел 6).

Если водитель обедает не на пункте, где заканчивается рейс, не забудьте добавить нулевой рейс перед обедом (см. операцию «Дать нулевой рейс»).

### Операция «Дать производственный рейс»

Данная операция предназначена для оперативного оформления рабочего времени водителя (формирования в рабочей смене водителя технологической операции «рейс») при необходимости дать водителю незапланируемый производственный рейс.

Для выполнения операции «Дать производственный рейс» необходимо выполнить следующие действия:

- 1. Выделить необходимую смену водителя на закладке «Выходы» или на закладке «Транспортные средства» (рис. выше, раздел 7);
- 2. Нажать кнопку 📴 и выбрать в меню пункт «Дать производственный рейс» (рис. ниже):

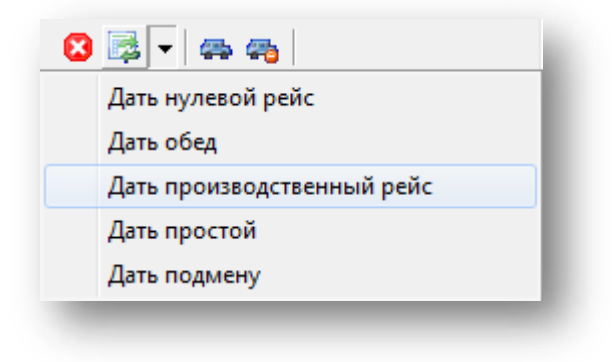

Рисунок. Меню «Переключения»

- 3. В открывшемся окне (рис. ниже) необходимо:
- Выделить рейс в списке рейсов, после которого нужно дать производственный;
- Скорректировать поля время начала и окончания рейса, пробег, указать тип производственного рейса («рейс», «короткий рейс», «длинный рейс»);
- Выбрать из списка «Отправление» нужную остановку;
- Далее, либо указать остановку прибытия, т.е. рейс будет произвольный, либо из списка ниже выбрать готовый рейс;
- Нажать кнопку <sup>Ок</sup>.
| Предшествующи                                                                                                    | ий рейс 15:                                                                               | 51 - 16:42                                                                             |                                                                      |                                                                                                    |                                                                                                    |   |
|----------------------------------------------------------------------------------------------------|-------------------------------------------------------------------------------------------|----------------------------------------------------------------------------------------|----------------------------------------------------------------------|----------------------------------------------------------------------------------------------------|----------------------------------------------------------------------------------------------------|---|
| время рейса                                                                                                    | a 16:                                                                                     | 42 - 1                                                                                 | 6.59                                                                 | Пробег, км 14.09                                                                                                    | Длинный рейс                                                                                                    | • |
|                                                                                                    | On                                                                                        | правление                                                                              |                                                                      | Прибытие                                                                                                    | Короткий рейс                                                                                                    |   |
|                                                                                                    | HD                                                                                        | MK                                                                                     |                                                                      | 🔹 -> площадь Фран                                                                                                    | ценю 👻 Длинный рейс                                                                                                    |   |
|                                                                                                    |                                                                                           |                                                                                        |                                                                      |                                                                                                    |                                                                                                    |   |
|                                                                                                    | -                                                                                         |                                                                                        |                                                                      |                                                                                                    |                                                                                                    |   |
|                                                                                                    | -                                                                                         |                                                                                        |                                                                      |                                                                                                    | ▼_                                                                                                    |   |
| -                                                                                                    |                                                                                           |                                                                                        |                                                                      |                                                                                                    |                                                                                                    |   |
| войства                                                                                                    |                                                                                           |                                                                                        |                                                                      |                                                                                                    |                                                                                                    |   |
| _мена Z I4                                                                                                    | 4:01-23:42                                                                                | 23 MIDI                                                                                | HR 20101                                                             | r.                                                                                                    |                                                                                                    |   |
| Водитель 170 Г                                                                                                    | Ташинов Се                                                                                | ергей Ива                                                                              | нович                                                                |                                                                                                    |                                                                                                    |   |
|                                                                                                    |                                                                                           |                                                                                        |                                                                      |                                                                                                    |                                                                                                    |   |
| Кондуктор                                                                                                    |                                                                                           |                                                                                        |                                                                      |                                                                                                    |                                                                                                    |   |
| Кондуктор<br>Стажер                                                                                                    |                                                                                           |                                                                                        |                                                                      |                                                                                                    |                                                                                                    |   |
| Кондуктор<br>Стажер<br>Рабочее время вод                                                                                                    | дителя                                                                                    |                                                                                        |                                                                      |                                                                                                    |                                                                                                    |   |
| Кондуктор<br>Стажер<br>Рабочее время во,<br>№ Время ▲                                                                                                    | дителя<br>Тип                                                                             | Вых/См                                                                                 | Гар №                                                                | Отправление                                                                                                    | Прибытие                                                                                                    |   |
| кондуктор<br>Стажер<br>Рабочее время вод<br>Ч° Время ▲<br>13:58-14:01                                                                                                    | дителя<br>Тип<br>Пересмен                                                                 | Вых/См<br>3011/2                                                                       | Гар №<br>305                                                         | Отправление                                                                                                    | Прибытие                                                                                                    | * |
| Кондуктор<br>Стажер<br>Рабочее время вод<br>Ч <sup>2</sup> Время ▲<br>13:58-14:01<br>1 14:01-14:52                                                                       | дителя<br>Тип<br>Пересмен<br>Рейс                                                         | Вых/См<br>3011/2<br>3011/2                                                             | Fap Nº<br>305<br>305                                                 | Отправление<br>19 мкр-н (автопав.)                                                                                                    | Прибытие<br>НЛМК (автопав.)                                                                                                    | ^ |
| Кондуктор<br>Стажер<br>Рабочее время воµ<br>№ Время ▲<br>13:58-14:01<br>1 14:01-14:52<br>2 14:52-15:51                                                                   | дителя<br>Тип<br>Пересмен<br>Рейс<br>Рейс                                                 | Вых/См<br>3011/2<br>3011/2<br>3011/2                                                   | Fap №<br>305<br>305<br>305                                           | Отправление<br>19 мкр-н (автопав.)<br>НЛМК (автопав.)                                                                                     | Прибытие<br>НЛМК (автопав.)<br>19 мгртя (автопав.)                                                                                     | E |
| Кондуктор<br>Стажер<br>Рабочее время вод<br>13:58-14:01<br>1 14:01-14:52<br>2 14:52-15:51<br>3 15:51-16:42                                                               | дителя<br>Тип<br>Пересмен<br>Рейс<br>Рейс<br>Рейс                                         | Вых/См<br>3011/2<br>3011/2<br>3011/2<br>3011/2                                         | Fap №<br>305<br>305<br>305<br>305                                    | Отправление<br>19 мкр-н (автопав.)<br>НЛМК (автопав.)<br>19 мкр-н (автопав.)                                                              | Прибытие<br>НЛМК (автопав.)<br>19 мкртя (автопав.)<br>НЛМК (автопав.)                                                                  | E |
| Кондуктор<br>Стажер<br>Рабочее врамя вод<br>13:58-14:01<br>1 14:01-14:52<br>2 14:52-15:51<br>3 15:51-16:42<br>4 16:42-17:41                                              | дителя<br>Тип<br>Пересмен<br>Рейс<br>Рейс<br>Рейс<br>Рейс<br>Рейс                         | Вых/См<br>3011/2<br>3011/2<br>3011/2<br>3011/2<br>3011/2                               | Fap №<br>305<br>305<br>305<br>305<br>305<br>305                      | Отправление<br>19 мкр-н (автопав.)<br>НЛМК (автопав.)<br>19 мкр-н (автопав.)<br>НЛМК (автопав.)                                           | Прибытие<br>НЛМК (затопав.)<br>19 мкрт (затопав.)<br>НЛМК (затопав.)<br>19 мкрт (затопав.)                                             | E |
| Кондуктор<br>Стажер<br>Рабочее время вод<br>13:58-14:01<br>1 14:01-14:52<br>2 14:52-15:51<br>3 15:51-16:42<br>4 16:42-17:41<br>5 17:41-18:32                             | дителя<br>Тип<br>Пересмен<br>Рейс<br>Рейс<br>Рейс<br>Рейс<br>Рейс<br>Рейс                 | Вых/См<br>3011/2<br>3011/2<br>3011/2<br>3011/2<br>3011/2<br>3011/2<br>3011/2           | Fap №<br>305<br>305<br>305<br>305<br>305<br>305<br>305               | Отправление<br>19 мкр-н (автопав.)<br>НЛМК (автопав.)<br>19 мкр-н (автопав.)<br>НЛМК (автопав.)                                           | Прибытие<br>НЛМК (автопав.)<br>19 мкр-н (автопав.)<br>НЛМК (автопав.)<br>19 мкр-н (автопав.)<br>НЛМК (автопав.)                        | E |
| Kondyrktop<br>Crawep<br>Padovee bperna Boj,<br>V Bpena 13:58-14:01<br>1 14:01-14:52<br>2 14:52-15:51<br>3 15:51-16:42<br>4 16:42-17:41<br>5 17:41-18:32<br>6 18:32-19:28 | дителя<br>Тип<br>Пересмеж<br>Рейс<br>Рейс<br>Рейс<br>Рейс<br>Рейс<br>Рейс<br>Рейс         | Вых/См<br>3011/2<br>3011/2<br>3011/2<br>3011/2<br>3011/2<br>3011/2<br>3011/2           | Fap №<br>305<br>305<br>305<br>305<br>305<br>305<br>305<br>305        | Отправление<br>19 мкр-н (автопав.)<br>НЛМК (автопав.)<br>19 мкр-н (автопав.)<br>НЛМК (автопав.)<br>19 мкр-н (автопав.)<br>НЛМК (автопав.) | Прибытие<br>НЛМК (автопав.)<br>19 мкр.н. (автопав.)<br>НЛМК (автопав.)<br>19 мкр.н. (автопав.)<br>НЛМК (автопав.)                      | E |
| Konzyktop<br>Crawep<br>Pa6oree Bpenra %<br>13:58-14:01<br>1 14:01-14:52<br>2 14:52-15:51<br>3 15:51-16:42<br>4 16:42-17:41<br>5 17:41-18:32<br>6 18:32-19:28             | дителя<br>Тип<br>Пересмен<br>Рейс<br>Рейс<br>Рейс<br>Рейс<br>Рейс<br>Рейс<br>Рейс<br>Рейс | Вых/См<br>3011/2<br>3011/2<br>3011/2<br>3011/2<br>3011/2<br>3011/2<br>3011/2<br>3011/2 | Fap №<br>305<br>305<br>305<br>305<br>305<br>305<br>305<br>305<br>305 | Отправление<br>19 мкр-н (автопав.)<br>НЛМК (автопав.)<br>19 мкр-н (автопав.)<br>НЛМК (автопав.)<br>19 мкр-н (автопав.)<br>НЛМК (автопав.) | Прибытие<br>НЛМК (зетопав.)<br>19 мкр.н (зетопав.)<br>НЛМК (зетопав.)<br>19 мкр.н (зетопав.)<br>НЛМК (зетопав.)<br>19 мкр.н (зетопав.) | E |

Рисунок. Операция «Дать производственный рейс»

**Примечание:** Все рейсы выхода, идущие после времени операции, становятся открытыми. После вновь данного производственного рейса водитель и TC получают статус «Резерв». Они отображаются на закладке «Резерв» (рис., раздел 6).

#### Операция «Дать простой»

Данная операция предназначена для оперативного оформления рабочего времени водителя (формирования в рабочей смене водителя технологической операции «Простой») при необходимости дать водителю незапланированный простой.

Для выполнения операции «Дать простой» необходимо выполнить следующие действия:

- 1. Выделить необходимую смену водителя на закладке «Выходы» или на закладке «Транспортные средства» (рис. выше, раздел 7);
- 2. Нажать кнопку 💷 и выбрать в меню пункт «Дать простой» (рис. ниже):

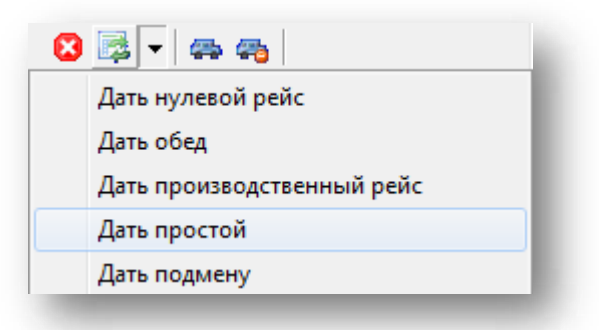

Рисунок. Меню «Переключения»

«ШТРИХ-М: Транспорт» НАСДУ. Руководство по эксплуатации

- 3. В открывшемся окне (рис. ниже) необходимо:
- Выделить в списке рейсы, на время которых необходимо водителю оформить простой;

**Примечание:** Для выделения рейсов можно использовать на клавиатуре стрелки «↑» «↓» и кнопки «Shift» или «Ctrl».

- Указать (выбрать из списка) причину;
- Нажать кнопку \_\_\_\_\_\_.

| оди<br>онд<br>гаж | итель <b>01 Ви</b><br>цуктор<br>кер | одитель 1     |            |       |                 |            | Bo<br>Ko | ана 100<br>дитель 01 Во<br>ндуктор | одитель 1 | 2 дека | 0099201 | 51.             |              |
|-------------------|-------------------------------------|---------------|------------|-------|-----------------|------------|----------|------------------------------------|-----------|--------|---------|-----------------|--------------|
| бо                | чее время вод                       | ителя         |            |       |                 |            | Pa       | жер<br>очее время вол              | ителя     |        |         |                 |              |
|                   | Время *                             | Тип           | Вых См     | Fap № | Отправление     | Прибытие   | Nº:      | Время 🔺                            | Тип       | Вых/См | Гар №   | Отправление     | Прибытие     |
|                   | 06:09-06:09                         | Парк          | 801/1      | 448   |                 |            |          | 06:09-06:09                        | Парк      | 801/1  | 448     |                 |              |
| i.                | 06:09-07:21                         | Короткий      | 801/1      | 448   | Швейная фабрика | ул. Кутуза |          | 06:09-07:21                        | Короткий  | 801/1  | 448     | Швейная фабрика | ул. Кутузова |
|                   | 07:21-08:41                         | Нейс          | 801/1      | 448   | ул Кутузова     | ул Кутузо  |          | 07:21-10:01                        | Простой   | -      | -       |                 |              |
| 1.1               | 08:41-10:01                         | Рейс          | 801/1      | 448   | ул. Кутузова    | ул: Кутузе |          | 10:01-10:58                        | Обед      | 801/1  | 448     |                 |              |
|                   | 10:01-10:58                         | Обед          | 801/1      | 448   | 10              | 100        | 1        | 10:58-12:21                        | Рейс      | 801/1  | 448     | ул. Кутузова    | ул. Кутузова |
|                   | 10:58-12:21                         | Рейс          | 801/1      | 448   | ул. Кутузова    | ул. Кутузо | 1        | 12:21-13:41                        | Рейс      | 801/1  | 448     | ул. Кутузова    | ул. Кутузова |
|                   | 12:21-13:41                         | Рейс          | 801/1      | 448   | ул. Кутузова    | ул. Кутузо | 4        | 13:41-15:01                        | Рейс      | 801/1  | 448     | ул. Кутузова    | ул. Кутузова |
|                   | 13:41-15:01                         | Рейс          | 801/1      | 448   | ул. Кутузова    | ул. Кутуза |          | 15:01-15:01                        | Пересмен  | 801/1  | 448     |                 |              |
|                   |                                     |               | m          |       |                 |            |          |                                    |           |        |         |                 |              |
|                   |                                     |               |            |       |                 |            |          |                                    |           |        |         |                 |              |
| рь                | пые реисы вы                        | кода          |            |       |                 |            |          |                                    |           |        |         |                 |              |
| DV                | чина Просто                         | ой по вине Во | одителя (2 | 2)    |                 | •          |          |                                    |           |        |         |                 |              |

# Рисунок. Операция «Дать простой»

**Примечание:** Всем рейсам выхода, на время который водителю поставлен простой, автоматически выставляется оценка – «Не выполнен (код причины простоя)». Причины простоя заносятся и редактируются в Справочнике «Классификатор браков».

- 4. Для отмены операции «Дать простой» в открывшемся окне (рис. ниже) необходимо:
- Выделить в списке необходимые рейсы «простой» и нажать кнопку На линию

| ой<br>іен<br>ди<br>нд<br>аж | ства<br>на <b>106</b><br>пель <b>01Во</b><br>уктор<br>кер<br>чее время вод | :09-15:01<br>одитель 1<br>ителя | 2 дека | бря 2 <mark>0</mark> 1 | 3r.             |            | Сво<br>Сми<br>Вод<br>Кон<br>Ста<br>Раб | йства<br>ена 1 06<br>дитель 01 Вс<br>идуктор<br>жер<br>очее время вог | 5:09-15:01<br>одитель 1 | 2 дека | бря 201 | 3r.             |             |
|-----------------------------|----------------------------------------------------------------------------|---------------------------------|--------|------------------------|-----------------|------------|----------------------------------------|-----------------------------------------------------------------------|-------------------------|--------|---------|-----------------|-------------|
| Contraction of the          | Время 🔺                                                                    | Тип                             | Вых/См | Fap Nº                 | Отправление     | Прибытие   | N≏                                     | Время 🔺                                                               | Тип                     | Вых/См | Гар№    | Отправление     | Прибытие    |
|                             | 06:09-06:09                                                                | Парк                            | 801/1  | 448                    |                 |            |                                        | 06:09-06:09                                                           | Парк                    | 801/1  | 448     |                 |             |
|                             | 06:09-07:21                                                                | Короткий                        | 801/1  | 448                    | Швейная фабрика | ул. Кутузо | 1                                      | 06:09-07:21                                                           | Короткий                | 801/1  | 448     | Швейная фабрика | ул. Кутузов |
|                             | 07:21-10:01                                                                | Простой                         | 00111  |                        |                 |            |                                        | 07:21-08:41                                                           | Рейс                    | 801/1  | 448     | ул. Кутузова    | ул. Кутузов |
|                             | 10:01-10:58                                                                | Обед                            | 801/1  | 448                    | K               | 4          |                                        | 10:01 10:59                                                           | Реис                    | 801/1  | 448     | ул. кутузова    | ул. Кутузов |
|                             | 10:08-12:21                                                                | Peac                            | 801/1  | 448                    | ул. Кутузова    | ул. Кутузо | 2                                      | 10:58-12:21                                                           | Рейс                    | 801/1  | 440     | VR KVTV30BA     | VR KVTV208  |
|                             | 12:21-13:41                                                                | Рейс                            | 001/1  | 448                    | ул. Кутузова    | ул. кутузо | 3                                      | 12:21-13:41                                                           | Рейс                    | 801/1  | 448     | ул. Кутузова    | ул. Кутузов |
|                             | 15:01 15:01                                                                | Перерис                         | 001/1  | 448                    | ул. Кутузова    | ул. кутузо | 4                                      | 13:41-15:01                                                           | Рейс                    | 801/1  | 448     | ул. Кутузова    | ул. Кутузов |
|                             |                                                                            |                                 |        |                        |                 | Þ          |                                        |                                                                       |                         |        |         |                 |             |
|                             |                                                                            |                                 |        |                        |                 |            |                                        |                                                                       |                         |        |         |                 |             |
| ри                          | пые рейсы вы                                                               | кода                            |        |                        |                 | •]         |                                        |                                                                       |                         |        |         |                 |             |
| ła                          | линию                                                                      |                                 |        |                        | OK              | Отмена     |                                        |                                                                       |                         |        |         |                 |             |

# Рисунок. Отмена операции «Дать простой»

**Примечание:** При отмене операции рейсы выхода, на время которых водителю был поставлен простой, возвращаются в смену водителю.

# Операция «Дать подмену»

Данная операция предназначена для оформления подмены водителя на заданное количество рейсов.

Для выполнения операции «Дать подмену» необходимо выполнить следующие действия:

- 1. Выделить необходимую смену водителя на закладке «Выходы» или на закладке «Транспортные средства» (рис. выше, раздел 7);
- 2. Нажать кнопку 💷 и выбрать в меню пункт «Дать простой» (рис. ниже):

| 8 🗟 🔻 🚓 🐴                  | 8 |
|----------------------------|---|
| Дать нулевой рейс          |   |
| Дать обед                  |   |
| Дать производственный рейс |   |
| Дать простой               |   |
| Дать подмену               |   |
|                            |   |

Рисунок. Отмена операции «Дать подмену»

- 3. В открывшемся окне (рис. ниже) необходимо:
- выбрать подменяющего водителя, имеющего статус «резерв без машины» на нужное время;
- выделить, удерживая нажатой клавишу Ctrl рейсы, которые будут подменены;
- указать (выбрать из списка) причину подмены;
- Нажать <sup>Ок</sup>.

| іма<br>Зод<br>Сон,<br>тар | на <b>1 07</b><br>итель <b>9004</b><br>дуктор<br>кер | :39-20:28<br>Мальцев В | 1 дека<br>Ладимир | бря 201<br>Юрьеви | 0 r.<br>N       |          | 1297 / Бебин<br>Свойства<br>Смона | аЛ.В.<br>1 ОС | -00-14-09          | 1.000    | 6no 201 | 0.5         | ×       |
|---------------------------|------------------------------------------------------|------------------------|-------------------|-------------------|-----------------|----------|-----------------------------------|---------------|--------------------|----------|---------|-------------|---------|
| Рабо                      | нее время вод                                        | ителя                  |                   |                   |                 |          | Водитель                          | 1297          | Бабина Ла          | Duca Ban | ентинов | en.<br>19   |         |
| N=                        | Время 🔷                                              | THE                    | Вых/См            | Fap N=            | Отправление     | Прибыти  | Кондуктор                         |               |                    |          |         |             |         |
|                           | 07:39-08:09                                          | Парк                   | 2716/1            | 551               |                 |          | Стажер                            |               |                    |          |         |             |         |
| 1                         | 08.09-08.57                                          | Рейс                   | 2716/1            | 551               | НЛМК (автопав.) | 24 микрс | Рабочее врег                      | мя вод        | ителя              |          |         |             |         |
| 2                         | 08:57-09:39                                          | Рейс                   | 2716/1            | 551               | 24 микрорайон   | НЛМК (а  | N= Время                          | -             | Тип                | Вык/См   | Fap N=  | Отправление | Прибыти |
| 3                         | 09.39-10:27                                          | Рейс                   | 2716/1            | 551               | НЛМК (автопав.) | 24 микрс | 06:00-                            | 14:00         | Резера бе          | 2        | 2       |             |         |
| 4                         | 10:27-11:06                                          | Рейс                   | 2716/1            | 551               | 24 микрорайон   | НЛМК (а  |                                   |               | Contraction Sector |          |         |             |         |
|                           | 11.06-11:46                                          | Обед                   | 2716/1            | 551               |                 |          |                                   |               |                    |          |         |             |         |
| 5                         | 11:46-12:34                                          | Рейс                   | 2716/1            | 551               | НЛМК (автопав.) | 24 микрс |                                   |               |                    |          |         |             |         |
| 6                         | 12:34-13:13                                          | Рейс                   | 2716/1            | 551               | 24 микрорайон   | НЛМК (а  |                                   |               |                    |          |         |             |         |
|                           | 13:13-13:16                                          | Пересмен               | 2716/1            | 551               |                 |          |                                   |               |                    |          |         |             |         |
|                           | 13 16-13.16                                          | Пересмен               | 2716/2            | 551               |                 |          |                                   |               |                    |          |         |             |         |
| 7                         | 13:16-14:04                                          | Рейс                   | 2716/2            | 551               | НЛМК (автопав.) | 24 микрс |                                   |               |                    |          |         |             |         |
|                           | 14.04-14:43                                          | Рейс                   | 2716/2            | 551               | 24 микрорайон   | НЛМК (а  |                                   |               |                    |          |         |             |         |
|                           | 14:43-15:44                                          | Обед                   | 2716/2            | 551               |                 |          |                                   |               |                    |          |         |             |         |
| 9                         | 15.44-16:32                                          | Peric                  | 2716/2            | 551               | НЛМК (автопав.) | 24 микрс |                                   |               |                    |          |         |             |         |
| 10                        | 16:32-17:12                                          | Рейс                   | 2716/2            | 551               | 24 микрорайон   | НЛМК (а  |                                   |               |                    |          |         |             |         |
| 11                        | 17.12-18.02                                          | Рейс                   | 2716/2            | 551               | НЛМК (автопав.) | 24 микрс |                                   |               |                    |          |         |             |         |
| 12                        | 18:02-18:51                                          | Рейс                   | 2716/2            | 551               | 24 микрорайон   | НЛМК (а  |                                   |               |                    |          |         |             |         |
| 13                        | 18:51-19:39                                          | Рейс                   | 2716/2            | 551               | НЛМК (автопав.) | 24 микрс |                                   |               |                    |          |         |             |         |
| 14                        | 19:39-20:28                                          | Рейс                   | 2716/2            | 551               | 24 микрорайон   | НЛМК (а  |                                   |               |                    |          |         |             |         |
|                           | 20:28-20:28                                          | Парк                   | 2716/2            | 551               |                 |          |                                   |               |                    |          |         |             |         |
|                           |                                                      |                        |                   |                   |                 |          |                                   |               |                    |          |         |             |         |
| 10                        |                                                      |                        |                   |                   |                 |          |                                   |               |                    |          |         |             |         |
| €.                        |                                                      |                        | m.                |                   |                 | E.       | •                                 | _             |                    | an -     |         |             | E       |
| Пр                        | ичина подмены                                        | Сбеа                   |                   | •                 |                 |          |                                   |               |                    |          |         | ОК          | Отмена  |

Рисунок. Операция «Дать подмену»

Примечание: Подменяемый водитель остается на выходе после подмены.

Операции, определенные над транспортным средством в модуле «Наряд»

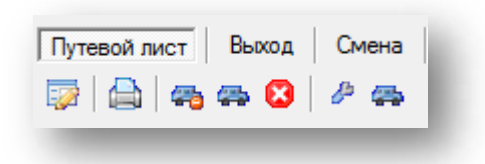

Рисунок. Панель инструментов раздел 8, закладка «Путевой лист»

Над транспортным средством определены следующие операции:

- 1. «Редактировать ПЛ» 🔯
- 2. «Печать ПЛ» 🔷 ;

148

3. «Заменить TC» 🐴;

- 4. «Переставить TC» 吞;
- 5. «Сход ТС» 😫 ;
- 6. «Перевести из Ремонта в Без выезда» 🤌 ;
- 7. «Создать резерв» 🚘.

# Операция «Редактировать ПЛ»

Данная операция предназначена для «ручной» корректировки свойств путевого листа - редактирования продолжительности рейсов (технологических операций), добавления или удаления рейсов (технологических операций), а также рабочих смен путевого листа.

| l≏ H                                          | ачало                                                                                                    | Ко                           | нец                                                                                              | Водитель                 |                                                                                          | Конду                                                                                                    | ктор                                                                   |                                                                                                    |        |
|-----------------------------------------------|----------------------------------------------------------------------------------------------------|------------------------------|--------------------------------------------------------------------------------------------------|--------------------------|------------------------------------------------------------------------------------------|----------------------------------------------------------------------------------------------------|------------------------------------------------------------------------|----------------------------------------------------------------------------------------------------|--------|
| 0                                             | 6:09                                                                                                    | j <b>1</b> 5:                | 01                                                                                               | Водитель 1               |                                                                                          |                                                                                                    |                                                                        |                                                                                                    |        |
| До                                            | бавить                                                                                                    | Уд                           | алить                                                                                            | Свойства                 |                                                                                          |                                                                                                    |                                                                        |                                                                                                    |        |
| 'ейсь<br>Свой                                 | ы путевого л<br>Аства                                                                                                    | иста                         | 3                                                                                                |                          |                                                                                          |                                                                                                    |                                                                        |                                                                                                    |        |
|                                               |                                                                                                    |                              |                                                                                                  |                          |                                                                                          |                                                                                                    |                                                                        |                                                                                                    |        |
| пл М                                          | N≏ 885                                                                                                    |                              |                                                                                                  |                          |                                                                                          |                                                                                                    | Дата:                                                                  | 2 декабря 20                                                                                                    | )13 г. |
| ПЛ І<br>ТС М                                  | N≏ 885<br>N≏ 448 (44                                                                                                    | 18/T                         | роллейбу                                                                                         | c/AKCM-420               | ) (Витовт))                                                                              | )                                                                                                    | Дата:                                                                  | 2 декабря 2(                                                                                                    | )13 г. |
| ПЛ I<br>ТС N<br>Рейс                          | № <mark>885</mark><br>№ 448(44<br>сы                                                                                                    | 18/T                         | роллейбу                                                                                         | c/AKCM-42(               | ) (Витовт))                                                                              | )                                                                                                    | Дата:                                                                  | 2 декабря 2(                                                                                                    | )13 г. |
| ПЛ I<br>ТС №<br>Рейс                          | № <b>885</b><br>№ <b>448 (4</b> 4<br>сы<br>Время                                                                                                    | <b>18/T</b>                  | <b>роллейбу</b><br>Тип                                                                           | c/AKCM-42(               | ) <b>(Витовт)</b><br>Выход                                                               | )<br>Fap Nº                                                                                                    | Дата:<br>Таб №                                                         | 2 декабря 20<br>Водитель                                                                                                    | )13 r. |
| ПЛ I<br>ТС №<br>Рейс                          | № <b>885</b><br>№ <b>448 (44</b><br>сы<br>Время<br>03:00-06:                                                                                           | <b>18/T</b><br>▲<br>09       | роллейбу<br>Тип<br>Без выезд                                                                     | c/AKCM-42(               | ) <b>(Витовт)</b><br>Выход                                                               | )<br>  Tap №<br>  448                                                                                                    | Дата:<br>                                                              | 2 декабря 2(<br>Водитель                                                                                                    | )13r.  |
| ПЛ I<br>ТС №<br>Рейс                          | № 885<br>№ 448 (44<br>сы<br>Время<br>03:00-06:<br>06:09-06:                                                                                            | <b>8/T</b>                   | роллейбу<br>Тип<br>Без выезд<br>Парк                                                             | c/AKCM-420               | <b>) (Витовт)</b><br>Выход<br>-<br>801/1                                                 | )<br>Гар №<br>448<br>448                                                                                                    | Дата:<br>Таб №<br>-<br>01                                              | 2 декабря 2(<br>Водитель<br>-<br>Водитель 1                                                                                     | )13r.  |
| ПЛ I<br>TC N<br>Рейс<br>№                     | № 885<br>№ 448 (44<br>сы<br>Время<br>03:00-06:<br>06:09-06:<br>06:09-07:                                                                               | <b>8/T</b><br>09<br>09<br>21 | роллейбу<br>Тип<br>Без выезд<br>Парк<br>Короткий                                                 | с/АКСМ-420<br>ца<br>рейс | ) (Витовт))<br>Выход<br>-<br>801/1<br>801/1                                              | )<br>Tap №<br>448<br>448<br>448                                                                                                    | Дата:<br>Таб №<br>-<br>01<br>01                                        | 2 декабря 2(<br>Водитель<br>-<br>Водитель 1<br>Водитель 1                                                                       | )13r.  |
| ПЛ I<br>ТС №<br>Рейс<br>№<br>1<br>2           | № 885<br>№ 448 (44<br>сы<br>Время<br>03:00-06:<br>06:09-06:<br>06:09-07:<br>2 07:21-08:                                                                | 48/T                         | роллейбу<br>Тип<br>Без выезд<br>Парк<br>Короткий (<br>Рейс                                       | с/АКСМ-420<br>ца<br>рейс | ) (Витовт))<br>Выход<br>-<br>801/1<br>801/1<br>801/1                                     | Fap №<br>448<br>448<br>448<br>448<br>448<br>448                                                                                                    | Дата:<br>Таб №<br>-<br>01<br>01<br>01                                  | 2 декабря 2(<br>Водитель<br>-<br>Водитель 1<br>Водитель 1<br>Водитель 1                                                         | )13r.  |
| ПЛ I<br>ТС №<br>Рейс<br>1<br>2<br>3           | № 885<br>№ 448 (44<br>сы<br>Время<br>03:00-06:<br>06:09-06:<br>06:09-07:<br>06:09-07:<br>07:21-08:<br>08:41-10:                                        | AB/T 09 09 21 41 01          | роллейбу<br>Тип<br>Без выезд<br>Парк<br>Короткий р<br>Рейс<br>Рейс                               | с/АКСМ-420<br>ца<br>рейс | ) (Витовт))<br>-<br>801/1<br>801/1<br>801/1<br>801/1                                     | )<br><b>Fap N</b> <sup>≥</sup><br>448<br>448<br>448<br>448<br>448<br>448                                                                                              | Дата:<br>Таб №<br>-<br>01<br>01<br>01<br>01<br>01                      | 2 декабря 2(<br>Водитель<br>-<br>Водитель 1<br>Водитель 1<br>Водитель 1<br>Водитель 1                                           | )13r.  |
| ПЛ I<br>ТС №<br>Рейс<br>1<br>2<br>3           | № 885<br>№ 448 (44<br>сы<br>Время<br>03:00-06:<br>06:09-06:<br>06:09-07:<br>06:09-07:<br>07:21-08:<br>08:41-10:<br>10:01-10:                           | AB/T 09 09 21 41 01 58       | роллейбу<br>Тип<br>Без выезд<br>Парк<br>Короткий<br>Рейс<br>Обед                                 | с/АКСМ-420<br>ца<br>рейс | ) (Витовт))<br>-<br>801/1<br>801/1<br>801/1<br>801/1<br>801/1<br>801/1                   | Tap №       448       448       448       448       448       448       448       448       448       448       448                                                   | Дата:<br>Таб №<br>-<br>01<br>01<br>01<br>01<br>01<br>01<br>01          | 2 декабря 2(<br>Водитель<br>-<br>Водитель 1<br>Водитель 1<br>Водитель 1<br>Водитель 1<br>Водитель 1                             | )13r.  |
| ПЛ I<br>ТС №<br>Рейс<br>1<br>2<br>3<br>4      | № 885<br>№ 448 (44<br>сы<br>Время<br>03:00-06:<br>06:09-06:<br>06:09-07:<br>07:21-08:<br>08:41-10:<br>10:01-10:<br>10:58-12:                           | 18/T 09 09 21 41 01 58 21    | роллейбу<br>Тип<br>Без выезд<br>Парк<br>Короткий р<br>Рейс<br>Рейс<br>Обед<br>Рейс               | с/АКСМ-420<br>ца<br>рейс | ) (Витовт))<br>-<br>801/1<br>801/1<br>801/1<br>801/1<br>801/1<br>801/1<br>801/1          | Fap №       448       448       448       448       448       448       448       448       448       448       448       448       448                               | Дата:<br>Таб №<br>-<br>01<br>01<br>01<br>01<br>01<br>01<br>01<br>01    | 2 декабря 20<br>Водитель<br>-<br>Водитель 1<br>Водитель 1<br>Водитель 1<br>Водитель 1<br>Водитель 1<br>Водитель 1               | )13r.  |
| ПЛ I<br>ТС №<br>Рейс<br>1<br>2<br>3<br>4<br>5 | № 885<br>№ 448 (44<br>сы<br>Время<br>03:00-06:<br>06:09-06:<br>06:09-07:<br>06:09-07:<br>07:21-08:<br>08:41-10:<br>10:01-10:<br>10:58-12:<br>12:21-13: | 18/T 09 09 21 41 01 58 21 41 | роллейбу<br>Тип<br>Без выезд<br>Парк<br>Короткий<br>Рейс<br>Рейс<br>Обед<br>Рейс<br>Рейс<br>Рейс | с/АКСМ-420<br>ца<br>рейс | ) (Витовт))<br>-<br>801/1<br>801/1<br>801/1<br>801/1<br>801/1<br>801/1<br>801/1<br>801/1 | Fap №       448       448       448       448       448       448       448       448       448       448       448       448       448       448       448       448 | Дата:<br>-<br>01<br>01<br>01<br>01<br>01<br>01<br>01<br>01<br>01<br>01 | 2 декабря 20<br>Водитель<br>-<br>Водитель 1<br>Водитель 1<br>Водитель 1<br>Водитель 1<br>Водитель 1<br>Водитель 1<br>Водитель 1 | )13r.  |

Рисунок. Окно редактирования свойств ПЛ

| BO         | йства          |           |        |         |             |   | Незак       | рытые рейсы     |           |        |         |     |   |
|------------|----------------|-----------|--------|---------|-------------|---|-------------|-----------------|-----------|--------|---------|-----|---|
| Сме        | ена 1 06       | :09-15:01 | 2 дека | бря 201 | 3 r.        |   | Маршр       | рут 4/Авто      | бус       | ▼ E    | Выход   | 406 | ÷ |
| ЗОД<br>Сон | итель ОТВо     | дитель і  |        |         |             |   | Свой        | ства            |           |        |         | 401 |   |
| та         | дуктор<br>wen  |           |        |         |             |   | Мар         | шрут 4 [Ав]     | В         | ыход 4 | 06 [CT] | 402 |   |
| аб         | очее время вод | ителя     |        |         |             |   | Рейс        | ы выхода по р   | асписанию | 2      |         | 404 |   |
| 2          | Время -        | Тип       | Вых/См | Гар №   | Отправлен   |   | N≏          | Время +         | Тип       | Гар №  | Tabl    | 405 |   |
| 1          | 06:09-06:09    | Парк      | 801/1  | 448     |             |   |             | 05:54-06:34     | Нулевой   | -      | -       | 407 |   |
| 1          | 06:09-07:21    | Короткий  | 801/1  | 448     | Швейная ф   |   | 1           | 06:34-07:28     | Рейс      | ~      | -       | 408 |   |
| 2          | 07:21-08:41    | Рейс      | 801/1  | 448     | ул. Кутузов |   | 2           | 07:32-08:26     | Рейс      | 12     | -       | 410 |   |
| 3          | 08:41-10:01    | Рейс      | 801/1  | 448     | ул. Кутузов |   | 3           | 08:32-09:26     | Рейс      | -      | -       | -   |   |
|            | 10:01-10:58    | Обед      | 801/1  | 448     |             | < | 4           | 09:26-10:20     | Рейс      | -      |         | -   |   |
| 4          | 10:58-12:21    | Рейс      | 801/1  | 448     | ул. Кутузов |   |             | 10:20-11:02     | Обед      | ~      |         | -   |   |
| 5          | 12:21-13:41    | Рейс      | 801/1  | 448     | ул. Кутузов | < | 5           | 11:02-11:56     | Рейс      | 12     | 1       | 12  |   |
| 6          | 13:41-15:01    | Рейс      | 801/1  | 448     | ул. Кутузов |   | 6           | 11:56-12:50     | Рейс      | -      | -       | -   |   |
|            | 15:01-15:01    | Пересмен  | 801/1  | 448     |             |   | 7           | 12:53-13:47     | Рейс      | ~      |         | -   | 7 |
|            |                |           |        |         |             |   | •           |                 | m         | 1      |         |     |   |
|            |                |           |        |         |             |   | Допо        | олнительно      |           |        |         |     |   |
|            |                |           |        |         |             |   | Кон         | дуктор:         |           |        |         |     | • |
|            |                | 111       |        |         | E.          |   | Ста         | жер:            |           |        |         |     | • |
|            |                |           |        |         | Þ           |   | Кон,<br>Ста | дуктор:<br>жер: |           |        |         |     |   |

Рисунок. Окно редактирования свойств смены

| юмер рейса:    | 2                    |              | 10 70              |    |
|----------------|----------------------|--------------|--------------------|----|
| Зид рейса      | короткии реис 🔻      | Hpoper (KM): | 13.73              |    |
| Начало:        | 06:09 (02-12-2013) 🚖 | Окончание:   | 07:21 (02-12-2013) | ÷. |
| Эценка:        | Нетоценки            | Штраф:       | 0                  | *  |
| 10 S. 10 S. 10 |                      |              |                    |    |
|                |                      |              |                    |    |
|                |                      |              |                    |    |

#### Рисунок. Окно добавления / редактирования рейса

# Операция «Печать ПЛ»

При нажатии на кнопку 👜 формируется заполненный Путевой лист готовый для печати.

**Примечание:** Формирование отчётов (в том числе Путевого листа) происходит в формате Microsoft Excel.

Операция «Заменить TC»

**Примечание:** Заменить можно ТОЛЬКО ТС, у которого есть хотя бы одна смена водителя. Замена производится ТОЛЬКО на ТС, которые имеют статус «Без выезда».

При необходимости произвести замену ТС нужно:

- 1. Выделить ТС в списке наряда (рис. выше, раздел 7);
- 2. Нажать на кнопку «Замена TC» 🔁, после чего появится окно операции (рис. ниже);
- 3. Выбрать заменяющее ТС из списка в правой части окна;
- 4. Выделить, удерживая клавишу «Shift» рейсы заменяемого TC;
- 5. Нажать «Ок».

| мена  | емое ТС               |                |              |       |         |              | Заменя   | ющее ТС        |                   |             |          |         |               |
|-------|-----------------------|----------------|--------------|-------|---------|--------------|----------|----------------|-------------------|-------------|----------|---------|---------------|
| Сарйо | отва                  |                |              |       |         |              | 882 (Ast | rodyc/TIA3 320 | 54R /AA 882/Бирюк | ов В А)     |          |         | 3             |
| пл N  | : 12424 TO            | 966 (AA 966/AB | гобус/ПАЗ-32 | 0530) | 17 дека | бря 2010 г.  | CROBO    |                |                   |             |          |         |               |
| ейса  | si .                  |                |              |       |         |              |          | 12430 TO       | 882 (AA 882/An    | обус/ПАЗ 32 | (54R) 1  | 7 декаб | оя 2010 г.    |
| ¥=    | Время 🔺               | Тип            | Выход        | Гар № | Tao N=  | Водитель     | Рейсь    | 4              |                   |             |          |         | 8401092030092 |
|       | 00:00-07:10           | Парк           | 1001/1       | 966   | 966     | Водитель авт | N2       | Boens +        | Тип               | Выжол       | Fan N≌   | Ta5 №   | Волитель      |
| 1     | 07:10-07:54           | Рейс           | 1001/1       | 966   | 966     | Водитель авт |          | 03:00:06:19    | Баз ямезла        |             | 882      | -       | -             |
| Z     | 07:54-08:38           | Рейс           | 1001/1       | 966   | 966     | Водитель авт | 1        | 06-19-07-15    | Pedin             | 2002/1      | 887      | 882     | Волитель      |
| 3     | 08:38-09:20           | Perc           | 1001/1       | 966   | 966     | Водитель авт | 2        | 07:15-08:08    | Pear              | 2002/1      | 882      | 882     | Волитель      |
| 4     | 09:20-09:57           | Pe#c           | 1001/1       | 966   | 966     | Водитель авт | 2        | 08:08-09:05    | Pede              | 2002/1      | 887      | 882     | Воантель      |
| 5     | 09:57-10:40           | Рейс           | 1001/1       | 966   | 966     | Водитель авт | - 4      | 09-05-09-58    | Pede              | 2002/1      | 882      | 882     | Водитель      |
| 6     | 10:40-12:00           | Рейс           | 1001/1       | 966   | 966     | Водитель авт | 5        | 09-58-10-55    | Pade              | 2002/1      | 882      | 882     | Boaster       |
|       | 12:00-12:00           | Обед           | 1001/1       | 966   | 966     | Водитель авт | 6        | 10:55-11:46    | Paile             | 2002/1      | 887      | 887     | Волитель      |
|       | 12:00-12:40           | Рейс           | 1001/1       | 966   | 966     | Водитель авт | 7        | 11-45-12-17    | Polic             | 2002/1      | 227      | 887     | Bonution      |
| 8     | 12:40-13:20           | Feac           | 1001/1       | 966   | 966     | Водитель а   |          | 12-17-14-11    | Palle             | 2002/1      | 892      | 897     | Roomer        |
| 9     | 13:20-14:05           | Pei/ic         | 1001/1       | 966   | 966     | Водитель авт | 6        | 14.11.15.10    | Paxa              | 2002/1      | 002      | 002     | Beauterie     |
| 10    | 14:05-14:42           | Рейс           | 1001/1       | 966   | 966     | Водитель авт | 10       | 15-10.15-50    | Pado              | 2002/1      | 002      | 002     | Воритель      |
| 11    | 14:42-15:25           | Рейс           | 1001/1       | 966   | 966     | Водитель авт | 10       | 15.10-10.00    | Dadie             | 2002/1      | 002      | 002     | Родитств      |
| 12    | 15:25-16:08           | Рейс           | 1001/1       | 966   | 966     | Водитель авт | 17       | 10.00-10.00    | Dede              | 2002/1      | 002      | 002     | Reman         |
| 13    | 16:08-16:50           | Рейс           | 1001/1       | 966   | 966     | Водитель авт | 12       | 17.51 10.49    | Perio.            | 20021       | 002      | 002     | Водитель      |
| 14    | 16:50-17:35           | Fei/c          | 1001/1       | 966   | 966     | Водитель авт | 10       | 17.01-10.40    | геис              | 20021       | 002      | 002     | Dominiene     |
| 15    | 17:35-18:14           | Рейс           | 1001/1       | 966   | 966     | Водитель авт | -17      | 10.95-03.00    | Francisco         | 2002/1      | 002      | 002     | Бодитель      |
|       | 18:14-03:00           | Без выезда     | -            | 966   | -       | -            |          | 13:30-03:00    | БСЭ БЫСЭДВ        |             | 002      | -       | A.            |
|       |                       |                |              |       |         |              |          |                |                   |             |          |         |               |
|       |                       |                |              |       |         |              |          |                |                   |             |          |         |               |
| 1.120 |                       |                |              |       |         |              |          |                |                   |             |          |         |               |
| едит  | е причину зам<br>в ТС | ены            |              |       |         |              |          |                |                   |             |          |         |               |
| ch    |                       |                |              |       |         |              |          |                |                   |             |          |         |               |
|       |                       |                |              |       |         |              |          |                |                   |             |          |         |               |
|       |                       |                |              |       |         |              |          |                |                   | ý.          |          |         | 1             |
|       |                       |                |              |       |         |              |          |                |                   |             | OTM      | ена     | OK            |
|       |                       |                |              |       |         |              |          |                |                   |             | - Series |         | - 15          |

Рисунок. Операция «Замена ТС»

# Операция «Переставить TC»

Данная операция выполняется для перестановки двух ТС местами.

**Примечание:** Операция возможна только при условии текущих НЕВЫПУЩЕННЫХ СМЕН водителей на заменяемых TC.

Для выполнения операции «Переставить TC» необходимо выполнить следующие действия:

- 1. Выделить необходимое TC на закладке «Транспортные средства» (рис. выше, раздел 7);
- 2. Нажав и удерживая клавишу «Ctrl» на клавиатуре выделить еще одно TC для замены (т.е. должны получиться выделенными два TC, рис. ниже);
- 3. Нажать кнопку 🏯 , после чего появиться диалоговое окно;
- 4. Для завершения операции нужно нажать «Да», если данные некорректны нажать «Нет» для отказа от проведения операции.

| 450 | 06:12-22:22 1     | Fap      | N= Tat H=                                                                                                    | Водитель                                                                                                    | Подразде                                                                        | Время                                                                                                  | Выход                                                         |                                                                                   | Местона                                                      | •      |
|-----|-------------------|----------|----------------------------------------------------------------------------------------------------|----------------------------------------------------------------------------------------------------|---------------------------------------------------------------------------------|----------------------------------------------------------------------------------------------------|---------------------------------------------------------------|-----------------------------------------------------------------------------------|--------------------------------------------------------------|--------|
| 454 | 06.33-19.52       |          |                                                                                                    |                                                                                                    |                                                                                 |                                                                                                    |                                                               |                                                                                   |                                                              | Caus   |
| 456 | 06:17-19:36 🕅 🔳   |          |                                                                                                    |                                                                                                    | 101                                                                             |                                                                                                    |                                                               | 1                                                                                 | ;                                                            | ICT BU |
| 458 | 06:01-19:20 🕑 🔳   | Путе     | TONR BOR                                                                                                    | Выход Омена                                                                                                    |                                                                                 |                                                                                                    |                                                               |                                                                                   |                                                              |        |
| 460 | 05:39-14:32       |          |                                                                                                    | a 🔕 🖉 🚗 🏻                                                                                                    |                                                                                 |                                                                                                    |                                                               |                                                                                   |                                                              |        |
| 464 | 06:49-20:08 ()()) | Cao      | ACTER                                                                                                    |                                                                                                    |                                                                                 |                                                                                                    | Dara 2                                                        | 0                                                                                 | . 2013.                                                      |        |
| 465 | 15:17-22:58 🕑 🗐   | TC       | 1: 460 (46                                                                                                    | 0/TponneAdyc/AK                                                                                                    | CM-420 (Be                                                                      | ((таоп                                                                                                 | 11010. L                                                      | опохоря                                                                           | 120131                                                       |        |
|     |                   | Ped      | сы                                                                                                    |                                                                                                    |                                                                                 |                                                                                                    |                                                               |                                                                                   |                                                              |        |
|     |                   | 3.64     | Donur                                                                                                    | + Ten                                                                                                    | 100                                                                             | was Facht                                                                                              | Tax In                                                        | Donute                                                                            | de.                                                          | 100    |
|     |                   | 10-      | and the second second sec |                                                                                                    | (DD                                                                             | reade a reliant                                                                                        | 100.10                                                        | reduce                                                                            |                                                              |        |
|     |                   | 100      | 03-00-05                                                                                                    | 39 Без выезда                                                                                                    | -                                                                               | 460                                                                                                    | -                                                             | -                                                                                 |                                                              |        |
|     |                   |          | 03-00-05-                                                                                                    | 39 Без выезда<br>39 Парк                                                                                                    | - 80                                                                            | 460<br>7/1 460                                                                                         | - 05                                                          | -<br>Водите                                                                       | пьб                                                          |        |
|     |                   |          | 03-00-05-3<br>05-39-06-3<br>1 05-39-06-3                                                                                                    | 39. Бер выезда<br>39. Парк<br>52. Короткий райс                                                                                                    | -<br>80<br>80                                                                   | 460<br>7/1 460<br>7/1 460                                                                              | -<br>05<br>05                                                 | -<br>Водите<br>Водите                                                             | กษอี<br>คษอี                                                 |        |
|     |                   |          | 03-00-05:<br>05:39-05:<br>1 05:39-06:<br>2 05:52-08:                                                                                                    | <ol> <li>Без выезда</li> <li>Парк</li> <li>Короткий райс</li> <li>Рейс</li> </ol>                                                                                         | -<br>80<br>80<br>80<br>80                                                       | 460<br>7/1 460<br>7/1 460<br>7/1 460                                                                   | -<br>05<br>05<br>05                                           | -<br>Водите<br>Водите                                                             | กษอี<br>คษอี<br>กษอี                                         |        |
|     |                   |          | 03-00-05:<br>06-39-06:<br>1 05-39-06:<br>2 06-52-06:<br>3 08-12-09:                                                                                                    | <ol> <li>Без выезда</li> <li>Парк</li> <li>Короткий рейс</li> <li>Рейс</li> <li>Рейс</li> <li>Рейс</li> </ol>                                                             | -<br>80<br>80<br>80<br>80<br>80                                                 | 460<br>7/1 460<br>7/1 460<br>7/1 460<br>7/1 460<br>7/1 460                                             | -<br>05<br>05<br>05<br>05                                     | -<br>Водите<br>Водите<br>Водите                                                   | იან<br>იან<br>ოან<br>ოან                                     |        |
|     |                   |          | 03-00-05:<br>06-39-06:<br>1 05-39-06:<br>2 06-52-06:<br>3 06-12-09:<br>4 09-32-10                                                                                                    | <ol> <li>Без выезда</li> <li>Парк</li> <li>Кароткий райс</li> <li>Рейс</li> <li>Рейс</li> <li>Рейс</li> <li>Рейс</li> <li>Рейс</li> </ol>                                 | -<br>80<br>80<br>80<br>80<br>80<br>80                                           | 460<br>7/1 460<br>7/1 460<br>7/1 460<br>7/1 460<br>7/1 460<br>7/1 460                                  | -<br>05<br>05<br>05<br>05<br>05                               | -<br>Водите<br>Водите<br>Водите<br>Водите                                         | იან<br>იან<br>იან<br>ია5<br>ია5                              |        |
|     |                   |          | 03-00-05:<br>06-39-06:<br>1 05-39-06:<br>2 06-52-06:<br>3 08-12-09:<br>4 09:32-10<br>10-49-11:                                                                                                    | 29 Без выезда<br>39 Парк<br>52 Короткий райс<br>52 Рейс<br>52 Рейс<br>549 Рейс<br>52 Обед                                                                                 | -<br>80<br>80<br>80<br>80<br>80<br>80<br>80                                     | 460<br>7/1 460<br>7/1 460<br>7/1 460<br>7/1 460<br>7/1 460<br>7/1 460                                  | -<br>05<br>05<br>05<br>05<br>05<br>05                         | -<br>Водите<br>Водите<br>Водите<br>Водите<br>Водите                               | იან<br>იან<br>იან<br>იან<br><b>იან</b><br>იან                |        |
|     |                   |          | 03.00-05:<br>06.39-06:<br>1 05.39-06:<br>2 05.52-08:<br>3 08.12-09:<br>4 09:32-10<br>10.49-11<br>5 11.52-13                                                                                                    | <ol> <li>Fes nuestan</li> <li>Tape</li> <li>Koporkult pello</li> <li>Koporkult pello</li> <li>Pello</li> <li>Pello</li> <li>Pello</li> <li>Odea</li> <li>Pello</li> </ol> | -<br>80<br>80<br>80<br>80<br>80<br>80<br>80<br>80                               | 450<br>7/1 460<br>7/1 460<br>7/1 460<br>7/1 460<br>7/1 460<br>7/1 460<br>7/1 460                       | -<br>05<br>05<br>05<br>05<br>05<br>05<br>05<br>05             | -<br>Водите<br>Водите<br>Водите<br>Водите<br>Водите<br>Водите                     | იან<br>იან<br>ია5<br>ია5<br>ია5<br>ია5<br>ია5                |        |
|     |                   | <b>E</b> | 03:00:05:<br>06:39:06:<br>1 05:39:06:<br>2 05:52:08:<br>3 08:12:09:<br>4 09:32:10<br>10:49:11:<br>5 11:52:13:<br>5 13:12:14:3                                                                                                    | 23 Без выездя<br>38 Парк<br>52 Короткий райс<br>12 Рейс<br>32 Рейс<br>52 Обед<br>12 Рейс<br>52 Обед<br>12 Рейс<br>33 Рейс<br>35 Рейс                                      | -<br>80<br>80<br>80<br>80<br>80<br>80<br>80<br>80<br>80<br>80                   | 460<br>460<br>7/1 460<br>7/1 460<br>7/1 460<br>7/1 460<br>7/1 460<br>7/1 460<br>7/1 460<br>7/1 460     | -<br>05<br>05<br>05<br>05<br>05<br>05<br>05<br>05             | -<br>Водите<br>Водите<br>Водите<br>Водите<br>Водите<br>Водите<br>Водите           | იან<br>იან<br>იან<br>იან<br><b>ens5</b><br>იან<br>იან<br>იან |        |
|     |                   |          | 03:00-05:<br>06:39:06:<br>1 06:39:06:<br>2 06:52-08:<br>3 08:12-09:<br>4 09:32-10<br>10:49:11:<br>5 11:52-13:<br>6 13:12-14:<br>14:29-14:                                                                                                    | 2 Без высада<br>39 Без высада<br>39 Парк<br>52 Кароткий райс<br>12 Рейс<br>32 Рейс<br>52 Обеа<br>12 Рейс<br>52 Обеа<br>12 Рейс<br>29 Рейс<br>32 Рейс<br>32 Пересменка     | -<br>80<br>80<br>80<br>80<br>80<br>80<br>80<br>80<br>80<br>80<br>80<br>80<br>80 | 460<br>7/1 460<br>7/1 460<br>7/1 460<br>7/1 460<br>7/1 460<br>7/1 460<br>7/1 460<br>7/1 460<br>7/1 460 | -<br>05<br>05<br>05<br>05<br>05<br>05<br>05<br>05<br>05<br>05 | -<br>Водите<br>Водите<br>Водите<br>Водите<br>Водите<br>Водите<br>Водите<br>Водите | იან<br>იან<br>იან<br>იან<br>იან<br>იან<br>იან<br>იან         |        |

Рисунок. Операция «Переставить TC»

| A | Перестави | ть ТС? |
|---|-----------|--------|
| - |           |        |
| ſ | OK        | Отмена |

Рисунок. Подтверждение замены ТС

# Операция «Сход ТС»

**Примечание:** Сход можно оформить ТОЛЬКО для ТС, которые НЕ имеют статус «ремонт» и «без выезда». После схода ТС, машина переходит в список «Ремонт», а водитель переходит во закладку «Сход»

При необходимости произвести сход ТС нужно:

- 1. Выделить ТС в списке наряда (рис. выше, раздел 7);
- 2. Нажать на кнопку «Сход ТС» 😢, после чего появится окно операции (рис. ниже);
- 3. Установить время схода;
- 4. Нажать «Ок».

|               |             |            |       | 17 дек | абря 20 | 10 10:11  |
|---------------|-------------|------------|-------|--------|---------|-----------|
| V°            | Время 🔺     | Тип        | Выход | Fap Nº | Таб №   | Водител 🔺 |
| 4             | 03:00-06:05 | Без выезда | -     | 6/1    |         | -         |
| 2             | 06:05-06:41 | Реис       | 203/1 | 6/1    | 6/1     | Водител   |
| 2             | 05:41-07:11 | Рейс       | 203/1 | 671    | 6/1     | Водител   |
| 2             | 07.11-07.44 | Peño       | 203/1 | 671    | 671     | Водител   |
| 5             | 08-15-08-47 | Peño       | 203/1 | 671    | 671     | Волител   |
| 6             | 08:47-09:16 | Peño       | 203/1 | 671    | 671     | Волител   |
| 7             | 09:16-09:47 | Peño       | 203/1 | 671    | 671     | Водител   |
| 8             | 09:47-10:11 | Рейс       | 203/1 | 671    | 671     | Водител   |
| 9             | 10:11-11:12 | Рейс       | 203/1 | 671    | 671     | Водите    |
|               | 11:12-11:12 | Обед       | 203/1 | 671    | 671     | Водител   |
| 10            | 11:12-11:38 | Рейс       | 203/1 | 671    | 671     | Водител   |
| 11            | 11:38-12:02 | Рейс       | 203/1 | 671    | 671     | Водител   |
| 12            | 12:02-12:32 | Рейс       | 203/1 | 671    | 671     | Водител   |
| 13            | 12:32-13:05 | Рейс       | 203/1 | 671    | 671     | Водител   |
| 14            | 13:05-13:37 | Рейс       | 203/1 | 671    | 671     | Водител   |
| 15            | 13:37-14:07 | Рейс       | 203/1 | 671    | 671     | Водител   |
| 16            | 14:07-14:31 | Рейс       | 203/1 | 671    | 671     | Водител   |
| 17            | 14:31-15:05 | Рейс       | 203/1 | 671    | 671     | Водител 🚽 |
| •             |             | III.       |       |        |         | •         |
| омме<br>код Т | нтарий<br>С | -          |       |        |         |           |

Рисунок. Операция «Сход ТС»

# Операция «Перевести из «Ремонта» в «Без выезда»

**Примечание:** Операция меняет статус ТС и может быть выполнена только на ремонтных ТС.

При необходимости произвести операцию нужно:

- 1. Выделить ТС в списке ремонтируемых ТС (рис. выше, раздел 6, закладка «Ремонт»);
- 2. Нажать на кнопку «Из ремонта в без выезда» 🤌, после чего появится окно операции (рис. ниже);
- 3. Установить время операции, таким образом, что бы оно попадало в рейс со статусом «Резерв без машины» (в списке рейсов);
- 4. Нажать «Ок».

| войс  | ства<br>° <b>11719</b> ТС | 97 <mark>4</mark> (АА 974/Автобу | с/ПАЗ-32 | 2054) 2 | 29 ноябр | <mark>n 2010</mark> r. |
|-------|---------------------------|----------------------------------|----------|---------|----------|------------------------|
| рейсь | ai -                      |                                  |          | 100     |          | _                      |
|       |                           |                                  |          | 29 но   | ября 20  | 10 14:25 🚖             |
| V≏    | Время 🔺                   | Тип                              | Выход    | Гар №   | Таб №    | Водител 🔺              |
| 2     | 07:05-07:50               | Рейс                             | 601/1    | 974     | 974      | Водител                |
| 3     | 07:50-08:45               | Рейс                             | 601/1    | 974     | 974      | Водител                |
| 4     | 08:45-09:31               | Рейс                             | 601/1    | 974     | 974      | Водител                |
| 5     | 09:31-10:25               | Рейс                             | 601/1    | 974     | 974      | Водител 😑              |
| 6     | 10:25-12:30               | Рейс                             | 601/1    | 974     | 974      | Водител                |
|       | 12:30-03:00               | Ремонт без водител               | -        | 974     | -        | -                      |
| •     |                           |                                  |          | _       |          |                        |
| lecti | онахождение т             |                                  |          |         |          |                        |
| омме  | нтарий                    |                                  |          |         |          |                        |

Рисунок. Операция «Из ремонта в без выезда»

# Операция «Создать резерв

**Примечание:** Резерв может быть создан из водителя в резерве без машины и TC со статусом «Без выезда».

При необходимости произвести операцию нужно:

- 1. Выделить ТС в списке «Без выезда» (рис. выше, рабочая область 6, закладка «Без выезда»);
- 2. Нажать на кнопку «Создать резерв» 🚘 , после чего появится окно операции (рис. ниже);
- 3. Выбрать водителя для резерва из списка, имеющего рейс «Резерв без машины» с требуемым началом / окончанием;
- 4. Установить время операции, таким образом, что бы оно попадало в период рейса со статусом «Резерв без машины» (в списке рейсов);
- 5. Нажать «Ок».

| вре | 3800B                     |                  |           |          |          |          | Водит      | тель на г<br>06:00-14 | осадку<br>ОО) 190 | 12 (Arcen 10 I | 3 /еслите | to apricév | (29)        | -    |
|-----|---------------------------|------------------|-----------|----------|----------|----------|------------|-----------------------|-------------------|----------------|-----------|------------|-------------|------|
|     | 2160<br>2 <b>11719</b> TC | 974 (АА 974/Авто | бус/ПАЗ-3 | 2054) 29 | ноября   | 2010 r.  | Сво        | йства                 |                   |                |           |            | -           |      |
|     |                           |                  |           | 29 Host  | ips 2010 | 10 🚖     | Bog        | ена<br>зитель         | 1 06              | 1902           | 29 HOR    | IODA 201   | or.         |      |
| 2   | Время *                   | Тип              | Быход     | Fap №    | Ta6 №    | Водитель | Кон<br>Ста | щуктор<br>жер         |                   |                |           |            |             |      |
| 4   | 06:38-07:05               | Eeár             | 601/1     | 974      | 974      | Boasters | Pad        | очее вре              | MR BOD            | ителя          |           |            |             |      |
| ;   | 07:05-07:50               | Pade             | 601/1     | 974      | 974      | Волитель | N≘         | Время                 |                   | Тип            | Вых/См    | Fap №      | Отправление | Приб |
| 3   | 07:50-08.45               | Peño             | 601/1     | 974      | 974      | Водитель |            | 06:00-                | 14:00             | Резерв бе      | -         | -          |             |      |
| 4   | 08:45-09:31               | Рейс             | 601/1     | 974      | 974      | Водитель |            |                       |                   |                |           |            |             |      |
| 5   | 09:31-10:25               | Perio            | 601/1     | 974      | 974      | Водитель |            |                       |                   |                |           |            |             |      |
| 6   | 10:25-12:30               | Peñc             | 601/1     | 974      | 974      | Водитель |            |                       |                   |                |           |            |             |      |
|     | 12:30-03:00               | Без выезда       | -         | 974      | -        | ÷        |            |                       |                   |                |           |            |             |      |
|     | нарий                     | m                |           |          |          | •        |            |                       |                   |                |           |            |             |      |
|     |                           |                  |           |          |          |          | •          |                       |                   |                | 10        |            |             | •    |
|     |                           |                  |           |          |          |          |            |                       |                   |                |           |            | Отмена      | OK   |

Рисунок. Операция «Создать резерв»

**Примечание:** Если нужного водителя нет в списке, его можно добавить, выбрав из списка пункт «Из схода» или «Создать резерв без машины»

Активировать водителя — при выборе данного пункта выйдет окно, в котором надо выбрать водителя, который в данный момент находится в Сходе, и указать время перевода в резерв (рис. ниже).

| Эдекабря 2009 г.<br>абочее время водителя<br>09 декабря 2009 07:4 |      |
|-------------------------------------------------------------------|------|
| 09 декабря 2009 07:4                                              |      |
|                                                                   | 48 🚔 |
| № Время 🔺 Тип Выход Гар № Отправление                             |      |
| 1 05:15-05:58 Рейс 2201/1 112 НЛМК /дисп/                         |      |
| 2 05:58-06:38 Рейс 2201/2 112 10 мкр-н /разворот/                 |      |
| 3 06:38-07:24 Рейс 2201/3 112 НЛМК /дисп/                         |      |
| 4 07:24-07:44 Рейс 2201/4 112 10 мкр-н /разворот/                 |      |
| 0 07:44-14:23 Резерьб                                             |      |

Рисунок. Окно "В резерв без машины"

Создать резерв без машины — при выборе данного пункта выйдет окно, в котором нужно выбрать водителя, отсутствующего в наряде и указать ему время смены (рис. ниже).

| 006 Павловский Виталий | Витальевич (С | 000 "ТрансСервис-6"/Во | дитель 👻 |
|------------------------|---------------|------------------------|----------|
| Начало                 |               | Окончание              |          |
| 06:00 (02.12.2013)     |               | 20:00 (02.12.2013)     | -        |

Рисунок. Окно для создания резерва без машины

#### Операции, определенные над выходом в модуле «Наряд»

В списке выходов содержатся все выходы с действующим расписанием на выбранный день и закрепленные за этими выходами смены водителей. Выход может иметь следующие статусы открытый (красный цвет шрифта) и закрытый (черный цвет шрифта, если смена открыта, и коричневый — если смена не открыта). **Примечание:** Выход считается открытым, если не закрыт хотя бы один производственный рейс этого выхода.

| Выходы | Транспортные средства |
|--------|-----------------------|
| 801    | 06:09-22:19           |
| 802    | 06:15-11:35 🕨         |
| 803    |                       |
| 804    |                       |
| 805    | 06:16-22:48           |
| 806    | 06:22-11:58           |
| 807    |                       |
| 808    | 06:33-12:09           |
| 809    | 06:39-15:47           |
| 810    | 06:44-12:20           |
| 811    | 05:39-14:38           |
| 812    | 06:56-14:44 🕑 🔳       |
| 813    | 07:01-14:49           |
| 814    | 07:07-14:55 🔊         |

Рисунок. Закладка "Выходы" в Наряде

| 3310  |                 |   | Путев       | ойлист В                  | окол См   | ена     |       |              |                 |
|-------|-----------------|---|-------------|---------------------------|-----------|---------|-------|--------------|-----------------|
| 3311  |                 |   |             |                           |           |         |       |              |                 |
| 3312  |                 |   |             |                           |           |         |       |              |                 |
| 3313  |                 |   | Свой<br>Мар | ства<br>шрут <b>8[Тб]</b> | В         | ыхол 80 | аст   | Лень нелели: | булни           |
| 3314  |                 |   | Рейс        | ы выхола по г             | асписанию |         | -10.1 | допо подоли. | o y gain        |
| 3315  |                 |   | Nº          | Время 🔺                   | Тип       | Fap N≏  | Таб № | Фамилия      | Отправление     |
| 10301 |                 |   |             | 06:15-06:15               | Парк      | 452     | 02    | Водитель2    |                 |
| 801   | 06:09-22:19     |   | 1           | 06:15-07:24               | Короткий  | 452     | 02    | Водитель2    | Швейная фабрика |
| 902   |                 |   | 2           | 07:27-08:44               | Рейс      | 452     | 02    | Водитель2    | ул. Кутузова    |
| 802   | 06:15-11:35 🕑 🔳 |   | 3           | 08:47-10:04               | Рейс      | 452     | 02    | Водитель2    | ул. Кутузова    |
| 803   |                 |   | 4           | 10:07-11:24               | Рейс      | 452     | 02    | Водитель2    | ул. Кутузова    |
| 804   |                 | ਊ |             | 11:27-11:35               | Нулевой   | 452     | 02    | Водитель2    | Северная        |
| 805   |                 | Ę |             | 13:39-13:47               | Нулевой   | -       | -     | -            | Депо            |
| 005   | 06:16-22:48     | ž | 5           | 13:47-15:04               | Рейс      | -       | -     | -            | ул. Кутузова    |
| 806   | 06:22-11:58 🕨   |   | 6           | 15:07-16:24               | Рейс      | -       | -     | -            | ул. Кутузова    |
| 807   |                 |   | 7           | 16:27-17:44               | Рейс      | -       | -     | -            | ул. Кутузова    |
| 000   |                 |   | 8           | 17:47-19:04               | Рейс      | -       | -     | -            | ул. Кутузова    |
| 808   | 06:33-12:09 🕨 🔳 |   |             | 19:07-19:15               | Нулевой   | -       | -     | -            | Северная        |
| 809   | 06:39-15:47 🕑   |   |             | 19:15-19:15               | Парк      | -       | -     | -            |                 |
| 810   | 06:44-12:20     |   |             |                           |           |         |       |              |                 |

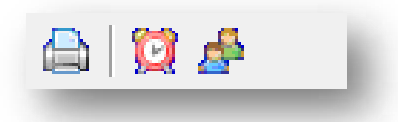

# Рисунок. Панель инструментов раздел 8, закладка «Выход»

Над выходом определены следующие операции:

- 1. «Печатать расписание выхода» 👜
- 2. «Закрыть выход» 🔯 ;
- 3. «Переставить водителей» 🍄 .

#### Операция «Печатать расписание выхода»

При нажатии на кнопку ៉ по выбранному выходу формируется отчет «Расписание выхода» готовый для печати.

Примечание: Формирование отчётов происходит в формате Microsoft Excel.

#### Операция «Закрыть выход»

Данная операция выполняется для закрытия открытых рейсов выхода.

Примечание: Выход можно закрыть ТОЛЬКО резервом (водитель с машиной).

Для выполнения операции «Закрыть выход» необходимо выполнить следующие действия:

- 1. Выделить необходимый открытый выход в списке выходов (рис. выше, раздел 7, закладка «Выходы»);
- 2. Нажать на кнопку «Закрыть выход» 🔯 на панели инструментов;
- 3. В открывшемся окне операции (рис. ниже) необходимо:
- выбрать из списка закрывающего водителя, находящегося в «резерве»;

**Примечание:** При отсутствии резерва его необходимо создать – операции «Создать резерв» или «Снять с выхода».

| акры | ваемый выхо.           | д         |             | Заме | няющий водит        | тель<br>Шаров Рос          |            |                      |                  |     |
|------|------------------------|-----------|-------------|------|---------------------|----------------------------|------------|----------------------|------------------|-----|
| Мар  | ства<br>шрут <b>22</b> |           | Выход 2202  | Зав  | ерите резерв<br>тра | Шаров Вла                  | димир Алек | сандрови<br>сандрови | ч Шаров Владимир | 5 F |
| Рейс | ы выхода по р          | расписани | ию          |      |                     | Снять с вы                 | кода       |                      |                  |     |
| V°.▲ | Время                  | Тип       | Отправление |      |                     | * Japanese and an electron |            |                      |                  |     |
| 1    | 07:29-08:09            | Рейс      | 10 мкр-н    | Сво  | йства               |                            |            |                      |                  |     |
| 2    | 08:09-08:55            | Рейс      | НЛМК        | Вод  | итель Шаро          | в Владим                   | ир Алексан | дрович               |                  |     |
| 3    | 08:55-09:35            | Рейс      | 10 мкр-н    | (    | Смена 1             |                            | 07:0       | 00-19:00             |                  |     |
| 4    | 09:35-10:21            | Рейс      | НЛМК        |      |                     |                            | 9 дека     | бря 2009             | ŧr.              |     |
| 5    | 10:21-11:01            | Рейс      | 10 мкр-н    | Раб  | очее время во       | дителя                     |            |                      |                  |     |
| 6    | 11:01-11:39            | Обед      | 10 мкр-н    | N≏   | Время               | ▲ Тип                      | Выход      | Гар №                | Отправление      | 1   |
| 7    | 11:39-12:25            | Рейс      | НЛМК        | 1    | 05:15-05:58         | Рейс                       | 2201/1     | 112                  | НЛМК /дисп/      |     |
| 8    | 12:25-13:05            | Рейс      | 10 мкр-н    | 2    | 05:58-06:38         | Рейс                       | 2201/2     | 112                  | 10 мкр-н /развор |     |
| 9    | 13:05-13:51            | Рейс      | НЛМК        | 3    | 06:38-07:24         | Рейс                       | 2201/3     | 112                  | НЛМК /дисп/      |     |
| 10   | 13:51-14:31            | Рейс      | 10 мкр-н    | 4    | 07:24-08:04         | Рейс                       | 2201/4     | 112                  | 10 мкр-н /развор |     |
| 11   | 14:31-15:13            | Обед      | 10 мкр-н    | 5    | 08:04-08:50         | Рейс                       | 2201/5     | 112                  | НЛМК /дисп/      | 1   |
| 12   | 15:13-15:59            | Рейс      | НЛМК        | 6    | 08:50-09:30         | Рейс                       | 2201/6     | 112                  | 10 мкр-н /развор | i.  |
| 13   | 15:59-16:39            | Рейс      | 10 мкр-н    | 7    | 09:30-10:08         | Обед                       | 2201/7     | 112                  | НЛМК /дисп/      | Ľ   |
| 14   | 16:39-17:25            | Рейс      | НЛМК        | 8    | 10:08-10:54         | Рейс                       | 2201/8     | 112                  | НЛМК /дисп/      | l   |
| 15   | 17:25-18:05            | Рейс      | 10 мкр-н    | 9    | 10:54-11:34         | Рейс                       | 2201/9     | 112                  | 10 мкр-н /развор | 4   |
| 16   | 18:05-18:48            | Рейс      | НЛМК        | 10   | 11:34-12:20         | Рейс                       | 2201/10    | 112                  | НЛМК /дисп/      | L   |
|      |                        |           |             | 11   | 12:20-13:00         | Рейс                       | 2201/11    | 112                  | 10 мкр-н /развор | ł   |
|      |                        |           |             | 12   | 13:00-13:46         | Рейс                       | 2201/12    | 112                  | НЛМК /дисп/      |     |
|      |                        |           |             | •    |                     |                            |            |                      | +                |     |
|      |                        |           |             |      |                     |                            |            | Отр                  | иена Ок          | -   |

Рисунок. Окно операции "Закрыть выход"

• выделить рейсы, которые способен закрыть выбранный резерв;

**Примечание:** При выделении резервного водителя автоматически (в соответствии со временем резервной смены) подсвечиваются рейсы закрываемого выхода (рис. ниже).

Для выделения произвольных рейсов использовать мышь и кнопки «Ctrl», «Shift» на клавиатуре.

| крь<br>Свой<br>Ма | ваемый выхо<br>ства<br>ршрут <b>8 [Тб]</b> | Е          | ыход <b>802[СТ]</b> Ле | ень недели: будни | Закр<br>02 ( | ывающиі<br>06:15-11:                    | 1 резер<br>35) Вод | в<br>µитель2 (00 | Ю "Фабрин | ка Инфор | мационных Техноло | гий"/Водитель) |  |
|-------------------|--------------------------------------------|------------|------------------------|-------------------|--------------|-----------------------------------------|--------------------|------------------|-----------|----------|-------------------|----------------|--|
| Рейс              | ы выхода по                                | расписанию |                        |                   | Сво          | йства<br>=на                            | 1 06               | 15-11-25         | 2 nera    | бла 201  | 31                |                |  |
| V°                | Время 🔺                                    | Тип        | Отправление            | Прибытие          | Bor          | итель                                   | 02 Bo              | литепь2          | - HOKU    | 000000   |                   |                |  |
|                   | 06:15-06:15                                | Парк       |                        |                   | Kor          | луктор                                  |                    |                  |           |          |                   |                |  |
|                   | 06:15-07:24                                | Короткий   | Швейная фабрика        | ул. Кутузова      | Ста          | xep                                     |                    |                  |           |          |                   |                |  |
|                   | 07:27-08:44                                | Рейс       | ул. Кутузова           | ул. Кутузова      | Раб          | очее вре                                | мя вод             | ителя            |           |          |                   |                |  |
|                   | 08:47-10:04                                | Рейс       | ул. Кутузова           | ул. Кутузова      | Nº           | Время                                   | -                  | Тип              | Вых/См    | Гар №    | Отправление       | Прибытие       |  |
|                   | 10:07-11:24                                | Рейс       | ул. Кутузова           | ул. Кутузова      |              | 06:15-                                  | 11:35              | Резерв           | -         | 452      |                   |                |  |
|                   | 11:27-11:35                                | Нулевой    | Северная               | Депо              |              | 100000000000000000000000000000000000000 |                    |                  |           |          |                   |                |  |
|                   | 13:39-13:47                                | Нулевой    | Депо                   | Северная          |              |                                         |                    |                  |           |          |                   |                |  |
| 5                 | 13:47-15:04                                | Рейс       | ул. Кутузова           | ул. Кутузова      |              |                                         |                    |                  |           |          |                   |                |  |
| 6                 | 15:07-16:24                                | Рейс       | ул. Кутузова           | ул. Кутузова      |              |                                         |                    |                  |           |          |                   |                |  |
| 7                 | 16:27-17:44                                | Рейс       | ул. Кутузова           | ул. Кутузова      |              |                                         |                    |                  |           |          |                   |                |  |
| 8                 | 17:47-19:04                                | Рейс       | ул. Кутузова           | ул. Кутузова      |              |                                         |                    |                  |           |          |                   |                |  |
|                   | 19:07-19:15                                | Нулевой    | Северная               | Депо              |              |                                         |                    |                  |           |          |                   |                |  |
|                   | 19:15-19:15                                | Парк       |                        |                   | •            |                                         |                    |                  |           | HI.      |                   |                |  |

Рисунок. Окно операции "Закрыть выход", автоматическое выделение закрываемых резервом рейсов

**Примечание:** Допускается закрытие рейса, время окончания которого превышает время резервной смены.

| кры<br>Свої<br>Ма | іваемый выхо<br>іства<br>ршрут <b>8 [[[б]</b> ] | БД         | ыход <b>802 ГСТІ</b> Ле | нь нелепи: булни | Закр<br>02 | ывающий<br>(06:15-11:3 | резер<br>Ю) Вод | в<br>итель2 (00 | 0 "Фабрин | ка Инфор | мационных Техноло | гий"/Водитель) |   |
|-------------------|-------------------------------------------------|------------|-------------------------|------------------|------------|------------------------|-----------------|-----------------|-----------|----------|-------------------|----------------|---|
| Рей               | сы выхода по                                    | расписанию |                         |                  | Сво        | йства                  | 1 00            | 15 11-20        | 2         | 6no 201  | 2.                |                |   |
| N≏                | Время 🔺                                         | Тип        | Отправление             | Прибытие         | Bo         | спа<br>литель          | 02 Bo           | литель2         | 2 дска    | оря 201  | 51.               |                |   |
|                   | 06:15-06:15                                     | Парк       |                         |                  | Ko         | нлуктор                |                 | din onde        |           |          |                   |                |   |
|                   | 06:15-07:24                                     | Короткий   | Швейная фабрика         | ул. Кутузова     | Ст         | жер                    |                 |                 |           |          |                   |                |   |
| 1                 | 07:27-08:44                                     | Рейс       | ул. Кутузова            | ул. Кутузова     | Pat        | очее врем              | 1я вод          | ителя           |           |          |                   |                |   |
|                   | 8 08:47-10:04                                   | Рейс       | ул. Кутузова            | ул. Кутузова     | N≏         | Время                  | *               | Тип             | Вых/См    | Гар №    | Отправление       | Прибытие       |   |
|                   | 10:07-11:24                                     | Рейс       | ул. Кутузова            | ул. Кутузова     |            | 06:15-1                | 1:30            | Резерв          | -         | 452      |                   |                |   |
|                   | 11:27-11:35                                     | Нулевой    | Северная                | Депо             |            | -                      |                 |                 | -         |          |                   |                |   |
|                   | 13:39-13:47                                     | Нулевой    | Депо                    | Северная         |            |                        |                 |                 |           |          |                   |                |   |
|                   | 13:47-15:04                                     | Рейс       | ул. Кутузова            | ул. Кутузова     |            |                        |                 |                 |           |          |                   |                |   |
| 6                 | 15:07-16:24                                     | Рейс       | ул. Кутузова            | ул. Кутузова     |            |                        |                 |                 |           |          |                   |                |   |
| 1                 | 16:27-17:44                                     | Рейс       | ул. Кутузова            | ул. Кутузова     |            |                        |                 |                 |           |          |                   |                |   |
| 8                 | 17:47-19:04                                     | Рейс       | ул. Кутузова            | ул. Кутузова     |            |                        |                 |                 |           |          |                   |                |   |
|                   | 19:07-19:15                                     | Нулевой    | Северная                | Депо             | -          |                        |                 |                 |           | 1920     |                   |                | - |
|                   | 19:15-19:15                                     | Парк       |                         |                  | 1          |                        |                 |                 |           |          |                   |                |   |

Рисунок. Окно операции "Закрыть выход", выделение рейса превышающего время резерва

4. Нажать Ок

**Примечание:** При завершении операции появится предупреждение о продлении времени смены.

| Превы | шено время око | ончания смены! |  |
|-------|----------------|----------------|--|
|       |                |                |  |
|       | -              |                |  |
|       | OK             | Отмена         |  |

Рисунок. Окно предупреждения о превышении времени окончания смены

# Операция «Переставить водителей»

Данная операция выполняется для перестановки водителей первой и второй смены выхода местами.

Примечание: Операция доступна только для двухсменного выхода.

Для выполнения операции «Переставить водителей» необходимо выполнить следующие действия:

- 1. Выделить необходимый выход в списке выходов (рис. выше, раздел 7, закладка «Выходы»);
- 2. Нажать на кнопку 🏙 на панели инструментов;
- 3. Нажать кнопку Ок в окне подтверждения (рис. ниже):

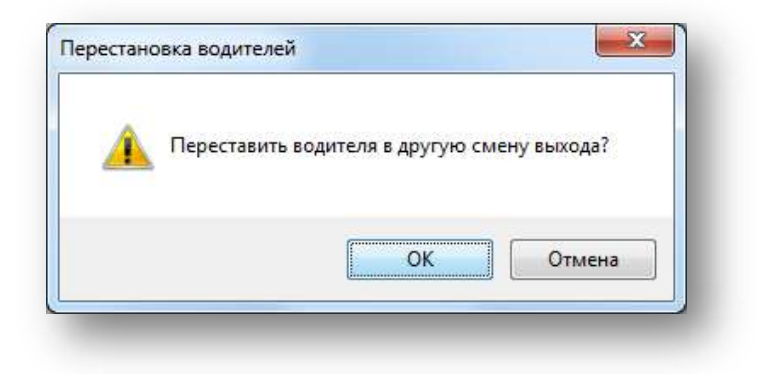

Рисунок. Окно подтверждения выполнения операции «Переставить водителей»

4. После выполнения операции водители первой и второй смены меняются местами (рис. ниже):

| 3312      |                 |    | Map  | ошрут 8 <b>[Тб]</b> | E          | выход 80 | 8 [CT] | День недели: | будни | 2212 |                    |   | Map  | ошрут <b>8[Тб]</b> | E         | выход 80          | 8 [CT] | День недели: | будни |
|-----------|-----------------|----|------|---------------------|------------|----------|--------|--------------|-------|------|--------------------|---|------|--------------------|-----------|-------------------|--------|--------------|-------|
| 313       |                 |    | Рейс | ы выхода по р       | расписанию |          |        |              | _     | 3313 |                    |   | Рейс | ы выхода по р      | асписанию | )                 |        |              |       |
| 314       |                 |    | Nº:  | Время 🔺             | Тип        | Fap №    | Таб №  | Фамилия      | Отп   | 3314 |                    |   | N≏   | Время 🔺            | Тип       | Fap N <sup></sup> | Таб №  | Фамилия      | От    |
| 315       |                 |    |      | 06:33-06:33         | Парк       | 458      | 05     | Водитель5    |       | 3315 |                    |   |      | 06:33-06:33        | Парк      | -                 | -      | -            |       |
| 01        | 06-09-22-19     |    |      | 06:33-06:41         | Нулевой    | 458      | 05     | Водитель5    | Деп   | 801  | 06:09-22:19        |   |      | 06:33-06:41        | Нулевой   |                   |        | -            | Де    |
|           | 00.03-22.13 (P) |    | 1    | 06:41-07:58         | Рейс       | 458      | 05     | Водитель5    | ул. Н | 000  |                    |   | 1    | 06:41-07:58        | Рейс      |                   |        | -            | ул.   |
| 02        | 06:15-11:35 🕨 🔳 |    | 2    | 08:01-09:18         | Рейс       | 458      | 05     | Водитель5    | ул. К | 802  | 06:15-11:35 🕑 🔳    |   | 2    | 08:01-09:18        | Рейс      | -                 |        | -            | ул.   |
| 03        |                 |    | 3    | 09:21-10:38         | Рейс       | 458      | 05     | Водитель5    | ул. К | 803  |                    |   | 3    | 09:21-10:38        | Рейс      |                   | 1.1    | -            | ул.   |
| <b>14</b> |                 | ₽  | 4    | 10:41-11:58         | Рейс       | 458      | 05     | Водитель5    | ул. Н | 804  |                    | ₽ | - 4  | 10:41-11:58        | Рейс      | 1.1               | 1.1    | -            | ул.   |
|           |                 | HE |      | 12:01-12:09         | Нулевой    | 458      | 05     | Водитель5    | Сев   | 905  |                    | Ē |      | 12:01-12:09        | Нулевой   | -                 | -      | -            | Ce    |
| 5         | 06:16-22:48 🕨 🔳 | MM |      | 14:13-14:21         | Нулевой    | -        | -      | -            | Дen   | 000  | 06:16-22:48        |   |      | 14:13-14:21        | Нулевой   | 458               | 05     | Водитель5    | Де    |
| 06        | 06:22-11:58     |    | 5    | 14:21-15:38         | Рейс       |          | -      | -            | ул. К | 806  | 06:22-11:58 () ()  |   | 5    | 14:21-15:38        | Рейс      | 458               | 05     | Водитель5    | ул    |
|           |                 |    | 6    | 15:41-16:58         | Рейс       |          |        | -            | ул. К | 907  |                    |   | 6    | 15:41-16:58        | Рейс      | 458               | 05     | Водитель5    | ул    |
| ,,        |                 |    | 7    | 17:01-18:18         | Рейс       | -        | -      | -            | ул. І | 007  |                    |   | 7    | 17:01-18:18        | Рейс      | 458               | 05     | Водитель5    | ул    |
| )8        | 06:33-12:09 🕨 🔳 |    | 8    | 18:21-19:38         | Рейс       | -        | -      | -            | ул. К | 808  | 14:13-19:49 🕨 🔳    |   | 8    | 18:21-19:38        | Рейс      | 458               | 05     | Водитель5    | ул.   |
| 09        | 06-29-15-47     |    |      | 19:41-19:49         | Нулевой    | -        | -      | -            | Сев   | 809  | 06:39-15:47        |   |      | 19:41-19:49        | Нулевой   | 458               | 05     | Водитель5    | Ce    |
|           | 00.33-13.47 ()  |    |      | 19:49-19:49         | Парк       | 1.1      |        | -            |       |      | 00.00 10.47 (2)(2) |   |      | 19:49-19:49        | Парк      | 458               | 05     | Водитель5    |       |

Рисунок. Выполнение операции «Переставить водителей»

#### Добавление водителя в «Резерв без машины»

**Примечание:** Операция выполняется при необходимости использования водителя, отсутствующего в наряде (выходной).

Для добавления водителя в «Резерв без машины» необходимо выполнить следующие действия:

- 1. Открыть закладку «Резерв водителей» (рис. выше, раздел 6);
- 2. Нажать кнопку 💿 на панели инструментов, послечего откроется окно операции (рис. ниже);
- Выбрать из выпадающего списка необходимого водителя или ввести с клавиатуры его табельный номер;

Примечание: При вводе табельного номера водителя работает автоподстановка.

- 4. Задать время начала / окончания смены;
- 5. Нажать кнопку <sup>Ок</sup>.

| одитель в резерв без ма | шины |                    |    | Водитель в резерв без машины                                                                                                    |
|-------------------------|------|--------------------|----|----------------------------------------------------------------------------------------------------|
| Начало                  |      | Окончание          | •  | 1240 Скородумов Андрей Станиславович (МУП "Автоколонна №1456"/           1240 Скородумов Андрей Станиславович (МУП "Автоколонна №1456"/           1247 Шабурин Сергей Александрович (МУП "Автоколонна №145 |
| 06:00 (29.11.2010)      | ÷    | 20:00 (29.11.2010) |    | 06:00 (11.12:2013) 🔤 20:00 (11.12:2013)                                                                                                    |
|                         |      | Отмена             | ОК | Отмена ОК                                                                                                    |

Рисунок. Добавление водителя в «Резерв без машины»

#### Редактирование времени резерва водителя в «Резерве без машины»

При необходимости редактирования времени смены нужно:

- 1. Открыть закладку «Резерв водителей» (рис. выше, раздел 6)
- 2. Выбрать нужного водителя из перечня доступных;

3. Нажать кнопку 🕒 в правой верхней части рабочей области, после чего отобразятся свойства смены выделенного водителя:

| Габ№ | Водитель | Подразде | ۸ |    | Свойства           |
|------|----------|----------|---|----|--------------------|
| 505  | 505      | Агеев Ю. |   | _  | Таб№ Водитель      |
| 801  | 1801     | Агеев Ю. |   | 8  | 1801 1801          |
| 901  | 1901     | Агеев Ю. |   | ŝ  | 06:00 - 14:00 🔹    |
| 902  | 1902     | Агеев Ю. |   | B  | Начало             |
| 2001 | 2001     | Агеев Ю. |   | Me | 06:00 (29.11.2010) |
| 002  | 2002     | Агеев Ю. |   | Ē  | Окончание          |
| 003  | 2003     | Агеев Ю. | Ŧ |    | 14:00 (29.11.2010) |
| •    |          | P. P.    |   |    |                    |

Рисунок. Редактирование рейса «Резерв без машины»

- 4. Выбрать из списка нужный рейс резерва (при условии наличия более одного рейса);
- 5. Откорректировать времена начала / окончания;
- 6. Нажать кнопку 🗹.

Для удаления смены или выделенного резервного периода нужно выполнить пункты 1 – 4 (рис. выше), после чего нажать кнопку 🔀 .

**Примечание:** Для редактирования рейсов (технологических операция) смен использовать операции «Редактировать ПЛ» и «Редактировать смену».

#### Добавление транспортного средства в «Без выезда»

**Примечание:** Операция выполняется при необходимости использования транспортного средства, отсутствующего в наряде (после добавления нового).

**Примечание:** После выполнения операций «Импорта разнарядки и генерации ПЛ» или «Генерации ПЛ» все незадействованные транспортные средства автоматически добавляются в «Без выезда».

Для добавления транспортного в «Без выезда» необходимо выполнить следующие действия:

- 1. Открыть закладку «Без выезда» (рис. выше, раздел 6);
- 2. Нажать кнопку 💷 на панели инструментов, послечего откроется окно операции (рис. ниже);
- 3. Выбрать из выпадающего списка или ввести с клавиатуры гаражный номер транспортного средства;

Примечание: При вводе гаражного номера транспортного работает автоподстановка.

4. Нажать Ok

| бодные ТС | Свободные ТС                                              |
|-----------|-----------------------------------------------------------|
| ★         | 1251 (Автобус/                                            |
|           | 1251 (Автобус/ГолАЗ АКА-6226/а965ае_35/МУП "Автоколонна № |
| Отмена ОК | Отмена ОК                                                 |
|           |                                                           |

Рисунок. Добавление ТС в «Без выезда»

# Мониторинг и управление движением

# Модуль «Мониторинг»

Данный программный модуль предназначен для отображения на электронной карте текущего местоположения и параметров движения объектов слежения, контроля состояния подключенных устройств (датчиков), а также просмотра архивных данных за заданные промежутки времени. Общий вид программного модуля представлен на рис. ниже:

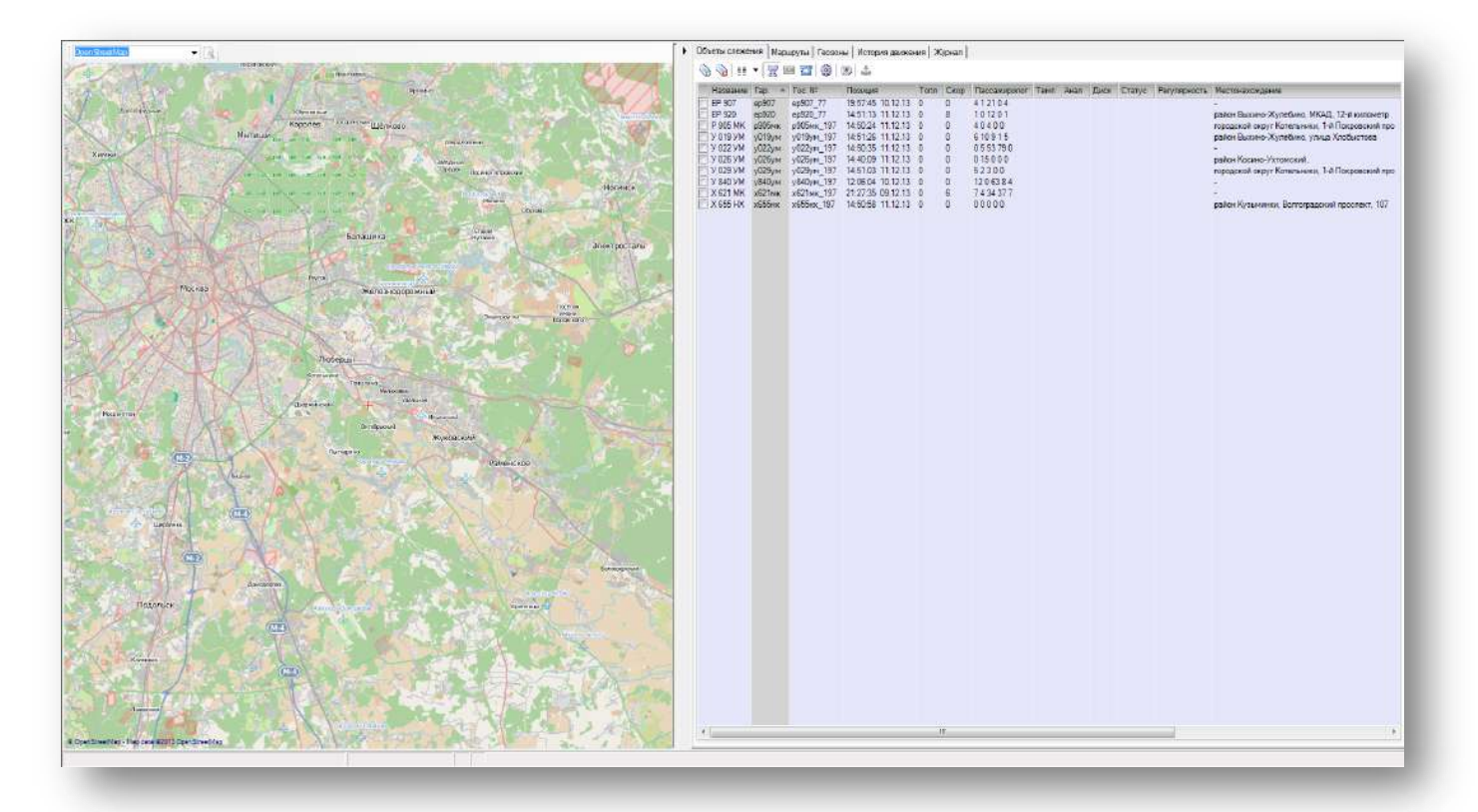

# Рисунок. Общий вид модуля "Мониторинг"

# Основные разделы (рабочие области) программного модуля «Мониторинг»:

- 1. Окно электронной карты;
- 2. Закладка «Объекты слежения»;
- 3. Закладка «Маршруты»;
- 4. Закладка «Геозоны»;
- 5. Закладка «История движения»;
- 6. Закладка «Журнал».

#### Работа с картой

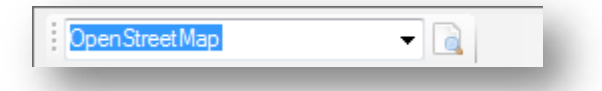

Панель инструментов окна электронной карты (рис. выше):

- 1. Меню выбора карты OpenStreetMap -;
- 2. Окно поиска адреса 🖻.

Для выбора карты необходимо выполнить следующие:

1. Выбрать в списке необходимую карту (рис. ниже):

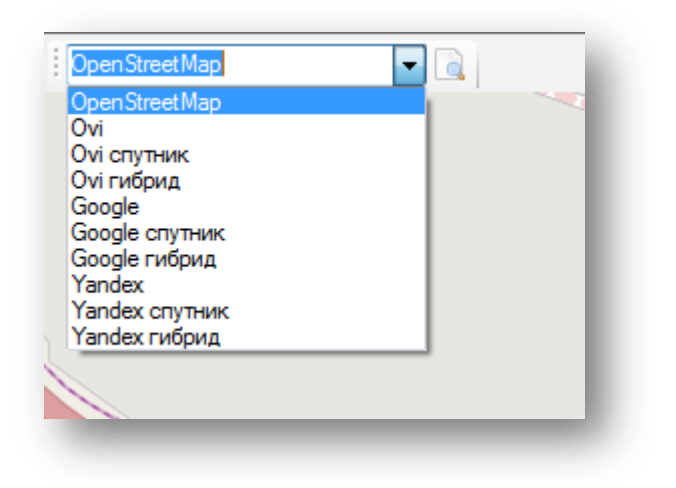

Рисунок. Меню выбора карты

Для выбора карты необходимо выполнить следующие:

- 1. Нажать кнопку 🞑 на панели инструментов (рис. выше) и в открывшемся окне ввести искомый адрес в поля «Улица» и «Дом»;
- 2. Нажать на кнопку 🕓;
- В списке появятся все объекты, которые были найдены по указанному адресу, чтобы перейти к определенному объекту надо дважды щелкнуть левой кнопкой мыши по данному объекту, после чего он окажется в центре карты с максимально возможным масштабом;
- 4. Нажать кнопку Накарту... для перехода на основную карту и выделения на ней найденного объекта.

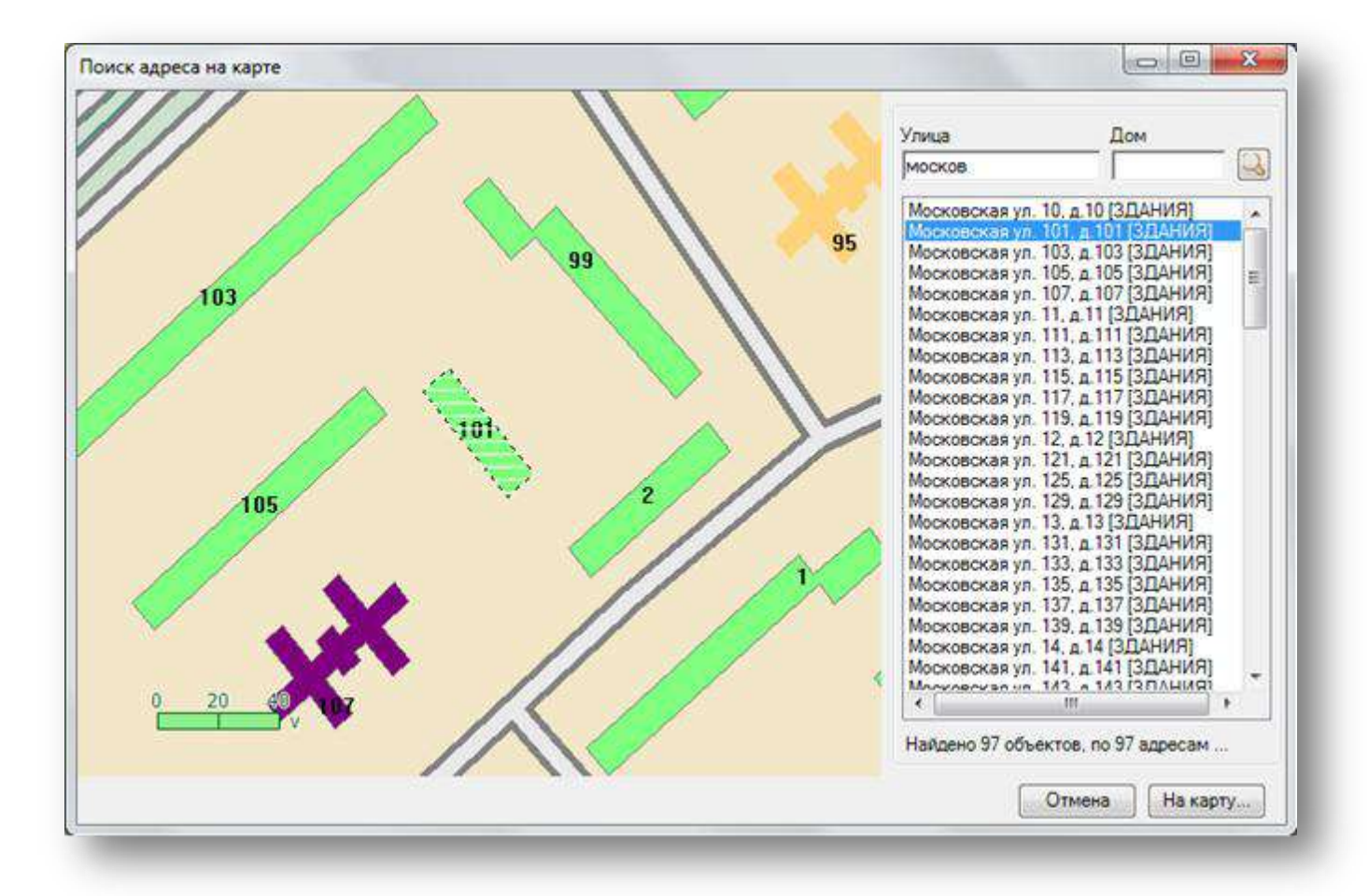

Рисунок. Окно "Поиск адреса на карте"

**Примечание:** Для управления электронной картой – смещения, изменения масштаба (приближения/удаления) интересующего участка необходимо использовать мышь:

- для смещения нажать левую кнопку мыши и перетащить карту на необходимое расстояние в нужном направлении;

- для изменения масштаба поставить курсор на интересующий участок карты и прокручиванием ролика мыши увеличить/уменьшить масштаб каты.

#### Работа с закладкой «Объекты слежения»

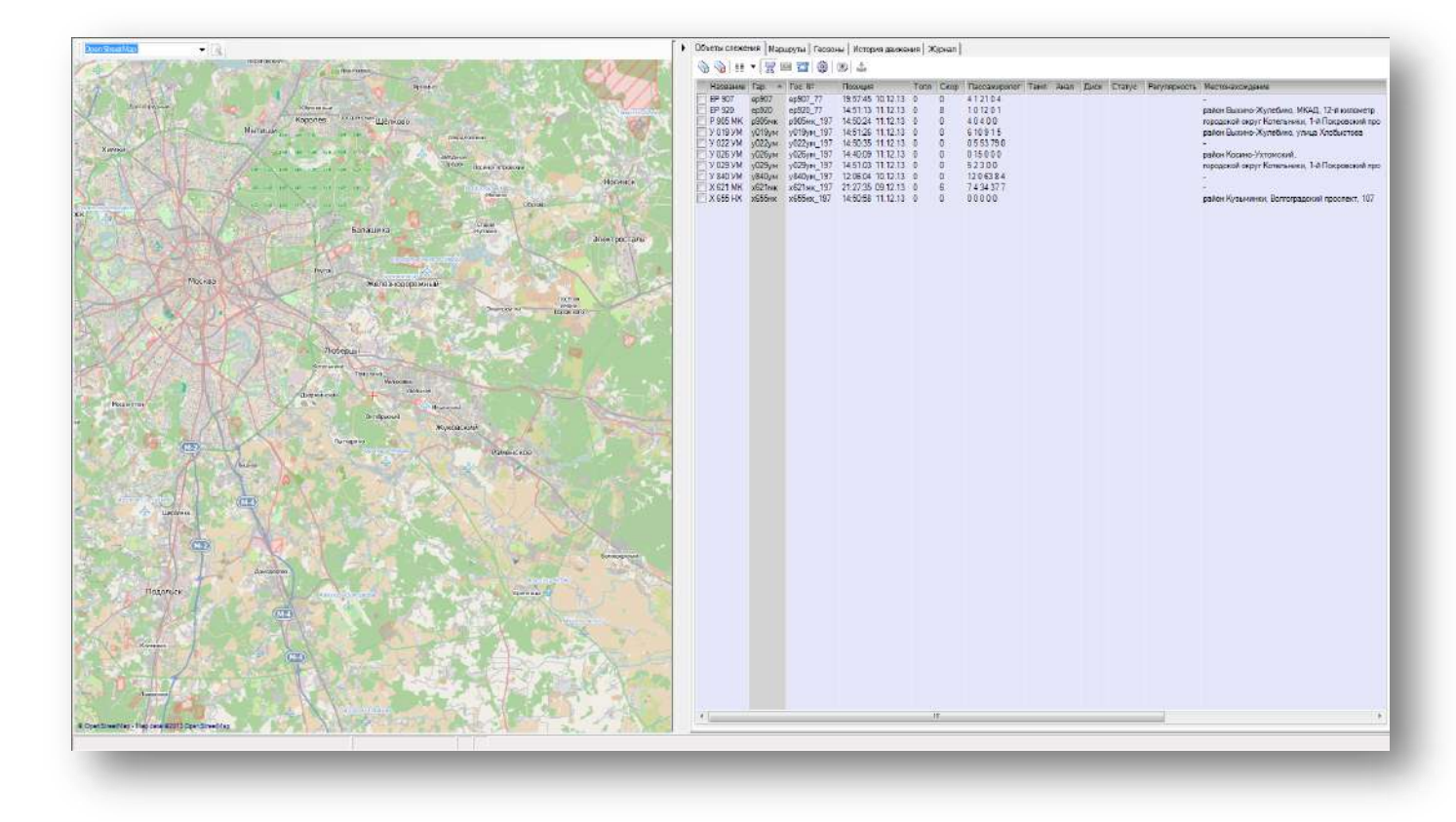

Рисунок. Модуль «Мониторинг», закладка «Объекты слежения»

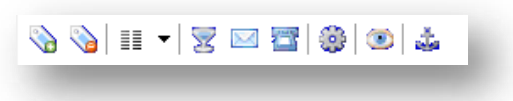

Рисунок. Панель инструментов закладки «Объекты слежения»

Панель инструментов закладки «Объекты слежения» (рис. выше):

- 1. 😼 выделить все объекты слежения;
- 2. 🔰 снять выделение объектов слежения;
- 3. 💷 🔭 меню настройки отображения (список, отображаемые поля) объектов слежения;
- 4. 🛛 🗏 включить/отключить фильтрацию списка объектов слежения;
- 5. 🖾 открытие диалога отправки текстовых сообщений;
- 6. Толосовой вызов на абонентский терминал выбранного объекта слежение;
- 7. 😳 открытие диалога настроек абонентского навигационного терминала;
- 8. 💿 включить/отключить режим слежения за выбранным объектом;
- 9. 🎄 включить/отключить режим парковки.

#### Работа с закладкой «Маршруты»

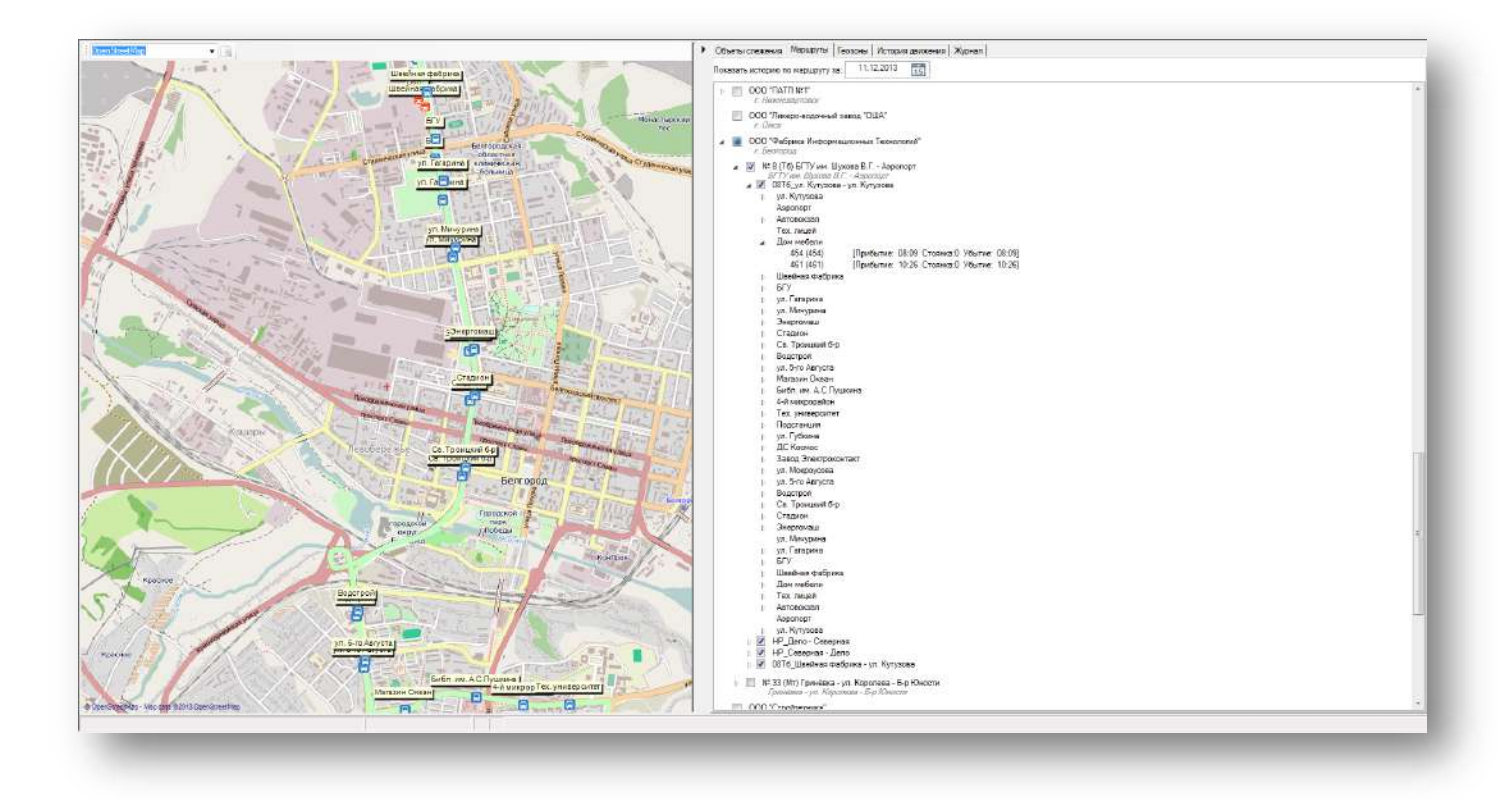

Рисунок. Модуль "Мониторинг", закладка «Маршруты»

| Показать историю по маршруту за | 12.12.2013 | 15 |  |
|---------------------------------|------------|----|--|
|                                 |            |    |  |

Рисунок. Панель инструментов закладки «Маршруты»

Панель инструментов закладки «Маршруты» (рис. выше):

1. 15 задать дату для получения истории прохождения остановок по маршрутам.

**Примечание:** При открытии модуля «Мониторинг» по умолчанию загружается история прохождения остановок на текущую дату.

Для отображения схемы движения маршрута на карте необходимо выполнить следующие действия:

1. Поставить галочку на против необходимого маршрута (рис. ниже):

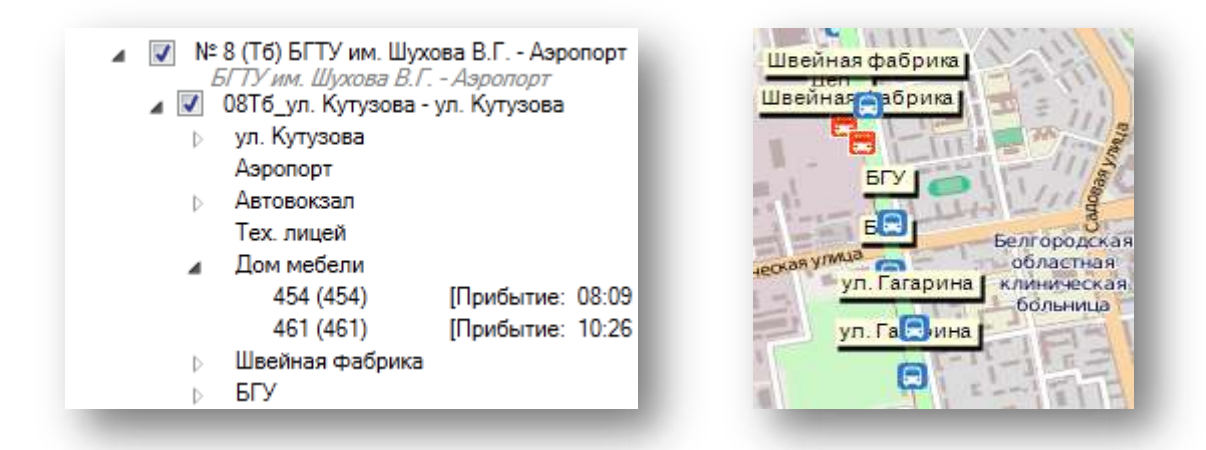

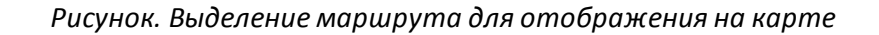

**Примечание:** При выделении маршрута автоматически выделяются все его рейсы. При выделении группы маршрутов автоматически выделяются все маршруты, входящие в эту группу и все их рейсы.

Для просмотра истории прохождения остановок маршрута необходимо выполнить следующие действия:

1. Нажимая кнопки № последовательно развернуть список рейсов необходимого маршрута, список остановок необходимого рейса маршрута и список прохождений по необходимой остановке рейса маршрута (рис. ниже):

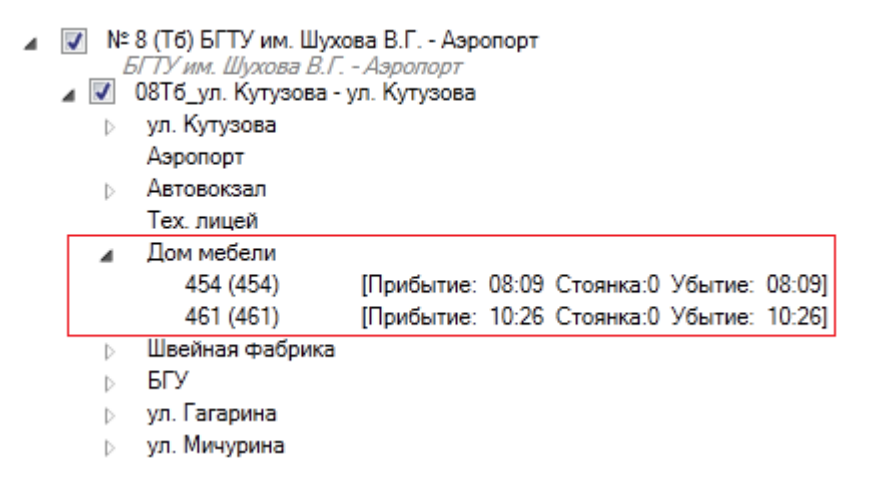

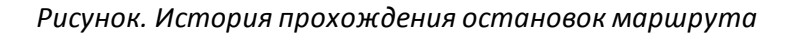

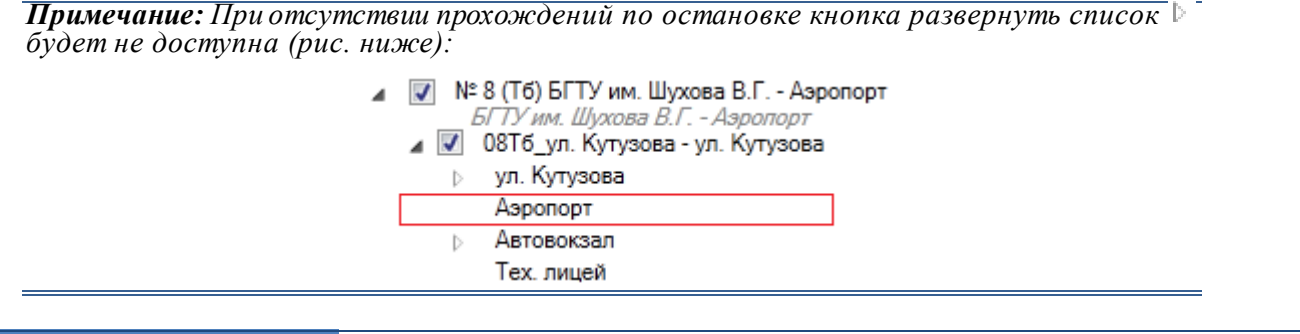

2. Обновление информации о прохождении остановок маршрута происходит при раскрытии списка рейсов маршрута (рис. ниже):

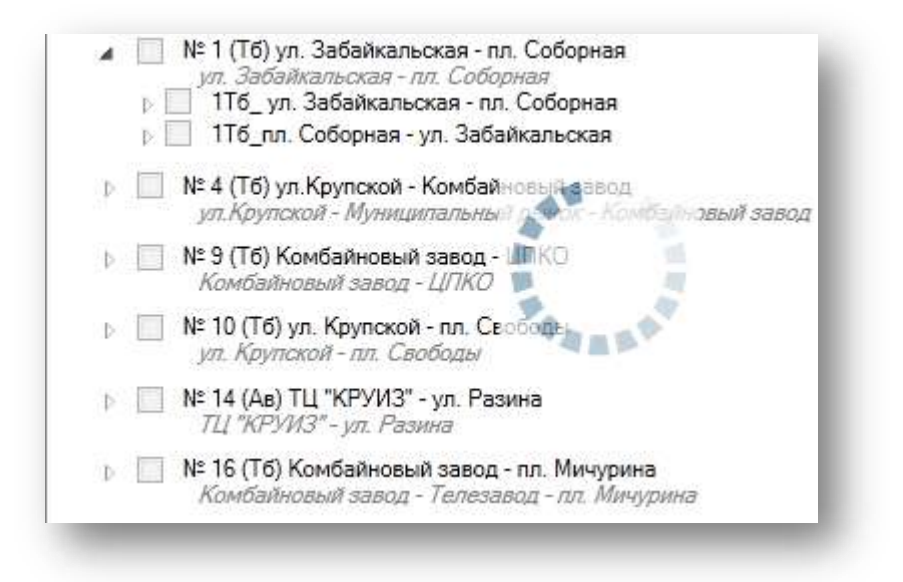

Рисунок. Обновление информации о прохождении остановок маршрута

#### Работа с закладкой «Геозоны»

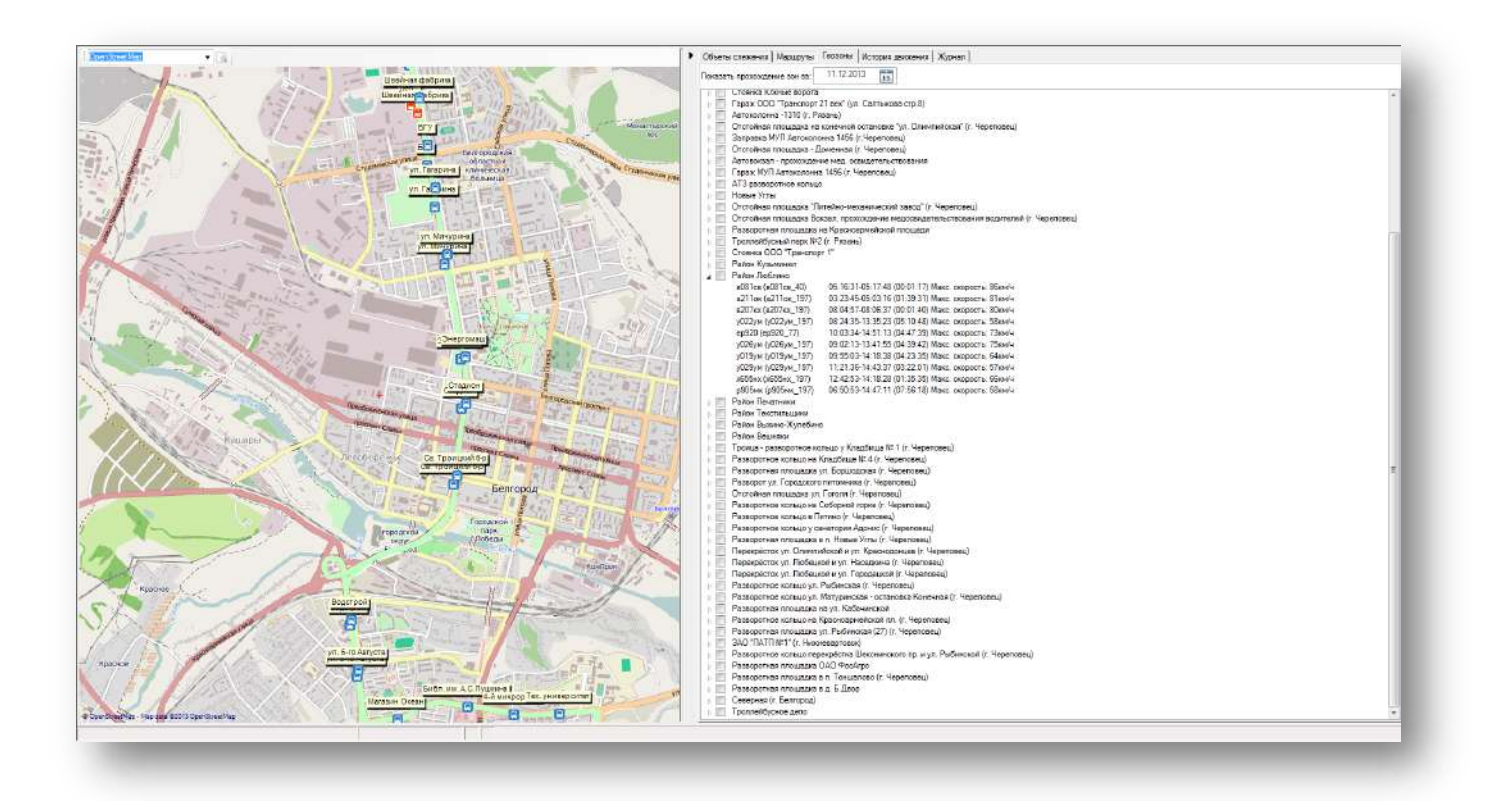

Рисунок. Модуль "Мониторинг", закладка «Геозоны»

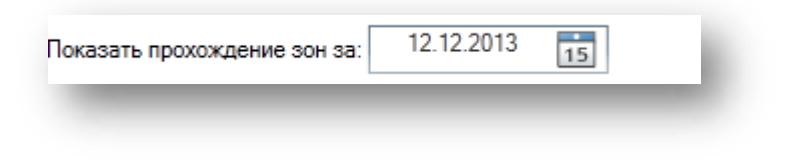

Рисунок. Панель инструментов закладки «Геозоны»

Панель инструментов закладки «Геозоны» (рис. выше):

1. 15 задать дату для получения истории прохождения геозон.

**Примечание:** При открытии модуля «Мониторинг» по умолчанию загружается история прохождения геозон на текущую дату.

Для отображения схемы движения маршрута на карте необходимо выполнить следующие действия:

1. Поставить галочку напротив необходимой геозоны (рис. ниже):

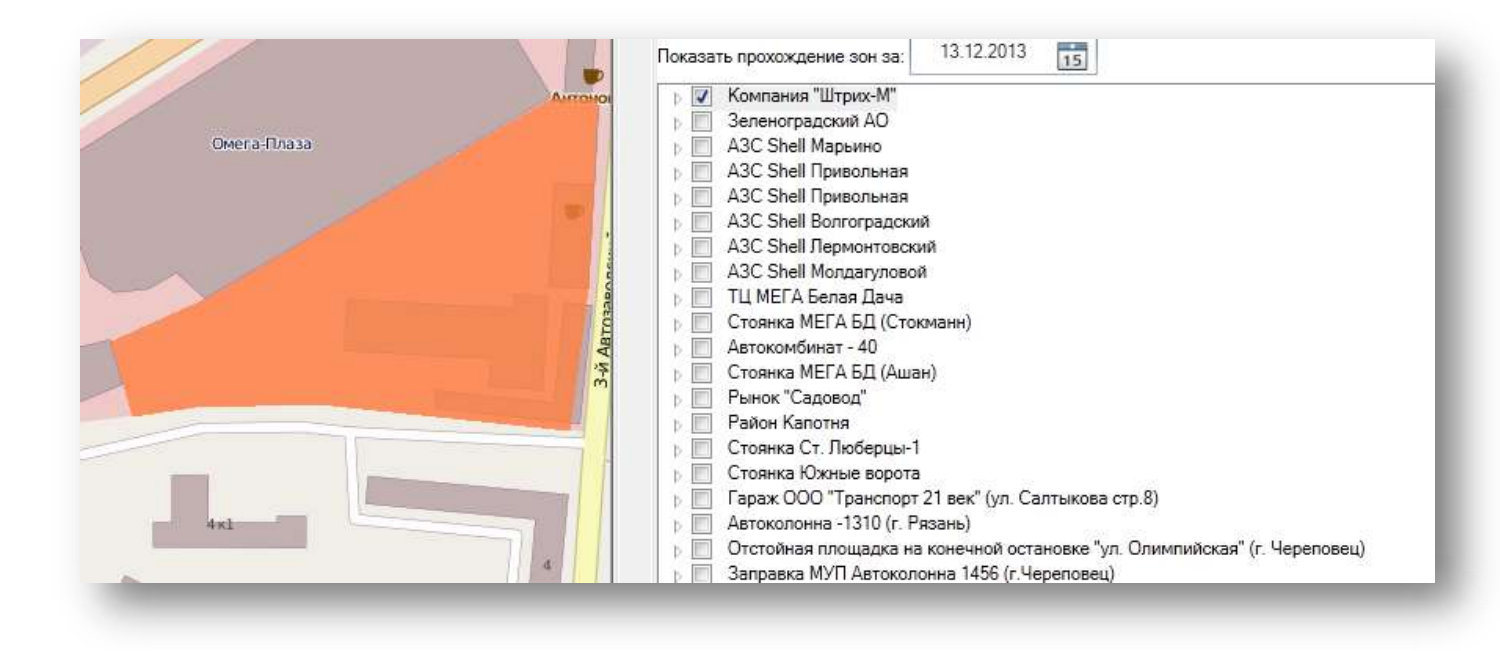

Рисунок. Выделение геозон для отображения на карте

Для просмотра истории прохождения по геозоне необходимо выполнить следующие действия:

1. Нажимая кнопку развернуть список прохождений по необходимой геозоне (рис. ниже):

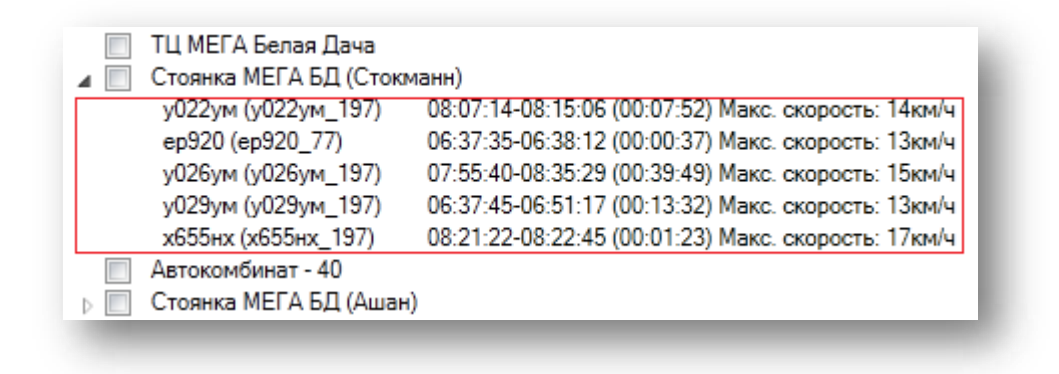

#### Рисунок. История прохождения по геозоне

**Примечание:** При отсутствии прохождений по геозоне кнопка развернуть список *b* будет не доступна (рис. ниже):

| A3C Shell Привольная    |
|-------------------------|
| A3C Shell Привольная    |
| АЗС Shell Волгоградский |
| АЗС Shell Лермонтовский |
| A3C Shell Молдагуловой  |
| ТЦ МЕГА Белая Дача      |

2. Обновление информации о прохождении геозон происходит при раскрытии списка прохождений (рис. ниже):

| 🛛 🔲 Стоянка ООО "Транспорт | 1"                                                  |
|----------------------------|-----------------------------------------------------|
| т069тв (т069тв_190)        | 03:00:57-10:23:27 (07:22:30) Макс. скорость: 17км/ч |
| т071тв (т071тв_190)        | 03:43:03-0520189 (01:37:36) Макс. скорость: Зкм/ч   |
| м362хр (м362хр_190)        | 03:00:01-06:54:48 (03:54:47) Макс. скорость: Окм/ч  |
| м144хр (м144хр_190)        | 14:09:37-16:04:37 (01:55:00) Макс. скорость: Окм/ч  |
| м361хр (м361хр_190)        | 03:00:41-05:58:38 (02:57:57) Макс. скорость: 27км/ч |
| м669хр (м669хр_190)        | 06:05:09-06:06:42 (00:01:33) Макс. скорость: 12км/ч |
| м670хр (м670хр_190)        | 03:00:13-11:59:29 (08:59:16) Макс. скорость: 14км/ч |
| ет932 (ет932_50)03:00:3    | 8-04:17:21 (01:16:43) Макс. скорость: Окм/ч         |
| м146хр (м146хр_190)        | 03:00:48-16:03:58 (13:03:10) Макс. скорость: 14км/ч |
| р289вх (р289вх_50)         | 06:36:41-11:32:18 (04:55:37) Макс. скорость: 35км/ч |
| eo248 (eo248_50)           | 03:00:31-05:55:46 (02:55:15) Макс. скорость: 4км/ч  |

Рисунок. Обновление информации о прохождении геозон

# Работа с закладкой «История движения»

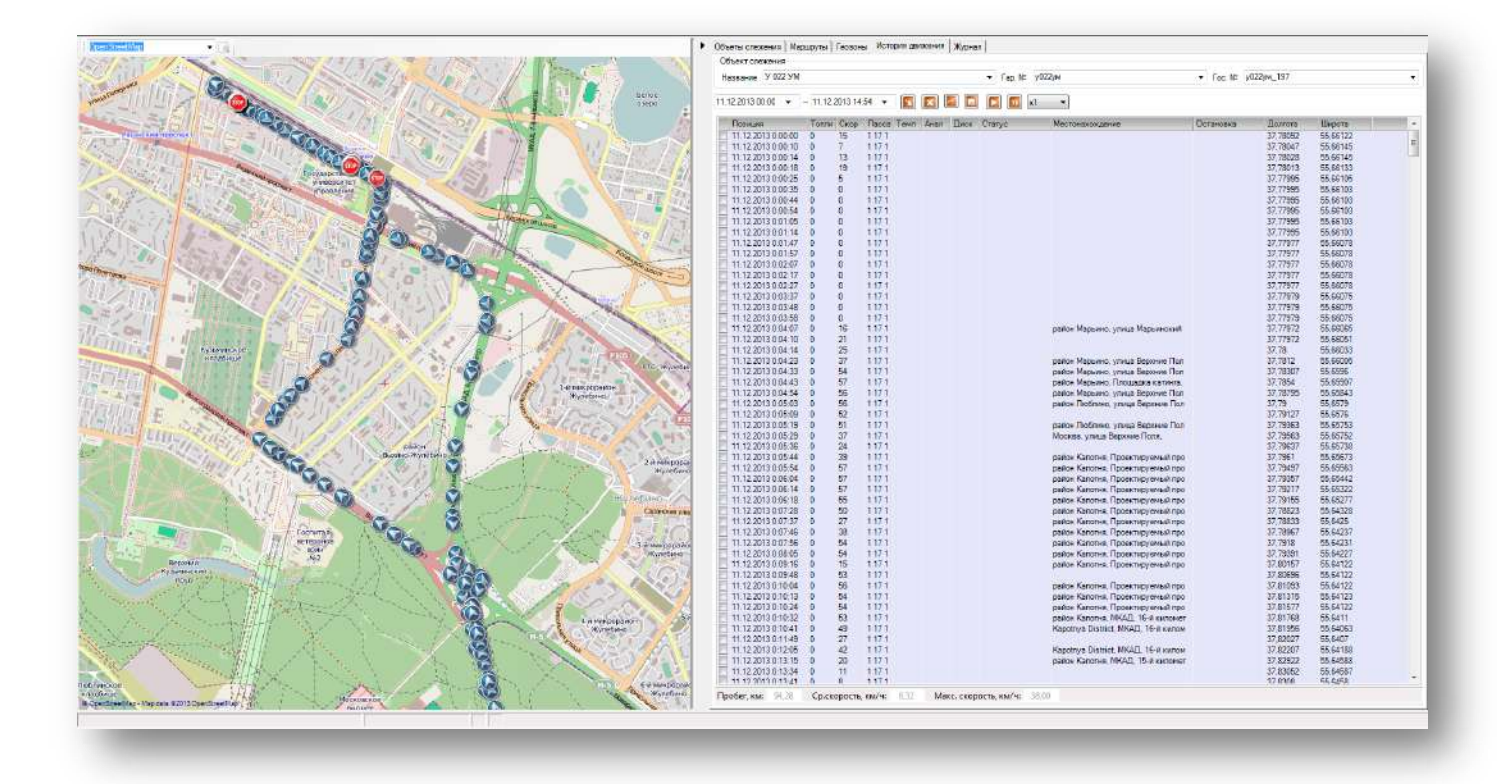

Рисунок. Модуль "Мониторинг", закладка «История движения»

| Название     | 069 TTB1 | 90       | ▼ Γap. №   | т069тв | • | Foc. № | т069тв_190 | • |
|--------------|----------|----------|------------|--------|---|--------|------------|---|
| 12.12.2013 0 | 0:00 👻   | 12.12.20 | 13 10:12 👻 |        |   |        | <b>x</b> 1 | - |

Рисунок. Панель инструментов закладки «История движения»

Панель инструментов закладки «История движения» (рис. выше):

- 1. Группа «Объект слежения»;
- 2. Поля задания интервала получения истории (Дата/Время);
- 3. 🔳 получить историю движения;
- 4. 🖾 очистить историю движения;
- 5. 💹 открыть панель графического отображения показаний датчиков;
- 6. 🔲 сохранить историю движения в файл;
- 7. 🔼, 🛄 запустить/завершить проигрывание истории движения;
- 8. 🔟 остановить (пауза) проигрывание истории движения;
- 9. 💶 меню выбора скорости проигрывания истории движения.

Для получения истории движения объекта слежения необходимо выполнить следующие действия:

- 1. Перейти на закладку «История движения»;
- Выбрать в одном из полей («Название», «Гар.№», «Гос.№») необходимый объект слежения (рис. ниже):

| Название | TachoRUS_6546 | ▼ Γap. № | TachoRUS_6546 | Foc. Ν <sup>2</sup> | TachoRUS_6546 | • |
|----------|---------------|----------|---------------|---------------------|---------------|---|
|----------|---------------|----------|---------------|---------------------|---------------|---|

Рисунок. Панель инструментов закладки «История движения», группа «Объект слежения»

**Примечание:** При выборе объекта слежения в одном из полей остальные заполняются автоматически.

**Примечание:** Альтернативный способ получения истории движения - на закладке «Объекты слежения» щелкнуть правой кнопкой мыши по необходимому объекту слежения;

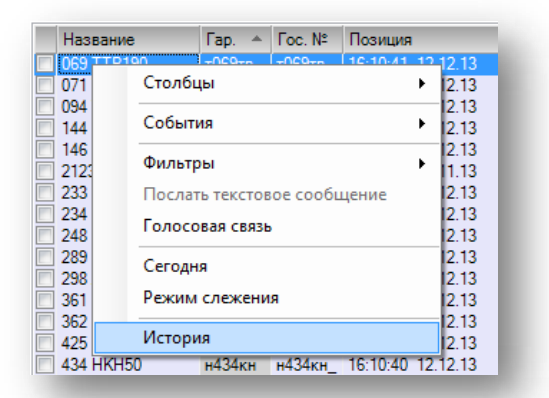

Рисунок. Получение истории движения через контекстное меню

При таком способе параметры получения истории - «Объект слежения» и «Интервал» заполняются автоматически.

3. Задать интервал получения истории (рис. ниже):

| 12.12.2013 00:00 | • | ] | 12.12.2013 16:20 | • |
|------------------|---|---|------------------|---|
|                  |   |   |                  |   |

Рисунок. Панель инструментов закладки «История движения», группа «Объект слежения»

4. Нажать кнопку 📖 и дождаться отображения истории на карте.

**Примечание:** Невалидные (недостоверные) позиции на карте не отображаются и в списке истории выделяются красным шрифтом.

Для очистки полученной истории движения объекта слежения необходимо выполнить следующие действия:

1. Нажать кнопку 🔝.

Для просмотра информации по датчикам в графическом виде необходимо выполнить следующие действия:

1. Нажать кнопку 🧖.

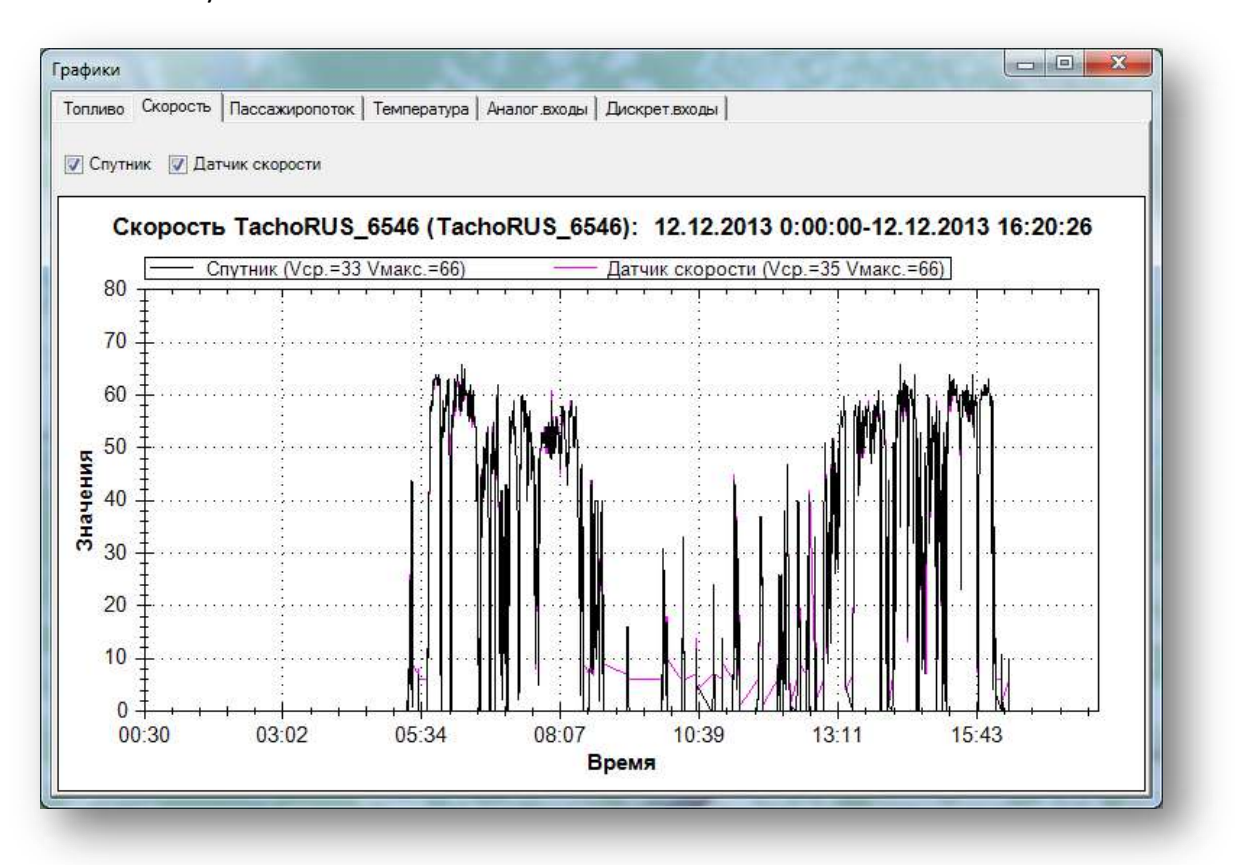

Рисунок. Закладка «История движения», окно «Графики»

**Примечание:** Все график разбиты по категориям датчиков (закладки рис. выше). Задание датчику категории осуществляется в Справочнике «Оборудование».

- 2. Операции в окне «Графики»:
- Включение/отключение отображения графика;
- Изменение масштаба кликнуть мышью в поле графика и прокручиванием ролика мыши увеличить/уменьшить масштаб графика;
- Контекстное меню по правой кнопке мыши:

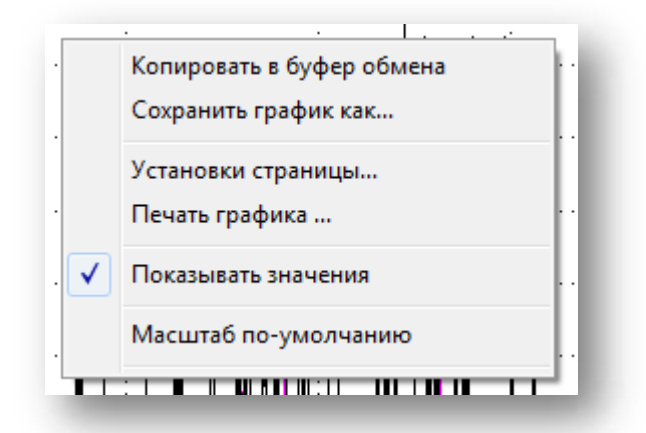

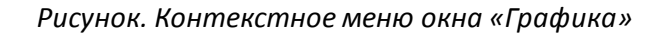

#### Примечание: Пояснения к пунктам меню:

«Копировать в буфер обмена» – позволяет скопировать, видимую на экране, часть графика. После выбора данного пункта выйдет окно подтверждения о том, что график скопирован. В данном окне

надо нажать на «ОК».

«Сохранить график как» — позволяет сохранить график в файл по указанному пути. В файл сохраняется, видимая на экране, часть графика в формате \*.png.

«Установки страницы» — позволяет менять параметры страницы и принтера для последующей печати.

«Печать графика» – позволяет напечатать график на бумажный носитель.

«Показывать значения» – данный флаг позволяет отображать/скрывать значения в точках.

«Масштаб по умолчанию» – позволяет установить масштаб по умолчанию.

Для сохранения полученной истории движения объекта слежения в файл необходимо выполнить следующие действия:

1. Нажать кнопку 🛄, в открывшемся окне задать место для сохранения, название и тип файла (рис. ниже):

| Paulo Paulo                                                                                                    | ний стол 🕨 🤟 Поиск                         | Рабочий стол | P |
|----------------------------------------------------------------------------------------------------|--------------------------------------------|--------------|---|
| /порядочить 💌                                                                                                    | Новая папка                                | • •          | 0 |
| <ul> <li>Избранное</li> <li>Загрузки</li> <li>Недавние ме</li> <li>Недавние ме</li> <li>Рабочий стол</li> <li>Библиотеки</li> <li>Библиотеки</li> <li>Бидео</li> <li>Документы</li> <li>Изображения</li> <li>Музыка</li> <li>Компьютер</li> </ul> |                                            |              |   |
| 📇 Локальный д                                                                                                    | иок *                                      |              |   |
| <u>И</u> мя файла;                                                                                                    | TachoRUS_6546_121213_0000 - 121213_1620(3) |              | Ŧ |
| <u>Т</u> ип файла:                                                                                                    | KML File                                   |              | • |
|                                                                                                    | KML File<br>KMZ file<br>Glospace file      |              |   |
|                                                                                                    |                                            |              |   |

Рисунок. Окно сохранения файла с историей движения объекта слежения

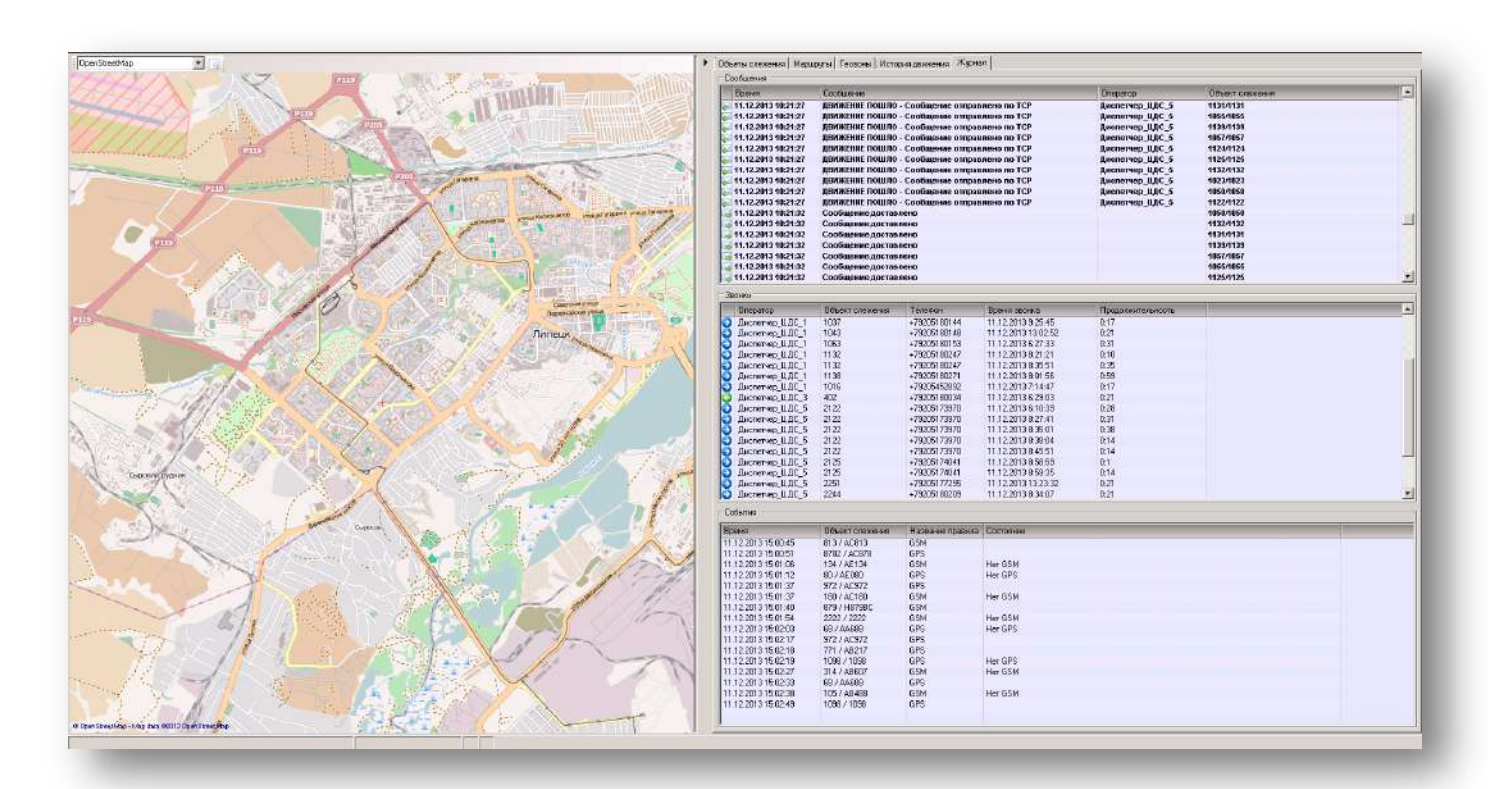

# Работа с закладкой «Журнал»

Рисунок. Модуль "Мониторинг", закладка «Журнал»

На закладке отображаются отправленные/принятые сообщения, факты голосовых соединений операторов с объектами слежения и текущее состояние правил объектов слежения.
# Модуль «Ведомость»

Данный программный модуль предназначен для контроля за движением объектов слежения (соблюдение установленных маршрутов и расписаний движения), формирования диспетчером управляющих воздействий (текстовые сообщения, голосовая связь), оперативной корректировки текущего наряда и анализ движения TC на линии в реальном масштабе времени. Общий вид программного модуля представлен на рис. ниже:

| 8 centra | 6pa 201          | 1 11 48   | 6.    | 3a ne          | D440.0      | -                 | Mong MI               | • Be      | a Nî 👻 👻    | Fap III                | ♥ Tet NI      |                          | Octoord                                                    |
|----------|------------------|-----------|-------|----------------|-------------|-------------------|-----------------------|-----------|-------------|------------------------|---------------|--------------------------|------------------------------------------------------------|
| lapaz    | Бедомо           | cm   3    | 6-eno | Dicertoin      | Видеогр     | i sheves          |                       |           |             | on a shake to make the |               |                          | Резере Заказ Скоды Опоздания Выпуск История Журнал         |
| Мрш      | вых              | Twn       | CH    | Гар №          | Foc Nº      | Ta6N <sup>2</sup> | Boarrene              | Havano    | раб Конец р | абот План рейсс        | е Факт рейссе | Пориция                  | Гар № Таб № Водитель Подразде Время Выход . Мест -         |
|          | 1.61             | QД        | 1     | 787            | AA795       | 1876              | Шамсудинов            | 06:45     | 19.26       | 14.0                   | 5.0           | 11,45,20.08              | 1000 10100 Tapacos K.H. Astocomo 0519-2000 4006 PLP -      |
|          | 2 01             | 02        | al l  | 318            | A8650       | 1899              | Wedence C.            | 05:20     | 15:09       | 12.0                   | 7.0           | 11:48:24 08              | 101 2112 Even R H Ammon 0625,1830 13101 1111               |
|          | 2.01             | OД        | 2     | 318            | AB650       | 1717              | Lijonexce H.A         | 35,31     | 01.12       | 12.0                   | 0.0           |                          |                                                            |
|          | 2.02             | од        | 1     | 393            | AAC/18      | 1758              | Konoron C.M           | 08:14     | 14:49       | 8,0                    | 3,0           | 11:48:27:08              | 1000 913 Aprovesko A.H. Cife Tpon 14 29-20 W               |
|          | 2.02             | од        | 12    | 393            | AA078       | 1/58              | Keneron C.M           | 14:49     | 19.15       | 4.0                    | 0.0           | 1.1                      | 111 1943 Кракских Н. И. Автоколо 05.09-15.28 2483 🛄 🛄 Стур |
|          | 2.00             | 07        | 1     | and the second |             |                   |                       | 05:41     | 08:45       | 4,0                    | 0.0           |                          | 117 1389 Maxapoe M. B. Astokono 08:12-21:24 1402 门 🗍 Mock  |
|          | 2 03             | 0A        | 22    | 241            | A4665       | 1956              | Hystered M.           | 08,45     | 13.58       | 16,0                   | 2.9           | 11;48,23.08              | 160 9877 Octanoe C. H. Aetokono 15/28-01/32 · 2010         |
|          | 2 03             | ULL       | ÷4    | 241            | RADOD.      | 1100              | Seneres VI.           | 1430      | 25.99       | 12,0                   | 0.0           |                          | 235 2444 Xapav E 8 Astoxono 0527-1836 - F F vn D           |
|          | 6.54             | 021       | 2     | 21             | 102543      | 1043              | Tate desite PL        | 19.50     | 12.30       | 10.0                   | 2.0           | 11,48,76,18              | 2200 10017 Dama C Assurant 0512-2017 4010 C C up D         |
|          | 2.00             | 0/1       | 1     | 01             | AC027       | 1030              | T DATEN H. N.         | 06.01     | .14:13      | 10.0                   | 6.0           | 11:46:06:08              | An and it is a fear and an a star and the                  |
|          | 200              | 04        | 16    | 01             | HUDET       | 2211              | NOCLOX ANEKC          | 14.21     | 12.53       | 10.0                   | 20            | The second               | 35 2133 LENTONREE A. M. ABTOKONO 1011/15/25 2808           |
|          | 2 00             | ULL<br>OD |       | 210            | AADIS AADIS | 1017              | Moonwoe B             | 0/24      | 14.23       | 8.0                    | 20            | 11,48,53 08              |                                                            |
|          | 0.00             | on        | 4     | 210            | 10000       | 1000              | MCSINHOE B.           | 19.23     | 10.04       | 10.0                   | 0.0           | 1145.33.00               | [Harana   Barata   Dalma                                   |
|          | 2.00             | 00        | 1     | 310            | 10000       | 1001              | ABHANCE B.            | 05.32     | 14:33       | 10.0                   | 0.0           | 11:48:10:08              | Lugarda - 1 count and a                                    |
|          | 2.00             | 01        | 14    | 310            | ABBUS       | 1400              | CORDINECKUSK          | 14142     | 00.28       | 12.0                   | .0.0          | CALCULATION OF THE OWNER |                                                            |
|          | 2.00             | 04        |       | 210            | 10,402      | 1000              | DATTHERKOR C          | 03.40     | Ocons       | ание работы по         | Beenday       | 01203426                 |                                                            |
|          | 2.00             | 04        | 14    | 314            | HUMBE       | Sthe Lin          | CERENT A              | 21/40     | 20000       | 10.0                   | 0.0           |                          | CROACTEM                                                   |
|          | 2.00             | 00        | 34    | 67.6           | 10310       | Sec.              | diama la C            | 15.00     | 14.55       | 10:0                   | 0.0           |                          | Смона 1 09:05-14:07 8 сентября 2011 г.                     |
|          | 2.05             | 04        | 14    | 0.04           | ABS18       | 1046              | They bee C            | 15(00     | 00.54       | 12.0                   | 0.0           | 10.00.000                | Водитель 1606 Вишияхов Евгений Иканович                    |
|          | 3.01             | 00        | 14    | 1162           | 10,450      | 1076              | Lapos D. H.           | 14.45     | 19.30       | 22.0                   | 0.00          | 11%ep. to be             | Kondowtop                                                  |
|          | 3 00             | 00        | 10    | ENR.           | 10,000      | 1470              | Linescone or          | 10042     | 63.97       | 22.0                   | 1.0           |                          | Course                                                     |
|          | 3.02             | 01        |       | 202            | ADDIA AAAPO | 0000              | Watchard C.           | V0.08     | 20.04       | 20,0                   | 20            | 11.40.11.00              |                                                            |
|          | C 64             | 01        | 1     | 60             | ADCOD       | 1000              | Marchiever, C.        | 06.00     | 44.40       | 120                    | 60            | 11.42.01.00              | Pacoveo spevia sogritera                                   |
|          | 6.01             | 0.0       | 1.4   | 00             | ADDOU       | 1761              | And the second second | 14.54     | 10.45       | 144                    | 0.0           | I Capita ne              | Nº Время + Тип Евої См Гар № Отправление Прибитис          |
|          | 6.00             | 000       | 1     | 20             | MEDDON      | 1131              | C) poe man            | 19:21.    | 10.40       | 20                     | 0.0           |                          | 09:05-09:05 Repc 208/1 316                                 |
|          | 6 60             | 0.0       | 1.0   | 20             | 10000       | nina.             | Common P.M.           | 00.00     | 10.51       | 14.0                   | Sec.          | 13.40.10.00              | 1 09:05-09:53 Pelic 208/1 316 XII Boxsan yn Dover          |
|          | 0 02             | 04        | 1     | 700            | 40030       | 1720              | Upperson C.M.         | 10.04     | 12.23       | 32.0                   | 10            | 11,40,10,00              | 2 0953-1034 Pede 2081 316 yrs Docessance XO Room           |
|          | 6.63             | OR I      | 1.0   | 770            | 18359       | 1228              | Taurent R             | 14-50     | 20.22       | 9.0                    | 0.0           | TT HOLE / US             | 10.04.11.06 (Dean 2081 316                                 |
|          | C 04             | 00        | 1     | 24.5           | 10104       | 1047              | I CHUPPER D           | 06.00     | 10.22       | TEA                    | 20            | 11.48.25.56              | 10.04-11.06 USB2 2001 210                                  |
|          | 5.05             | 00        |       | 36.2           | 48719       | 6134              | Categories Pt.        | 06.37     | 10.66       | 17.0                   | 70            | 11.42.14.00              | 3 11:06-11:56 Рейс 208/1 316 ЖД Вокзал ул Доне             |
|          | 13 64            | 0A        | 1     | 224            | 00513       | 8761              | Constant of C         | 05.30     | 10.00       | 14.0                   | 0.0           | 15-48-31-05              | 4 11.54-12.38 Peac 208/1 316 ул Доменциков XД Вокол        |
|          | 11.01            | 02        | 1.0   | and.           | Maria       | ALC: L            | Marcine P             | 10.10     | 33.33       | 50                     | 0.0           | Transaction .            | 5 12:38-13:26 Pelic 208/1 316 ЖД Вокзал ул. Донен          |
|          | 11.00            | 00        | 14    |                |             |                   |                       | 10.44     | 13.21       | 50                     | 0.0           |                          | 6 13/26-14/07 Peeto 208/1 316 yn Dowewawore XII Bowar      |
|          | 1.1              | 1014      | 1.0   |                |             |                   |                       | 10.00     | 16.01       | 24                     |               |                          | 14.07-14.07 Deserves 202/1 216                             |
| 2        | sines:           |           | 20    |                |             |                   |                       | 0.00      | 1 (N)       |                        | 823           |                          | Technieck Tebecker Start Ste                               |
|          |                  |           |       |                |             |                   | Маршр                 | уты (24)  |             |                        |               | *                        |                                                            |
| 66       | 8                |           |       |                | -           | 66                |                       |           |             |                        |               |                          |                                                            |
| Hase     | devid .          |           |       | Ónvo           | 4 4         | Номер             | Hasea                 | rent T    | int.        | Гранспорт Про          | raxine Liner  | Описание А               |                                                            |
| Asto     | Syce (rop        | (200      |       | Fopos          | x 1         | 11                | LPort                 | ox -> n F | opeaceoil d | етобус 16              |               | LL PEHOK - F             |                                                            |
| Tpor     | пейбусы          |           |       | Tporu          | N           | 2                 | xia Bo                | кзал - Г  | ородской й  | атобус 13              |               | Mia Boxsan               |                                                            |
| Tpare    | 632              |           |       | Tpan           | 6 J         | 6                 | ЦРын                  | oc-> T    | ородской 4  | erodyc 8               |               | Ш.Рынок - с              |                                                            |
| Marris   | dia interest and | -         |       | Manual         | 4 1 10      | 4.4.4             | un Des                | minerar F | manana /    | anistin 10             | prove of      | Tree Deserves            | 1 C 1 C 1 C 1 C 1 C 1 C 1 C 1 C 1 C 1 C                    |

## Рисунок. Общий вид модуля "Ведомость"

Основные разделы (рабочие области) окна модуля «Ведомость»:

## В верхней части экрана:

- 1. Поле отображения и выбора даты / времени;
- 2. Меню выбора режима отображения рейсов на закладке «Ведомость»;
- 3. Кнопка операции «Снять графика»;
- 4. Поля поиска (по маршруту, по выходу, ТС или водителю, по остановке).

### В средней части экрана:

- 5. Работы с открываемыми/закрываемыми сменами;
- 6. Отображения различных состояний (с группировкой по ним) ТС / водителей;
- 7. Работы со списками смен или ТС (вид переключается слева вверху);

8. Отображения и работы со свойствами выделенных смен, выходов или ТС.

В нижней части экрана:

9. Область выбора групп маршрутов или конкретных маршрутов.

Для начала работы нужно выбрать группу маршрутов или непосредственно сами маршруты (рис. ниже), за которыми необходимо наблюдать (можно выбрать несколько групп) после чего в рабочем поле появятся выхода и времена по расписанию выбранных маршрутов.

|                  |         |                                 | Маршруты (24 | 4)        |           |            |      |             |
|------------------|---------|---------------------------------|--------------|-----------|-----------|------------|------|-------------|
| a 📀 🖉            |         | <ul> <li>💫</li> <li></li> </ul> |              |           |           |            |      |             |
| Название         | Описа 🔺 | Номер                           | Название     | Тип       | Транспорт | Протяжённо | Цвет | Описание    |
| Автобусы (город) | Городс  | 🔽 1                             | Ц.Рынок -> п | Городской | Автобус   | 16         |      | Ц.Рынок - И |
| Троллейбусы      | Тролле  | <b>V</b> 2                      | ж/д Вокзал - | Городской | Автобус   | 13         |      | ж/д Вокзал  |
| Трамваи          | Трамв   | <b>V</b> 6                      | Ц.Рынок - >  | Городской | Автобус   | 8          |      | Ц.Рынок - с |
| Маршритные такои | Manur   | 11                              | ул Помшеми   | Горолской | ARTOFIC   | 10         |      | ул Помпеия  |
| (                | •       | •                               |              |           |           |            |      | - F         |

Рисунок. Выбор групп в линейной ведомости

Вверху слева находится элемент управления для выбора даты, на которую загружены данные (рис. ниже):

| 08 ce | нтя | бря  | 2011 | 12:0  | )1    | ]-] | За пе              | риод    | •   |
|-------|-----|------|------|-------|-------|-----|--------------------|---------|-----|
| •     | C   | ентя | ябрь | 201   | 1     | ►   | емы                | Видеогр | ами |
| Пн    | Βт  | Ср   | Чт   | Пт    | C6    | Bc  | <sup>r</sup> ap N≏ | Foc Nº  | Та  |
| 29    | 30  | 31   | 1    | 2     | 3     | 4   | 87                 | AA795   | 18  |
| 5     | 6   | 7    | 8    | 9     | 10    | 11  | 18                 | AB650   | 18  |
| 12    | 13  | 14   | 15   | 16    | 17    | 18  | 18                 | AB650   | 17  |
| 19    | 20  | 21   | 22   | 23    | 24    | 25  | 93                 | AA078   | 17  |
| 26    | 27  | 28   | 29   | 30    | 1     | 2   | 93                 | AA078   | 17  |
| 3     | 4   | 5    | 6    | 7     | 8     | 9   |                    |         |     |
| Г     |     | Сего | одня | : 08. | 09.20 | 011 | 41                 | AA685   | 19  |
| -     | -   | Z U  | 5    | υд    | 2     |     | 241                | AA685   | 22  |

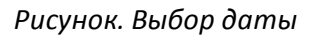

Для смены даты нужно нажать на кнопку выделенную синим цветом (рис. выше) и выбрать на появившемся календаре нужную дату.

**Примечание:** Редактировать предыдущие, то есть исторические дни могут операторы с соответствующим набором прав доступа, определенных для него.

Для удобства и достижения максимальной оперативности работы предусмотрен поиск необходимого объекта, а именно маршрута, выхода, водителя или TC (рис. ниже):

| Мрш №     |            | -        | 12 <mark>0 (AC988)</mark> | ▼ Таб №     |             |   |
|-----------|------------|----------|---------------------------|-------------|-------------|---|
|           |            |          | 120 (AC988)               |             |             |   |
| цитель    | Начало раб | Конец ра | 1200 (AE105)              | Факт рейсов | Позиция     |   |
| исудинов  | 06:45      | 19:26    | 121 (AC989)               | 6,0         | 12:08:39 08 |   |
| банов С.  | 05:20      | 15:09    | 124 (AE124)               | 7,0         | 12:08:28 08 | - |
| похов Н.А | 15:11      | 01:12    | 125 (AE125)               | 0,0         |             | = |
| ютоп С.М  | 08:14      | 14:49    | 126 (AB126)               | 4,0         | 12:08:40 08 |   |
| ютоп С.М  | 14:49      | 19:15    | 110 (1.0100)              | 0,0         | 12:08:40 08 |   |
|           | 05:41      | 08:45    | All I                     | 0,0         |             |   |

## Рисунок. Поиск ТС

## Для начала поиска необходимо:

- 1. установить курсор мыши в нужное поле поиска
- 2. начать вводить цифры идентифицирующие объект поиска (табельный, гаражный...)
- по мере ввода появившаяся подсказка будет уточняться (фильтроваться) и при визуальном нахождении в ней искомого объекта можно щелкнуть по нему мышкой, после чего он будет найден в Ведомости.

Существуют несколько вариантов представлений данных:

- Закладка Наряд (отображение списка разнарядки на выбранный день);
- Закладка Ведомость (отображение времен и отклонений прохождения контрольных пунктов);
- Закладка Мнемосхемы (отображение маршрутов с расположением относительно КП транспортных средств);
- Закладка Видеограмма (схематичное отображение маршрутов с указанием мест из пересечений).

## Закладка «Наряд»

На данной закладке (рис. ниже) оператор может увидеть:

- Транспортные средства и водителей, которые занаряжены на выбранный день, свойства смен;
- Открытые выходы;
- План / факт выполненных по расписанию рейсов;
- Текущее состояние правил, определенных для объекта;
- Прохождение контрольных точек по расписанию в режиме реального времени.

| )1 января | a 201 | 4 1 4:41 | •     | 3a ne              | риод    | - 6    | Марш №       | Вых №      | 💌 🔽         | N:          | Foc Nº      | ▼ Ta6 Nº          | • Фамилия • 0                  | становка | •                                                            |
|-----------|-------|----------|-------|--------------------|---------|--------|--------------|------------|-------------|-------------|-------------|-------------------|--------------------------------|----------|--------------------------------------------------------------|
| Наряд В   | едомо | ость   М | Инема | схемы              | Видеогр | амма   |              |            |             |             |             |                   |                                |          |                                                              |
| Мрш       | Вых   | Тип      | См    | Fap N <sup>±</sup> | Foc Nº  | Taố Nº | Водитель     | Начало раб | Конец работ | План рейсов | Факт рейсов | Позиция           | Местонахождение                | Статус   | Регулярность                                                 |
| 22        | 2 01  | ОД       | 1     | 9101               | AE187   | 30120  | Злобин Р.В.  | 05:36      | 13:53       | 8,0         | 7,0         |                   |                                |          |                                                              |
| 22        | 2 01  | ОД       | 2     | 9101               | AE187   | 30287  | Квасов С. Д. | 14:00      | 23:27       | 9,0         | 0,0         | 14:42:44 01-01-14 | Lipetsk, Московская улица      | Рейс     | 9 микрорайон [Приб: 14:44(-6) / Ост: <1 / 96:14:44(-6)]      |
| 22        | 2 02  | ОД       | 1     | 9111               | AE203   | 30290  | Уваров       | 06:50      | 16:05       | 9,0         | 7,0         | 14:42:34 01-01-14 |                                | Рейс     |                                                              |
| 22        | 2 02  | ОД       | 2     | 9111               | AE203   | 30322  | Потапов      | 16:12      | 23:38       | 7,0         | 0,0         |                   |                                |          |                                                              |
| 22        | 2 03  | ОД       | 1     | 9106               | AE199   | 30151  | Сагатаев     | 05:54      | 14:17       | 8,0         | 6,0         |                   |                                |          |                                                              |
| 22        | 2 03  | ОД       | 2     | 9106               | AE199   | 30057  | Авданин Д.   | 14:24      | 23:45       | 9,0         | 0,0         | 14:42:33 01-01-14 |                                | Рейс     | ул. Зегеля [Приб: 14:45(-5) / Ост: <1 / Уб:14:45(-5)]        |
| 22        | 2 04  | ОД       | 1     | 9107               | AE200   | 30279  | Бродин       | 06:06      | 14:29       | 8,0         | 8,0         |                   |                                |          |                                                              |
| 22        | 2 04  | ОД       | 2     | 9107               | AE200   | 30200  | Муслядимов   | 14:36      | 23:53       | 9,0         | 0,0         | 14:42:35 01-01-14 | Lipetsk, проспект Мира         | Рейс     | мсч НЛМК [Приб: 14:41(-2) / Ост: <1 / 96:14:41(-1)]          |
| 22        | 2 05  | ОД       | 1     | 9112               | AE202   | 30168  | Апетян Э.    | 05:26      | 14:41       | 9,0         | 8,0         | 14:41:54 01-01-14 | Lipetsk,                       | Пересмен | пл. Металлургов [Приб: 14:38(-5) / Ост: <1 / Уб:14:38(-4)]   |
| 22        | 2 05  | ОД       | 2     | 9112               | AE202   | 30043  | Апетян Ю. Р. | 14:48      | 00:00       | 9,0         | 0,0         |                   |                                |          |                                                              |
| 22        | 2 06  | ОД       | 1     | 9102               | AE188   | 30034  | Разин Ю. В.  | 05:38      | 14:53       | 9,0         | 8,0         | 14:42:42 01:01:14 | Lipetsk, улица 9 Мая           | Рейс     | пл. Франценюка [Приб: 14:48(-8) / Ост: <1 / 96:14:48(-8)]    |
| 22        | 2 06  | ОД       | 2     | 9102               | AE188   | 30271  | Макин А. А   | 15:00      | 00:11       | 9,0         | 0,0         |                   |                                |          |                                                              |
| 22        | 2 07  | ОД       | 1     | 9108               | AE201   | 30285  | Изотьев      | 05:50      | 15:05       | 9,0         | 8,0         | 14:42:42 01-01-14 |                                | Рейс     | ДС Звездный [Приб: 14:42(-2) / Ост: <1 / Уб:14:42(-2)]       |
| 22        | 2 07  | ОД       | 2     | 9108               | AE201   | 30325  | Гришин В     | 15:12      | 00:24       | 9,0         | 0,0         |                   |                                |          |                                                              |
| 22        | 2 08  | ОД       | 1     | 9105               | AE197   | 30320  | Хачатрян Ма  | 06:02      | 15:17       | 9,0         | 8,0         | 14:42:34 01:01:14 |                                | Рейс     | 9 микрорайон [Приб: 14:39(0) / Ост: <1 / 96:14:39(0)]        |
| 22        | 2 08  | ОД       | 2     | 9105               | AE197   | 30330  | Хачатрян Му  | 15:24      | 00:36       | 9,0         | 0,0         |                   |                                |          |                                                              |
| 22        | 2 09  | ОД       | 1     | 9103               | AE189   | 30008  | Гришин Д. В  | 06:14      | 15:29       | 9,0         | 7,0         | 14:42:48 01-01-14 | Lipetsk, Московская улица, 153 | Рейс     | ул. Славянова [Приб: 14:29(-9) / Ост: 6 / Уб:14:29(-3)]      |
| 22        | 2 09  | ОД       | 2     | 9103               | AE189   | 30144  | Успенский Д  | 15:36      | 00:49       | 9,0         | 0,0         |                   |                                |          |                                                              |
| 22        | 2 10  | ОД       | 1     | 9104               | AE196   | 30003  | Мозлов С. В. | 06:26      | 15:41       | 9,0         | 7,0         | 14:42:47 01-01-14 | Lipetsk, улица Белянского      | Рейс     | Тех.университет [Приб: 14:37(-7) / Ост: <1 / Уб:14:37(-7)]   |
| 22        | 2 10  | ОД       | 2     | 9104               | AE196   | 30180  | Конышев      | 15:48      | 23:15       | 7,0         | 0,0         |                   |                                |          |                                                              |
| 27        | 01    | ОД       | 1     | 9134               | AE249   | 30277  | Лунин И. С.  | 05:32      | 14:32       | 10,0        | 10,0        |                   |                                |          |                                                              |
| 27        | 01    | ОД       | 2     | 9134               | AE249   | 30247  | Исаев С. Г.  | 14:35      | 00:11       | 11,0        | 0,0         | 14:42:41 01-01-14 | Lipetsk, проспект Мира         | Рейс     | пл. Франценюка [Приб: 14:44(-5) / Ост: <1 / 96:14:44(-4)]    |
| 27        | 02    | ОД       | 1     | 9130               | AE234   | 30204  | Торшин В. В. | 06:29      | 14:41       | 9,0         | 8,0         | 14:42:00 01-01-14 | Lipetsk, улица 9 Мая           |          | НЛМК [Приб: 14:41(-7) / Ост: <1 / Уб:14:41(-6)]              |
| 27        | 02    | ОД       | 2     | 9130               | AE234   | 30154  | Щербулов М.  | 14:44      | 00:20       | 11,0        | 0,0         |                   |                                |          |                                                              |
| 27        | 03    | ОД       | 1     | 9132               | AE238   | 30205  | Шкодин       | 05:48      | 14:49       | 10,0        | 9,0         | 14:42:50 01-01-14 | Lipetsk, улица 9 Мая           | Рейс     | Трест Липецкстрой (Приб: 14:48(-9) / Ост: <1 / Уб:14:48(-9)] |

### Рисунок. Модуль «Ведомость», закладка «Наряд»

Для удобства работы существует возможность сортировки данных по выбранным столбцам (кликнув на нужном столбце).

При выборе определенных столбцов для каждой из записей происходит следующее:

- Мрш (маршрут) отображаются свойства маршрута на закладке «Резерв» рабочей области
- Вых (выход) и Тип отображаются свойства выхода
- См (смена), Гар (гаражный TC), Гос (госномер), Таб (табельный) и Водитель открываются свойства смены водителя

Для настройки отображения столбцов необходимо (рис. ниже):

- 1. щелкнуть правой кнопкой мыши в любом месте наряда
- 2. в появившемся меню выбрать пункт «Столбцы»
- 3. снять/отметить галочкой для скрытия/отображения нужный столбец из списка

|   | Видеогр | амма  |               |            |          |          |             |             |             | Резерв  |
|---|---------|-------|---------------|------------|----------|----------|-------------|-------------|-------------|---------|
| 2 | Гос №   | Таб № | Водитель      | Начало раб | Конец    | , работ  | План рейсов | Факт рейсов | Позиция 🔺   | Fap Nº  |
|   | AA795   | 1876  | Шамсудинов    | 06:45      | 19:26    |          | 14,0        | 6,0         | 12:29:50 08 | 100     |
|   | AB650   | 1899  | Шебанов С.    | 05:20      | 15:09    |          | 12,0        | 8,0         | 12:29:40 08 | 100     |
|   | AB650   | 1717  | Шолохов Н.А   | 15:11      | 01:12    |          | 12,0        | 0,0         | =           | 120     |
|   | AA078   | 1758  | Конотоп С.М   | 08:14      | 14:49    |          | 8,0         | 4,0         | 12:29:45 08 | 121     |
|   | AA078   | 1758  | Конотов С М   | 1/1-/19    | 19.15    |          | 40          | 0.0         | 12:29:45 08 | 216     |
|   |         |       | 0             | толбцы 🕨 🕨 |          | Показа   | ать все     |             |             | 222     |
|   | AA685   | 1958  | Чуми          | · .        |          | Спрат    | ать все     |             | 2:29:53 08  | 224     |
|   | AA685   | 2296  | Зеле          | обытия 🕨   |          | сприн    | and bee     |             |             | 234     |
|   | AB643   | 1449  | Татьянин Н.   | 09:36      | ~        | Мрш      |             |             | 2:30:03 08  | 201     |
|   | AC527   | 1898  | Гришин В. И.  | 06:01      |          | <u>.</u> |             |             | 2:29:43 08  | 321     |
|   | AC527   | 2211  | Косых Алекс   | 14:21      | Ľ        | вых      |             |             |             | 322     |
|   | AA815   | 1017  | Мозгунов В.   | 07:54      | ~        | Тип      |             |             | 2:29:56 08  | •       |
|   | AA815   | 1017  | Мозгунов В.   | 14:29      |          | <b>C</b> |             |             | 2:29:56 08  | Manual  |
|   | AB608   | 1861  | Чанчиков В.   | 06:12      |          | CM       |             |             | 2:30:08 08  | маршрут |
|   | AB608   | 1485  | Сокольских    | 14:42      | ~        | Гар №    | 2           |             | 0.00.54.00  | 🗔 🗔     |
|   | AC462   | 1606  | Вишняков Е.   | 09:05      | ~        | Foc №    | 2           |             | 2:29:54 08  |         |
|   | AC462   | 2047  | Седых И. А.   | 21:40      |          |          |             |             |             | Свойст  |
|   | AP210   | 1549  | Пацитриов С   | 15.00      | <b>~</b> | Ta6 N≌   | 2           |             |             | Смена   |
|   | AC460   | 2104  | Шаров В. А    | 05.25      | ~        | Водите   | ель         |             | 2.29.41.08  | Водите  |
|   | AC460   | 1275  | Пеньшин М     | 14:42      |          | Laura    |             |             | 2.23.4100   | Конду   |
|   | AB614   | 8668  | Шатских С     | 05:58      | Ľ        | пачал    | ю работы    |             | 2.29.42.08  | Стаже   |
|   | AA063   | 1228  | Кагогин П. С. | 08:05      | <b>~</b> | Конец    | работы      |             | 2.29.57.08  | Рабоче  |
|   | AB660   | 1785  | Жестерев М.   | 05:39      | ~        | Плани    | рейсов      |             | 2:29:45 08  | Nº P    |
|   | AB660   | 1751  | Суров Н.И.    | 14:21      |          |          | pencob      |             |             | N- D    |
|   |         |       | -,,,          | 07:06      | <b>~</b> | Факт р   | ейсов       |             |             |         |
|   | AB630   | 2120  | Сушков В.Н.   | 08:54      | ~        | Позиц    | ия          |             | 2:30:01 08  | 1 (     |
|   | AB223   | 1756  | Швецов Е.И.   | 06:08      |          | Marra    |             |             | 2:29:53 08  | 2 (     |
|   | AB223   | 1278  | Темирев В.    | 14:50      | L.       | Mecto    | нахождение  |             |             |         |
|   | AB304   | 1957  | Никитин Н.    | 06:23      | <b>~</b> | Статус   | :           |             | 2:29:58 08  | 3       |
|   | AB719   | 5134  | Главацкий В   | 06:37      | ~        | Pervo    | пность      |             | 2:29:53 08  | 4       |
|   | AA811   | 8761  | Ананских С.   | 05:30      |          | -        | procio      |             | 2:29:46 08  | 5 1     |
|   |         |       |               | 18:18      | <b>~</b> | Грево    | га          |             |             | 5       |
|   |         |       |               | 06:44      | ~        | Отсуто   | ствие GPS   |             | -           | 6       |
|   |         |       |               |            | ~        | Отсуто   | ствие GSM   |             | - F         | 8       |
|   |         |       | Manun         | мты (24)   |          | 2        |             |             | <b></b>     | 0       |
|   |         |       |               |            |          |          |             |             |             |         |

## Рисунок. Выбор отображаемых столбцов

Для настройки сигнализации контролируемых событий необходимо (рис. ниже):

- 1. щелкнуть правой кнопкой мыши в любом месте наряда
- 2. в появившемся меню выбрать пункт «События»
- 3. снять/отметить галочкой для включения/отключения сигнализации по выделенным контролируемым событиям.

| 01  | января 201 | 4 14:55  | -    | Запе   | ериод              | - 6    | Марш №       | • Вых     | Nº. | ▼ Fap N²           | ▼ Foc N   | 2        | ▼ Taố Nº          | • Фамилия •               | Остановка | ×                                                                                                    |
|-----|------------|----------|------|--------|--------------------|--------|--------------|-----------|-----|--------------------|-----------|----------|-------------------|---------------------------|-----------|----------------------------------------------------------------------------------------------------|
| Ha  | ояд Ведом  | ость   М | немо | схемы  | Видеогр            | амма   |              |           |     |                    |           |          |                   |                           |           |                                                                                                    |
|     | Мрш Вых    | Тип      | См   | Fap N² | Foc N <sup>₂</sup> | Taố Nº | Водитель     | Начало ра | 6 1 | Конец работ План р | ейсов Фак | т рейсов | з Позиция         | Местонахождение           | Статус    | Регулярность                                                                                                    |
|     | 22 01      | ОД       | 1    | 9101   | AE187              | 30120  | Злобин Р.В.  | 05:36     | 1   | 3:53 8,0           | 7,0       |          |                   |                           |           |                                                                                                    |
| 1   | 22 01      | ОД       | 2    | 9101   | AE187              | 30287  | Кв           | пбиы к    | 1   | 23:27 9,0          | 0,0       |          | 14:56:24 01-01-14 | Lipetsk, улица Белянского | Рейс      | Обл. больница [Приб: 14:48(-6) / Ост: 1 / Уб:14:48(-5)]                                                           |
|     | 22 02      | ОД       | 1    | 9111   | AE203              | 30290  | ye cro       | nogor P   | 1   | 6:05 9,0           | 7,0       |          | 14:56:14 01-01-14 |                           | Рейс      |                                                                                                    |
|     | 22 02      | од       | 2    | 9111   | AE 203             | 30322  | IC Co6       | ытия 🕨    |     | Показать все       |           |          |                   |                           |           |                                                                                                    |
|     | 22 03      | ОД       | 1    | 9106   | AE199              | 30151  | Cal          |           | 1   | -                  |           |          |                   |                           | _         |                                                                                                    |
| !!! | 22 03      | ОД       | 2    | 9106   | AE199              | 30057  | Авданин Д.   | 14:24     |     | Очистить все       |           |          | 14:56:13 01-01-14 |                           | Рейс      | Областной центр культуры (Приб: 14:58(-6) / Ост: <1 / 96:1                                                        |
|     | 22 04      | ОД       | -    | 9107   | AE200              | 30279  | Бродин       | 06:06     | ~   | 505                |           |          | 1450 15 01 01 14  |                           | D ×       | 0 ID ( 1457( 0 10 - 111( 1457( 0)                                                                                 |
|     | 22 04      | ОД       | 4    | 9107   | AE200              | 30200  | Муслядимов   | 14:36     | Ľ.  | 505                |           |          | 14:56:15 01-01-14 |                           | Реис      | ул. Зегеля [Прио: 14:57(-4)7 Ост: КТ7 90:14:57(-4)]                                                               |
|     | 22 05      | 0.0      | 2    | 9112   | AE 202             | 20042  | Anergy IO P  | 14:40     | ~   | GPS                |           |          | 14-56-14 01-01-14 |                           | Paña      | ла. Францинока Шриб: 14:57(-2) / Лот: /1 / Цб:14:57(-2)]                                                          |
|     | 22 05      | 0.0      | 1    | 9102   | AE202              | 30034  | Разин Ю. В.  | 05:38     | ~   | GSM                |           |          | 14.30.14 01-01-14 |                           | Генс      | ти, транценика (прис. 14.37(3) / ост. Ст./ 30.14.37(3))                                                           |
|     | 22.06      | 00       | 2    | 9102   | ΔE188              | 30271  | Макин Δ Δ    | 15:00     |     | Description        |           |          |                   |                           |           |                                                                                                    |
| 1   | 22 07      | ол       | 1    | 9108   | AE 201             | 30285  | Изотьев      | 05:50     | Ľ.  | Регулярность       |           |          | 14:56:22.01-01-14 | Lipetsk, прослект Мира    | Рейс      | Дворец Правосудия (Приб: 14:56(-4) / Ост: <1 / Уб:14:56(-4)                                                       |
|     | 22 07      | од       | 2    | 9108   | AE201              | 30325  | Гришин В     | 15:12     | ~   | Отклонение от ма   | ршрута    |          |                   |                           |           |                                                                                                    |
| 1   | 22 08      | ОД       | 1    | 9105   | AE197              | 30320  | Хачатрян Ма  | 06:02     | ~   | Проезд без остано  | вки       |          | 14:56:14 01-01-14 |                           | Рейс      | ДС Звездный (Приб: 14:54(-1) / Ост: <1 / Уб:14:54(-1))                                                            |
|     | 22 08      | ОД       | 2    | 9105   | AE197              | 30330  | Хачатрян Му  | 15:24     |     | _                  |           |          |                   |                           |           |                                                                                                    |
| 1   | 22 09      | ОД       | 1    | 9103   | AE189              | 30008  | Гришин Д. В  | 06:14     | ×   | Превышение скор    | ости      |          | 14:56:28 01-01-14 |                           | Рейс      | ул. Циолковского [Приб: 14:59(-7) / Ост: <1 / Уб:14:59(-7)]                                                       |
|     | 22 09      | ОД       | 2    | 9103   | AE189              | 30144  | Успенский Д  | 15:36     | ~   | Затор              |           |          |                   |                           |           |                                                                                                    |
| 1   | 22 10      | ОД       | 1    | 9104   | AE196              | 30003  | Мозлов С. В. | 06:26     | ~   | CYOR               |           |          | 14:56:27 01-01-14 |                           | Рейс      | ул. Политехническая (Приб: 14:53(-1) / Ост: <1 / 96:14:53(-                                                       |
|     | 22 10      | ОД       | 2    | 9104   | AE196              | 30180  | Конышев      | 15:48     | Ľ.  | CAUL               |           |          |                   |                           |           |                                                                                                    |
|     | 27 01      | од       | 1    | 9134   | AE249              | 30277  | Лунин И. С.  | 05:32     | ~   | Парная езда        |           |          |                   |                           |           |                                                                                                    |
| 1   | 27 01      | ОД       | 2    | 9134   | AE249              | 30247  | Исаев С. Г.  | 14:35     | ~   | Парк               |           |          | 14:56:21 01-01-14 |                           | Рейс      | пл. Победы [Приб: 14:58(-5) / Ост: 1 / 96:14:58(-5)]                                                              |
|     | 27 02      | ОД       | 1    | 9130   | AE234              | 30204  | Торшин В. В. | 06:29     |     | D                  |           |          | 14.50.00.01.01.14 |                           | D . Y .   | The March Review A MERCEN LOWER A MUCH A FROM                                                                     |
| !   | 27 02      | 0,0      | 1    | 9130   | AE 234             | 30154  | щероулов М.  | 14:44     | Ľ   | рнеглановая стоя   | HKd       |          | 14:56:30 01-01-14 |                           | тейс      | пл. мира (прио: 14:55(-5) / Ост: 1 / 96:14:55(-4))                                                                |
|     | 27 03      | 0.0      | 2    | 9132   | AE 238             | 30205  | Больафельа   | 14:52     | ~   | Топливо            |           |          | 14-56-30.01-01-14 | Linetek, proceser Muna    | Paŭo      | иа. Прокатиза [Приб: 14:59(-6) / Лот: 71 / Цб:14:59(-6)]                                                          |
|     | 27 03      | 0.0      | 1    | 9128   | ΔE230              | 30275  | Пономарев    | 06:47     |     | 4.58 9.0           | 80        |          | 14:56:14 01-01-14 | Lipetsk, npocheki mupa    | Рейс      | Нижний парк [Приб: 14:35(-5) / Ост. <1 / 36:14:35(-5)]<br>Нижний парк [Приб: 14:47(-10) / Ост. <1 / Цб:14:47(-9)] |
|     | 27 04      | 0.0      | 2    | 9128   | AE 232             | 30210  | Кирбатов     | 15:01     | 1   | 0:40 11.0          | 0,0       |          | 11.30.14.01.01114 | ciborary Bunda o man      | 1 646     |                                                                                                    |
|     | 21 04      | U.A.     |      | 0.20   | 1 12 202           | 00210  | rigpourop    | 10.01     |     | 11,0               | 0,0       |          |                   |                           |           |                                                                                                    |

Рисунок. Выбор контролируемых событий

При выборе произвольной строки на закладке «Наряд» выделяется соответствующая запись на закладке «Ведомость» и в списке, находящемся в правой части рабочей области.

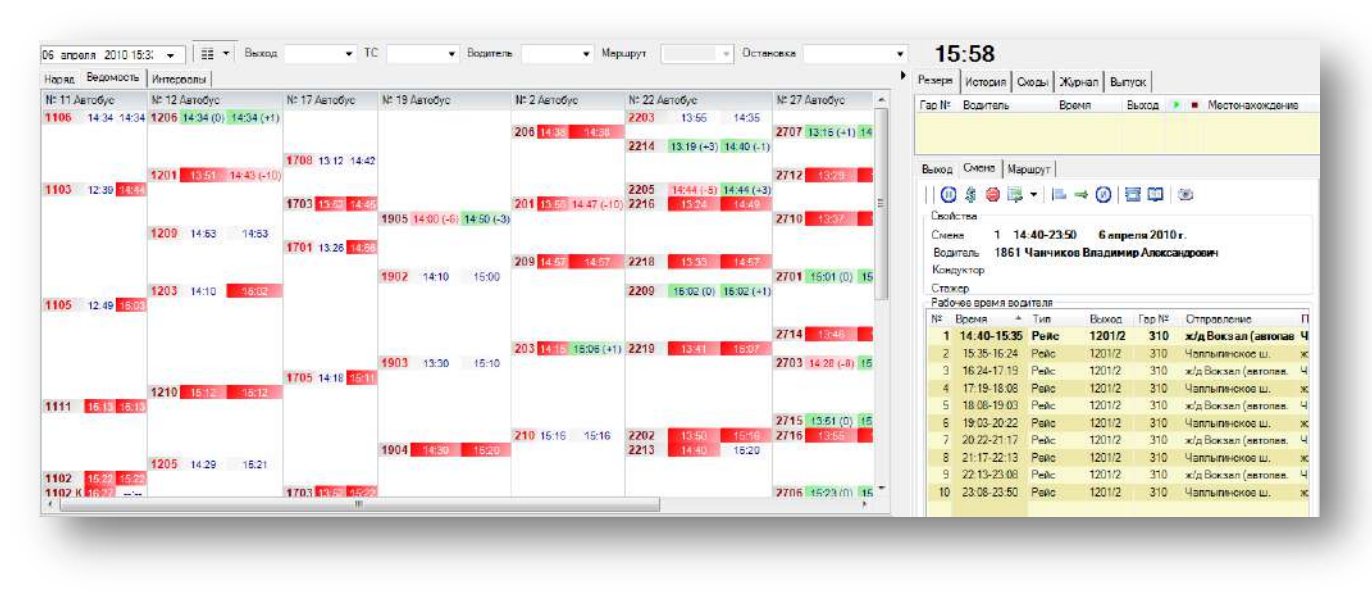

### Закладка «Ведомость»

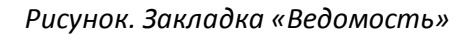

Закладка позволяет оператору увидеть план и факт прибытия объекта на конечную контрольную точку, а так же отправление из нее в следующий рейс.

При отсутствии данных о местоположении объекта, либо при его прохождении контрольной точки спустя сверх установленного в расписании времени ячейка с временем закрашивается красным цветом. Реакцией диспетчера на эту ситуацию должна быть проверка прохождения объектом рейса, конечную точку которого он не прошел.

При прохождении объектом конечной контрольной точки с недопустимым отклонением (задается в соответствии с внутренними распоряжениями предприятий администратором системы) ячейка меняет свой цвет на розовый. В данном случае для диспетчера это сигнал для выяснения причин опоздания и принятия соответствующих управленческих воздействий и проставления оценки заданному рейсу.

В случае прохождения объектом конечной контрольной точки с допустимым отклонением от расписания ячейка с временем окрашивается в зеленый цвет.

Вертикально, ведомость разделена на маршруты, внутри каждого маршрута идет разделение по выходам, в порядке увеличения времени прохождения конечной контрольной точки маршрута.

Время в линейной ведомости отсортировано по возрастанию (рис. выше):

- слева направо (в рамках выхода);
- сверху вниз в рамках маршрута.

Если подвести курсор к времени выхода, появится подсказка с названием пункта отправления или пункта прибытия.

Для более удобной организации рабочего места панели «Группы маршрутов для контроля» и «Группы маршрутов» скрываются.

#### Закладка «Мнемосхема»

На мнемосхеме схематично отображаются маршруты и положение TC, относительно пройденной части маршрута. Такое отображение позволяет визуально оценивать интервалы движения TC в любой точке маршрута и при необходимости оперативно изменять интервалы с целью достижения их равномерности (рис. ниже):

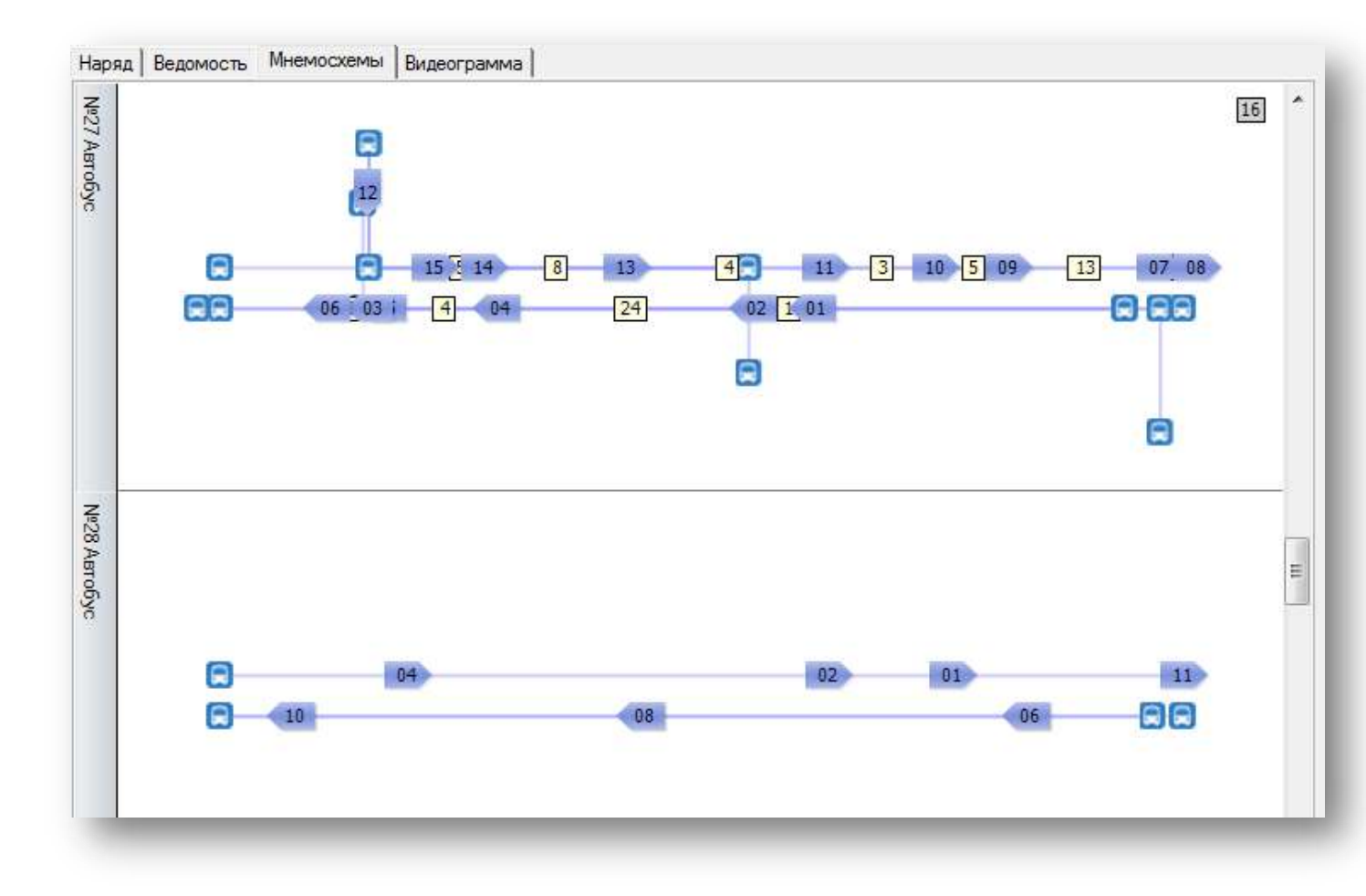

Рисунок. Закладка «Мнемосхемы»

При нажатии на название маршрута (столбец слева) в правой части экрана появляется закладка «Маршрут» и его свойства (рис. ниже):

| Резерв 🗄 | Заказ    | Сходь       | о Опозда                  | ния 6  | Выпус      | к   | Истори | я   | Журн  | ал  |             |            |
|----------|----------|-------------|---------------------------|--------|------------|-----|--------|-----|-------|-----|-------------|------------|
| •        |          |             |                           |        |            |     |        |     |       |     |             | ۶.         |
| Маршрут  | Выхо,    | а См        | ена                       |        |            |     |        |     |       |     |             |            |
| Информ   | иация по | о сост      | оянию на:                 | 14:34  | <b>V</b> 1 | еку | щее вр | емя |       |     |             |            |
| Свойсте  | за       |             |                           |        |            |     |        |     |       |     |             |            |
| Номе     | p: 15    |             | Назв                      | ание:  | 15         |     |        |     |       |     |             |            |
| Тип м    | наршрут  | ra: Fo      | родской                   | B      | ид тра     | нсп | орта:  | Авт | обус  |     |             |            |
| Начал    | по движ  | ения:       | 06:00                     | Ko     | нец д      | виж | ения:  | 20: | 50    |     |             |            |
| Колич    | чество в | выходо      | ов: 7                     | 0      | беспе      | чен | юсть:  | 0,0 |       |     |             |            |
| Машины   | и на лин | ии          |                           |        |            |     |        |     |       |     |             |            |
| Выпуск   | выг      | іуск<br>акт | Линия<br>план             | Лин    | ИЯ<br>КТ   | C   | )бед   | 0   | тстой | i   | Прос<br>(сх | той<br>ол) |
|          |          | 0           |                           |        | ,          |     | •      |     | 0     |     | (           |            |
|          |          | 0           |                           |        |            |     | 0      |     | 0     |     |             | ,<br>      |
| Рейсы    |          |             |                           |        |            |     |        |     |       |     |             |            |
| Вых/С    | План     | Kop         | рекция                    | Факт   | Per.       |     | Heper  | He, | дов   | Оп  | 03          | Сход       |
| 1501/1   | 14       | 0,0         |                           | 4,0    | 4,0        | (   | 0,0    | 0,0 |       | 0,0 |             | 0,0        |
| 1502/1   | 14       | 0,0         |                           | 0,0    | 0,0        | (   | 0,0    | 0,0 |       | 0,0 |             | 0,0        |
| 1503/1   | 14       | 0,0         |                           | 5,0    | 5,0        |     | 0,0    | 0,0 |       | 0,0 |             | 0,0        |
| 1504/1   | 15       | 0,0         |                           | 2,0    | 2,0        |     | 0,0    | 0,0 |       | 0,0 |             | 0,0        |
| 1505/1   | 14       | 0,0         |                           | 3,0    | 3,0        |     | 0,0    | 0,0 |       | 0,0 |             | 0,0        |
| 1506/1   | 14       | 0,0         |                           | 5,0    | 5,0        | (   | 0,0    | 0,0 |       | 0,0 |             | 0,0        |
| 1507/1   | 13       | 0,0         |                           | 5,0    | 5,0        |     | 0,0    | 0,0 |       | 0,0 |             | 0,0        |
| Итого    | 98,0     | 0,0         |                           | 24,0   | 24,0       |     | 0,0    | 0,0 |       | 0,0 |             | 0,0        |
| •        |          |             | 111                       |        |            |     |        |     |       |     |             | - P        |
| Интерва  | алы дви  | жения       | , мин                     |        |            |     |        |     |       |     |             |            |
|          |          |             |                           |        |            | Α   | - Б    |     |       | Б   | - A         |            |
|          |          |             |                           |        | Пл         | ан  | Фак    | т   | Пл    | ан  | φ           | акт        |
| Н        | ачало д  | вижен       | ия (НД-(                  | 06:00) |            |     |        |     |       |     |             |            |
| 7        | /тренни  | й "пик'     | ' (06: 00 - (             | 08:00) | 8÷2        | 27  | 8÷3    | 1   | 9÷3   | 34  | 8           | ÷25        |
| Mex      | кпиково  | е врег      | и <mark>я (0</mark> 8:00- | 16:00) | 10÷        | 35  | 7÷8    | B   | 9÷3   | 38  | 12-         | ÷141       |

Рисунок. Закладка «Маршрут»

### Просмотр свойств маршрута

Для просмотра свойств маршрута нужно выделить нужный маршрут из Наряда или из Ведомости или из Мнемосхемы (рис. ниже).

| Маршрут                               | Выход        | Тип | № 19 Автобус N   |
|---------------------------------------|--------------|-----|------------------|
| r                                     | 2 03         | ОД  |                  |
| · · · · · · · · · · · · · · · · · · · | 5 01         | ОД  |                  |
|                                       | 5 02         | ОД  | 1901 13:53 13:53 |
| 6                                     | о выходу 501 | ОД  |                  |
| <u> </u>                              | 0 04         | ОД  |                  |
|                                       | 5 05         | ОД  |                  |
|                                       | C 01         | 0.0 |                  |

Рисунок. Варианты выбора маршрута

После выделения на закладке «Резерв» станет активна закладка «Маршрут», на которой отображены все его свойства:

• количество машин на линии;

- количество выполненных рейсов по маршрутам, с разбивкой по статусам;
- интервалы движения.

#### Закладка «Видеограмма»

На закладке можно увидеть схематичное отображение выбранных маршрутов и реальное положение TC, находящихся на маршрутах в данных момент (рис. ниже):

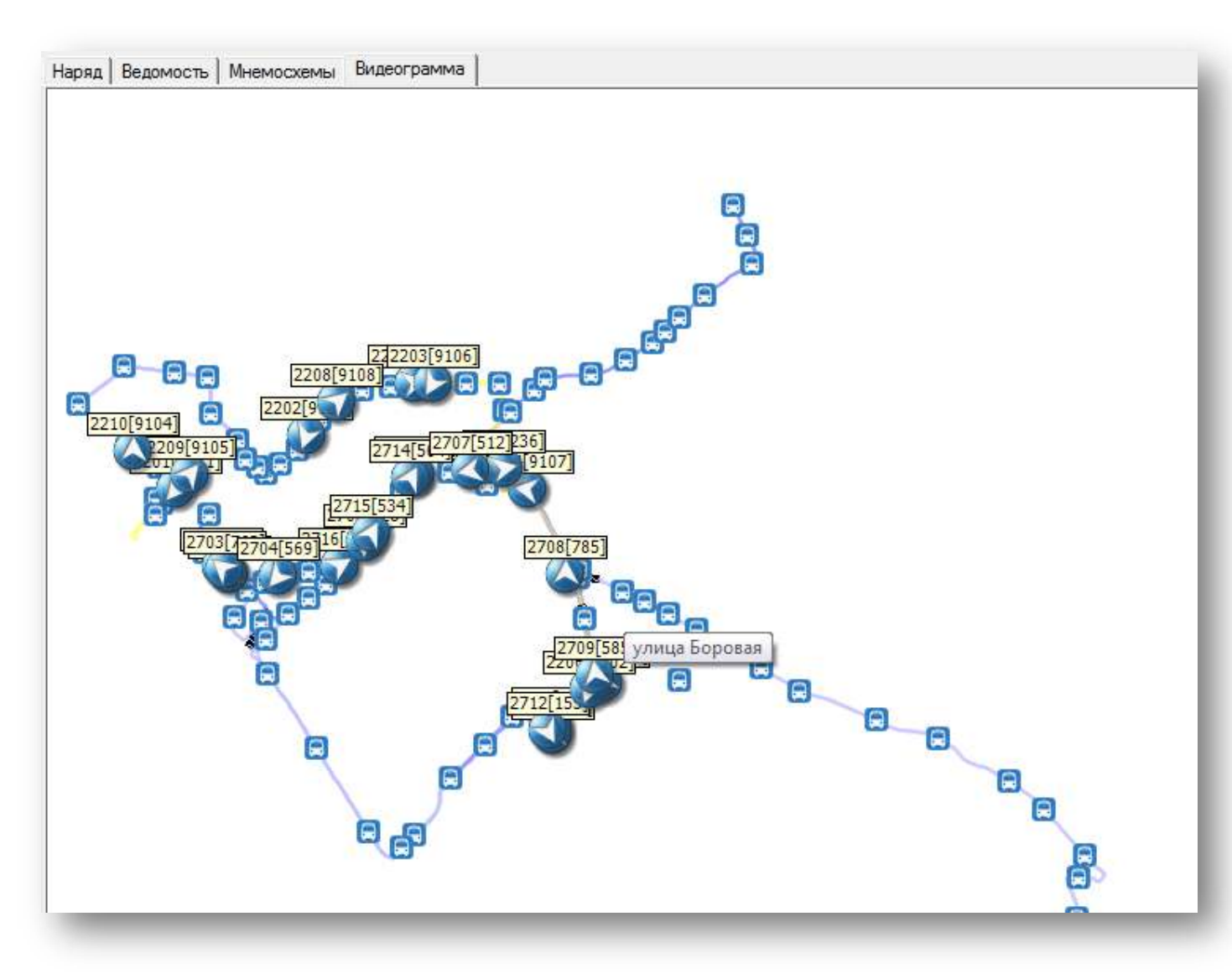

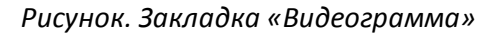

### Закладка «Смена»

Закладка «Смена» предназначена для отображения свойств выделенной смены, а именно:

- Водителя, работающего в конкретной смене;
- Свойства смены (список рейсов смены с указанием текущего по времени).
- Панелькнопок:
  - о Врезерв;
  - о Сход;
  - о На заказ;

- о Продлить рейс;
- о Сдвиг рейсов;
- Переключить на выход;
- о Дать обед;
- о Дать нулевой;
- Разговорс водителем;
- Послать сообщение водителю;
- Следить за TC на карте, при нажатии на эту кнопку откроется карта, на которой отображается текущее TC для выделенной смены водителя.

Закладка активируется при выделении:

- В «Наряде»
  - о номера смены
  - о табельного номера водителя
- ФИО водителя
  - о В «Ведомости»
  - о времени возврата/отправления из/в рейс

### Закладка «Выход»

Закладка «Выход» предназначена для отображения свойств выделенного выхода.

Закладка активируется при выделении:

- В «Наряде»
  - о номера выхода
- В «Ведомости»
  - о номера выхода

## Закладка «Маршрут»

Закладка «Маршрут» предназначена для отображения свойств выделенного маршрута. На ней представлена основная и статистическая информация о выбранном маршруте, а именно:

- Тип маршрута
- Начало/окончание движения
- Количество выходов
- Обеспеченность маршрута
- Статистика рейсов по выходам
- Интервалы движения

Закладка активируется при выделении:

• В «Наряде»

- о номер маршрута
- В «Ведомости»
  - о номермаршрута
- B «Мнемосхеме»
  - о номер маршрута

#### Закладка «Резерв»

На закладке отображаются водители и ТС, находящиеся в Резерве.

#### Закладка «Заказ»

На закладке отображаются водители и ТС, находящиеся в Заказе.

### Закладка «Сходы»

На закладке отображаются водители, имеющие статус «Сход».

### Закладка «Опоздания»

На закладке отображаются водители, имеющие опоздания (с указанием причин опоздания).

### Закладка «Выпуск»

На закладке отображается планируемый и фактический выпуск ТС на маршруты, либо на текущее время, либо на время, выбранное оператором.

### Закладка «История»

На закладке отображаются рейсы смены, выхода или маршрута, при выделении соответствующих категорий в наряде или в ведомости (рис. ниже):

|   | Смена: Водитель авт. 671 (Гай | інуддинов М.М | 4.)        |           |                |
|---|-------------------------------|---------------|------------|-----------|----------------|
|   | Контрольная точка             | Прибытие      | Убытие     | Пробег    | Оценка         |
| + | 203/1 Рейс Таб. 671 Гар. 671  | 06:05         | 06:41      | 6,7(6,1)  | Не выполнен () |
| + | 203/1 Рейс Таб. 671 Гар. 671  | 06:41         | 07:11      | 6.8 (6.3) | Регулярный     |
| + | 203/1 Рейс Таб. 671 Гар. 671  | 07:11         | 07:44      | 6,7 (6,3) | Нерегулярный   |
| + | 203/1 Рейс Таб. 671 Гар. 671  | 07:44         | 08:15      | 6.8 (3.2) | Не выполнен () |
| + | 203/1 Рейс Таб. 671 Гар. 671  | 08:15         | 08:47      | 6.7 (6.4) | Регулярный     |
| - | 203/1 Рейс Таб. 671 Гар. 671  | 08:47         | 09:16      | 6.8 (6.2) | Регулярный     |
|   | ц.Рынок                       |               | 08:47 (0)  |           |                |
|   | Площадь Ленина                | 08:51 (-2)    | 08:51 (-1) |           |                |
|   | ОАО "ЭНЕРГИЯ"                 | 09:01 (-1)    | 09:01 (0)  |           |                |
|   | Лавский крьер                 | 09:10 (+2)    |            |           |                |
| + | 203/1Penc 1ab.6/11ap.6/1      | 09:16         | 09:47      | 6,7(6,I)  | Регулярный     |
| + | 203/1 Рейс Таб. 671 Гар. 671  | 09:47         | 10:11      | 6.8 (6.1) | Регулярный     |
| + | 203/1 Рейс Таб. 671 Гар. 671  | 10:11         | 11:12      | 6.7 (6.3) | Регулярный     |
| + | Обед Таб. 671 Гар. 671        | 11:12         | 11:12      | (0.0)     |                |
| + | 203/1 Рейс Таб. 671 Гар. 671  | 11:12         | 11:38      | 6.8 (6.1) | Не выполнен () |
| + | 203/1 Рейс Таб. 671 Гар. 671  | 11:38         | 12:02      | 6.7 (6.2) | Не выполнен () |
| + | 203/1 Рейс Таб. 671 Гар. 671  | 12:02         | 12:32      | 6.8 (6.4) | Не выполнен () |
| + | 203/1 Рейс Таб. 671 Гар. 671  | 12:32         | 13:05      | 6.7 (5.9) | Не выполнен () |
| + | 203/1 Рейс Таб. 671 Гар. 671  | 13:05         | 13:37      | 6.8 (6.5) | Не выполнен () |
| + | 203/1 Рейс Таб. 671 Гар. 671  | 13:37         | 14:07      | 6.7 (6.4) | Не выполнен () |
| + | 203/1 Рейс Таб. 671 Гар. 671  | 14:07         | 14:31      | 6.8 (4.1) | Не выполнен () |
| + | 203/1 Рейс Таб. 671 Гар. 671  | 14:31         | 15:05      | 6.7 (0.0) | Не выполнен () |
| + | 203/1 Рейс Таб. 671 Гар. 671  | 15:05         | 15:30      | 6.8 (0.0) | Не выполнен () |
| + | 203/1 Рейс Таб. 671 Гар. 671  | 15:30         | 15:54      | 6,7(0,0)  | Не выполнен () |
| + | 203/1 Рейс Таб. 671 Гар. 671  | 15:54         | 16:22      | 6.8 (0.0) | Не выполнен () |
| + | 203/1 Рейс Таб. 671 Гар. 671  | 16:22         | 16:52      | 6.7 (0.0) | Не выполнен () |
| + | 203/1 Рейс Таб. 671 Гар. 671  | 16:52         | 17:22      | 6,8(0,0)  | Не выполнен () |
| + | 203/1 Рейс Таб. 671 Гар. 671  | 17:22         | 17:52      | 6.7 (0.0) | Не выполнен () |
| + | 203/1 Рейс Таб. 671 Гар. 671  | 17:52         | 18:25      | 6.8 (0.0) | Не выполнен () |
| + | 203/1 Рейс Таб. 671 Гар. 671  | 18:25         | 19:30      | 6.7 (0.0) | Не выполнен () |
| + | Обед Таб. 671 Гар. 671        | 19:30         | 19:30      | (0.0)     |                |

Рисунок. Закладка «История»

При отображении рейсов, текущий по времени, для удобства показывается развернутым. Для просмотра прохождений других рейсов нужно нажать кнопку ⊞, расположенную вначале каждой строки.

В самой строке можно увидеть номера выхода/смены, тип рейса, табельный номер водителя, выполняющего рейс и гаражный номер транспортного средства, время начала/окончания рейса, пробеги – по плану, и в скобках - по факту, а так же автоматически проставленную оценку выполнения рейса.

При выделении нужного рейса и при нажатии левой кнопки мыши появляется контекстное меню (рис. ниже), со следующими пунктами:

- Свернуть свернуть выбранный, развернутый рейс;
- Свернуть все свернуть все развернутые рейсы;
- Развернуть развернуть выбранный рейс;
- Развернуть все развернуть все рейсы;
- Показать на карте просмотр на карте истории движения по времени выбранного рейса;
- Пересчитать принудительный запуск перерасчета выбранного рейса (включая его оценку);

- Пересчитать все принудительный запуск перерасчета всех рейсов (включая их оценку);
- Показать остановки, Показать КТ, Показать все фильтр отображения необходимой информации.

| i0     |                         | 09:25      |
|--------|-------------------------|------------|
| π      | Свернуть                | 08:58 (+2) |
| io     | Свернуть все            | 09:07 (+3) |
| la     |                         | 09:16 (+1) |
| )л     | Развернуть              |            |
| 0      | Deserver                | 10:05      |
| 0      | Развернуть все          | 10:35      |
| 0      | Показать на карте       | 11:10      |
| 0      |                         | 11:35      |
| 0      | Пересчитать             | 12:40      |
| 0      |                         | 12:40      |
| 0      | Пересчитать все         | 13:10      |
| 0      | <b>Deveren Oerrever</b> | 13:40      |
| 0      | Показать Остановки      | 14:10      |
| 0      | Показать КТ             | 14:40      |
| 0      |                         | 15:10      |
| 0      | TIOKASATE BCC           | 15:40      |
| 01/1 F | ейс Таб 326 Га 15:40    | 16-10      |

Рисунок. Контекстное меню

#### Панель «Оценка рейсов»

**Примечание:** Обсчет и оценка рейсов производится Системой автоматически (по заданным критериям – выполнение и регулярность) после их завершения (по времени) на основании полученных данных о местоположении TC.

Для того чтобы пересчитать и оценить рейс «в ручную» необходимо:

- 1. Выделить рейс, щелкнув по необходимому рейсу;
- Далее выбрать в контекстном меню (по клику правой кнопки мыши) пункт «Пересчитать» или «Пересчитать все» (рис. ниже):

**Примечание:** При выборе пункта «Пересчитать» производится пересчет и оценка только выделенных рейсов. При выборе пункта «Пересчитать все» производится пересчет и оценка всех рейсов.

Выделение необходимых рейсов производится кликом левой кнопки мыши при нажатой клавиши «Ctrl».

|                                                              |             |            | -         |        |              | -                      |
|--------------------------------------------------------------|-------------|------------|-----------|--------|--------------|------------------------|
| Контрольная точка                                            | Прибытие    | Убытие     | Стоянка   | Пробег |              | Оценка                 |
| 3 80171 Парк Таб. 01 Гар. <b>4</b> 50                        | 06:12       | 06:12      |           | (0,0)  |              |                        |
| 801/1 Короткий рейс [1,0] Г                                  | Свернуть    |            |           |        | (,()         | Нерегулярный           |
| орти Рейс (1,0) Таб. 01 Гар                                  | Сверниять в | , ca       |           | ·      | ,UJ          | Не выполнен (81)       |
| 801/1 Реис (1,0) Гар. 01 Гар<br>901/1 Обад Таб. 01 Гар. 450  | Свернуюв    |            |           |        | ,UJ<br>3     | не выполнен (81)       |
| 901/1 Peño (1,0) Te6,01 Fer                                  | Развернуть  | -          |           |        | 9 61         |                        |
| 001/1 Рейс (1,0) Таб. 01 Гас<br>801/1 Рейс (1,0) Таб. 01 Гас | D           | _          |           |        | 3,0j<br>9,7) | Не выполнен (от)       |
| 801/1 Peuc (1,0) Ta6, 01 Far                                 | Развернуть  | ь все      |           |        | 0,7)<br>1.51 | Не выполнен (81)       |
| 801/1 Пересменка Таб. 01 Г                                   | Показать в  | се пейсы   |           |        | 1,01         | The builds interritory |
| 801/2 Пересменка Таб. 01 Г                                   |             | се рейсы   |           |        |              |                        |
| 801/1 Peac (1,0) Ta6. 01 Fap                                 | Показать б  | ез оценки  |           |        | 8,7)         | Не выполнен (81)       |
| 801/1 Рейс (1,0) Таб. 01 Гар                                 | Показать с  | оценкой    |           |        | 3,2)         | Не выполнен (81)       |
| 801/1 Рейс (1,0) Таб. 01 Гаг                                 |             |            |           |        | 4,7)         | Не выполнен (81)       |
| 801/20бед Таб. 01 Гар. 450                                   | Пересчита   | ть выделен | ные рейсь | 4      |              |                        |
| 801/1 Рейс (1,0) Таб. 01 Гар                                 | Пересчита   | ть все     |           |        | ,4)          | Не выполнен (81)       |
| 801/1 Рейс (1,0) Таб. 01 Гар                                 |             |            |           |        | 0,6)         | Не выполнен (81)       |
| 801/2 Нулевой рейс Таб. 01                                   | История н   | а карте    |           | 1      | 7)           |                        |
| 801/2 Парк Таб. 01 Гар. 450                                  |             | -          |           |        |              |                        |
|                                                              | Показать С  | Остановки  |           |        |              |                        |
|                                                              | Показать К  | а          |           |        |              |                        |
| ×                                                            | Показать в  | се точки   |           |        |              |                        |

Рисунок. Контекстное меню, пересчёт рейсов

Выставленные Системой оценки рейсам может изменить оператор, имеющий соответствующие права. Для того чтобы оценить/переоценить рейс необходимо:

- 1. Выделить рейс, щелкнув по нужному рейсу;
- 2. Далее открыть панель «Оценка рейсов», установить соответствующие флаги и нажать кнопку «Оценить» (рис. ниже):

**Примечание:** Коды и названия причин невыполнения рейсов заносятся и корректируются в справочнике «классификатор браков».

| онгрольная точка                                                                                                    |                                  | Прибытие   | Убытие  | Стоянка | Пробег      | Оценка      | -        |
|----------------------------------------------------------------------------------------------------|----------------------------------|------------|---------|---------|-------------|-------------|----------|
| 203/2 Рейс (1,0) Таб. 30<br>лык                                                                                                    | 0057 Fap. 91                     | 106 14:24  | 15:26   |         | 17,7 (15,2) | Нерегулярны | aŭ 🗖     |
|                                                                                                    |                                  | Оценка рей | сов (1) |         |             |             |          |
| ят и оценка рейсов<br>О Выполнен                                                                                                    |                                  |            |         |         |             |             |          |
| С С браком                                                                                                    | нагоны                           |            |         |         |             |             | ~        |
| С Снят с графика                                                                                                    | по погодн                        | н. усл.    |         |         |             |             | 7        |
| О Регулярный                                                                                                    |                                  |            |         |         |             |             |          |
| С По изм. маршруту                                                                                                    | 0 🛨                              |            |         |         |             |             | ~        |
| 14:24 - 15:18                                                                                                    |                                  |            |         |         |             |             |          |
| 1.27 10.10                                                                                                    | <b>v</b>                         |            |         |         |             |             | <u>_</u> |
| Не выполнен                                                                                                    | Y                                |            |         |         |             |             | <u></u>  |
| <ul> <li>Не выполнен</li> <li>10 - Опоздания из Па</li> <li>20 - Простои на лини</li> <li>40 - Недовыпуск</li> <li>50 - Переключения</li> <li>60 - Спецподача</li> <li>70 - Коррекция плана</li> </ul>                      | <u>х</u>  <br>арка  <br>и  <br>а |            |         |         |             |             |          |
| <ul> <li>Не выполнен</li> <li>10 - Опоздания из Па</li> <li>20 - Простои на лини</li> <li>40 - Недовыпуск</li> <li>50 - Переключения</li> <li>60 - Спецподача</li> <li>70 - Коррекция плана</li> <li>80 - Отстои</li> </ul> | шрка  <br>и  <br>а               |            |         |         |             |             |          |

Рисунок. Панель "Оценка рейсов"

3. Для отмены выставленной рейсу оценки необходимо нажать кнопку «Отменить».

**Примечание:** При запуске «Пересчета» выставленная оператором оценка рейса не меняется.

#### Закладка «Журнал» в свойствах

На закладке отображаются отправленные/принятые сообщения, факты голосовых соединений операторов с объектами слежения и текущее состояние правил объектов слежения.

Описание операций, определенных над сменой водителя.

### Операция «Сход»

Данная операция предназначена для оперативного оформления схода с линии водителя (формирования в рабочей смене водителя технологической операции «сход»).

Для выполнения операции «Сход» необходимо выполнить следующие действия:

- 1. Выделить смену водителя и нажать на кнопку 🤤 «Сход»;
- 2. В открывшемся окне указать соответствующие параметры причину схода (сход TC или сход Водителя), время операции и причину невыполнения оставшихся рейсов выхода (рис. ниже):

| од     |                |                  |                        |                    |         |                          | Сход  |                |             |         |          |                 |           |
|--------|----------------|------------------|------------------------|--------------------|---------|--------------------------|-------|----------------|-------------|---------|----------|-----------------|-----------|
| ричи   | на и время схо | да               |                        |                    |         |                          | Прич  | ина и время сх | ода         |         |          |                 |           |
| ) Tr   | анспортное ср  | едство 🔘 Водител | ь                      |                    |         |                          | © 1   | ранспортное с  | редство 🧿   | Водител | ь Сход с | линии           | •         |
| Откр   | лые рейсы вы   | кода             |                        |                    |         |                          | Отк   | рытые рейсы в  | ыхода       |         |          |                 |           |
|        | Тричина        |                  |                        |                    |         | -                        |       | Причина Схо    | а по Техник | .e (91) |          |                 | •         |
|        |                |                  |                        |                    |         |                          |       |                |             |         |          |                 | ,         |
| Свой   | тва            |                  |                        |                    |         |                          | Сво   | йства          |             |         |          |                 |           |
| пл м   | 199            |                  |                        | Дата:              | 19 нояб | бря 2013 г.              | Сме   | ена 1 Об       | 6:12-15:04  | 19 но   | ября 201 | Зг.             |           |
| TC N   | 460 (460/1     | роллейбус/АКСМ   | I-420 (Витовт)         | 0                  |         |                          | Bog   | итель 01 Во    | антель 1    |         |          |                 |           |
| рейсі  | d              |                  |                        |                    |         |                          | Кон   | фуктор         |             |         |          |                 |           |
|        |                |                  |                        | 19                 | oafna 2 | 013 12:00 🛋              | Ста   | жер            |             |         |          |                 |           |
| mmmm   |                | 1                | managed income and the | 13 1               | ояоря 2 | 01312.00                 | - Pa6 | очее время вод | ителя       |         |          |                 |           |
| 1°     | Время 🔺        | Тип              | Выход                  | Fap N <sup>≥</sup> | Ta6 Nº  | Водитель                 |       |                |             |         |          | 19 ноября 201   | 3 12:00 🚖 |
|        | 03:00-06:12    | beз выезда       |                        | 460                |         |                          | Nº.   | Время 🔺        | Тип         | Вых/См  | Гар №    | Отправление     | Прибыти   |
|        | 06:12:06:12    | Парк             | 80171                  | 460                | 01      | Водитель І               |       | 06:12-06:12    | Парк        | 801/1   | 460      |                 |           |
| -      | 05:12-07:24    | Короткии реис    | 80171                  | 460                | 01      | Водитель і               | 1     | 06:12-07:24    | Короткий    | 801/1   | 460      | Швейная фабрика | ул. Куту: |
| 2      | 07:24-08:44    | Реис             | 80171                  | 460                | 01      | Водитель і               | 2     | 07:24-08:44    | Рейс        | 801/1   | 460      | ул. Кутузова    | ул. Куту: |
| 3      | 10.01 11.04    | Геис<br>Обла     | 00171                  | 460                | 01      | Водитель і<br>Водитель і | 3     | 08:44-10:01    | Рейс        | 801/1   | 460      | ул. Кутузова    | ул. Куту: |
|        | 11-04-12-24    | Doeg<br>Boão     | 00171                  | 400                | 01      | Водитель 1               |       | 10:01-11:04    | Обед        | 801/1   | 460      |                 |           |
| 4<br>5 | 12-24-12-44    | Рейс             | 00171                  | 460                | 01      | Водитель 1               | 4     | 11:04-12:24    | Рейс        | 80171   | 460      | ул. Кутузова    | ул. Куту  |
| e<br>a | 13:44.15:01    | Рейс             | 801/1                  | 460                | 01      | Водитель 1               | 5     | 12:24-13:44    | Рейс        | 801/1   | 460      | ул. Кутузова    | ул. Куту: |
| 0      | 15:01-15:04    | Пересменка       | 801/1                  | 460                | 01      | Водитель 1               | 6     | 13:44-15:01    | Рейс        | 801/1   | 460      | ул. Кутузова    | ул. Куту: |
|        | 15:04:03:00    | Без выезда       |                        | 460                |         |                          |       | 15:01-15:04    | Пересмен    | 801/1   | 460      |                 |           |
|        | 10.04 00.00    | всо высода       |                        | 400                |         |                          |       |                |             |         |          |                 |           |
|        |                |                  |                        |                    |         |                          |       |                |             |         |          |                 |           |
|        |                |                  |                        |                    |         |                          |       |                |             |         |          |                 |           |
|        |                |                  |                        |                    |         |                          |       |                |             |         |          |                 |           |
| •      | -              | · ·              |                        |                    |         | ,                        |       |                |             |         |          |                 |           |
| чест   | онахождение I  | L                |                        |                    |         |                          |       |                |             |         |          |                 |           |
|        |                |                  |                        |                    |         |                          | •     |                |             | m       |          |                 | •         |
|        |                |                  |                        |                    |         |                          |       |                |             |         |          |                 |           |
|        |                |                  |                        |                    |         | Отмена                   |       |                |             |         |          | ΠΚ              | Отмена    |
|        |                |                  |                        |                    |         |                          |       |                |             |         |          |                 |           |

Рисунок. Окно операции "Сход"

3. Нажать кнопку Ok

Примечание: После выполнения данной операции, в случае если:

«Сход ТС» - машина переходит в состояние «Ремонт», а водитель - в «Резерв без машины»;

«Сод Водителя» - машина переходит в состояние «Без выезда», а водитель – в «Сход».

### Операция «В резерв»

Данная операция предназначена для оперативного переключения водителя в резерв (формирования в рабочей смене водителя технологической операции «резерв»).

Для выполнения операции «В резерв» необходимо выполнить следующие действия:

- 1. Выделить необходимую смену водителя на закладке «Смены»;
- 2. Нажать кнопку 🔍 на панели инструментов закладки «Смена»;
- 3. В открывшемся окне (рис. ниже) необходимо задать время операции (переключения в резерв), указать (выбрать из выпадающего списка) причину открытия рейсов выхода и нажать кнопку \_\_\_\_\_:

| Сво   | йства                   |        |                              |                         |           |                            |           |
|-------|-------------------------|--------|------------------------------|-------------------------|-----------|----------------------------|-----------|
| Вод   | ена<br>штель<br>ідуктор | 01 Bc  | .09-15.01<br>ідитель 1       | 2 дека                  | юря 201   | 31.                        |           |
| Ста   | жер                     |        |                              |                         |           |                            |           |
| Fau   | очее вре                | мя бод | ители                        |                         |           | 02 декабря 2013            | 3 10:01 🚖 |
| Nº    | Время                   | *      | Тип                          | Вых/См                  | Гар №     | Отправление                | Прибыти   |
| -     | 06:09-                  | 06:09  | Парк                         | 801/1                   | 448       |                            |           |
| 1     | 06:09-                  | 07:21  | Короткий                     | 801/1                   | 448       | Швейная фабрика            | ул. Куту: |
| 2     | 07:21-                  | 08:41  | Рейс                         | 801/1                   | 448       | ул. Кутузова               | ул. Куту: |
| 3     | 08:41-                  | 10:01  | Рейс                         | 801/1                   | 448       | ул. Кутузова               | ул. Куту: |
|       | 10:01                   | 10:58  | Обед                         | 801/1                   | 448       |                            |           |
|       | 10:58-                  | 12:21  | Рейс                         | 801/1                   | 448       | ул. Кутузова               | ул. Куту; |
| 5     | 12:21-                  | 13:41  | Рейс                         | 801/1                   | 448       | ул. Кутузова               | ул. Куту: |
| 6     | 13:41-                  | 15:01  | Рейс                         | 801/1                   | 448       | ул. Кутузова               | ул. Куту: |
|       | 15:01-                  | 15:01  | Пересмен                     | 801/1                   | 448       |                            |           |
| •     |                         |        |                              | .HI                     |           |                            | P.        |
| Откр  | ытые реі                | йсы вь | кода                         |                         |           |                            |           |
| Пр    | оичина                  | Перек  | лючение в р                  | езерв (55)              | 0         |                            | •         |
|       |                         | Перек  | пючение на м                 | ирш. свое               | го предля | риятия (51)                |           |
| NOMIN | лентарий                | Перек. | пючение на г<br>пючение на г | ирш. друг(<br>ирш. элек | тротранс  | іриятия (52)<br>порта (53) |           |
| 8 pes | зерв                    | Перек  | пючение на и                 | змененны                | ый марш   | рут (54)                   |           |
|       | 1                       | Перек  | пючение в ре                 | ваерв (55)              | 111200    |                            |           |
|       |                         |        |                              |                         |           |                            |           |
|       |                         |        |                              |                         |           |                            |           |
|       |                         |        |                              |                         |           |                            |           |

#### Рисунок. Операция "В резерв"

**Примечание:** При выполнении операции «В резерв» обязательно указывать время выполнения операции, иначе операция будет выполнена с текущего времени.

4. После выполнения операции водитель и TC переходят в резерв (отображаются на закладке «Резерв» и становятся доступными для закрытия открытых Выходов).

**Примечание:** Все рейсы Выхода после времени переключения водителя становятся открытыми, с автоматическим выставлением оценки – «Не выполнен (код причины переключения)».

Причины переключения заносятся и редактируются в Справочнике «Классификатор браков».

#### Операция «На заказ»

Данная операция предназначена для оперативного переключения водителя на заказ (формирования в рабочей смене водителя технологической операции «заказ»).

Для выполнения операции «На заказ» необходимо выполнить следующие действия:

- 1. Выделить необходимую смену водителя на закладке «Смена»;
- 2. Нажать кнопку 🌯 на панели инструментов закладки «Смена»;
- 3. В открывшемся окне (рис. ниже) необходимо задать время операции (переключения на заказ), указать (выбрать из выпадающего списка) причину открытия рейсов выхода и нажать кнопку \_\_\_\_\_:

| Кон<br>Стар<br>Рабо | дуктор<br>жер<br>рчее время вод          | ителя                                                        |                                                   |                                              |                                                       |                  |
|---------------------|------------------------------------------|--------------------------------------------------------------|---------------------------------------------------|----------------------------------------------|-------------------------------------------------------|------------------|
|                     |                                          |                                                              |                                                   |                                              | 02 дека                                               | бря 2013 10:01 🔶 |
| 12                  | Время -                                  | Tinn                                                         | Вых/См                                            | Fap Nº                                       | Отправление                                           | Прибытие         |
|                     | 06:09-06:09                              | Парк                                                         | 801/1                                             | 448                                          |                                                       |                  |
| 1                   | 06:09-07:21                              | Корсткий                                                     | 801/1                                             | 448                                          | Швейная фабрика                                       | ул. Кутузова     |
| 2                   | 07:21-08:41                              | Peac                                                         | 801/1                                             | 448                                          | ул. Кутузова                                          | ул. Кутузова     |
| 3                   | 08:41-10:01                              | Peilc                                                        | 801/1                                             | 448                                          | ул. Кутузова                                          | ул. Кутузова     |
|                     | 10:01-10:58                              | Обед                                                         | 801/1                                             | 448                                          |                                                       |                  |
| 4                   | 10:58-12:21                              | Peilic                                                       | 801/1                                             | 448                                          | ул. Кутузова                                          | ул. Кутузова     |
| 5                   | 12:21-13:41                              | Peilo                                                        | 801/1                                             | 448                                          | ул. Кутузова                                          | ул. Кутузова     |
| 6                   | 13:41-15:01                              | Peñc                                                         | 801/1                                             | 448                                          | ул. Кутузова                                          | ул. Кутузова     |
|                     | 15:01-15:01                              | Пересмен                                                     | 801/1                                             | 448                                          |                                                       |                  |
| ткр                 | ытые рейсы вы                            | кода                                                         |                                                   |                                              |                                                       |                  |
| Пр                  | ичина                                    |                                                              |                                                   |                                              |                                                       | ÷                |
| лим<br>ве в         | Герек<br>Іентарий Перек<br>Іказ<br>Перек | лючение на п<br>лючение на п<br>лючение на п<br>лючение на п | ирш. свое<br>ирш. друго<br>ирш. элек<br>измененны | го предп<br>рго предл<br>тротранс<br>ый марш | оиятия (51)<br>приятия (52)<br>порта (53)<br>рут (54) |                  |
|                     | Перек                                    | лючение в рі                                                 | езерв (55)                                        | 5                                            |                                                       |                  |

Рисунок. Операция «На Заказ»

**Примечание:** При выполнении операции «Сход» обязательно указывать время выполнения операции, иначе операция будет выполнена с текущего времени.

4. После выполнения операции водитель и ТС переходят на заказ (отображаются на закладке «Заказ»)

**Примечание:** Все рейсы Выхода после времени переключения водителя становятся открытыми, с автоматическим выставлением оценки – «Не выполнен (код причины переключения)».

Причины переключения заносятся и редактируются в Справочнике «Классификатор браков».

#### Операция «Развернуть рейс»

Операция необходима при возникновении заторов, мешающих продолжать движение по заданному маршруту.

Для выполнения операции «Развернуть рейс» необходимо выполнить следующие действия:

1. Нажать на кнопку 🍱 и выбрать в меню пункт «Развернуть рейс»;

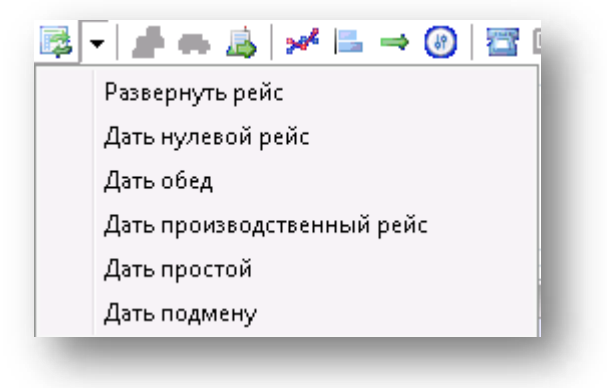

### Рисунок. Меню «Переключения»

- 2. В появившемся окне (рис. ниже) необходимо выполнить следующие действия:
  - в списке рейсов выбрать тот, который необходимо развернуть
  - в выпадающем списке «Место разворота» выбрать точку разворота
  - определить, чем закрыть следующий за разворачиваемым рейс

|                          | звернуть рейс                                            |                         |                         |                   |                          | • •          |
|--------------------------|----------------------------------------------------------|-------------------------|-------------------------|-------------------|--------------------------|--------------|
| Пара                     | метры реиса                                              |                         |                         |                   |                          |              |
| Pa                       | эзворач, рейс:                                           |                         |                         |                   |                          |              |
| Мест                     | о разворота:                                             |                         |                         |                   | <b>-</b>                 |              |
| Bper                     | мя разворота:                                            | 00:00                   | •                       | 00:00             |                          |              |
| -допа<br>() р            | олнить следуюц<br>езервом 🔘 г                            | ций рейс<br>простоем    | 🔘 опозда                | анием             |                          |              |
| Откр                     | ытые рейсы вы                                            | жода                    |                         |                   |                          |              |
| Пр                       | оичина                                                   |                         |                         |                   |                          | •            |
| Сме<br>Вод<br>Коң<br>Ста | на 215<br>итель 07Вод<br>дуктор<br>жер                   | :17-23:58<br>дитель7    | 20 ноя                  | бря 2013          | }r.                      |              |
| Рабо                     | очее время воді                                          | ителя                   | 1                       |                   | 1                        |              |
| Nº.                      | Время 🔺                                                  | Тип                     | Вых/См                  | Гар №             | Отправление              | При          |
|                          | 15:17-15:20                                              | Пересмен                | 803/2                   | 465               |                          |              |
| 1                        | 15:20-16:40                                              | Рейс                    | 803/2                   | 465               | ул. Кутузова             | ул. Н        |
| 2                        | 16:40-18:00                                              | Рейс                    | 803/2                   | 465               | ул. Кутузова             | ул. Н        |
| 3                        | 18:00-19:17                                              | Рейс                    | 803/2                   | 465               | ул. Кутузова             | ул. Н        |
|                          | 19:17-19:50                                              | Обед                    | 803/2                   | 465               |                          |              |
|                          | 19:50-21:10                                              | Рейс                    | 80372                   | 465               | ул. Кутузова             | ул. Г        |
| 4                        | 21.10.22.20                                              | Felic                   | 8U3/2                   | 465               | ул. Кутузова             | 1.00         |
| 4<br>5<br>6              | 21:10-22:30                                              | Рейс                    | 002/2                   | ACE               | us Kimusana              |              |
| 4<br>5<br>6              | 21:10-22:30<br>22:30-23:50<br>23:50-23:59                | Рейс<br>Нидерой         | 803/2                   | 465<br>465        | ул. Кутузова<br>Севериза | ул. Н        |
| 4<br>5<br>6              | 21:10-22:30<br>22:30-23:50<br>23:50-23:58<br>23:58-23:58 | Рейс<br>Нулевой<br>Парк | 803/2<br>803/2<br>803/2 | 465<br>465<br>465 | ул. Кутузова<br>Северная | ул. М<br>Дег |
| 4<br>5<br>6              | 21:10-22:30<br>22:30-23:50<br>23:50-23:58<br>23:58-23:58 | Рейс<br>Нулевой<br>Парк | 803/2<br>803/2<br>803/2 | 465<br>465<br>465 | ул. Кутузова<br>Северная | ул. I<br>Дег |

Рисунок. Окно операции «Развернуть рейс»

3. Нажать кнопку \_\_\_\_\_.

**Примечание:** Список мест разворота должен быть определен для каждого рейса в плагине «Редактор маршрутов». Если этого не сделано, список точек разворота выбранного рейса будет пустым.

### Операция «Дать нулевой рейс»

Данная операция предназначена для оперативного оформления рабочего времени водителя (формирования в рабочей смене водителя технологической операции «нулевой рейс») при необходимости отправить экипаж в определенную точку начала производственного рейса. Для выполнения операции «Дать нулевой рейс» необходимо выполнить следующие действия:

- 1. Выделить необходимую смену водителя на закладке «Смены»;
- 2. Нажать кнопку 🖾 🔪 и выбрать в меню пункт «Дать нулевой рейс» (рис. ниже):

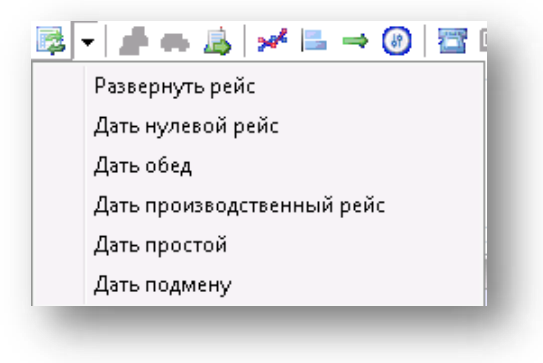

Рисунок. Меню «Переключения»

- 3. В открывшемся окне (рис. ниже) необходимо:
- Выделить рейс в списке рейсов, после которого нужно дать нулевой;
- В поле «Время», указать время нулевого рейса (указать время окончания нулевого рейса);
- В списке «отправление» выбрать пункт, с которого поедет TC нулевым рейсом, а в списке «Прибытие» пункт, ДО которого поедет водитель;
- нажать кнопку <sup>Ок</sup>.

| Пред   | шествующи   | й рейс [<br>Время [(<br>( | 08:09 - 08:57<br>08:57 - 0 | 8:59      | Пробег, км 12,35                                                                                               |                 |      |
|--------|-------------|---------------------------|----------------------------|-----------|----------------------------------------------------------------------------------------------------|-----------------|------|
|        |             | Время (                   | 38:57 - 0                  | 8:59      | Пробег, км 12,35                                                                                               |                 |      |
|        |             | (                         |                            |           | The second second second second second second second second second second second second second second second s |                 |      |
|        |             |                           | Отправление                |           | Прибытие                                                                                                    |                 |      |
|        |             |                           | улица Прокат               | гная      | 🔹 -> Площадь Фра                                                                                               | нценю 🔻         |      |
|        |             |                           |                            |           |                                                                                                    |                 |      |
|        |             | 6                         | 1.5                        |           |                                                                                                    | •               |      |
|        |             |                           |                            |           |                                                                                                    |                 |      |
| Свойст | ва          |                           |                            |           |                                                                                                    |                 |      |
| Смена  | 1 07        | :39-20:2                  | 8 1 дека                   | бря 201   | 0 г.                                                                                                    |                 |      |
| Водите | ль 9004     | Мальце                    | вВладимир                  | Юрьеви    | 4                                                                                                    |                 |      |
| Кондук | тор         |                           |                            |           |                                                                                                    |                 |      |
| Стажер | )           |                           |                            |           |                                                                                                    |                 |      |
| Рабоче | е время вод | ителя                     | 1123 023                   | (14) (15% | 12                                                                                                    | 12 222 11       | _    |
| N≏ Bp  | емя 🔺       | Тип                       | Вых/См                     | Гар№      | Отправление                                                                                                    | Прибытие        | _    |
| 0      | 7:39-08:09  | Парк                      | 2716/1                     | 551       |                                                                                                    |                 | III  |
| 10     | 8:09-08:57  | Рейс                      | 2/16/1                     | 551       | НЛМК (автопав.)                                                                                                | 24 микрорайон   | 1224 |
| 2 0    | 8:57-09:39  | Рейс                      | 2716/1                     | 551       | 24 микрорайон                                                                                                  | НЛМК (автопав.) |      |
| 3 0    | 9:39-10:27  | Рейс                      | 2716/1                     | 551       | НЛМК (автопав.)                                                                                                | 24 микрорайон   |      |
| 4 1    | 0:27-11:06  | Рейс                      | 2716/1                     | 551       | 24 микрорайон                                                                                                  | НЛМК (автопав.) | +    |
|        | 1 00 11 10  | ~~                        | 07404                      | 111       |                                                                                                    | •               |      |
| <      |             |                           |                            |           |                                                                                                    |                 |      |
| •      |             |                           |                            |           |                                                                                                    |                 |      |

**Примечание:** После данной операции все рейсы водителя, которые у него есть после нулевого рейса, удаляются, а на их место добавляется один рейс «Резерв», до конца смены.

### Операция «Дать обед»

Данная операция предназначена для оперативного оформления рабочего времени водителя (формирования в рабочей смене водителя технологической операции «обед») при необходимости дать водителю незапланируемый обед.

Для выполнения операции «Дать обед» необходимо выполнить следующие действия:

- 1. Выделить необходимую смену водителя на закладке «Выходы» или на закладке «Транспортные средства» (рис. выше, раздел 7);
- 2. Нажать кнопку 💷 и выбрать в меню пункт «Дать обед» (рис. ниже):

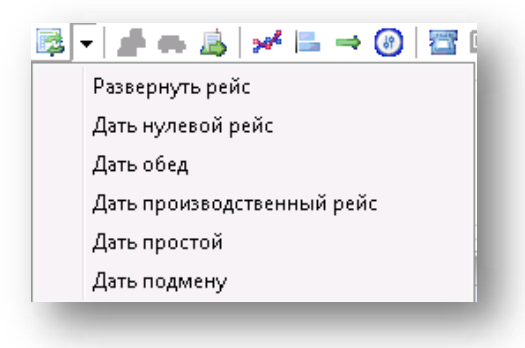

Рисунок. Меню «Переключения»

- 3. В открывшемся окне (рис. ниже) необходимо:
- Выделить рейс в списке рейсов, после которого нужно дать обед;
- В поле «Время обеда», указать продолжительность обеда (указать время начала и окончания обеда, по умолчанию обед дается 60 мин.);
- нажать кнопку <sup>Ок</sup>.

|      | ремя о | беда   | 12:18    | °<br>- 1 | 3:18     |                     |
|------|--------|--------|----------|----------|----------|---------------------|
| войс | тва    |        |          |          |          |                     |
| юдит | гель І | Шаров  | Владимир | Алексан  | дрович   |                     |
| См   | иена і | 1      |          | 0        | 7:00-19  | 00                  |
|      |        |        |          | 9 де     | кабря 20 | 009 r.              |
| абоч | ее вре | мя вод | ителя    |          |          |                     |
| ° 8  | Время  | *      | Тип      | Выход    | Гар№     | Отправление         |
| 1    | 05:15- | 05:58  | Рейс     | 2201/1   | 112      | НЛМК /дисп/         |
| 2    | 05:58- | 06:38  | Рейс     | 2201/2   | 112      | 10 мкр-н /разворот/ |
| 3    | 06:38- | 07:24  | Рейс     | 2201/3   | 112      | НЛМК /дисп/         |
| 4    | 07:24- | 08:04  | Рейс     | 2201/4   | 112      | 10 мкр-н /разворот/ |
| 5    | 08:04- | 08:50  | Рейс     | 2201/5   | 112      | НЛМК /дисп/         |
| 6    | 08:50- | 09:30  | Рейс     | 2201/6   | 112      | 10 мкр-н /разворот/ |
| 7    | 09:30- | 10:06  | Обед     | 2201/7   | 112      | НЛМК /дисп/         |
| 8    | 10:06- | 10:52  | Рейс     | 2201/8   | 112      | НЛМК /дисп/         |
| 9    | 10:52- | 11:32  | Рейс     | 2201/9   | 112      | 10 мкр-н /разворот/ |
| 10   | 11:32- | 12:18  | Рейс     | 2201/10  | 112      | НЛМК /дисп/         |
| 11   | 12:18- | 12:58  | Рейс     | 2201/11  | 112      | 10 мкр-н /разворот/ |
| 12   | 12:58- | 13:23  | Рейс     | 2201/12  | 112      | НЛМК /дисп/         |
| 2    | 13:23- | 14:21  | Резерв   | -        | 112      |                     |
|      |        |        |          |          |          |                     |
|      |        |        |          |          |          |                     |
|      |        |        |          |          |          |                     |

Рисунок. Операция «Дать обед»

**Примечание:** Все рейсы выхода, идущие после обеда, становятся открытыми. После обеда водитель и TC получают статус «Резерв». Они отображаются на закладке «Резерв» (рис. раздел 6).

Если водитель обедает не на пункте, где заканчивается рейс, не забудьте добавить нулевой рейс перед обедом (см. операцию «Дать нулевой рейс»).

## Операция «Дать производственный рейс»

Данная операция предназначена для оперативного оформления рабочего времени водителя (формирования в рабочей смене водителя технологической операции «рейс») при необходимости дать водителю незапланируемый производственный рейс.

Для выполнения операции «Дать производственный рейс» необходимо выполнить следующие действия:

- 1. Выделить необходимую смену водителя на закладке «Выходы» или на закладке «Транспортные средства» (рис. выше, раздел 7);
- 2. Нажать кнопку 💷 и выбрать в меню пункт «Дать производственный рейс» (рис. ниже):

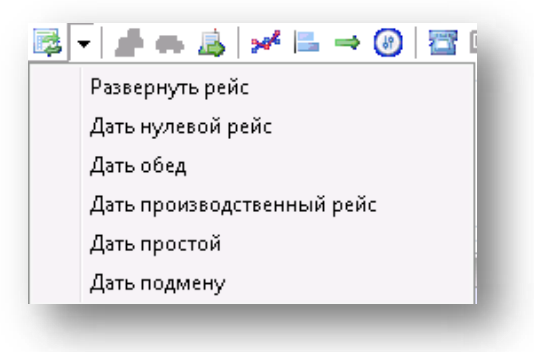

Рисунок. Меню «Переключения»

- 3. В открывшемся окне (рис. ниже) необходимо:
- Выделить рейс в списке рейсов, после которого нужно дать производственный;
- Скорректировать поля время начала и окончания рейса, пробег, указать тип производственного рейса («рейс», «короткий рейс», «длинный рейс»);
- Выбрать из списка «Отправление» нужную остановку;
- Далее, либо указать остановку прибытия, т.е. рейс будет произвольный, либо из списка ниже выбрать готовый рейс;
- Нажать кнопку \_\_\_\_\_.

| apa                                                                        | метры рейса                                                                                                    | and the second second                                                                                      |                                                                                                    |                                                                                           |                                                                                                    |                                                                                                    |   |
|----------------------------------------------------------------------------|----------------------------------------------------------------------------------------------------|----------------------------------------------------------------------------------------------------|----------------------------------------------------------------------------------------------------|-------------------------------------------------------------------------------------------|----------------------------------------------------------------------------------------------------|----------------------------------------------------------------------------------------------------|---|
| П                                                                          | редшествующи                                                                                                    | й рейс 15:                                                                                                 | 51 - 16:42                                                                                                    |                                                                                           |                                                                                                    |                                                                                                    |   |
|                                                                            | влема лейса                                                                                                    | 16                                                                                                    | 42 - 1                                                                                                    | 6.59                                                                                      | Пробег км 14.09                                                                                                    | Плинный рей                                                                                                    | - |
|                                                                            | время релеа                                                                                                    | 110                                                                                                    |                                                                                                    | 0.00                                                                                      | in the second second second second second second second second second second second second second second second                                 | Peilo                                                                                                    |   |
|                                                                            |                                                                                                    | On                                                                                                    | правление                                                                                                    | •                                                                                         | Прибытие                                                                                                    | Короткий рей                                                                                                    | c |
|                                                                            |                                                                                                    | H                                                                                                    | MK                                                                                                    |                                                                                           | <ul> <li>-&gt; площадь Фран</li> </ul>                                                                                                    | ценю • Длинный рей                                                                                                    |   |
|                                                                            |                                                                                                    |                                                                                                    |                                                                                                    |                                                                                           |                                                                                                    |                                                                                                    |   |
|                                                                            |                                                                                                    |                                                                                                    |                                                                                                    |                                                                                           |                                                                                                    | •                                                                                                    |   |
|                                                                            |                                                                                                    |                                                                                                    |                                                                                                    |                                                                                           |                                                                                                    |                                                                                                    |   |
| Caoù                                                                       | йства                                                                                                    |                                                                                                    |                                                                                                    |                                                                                           |                                                                                                    |                                                                                                    |   |
| C                                                                          |                                                                                                    |                                                                                                    |                                                                                                    |                                                                                           |                                                                                                    |                                                                                                    |   |
| 1000                                                                       | -на 2 14                                                                                                    | 01-2342                                                                                                    | 29 MIDI                                                                                                    | HH 2010                                                                                   | r.                                                                                                    |                                                                                                    |   |
| Pag                                                                        | ылары 2 14<br>маары 170 П                                                                                                    | :01-23.42                                                                                                  | 29 ию                                                                                                    | ня 2010 г                                                                                 | r.                                                                                                    |                                                                                                    |   |
| Вод                                                                        | ека 2 14<br>цитель <b>170 П</b>                                                                                                    | :01-23:42<br>ашинов Се                                                                                     | 29 ию<br>ергей Ива                                                                                                    | ня 2010 і<br>акович                                                                       | r.                                                                                                    |                                                                                                    |   |
| Бод<br>Кон,                                                                | ана 2 14<br>цитель <b>170 П</b><br>идуктор                                                                                                    | :01-23:42<br> ашинов Со                                                                                    | 29 ию<br>ергей Ива                                                                                                    | ня 2010 і<br>анович                                                                       | r.                                                                                                    |                                                                                                    |   |
| Бод<br>Кон,<br>Стар                                                        | ≈на 2 14<br>цитель <b>170 П</b><br>дуктор<br>жер                                                                                                    | :01-23:42<br> ашинов Се                                                                                    | 29 ию<br>ергей Ива                                                                                                    | ня 2010 і<br>анович                                                                       | r.                                                                                                    |                                                                                                    |   |
| Сле<br>Вод<br>Кон,<br>Стар<br>Рабо                                         | ена 2 14<br>дитель 170 П<br>дуктор<br>жер<br>очее время вод                                                                                                    | :01-23:42<br>ашинов Со<br>ителя                                                                            | 29 ию<br>ергей Ива<br>Выу/См                                                                                            | ня 2010 і<br>анович                                                                       | Omose neurice                                                                                                    | Druckurse                                                                                                    |   |
| Бод<br>Кон,<br>Стар<br>Рабо<br>№                                           | ана 2 14<br>антель 170 П<br>адуктор<br>жер<br>очее время вод<br>Время *<br>13:58-14-01                                                                                                    | :01-23:42<br>ашинов Со<br>ителя<br>Тип                                                                     | 29 ию<br>ергей Ива<br>Вых/См<br>3011/2                                                                                  | ня 2010 г<br>акович<br>Гар №<br>305                                                       | г.<br>Отправление                                                                                                    | Прибытие                                                                                                    |   |
| Сле<br>Вод<br>Кон,<br>Стар<br>Рабс<br>№                                    | ена 2 14<br>интель 170 П<br>идуктор<br>жер<br>очее время вод<br>Время *<br>13:58-14:01<br>14:01-14:52                                                                                                    | :01-23.42<br>ашинов Со<br>ителя<br>Тип<br>Пересмен<br>Рейс                                                 | 29 ию<br>ергей Ива<br>Вых/См<br>3011/2<br>3011/2                                                                        | ня 2010 п<br>анович<br>Гар №<br>305<br>305                                                | г.<br>Отправление                                                                                                    | Прибытие                                                                                                    | Â |
| Вод<br>Кон,<br>Стар<br>Рабо<br>№                                           | ена 2 14<br>интель 170 П<br>шуктор<br>жер<br>очее время вод<br>Время *<br>13:58-14:01<br>14:01-14:52<br>14:52-15:51                                                                                          | :01-23.42<br>ашинов Со<br>ителя<br>Тип<br>Пересмеж<br>Рейс                                                 | 29 ию<br>аргей Ива<br>Вых/См<br>3011/2<br>3011/2<br>3011/2                                                              | ня 2010 нанович<br>Гар №<br>305<br>305                                                    | г.<br>Отправление<br>19 мкр-н (автопав.)<br>НЛМК (автопав.)                                                                                     | Прибытие<br>НЛМК (автопав.)<br>19 мкст (автопав.)                                                                                                    | E |
| Сле<br>Вод<br>Кон,<br>Стар<br>Рабо<br>№<br>1<br>2<br>3                     | ена 2 14<br>итель 170 П<br>дуктор<br>жер<br>очее время вод<br>Время *<br>13:58-14:01<br>14:01-14:52<br>14:52-15:51<br>15:51-16:42                                                                            | :01-23.42<br>ашинов Со<br>ителя<br>Тил<br>Пересмен<br>Рейс<br>Рейс<br>Рейс                                 | 29 мю<br>ергей Ива<br>Вых/См<br>3011/2<br>3011/2<br>3011/2<br>3011/2                                                    | ня 2010 г<br>анович<br>Гар №<br>305<br>305<br>305<br>305                                  | г.<br>Отправление<br>19 мкр-н (автопав.)<br>НЛМК (автопав.)<br>19 мко-н (автопав.)                                                              | Прибытие<br>НЛМК (автопав.)<br>19 мкр-н (автопав.)<br>НЛМК (автопав.)                                                                                                    | E |
| Сле<br>Вод<br>Кон,<br>Стар<br>Рабс<br>№<br>1<br>2<br>3<br>4                | ена 2 14<br>итель 170 П<br>идиктор<br>жер<br>Время А<br>13:58-14:01<br>14:01-14:52<br>14:52-15:51<br>15:51-16:42<br>16:42-17:41                                                                              | :01-23.42<br>ашинов Со<br>ителя<br>Тил<br>Пересмен<br>Рейс<br>Рейс<br>Рейс                                 | 29 мю<br>ергей Ива<br>Вых/См<br>3011/2<br>3011/2<br>3011/2<br>3011/2<br>3011/2                                          | ня 2010 н<br>анович<br>305<br>305<br>305<br>305<br>305<br>305                             | г.<br>Отправление<br>19 мкр-н (автопав.)<br>НЛМК (автопав.)<br>19 мкр-н (автопав.)<br>НЛМК (автопав.)                                           | Прибытие<br>НЛМК (автопав.)<br>19 мкр-н (автопав.)<br>НЛМК (автопав.)<br>19 мкр-н (автопав.)                                                                                     | E |
| Вод<br>Кон,<br>Стар<br>Рабо<br>№<br>1<br>2<br>3<br>4<br>5                  | етка 2 14<br>улгель 170 П<br>цауктор<br>жер<br>очее время вод<br>Время *<br>13:58-14:01<br>14:01-14:52<br>14:52-15:51<br>15:51-16:42<br>16:42-17:41<br>17:41-18:32                                           | :01-23.42<br>ашинов Со<br>ителя<br>Тил<br>Пересмен<br>Рейс<br>Рейс<br>Рейс<br>Рейс<br>Рейс                 | 29 ию<br>ергей Ива<br>Вых/См<br>3011/2<br>3011/2<br>3011/2<br>3011/2<br>3011/2<br>3011/2                                | на 2010 н<br>анович<br>305<br>305<br>305<br>305<br>305<br>305<br>305                      | г.<br>Отправление<br>19 мкр-н (автопав.)<br>НЛМК (автопав.)<br>НЛМК (автопав.)<br>НЛМК (автопав.)                                               | Прибытие<br>НЛМК (автопав.)<br>19 мкр-н (автопав.)<br>НЛМК (автопав.)<br>19 мкр-н (автопав.)<br>НЛМК (автопав.)                                                                  | E |
| Вод<br>Кон,<br>Стар<br>Рабс<br>№<br>1<br>2<br>3<br>4<br>5<br>6             | етка 2 14<br>улгель 170 П<br>идуктор<br>жер<br>очее время вод<br>Время *<br>13:58-14:01<br>14:01-14:52<br>14:52-15:51<br>15:51-16:42<br>16:42-17:41<br>17:41-18:32<br>18:32-19:28                            | :01-23.42<br>ашинов Се<br>ителя<br>Тил<br>Пересмен<br>Рейс<br>Рейс<br>Рейс<br>Рейс<br>Рейс                 | 29 мол<br>ергей Ива<br>Вых/См<br>3011/2<br>3011/2<br>3011/2<br>3011/2<br>3011/2<br>3011/2<br>3011/2                     | на 2010 н<br>анович<br>305<br>305<br>305<br>305<br>305<br>305<br>305<br>305<br>305        | г.<br>Отправление<br>19 мкр-н (автопав.)<br>НЛМК (автопав.)<br>19 мкр-н (автопав.)<br>19 мкр-н (автопав.)<br>19 мкр-н (автопав.)                | Прибытие<br>НЛМК (автопав.)<br>19 мкр.н. (автопав.)<br>НЛМК (автопав.)<br>19 мкр.н. (автопав.)<br>НЛМК (автопав.)                                                                | E |
| Сне<br>Вод<br>Кон,<br>Стар<br>Рабс<br>1<br>2<br>3<br>4<br>5<br>6           | ена 2 14<br>итель 170 П<br>дуктор<br>жер<br>очее время вод<br>Время *<br>13:55-14:01<br>14:01-14:52<br>14:52-15:51<br>15:51-16:42<br>16:42-17:41<br>17:41-18:32<br>18:32-19:28<br>19:28-20:00                | :01-23.42<br>ашинов Со<br>ителя<br>Тип<br>Пересмен<br>Рейс<br>Рейс<br>Рейс<br>Рейс<br>Рейс<br>Рейс<br>Обед | 29 мол<br>ергей Ива<br>Вых/См<br>3011/2<br>3011/2<br>3011/2<br>3011/2<br>3011/2<br>3011/2<br>3011/2<br>3011/2           | на 2010 и<br>анович<br>305<br>305<br>305<br>305<br>305<br>305<br>305<br>305<br>305<br>305 | г.<br>Отправление<br>19 мкр-н (автопав.)<br>НЛМК (автопав.)<br>19 мкр-н (автопав.)<br>НЛМК (автопав.)<br>19 мкр-н (автопав.)<br>НЛМК (автопав.) | Прибытие<br>НЛМК (автопав.)<br>19 мкр.н. (автопав.)<br>НЛМК (автопав.)<br>19 мкр.н. (автопав.)<br>НЛМК (автопав.)<br>19 мкр.н. (автопав.)                                        | E |
| Сле<br>Вод<br>Кон,<br>Стар<br>Рабс<br>1<br>2<br>3<br>4<br>5<br>6<br>7      | 2 14<br>улгаль 170 П<br>дуктор<br>жер<br>очее время вод<br>Время *<br>13:55-14:01<br>14:01-14:52<br>14:52-15:51<br>15:51-16:42<br>16:42-17:41<br>17:41-18:32<br>18:32-19:28<br>19:28-20:00<br>20:00 20:51    | ю1-23.42<br>ашинов Со<br>тип<br>Пересмен<br>Рейс<br>Рейс<br>Рейс<br>Рейс<br>Рейс<br>Обед<br>Обед           | 29 мон<br>ергей Ива<br>3011/2<br>3011/2<br>3011/2<br>3011/2<br>3011/2<br>3011/2<br>3011/2<br>3011/2                     | на 2010 и<br>анович<br>305<br>305<br>305<br>305<br>305<br>305<br>305<br>305<br>305<br>305 | г.<br>Отправление<br>19 мкр-н (автопав.)<br>НЛМК (автопав.)<br>19 мкр-н (автопав.)<br>НЛМК (автопав.)<br>НЛМК (автопав.)<br>НЛМК (автопав.)     | Прибытие<br>НЛМК (автопав.)<br>19 мкр-н (автопав.)<br>НЛМК (автопав.)<br>19 мкр-н (автопав.)<br>19 мкр-н (автопав.)                                                              | E |
| Вод<br>Кон,<br>Стар<br>Рабо<br>№<br>1<br>2<br>3<br>4<br>5<br>6<br>7        | ена 2 14<br>игель 170 П<br>дуктор<br>жер<br>очее время вод<br>Время *<br>13:58-14:01<br>14:01-14:52<br>14:52-15:51<br>15:51-16:42<br>16:42-17:41<br>17:41-18:32<br>18:32-19:28<br>19:28-20:00<br>20:00.20:51 | отеля<br>тип<br>Пересмен<br>Рейс<br>Рейс<br>Рейс<br>Рейс<br>Рейс<br>Обед<br>Рейс                           | 29 июл<br>ергей Ива<br>Вых/См<br>3011/2<br>3011/2<br>3011/2<br>3011/2<br>3011/2<br>3011/2<br>3011/2<br>3011/2<br>3011/2 | на 2010 и<br>анович<br>305<br>305<br>305<br>305<br>305<br>305<br>305<br>305<br>305<br>305 | г.<br>Отправление<br>19 мкр-н (автопав.)<br>НЛМК (автопав.)<br>НЛМК (автопав.)<br>19 мкр-н (автопав.)<br>19 мкр-н (автопав.)<br>НЛМК (автопав.) | Прибытие<br>НЛМК (автопав.)<br>19 мкр-н (автопав.)<br>НЛМК (автопав.)<br>19 мкр-н (автопав.)<br>НЛМК (автопав.)                                                                  | E |
| Сле<br>Вод<br>Кон,<br>Стар<br>Рабс<br>№<br>1<br>2<br>3<br>4<br>5<br>6<br>7 | ена 2 14<br>итель 170 П<br>дуктор<br>жер<br>очее время Вод<br>Время 1<br>13:58-14:01<br>14:01-14:52<br>14:52-15:51<br>15:51-16:42<br>16:42-17:41<br>17:41-18:32<br>18:32-19:28<br>19:28-20:00<br>20:00 20:51 | от-2342<br>ашинов Со<br>тип<br>Пересмен<br>Рейс<br>Рейс<br>Рейс<br>Рейс<br>Рейс<br>Рейс<br>Рейс<br>Рейс    | 29 июл<br>ергей Ива<br>3011/2<br>3011/2<br>3011/2<br>3011/2<br>3011/2<br>3011/2<br>3011/2<br>3011/2                     | на 2010 и<br>анович<br>305<br>305<br>305<br>305<br>305<br>305<br>305<br>305<br>305<br>305 | г.<br>Отправление<br>19 мкр-н (автопав.)<br>НЛМК (автопав.)<br>19 мкр-н (автопав.)<br>НЛМК (автопав.)<br>19 мкр-н (автопав.)<br>НЛМК (автопав.) | Прибытие<br>НЛМК (автопав.)<br>19 мкр.н. (автопав.)<br>НЛМК (автопав.)<br>19 мкр.н. (автопав.)<br>19 мкр.н. (автопав.)<br>19 мкр.н. (автопав.)<br>19 мкр.н. (автопав.)<br>Отмена | E |

Рисунок. Операция «Дать производственный рейс»

**Примечание:** Все рейсы выхода, идущие после времени операции, становятся открытыми. После вновь данного производственного рейса водитель и ТС получают статус «Резерв». Они отображаются на закладке «Резерв».

### Операция «Дать простой»

Данная операция предназначена для оперативного оформления рабочего времени водителя (формирования в рабочей смене водителя технологической операции «Простой») при необходимости дать водителю незапланированный простой.

Для выполнения операции «Дать простой» необходимо выполнить следующие действия:

- 1. Выделить необходимую смену водителя на закладке «Выходы» или на закладке «Транспортные средства» (рис. выше, раздел 7);
- 2. Нажать кнопку 💷 и выбрать в меню пункт «Дать простой» (рис. ниже):

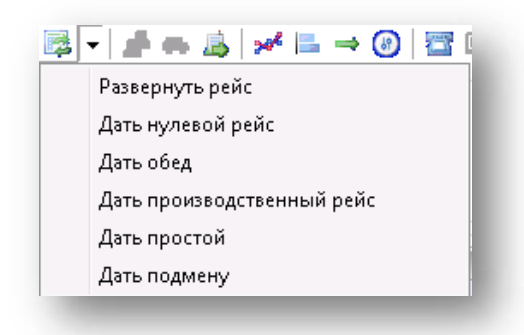

#### Рисунок. Меню «Переключения»

- 3. В открывшемся окне (рис. ниже) необходимо:
- Выделить в списке рейсы, на время которых необходимо водителю оформить простой;

**Примечание:** Для выделения рейсов можно использовать на клавиатуре стрелки «↑» «↓» и кнопки «Shift» или «Ctrl».

- Указать (выбрать из списка) причину;
- Нажать кнопку \_\_\_\_\_.

| ен<br>ди<br>нд<br>аж | а <b>1 Об</b><br>тель <b>01 Во</b><br>уктор<br>ер                       | 5:09-15:01<br>одитель 1                  | 2 дека                                             | бря 201                                | 3r.                                          |                                        | Ce<br>Cr<br>Br<br>Ko<br>Ci | зой<br>мен<br>оди<br>онд<br>таж | ства<br>на 106<br>птель 01Во<br>уктор<br>сер             | ::09-15:01<br>одитель 1          | 2 дека                                    | юря 201                         | 3r.                                          |                                              |
|----------------------|-------------------------------------------------------------------------|------------------------------------------|----------------------------------------------------|----------------------------------------|----------------------------------------------|----------------------------------------|----------------------------|---------------------------------|----------------------------------------------------------|----------------------------------|-------------------------------------------|---------------------------------|----------------------------------------------|----------------------------------------------|
| F                    | ее время вод<br>Время                                                   | Тип                                      | Вых См                                             | Fap №                                  | Отгравление                                  | Прибытие                               | Pa                         | бо                              | чее время вод                                            | ителя                            |                                           |                                 | 1                                            | -                                            |
| 1                    | 06:09-06:09<br>06:09-07:21                                              | Парк<br>Короткий                         | 801/1<br>801/1                                     | 448<br>448                             | Швейная фабрика                              | ул. Кутуза                             | Nº                         | 1                               | Время                                                    | Тип<br>Парк<br>Короткий          | Вых/См<br>801/1<br>801/1                  | Γap №<br>448<br>448             | Отправление                                  | Прибытие                                     |
| 2                    | 07:21-08:41                                                             | Рейс                                     |                                                    | 448                                    |                                              | ул Кутузо                              |                            | Ť.                              | 07:21-10:01                                              | Простой                          | -                                         | -                               |                                              | ,,,,,,                                       |
| 4                    | 10:01-10:58<br>10:58-12:21<br>12:21-13:41<br>13:41-15:01<br>15:01-15:01 | Обед<br>Рейс<br>Рейс<br>Рейс<br>Пересмен | 801/1<br>801/1<br>801/1<br>801/1<br>801/1<br>801/1 | 448<br>448<br>448<br>448<br>448<br>448 | ул. Кутузова<br>ул. Кутузова<br>ул. Кутузова | ул. Кутузо<br>ул. Кутузо<br>ул. Кутузо |                            | 2<br>3<br>4                     | 10:58-12:21<br>12:21-13:41<br>13:41-15:01<br>15:01-15:01 | осед<br>Рейс<br>Рейс<br>Пересмен | 801/1<br>801/1<br>801/1<br>801/1<br>801/1 | 448<br>448<br>448<br>448<br>448 | ул. Кутузова<br>ул. Кутузова<br>ул. Кутузова | ул. Кутузова<br>ул. Кутузова<br>ул. Кутузова |
| ры                   | тые рейсы вы<br>чина Просто                                             | жода<br>ой по вине Ве                    | III<br>одителя (2                                  | 2)                                     |                                              | •                                      |                            |                                 |                                                          |                                  |                                           |                                 |                                              |                                              |

Рисунок. Операция «Дать простой»

**Примечание:** Всем рейсам выхода, на время который водителю поставлен простой, автоматически выставляется оценка – «Не выполнен (код причины простоя)». Причины простоя заносятся и редактируются в Справочнике «Классификатор браков».

- 4. Для отмены операции «Дать простой» в открывшемся окне (рис. ниже) необходимо:
- Выделить в списке необходимые рейсы «простой» и нажать кнопку На линию

| ой<br>(ен<br>оди<br>нд<br>аж<br>бо | ства<br>на <b>106</b><br>пель <b>01Во</b><br>уктор<br>кер<br>чее время вод | :09-15:01<br>одитель 1 | 2 дека  | бря <mark>2</mark> 01 | 3r.             |            | Сво<br>См<br>Вод<br>Кон<br>Ста<br>Раб | йства<br>ена 106<br>дитель 01Вс<br>идуктор<br>жер<br>очее время вод | 5:09-15:01<br>одитель 1<br>ителя | 2 дека | бря 201 | 3r.             |              |
|------------------------------------|----------------------------------------------------------------------------|------------------------|---------|-----------------------|-----------------|------------|---------------------------------------|---------------------------------------------------------------------|----------------------------------|--------|---------|-----------------|--------------|
| Notes a                            | Время 🔺                                                                    | Тип                    | Вых/См  | Гар №                 | Отправление     | Прибытие   | N≏                                    | Время 🔺                                                             | Тип                              | Вых/См | Гар №   | Отправление     | Прибытие     |
|                                    | 06:09-06:09                                                                | Парк                   | 801/1   | 448                   |                 |            |                                       | 06:09-06:09                                                         | Парк                             | 801/1  | 448     |                 |              |
|                                    | 06:09-07:21                                                                | Короткий               | 801/1   | 448                   | Швейная фабрика | ул. Кутузо | 1                                     | 06:09-07:21                                                         | Короткий                         | 801/1  | 448     | Швейная фабрика | ул. Кутузова |
|                                    | 10:01-10:59                                                                | Обел                   | 801/1   | 449                   |                 |            |                                       | 08:41-10:01                                                         | Рейс                             | 801/1  | 448     | ул. кутузова    | ул. Кутузова |
| į.                                 | 10:58-12:21                                                                | Peilo                  | 801/1   | 448                   | VO KVTV30BA     | VII KVTV30 |                                       | 10:01-10:58                                                         | Обед                             | 801/1  | 448     | <i>y</i>        | <i>y</i>     |
|                                    | 12:21-13:41                                                                | Pelic                  | 801/1   | 448                   | ул. Кутузова    | ул. Кутузо | 2                                     | 10:58-12:21                                                         | Рейс                             | 801/1  | 448     | ул. Кутузова    | ул. Кутузова |
|                                    | 13:41-15:01                                                                | Peñc                   | 801/1   | 448                   | ул. Кутузова    | ул. Кутузо | 3                                     | 12:21-13:41                                                         | Рейс                             | 801/1  | 448     | ул. Кутузова    | ул. Кутузова |
|                                    | 15:01-15:01                                                                | Пересмен               | 801/1   | 448                   |                 |            | 4                                     | 13:41-15:01                                                         | Рейс                             | 801/1  | 448     | ул. Кутузова    | ул. Кутузова |
|                                    |                                                                            |                        | 11      |                       |                 |            |                                       |                                                                     |                                  |        |         |                 |              |
| -                                  |                                                                            |                        | - dill- |                       |                 |            |                                       |                                                                     |                                  |        |         |                 |              |
| рь<br>ри                           | пые рейсы вы                                                               | кода                   |         |                       |                 | •]         |                                       |                                                                     |                                  |        |         |                 |              |
| ła                                 | линию                                                                      |                        |         |                       | OK              | Отмена     |                                       |                                                                     |                                  |        |         |                 |              |

### Рисунок. Отмена операции «Дать простой»

**Примечание:** При отмене операции рейсы выхода, на время которых водителю был поставлен простой, возвращаются в смену водителю.

### Операция «Дать подмену»

Данная операция предназначена для оформления подмены водителя на заданное количество рейсов.

Для выполнения операции «Дать подмену» необходимо выполнить следующие действия:

- 1. Выделить необходимую смену водителя на закладке «Выходы» или на закладке «Транспортные средства» (рис. выше, раздел 7);
- 2. Нажать кнопку 💷 и выбрать в меню пункт «Дать простой» (рис. ниже):

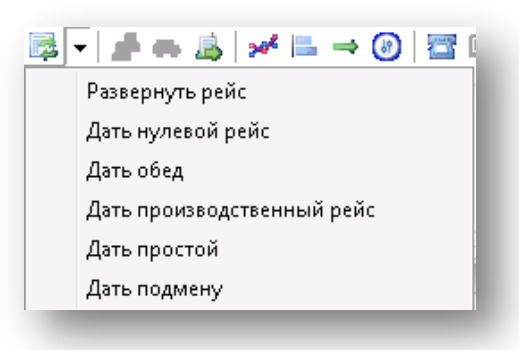

Рисунок. Отмена операции «Дать подмену»

- 3. В открывшемся окне (рис. ниже) необходимо:
- выбрать подменяющего водителя, имеющего статус «резерв без машины» на нужное время;
- выделить, удерживая нажатой клавишу Ctrl рейсы, которые будут подменены;
- указать (выбрать из списка) причину подмены;
- Нажать \_\_\_\_\_\_.

| тажер<br>абсчее время водит<br>Время •<br>07:39-08:09 Г<br>1 08:09-08:57 Г<br>2 08:57,09:39 Г | геля<br>Тип Вы |             |                 |          | Cpo | Gotes                                                                                                    |             |            |         |             |         |
|-----------------------------------------------------------------------------------------------|----------------|-------------|-----------------|----------|-----|----------------------------------------------------------------------------------------------------|-------------|------------|---------|-------------|---------|
| абсчее время водит<br>= Время • 7<br>07.39-08:09 Г<br>1 08.09-08:57 Г<br>2 08.57-09-39 Г      | төля<br>Тип Вы |             |                 |          | См  | она <b>106</b>                                                                                                    | -00-14-00   | 1 лека     | 6na 201 | 0 г         |         |
| <ul> <li>Время</li> <li>07:39-08:09</li> <li>1 08:09-08:57</li> <li>2 08:57-09:39</li> </ul>  | Тип Вы         |             |                 |          | Bor | актель 1297                                                                                                    | Бабина Па   | DMCa Ban   | ентинов | a.          |         |
| 07:39-08:09 F<br>1 08:09-08:57 F<br>2 08:57:09:39 F                                           | D 27:          | ох/См Гар № | Отправление     | Прибыти  | Kor | LIVKTOD                                                                                                    |             |            |         | -           |         |
| 1 08:09-08:57 F                                                                               | тарк 27        | 16/1 551    |                 |          | Ста | EXED.                                                                                                    |             |            |         |             |         |
| 2 08-57-09-39 F                                                                               | Рейс 271       | 16/1 551    | НЛМК (автопав.) | 24 микрс | Pa6 | очее время вод                                                                                                    | ителя       |            |         |             |         |
|                                                                                               | Рейс 27        | 16/1 551    | 24 микрорайон   | НЛМК (а  | N=  | Время 🌨                                                                                                    | Тип         | Вык/См     | Cap N*  | Отправление | Поибыти |
| 3 09:39-10:27 F                                                                               | Рейс 27        | 16/1 551    | НЛМК (автопав.) | 24 микрс |     | 06:00-14:00                                                                                                    | Резера бе   | Second and |         |             |         |
| 4 10:27-11:06 F                                                                               | Рейс 27        | 16/1 551    | 24 микрорайон   | НЛМК (а  |     | and the second second s | COLOR DE LA |            |         |             |         |
| 11.06-11.46 0                                                                                 | Обед 27        | 16/1 551    |                 |          |     |                                                                                                    |             |            |         |             |         |
| 5 11:46-12:34 F                                                                               | Рейс 27        | 16/1 551    | НЛМК (автопав.) | 24 микрс |     |                                                                                                    |             |            |         |             |         |
| 6 12:34-13:13 F                                                                               | Рейс 27        | 16/1 551    | 24 микрорайон   | НЛМК (а  |     |                                                                                                    |             |            |         |             |         |
| 13:13-13:16                                                                                   | Пересмен 27    | 16/1 551    |                 |          |     |                                                                                                    |             |            |         |             |         |
| 13.16-13.16                                                                                   | Пересмен 27    | 16/2 551    |                 |          |     |                                                                                                    |             |            |         |             |         |
| 7 13:16-14:04 F                                                                               | Рейс 27        | 16/2 551    | НЛМК (автопав.) | 24 микрс |     |                                                                                                    |             |            |         |             |         |
| 14.04-14:43 F                                                                                 | Pelic 27       | 16/2 551    | 24 микрорайон   | НЛМК (а  |     |                                                                                                    |             |            |         |             |         |
| 14:43-15:44 (                                                                                 | Обед 27        | 16/2 551    |                 |          |     |                                                                                                    |             |            |         |             |         |
| 9 15.44-16.32 F                                                                               | Рейс 27        | 16/2 551    | НЛМК (автопав.) | 24 микрс |     |                                                                                                    |             |            |         |             |         |
| 10 16:32-17:12 F                                                                              | Рейс 27        | 16/2 551    | 24 микрорайон   | НЛМК (а  |     |                                                                                                    |             |            |         |             |         |
| 11 17.12-18.02 F                                                                              | Рейс 27        | 16/2 551    | НЛМК (автолав.) | 24 микрс |     |                                                                                                    |             |            |         |             |         |
| 12 18:02-18:51 F                                                                              | Рейс 27        | 16/2 551    | 24 микрорайон   | НЛМК (а  |     |                                                                                                    |             |            |         |             |         |
| 13 18:51-19:39 F                                                                              | Рейс 27        | 16/2 551    | НЛМК (автопав.) | 24 микрс |     |                                                                                                    |             |            |         |             |         |
| 14 19:39-20:28 F                                                                              | Рейс 27        | 16/2 551    | 24 микрорайон   | НЛМК (а  |     |                                                                                                    |             |            |         |             |         |
| 20.28-20:28                                                                                   | Парк 27        | 16/2 551    |                 |          |     |                                                                                                    |             |            |         |             |         |
|                                                                                               |                |             |                 |          |     |                                                                                                    |             |            |         |             |         |
|                                                                                               |                |             |                 |          |     |                                                                                                    |             |            |         |             |         |
|                                                                                               |                | 995         |                 |          |     |                                                                                                    |             | .00        |         |             |         |

Рисунок. Операция «Дать подмену»

Примечание: Подменяемый водитель остается на выходе после подмены.

### Операция «Переставить водителей»

Данная операция выполняется для перестановки двух водителей местами.

**Примечание:** Операция возможна только при условии НЕВЫПУЩЕННЫХ СМЕН обоих водителей.

Для выполнения операции «Переставить водителей» необходимо выполнить следующие действия:

- 5. Выделить на закладке «Наряд» ведомости первого водителя, которого необходимо заменить;
- 6. Нажав и удерживая клавишу «Ctrl» на клавиатуре выделить еще одного водителя для замены (т.е. должны получиться выделенными два водителя в наряде, рис. ниже);
- 7. Нажать кнопку 🆾 , после чего появиться диалоговое окно (рис. ниже);

| rap iv-                               | Foc Nº                                             | Tafi                                         | Fap №                                             | Таб №                                                                       | Водитель                                                           | Время                                                                 |                                                     | Выход                     | •             |
|---------------------------------------|----------------------------------------------------|----------------------------------------------|---------------------------------------------------|-----------------------------------------------------------------------------|--------------------------------------------------------------------|-----------------------------------------------------------------------|-----------------------------------------------------|---------------------------|---------------|
| 114                                   | AC468                                              | 1945                                         | 111                                               | 1497                                                                        | Страхов Ко                                                         | нстан 05:00-                                                          | -14.00                                              | -                         |               |
| 22                                    | AC468                                              | 1021                                         | 113                                               | 1924                                                                        | Kappon Car                                                         | reiă B 05:00-                                                         | 14.00                                               | -                         |               |
| 69                                    | AA069                                              | 2019                                         | 200                                               | 0020                                                                        | Карнов Сер                                                         | 14 05.00                                                              | 10.00                                               | -                         |               |
| 69                                    | AAOCO                                              | 2135                                         | 209                                               | 9839                                                                        | Бурков иго                                                         | рыив 05:00-                                                           | -13:00                                              | -                         |               |
| 774                                   | AB225                                              | 9247                                         | 219                                               | 1424                                                                        | Бешадов Ва                                                         | асили 14:00-                                                          | -01:00                                              | -                         |               |
| //4                                   | ABZZO                                              | 14/5                                         | 260                                               | 8990                                                                        | Бергер Ана                                                         | голий 06:00-                                                          | 00:31                                               | -                         |               |
| 221                                   | AC854                                              | 1136                                         | 403                                               | 8524                                                                        | Иванов Але                                                         | ксанд 05:00-                                                          | 13:00                                               | -                         |               |
| 221                                   | AC854                                              | 944                                          | 526                                               | 8839                                                                        | Катаев Юр                                                          | ий Вл 05:00-                                                          | 13:00                                               | -                         |               |
| 2/1                                   | AA/90                                              | 587                                          |                                                   |                                                                             | -                                                                  |                                                                       |                                                     |                           |               |
| 2/1                                   | AP220                                              | 0775                                         | Маршр                                             | ит Выхо                                                                     | д Смена                                                            |                                                                       |                                                     |                           |               |
| 700<br>220                            | AD220                                              | 1625                                         |                                                   |                                                                             |                                                                    |                                                                       |                                                     |                           |               |
| 233                                   | AA055                                              | 1620                                         | 0                                                 | ) 💲 🔵                                                                       | - 🔁 🔻 📩                                                            | è 🚓 🛛 💉 🗎                                                             | L → (                                               | 69                        | 3             |
| 779                                   | 0.01100                                            | 1586                                         |                                                   |                                                                             |                                                                    |                                                                       |                                                     | _                         |               |
| 239<br>455                            | AAU55                                              | 9700                                         | Свой                                              | ства                                                                        | - L-                                                               |                                                                       |                                                     |                           |               |
| 239<br>455<br>455                     | AC455                                              | 9700<br>9695                                 | Свой                                              | ства 1                                                                      | 05-07-15                                                           | Переставить                                                           | водите                                              | лей                       |               |
| 239<br>455<br>455<br>109              | AC455<br>AC455<br>AC455<br>AB603                   | 9700<br>9695<br>1322                         | Свой<br>Смен                                      | ства<br>на 1                                                                | 05:07-15                                                           | Переставить                                                           | водите<br>19 2010                                   | лей                       |               |
| 239<br>455<br>455<br>109<br>109       | AC455<br>AC455<br>AB603<br>AB603                   | 9700<br>9695<br>1322<br>1646                 | Свой<br>Смен<br>Води                              | ства<br>на 1<br>итель 1                                                     | 05:07-15<br>587 Mopos                                              | Переставить<br>об об июн<br>ов Владимир                               | водите<br>пя zо то<br>Никола                        | лей<br>Кович              |               |
| 239<br>455<br>455<br>109<br>109<br>41 | AC455<br>AC455<br>AB603<br>AB603<br>AB305          | 9700<br>9695<br>1322<br>1646<br>2085         | Свой<br>Сме<br>Води<br>Конд                       | ства<br>на 1<br>итель 1<br>цуктор                                           | 05:07-15<br>587 Mopos                                              | Переставить<br>об от ион<br>ов Владимир                               | водите<br>тя 20то<br>Никола                         | лей<br>Свич               |               |
| 239<br>455<br>455<br>109<br>109<br>41 | AC455<br>AC455<br>AC455<br>AB603<br>AB603<br>AB305 | 1586<br>9700<br>9695<br>1322<br>1646<br>2085 | Свой<br>Смен<br>Води<br>Конд<br>Стаж              | ства<br>на 1<br>итель 1<br>дуктор<br>кер                                    | 05:07-15<br>587 Mopos                                              | Переставить<br>ою очиот<br>ов Владимир                                | водите<br>1я 2010<br>Никола                         | лей<br>Т.                 |               |
| 239<br>455<br>455<br>109<br>109<br>41 | AA055<br>AC455<br>AC455<br>AB603<br>AB603<br>AB305 | 1586<br>9700<br>9695<br>1322<br>1646<br>2085 | Свой<br>Смен<br>Води<br>Конд<br>Стаж<br>Рабо      | ства<br>на 1<br>итель 1<br>цуктор<br>кер<br>чее время                       | 05:07-15<br>587 Мороз<br>водителя                                  | Переставить<br>оо эо иют<br>ов Владимир                               | водите<br>1920 го<br>Никола                         | квич                      |               |
| 239<br>455<br>455<br>109<br>109<br>41 | AA055<br>AC455<br>AB603<br>AB603<br>AB603<br>AB305 | 1586<br>9700<br>9695<br>1322<br>1646<br>2085 | Свой<br>Смег<br>Води<br>Конд<br>Стаж<br>Рабо<br>№ | ства<br>на 1<br>итель 1<br>дуктор<br>кер<br>чее время<br>Время              | 05:07-15<br>587 Мороз<br>водителя                                  | Переставить<br>об Зо иют<br>ов Владимир<br>Вых/См                     | водите<br>1972010<br>Никола<br>Гар №                | лей<br>Т.<br>КСВИЧ        | равл          |
| 239<br>455<br>455<br>109<br>109<br>41 | AA055<br>AC455<br>AB603<br>AB603<br>AB305          | 1586<br>9700<br>9695<br>1322<br>1646<br>2085 | Свой<br>Смея<br>Води<br>Конд<br>Стаж<br>Рабо<br>№ | ства<br>на 1<br>итель 1!<br>иуктор<br>кер<br>чее время<br>Время<br>05:07-05 | 05:07-15<br>587 Мороз<br>водителя<br>Тип<br>:47 Парк               | Переставить<br>до этики<br>ов Владимир<br>Вых/См<br>2205/1            | водите<br>тя 20то<br>Никола<br>Гар №<br>271         | лей<br>                   | равл          |
| 239<br>455<br>455<br>109<br>109<br>41 | AC455<br>AC455<br>AB603<br>AB603<br>AB603<br>AB305 | 1586<br>9700<br>9695<br>1322<br>1646<br>2085 | Свой<br>Смея<br>Води<br>Конд<br>Стаж<br>Рабо<br>№ | атель 1<br>итель 1<br>дуктор<br>кер<br>Чее время<br>05:07-05<br>05:47-06    | 05:07-15<br>587 Мороз<br>а водителя<br>Тип<br>:47 Парк<br>:34 Рейс | Переставить<br>хо зо ног<br>ов Владимир<br>Вых/См<br>2205/1<br>2205/1 | водите<br>19 20 то<br>Никола<br>Гар №<br>271<br>271 | лей<br>Т-<br>КСВИЧ<br>Отп | равл<br>1К (а |

Рисунок. Операция «Замена водителей»

8. Для завершения операции нужно нажать «Да», если данные некорректны – нажать «Нет» для отказа от выполнения операции.

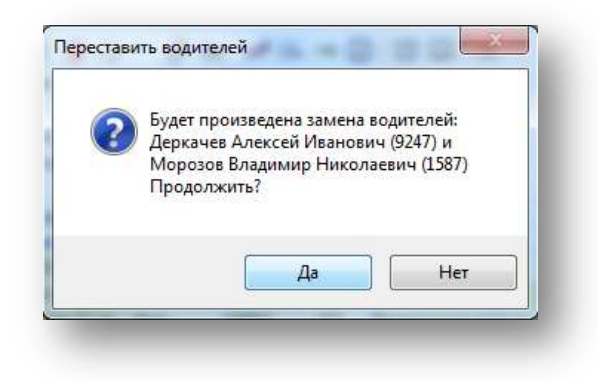

Рисунок. Подтверждение замены водителей

### Операция «Переставить TC»

Данная операция выполняется для перестановки двух ТС местами.

**Примечание:** Операция возможна только при условии текущих НЕВЫПУЩЕННЫХ СМЕН водителей на заменяемых ТС.

Для выполнения операции «Переставить TC» необходимо выполнить следующие действия:

- 5. Выделить на закладке «Смена» ведомости первого водителя или TC, которое необходимо заменить;
- 6. Нажав и удерживая клавишу «Ctrl» на клавиатуре выделить еще одного водителя или TC для замены (т.е. должны получиться выделенными два водителя в наряде, рис. ниже);
- 7. Нажать кнопку 🐡 , после чего появиться диалоговое окно;

8. Для завершения операции нужно нажать «Да», если данные некорректны – нажать «Нет» для отказа от проведения операции.

| Fap N≏ | Foc Nº | Табі | Fap № | Таб №     | Водитель   | ,         | Время  |        | Выход  | •     |
|--------|--------|------|-------|-----------|------------|-----------|--------|--------|--------|-------|
| 114    | AC468  | 1945 | 111   | 1497      | Страхов    | Констан   | 05:00- | 14:00  | -      |       |
| 22     | AC468  | 1021 | 113   | 1924      | Kannon C   | enreŭ B   | 05.00- | 14.00  |        |       |
| 69     | AA069  | 2019 | 200   | 0020      | Europhob C | Cprovi D  | 05.00  | 12.00  |        |       |
| 69     | AAOCO  | 2135 | 209   | 9839      | Бурков И   | горь Ив   | 05:00- | 13:00  | -      |       |
| 774    | AB225  | 9247 | 219   | 1424      | Бешадов    | Васили    | 14:00- | 01:00  | -      |       |
| 774    | AB225  | 1475 | 260   | 8990      | Бергер А   | натолий   | 06:00- | 00:31  | -      |       |
| 221    | AC854  | 1136 | 403   | 8524      | Иванов А   | лександ   | 05:00- | 13:00  | -      |       |
| 221    | AC854  | 944  | 526   | 8839      | Катаев Ю   | Орий Вл   | 05:00- | 13:00  | -      |       |
| 2/1    | AA/90  | 587  |       |           | -          | -         |        |        |        |       |
| 2/1    | AA/30  | 2222 | Manun |           | п Смена    |           |        |        |        |       |
| /68    | AB226  | 8//5 | mapap | , 1 00000 | -          | · —       |        |        |        |       |
| 239    | AA055  | 1625 | 0     | ) 🗯 🔵     | - 🛃        | 📌 🚓 🛛     | ×* 🗈   | L 🔿    | (B)    | 7     |
| 239    | AAU55  | 1586 | Coot  |           | 1.1        |           |        |        | -      |       |
| 455    | AC455  | 9700 | СВОИ  |           | 05.07      | Пер       | естав  | зить Т | C I    |       |
| 400    | AC455  | 3635 | Сме   | на 1      | 05:07-     | 15.00     |        | 17201  |        |       |
| 109    | AB603  | 1322 | Води  | итель 1   | 587 Mopo   | озов Вла, | цимир  | Никол  | acenti |       |
| 109    | AB603  | 1646 | Конд  | цуктор    |            |           |        |        |        |       |
| +1     | ADSUS  | 2000 | Стаж  | kep       |            |           |        |        |        |       |
|        |        |      | Рабо  | чее время | водителя   |           |        |        |        |       |
|        |        |      | Nº    | Время     | ≜ Тип      | Be        | ах/См  | Tap N  | Отп    | рав.  |
|        |        |      |       | 05:07-05  | .47 Пар    | к 22      | 05/1   | 271    |        |       |
|        |        |      | 1     | 05:47-06  | 34 Рей     | c 22      | 05/1   | 271    | НЛМ    | IK (i |
|        |        |      | 2     | 06:34-07  | :14 Рей    | c 22      | 05/1   | 271    | Pasi   | воро  |
|        |        |      |       |           |            |           |        |        |        |       |

Рисунок. Операция «Переставить TC»

### Операция «Переключить на измененный маршрут»

Для выполнения операции «Переключить на измененный маршрут» необходимо выполнить следующие действия:

- 1. Выделить необходимую смену на закладке «Ведомость» или «Наряд»;
- 2. Нажать кнопку 🏄;
- 3. В появившемся окне (рис. ниже) выполнить следующие действия:
- выделить нужный рейс в списке рейсов, после которого будет дан новый рейс
- скорректировать время рейса
- 4. Нажать «Ок» для проведения операции.

|                      |                                            | 00 10 00 00            | c                |                      |                    |            |
|----------------------|--------------------------------------------|------------------------|------------------|----------------------|--------------------|------------|
| 8                    | рейс<br>время рейса                        | 08:40 - 09:20<br>09:26 | - 1              | 0:26                 |                    |            |
| Свойс                | ства                                       |                        |                  |                      |                    |            |
| Смен<br>Води<br>Конд | а <b>1 05</b><br>тель <b>1587</b><br>уктор | :07-15:08<br>Морозов В | 30 ию<br>ладимир | ня 2010 г<br>Николає | 984                |            |
| Стаж                 |                                            | ителя                  |                  |                      |                    |            |
| Nº E                 | время мод                                  | Тип                    | Вых/См           | Гар №                | Отправление        | Прибытие   |
|                      | 05:07-05:47                                | Парк                   | 2205/1           | 271                  |                    |            |
| 1                    | 05:47-06:34                                | Рейс                   | 2205/1           | 271                  | НЛМК (автопав.)    | Разворотно |
| 2                    | 06:34-07:14                                | Рейс                   | 2205/1           | 271                  | Разворотное кольцо | НЛМК (авт  |
| 3                    | 07:14-08:00                                | Рейс                   | 2205/1           | 271                  | НЛМК (автопав.)    | Разворотно |
| 4                    | 08:00-08:40                                | Рейс                   | 2205/1           | 271                  | Разворотное кольцо | НЛМК (авто |
| 5                    | 08:40-09:26                                | Рейс                   | 2205/1           | 271                  | НЛМК (автопав.)    | Разворотно |
| 6                    | 09:26-10:03                                | Рейс                   | 2205/1           | 271                  | Разворотное кольцо | НЛМК (авто |
|                      | 10:03-10:47                                | Обед                   | 2205/1           | 271                  |                    |            |
| 7                    | 10:47-11:33                                | Рейс                   | 2205/1           | 271                  | НЛМК (автопав.)    | Разворотно |
| 8                    | 11:33-12:13                                | Рейс                   | 2205/1           | 271                  | Разворотное кольцо | НЛМК (авто |
| 9                    | 12:13-12:59                                | Рейс                   | 2205/1           | 271                  | НЛМК (автопав.)    | Разворотно |
| 10                   | 12:59-13:39                                | Рейс                   | 2205/1           | 271                  | Разворотное кольцо | НЛМК (авто |
| 11                   | 13:39-14:25                                | Рейс                   | 2205/1           | 271                  | НЛМК (автопав.)    | Разворотно |
| 12                   | 14:25-15:02                                | Рейс                   | 2205/1           | 271                  | Разворотное кольцо | НЛМК (авто |
|                      | 15:02-15:08                                | Пересмен               | 2205/1           | 271                  |                    |            |

Рисунок. Операция «Переключить на измененный маршрут»

# Операция «Продлить рейс»

Для выполнения операции «Продлить рейс» необходимо выполнить следующие действия:

1. Выделить смену водителя и нажать на кнопку 📙 «Продлить рейс» (рис. ниже);

| доп<br>()        | рейс<br>новое время<br>олнить следую<br>резервом 〇 | 12:58 - 13:2<br>12:58<br>ций рейс<br>простоем | 23<br>- [1<br>© опозд   | 3:23<br>анием                   | резервом<br>2 рейса |
|------------------|----------------------------------------------------|-----------------------------------------------|-------------------------|---------------------------------|---------------------|
| Свої<br>Вод<br>С | йства<br>итель Шаров<br>Смена 1                    | Владимир                                      | Алексан<br>07<br>9 дека | дрович<br>:00-19:00<br>абря 200 | )<br>19 r.          |
| Рабо             | очее время вод                                     | ителя                                         |                         |                                 |                     |
| V٩               | Время 🔺                                            | Тип                                           | Выход                   | Гар№                            | Отправление         |
| 3                | 06:38-07:24                                        | Рейс                                          | 2201/3                  | 112                             | НЛМК /дисп/         |
| 4                | 07:24-08:04                                        | Рейс                                          | 2201/4                  | 112                             | 10 мкр-н /разворот  |
| 5                | 08:04-08:50                                        | Рейс                                          | 2201/5                  | 112                             | НЛМК /дисп/         |
| 6                | 08:50-09:30                                        | Рейс                                          | 2201/6                  | 112                             | 10 мкр-н /разворот  |
| - 7              | 09:30-10:06                                        | Обед                                          | 2201/7                  | 112                             | НЛМК /дисп/         |
| 8                | 10:06-10:52                                        | Рейс                                          | 2201/8                  | 112                             | НЛМК /дисп/         |
| 9                | 10:52-11:32                                        | Рейс                                          | 2201/9                  | 112                             | 10 мкр-н /разворот  |
| 10               | 11:32-12:18                                        | Рейс                                          | 2201/10                 | 112                             | НЛМК /дисп/         |
| 11               | 12:18-12:58                                        | Рейс                                          | 2201/11                 | 112                             | 10 мкр-н /разворот  |
| 12               | 12:58-13:23                                        | Рейс                                          | 2201/12                 | 112                             | НЛМК /дисп/         |
| 2                | 13:23-14:21                                        | Резерв                                        | -                       | 112                             |                     |
|                  |                                                    |                                               |                         |                                 | -                   |
|                  |                                                    |                                               |                         |                                 | •                   |

Рисунок. Операция "Продлить рейс"

- Далее в полях «Новое время», указать новое время для выбранного рейса и отметить каким типом времени оформить водителю остаток от следующего рейса (простой, резерв и отправить с опозданием);
- 3. Нажать кнопку Ок для завершения операции.

**Примечание:** Послать с опозданием означает, что следующий рейс будет того же типа (рейс, обед или отстой, что задано по расписанию), но у него изменится время начала рейса, т.е. время начала будет равно времени окончания продлеваемого рейса.

## Операция «Сдвиг рейсов»

Для выполнения операции «Сдвиг рейсов» необходимо выполнить следующие действия:

- 1. Выделить необходимую смену на закладке «Ведомость» или «Наряд»;
- 2. В появившемся окне (рис. ниже) необходимо выполнить следующие действия:
- выбрать рейс из списка который необходимо сдвинуть;
- указать на сколько (в минутах) нужно сдвинуть выбранный рейс;
- указать, чем дополнить следующий за текущим рейс (резервом), или закрыть последующие рейсы резервом до конца смены;

3. Нажать кнопку Ок для завершения операции.

|                            | метры сдвига р                                                          | рейсов                                    |                                                |                                 |                                                        |   |
|----------------------------|-------------------------------------------------------------------------|-------------------------------------------|------------------------------------------------|---------------------------------|--------------------------------------------------------|---|
| н                          | ачало сдвига                                                            | 08:00 - 08                                | :40                                            |                                 |                                                        |   |
|                            | сдвинуть на                                                             | 5                                         | - мин                                          | π                               |                                                        | - |
| 101                        | олнить следую                                                           | щий рейс                                  |                                                |                                 |                                                        |   |
| 0                          | резервом                                                                | резерв д                                  | о конца сме                                    | ны                              |                                                        |   |
| во                         | йства                                                                   |                                           |                                                | -                               |                                                        |   |
| ίмε                        | на 1 05                                                                 |                                           | 30 ию                                          | ня 2010 г                       | r.                                                     |   |
| Зод                        | итель 1587                                                              | Морозов                                   | Владимир                                       | Николае                         | 38 <b>#</b> 4                                          |   |
| Юн                         | дуктор                                                                  |                                           |                                                |                                 |                                                        |   |
| та                         | жер                                                                     |                                           |                                                |                                 |                                                        |   |
| аб                         | очее время вод                                                          | ителя                                     |                                                |                                 |                                                        |   |
| 2                          | Время 🔺                                                                 | Тип                                       | Вых/См                                         | Гар №                           | Отправление                                            | * |
|                            | 05:07-05:47                                                             | Парк                                      | 2205/1                                         | 271                             |                                                        |   |
| 1                          | 05:47-06:34                                                             | Рейс                                      | 2205/1                                         | 271                             | НЛМК (автопав.)                                        |   |
| 2                          | 06:34-07:14                                                             | Рейс                                      | 2205/1                                         | 271                             | Разворотное коль                                       |   |
| 3                          | 07:14-08:00                                                             | Рейс                                      | 2205/1                                         | 271                             | НЛМК (автопав.)                                        | H |
|                            | 08:00-08:40                                                             | Рейс                                      | 2205/1                                         | 271                             | Разворотное коль                                       | 1 |
| 4                          | 08:40-09:26                                                             | Рейс                                      | 2205/1                                         | 2/1                             | НЈ ІМК (автопав.)                                      | 1 |
| 4                          |                                                                         |                                           | 2205/1                                         | 271                             | Разворотное коль                                       |   |
| 4<br>5<br>6                | 09:26-10:03                                                             | Рейс                                      | 2205/1                                         |                                 |                                                        |   |
| 4<br>5<br>6                | 09:26-10:03<br>10:03-10:47                                              | Рейс<br>Обед                              | 2205/1                                         | 271                             |                                                        |   |
| 4<br>5<br>6<br>7           | 09:26-10:03<br>10:03-10:47<br>10:47-11:33                               | Рейс<br>Обед<br>Рейс                      | 2205/1<br>2205/1                               | 271<br>271                      | НЛМК (автопав.)                                        |   |
| 4<br>5<br>6<br>7<br>8      | 09:26-10:03<br>10:03-10:47<br>10:47-11:33<br>11:33-12:13                | Рейс<br>Обед<br>Рейс<br>Рейс              | 2205/1<br>2205/1<br>2205/1<br>2205/1           | 271<br>271<br>271               | НЛМК (автопав.)<br>Разворотное коль                    |   |
| 4<br>5<br>6<br>7<br>8<br>9 | 09:26-10:03<br>10:03-10:47<br>10:47-11:33<br>11:33-12:13<br>12:13-12:59 | Рейс<br>Обед<br>Рейс<br>Рейс<br>Рейс      | 2205/1<br>2205/1<br>2205/1<br>2205/1<br>2205/1 | 271<br>271<br>271<br>271<br>271 | НЛМК (автопав.)<br>Разворотное колы<br>НЛМК (автопав.) |   |
| 4<br>5<br>6<br>7<br>8<br>9 | 09:26-10:03<br>10:03-10:47<br>10:47-11:33<br>11:33-12:13<br>12:13-12:59 | Рейс<br>Обед<br>Рейс<br>Рейс<br>Рейс<br>Ш | 2205/1<br>2205/1<br>2205/1<br>2205/1<br>2205/1 | 271<br>271<br>271<br>271<br>271 | НЛМК (автопав.)<br>Разворотное колы<br>НЛМК (автопав.) | - |

Рисунок. Операция «Сдвиг рейсов»

## Операция «Переключить на выход»

Для выполнения операции «Переключить на выход» необходимо выполнить следующие действия:

- 1. Выделить необходимую смену водителя;
- 2. Нажать кнопку 🧐 на панели кнопок, после чего появится диалог (рис. ниже);
- 3. Далее необходимо проделать следующее:
- скорректировать, если необходимо, переключаемого водителя
- указать закрываемый маршрут и выход
- выделить перечень рейсов, которые должны быть закрыты (можно указать один рейс, можно группу, выделив начальный рейс и удерживая «Shift» отметить конечный)
- указать, чем дополнить разрывы во времени переключаемого водителя до переключения и после него (при необходимости можно поставить галочку для возврата на свой выход после окончания переключенной работы)
- 4. Нажать Ок для завершения операции.

| Закр | DID | асмый вых   | рд       |          |        |                  |                 |              | Переклочаемый водитель                                                           |               |             |           |          |                      |                    |  |  |
|------|-----|-------------|----------|----------|--------|------------------|-----------------|--------------|----------------------------------------------------------------------------------|---------------|-------------|-----------|----------|----------------------|--------------------|--|--|
| Map  | шр  | ут          |          |          |        | Выход            |                 |              | 1548 (13:37-23:33) Дмитриев Сергей Николаевич (Автоколонна №3/водитель автобуса) |               |             |           |          |                      |                    |  |  |
| 17   | 401 | обус        |          |          |        | + 101 (Друхсмен  | ный)            | +            | Cane                                                                             | ic ma         |             |           |          |                      | 1.4                |  |  |
| Сво  | act | 68          |          |          |        |                  |                 |              | CNE                                                                              | на 213        | 37-23-33    | 30 MICI   | HS 2010  | r.                   |                    |  |  |
| Ma   | рш  | рут 1 [Авт  | o Gyc]   | Выход 10 | пст    | День недели: Бу  | тни             |              | Вода                                                                             | итель 1548    | Дмитриев    | Ceprei    | иколесси |                      |                    |  |  |
| Рей  | ъ   | выхода по р | асписани | 10       |        |                  |                 |              | Кона                                                                             | дуктор        |             |           |          |                      |                    |  |  |
| N=   | E   | ремя +      | Тип      | Гар N=   | Tao N≏ | Фамилия          | Отправление     | Прибытие     | Стах                                                                             | (ep           |             |           |          |                      |                    |  |  |
|      | 0   | 6:14-06:14  | Парк     | 895      | 1583   | Родионов Евгени  |                 |              | Pabo                                                                             | чее время вод | ителя       |           |          |                      |                    |  |  |
|      | 10  | 6:42-07:22  | Рейс     | 895      | 1583   | Родионов Евгени  | Ш.Рынок         | Северный руд | N≏                                                                               | Время -       | Тип         | Вых/См    | Гар №    | Отправление          | Прибытие           |  |  |
|      | 2 0 | 7 25 08:12  | Рейс     | 895      | 1583   | Родионов Евгени  | Северный рудник | Ц.Рынок      |                                                                                  | 13:37-13:40   | Пересмен    | 201/2     | 309      |                      |                    |  |  |
| 2    | 3 ( | 8 15-08 59  | Рейс     | 895      | 1583   | Родионов Евгени  | Ц.Рынок         | Северный руд | - 1                                                                              | 13:40-14:28   | Peñc        | 201/2     | 309      | ж/д Вокзал (автопав. | ул Доменщиков      |  |  |
| 100  | 1 0 | 9.02-09:45  | Рейс     | 895      | 1583   | Родионов Евгени  | Северный рудник | Ц.Рынок      | 2                                                                                | 14:28-15:12   | Рейс        | 201/2     | 309      | ул. Доменшиков       | ж/д Вокзал (автопа |  |  |
|      | -1  | 10:45-10:45 | Обед     | 895      | 1583   | Родионов Евгени  |                 |              | 3                                                                                | 15.12-16:00   | Penc        | 201/2     | 309      | ж/д Вокзал (автопав. | ул. Доменщиков     |  |  |
| 3    | 5 1 | 0.45-11.27  | Рейс     | 895      | 1583   | Родионов Евгени  | Ц.Рынок         | Северный руд | 4                                                                                | 16:00-16:44   | Рейс        | 201/2     | 309      | ул. Доменшиков       | ж/д Вокзал (автопа |  |  |
| 3    | 5 1 | 1:30-12:04  | Рейс     | 895      | 1583   | Родионов Евгени  | Северный рудник | Ц Рынок      | 5                                                                                | 16:44-17:32   | Penc        | 201/2     | 309      | ж/д Вокзал (автопав. | ул. Доменщиков     |  |  |
| 13   | 7 1 | 2.07-12.57  | Рейс     | 895      | 1583   | Родионов Евгени  | Ц.Рынок         | Северный руд | 6                                                                                | 17:32-18:13   | Peñc        | 201/2     | 309      | ул. Доменшиков       | ж/д Вокзал (автоп  |  |  |
| 13   | 3 1 | 3:00-13:40  | Рейс     | 895      | 1583   | Родионов Евгени  | Северный рудник | Ц.Рынок      |                                                                                  | 18:13-18:43   | Oden        | 201/2     | 309      |                      |                    |  |  |
|      | 1   | 3.40-13.55  | Пересме  | н -      |        | -                |                 |              | 7                                                                                | 18:43-19:31   | Рейс        | 201/2     | 309      | ж/д Вокзал (автопав. | ул. Доменщиков     |  |  |
|      | -   | 3.55 13.55  | Пересние | 305      | 1593   | Родисное Бегени- |                 |              | 8                                                                                | 19:31-20:15   | Penc        | 201/2     | 309      | ул. Доменшиков       | ж/д Вокзал (автоля |  |  |
|      | 9 1 | 3.55-14.37  | Рейс     | - 22     |        |                  | Ц.Рынок         | Северный руд | 9                                                                                | 20:15-21:03   | Peñc        | 201/2     | 309      | ж/д Вокзал (автопав. | ул. Доменщиков     |  |  |
| 1    | ) 1 | 4 40 15:25  | Рейс     |          |        |                  | Северный рудник | Ц.Рынок      | 10                                                                               | 21:03-21:49   | Peñc        | 201/2     | 309      | ул. Доменщиков       | ж/д Вокзал (автол  |  |  |
| Г    |     | 15:25-16:20 | Обед     | - 2      |        | 4                |                 |              | 11                                                                               | 21:49-22:37   | Peñc        | 201/2     | 309      | ж/д Вокзал (автопав. | ул. Доменщиков     |  |  |
| 1    | 1   | 6.20-16:57  | Penc     |          |        | 1                | Ц.Рынок         | Северный руд | 12                                                                               | 22:37-23:18   | Peñc        | 201/2     | 309      | ул. Доменщиков       | ж/д Вокзал (автол  |  |  |
| 1    | 2 1 | 7 00-17:47  | Рейс     | 2        | 1      | 14 T             | Северный рудник | ШРынок       | 13                                                                               | 23.18-23.33   | Peñc        | 201/2     | 309      | ж/д Вокзал (автопав. | ул Доменщиков      |  |  |
| 1    | 3 1 | 7-50-18:27  | Рейс     |          |        | 1                | Ц.Рынок         | Северный руд |                                                                                  | 23:33-23:33   | Парк        | 201/2     | 309      |                      |                    |  |  |
| 1    | 1   | 18:30-19:07 | Реяс     |          | 1      | -                | Северный рудник | Ц.Рынок      |                                                                                  |               |             |           |          |                      |                    |  |  |
| 1    | 5 1 | 9.10-19:18  | Рейс     |          | 14     | -                | Ц.Рынок         | Северный руд |                                                                                  |               | _           |           | m        |                      |                    |  |  |
|      |     | 9-18-19-18  | Парк     |          | 1.2    | -                |                 |              |                                                                                  |               |             |           |          |                      |                    |  |  |
|      |     |             | 23       |          |        |                  |                 |              | Допо                                                                             | опнить        |             |           |          |                      |                    |  |  |
|      |     |             |          |          |        |                  |                 |              | Дог                                                                              | тереключения  | 12.55       | 202       | 100      | lun .                |                    |  |  |
|      |     |             |          |          |        |                  |                 |              | 0                                                                                | 13:40 [       | 13:50 Pes   | 208       |          | Ц рынс               | ĸ                  |  |  |
|      |     |             |          |          |        |                  |                 |              | Oc                                                                               | опозданием    |             |           |          |                      |                    |  |  |
|      |     |             |          |          |        |                  |                 |              | Пос                                                                              | ле переключен | 4/19        |           |          |                      |                    |  |  |
|      |     |             |          |          |        |                  |                 |              | F                                                                                | 14:37         | 23:33 Pes   | 808       | •        | Севеоный рудн        |                    |  |  |
|      |     |             |          |          | -      |                  |                 |              | FT D                                                                             | and generally | (100        | 10.00 10  | 2.41     |                      |                    |  |  |
| 8.1  |     |             |          |          |        |                  |                 | M.           | A P                                                                              | срых в на вых | од, на рейс | 10.00 - R | 241      |                      |                    |  |  |

Рисунок. Операция «Переключить на выход»

### Операции, определенные над Выходами.

#### Операция «Закрыть выход»

Данная операция выполняется для закрытия открытых рейсов выхода.

Примечание: Выход можно закрыть ТОЛЬКО резервом (водитель с машиной).

Для выполнения операции «Закрыть выход» необходимо выполнить следующие действия:

- Выделить необходимый открытый выход в списке выходов (рис. выше, раздел 7, закладка «Выходы»);
- 2. Нажать на кнопку «Закрыть выход» 🔛 на панели инструментов;
- 3. В открывшемся окне операции (рис. ниже) необходимо:
- выбрать из списка закрывающего водителя, находящегося в «резерве»;

**Примечание:** При отсутствии резерва его необходимо создать – операции «Создать резерв» или «Снять с выхода».

| акры<br>С | ваемый выхо.            | д        |             | Заме | няющий водит        | ітель<br>И Пароз Владимир Александрович, 07:00-19:00 |                          |                      |                  |  |  |  |
|-----------|-------------------------|----------|-------------|------|---------------------|------------------------------------------------------|--------------------------|----------------------|------------------|--|--|--|
| Мар       | ства<br>ршрут <b>22</b> |          | Выход 2202  | Зав  | ерите резерв<br>тра | Шаров Вла                                            | димир Алек<br>димир Алек | сандрови<br>сандрови | ч Шаров Владимир |  |  |  |
| Рейс      | ы выхода по р           | асписани | ию          |      |                     | Создать резерв<br>Снять с выхода                     |                          |                      |                  |  |  |  |
| V°.▲      | Время                   | Тип      | Отправление |      |                     |                                                      | area internet            |                      |                  |  |  |  |
| 1         | 07:29-08:09             | Рейс     | 10 мкр-н    | Сво  | йства               |                                                      |                          |                      |                  |  |  |  |
| 2         | 08:09-08:55             | Рейс     | НЛМК        | Вод  | итель Шаро          | в Владим                                             | ир Алексан               | дрович               |                  |  |  |  |
| 3         | 08:55-09:35             | Рейс     | 10 мкр-н    | (    | Смена 1             |                                                      | 07:0                     | 00-19:00             |                  |  |  |  |
| 4         | 09:35-10:21             | Рейс     | НЛМК        |      |                     |                                                      | 9 дека                   | бря 2009             | ər.              |  |  |  |
| 5         | 10:21-11:01             | Рейс     | 10 мкр-н    | Раб  | очее время во       | дителя                                               |                          |                      |                  |  |  |  |
| 6         | 11:01-11:39             | Обед     | 10 мкр-н    | N≏   | Время -             | ≜ Тип                                                | Выход                    | Fap Nº               | Отправление      |  |  |  |
| 7         | 11:39-12:25             | Рейс     | НЛМК        | 1    | 05:15-05:58         | Рейс                                                 | 2201/1                   | 112                  | НЛМК /дисп/      |  |  |  |
| 8         | 12:25-13:05             | Рейс     | 10 мкр-н    | 2    | 05:58-06:38         | Рейс                                                 | 2201/2                   | 112                  | 10 мкр-н /развор |  |  |  |
| 9         | 13:05-13:51             | Рейс     | НЛМК        | 3    | 06:38-07:24         | Рейс                                                 | 2201/3                   | 112                  | НЛМК /дисп/      |  |  |  |
| 10        | 13:51-14:31             | Рейс     | 10 мкр-н    | 4    | 07:24-08:04         | Рейс                                                 | 2201/4                   | 112                  | 10 мкр-н /развор |  |  |  |
| 11        | 14:31-15:13             | Обед     | 10 мкр-н    | 5    | 08:04-08:50         | Рейс                                                 | 2201/5                   | 112                  | НЛМК /дисп/      |  |  |  |
| 12        | 15:13-15:59             | Рейс     | НЛМК        | 6    | 08:50-09:30         | Рейс                                                 | 2201/6                   | 112                  | 10 мкр-н /развор |  |  |  |
| 13        | 15:59-16:39             | Рейс     | 10 мкр-н    | 7    | 09:30-10:08         | Обед                                                 | 2201/7                   | 112                  | НЛМК /дисп/      |  |  |  |
| 14        | 16:39-17:25             | Рейс     | НЛМК        | 8    | 10:08-10:54         | Рейс                                                 | 2201/8                   | 112                  | НЛМК /дисп/      |  |  |  |
| 15        | 17:25-18:05             | Рейс     | 10 мкр-н    | 9    | 10:54-11:34         | Рейс                                                 | 2201/9                   | 112                  | 10 мкр-н /развор |  |  |  |
| 16        | 18:05-18:48             | Рейс     | НЛМК        | 10   | 11:34-12:20         | Рейс                                                 | 2201/10                  | 112                  | НЛМК /дисп/      |  |  |  |
|           |                         |          |             | 11   | 12:20-13:00         | Рейс                                                 | 2201/11                  | 112                  | 10 мкр-н /развор |  |  |  |
|           |                         |          |             | 12   | 13:00-13:46         | Рейс                                                 | 2201/12                  | 112                  | НЛМК /дисп/      |  |  |  |
|           |                         |          |             | •    |                     |                                                      | m                        |                      | •                |  |  |  |
|           |                         |          |             |      |                     |                                                      |                          | OTN                  | тена Ок          |  |  |  |

Рисунок. Окно операции "Закрыть выход"

• выделить рейсы, которые способен закрыть выбранный резерв;

**Примечание:** При выделении резервного водителя автоматически (в соответствии со временем резервной смены) подсвечиваются рейсы закрываемого выхода (рис. ниже).

Для выделения произвольных рейсов использовать мышь и кнопки « Ctrl», «Shift» на клавиатуре.
| крь<br>Свой<br>Ма | ваемый выхо<br>ства<br>ршрут <b>8 [Тб]</b> | Е          | ыход <b>802[СТ]</b> Ле | ань недели: будни | Закр<br>02 ( | ывающиі<br>06:15-11: | 1 резер<br>35) Вод | в<br>µитель2 (00 | Ю "Фабрин | ка Инфор | мационных Техноло | гий"/Водитель) |  |
|-------------------|--------------------------------------------|------------|------------------------|-------------------|--------------|----------------------|--------------------|------------------|-----------|----------|-------------------|----------------|--|
| Рейс              | ы выхода по                                | расписанию |                        |                   | Сво          | йства<br>=на         | 1 06               | 15-11-25         | 2 nera    | бла 201  | 31                |                |  |
| V°                | Время 🔺                                    | Тип        | Отправление            | Прибытие          | Bor          | итель                | 02 Bo              | литепь2          | - HOKU    | 000000   |                   |                |  |
|                   | 06:15-06:15                                | Парк       |                        |                   | Kor          | луктор               |                    |                  |           |          |                   |                |  |
|                   | 06:15-07:24                                | Короткий   | Швейная фабрика        | ул. Кутузова      | Ста          | xep                  |                    |                  |           |          |                   |                |  |
|                   | 07:27-08:44                                | Рейс       | ул. Кутузова           | ул. Кутузова      | Раб          | очее вре             | мя вод             | ителя            |           |          |                   |                |  |
|                   | 08:47-10:04                                | Рейс       | ул. Кутузова           | ул. Кутузова      | Nº           | Время                | -                  | Тип              | Вых/См    | Гар №    | Отправление       | Прибытие       |  |
|                   | 10:07-11:24                                | Рейс       | ул. Кутузова           | ул. Кутузова      |              | 06:15-               | 11:35              | Резерв           | -         | 452      |                   |                |  |
|                   | 11:27-11:35                                | Нулевой    | Северная               | Депо              |              | 2012-0012-00         |                    |                  |           |          |                   |                |  |
|                   | 13:39-13:47                                | Нулевой    | Депо                   | Северная          |              |                      |                    |                  |           |          |                   |                |  |
| 5                 | 13:47-15:04                                | Рейс       | ул. Кутузова           | ул. Кутузова      |              |                      |                    |                  |           |          |                   |                |  |
| 6                 | 15:07-16:24                                | Рейс       | ул. Кутузова           | ул. Кутузова      |              |                      |                    |                  |           |          |                   |                |  |
| 7                 | 16:27-17:44                                | Рейс       | ул. Кутузова           | ул. Кутузова      |              |                      |                    |                  |           |          |                   |                |  |
| 8                 | 17:47-19:04                                | Рейс       | ул. Кутузова           | ул. Кутузова      |              |                      |                    |                  |           |          |                   |                |  |
|                   | 19:07-19:15                                | Нулевой    | Северная               | Депо              |              |                      |                    |                  |           |          |                   |                |  |
|                   | 19:15-19:15                                | Парк       |                        |                   | •            |                      |                    |                  |           | HI.      |                   |                |  |

Рисунок. Окно операции "Закрыть выход", автоматическое выделение закрываемых резервом рейсов

**Примечание:** Допускается закрытие рейса, время окончания которого превышает время резервной смены.

| Свой<br>Ма | іваемый выхо<br>іства<br>ршрут <b>8 [Тб]</b> | В          | ыход <b>802 [СТ]</b> Де | ань недели: будни | Закр<br>02 | ывающий  <br> 06:15-11:3 | резер<br>0) Вод | в<br>µтель2 (00 | 0 "Фабрин | ка Инфор | мационных Технолог | гий"/Водитель) |
|------------|----------------------------------------------|------------|-------------------------|-------------------|------------|--------------------------|-----------------|-----------------|-----------|----------|--------------------|----------------|
| Рейс       | ы выхода по                                  | расписанию | 0                       |                   | CB         | ийства<br>ена 1          | 06              | 15-11-30        | 2 лека    | бла 201  | 3.                 |                |
| N≏         | Время 🔺                                      | Тип        | Отправление             | Прибытие          | Bo         | литель (                 | 2 Bo            | литель2         | ZACKO     | оря 201  | 51.                |                |
|            | 06:15-06:15                                  | Парк       |                         |                   | Ko         | луктор                   | 1               |                 |           |          |                    |                |
|            | 06:15-07:24                                  | Короткий   | Швейная фабрика         | ул. Кутузова      | Ст         | ркер                     |                 |                 |           |          |                    |                |
|            | 07:27-08:44                                  | Рейс       | ул. Кутузова            | ул. Кутузова      | Pat        | очее врем                | я вод           | ителя           |           |          |                    |                |
|            | 08:47-10:04                                  | Рейс       | ул. Кутузова            | ул. Кутузова      | N≏         | Время                    |                 | Тип             | Вых/См    | Гар №    | Отправление        | Прибытие       |
| 4          | 10:07-11:24                                  | Рейс       | ул. Кутузова            | ул. Кутузова      |            | 06:15-1                  | 1:30            | Резерв          | -         | 452      |                    |                |
|            | 11:27-11:35                                  | Нулевой    | Северная                | Депо              |            |                          |                 |                 | -         |          |                    |                |
|            | 13:39-13:47                                  | Нулевой    | Депо                    | Северная          |            |                          |                 |                 |           |          |                    |                |
| 5          | 13:47-15:04                                  | Рейс       | ул. Кутузова            | ул. Кутузова      |            |                          |                 |                 |           |          |                    |                |
| 6          | 15:07-16:24                                  | Рейс       | ул. Кутузова            | ул. Кутузова      |            |                          |                 |                 |           |          |                    |                |
| 7          | 16:27-17:44                                  | Рейс       | ул. Кутузова            | ул. Кутузова      |            |                          |                 |                 |           |          |                    |                |
| 8          | 17:47-19:04                                  | Рейс       | ул. Кутузова            | ул. Кутузова      |            |                          |                 |                 |           |          |                    |                |
|            | 19:07-19:15                                  | Нулевой    | Северная                | Депо              |            |                          |                 |                 |           |          |                    |                |
|            | 19:15-19:15                                  | Парк       |                         |                   |            |                          |                 |                 |           | .10      |                    |                |

Рисунок. Окно операции "Закрыть выход", выделение рейса превышающего время резерва

4. Нажать Ок

**Примечание:** При завершении операции появится предупреждение о продлении времени смены.

| Превы | шено время око | ончания смены! |  |
|-------|----------------|----------------|--|
|       |                |                |  |
|       | -              |                |  |
|       | OK             | Отмена         |  |

Рисунок. Окно предупреждения о превышении времени окончания смены

# Операция «Переставить водителей»

Данная операция выполняется для перестановки водителей первой и второй смены выхода местами.

Примечание: Операция доступна только для двухсменного выхода.

Для выполнения операции «Переставить водителей» необходимо выполнить следующие действия:

- 1. Выделить необходимый выход в списке выходов (рис. выше, раздел 7, закладка «Выходы»);
- 2. Нажать на кнопку 🏙 на панели инструментов;
- 3. Нажать кнопку Ок в окне подтверждения (рис. ниже):

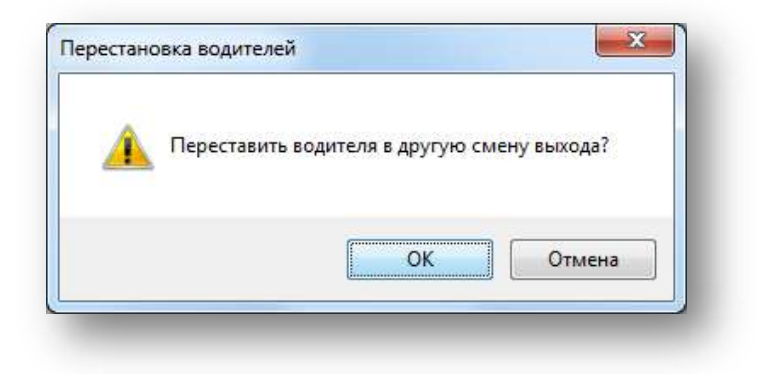

Рисунок. Окно подтверждения выполнения операции «Переставить водителей»

4. После выполнения операции водители первой и второй смены меняются местами (рис. ниже):

| Ma   | 101718 TYON    |         | Ewina M | epcm  | Пень неделя: | Gy carme | Cash | cma<br>pupyt 8[16] | 3          | borg 80 | BICTI  | День недели: | 6) |
|------|----------------|---------|---------|-------|--------------|----------|------|--------------------|------------|---------|--------|--------------|----|
| Pelo | NI BARRAR TO S | acreces | M0.     |       |              |          | Feit | the Buckloge no )  | растисания |         |        |              |    |
| 1    | Прени ч        | Ten     | Tap M   | Table | Pathonia     | Ore      | 34F7 | Epera -            | Terr       | Tep MP  | Ted No | 9244549      |    |
|      | 06:33-06:33    | Парк    | 458     | 05    | Bogamera-5   |          |      | 00.23-06.28        | Парк       | 100     | 1.1    | -            |    |
|      | 06:33-06:41    | Hyneeol | 458     | 05    | Boorera.5    | Den      |      | 06/39-06/41        | Humison    | 1.00    | 100    | 10           |    |
| 31   | 06 41-07.58    | Peac    | 458     | 05    | Blamens5     | 100.0    |      | 05 41-07.58        | Feld       | 3.0     | 1.0    | 1.00         |    |
| 1    | 05-01-09-18    | Pelic   | 456     | 05    | Bogimens5    | VA N     |      | D0:01-00 18        | Pisto      |         |        | 100          |    |
| 1    | 0921-1038      | Feilo   | 458     | 05    | Bogmens 5    | (m. 1)   |      | 109:21-16:38       | Polo       | - 20    | - 80   | A            |    |
| 14   | 1041-11-58     | Pedic   | 458     | 05    | Bogmens5     | VA N     |      | 1041-11-58         | Feb        | - 20    | - 33   | 120          |    |
|      | 12:01-12:09    | Hyperol | 458     | 05    | Begamera-5   | Cen      |      | 12:01-12:09        | Hynesot    |         | 100    | 1.2          |    |
|      | 1415-1421      | Hydenia |         | - 52  | 1            | Gen      |      | 14:13-14:21        | Hyneson    | 458     | 05     | Bogmens/5    |    |
| 14   | 1021-15 10     | Part In | 1.1     | - 25  | 10           |          |      | 14-21-15-38        | Felto      | 458     | 05     | Boarrene5    |    |
| 14   | and the second | Fade    |         | 1.21  |              | 64 C     | 3    | 1541-1658          | Pate       | 453     | 05     | Boarreni-5   |    |
| 12   | 17-01-18-18    | Pear    | 1.12    | 1.2   | 22           | 100      | - 1  | 17:01-18 18        | Peac       | 458     | 05     | Bogarrena.5  |    |
| 12   | 18.01.19.18    | Pear    |         | - 23  | 89           | 223      | 1    | 18-21-19:38        | Perc       | 453     | 05     | Boptrets5    |    |
|      | 10.10.00.00    | 11.     | . 3     |       |              |          |      | 19:41-19:49        | Hynesolt   | 458     | 05     | Bogmens5     |    |
|      | La ser a       | 0       |         | 124   | 128          | 200      |      | 19-49-19-49        | Парк       | 458     | 05     | Boomers 5    |    |

Рисунок. Выполнение операции «Переставить водителей»

Den Sel 1 Sel 1 Se

# Маршруты и расписания.

# Модуль «Редактор маршрутов»

Данный программный модуль предназначен для нанесения маршрутной сети на картографическую основу. Общий вид программного модуля представлен на рис. ниже:

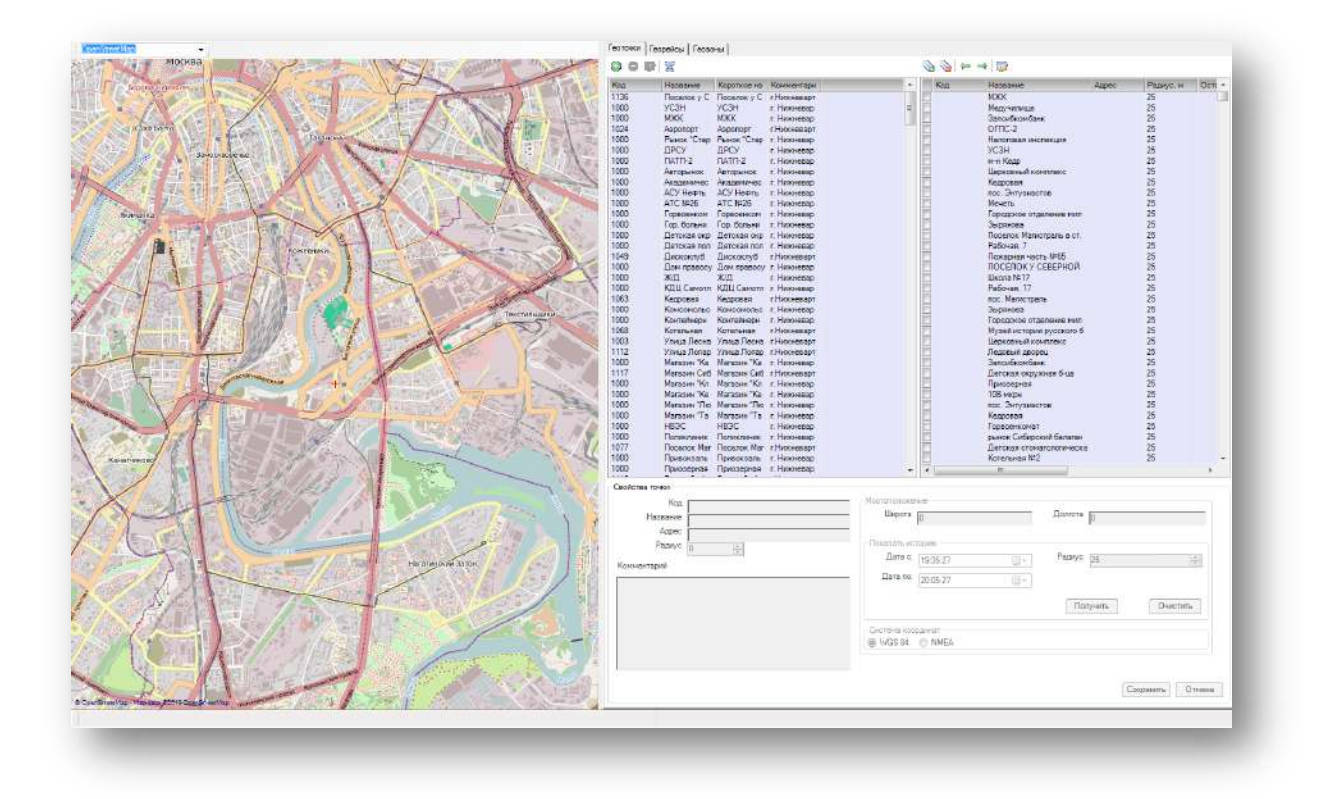

Рисунок. Общий вид модуля

Основные разделы (рабочие области) программного модуля «Мониторинг»:

- 1. Окно электронной карты;
- 2. Закладка «Геоточки»;
- 3. Закладка «Георейсы»;
- 4. Закладка «Геозоны».

# Работа с картой

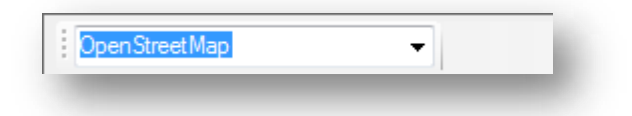

Рисунок. Панель инструментов окна электронной карты

Панель инструментов окна электронной карты (рис. выше):

1. Меню выбора карты OpenStreetMap -

Для выбора карты необходимо выполнить следующие действия:

1. Выбрать в списке необходимую карту (рис. ниже):

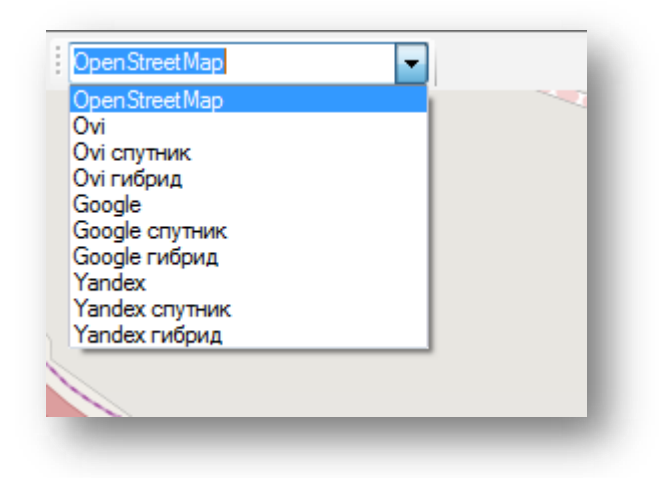

Рисунок. Меню выбора карты

**Примечание:** Для управления электронной картой – смещения, изменения масштаба (приближения/удаления) интересующего участка необходимо использовать мышь:

- для смещения нажать левую кнопку мыши и перетащить карту на необходимое расстояние в нужном направлении;

- для изменения масштаба поставить курсор на интересующий участок карты и прокручиванием ролика мыши увеличить/уменьшить масштаб каты.

## Работа с закладкой «Геоточки»

В левой части расположен список остановочных пунктов, в правой — список остановок (контрольных точек), в нижней части — панель редактирования свойств контрольных точек.

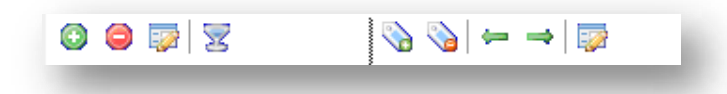

Рисунок. Панель инструментов Редактор расписаний, закладка «Геоточки»

Панель инструментов закладки «Геоточки» (рис. выше):

- 1. Создать остановочный пункт 😳;
- 2. Удалить остановочный пункт 🥯;
- 3. Редактировать остановочный пункт 💷 ;
- 4. Фильтровать по остановочному пункту 🔀 ;
- 5. Выделить все остановки 🞾 ;
- 6. Снять выделение остановок 🞾 ;

- 7. Привязать остановку к остановочному пункту 🚝 ;
- 8. Отвязать остановку от остановочного пункта 📑 ;
- 9. Редактировать остановку 🖾 .

## Работа с остановочными пунктами

Для добавления нового остановочного пункта необходимо выполнить следующие действия:

- 1. нажать кнопку 🙆 на панели инструментов (левая часть экрана, над списком остановочных пунктов);
- 2. В открывшейся форме (рис. выше) заполнить предлагаемые поля;
- 3. Нажать кнопку Принять для сохранения данных и добавления остановочного пункта.

Для редактирования существующего остановочного пункта необходимо выполнить следующие действия:

- 1. Выделить в списке необходимый остановочный пункт и нажать кнопку 🐼 на панели инструментов (левая часть экрана, над списком остановочных пунктов).
- 2. В открывшейся форме (рис. выше) отредактировать необходимые поля.
- 3. После редактирования нажать кнопку Принять для сохранения внесенных изменений.

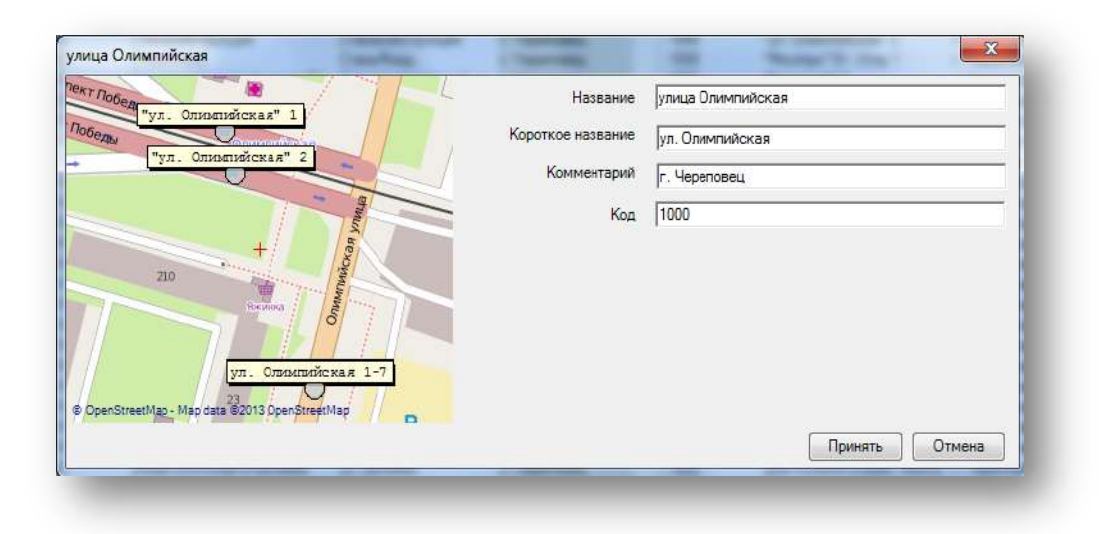

Рисунок 1. Форма добавления / редактирования остановочного пункта

Для удаления существующего остановочного пункта необходимо выполнить следующие действия:

- 1. Выделить в списке необходимый остановочный пункт и нажать кнопку 🤤 на панели инструментов (левая часть экрана, над списком остановочных пунктов).
- 2. На запрос подтверждения удаления (рис. выше) нажать кнопку Да

| Anne an |              |        |
|---------|--------------|--------|
| алит    | ъ остановку: |        |
|         |              |        |
| 1       | OK           | Отмена |

Рисунок. Окно подтверждения удаления остановочного пункта

Для фильтрации списка остановок по остановочному пункту необходимо выполнить следующие действия:

- 1. Выделить в списке необходимый остановочный пункт и нажать кнопку и на панели инструментов (левая часть экрана, над списком остановочных пунктов);
- 2. В списке будут отображать только остановки выделенного остановочного пункта.
- 3. Для отмены фильтрации необходимо отжать кнопку 🔽 .

# Работа с остановками

Для редактирования существующей остановки необходимо выполнить следующие действия:

- 1. Выделить в списке необходимую остановку и нажать кнопку 🐼 на панели инструментов (правая часть экрана, над списком остановок).
- 2. Отредактировать необходимые поля (рис. ниже).

| Код                                  |      | Мостоположение                                                                 |
|--------------------------------------|------|--------------------------------------------------------------------------------|
| Название                             | мжк  | Широта 60.9599989229071 Долгота 76.5625850932464                               |
| Адрес<br>Радиус<br>омментарий<br>ІЖК | 25 🛓 | Показать историю<br>Дата с: 15:12:54<br>Дата по: 15:32:54<br>Получить Очистить |
|                                      |      | Система координат<br>© WGS 84 © NMEA                                           |
|                                      |      | Сохранить Отмен                                                                |

Рисунок 2. Форма редактирования свойств остановки

3. После редактирования нажать кнопку Сохранить для сохранения внесенных изменений.

**Примечание:** Добавление новых остановок производится на закладке «Георейсы» - операция «Создать остановку» (в режиме редактирования георейса).

**Примечание:** Удаление остановок происходит автоматически при отсутствии ссылающихся на них узлов георейсов.

Для привязки остановки к остановочному пункту необходимо выполнить следующие действия:

- 1. Выделить в списке необходимый остановочный пункт;
- 2. Выделить в списке необходимую остановку;
- 3. Нажать кнопку 🚝 на панели инструментов (правая часть экрана, над списком остановок);

| o 🥥 🔯 | 2                |             |                  |   |     |                     |       |           |                     |  |  |  |  |
|-------|------------------|-------------|------------------|---|-----|---------------------|-------|-----------|---------------------|--|--|--|--|
| Код   | Название         | Короткое на | Комментарий      |   | Код | Название            | Адрес | Радиус, м | Остановочный пункт  |  |  |  |  |
| 1000  | ПОСЕЛОК У СЕВ    | ПОСЕЛОКУ    | г. Нижневартовск |   |     | МЖК                 |       | 25        | МЖК                 |  |  |  |  |
| 1000  | УСЗН             | УСЗН        | г. Нижневартовск |   |     | Медучилище          |       | 25        | Медучилище          |  |  |  |  |
| 1000  | МЖК              | МЖК         | г. Нижневартовск |   |     | Запсибкомбанк       |       | 25        | Запсибкомбанк       |  |  |  |  |
| 1000  | Аэропорт         | Аэропорт    | г. Нижневартовск |   |     | OFFIC-2             |       | 25        | OFIIC-2             |  |  |  |  |
| 1000  | Рынок "Староварт | Рынок "Стар | г. Нижневартовск | Ξ |     | Налоговая инспекция |       | 25        | Налоговая инспекция |  |  |  |  |
| 1000  | ДРСУ             | ДРСУ        | г. Нижневартовск |   |     | УСЗН                |       | 25        | УСЗН                |  |  |  |  |

Рисунок 3. Операция привязки остановки к остановочному пункту

4. После выполнения операции в поле «Остановочный пункт» появится название остановочного пункта, к которому привязана остановка.

| Код  | Название         | Короткое на | Комментарий      | • | Код | Название            | Адрес | Радиус, м | Остановочный пункт  |
|------|------------------|-------------|------------------|---|-----|---------------------|-------|-----------|---------------------|
| 1000 | ПОСЕЛОК У СЕВ    | ПОСЕЛОКУ    | г. Нижневартовск |   |     | МЖК                 |       | 25        | МЖК                 |
| 1000 | УСЗН             | УСЗН        | г. Нижневартовск |   |     | Медучилище          |       | 25        | Медучилище          |
| 1000 | МЖК              | МЖК         | г. Нижневартовск |   |     | Запсибкомбанк       |       | 25        | Запсибкомбанк       |
| 1000 | Аэропорт         | Аэропорт    | г. Нижневартовск |   |     | OFIIC-2             |       | 25        | OFIIC-2             |
| 1000 | Рынок "Староварт | Рынок "Стар | г. Нижневартовск | Ξ |     | Налоговая инспекция |       | 25        | Налоговая инспекция |
| 1000 | ДРСУ             | ДРСУ        | г. Нижневартовск |   |     | УСЗН                |       | 25        | УСЗН                |

Рисунок 4. Операция привязки остановки к остановочному пункту

Для удаления привязки остановки к остановочному пункту необходимо выполнить следующие действия:

- 1. Выделить в списке необходимый остановочный пункт;
- 2. Выделить в списке необходимую остановку;
- 3. Нажать кнопку 📩 на панели инструментов (правая часть экрана, над списком остановок);

| 0 🛛 🔯 | 8                |             |                  |   |     |                     |       |           |                     |  |  |  |
|-------|------------------|-------------|------------------|---|-----|---------------------|-------|-----------|---------------------|--|--|--|
| Код   | Название         | Короткое на | Комментарий      | * | Код | Название            | Адрес | Радиус, м | Остановочный пункт  |  |  |  |
| 1000  | ПОСЕЛОК У СЕВ    | ПОСЕЛОК У   | г. Нижневартовск |   |     | МЖК                 |       | 25        | МЖК                 |  |  |  |
| 1000  | УСЗН             | УСЗН        | г. Нижневартовск |   |     | Медучилище          |       | 25        | Медучилище          |  |  |  |
| 1000  | МЖК              | МЖК         | г. Нижневартовск |   |     | Запсибкомбанк       |       | 25        | Запсибкомбанк       |  |  |  |
| 1000  | Аэропорт         | Аэропорт    | г. Нижневартовск |   |     | OFIIC-2             |       | 25        | OFIIC-2             |  |  |  |
| 1000  | Рынок "Староварт | Рынок "Стар | г. Нижневартовск | Ξ |     | Налоговая инспекция |       | 25        | Налоговая инспекция |  |  |  |
| 1000  | ДРСУ             | ДРСУ        | г. Нижневартовск |   |     | УСЗН                |       | 25        | УСЗН                |  |  |  |

Рисунок 5. Операция отвязки остановки от остановочного пункта

4. После выполнения операции в поле «Остановочный пункт» удалиться название остановочного пункта, к которому была привязана остановка.

| Код  | Название         | Короткое на | Комментарий      | • | Код | Название            | Адрес | Радиус, м | Остановочный пункт  |
|------|------------------|-------------|------------------|---|-----|---------------------|-------|-----------|---------------------|
| 1000 | ПОСЕЛОК У СЕВ    | ПОСЕЛОКУ    | г. Нижневартовск |   |     | МЖК                 |       | 25        |                     |
| 1000 | УСЗН             | УСЗН        | г. Нижневартовск |   |     | Медучилище          |       | 25        | Медучилище          |
| 1000 | МЖК              | МЖК         | г. Нижневартовск |   |     | Запсибкомбанк       |       | 25        | Запсибкомбанк       |
| 1000 | Аэропорт         | Аэропорт    | г. Нижневартовск |   |     | OFIIC-2             |       | 25        | OFIIC-2             |
| 1000 | Рынок "Староварт | Рынок "Стар | г. Нижневартовск | Ξ |     | Налоговая инспекция |       | 25        | Налоговая инспекция |
| 1000 | ДРСУ             | ДРСУ        | г. Нижневартовск |   |     | УСЗН                |       | 25        | УСЗН                |

Рисунок 6. Операция отвязки остановки от остановочного пункта

Для перепривязки остановки к новому остановочному пункту необходимо выполнить следующие действия:

- 1. Выделить в списке необходимую остановку;
- 2. Выделить в списке необходимый новый остановочный пункт;
- 3. Нажать кнопку 🚝 на панели инструментов (правая часть экрана, над списком остановок);
- 4. После выполнения операции в поле «Остановочный пункт» появится новое название остановочного пункта, к которому привязана остановка.

#### Работа с закладкой «Георейсы»

| Номер                                               | Название       | Tun           | Транспорт                    | Протя                        |      | 6 6 6         | 0             | 4 📌 🔡 •      | e.    |     |
|-----------------------------------------------------|----------------|---------------|------------------------------|------------------------------|------|---------------|---------------|--------------|-------|-----|
| 1                                                   | ШРынок -> п 1  | Городской     | Автобус                      | 16                           |      |               |               |              |       |     |
| 2                                                   | x/g Boxsan - I | Городской     | Автобус                      | 13                           |      | Назван Доб    | абить новый р | рейс ка приб | Длина | K A |
| 6                                                   | ЦРынок-> 1     | Городской     | Автобус                      | 8                            |      | НЛМК -> 10    | НЛМК (авто    | 10 микрорай  | 12,6  | 2   |
| 11                                                  | ул.Пришеин 1   | Городской     | Автобус                      | 18                           |      | 10 мкри -> Н  | 10 микрорай   | НЛМК (авто   | 11,9  | 2   |
| 12                                                  | ж/д Boxsan - 1 | Городской     | Автобус                      | 15                           | E    | Ц.Рынок -> 6  | ЦРынок        | ДП-6         | 19,6  | 3   |
| 13                                                  | Тех универс    | Городской     | Автобус                      | 7                            |      | 6ДП->ЦРы      | ДП-6          | ЦРынок       | 19,7  | 3   |
| 17                                                  | НЛМК-> Tex I   | Городской     | Автобус                      | 15                           |      | Ц Рынок -> 2  | ЦРынок        | 21 микрорай  | 8,7   | 1   |
| 19                                                  | пл.Клименко 1  | Городской     | Автобус                      | 15                           |      | 21 мкрн -> Ц  | 21 микрорай   | ЦРынок       | 8,5   | 1   |
| 22                                                  | НЛМК-> 10 I    | Городской     | Автобус                      | 12                           |      | 55_HIIMK ->   | нлмк          | Стан2000     | 5,7   | 10  |
| 24                                                  | 19 мкрн -> Ч 1 | Городской     | Автобус                      | 16                           |      | 5_Стан 2000   | Стан2000      | Кольцо труб  | 20,3  | 3   |
| 27                                                  | HDMK -> 24 1   | Горолекод     | Dennikur                     | 12                           |      | 55_CTaH 200   | Стан2000      | нлмк         | 5.7   | 1   |
| 4                                                   | 111            | in the second |                              |                              |      | 5_KT3-> Cr    | Кольцо труб   | Стан2000     | 20.3  | 3   |
| 2 1                                                 |                |               |                              |                              |      | 15_yn. Hexos  | ул. Чехова    | ДП-6         | 5,3   | 5   |
|                                                     |                |               |                              |                              |      | 15_6ДП-> у    | дп-6          | ул. Чехова   | 5.2   | 5   |
| Длина                                               | Название       |               | Kon-so                       | Oct. Ko                      | n    | 1 С Вокза     | ЖД Вокзал     | пл. Клименк  | 11,6  | 1   |
|                                                     |                |               |                              | 1                            |      | 1 сл. Климе   | пл. Клименк   | жд Boxsan    | 11.6  | 1 - |
| * L                                                 | im.            |               | -                            |                              |      |               | 0.0H.;        |              |       |     |
| Onieczenie<br>Ten rokcie<br>Hanpator<br>A<br>B<br>B | 64910          |               | Отисание<br>Узлы Ос<br>Ф С С | тановки  <br>ම   💭<br>я Назв | Конт | рольные точки | -             |              |       |     |
| Признак                                             | ioexa          |               |                              |                              |      |               |               |              |       |     |

Рисунок. Общий вид закладки «Георейсы»

Основные разделы (рабочие области) закладки «Георейсы» (рис. выше):

- 1. Список маршрутов и привязанных к ним рейсов;
- 2. Список георейсов;
- 3. Панель редактирования свойств георейса.

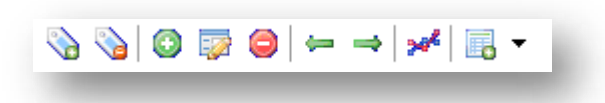

Рисунок. Закладка «Георейсы», панель инструментов списка георейсов

Панель инструментов списка георейсов (рис. выше):

- 1. Выделить все георейсы 🕥 ;
- 2. Отменить выделение георейсов 🎾 ;
- 3. Создать новый георейс 💿;
- 4. Редактировать георейс 🔛 ;
- 5. Удалить выделенный георейс 🥯 ;
- 6. Привязать георейск маршруту 🚝 ;
- 7. Отвязать георейс от маршрута 💙 ;
- 8. Проложить георейс автоматически 🧚 ;
- 9. Импорт информации по геоточкам и георейсам 📠 🔭.

| Свойства точки | Свойства рейса                               |         |
|----------------|----------------------------------------------|---------|
| Название       | Номер Название                               |         |
| Точка 135      | 6_Ц.Рынок -> Силикат                         | ный з-д |
| Описание       | ,<br>Описание<br>6_Ц.Рынок -> Силикатный з-д | 2       |
| Тип точки      |                                              |         |
| Направление    | Узлы Остановки Контрольные точки             |         |
| A              |                                              | 3       |
| Б              |                                              |         |
| Признаки 1     | 49,4 Точка 131                               |         |
| Остановка      | 39,9 Точка 132                               |         |
| Контроль       | - 50,1 Гочка 133<br>52.5 Тоцка 134           |         |
| Стоянка        | 50,8 Toyka 135                               | -       |
| Параметры      | 141.5 TO4Ka 130                              |         |
| Разворот       | Пробег, км: 7,86 >> 7,85                     | 4       |
| Радиус         | Сохранить Сохранить как Отмена               |         |
| Радиус, м: 50  |                                              |         |
|                |                                              |         |
|                |                                              |         |

Рисунок. Панель редактирования свойств георейса

Основные разделы (рабочие области) панели редактирования свойств георейса (рис. выше):

- 1. Свойства точки;
- 2. Свойства рейса;
- 3. Панель для работы с узлами георейса (закладки «Узлы», «Остановки», «Контрольные точки»);
- 4. Панель редактирования протяженности георейса.

|--|

Рисунок. Панель инструментов для работы с узлами георейса

Панель инструментов для работы с узлами георейса (рис. выше):

- 1. Режим добавления новых узлов 💿;
- 2. Режим редактирования узлов 🔯;
- 3. Режим удаления узлов 🥯 ;
- 4. Режим точного редактирования выделенного узла Ӣ .

# Создание георейса:

Для создания нового георейса необходимо выполнить следующие действия:

- 1. Нажать кнопку добавления нового георейса 💿 на панели инструментов списка георейсов;
- 2. Заполнить соответствующие поля на панели свойств георейса (рис. ниже):

| Свойства точки | Свойства рейса                   |
|----------------|----------------------------------|
| Название       | Номер                            |
|                | 11 НПМК>                         |
| Описание       | Описание                         |
| Тип точки      |                                  |
| Направление    | Узлы Остановки Контрольные точки |
| A 🗐            |                                  |
| Б              | Добавить узел вание              |
| Признаки       |                                  |
| 🔲 Остановка    |                                  |
| Контроль       |                                  |
| Стоянка        | Пробег, км: >>                   |
| Параметры      | Сохранить Сохранить как Отмена   |
|                |                                  |
|                |                                  |

Рисунок. Панель редактирования свойств георейса

3. Перейти в режим добавления новых узлов - нажать кнопку 💿 на панели инструментов для работы с узлами георейса на закладке «Узлы» (рис. ниже):

| <ul> <li>Добавить узел вание</li> </ul> |
|-----------------------------------------|
| Добавить узел вание                     |
|                                         |
| 22290,7 Точка 0                         |
| 14599,0 Точка 1                         |
| 0,0 Точка 2                             |

Рисунок. Закладка «Узлы»

4. Навести курсор «мыши» на нужное место карты, куда необходимо поставить новый узел георейса, и «кликнуть» левой кнопкой «мыши» (рис. ниже):

|         | Свойства точки                                  | Свойства рейса                      | Hanarius           |
|---------|-------------------------------------------------|-------------------------------------|--------------------|
|         |                                                 | 1                                   | Точка 0 -> Точка 1 |
|         | Описание                                        | Описание                            |                    |
| K. King | Тип точки                                       | HJIMK ->                            |                    |
|         | Направление                                     | Узлы Остановки Контрольные точки    |                    |
|         | Признаки                                        | Листанция Название<br>272,5 Точка 0 |                    |
|         | <ul> <li>Остановка</li> <li>Контроль</li> </ul> | 0,0 Точка 1                         |                    |
|         | Стоянка                                         |                                     |                    |
|         | Параметры<br>Разворот                           | Пробег, км: 0,27 >>                 |                    |
|         | Радиус<br>Радиус, м: 0                          | Сохранить Сохранить как О           | тмена              |
|         |                                                 |                                     |                    |

Рисунок. Нанесение узлов георейса на карту

5. После клика на карте отобразиться новый узел.

**Примечание:** При нанесении узлов на карту, одновременно они добавляются в списке узлов на закладке «Узлы». При необходимости, для каждого нового узла сразу можно отредактировать поля раздела «Свойства точки».

6. Таким образом, последовательно наносится георейс от начальной его точки и до конечной.

**Примечание:** При нанесение нового георейса его конфигурация должна максимально повторять конфигурацию дорожной сити.

7. При необходимости вставить узел в разрыв нарисованного георейса или его отрезка необходимо кликнуть левой кнопкой мыши на узел, после которого необходимо вставить новый (рис. ниже), при этом он выделится красным цветом (рис. ниже), после этого установить в произвольном месте карты новый узел (рис. ниже):

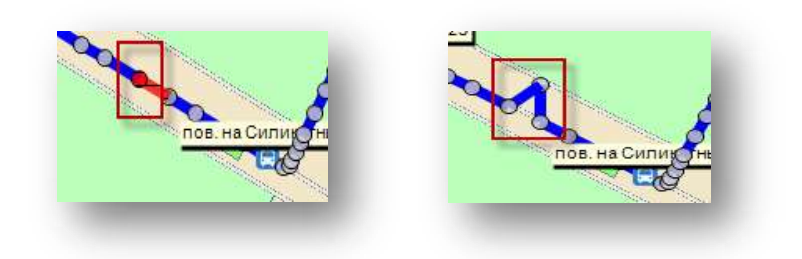

Рисунок. Добавление нового узла

**Примечание:** По умолчания сразу после активации режима добавления узлов (кнопка <sup>3</sup>), новые узлы добавляются в конец георейса, после последнего узла.

- 8. При необходимости скорректировать местоположение уже существующего узла необходимо активировать режим редактирования узлов (нажать кнопку ), далее выделить необходимый узел (навести курсор на нужный узел и кликнуть на нем левой кнопкой мыши) и удерживая его переместить на новое место на карте, после чего отпустить левую кнопку мыши.
- При необходимости удалить существующий узел необходимо активировать режим удаления узлов (нажать кнопку <sup>(a)</sup>) и кликнуть левой кнопкой мыши по нужному узлу на карте. В появившемся окне подтверждения удаления (рис. ниже) нажать кнопку <sup>(c)</sup>:

| 2 | Удалить узел? |
|---|---------------|
|   |               |
|   | <b>N</b> A 1  |
|   | ОК Отмена     |

Рисунок. Окно подтверждения удаления узла

**Примечание:** Для удаления узлов в режиме редактирования можно использовать кнопку «**Del**» на клавиатуре.

Для удаления одновременно нескольких узлов можно использовать для выделения кнопку «Shift» на клавиатуре –удерживая нажатой последовательно выделить (кликом левой кнопки мыши) первый и последний удаляемые узелы (промежуточные узлы выделятся автоматически), после этого нажать кнопку «Del» и подтвердить удаление. 10. Для редактирования узлов георейса необходимо активировать режим редактирования узлов (нажать кнопку 🔛), далее выделить необходимый узел (навести курсор на нужный узел и кликнуть на нем левой кнопкой мыши) и скорректировать необходимые поля раздела «Свойства точки» (рис. ниже):

| Свойства точки                                | Свойства рей             | са                                      |                                    |  |
|-----------------------------------------------|--------------------------|-----------------------------------------|------------------------------------|--|
| Название                                      | Номер                    |                                         | Название                           |  |
| Точка 124                                     | 4                        |                                         | 4_Аэропорт-Поселок у Северной рощи |  |
| Описание                                      | Описание                 | Тоселок у Северной рощи                 |                                    |  |
| Тип точки<br>Направление                      | Узлы Остан               | ювки   Контрольные точки                |                                    |  |
| <br><b>E</b>                                  | Дистанция<br>83,7        | Название<br>Точка 117                   | *                                  |  |
| Параметры Остановка                           | 130.1<br>164.2<br>113.9  | Точка 118<br>Мечеть<br>Точка 120        |                                    |  |
| <ul> <li>Контроль</li> <li>Стоянка</li> </ul> | 119,2<br>79,7<br>142,8   | Музей истор<br>Точка 122<br>Точка 123   |                                    |  |
| Разворот                                      | 140,7                    | Точка 124                               | -                                  |  |
| Радиус<br>0.м                                 | Пробег, км:<br>Сохранить | 16.38 >>> 15.95<br>Сохранить как Отмена |                                    |  |
|                                               |                          |                                         |                                    |  |

Рисунок. Выделение узла для редактирования свойств точки

|             | Тип точки    |
|-------------|--------------|
|             | Направление  |
|             | A 🗐          |
|             | Б            |
| К (автопав. | Признаки     |
| <b>9</b> /1 | Остановка    |
| <u>~</u>    | 🔽 Контроль   |
|             | Стоянка      |
|             | Параметры    |
|             | Разворот     |
|             | Радиус       |
|             | Радиус, м: 0 |
| -           |              |

Рисунок. Свойства точки

Примечание: Обязательные параметры для сохранения нового георейса:

должно быть задано направление А или Б (минимум у одного узла георейса, как правило это первый узел);

|            | должен | быть | установлен | параметр | «Контроль» | (минимум у | , двух узлов |
|------------|--------|------|------------|----------|------------|------------|--------------|
| георейса). |        |      | •          |          | *          |            |              |

- 11. Для создания новой остановки и привязки её к узлу необходимо:
  - выделить узел «кликнуть» правой кнопкой мыши на нем (рис. ниже):

|                                                                                                    | Свойства точки<br>Название<br>Точка 0<br>Описание<br>Тип точки<br>Направление<br>А | Свойства рейса<br>Номер<br>[1<br>Описание<br>[НПМК><br>Узлы Остановки ] Контрольные точки<br>© []] []] |
|----------------------------------------------------------------------------------------------------|------------------------------------------------------------------------------------|----------------------------------------------------------------------------------------------------|
| Создать остани<br>Привязать ост                                                                                                    | раку<br>ановку                                                                     | <u>Пистанция</u> Название<br>272,5 Точка 0<br>0,0 Точка 1                                              |
| 1 ( ) 1 ( ) | Стоянка<br>Параметры<br>Разворот<br>Радиус<br>Радиус, м: 0                         | Пробег, км: 0,27 >> Сохранить Как О                                                                    |

Рисунок. Изменение статуса узлов

- в появившемся меню выбрать пункт «Создать остановку» (рис. выше):
- в появившемся окне заполнить необходимые поля (рис. ниже) и нажать кнопку

| Название:   | Точка 0    |   |        |         |
|-------------|------------|---|--------|---------|
| Радиус, м:  | 25         |   |        |         |
| Комментарий | -          |   |        |         |
|             |            |   |        |         |
|             |            |   |        |         |
|             |            |   |        |         |
|             |            |   |        |         |
|             | 🦳 Контроль |   |        |         |
|             | Разворот   | , |        |         |
|             |            |   | Отмена | Принять |

Рисунок. Создание новой остановки

- 12. Для привязки узлак существующей остановке необходимо:
  - выделить узел «кликнуть» правой кнопкой мыши на нем (рис. ниже):

|               | Свойства точки | Свойства рейса                   |
|---------------|----------------|----------------------------------|
|               |                | Номер                            |
| T Barra       | Гочка о        | 1                                |
| JEI           | Описание       | Описание                         |
| 1 - Kel In la |                | НЛМК>                            |
| Ca la l'Iller | Тип точки      |                                  |
|               | Направление    | Узлы Остановки Контрольные точки |
|               | A              |                                  |
|               | Б              |                                  |
| Создать остан | овку           | Дистанция Название               |
| Привязать ост | ановку         | 2/2,5 Гочка 0                    |
|               |                | o,o rond r                       |
|               | Контроль       | -                                |
|               | Стоянка        |                                  |
|               | Параметры      | Basfer www. 0.27                 |
|               | Разворот       | U,2/ >>                          |
|               | СРадиус        | Сохранить Сохранить как О        |
|               | Радиус, м: 0   |                                  |
|               |                |                                  |

Рисунок. Изменение статуса узлов

- в появившемся меню (рис. выше) выбрать пункт «Привязать остановку»;
- выбрать из списка доступных (ближайших к узлу) остановок нужную (рис. ниже) и нажать кнопку
   Принять

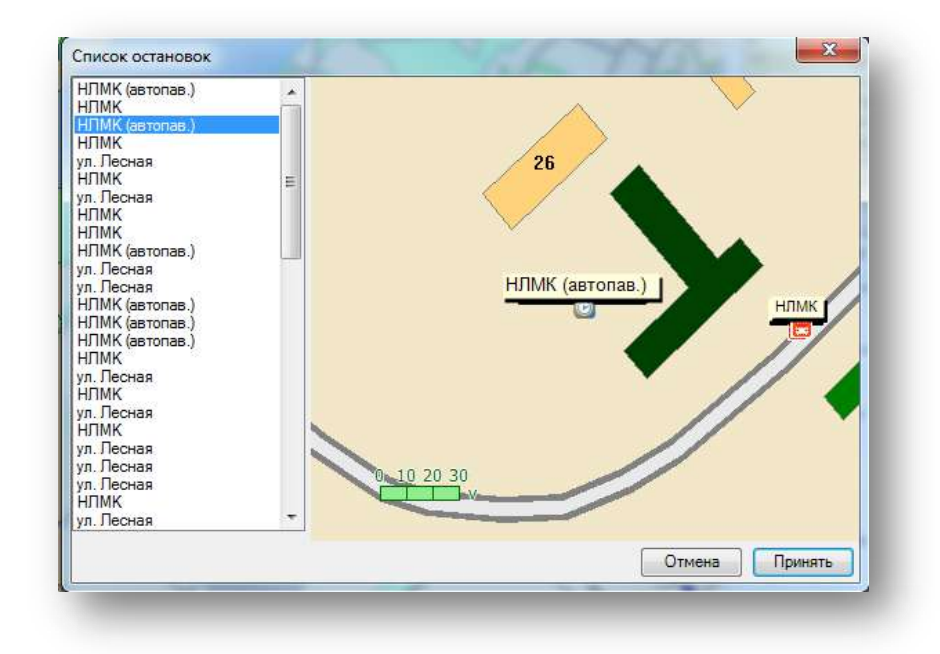

Рисунок. Привязка узла к остановке

**Примечание:** Ближайшие к узлу остановки ищутся в радиусе равном расстоянию до ближайшего соседнего узла.

Сохранить

13. Для завершения создания нового георейса и сохранения его необходимо нажать кнопку

#### Редактирование георейса

Для редактирования существующего георейса необходимо выполнить следующие действия:

1. Выбрать необходимый георейс в списке (рис. ниже):

| Название     | Тип                                                                                  | Транспк 🔺                                                                                                    | 🍓 🍓 🜍 🐷 😂 🛏 → 📌   🔜 ▼                                                                                                    |
|--------------|--------------------------------------------------------------------------------------|----------------------------------------------------------------------------------------------------|----------------------------------------------------------------------------------------------------|
| Ц.Рынок -> п | Городской                                                                            | Автобус                                                                                                    |                                                                                                    |
| ж/д Вокзал - | Городской                                                                            | Автобус                                                                                                    | Название Свойства Гочка прио Дли л                                                                                                    |
| Ц.Рынок - >  | Городской                                                                            | Автобус                                                                                                    | 🔲 6_Ц.Рынок - 'ц. нынок / Силикатный 7,9                                                                                                    |
| ул.Пришвин   | Городской                                                                            | Автобус                                                                                                    | 🔲 6_Силикатн Силикатный Ц.Рынок 7,9                                                                                                    |
| ж/д Вокзал - | Городской                                                                            | Автобус                                                                                                    | 📃 ул.Пришвин ул. Пришвин КПП 18,7                                                                                                    |
|              | Название<br>Ц.Рынок -> п<br>ж/д Вокзал -<br>Ц.Рынок -><br>ул.Пришвин<br>ж/д Вокзал - | Название Тип<br>Ц.Рынок -> п Городской<br>ж/д Вокзал - Городской<br>Ц.Рынок -> Городской<br>ул.Пришвин Городской<br>ж/д Вокзал - Городской | Название Тип Транск<br>Ц.Рынок -> п Городской Автобус<br>ж/д Вокзал - Городской Автобус<br>Ц.Рынок -> Городской Автобус<br>ул.Пришвин Городской Автобус<br>ж/д Вокзал - Городской Автобус |

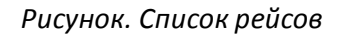

- 2. Нажать кнопку редактирования свойств рейса 🔛 на панели инструментов списка георейсов.
- 3. На закладке «Узлы» нажать кнопку редактирования узлов 💯 .
- Выделить на карте или в списке узел (рис. ниже).
   Возможные действия:
  - перемещение узла;
  - ручной ввод координат узла (нажатием кнопки 🌌 );
  - добавление нового узла (нажатием кнопки ③);
  - изменение свойств точки;
  - удаление узла (нажатием кнопки 🥮).

**Примечание:** Нельзя удалить узлы, имеющие какие-либо установленные свойства (направление, тип и т.д.). Для удаления необходимо предварительно в режиме редактирования снять установленные свойства.

| Тип точки         Направление         А         Б         Признаки         Остановка         Остановка         Остановка         Остановка         Б         Признаки         Остановка         Контроль         Контроль         Стоянка |   | Описание                                                                                                    | Описание<br>6 Ц.Рынок -> Силикатный з-д                                                                                                    |
|----------------------------------------------------------------------------------------------------|---|----------------------------------------------------------------------------------------------------|----------------------------------------------------------------------------------------------------|
| Параметры<br>Разворот<br>Радиус<br>Радиус, м: 50<br>Пробег, км: 7,86 >> 7,85<br>Сохранить Сохранить как Отмена                                                                                                    | Р | Тип точки<br>Направление<br>А<br>Б<br>Признаки<br>Остановка<br>Контроль<br>Стоянка<br>Параметры<br>Разворот<br>Радиус<br>Радиус, м: 50 | 6_Ц.Рынок -> Силикатный з-д         Узлы       Остановки         Ю       Остановки         Контрольные точки         О       Остановки         Дистанция       Название         49.4       Точка 131         39.9       Точка 132         50.1       Точка 133         52.5       Точка 134         50.8       Точка 135         41.9       Точка 136         Пробег, км:       7,86         Сохранить       Сохранить как |

Рисунок. Редактирование георейса

|         | Формат<br>© WGS 84 © NMEA |         | Формат<br>© WGS 84   © NMEA |
|---------|---------------------------|---------|-----------------------------|
| Широта  | 60.9057                   | Широта  | 6054.342,N                  |
| Іолгота | 76.62745                  | Долгота | 7637.647.E                  |
|         | Отмена Принять            |         | Отмена Принять              |

Рисунок. Ручной ввод координат узла

5. После завершения редактирования георейса и сохранения его необходимо нажать кнопку Сохранить

Примечание: При нажатии кнопки Сохранить как создается новый георейс – копия текущего.

## Привязка георейса к маршруту

| Номер                                                                                                    | Название          | Tun       | Транспорт                                                                  | Протя 🛧                                                                                                    | N N N N                 | 0             | 4 💉 🔡 •      |       |     |
|----------------------------------------------------------------------------------------------------|-------------------|-----------|----------------------------------------------------------------------------|----------------------------------------------------------------------------------------------------|-------------------------|---------------|--------------|-------|-----|
| 1                                                                                                    | Ц.Рынок -> п      | Городской | Автобус                                                                    | 16                                                                                                    | at a start of the start |               |              |       |     |
| 6                                                                                                    | ж/д Boxsan -      | Городской | Автобус                                                                    | 13                                                                                                    | Назван Доб              | абить новый ј | рейс ка приб | Длина | K * |
|                                                                                                    | ЦРынок->          | Городской | Автобус                                                                    | 8                                                                                                    | НЛМК -> 10              | НЛМК (авто    | 10 микрорай  | 12.6  | 2   |
| 1                                                                                                    | ул.Пришенн        | Городской | Автобус                                                                    | 18                                                                                                    | 10 мкрн -> Н            | 10 микрорай   | НЛМК (авто   | 11,9  | 2   |
| 2                                                                                                    | ж/д Boxsan -      | Городской | Автобус                                                                    | 15                                                                                                    | ЦРынок -> 6             | ЦРынок        | ДП-6         | 19,6  | 3   |
| 3                                                                                                    | Тех универс       | Городской | Автобус                                                                    | 7                                                                                                    | 6ДП->ЦРы                | ДП-6          | ЦРынок       | 19.7  | 3   |
| 7                                                                                                    | НЛМК -> Tex       | Городской | Автобус                                                                    | 15                                                                                                    | Ц Рынок -> 2            | ЦРынок        | 21 микрорай  | 8,7   | 1   |
| 9                                                                                                    | пл.Клименко       | Городской | Автобус                                                                    | 15                                                                                                    | 21 мкрн -> Ц            | 21 микрорай   | ЦРынок       | 8,5   | 1   |
| 2                                                                                                    | НЛМК-> 10         | Городской | Автобус                                                                    | 12                                                                                                    | 55_HDMK->               | нлмк          | Стан2000     | 5,7   | 1   |
| 4                                                                                                    | 19 мкрн -> Ч      | Городской | Автобус                                                                    | 16                                                                                                    | 5_Стан 2000             | Стан2000      | Кольцо труб  | 20,3  | 3   |
| 7                                                                                                    | HDMK -> 74        | Topporena | Detoflar                                                                   | 12 .                                                                                                    | 55_Стан 200             | Стан2000      | НЛМК         | 5.7   | 1   |
| e                                                                                                    | 111               |           |                                                                            | 1.00                                                                                                    | 5_KT3 -> Cr             | Кольцо труб   | Стан2000     | 20.3  | 3   |
| 2 8                                                                                                    |                   |           |                                                                            |                                                                                                    | 15_yn. Hexce            | ул. Чехова    | ДП-6         | 5,3   | 5   |
|                                                                                                    |                   |           |                                                                            |                                                                                                    | 15_6ДП→у                | дп-6          | ул. Чехова   | 5.2   | 5   |
| Ілина                                                                                                    | Название          |           | Кол-во                                                                     | Oct. 1 Kon                                                                                                    | 📃 🧤 д Вокза             | ЖД Вокзал     | пл. Клименк  | 11,6  | 1   |
|                                                                                                    |                   |           | 1,000,000                                                                  | Contraction of the second second second second second second second second second second second second second s |                         | - Karnen      | XII Rowson   | 41.6  | 1 - |
|                                                                                                    |                   |           |                                                                            | 1                                                                                                    | П Сл. Климе             | FUI. FUIRMONK | Mar Dokoan   | 11.0  |     |
| С[<br>Свойства т<br>Название                                                                                                    | .m.               | <u>.</u>  | Свойства с                                                                 | eñca -                                                                                                    | 3                       | Hinsaw        |              | 11.0  |     |
| <1.<br>Свойства т<br>Название<br>Описание                                                                                                    | . III -<br>ICHRIM |           | Cecelonea p<br>- Hoxep<br>Oracarate                                        | eifica                                                                                                    | 3                       | Hitosavor     |              |       | •   |
| Сройства т<br>Название<br>Описание<br>Тип точки<br>Направле<br>П А<br>П Б                                                                                                    |                   |           | Ceonicities o<br>- Howeo<br>Ortecative<br>Ysney   Oc<br>@ @ @ @            | ановки   К                                                                                                    | З<br>онтрольные точки   | History       |              |       | ,   |
| Сеонства т<br>Название           Отисание           Отисание           Тип токи           Наравле           В           Прионах           Остан           Остан           Состан           Состан           Состан           Состан           Состан           Состан           Состан           Состан | III               |           | Свойства с<br>- Нохер<br>- Отчесание<br>Узлы   Ос<br>Фестание<br>Пробег, к | Tarkoskur   K<br>Di []<br>A Hasear<br>Masear                                                                    | онтрольные точки<br>чие |               |              |       | •   |

Рисунок. Общий вид закладки «Георейсы»

Для привязки георейса к маршруту необходимо выполнить следующие действия:

- 1. Выбрать необходимый георейс в списке (рис. выше раздел 2);
- 2. Выбрать необходимый маршрут в списке (рис. выше раздел 1);
- 3. Нажать кнопку 🚝 на панели инструментов списка георейсов (рис. ниже):

| Геот         | очки Геор | ейсы Геозо    | ны        |           |              |             |     |     |             |              |              |       |           |     |   |
|--------------|-----------|---------------|-----------|-----------|--------------|-------------|-----|-----|-------------|--------------|--------------|-------|-----------|-----|---|
| Hor          | иер       | Название      | Тип       | Транспор  | от Протяжён  | но Цвет     | • • | 3   | s 💊   🗿 🥫   | 2 🥥 🖛 -      | *   🚧   🐻 🗸  | •     |           |     |   |
| 5            |           | ул. Крупской  | Городской | і Автобус | 1            |             | 1   |     | Unannuun    | Tours orner  | Tours nouf   | Пания | Kan Oar   | Kar |   |
| 5            |           | ул. Ленина (  | Городской | і Автобус | 1            |             |     | [ [ | Пазвание    | Точка оппра  | Точка прио   | Длина | NOIL OCT. | NOJ |   |
| 5            |           | ул. Олимпи    | Городской | Автобус   | 30           |             |     | L   | ЗАВ_МЖК -   | МЖК          | TIOCETOKY    | 15,3  | 30        | 3   | 1 |
| 5 <b>6</b> 1 | 2         | "ул. Олимпи   | Городской | і Автобус | 30           |             | 1   |     | 3AB_HOCEH   | TIOCETOKY    | МЖК          | 15,3  | 29        | 4   |   |
| 5B5          |           | "ул. Олимпи   | Городской | і Автобус | 30           |             | 1   |     | 5Ав_Посело  | пос. Магистр | ДРСУ         | 14,3  | 26        | 3   |   |
| 5AE          | 54        | ул. Олимпи    | Городской | і Автобус | 28           |             |     |     | 5Ав_ДРСУ -  | ДРСУ         | пос. Магистр | 15,1  | 25        | 3   |   |
| 5AE          | 4-2       | ул. Олимпий   | Городской | і Автобус | 27           |             | 2   |     | 6Ав_МУ ПАТ  | МУ ПАТП-2    | Ж/д вокзал   | 8,7   | 21        | 2   |   |
| 6            |           | ПАТП-2 - Ж    | Городской | Автобус   | 8            |             | 1   |     | 6Ав_Ж/Д - М | Ж/д вокзал   | МУ ПАТП-2    | 8,9   | 23        | 2   |   |
| 668          |           | "Вокзал" - "Д | Городской | і Автобус | 13           |             | 1.1 |     | 7Ав_ПАТП-2  | МУ ПАТП-2    | Поликлиник   | 10,5  | 20        | 3   |   |
| 6B8          |           | "Вокзал" - "Д | Городской | 1 Автобус | 13           |             | 1.1 |     | 7Ав_Поликл  | Поликлиник   | МУ ПАТП-2    | 10,4  | 20        | 4   |   |
| 7            |           | патп-2 - п    | Горолской |           | 10           |             | - T |     | 9Ав_Аэропо  | Аэропорт     | РЫНОК «СТ    | 9,8   | 18        | 3   |   |
| •            |           |               | 111       |           |              |             | P   |     | 9Ав_РЫНОК   | РЫНОК «СТ    | Аэропорт     | 9,8   | 20        | 3   |   |
|              |           |               |           |           |              |             |     | 1   | 10Ав_МУ ПА  | МУ ПАТП-2    | Авторынок    | 8,2   | 15        | 3   |   |
|              | 4         |               |           |           |              |             |     |     | 10Ав_Автор  | Авторынок    | МУ ПАТП-2    | 8,2   | 15        | 5   |   |
| ID           | Название  |               |           | Лоина     | Кол-во Ост   | Кол-во КТ   | -   |     | 11Ав_ПАТП-  | МУ ПАТП-2    | ДРСУ         | 14,8  | 25        | 3   |   |
| 10           | Theorem   |               |           | дляна     | Non bo o'ch. | 11001100111 |     |     | 11Ав_ДРСУ   | ДРСУ         | МУ ПАТП-2    | 15,3  | 28        | 4   |   |
|              |           |               |           |           |              |             |     |     | 12Ав_МУ ПА  | МУ ПАТП-2    | Авторынок    | 9,2   | 16        | 3   |   |
|              |           |               |           |           |              |             |     |     | 12Ав_Автор  | Авторынок    | МУ ПАТП-2    | 9,2   | 18        | 4   |   |
|              |           |               |           |           |              |             |     |     | 13Ав_МУ ПА  | МУ ПАТП-2    | МЖК          | 11,8  | 24        | 3   |   |
|              |           |               |           |           |              |             |     |     | 13Ав_МЖК -  | МЖК          | МУ ПАТП-2    | 12,0  | 25        | 4   |   |
|              |           |               |           |           |              |             |     |     | 16Ав МУ ПА  | МУ ПАТП-2    | МЖК          | 9,5   | 21        | 2   |   |
|              |           |               |           |           |              |             |     |     | 16Ав МЖК-   | МЖК          | МУ ПАТП-2    | 9,4   | 20        | 3   |   |
|              |           |               |           |           |              |             |     |     | 17AB ΠOCE   | ПОСЕЛОКУ     | МЖК          | 14,2  | 30        | 4   |   |
|              |           |               |           |           |              |             |     |     | 17Ав МЖК-   | МЖК          | ПОСЕЛОКУ     | 14.0  | 28        | 3   |   |
|              |           |               |           |           |              |             |     |     | К Ав Лесна  | Лесная       | ПОСЕЛОКУ     | 14.0  | 12        | 3   |   |
|              |           |               |           |           |              |             |     |     | 17к Ав МЖ   | МЖК          | Лесная       | 14.0  | 17        | 2   |   |
|              |           |               |           |           |              |             |     |     | К Ав Посел  | ПОСЕЛОКУ     | Лесная       | 14.2  | 12        | 2   | Ŧ |
|              |           |               |           |           |              |             |     | 4   |             |              | 111          |       |           | -   |   |
|              |           |               | _         |           |              | _           |     |     |             |              |              | _     |           |     |   |

Рисунок. Привязка георейса к маршруту, выбор маршрута и георейса

| Номер         Название         Тип         Транспорт         Протяжённо         Цвет         Image: Constraint of Constraint of Const | гочки Гео | орейсы Геозоны  | ы         |           |           |          |              |            |         |              |                |       |            |     |          |
|----------------------------------------------------------------------------------------------------|-----------|-----------------|-----------|-----------|-----------|----------|--------------|------------|---------|--------------|----------------|-------|------------|-----|----------|
| 5         ул. Крупской         Городской         Автобус         1         1           5         ул. Пенина (         Городской         Автобус         1         30         3           5         ул. Олимпи         Городской         Автобус         30         3         30         3           5612         'ул. Олимпи         Городской         Автобус         30         3         34         ПОСЕЛ ИХУ         MXK         15.3         29         4           585         'ул. Олимпи         Городской         Автобус         30         3         34         7         10.0         20         3         3         34         7         10.0         20         3         3         3         3         3         3         3         3         3         3         3         3         3         3         3         3         3         3         3         3         3         3         3         3         3         3         3         3         3         3         3         3         3         3         3         3         3         3         3         3         3         3         3         3         3         3 <th>мер</th> <th>Название 1</th> <th>Тип</th> <th>Транспорт</th> <th>Протяжённ</th> <th>о Цвет</th> <th>-</th> <th>۵ 🂊</th> <th>0 🗊</th> <th>2 🥥   🦛   =</th> <th>&gt; 📈 🔜 🗸</th> <th>,</th> <th></th> <th></th> <th></th>                                                                                                    | мер       | Название 1      | Тип       | Транспорт | Протяжённ | о Цвет   | -            | ۵ 🂊        | 0 🗊     | 2 🥥   🦛   =  | > 📈 🔜 🗸        | ,     |            |     |          |
| 5       ул. Олимпи Городской Автобус       1       1       1       1       1       1       1       1       1       1       1       1       1       1       1       1       1       1       1       1       1       1       1       1       1       1       1       1       1       1       1       1       1       1       1       1       1       1       1       1       1       1       1       1       1       1       1       1       1       1       1       1       1       1       1       1       1       1       1       1       1       1       1       1       1       1       1       1       1       1       1       1       1       1       1       1       1       1       1       1       1       1       1       1       1       1       1       1       1       1       1       1       1       1       1       1       1       1       1       1       1       1       1       1       1       1       1       1       1       1       1       1       1       1       1 <t< td=""><td></td><td>ул. Крупской Г</td><td>Городской</td><td>Автобус</td><td>1</td><td></td><td></td><td>Uses</td><td></td><td>Terms of</td><td>1</td><td></td><td>Kan Oan</td><td>Var</td><td></td></t<>                                                                                                    |           | ул. Крупской Г  | Городской | Автобус   | 1         |          |              | Uses       |         | Terms of     | 1              |       | Kan Oan    | Var |          |
| 5       "уп. Олимпи Городской Автобус 30       30       348_ПОСЕЛ (МХК)       103.2       20       23         5512       "уп. Олимпи Городской Автобус 30       348_ПОСЕЛ (ПОСЕЛСКУ 14.3)       26       3         5454       "уп. Олимпи Городской Автобус 28       348_ПОСЕЛ (ПОСЕЛСКУ 14.3)       26       3         5454-2       уп. Олимпи Городской Автобус 27       548_ПСУ- ДРСУ       д. автобус 13       548_ПСУ- ИХД вокзал 8.7       21       2         663       "Вокзал" - "Д. Городской Автобус 13       748_ПАПП-2       МУ ПАПП-2       8.9       23       2         7       ПАПП-2 - К. Городской Автобус 13       748_ПАПП-2       МУ ПАПП-2       10.4       20       4         948_Воло Автобус 13       748_ПАПП-2       МУ ПАПП-2       10.4       20       4         948_Воло Автобус 13       748_ПАПП-2       Автобус 13       30       31       1048_Astrop Astrophick (MY ПАПП-2)       10.4       20       4         948_Воло Автопост       10       7       Поликлиник       10.7       20       33       31       1048_Astrop Astrophick (MY ПАПП-2)       82       15       3         10       10       10       10       10       10       10       10       10       10       10 <td< td=""><td></td><td>ул. Ленина ( Г</td><td>Городской</td><td>Автобус</td><td>1</td><td></td><td></td><td>пазы</td><td>ание</td><td>точка от Пр</td><td>ивязать к марі</td><td>шруту</td><td>KOJI. UCT.</td><td>Кол</td><td><u> </u></td></td<>                                                                                                    |           | ул. Ленина ( Г  | Городской | Автобус   | 1         |          |              | пазы       | ание    | точка от Пр  | ивязать к марі | шруту | KOJI. UCT. | Кол | <u> </u> |
| 5512       "уп. Олимпи Городской Автобус 30       30       348_ПОССЕЛ ПОССЕЛОКУ МХКК 15.3 29       4         585       "уп. Олимпи Городской Автобус 30       554       554       554       554       554       554       555       555       555       555       555       555       555       555       555       555       555       555       555       555       555       555       555       555       555       555       555       555       555       555       555       555       555       555       556       552       565       552       552       552       552       552       552       552       552       552       552       552       552       552       552       552       552       552       553       552       552       553       552       553       553       553       553       553       553       553       553       553       553       553       553       553       553       553       553       553       553       553       553       553       553       553       553       553       553       553       553       553       553       553       553       553       553       553                                                                                                    |           | "ул. Олимпи Г   | Городской | Автобус   | 30        |          |              | ЗАв_       | МЖК-    | МЖК          | поселок у      | 15,3  | 30         | 3   | Ξ        |
| 585       "ул. Олимпи Городской Автобус 30       548_Посело пос. Матистр ДРСУ       14.3       26       3         5454       "ул. Олимпий Городской Автобус 28       548_ПРСУ- ДРСУ       пос. Матистр 15,1       25       3         5454.2       ул. Олимпий Городской Автобус 27       548_ПРСУ- ДРСУ       пос. Матистр 15,1       25       3         6       ПАТП-2 - Ж. Городской Автобус 8       648_Ж/Д - М. Ж/д вокзал       8.7       21       2         658       "Вокзал" - "Д. Городской Автобус 13       648_К/Д - М. Ж/д вокзал       МУ ПАТП-2       8,9       23       2         7       Пакльзал - "Д. Городской Автобус 13       748_ПАликл Поликлиник       10,7       10,8       3         7       Поликл. Поликлиник       10,7       748_ПАЛИК - ПОСЕЛОКУ СЕВЕ       15,3       3       3         7       Пакльзание       Плина       Кол-во Ост       Кол-во КТ       1148_ПАТП - ИУ ПАТП-2       Автобую МУ ПАТП-2       8       18       3         948_РЫНОК       РЫНОК «СТ       Автобую Автобус       13       10,8       Автобую МУ ПАТП-2       14       20       4         1048_MVIA       МУ ПАТП-2       И/ПАТП-2       14       21       2       15       5         114       Автобус СЕВЕ <td< td=""><td>2</td><td>"ул. Олимпи Г</td><td>Городской</td><td>Автобус</td><td>30</td><td></td><td>• 1<u>4</u></td><td>_ ЗАв_</td><td>ПОСЕЛ</td><td>поселок у</td><td>МЖК</td><td>15,3</td><td>29</td><td>4</td><td></td></td<>                                                                                                    | 2         | "ул. Олимпи Г   | Городской | Автобус   | 30        |          | • 1 <u>4</u> | _ ЗАв_     | ПОСЕЛ   | поселок у    | МЖК            | 15,3  | 29         | 4   |          |
| 5АБ4       "ул. Олимпий Городской Автобус       28       5АБ4_РСУ-       ДРСУ пос. Малютр 15,1       25       3         5АБ4-2       ул. Олимпий Городской Автобус       27       6       6Ав_МУ ПАТ       МУ ПАТП-2       Ж/д вокзал       8,7       21       2         6       ПАТП-2 - Ж Городской Автобус       13       6       6Ав_МУ ПАТ       МУ ПАТП-2       8,9       23       2         6B8       "Вокзал" - "Д Городской Автобус       13       74в_Поликл       Поликлиник       10,5       20       3         7       ПАТП-2 - П Городской Автобус       13       74в_Поликл       Поликлиник       10,5       20       3         9Ав_PbHOK       PbHOK кеСТ       9,8       18       3         9Ав_PbHOK       PbHOK кеСТ       Автобис       10       9       3       3       3       3       3       3       3       3       3       3       3       3       3       3       3       3       3       3       3       3       3       3       3       3       3       3       3       3       3       3       3       3       3       3       3       3       3       3       3       3       3       <                                                                                                    | 5         | "ул. Олимпи Г   | Городской | Автобус   | 30        |          | · [4         | 5AB_       | Посело  | пос. Магистр | ДРСУ           | 14,3  | 26         | 3   |          |
| 5АБ4-2       ул. Олимпий Городской Автобус       27       6       GALTI-2 - X Городской Автобус       8       7       21       2         6       ПАТП-2 - X Городской Автобус       8       6       GAB_X/Д - M X/д вокзал       MY ПАТП-2       8,9       23       2         668       "Вокзал" - "Д Городской Автобус       13       7       748_ПАТП-2       MY ПАТП-2       10.       9       3       3       748_ПАТП-2       10.       10.       9       4       3       3       3       748_ПОЛИКЛ       ПОЛИКЛИНИК       10.       9       4       3       3       3       3       3       3       3       3       3       3       3       3       3       3       3       3       3       3       3       3       3       3       3       3       3       3       3       3       3       3       3       3       3       3       3       3       3       3       3       3       3       3       3       3       3       3       3       3       3       3       3       3       3       3       3       3       3       3       3       3       3       3       3       3                                                                                                    | 54        | ул. Олимпи Г    | Городской | Автобус   | 28        |          |              | _ 5Ав_     | ДРСУ -  | ДРСУ         | пос. Магистр   | 15,1  | 25         | 3   |          |
| 6       ПАТП-2 - Ж Городской Автобус 8       6Ав_Х/Д - М Ж/д вокзал       МУ ПАТП-2       8.9       23       2         653       "Вокзал" - "Д Городской Автобус 13       74в_Поликл Поликлиник 10,5       20       3         7       ПАТП-2 - Л Городской Автобус 13       74в_Поликл Поликлиник МУ ПАТП-2       10,4       20       4         7       ПАТП-2 - Л Городской Автобус 10       10       74в_Поликл Поликлиник МУ ПАТП-2       10,4       20       4         948_PBHOK PUHOK «CT       98       8       3       3       948_PhHOK «CT       4       20       3         1       10       10       10       10       948_PhHOK PHOK «CT       4       20       3         1       10       10       10       948_PhHOK PHOK «CT       4       30       3       3       3       3       3       3       3       3       3       3       3       3       3       3       3       3       3       3       3       3       3       3       3       3       3       3       3       3       3       3       3       3       3       3       3       3       3       3       3       3       3       3       3                                                                                                    | 54-2      | ул. Олимпий Г   | Городской | Автобус   | 27        |          | , IL         | <u>6Ав</u> | МУ ПАТ  | МУ ПАТП-2    | Ж/д вокзал     | 8,7   | 21         | 2   |          |
| 668       "Вокзал" - "Д Городской Автобус 13       74в_ПАТП-2       МУ ПАТП-2       Поликлиник       10.5       20       3         688       "Вокзал" - "Д Городской Автобус 13       74в_Поликлиник       МУ ПАТП-2       10.4       20       4         7       ПАТП-2 - П Городской Автобус 10       94в_Аэропо Аэропорт       PЫНОК «СТ 9,8       18       3         94в_PHIHOK       PHIHOK К«СТ 9,8       18       3         94в_PHIHOK       PUHIOK «СТ 9,8       18       3         10       Название       Лина       Кол-во Ост Кол-во КТ       10.4       Авторынок       8,2       15       3         104в_MXK - ПОСЕЛОКУ СЕВЕ       15,3       30       3       3       114в_ПАТП-2       ИУ ПАТП-2       14,8       25       3         714       3As_MXK - ПОСЕЛОКУ СЕВЕ       15,3       30       3       12As_MYTA       МУ ПАТП-2       4       3         12As_MXK - ПОСЕЛОКУ СЕВЕ       15,3       30       3       12As_MYTA       МУ ПАТП-2       4       3         13As_MXK - MXK K       МУ ПАТП-2       2,2       18       4         13As_MYTA       МУ ПАТП-2       2,2       18       3         13As_MXK - MXK MXK       МУ ПАТП-2       2,4                                                                                                    |           | ПАТП-2 - Ж Г    | Городской | Автобус   | 8         |          |              | <u>6Ав</u> | Ж/Д - М | Ж/д вокзал   | МУ ПАТП-2      | 8,9   | 23         | 2   |          |
| 688       "Вокзал" - "Д Городской Автобус 13       748_Поликл       Поликлиник       МУ ПАТП-2       10,4       20       4         7       ПАТП-2 - П Городской Автобус 10       948_Аэропо       Аэропорт       948_PolHOK «СТ 9,8       18       3         948_POHOK       948_POHOK       РЫНОК «СТ 9,8       18       3         1       1       10       948_POHOK       РЫНОК «СТ 9,8       18       3         948_POHOK       948_POHOK       MV ПАТП-2       Авторынок       8,2       15       3         10       10       10       10       10       10       10       10       10       10       10       10       10       10       10       10       10       10       10       10       10       10       10       10       10       10       10       10       10       10       10       10       10       10       10       10       10       10       10       10       10       10       10       10       10       10       10       10       10       10       10       10       10       10       10       10       10       10       10       10       10       10       10                                                                                                    | 3         | "Вокзал" - "Д Г | Городской | Автобус   | 13        |          | · [[         | 7Ав_       | ΠΑΤΠ-2  | МУ ПАТП-2    | Поликлиник     | 10,5  | 20         | 3   |          |
| 7       ПАТП-2 - П Горолский Автобис       10       9Aв_Aspono       Asponopr       PbHOK «CT       9.8       18       3         9Aв_PbHOK       PbHOK «CT       9.8       20       3         1       1       9Aв_PbHOK       PbHOK «CT       9.8       20       3         1       1       9Aв_PbHOK       PbHOK «CT       Asponopr       9.8       20       3         1       1       10As_MV ПА       MV ПАТП-2       Astrophick       8.2       15       3         10 Ав_ВМУ ПА       MV ПАТП-2       Astrophick       MV ПАТП-2       14.8       25       3         11 Ав_ПАТП-       MV ПАТП-2       14.8       25       3       114a_DPCV       ДРСУ       MV ПАТП-2       15.3       28       4         13 Ав_МЖК - ПОСЕЛОК У СЕВЕ       15.3       30       3       12As_MV ПА       MV ПАТП-2       48       3         13 Ав_МЖК - ПОСЕЛОК У СЕВЕ       15.3       30       3       12As_Astrop       Astrophick       MV ПАТП-2       9.2       16       3         13 Ав_МЖК - МУ ПА ПЛ-2       1.8       24       3       13As_MXK - MXK       MV ПАТП-2       2.2       16       3         13 Ав_МХК - МХК       MV ПА ПЛ-2 </td <td>3</td> <td>"Вокзал" - "Д Г</td> <td>Городской</td> <td>Автобус</td> <td>13</td> <td></td> <td>· [[</td> <td>7Ав_</td> <td>Поликл</td> <td>Поликлиник</td> <td>МУ ПАТП-2</td> <td>10,4</td> <td>20</td> <td>4</td> <td></td>                                                                                                    | 3         | "Вокзал" - "Д Г | Городской | Автобус   | 13        |          | · [[         | 7Ав_       | Поликл  | Поликлиник   | МУ ПАТП-2      | 10,4  | 20         | 4   |          |
| •       •       •       •       •       •       •       •       •       •       •       •       •       •       •       •       •       •       •       •       •       •       •       •       •       •       •       •       •       •       •       •       •       •       •       •       •       •       •       •       •       •       •       •       •       •       •       •       •       •       •       •       •       •       •       •       •       •       •       •       •       •       •       •       •       •       •       •       •       •       •       •       •       •       •       •       •       •       •       •       •       •       •       •       •       •       •       •       •       •       •       •       •       •       •       •       •       •       •       •       •       •       •       •       •       •       •       •       •       •       •       •       •       •       •       •       •       •       •                                                                                                          |           | ΠΔTΠ-2 - Π Γ    | Горолской | Δετοδίνο  | 10        |          | -            | 9Aв_       | Аэропо  | Аэропорт     | РЫНОК «СТ      | 9,8   | 18         | 3   |          |
| 104_       МУ ПА МУ ПА МУ ПАТП-2       Авторынок       8.2       15       3         10 Название       Длина       Кол-во Ост       Кол-во КТ       1148_ПАТП-       МУ ПАТП-2       2.2       15       5         11 Ав_ПАТП-       МУ ПАТП-2       ДРСУ       14.8       25       3         714 ЗАв_МЖК - ПОСЕЛОК У СЕВЕ       15.3       30       3       1148_ПАТП-       МУ ПАТП-2       ДРСУ       14.8       25       3         114 ЗАв_МЖК - ПОСЕЛОК У СЕВЕ       15.3       30       3       1248_MY ПА       МУ ПАТП-2       48       26       3         1248_MXK - ПОСЕЛОК У СЕВЕ       15.3       30       3       1248_Asrop       Авторынок       MY ПАТП-2       9.2       16       3         1248_MY ПА       МУ ПАТП-2       48       74       3       3       1248_Asrop       Авторынок       9.2       16       3         1348_MY ПА       МУ ПАТП-2       9.2       18       4       3       3       3       3       3       3       3       3       3       3       3       3       3       3       3       3       3       3       3       3       3       3       3       3       3       3 <td></td> <td></td> <td>111</td> <td></td> <td></td> <td>•</td> <td></td> <td>9Ав_</td> <td>РЫНОК</td> <td>РЫНОК «CT</td> <td>Аэропорт</td> <td>9,8</td> <td>20</td> <td>3</td> <td></td>                                                                                                    |           |                 | 111       |           |           | •        |              | 9Ав_       | РЫНОК   | РЫНОК «CT    | Аэропорт       | 9,8   | 20         | 3   |          |
| ID       Название       Длина       Кол-во Ост       Кол-во КТ       П1Ав_Автор       Авторынок       МУ ПАТП-2       8,2       15       5         714       ЗАв_МЖК- ПОСЕЛОК У СЕВЕ       15,3       30       3       111Ав_ПАТП-       МУ ПАТП-2       ДРСУ       14,8       25       3         714       ЗАв_МЖК- ПОСЕЛОК У СЕВЕ       15,3       30       3       114.8       ДРСУ       МУ ПАТП-2       15,3       28       4         12As_MY ПА       МУ ПАТП-2       ДРСУ       МУ ПАТП-2       15,3       28       4         12As_BATOP       Авторынок       9,2       16       3         12As_BATOP       Авторынок       9,2       16       3         13As_MY ПА       МУ ПАТП-2       4       3         13As_BMY ПА       МУ ПАТП-2       12,0       25       4         16As_MXK-       МЖК       МУ ПАТП-2       12,0       25       4         16As_MY ПА       МУ ПАТП-2       9,4       20       3         17As_ПОСЕ       ПОСЕЛОКУ       14,0       2       3         17As_ROKK-       МЖК       ПОСЕЛОКУ       14,0       2       3         17As_ROKK-       ЛКК       ПОСЕЛОКУ                                                                                                    |           |                 |           |           |           |          |              | 10Aв       | _МУ ПА  | МУ ПАТП-2    | Авторынок      | 8,2   | 15         | 3   |          |
| ID         Название         Ллина         Кол-во Ост         Кол-во КТ         11Ав_ПАТП-         МУ ПАТП-2         ДРСУ         14.8         25         3           714         ЗАв_МЖК - ПОСЕЛОК У СЕВЕ         15.3         30         3         11Ав_ДРСУ         ДРСУ         МУ ПАТП-2         15.3         28         4           714         ЗАв_МЖК - ПОСЕЛОК У СЕВЕ         15.3         30         3         12Ав_МУ ПА         МУ ПАТП-2         48торынок         9.2         16         3           12Ав_Автор         Авторынок         МУ ПАТП-2         9.2         18         4           13Ав_МУ ПА         МУ ПАТП-2         9.2         18         4           13Ав_МУ ПА         МУ ПАТП-2         9.2         18         4           13Ав_МУ ПА         МУ ПАТП-2         9.2         18         4           13Ав_МУ ПА         МУ ПАТП-2         9.2         18         4           13Ав_МУ ПА         МУ ПАТП-2         9.2         18         4           13Ав_МУ ПА         МУ ПАТП-2         17.0         2.0         25         4           16Ав_МУПА         МУ ПАТП-2         18.4         16.4         3           17Ав_ПОСЕ         ПОСЕЛОКУ                                                                                                    | 4         |                 |           |           |           |          |              | 10Aв       | Автор   | Авторынок    | МУ ПАТП-2      | 8,2   | 15         | 5   |          |
| Полнание         Ликна         Лиснались         Паквание         Писнались         Паквание         Писнались         Паквание         Писнались         Паквание         Писнались         Паквание         Писнались         Паквание         Писнались         Паквание         Писнались         Паквание         Писнались         Паквание         Писнались         Паквание         Писнались         Паквание         Писнались         Паквание         Паквание <td>Насвани</td> <td>40</td> <td>Пон</td> <td>Kor</td> <td>NRO OCT</td> <td>on-no KT</td> <td></td> <td>11Ав</td> <td>ΠΑΤΠ-</td> <td>МУ ПАТП-2</td> <td>ДРСУ</td> <td>14,8</td> <td>25</td> <td>3</td> <td></td>                                                                                                    | Насвани   | 40              | Пон       | Kor       | NRO OCT   | on-no KT |              | 11Ав       | ΠΑΤΠ-   | МУ ПАТП-2    | ДРСУ           | 14,8  | 25         | 3   |          |
| 7/14 ЗАВ_МИКК-ПОСЕЛОКУУСЕВЕ 15,3       30       3       124в_МУ ПА       МУ ПАТП-2       Авторынок       9,2       16       3         124в_Автор       Авторынок       МУ ПАТП-2       9,2       18       4         134в_МУ ПА       МУ ПАТП-2       9,2       18       4         134в_МУ ПА       МУ ПАТП-2       9,2       18       4         134в_МУ ПА       МУ ПАТП-2       9,2       18       4         134в_МУ ПА       МУ ПАТП-2       9,2       18       4         134в_МУ ПА       МУ ПАТП-2       9,2       18       4         134в_МУ ПА       МУ ПАТП-2       9,2       18       4         134в_МУК       МУ ПАТП-2       12,0       25       4         164в_МУПА       МУ ПАТП-2       12,0       25       4         164в_МУПА       МУ ПАТП-2       9,4       20       3         174в_ПОСЕ       ПОСЕЛОКУ       МКК       14,2       2       3         174в_ПОСЕ       ПОСЕЛОКУ       14,0       12       3         17к_Ав_МКК       МЖК       Лесная       14,0       17       2         К_Ав_Посел       ПОСЕЛОКУ       Лесная       14,2       12       2 <td></td> <td></td> <td></td> <td>20</td> <td>-60174.1</td> <td></td> <td></td> <td>11Ав</td> <td>ДРСУ</td> <td>ДРСУ</td> <td>МУ ПАТП-2</td> <td>15,3</td> <td>28</td> <td>4</td> <td></td>                                                                                                    |           |                 |           | 20        | -60174.1  |          |              | 11Ав       | ДРСУ    | ДРСУ         | МУ ПАТП-2      | 15,3  | 28         | 4   |          |
| 12Ав_Автор       Авторынок       МУ ПАТП-2       9,2       18       4         13Ав_МУ ПА       МУ ПАТП-2       МЖК       11,8       24       3         13Ав_МХК       МЖК       МУ ПАТП-2       12,0       25       4         16Ав_МУ ПА       МУ ПАТП-2       12,0       25       4         16Ав_МУ ПА       МУ ПАТП-2       МЖК       9,5       21       2         16Ав_МЖК       МЖК       МУ ПАТП-2       9,4       20       3         17Ав_ПОСЕ       ПОСЕЛОКУ       МЖК       14,2       30       4         17Ав_МЖК       МЖК       ПОСЕЛОКУ       14,0       28       3         К_Ав_Лесна       Лесная       ПОСЕЛОКУ       14,0       12       3         17к_Ав_МЖ       МЖК       Лесная       14,0       17       2         К_Ав_Посел       ПОСЕЛОКУ       Лесная       14,2       12       2                                                                                                    | 3AB_MA    | KK-HOCEHOKY     | CEBE 15,3 | 30        | 3         |          |              | 12Aв       | МУ ПА   | МУ ПАТП-2    | Авторынок      | 9,2   | 16         | 3   |          |
| 13Ав_МУ ПА       МУ ПАТП-2       МЖК       11,8       24       3         13Ав_МЖК-       МЖК       МУ ПАТП-2       12,0       25       4         16Ав_МУ ПА       МУ ПАТП-2       12,0       25       4         16Ав_МУК-       МЖК       МУ ПАТП-2       12,0       25       4         16Ав_МУК-       МЖК       МУ ПАТП-2       12,0       25       3         17Ав_ПОСЕ       ПОСЕЛОКУ       9,4       20       3         17Ав_ПОСЕ       ПОСЕЛОКУ       14,2       30       4         17Ав_МЖК-       МЖК       ПОСЕЛОКУ       14,0       28       3         17к_Ав_МЖК       Лесная       ПОСЕЛОКУ       14,0       12       3         17к_Ав_МЖ       МЖК       Лесная       14,0       17       2         К_Ав_Посел       ПОСЕЛОКУ       Лесная       14,2       12       2                                                                                                    |           |                 |           |           |           |          | Ī            | 12Aв       | Автор   | Авторынок    | МУ ПАТП-2      | 9,2   | 18         | 4   |          |
| . 13Ав_МЖК- МЖК МУ ПАТП-2 12,0 25 4<br>16Ав_МУ ПА МУ ПАТП-2 МЖК 9,5 21 2<br>16Ав_МУК- МЖК МУ ПАТП-2 9,4 20 3<br>17Ав_ПОСЕ ПОСЕЛОКУ МЖК 14,2 30 4<br>17Ав_ПОКК- МЖК ПОСЕЛОКУ 14,0 28 3<br>К.Ав.Лесна Лесная ПОСЕЛОКУ 14,0 12 3<br>17к_Ав_МЖК МЖК Лесная 14,0 17 2<br>К.Ав_Посел ПОСЕЛОКУ Лесная 14,2 12 2                                                                                                    |           |                 |           |           |           |          |              | 13Ав       | мупа    | МУ ПАТП-2    | МЖК            | 11.8  | 24         | 3   |          |
| П6Ав_МУ ПА       МУ ПАТП-2       МЖК       9.5       21       2         16Ав_МЖК-       МЖК       МУ ПАТП-2       9.4       20       3         17Ав_ПОСЕ       ПОСЕЛОКУ       МЖК       14.2       30       4         17Ав_МЖК-       МЖК       ПОСЕЛОКУ       14.0       28       3         К_Ав_Лесна       Лесная       ПОСЕЛОКУ       14.0       12       3         17к_Ав_МЖ       МЖК       Лесная       14.0       17       2         К_Ав_Посел       ПОСЕЛОКУ       Лесная       14.2       12       2                                                                                                    |           |                 |           |           |           |          |              | 13Ав       |         | МЖК          | МУ ПАТП-2      | 12.0  | 25         | 4   |          |
| 16Ав_МЖК-       МЖК       МУ ПАТП-2       9,4       20       3         17Ав_ПОСЕ       ПОСЕЛОКУ       МЖК       14,2       30       4         17Ав_МЖК-       МЖК       ПОСЕЛОКУ       14,0       28       3         К_Ав_Песна       Лесная       ПОСЕЛОКУ       14,0       12       3         17к_Ав_МЖ       МЖК       Лесная       14,0       17       2         К_Ав_Посел       ПОСЕЛОКУ       Лесная       14,2       12       2                                                                                                    |           |                 |           |           |           |          |              | 16Aв       | МУ ПА   | МУ ПАТП-2    | МЖК            | 9.5   | 21         | 2   |          |
| 17Ав_ПОСЕ       ПОСЕЛОКУ       МЖК       14.2       30       4         17Ав_МЖК       МЖК       ПОСЕЛОКУ       14.0       28       3         К_Ав_Лесна       Лесная       ПОСЕЛОКУ       14.0       12       3         17к_Ав_МЖ       МЖК       Лесная       14.0       17       2         К_Ав_Посел       ПОСЕЛОКУ       Лесная       14.2       12       2                                                                                                    |           |                 |           |           |           |          |              | 16AB       | МЖК-    | МЖК          | МУ ПАТП-2      | 9.4   | 20         | 3   |          |
| П7Ав_МЖК -       МЖК       ПОСЕЛОКУ       14.0       28       3         К_Ав_Лесна       Лесная       ПОСЕЛОКУ       14.0       12       3         П7к_Ав_МЖ       МЖК       Лесная       14.0       17       2         К_Ав_Посел       ПОСЕЛОКУ       лесная       14.2       12       2                                                                                                    |           |                 |           |           |           |          |              | 17Ав       | TOCE    | поселоку     | МЖК            | 14.2  | 30         | 4   |          |
| К.Ав. Лесная         ПОСЕЛОКУ         14.0         12         3           17к.Ав.МЖ         МЖК         Лесная         14.0         17         2           К.Ав.Посел         ПОСЕЛОКУ         Лесная         14.2         12         2                                                                                                    |           |                 |           |           |           |          |              | 17Ав       | МЖК-    | МЖК          | ПОСЕЛОКУ       | 14.0  | 28         | 3   |          |
| Т7к. Ав_МЖ МЖК Лесная 14.0 17 2<br>К_Ав_Посел ПОСЕЛОКУ Лесная 14.2 12 2                                                                                                    |           |                 |           |           |           |          | Ī            | КАв        | Лесна   | Лесная       | ПОСЕЛОК У      | 14.0  | 12         | 3   |          |
| К_Ав_Посел ПОСЕЛОКУ Лесная 14,2 12 2                                                                                                    |           |                 |           |           |           |          | Ī            | 17ĸ        | Ав МЖ   | МЖК          | Лесная         | 14.0  | 17         | 2   |          |
|                                                                                                    |           |                 |           |           |           |          |              | КАв        | Посел   | ПОСЕЛОКУ     | Лесная         | 14,2  | 12         | 2   | -        |
| < III III III III III III III III III I                                                                                                    |           |                 |           |           |           |          |              |            | -       |              |                |       |            | •   |          |

# Рисунок. Операция привязать георейс к маршруту

Для отвязки георейса от маршрута необходимо выполнить следующие действия:

- 1. Выбрать необходимый маршрут в списке (рис. выше раздел 1);
- 2. Выбрать георейс, который необходимо открепить от маршрута (рис. выше) и нажать кнопку 📩 ;
- 3. В окне подтверждения отвязки георейса нажать кнопку Ok (рис. ниже):

| 2 | Отвязать  | ь рейс?                        |        |       |
|---|-----------|--------------------------------|--------|-------|
|   | 1.1.1.1.0 | an <b>I</b> orren (n. K. 1915) |        |       |
| - |           |                                |        |       |
|   | OK        |                                | Отмена | e (j. |

Рисунок. Окно подтверждения отвязки георейса от маршрута

4. После выполнения операции выбранный георейс удалится из списка привязанных к маршруту (рис. ниже):

| Номер      | Название      | Тип       | Транспорт | Протяжёни | но Цвет    |     |   | ı 💊 💿 👳     | } 😑 🛏 🗕      | > 😽 🔜 -          | -        |           |     |    |
|------------|---------------|-----------|-----------|-----------|------------|-----|---|-------------|--------------|------------------|----------|-----------|-----|----|
| 5          | ул. Крупской  | Городской | Автобус   | 1         |            | 2   |   | Unennue     | T            |                  |          | Kan Oan   | V.  |    |
| 5          | ул. Ленина (  | Городской | Автобус   | 1         |            |     |   | название    | точка отпра  | Отвязать от м    | иаршрута | Кол. Ост. | Кол | 1  |
| 5          | "ул. Олимпи   | Городской | Автобус   | 30        |            | 1   |   | ЗАв_МЖК -   | МЖК          | поселоку         | 15,3     | 30        | 3   | Ξ  |
| Б12        | "ул. Олимпи   | Городской | Автобус   | 30        |            | 1   |   | ЗАв_ПОСЕЛ   | поселоку     | МЖК              | 15,3     | 29        | 4   | -  |
| B5         | ул. Олимпи    | Городской | Автобус   | 30        |            | 1   |   | 5Ав_Посело  | пос. Магистр | ДРСУ             | 14,3     | 26        | 3   |    |
| AE4        | ул. Олимпи    | Городской | Автобус   | 28        |            | 1.1 |   | 5Ав_ДРСУ -  | ДРСУ         | пос. Магистр     | 15,1     | 25        | 3   |    |
| АБ4-2      | vл. Олимпий   | Городской | Автобус   | 27        |            |     |   | 6Ав_МУ ПАТ  | МУ ПАТП-2    | Ж/д вокзал       | 8,7      | 21        | 2   |    |
|            | ПАТП-2 - Ж    | Городской | Автобус   | 8         |            | i   |   | 6Ав_Ж/Д - М | Ж/д вокзал   | МУ ПАТП-2        | 8,9      | 23        | 2   |    |
| 68         | "Вокзал" - "Д | Городской | Автобус   | 13        |            |     |   | 7Ав_ПАТП-2  | МУ ПАТП-2    | Поликлиник       | 10,5     | 20        | 3   |    |
| B8         | "Вокзал" - "Л | Горолской | Автобус   | 13        |            | 1.1 |   | 7Ав_Поликл  | Поликлиник   | МУ ПАТП-2        | 10,4     | 20        | 4   |    |
|            | ΠΔTΠ-2 - Π    | Городской | Автобус   | 10        |            | - T |   | 9Ав_Аэропо  | Аэропорт     | PHHOK «CT        | 9,8      | 18        | 3   |    |
|            |               |           |           |           |            | F   |   | 9Ав_РЫНОК   | РЫНОК «СТ    | Аэропорт         | 9,8      | 20        | 3   |    |
| <b>N</b> 1 |               |           |           |           |            |     |   | 10Ав_МУ ПА  | МУ ПАТП-2    | Авторынок        | 8,2      | 15        | 3   |    |
| <b>₩</b>   |               |           |           |           |            |     |   | 10Ав Автор  | Авторынок    | МУ ПАТП-2        | 8,2      | 15        | 5   |    |
|            |               | П.        |           | on no Oor | Kon-no KT  |     |   | 11Ав_ПАТП-  | МУ ПАТП-2    | ДРСУ             | 14,8     | 25        | 3   |    |
|            |               |           | inine A   |           | NUIPBO INI |     |   | 11Ав ДРСУ   | ДРСУ         | МУ ПАТП-2        | 15.3     | 28        | 4   |    |
|            |               |           |           |           |            |     |   | 12Ав МУ ПА  | МУ ПАТП-2    | Авторынок        | 9.2      | 16        | 3   |    |
|            |               |           |           |           |            |     |   | 12Ав Автор  | Авторынок    | <b>MY ПАТП-2</b> | 9.2      | 18        | 4   |    |
|            |               |           |           |           |            |     |   | 13Ав МУ ПА  | MY DATE-2    | МЖК              | 11.8     | 24        | 3   |    |
|            |               |           |           |           |            |     |   | 13Ав МЖК -  | МЖК          | MY DATE-2        | 12.0     | 25        | 4   |    |
|            |               |           |           |           |            |     |   | 16Ав МУ ПА  | MY DATE-2    | МЖК              | 9.5      | 21        | 2   |    |
|            |               |           |           |           |            |     |   | 16Ав МЖК-   | МЖК          | <b>MY ПАТП-2</b> | 9.4      | 20        | 3   |    |
|            |               |           |           |           |            |     |   | 17AB DOCE   | ПОСЕЛОКУ     | МЖК              | 14.2     | 30        | 4   |    |
|            |               |           |           |           |            |     | F | 17AB MXK-   | МЖК          | <b>DOCEDOK V</b> | 14.0     | 28        | 3   |    |
|            |               |           |           |           |            |     |   | К Дв Песна  | Песная       | <b>DOCEDOK V</b> | 14.0     | 12        | 3   |    |
|            |               |           |           |           |            |     |   | 17κ Δε M¥   | MXK          | Песная           | 14.0     | 17        | 2   |    |
|            |               |           |           |           |            |     | H | K As Docen  | DOCEDOK V    | Песная           | 14.2     | 12        | 2   | ١. |
|            |               |           |           |           |            |     |   | N_AB_HOCEN  | HOCHIORY     | лесная           | 17,4     | 14        | 2   |    |

# Рисунок. Операция отвязать георейс от маршрута

# Удаление георейса

Для удаления георейса необходимо выполнить следующие действия:

- 1. Выбрать необходимый георейс в списке (рис. выше);
- 2. Нажать на кнопку удаления рейса (рис. ниже):

| • | 🗞 🗞 i 🖸 🖬     | 2 🙆 🛩                     |         |
|---|---------------|---------------------------|---------|
| = | Name          | То Удалить рейс а приб    | Длина   |
|   | 📃 24 мкр-н -> | 24 мкр-н (по НЛМК (выс.)  | 11,1394 |
|   | HIMK -> 24    | HEMK (noc.) 24 MKD-H (REI | 11 2265 |

#### Рисунок. Удаление рейса

3. После выполнения пункта 2 рейс буден удален.

**Примечание:** Нельзя удалить георейсы, привязанные к маршрутам. Для удаления необходимо предварительно отвязать их от маршрутов.

## Прокладка маршрута

Прокладка маршрутов позволяет проложить маршрут в автоматическом режиме между двумя адресами по данным дорожного графа.

Общий вид формы показан на рисунке ниже:

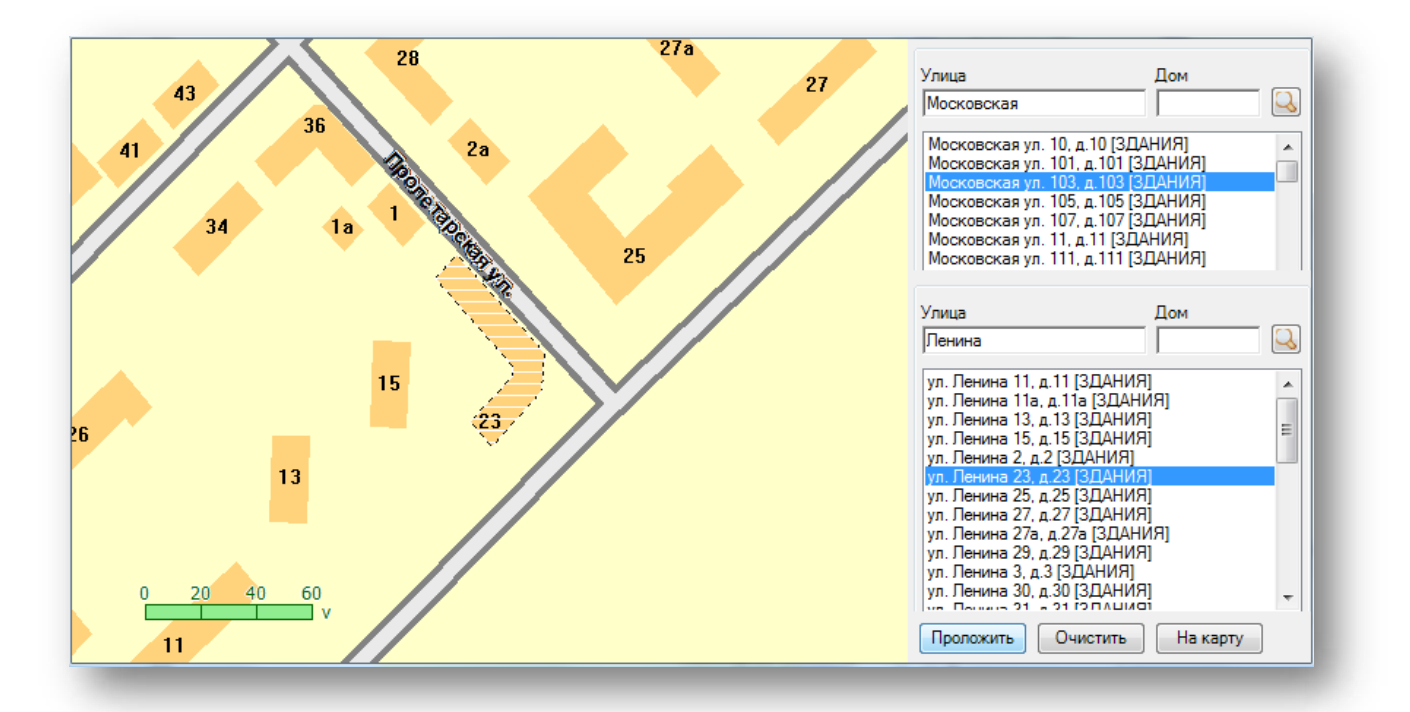

Рисунок. Форма прокладки маршрута

Для прокладки маршрута проделайте следующие действия:

1. Нажмите кнопку 🏄;

|       |          | 6                      |
|-------|----------|------------------------|
| 0 0 0 | 19 V 🖉 💽 |                        |
| Name  | Точка от | Проложить маршрут      |
| 24    | 24       | (TO HOMK (PLIC) 11 129 |

Рисунок. Начало прокладки маршрута

- 2. В открывшейся форме (Рисунок) введите название (часть названия) улицы сверху, как начального пункта и название улицы снизу, как конечного пункта.
- 3. В найденных адресах выберите необходимый.
- 4. Нажмите кнопку Проложить для запуска операции прокладки маршрута, <u>Очистить</u> для очистки результатов поиска и <u>На карту</u> для перехода адреса на карту.

# Экспорт данных

Предусмотрена возможность импорта данных об остановка (контрольных точках) и георейсах в формате системы «Picas» - файлы stops.xml и traks.xml. Для этого нужно нажать кнопку «Экспорт» на панели управления ()

#### Работа с закладкой «Геозоны»

| 1                                                                                                    | 119289HN6                                                                                                    | Two                                                                                                   | Транспорт                               | Протяженно | Liser - | (a) (a) (b) (c) (c) (c) (c) (c) (c) (c) (c) (c) (c                                                                                                    |                                                                                                    |                                                                                      |     |
|----------------------------------------------------------------------------------------------------|----------------------------------------------------------------------------------------------------|----------------------------------------------------------------------------------------------------|-----------------------------------------|------------|---------|----------------------------------------------------------------------------------------------------|----------------------------------------------------------------------------------------------------|--------------------------------------------------------------------------------------|-----|
|                                                                                                    | Вокзал-ул                                                                                                    | Городской                                                                                             | Автобус                                 | 18         |         | Harmanna                                                                                                    | Taur                                                                                                    | (Inc.)                                                                               |     |
|                                                                                                    | Морвокзал -                                                                                                    | Городской                                                                                             | Antobyc                                 | 1          |         | Antoning 1910 (a Decam)                                                                                                    | Management                                                                                                    | EDIC:                                                                                |     |
|                                                                                                    | ул. Фадеев р                                                                                                    | Городской                                                                                             | Автобус                                 | 1          |         | Antocontanar - 40                                                                                                    | Многоутольник                                                                                                    | -                                                                                    |     |
| 1617                                                                                                    | пр. Победы -                                                                                                    | Городской                                                                                             | Автобус                                 | 28         |         | A3C Shell Borrorpaccart)                                                                                                    | Многоутольник                                                                                                    | <b>1</b> 1                                                                           |     |
| 815                                                                                                    | пр. Победы -                                                                                                    | Городской                                                                                             | ABTODYC                                 | 28         |         | A3C Shell Dermostoreckup                                                                                                    | Многоуторьник                                                                                                    | mi.                                                                                  |     |
| 814                                                                                                    | пр. Победы -                                                                                                    | Городской                                                                                             | Astodyc                                 | 28         |         | A3C Shell Managero                                                                                                    | Многоутольник                                                                                                    | -1                                                                                   |     |
| 8872                                                                                                    | пр. Победы -                                                                                                    | Городской                                                                                             | ABTODyc                                 | 28         | - C     | A3C Shell Monaarynoega                                                                                                    | Многоугольник                                                                                                    | -1                                                                                   |     |
| 3518                                                                                                    | пр. Победы -                                                                                                    | Городской                                                                                             | Автобус                                 | 28         |         | A3C Shell Doversheap                                                                                                    | Многоугольник                                                                                                    | 11                                                                                   |     |
| 2                                                                                                    | ул. Крупской                                                                                                    | Городской                                                                                             | PBTODyc                                 | 1          |         | A3C Shell Привольная                                                                                                    | Многоугольник                                                                                                    | -1                                                                                   |     |
| 1                                                                                                    | M-H Enarone                                                                                                    | Городской                                                                                             | Astobyc                                 | 12         |         | АТЗ разворотное кольцо                                                                                                    | Многоугольник                                                                                                    | 101                                                                                  |     |
| 7                                                                                                    | ул. вишнева                                                                                                    | городской                                                                                             | PBTODYC                                 | 1          |         | Гараж МУП Автоколония 1456 (г. Череповец)                                                                                                    | Многоугольник                                                                                                    |                                                                                      |     |
| 302                                                                                                    | Красноарме                                                                                                    | Городской                                                                                             | Astobyc                                 | 30         |         | ЗАО "ПАТП №1" (г. Нижневартовск)                                                                                                    | Многоугольник                                                                                                    | 1                                                                                    |     |
| 202                                                                                                    | ETTC Sector                                                                                                    | Городском                                                                                             | ABTODYC                                 | 30         |         | Заправка МУП Автоколонна 1456 (г Череловец)                                                                                                    | Многоугальник                                                                                                    | 12                                                                                   |     |
|                                                                                                    | Ингс-нсфа                                                                                                    | Городской                                                                                             | Annofice                                | 4          |         | Зеленоградский АО                                                                                                    | Многоугольник                                                                                                    | 2                                                                                    | 1.3 |
|                                                                                                    | ETTC - FOX                                                                                                    | Foposscol                                                                                             | Astofus                                 | 1          |         | Компания "Штрих-М"                                                                                                    | Многоугольник                                                                                                    | 2                                                                                    | -   |
|                                                                                                    | 50 per Okrof                                                                                                    | Foroscerol                                                                                            | Aptofue                                 |            |         | Отстойная площадка - Доменная (г. Череповец)                                                                                                    | Многоугольник                                                                                                    | 1                                                                                    |     |
|                                                                                                    | n Afrenovici                                                                                                    | Laborceo                                                                                              | Astofac                                 | T          |         | Отстойная площадка "Питейно-механический за                                                                                                    | Многоугольник                                                                                                    | <b>1</b> 2                                                                           |     |
| 31.1                                                                                                    |                                                                                                    | 10                                                                                                    |                                         |            | 2       | Отстойная плошадка Вокзал. прохождение мед                                                                                                    | Многоугольник                                                                                                    | 2                                                                                    |     |
|                                                                                                    |                                                                                                    |                                                                                                    |                                         | Taile      | 1000    | Отстойная площадка на конечной остановке "ул                                                                                                    | Многоутсльник                                                                                                    | <b>Z</b>                                                                             |     |
| азвание                                                                                                    |                                                                                                    |                                                                                                    | Тип                                     | Line       | 16      | Отстойная площадка ул. Гоголя (г. Череповещ)                                                                                                    | Многоутельник                                                                                                    | 1                                                                                    |     |
| исторнае п                                                                                                    | лоныция на кон                                                                                                    | ENHOR OCTORO                                                                                          | Mecroyrune                              | HATE       |         | Перекресток ул. Пюбецкой и ул. Городецсой (г                                                                                                    | Многоугольник                                                                                                    | 6                                                                                    |     |
| апревка М                                                                                                    | УП Автокопонна                                                                                                    | 1456 (r.Hepe                                                                                          | Многоугалы                              | няк 📖      |         | Перекрёсток ул. Пюбешкой и ул. Наседкина (г. Ч.                                                                                                    | Многоутсявник                                                                                                    |                                                                                      |     |
| араж МУП                                                                                                    | Автоколонна 14                                                                                                    | 56 (r. Vepeno                                                                                         | Многоуголы                              | ник 🔲      |         | Перекресток ул. Олимпийской и ул. Краснодонц                                                                                                    | Многоугольник                                                                                                    | 2                                                                                    |     |
| ерекрёсто                                                                                                    | к ул. Олимпийся                                                                                                    | сой и ул. Крес                                                                                        | Многоугалы                              | man. 🛄     |         | Разворот ул. Городского питомника (г. Черепов                                                                                                    | многоугольник                                                                                                    | -                                                                                    |     |
| ерекрасто                                                                                                    | к ул. Любецкой (                                                                                                    | и ул. Населки                                                                                         | Многоуголы                              | ник 🛄      |         | Разворотная площадка в д. Б.Двор                                                                                                    | Многоугольник                                                                                                    |                                                                                      |     |
| ерекресто                                                                                                    | к ул. Любецкой з                                                                                                    | кул Городец                                                                                           | Многоуголы                              | ник 📖      |         | Разворотная плошадка в п. Новые Углы (г. Чере                                                                                                    | Многоугольник                                                                                                    | 22                                                                                   |     |
|                                                                                                    |                                                                                                    |                                                                                                    |                                         |            |         | Газеоротная площадка в п. Тоншалово (г. Чере                                                                                                    | MHOLOALOUPPHAK                                                                                                    | - 2                                                                                  |     |
|                                                                                                    |                                                                                                    |                                                                                                    |                                         |            |         |                                                                                                    |                                                                                                    | -                                                                                    |     |
|                                                                                                    |                                                                                                    |                                                                                                    |                                         |            |         | Разворотная плошадке на ул. Кабачинской                                                                                                    | Многоугольник                                                                                                    | 1                                                                                    |     |
|                                                                                                    |                                                                                                    |                                                                                                    |                                         |            |         | Разворотная плошадке на ул. Кабачинской<br>Разворотная плошадке ОАО ФосАгро                                                                                                    | Многоугольник<br>Многоугольник                                                                                                    | 2                                                                                    |     |
|                                                                                                    |                                                                                                    |                                                                                                    |                                         |            |         | Разворотная плошадке на ул. Кабечинской<br>Разворотная плошадка ОАО ФосАгро<br>Разворотная плошадка ул. Боршадская (r. Чере<br>Вазворотная плошадка ул. Боршадская (r. Чере                                                                                                    | Многоугольник<br>Многоугольник<br>Многоугольник<br>М                                                                                                    | 1<br>2<br>1                                                                          |     |
|                                                                                                    |                                                                                                    |                                                                                                    |                                         |            |         | Разворотная плошадке на ул. Кабечинской<br>Разворотная плошадке ОАО ФосАгро<br>Разворотная плошадке ул. Бриканская (г. Чере<br>Разворотная плошадке ул. Рыбинская (27) (г. Ч.<br>Разворотная плошадке ул. Рыбинская (27) (г. Ч.                                                                                                    | Многоугольник<br>Многоугольник<br>Многоугольник<br>Многоугольник                                                                                                    | 1<br>2<br>1<br>1                                                                     |     |
|                                                                                                    |                                                                                                    |                                                                                                    |                                         |            |         | Разворотная плошадке ма ул. Кабечинской<br>Разворотная плошадке ОАО ФесАгро<br>Разворотная плошадке ул. Боршадская (г. Чере<br>Разворотная плошадке ул. Рабинская (г.) (г. Ч<br>Разворотное клошай ул. Рабинская (г.) (г. Ч<br>Разворотное клошай ул. Рабинская (г.) (г. Ч<br>Разворотное клошай ул. Рабинская (г.) (г. Черелевец)                                                                                                    | Многоугольник<br>Многоугольник<br>Многоугольник<br>Многоугольник<br>Многоугольник                                                                                                    | 1<br>2<br>1<br>1<br>1                                                                |     |
|                                                                                                    |                                                                                                    |                                                                                                    |                                         |            |         | Разворотная площаяся му л. Кабечинской<br>Разворотная площаяся САО ФосАгро<br>Разворотная площаяся ул. Боршарская (г. Чере<br>Разворотная площаяся ул. Рыбинская (27) (г. Ч<br>Разворотное кольцая Ститико (г. Черопосец)<br>Разворотное кольцая Ститико (г. Черопосец)                                                                                                    | Многоугольник<br>Многоугольник<br>Многоугольник<br>Многоугольник<br>Многоугольник<br>Многоугольник                                                                                                    | 1<br>2<br>1<br>1<br>1<br>1<br>6                                                      |     |
|                                                                                                    |                                                                                                    |                                                                                                    |                                         |            |         | Разоротная площаяся на ул. Кабечникого<br>Разоротная площаяся ОХ ФесАгро<br>Разоротная площаяся ул. Боешолохка (г. Чере<br>Разоротная площаях ул. Боешолохка (г. Ч. Чер<br>Разоротное кольцо в Титке (г. Черепосец)<br>Разоротное кольцо в Титке (г. Черепосец)<br>Разоротное кольцо в Титке (г. Черепосец)<br>Разоротное кольцо в Крансариемскої кл. (г. Черепосец)<br>Разоротное кольца на Крансариемскої кл. (г. Черепосец)                                                                                                    | Многоугольник<br>Многоугольник<br>Многоугольник<br>Многоугольник<br>Многоугольник<br>Многоугольник<br>Многоугольник<br>Многоугольник                                                                                                    | 1<br>2<br>1<br>1<br>1<br>1<br>6<br>2                                                 |     |
|                                                                                                    |                                                                                                    |                                                                                                    |                                         |            |         | Разоротная поцавата на ул. Кабечинские<br>Разоротная попавала (Ум. Рос-Кра<br>Разоротная попавала ул. Боршкрахая (л. Черо<br>Разоротная поцавала ул. Робинская (27) (л. Ч<br>Разоротное кольцо в Палико (ч. Чероповси)<br>Разоротное кольцо в Кавибица III-4 (л. Чероп<br>Разоротное кольцо на Кавабица III-4 (л. Чероповси)<br>Разоротное кольцо на Кавабица III-4 (л. Чероповси)<br>Вазоротное кольцо на Кавабица III-4 (л. Чероповси)<br>Разоротное кольцо на Кабабица III-4 (л. Чероповси)                                                                                                    | Многоутольник<br>Многоутольник<br>Многоутольник<br>Многоутольник<br>Многоутольник<br>Многоутольник<br>Многоутольник<br>Многоутольник                                                                                                    | 1<br>1<br>1<br>1<br>6<br>2<br>1                                                      | ÷   |
|                                                                                                    |                                                                                                    |                                                                                                    |                                         |            |         | Разоротная покашарка на ул. Кабечинския<br>Разоротная покашалк ОАС Фескура<br>Разоротная покашалк ОАС Фескура<br>Разоротная покашалк ул. Боршскихая (Г. Черс<br>Разоротнае кольция кабечиская (СЛ) (г. Чер<br>Разоротнае кольция на Кабечиская (СЛ) (г. Чер<br>Разоротнае кольция на Кабечиская (СЛ) (г. Чер<br>Разоротнае кольция на Кабечиская (Г. Чер<br>Разоротнае кольция на Кабечиская (Г. Чер<br>Разоротнае кольция на Кабечиская (Г. Чер<br>Разоротнае кольция на Кабечиская (Г. Чер<br>Разоротнае кольция на Кабечиская (Г. Чер<br>Разоротнае кольция на Кабечиская (Г. Чер<br>Разоротнае кольция на Кабечиская (Г. Чер<br>Разоротнае кольция на Кабечиская (Г. Чер<br>Разоротнае кольция на Кабечиская (Г. Чер                                                                                                    | Многоутальник<br>Многоутальник<br>Многоутальник<br>Многоутальник<br>Многоутальник<br>Многоутальник<br>Многоутальник<br>Многоутальник<br>Многоутальник<br>Многоутальник<br>Многоутальник                                                                                                    | 1<br>1<br>1<br>1<br>6<br>2<br>1<br>1<br>0,0                                          | 1   |
|                                                                                                    |                                                                                                    |                                                                                                    |                                         |            | 1       | Реворотное площався на ул. Кабечинский<br>Реворотное площався САФ Фес-Уро<br>Реворотное площався САФ Фес-Уро<br>Реворотное площався ул. Робисская (27) (г. Чер-<br>Реворотное клошався кл. Рабисская (27) (г. Чер-<br>Реворотное клошався К. Кабецие IF 4 (г. Чер-<br>Реворотное клошався К. Кабецие IF 4 (г. Чер-<br>Реворотное клошався К. Кабецие IF 4 (г. Чер-<br>Реворотное клошався К. Кабецие IF 4 (г. Чер-<br>Реворотное клошався К. Кабецие) Прия (г. Чер-<br>Реворотное клошав и Сабецие) Прия (г. Чер-<br>Реворотное клошав у Савектрая Сабецие (г. Чер-<br>Реворотное клошав у Кабецие) Савектра. Ст. Чер-                                                                                                    | Многоутальник<br>Многоутальник<br>Многоутальник<br>Многоутальник<br>Многоутальник<br>Многоутальник<br>Многоутальник<br>Многоутальник<br>Многоутальник<br>Многоутальник<br>Многоутальник<br>Многоутальник                                                                                                    |                                                                                      |     |
|                                                                                                    |                                                                                                    | 10                                                                                                    |                                         |            | 1.      | Рессортноя площадко на ул. Кабечински<br>Рессортноя площадко АО Феск/ро<br>Рессортноя площадко АО Феск/ро<br>Рессортноя площадко ул. Боршскохка (Г. Черс<br>Рессортное колация с К. Побискова (Г. И. Чер<br>Рессортное колация с К. Сабедиенска (Г. И. Чер<br>Рессортное колация на Кабециенска (Г. И. Чер<br>Рессортное колация на Кабециенска (Г. И. Чер<br>Рессортное колация на Кабециенска (Г. И. Чер<br>Рессортное колация на Кабециенска (Г. И. Чер<br>Рессортное колация на Кабециенска<br>Рессортное колация на Кабециенска<br>Рессортное колация на Кабециенска<br>Рессортное колация и Кабециенска (Г. Иселера<br>Рессортное колация и Кабециенска (Г. Иселера                                                                                                    | Многоутальник<br>Многоутальник<br>Многоутальник<br>Многоутальник<br>Многоутальник<br>Многоутальник<br>Многоутальник<br>Многоутальник<br>Многоутальник<br>Многоутальник<br>Многоутальник<br>Многоутальник<br>Многоутальник<br>Многоутальник                                                                                                    | 1<br>2<br>1<br>1<br>1<br>6<br>2<br>2<br>1<br>1<br>0<br>0<br>0<br>1                   |     |
|                                                                                                    |                                                                                                    | - 1H                                                                                                  |                                         |            | 1,      | Реворотноя площався на ул. Кабечинский<br>Реворотноя площався САФ Фес-Ура<br>Реворотноя площався САФ Фес-Ура<br>Реворотноя площався ул. Боршскахай (7) (* чере<br>Реворотное кольцо на Буланская С2) (* черепосц)<br>Реворотное кольцо на Кабеларие Н4 (л. Череп<br>Реворотное кольцо на Кабеларие Н4 (л. Чере<br>Реворотное кольцо на Кабеларие Н4 (л. Чере<br>Реворотное кольцо на Кабеларие Н4 (л. Чере<br>Реворотное кольцо на Кабеларие Прей (* Чере<br>Реворотное кольцо на Кабеларие Прей (* Чере<br>Реворотное кольцо у Кабелариетаа - отсплоса<br>Ваверотное кольцо у Кабелариетаа - отсплоса<br>Ваверотное кольцо у Л. Расмеская (* Черепсер                                                                                                    | Многоутальник<br>Многоутальник<br>Многоутальник<br>Многоутальник<br>Многоутальник<br>Многоутальник<br>Многоутальник<br>Многоутальник<br>Многоутальник<br>Многоутальник<br>Многоутальник<br>Многоутальник                                                                                                    | 1<br>2<br>1<br>1<br>1<br>1<br>6<br>2<br>2<br>1<br>1<br>0<br>0<br>0<br>1<br>1         |     |
|                                                                                                    |                                                                                                    |                                                                                                    |                                         |            | 1,      | Рессортное площаде на ул. Каток-инский<br>Рессортное площаде САФ (Эк-курс<br>Рессортное площаде САФ (Эк-курс<br>Рессортное площаде ул. Роцисский (Г. Черс<br>Рессортное кольция с л. Роцисская (СЛ) (г. Чер<br>Рессортное кольция с на САФС, Черспоец)<br>Рессортное кольция на САФСнарена Н 6 (л. Чере<br>Рессортное кольция на САФСнарена Н 6 (л. Чере<br>Рессортное кольция на САФСнарена Н 6 (л. Чере<br>Рессортное кольция на САФСнарена Н 6 (л. Чере<br>Рессортное кольция на САФСнарена Н 6 (л. Чере<br>Рессортное кольция на САФСнарена Н 6 (л. Чере<br>Рессортное кольция на САФСнарена Н 6 (л. Чере<br>Рессортное кольция на САФСнарена)<br>Рессортное кольция и л. Черена Арсина (г. Чере<br>Рессортное кольция ул. Натуранская - останова:<br>Вамсрартное кольция ул. РасСинская (г. Черенаре                                                                                                    | Многоутальник,<br>Многоутальник,<br>Многоутальник,<br>Многоутальник,<br>Многоутальник,<br>Многоутальник,<br>Многоутальник,<br>Многоутальник,<br>Многоутальник,<br>Многоутальник,<br>Многоутальник,<br>Многоутальник,                                                                                                    | 1<br>2<br>1<br>1<br>1<br>6<br>2<br>2<br>1<br>1<br>0,<br>0,<br>1<br>1<br>0,<br>1<br>1 |     |
| asaswe                                                                                                    | Траллейбуснае                                                                                                    | .m                                                                                                    |                                         |            | 1,      | Рессортноя площаде на ул. Катончински<br>Рессортноя площаде САФ (Эк-Кур<br>Рессортноя площаде САФ (Эк-Кур<br>Рессортноя площаде ул. Роцисския (Г. Чере<br>Рессортноя площаде ул. Роцисская (Г.) (г. Чере<br>Рессортноя площале ул. Роциская (Г. Ч. Чере<br>Рессортноя площале и Касансариенский пл.<br>Рессортноя колаше и Касансариенский пл.<br>Рессортноя колаше и Касансариенский пл.<br>Рессортноя колаше и Касансариенский пл.<br>Рессортноя колаше и Касансариенский<br>разоротноя колаше и Касансариенский<br>разоротноя колаше и Касансариенский<br>разоротноя колаше и Касансарии Пл. (Р. Ч. Ч. Ч. Ч. Ч. Ч. Ч. Ч. Ч. Ч. Ч. Ч. Ч.                                                                                                    | Многоутальник,<br>Многоутальник,<br>Многоутальник,<br>Многоутальник,<br>Многоутальник,<br>Многоутальник,<br>Многоутальник,<br>Многоутальник,<br>Многоутальник,<br>Многоутальник,                                                                                                    |                                                                                      |     |
| аральние<br>Тип                                                                                                    | Траллейбуснае<br>Многоугольные                                                                                                    | .III                                                                                                  |                                         |            | 1,      | Ревосротная площаде на ул. Кабечинский<br>Ревосротная площаде АОФ «Кнур<br>Ревосротная площаде к АО «Кнур<br>Ревосротная площаде к ИТ «Белеская (27) (г. Чере<br>Ревосротная площаде к ИТ «Белеская (27) (г. Чере<br>Ревосротная кольца и Кабечинская (27) (г. Чере<br>Ревосротная кольца и Кабечинская (27) (г. Чере<br>Ревосротная кольца и Кабечинская Собреми горка (г. Чере<br>Ревосротная кольца и Кабечинская Собреми горка (г. Чере<br>Ревосротная кольца и Кабечинская статиная<br>Белесортная кольца ул. Ревостная статиная<br>Велесортная кольца ул. Ревостная статиная<br>Велесортная кольца ул. Ревостная статиная                                                                                                    | Многоутольник<br>Многоутольник<br>Многоутольник<br>Многоутольник<br>Многоутольник<br>Многоутольник<br>Многоутольник<br>Многоутольник<br>Многоутольник<br>Многоутольник<br>Многоутольник                                                                                                    |                                                                                      |     |
| tassource  <br>Test<br>3 B2   C                                                                                                    | Траллейбусное<br>Многоуголькае                                                                                                    | III.                                                                                                  |                                         |            | 1,      | Ревосротная плошаде и ул. Кабечинский     Ревосротная плошаде о АУ «Кибечинский     Ревосротная плошаде и АУ «Кибечинский     Ревосротная плошаде и АУ «Кибечинский (7) (* чесе     Ревосротная площаде и АУ «Кибечинский (7) (* чесе     Ревосротная слоща и Кибечинский (7) (* чесе     Ревосротная слоща и Кибечинский (7) (* чесе     Ревосротная слоща и Кибечинский (7) (* чесе     Ревосротная слоща и Кибечинский (7) (* чесе     Ревосротная слоща и Кибечинский (7) (* чесе     Ревосротная слоща и Кибечинский (* чесе     Ревосротная слоща и Кибечинский (* чесе     Ревосротная слоща и Кибечинский (* чесе     Ревосротная слоща и Кибечинская ститикая     Кибечинский (* чесе     Родановленая слоща и Ул. Рабинская (* чесе     Родановленая                                                                                                    | Миотоутальник<br>Миотоутальник<br>Миотоутальник<br>Миотоутальник<br>Миотоутальник<br>Миотоутальник<br>Миотоутальник<br>Миотоутальник<br>Миотоутальник<br>Миотоутальник                                                                                                    |                                                                                      |     |
| lasssee<br>Tet<br>3 BI C                                                                                                    | Tpomnelišýcevoc<br>Metoroprozeker<br>I R. 12                                                                                       | т<br>рего                                                                                             | Порадок #                               |            | 1,      | Реворотное плошався на ул. Кабечински     Реворотное плошався САФ Фес-Уро     Реворотное плошався САФ Фес-Уро     Реворотное плошався ул. Боршосохая (// чере     Реворотное плошався ул. Боршосохая (// чере     Реворотное кловыю в Кабечинская (// (/ чере     Реворотное кловыю в Кабечинская (// чере     Реворотное кловыю в Кабечинская (// чере     Реворотное кловыю в Кабечинская (// чере     Реворотное кловыю в Кабечинская (// чере     Реворотное кловыю в Кабечинская (// чере     Реворотное кловыю в Кабечинская     Реворотное кловыю в Кабечинская     Реворотное кловыю кабечинская     Реворотное кловыю кабечинская     Реворотное кловыю кабечинская     Реворотное кловыю уля терератив     Вокомонто     Реворотное кловыю уля Терейноская (// череворотное     Реворотное кловыю уля Терейноская (// череворотное     Реворотное кловыю уля Терейноская (// череворотное     Реворотное кловыю уля Терейноская (// череворотное     Реворотное кловыю уля Терейноская (// череворотное     Реворотное кловыю уля Терейноская (// череворотное     Реворотное кловыю уля Терейноская (// череворотное     Реворотное кловыю уля Терейноская (// череворотное     Реворотное кловыю уля Терейноская (// череворотное     Реворотное кловыю уля Терейноская (// череворотное     Реворотное кловыю уля Терейноская (// череворотное     Реворотное кловые уля Терейноская (// череворотное     Реворотное кловые уля Терейноская (// череворотное     Реворотное кловые уля Терейноская (// череворотное     Реворотное кловые уля Терейноская (// череворотное     Реворотное кловые уля Терейноская (// череворотное     Реворотное кловые уля Терейноская (// череворотное     Реворотное кловые уля Терейноская (// череворотное     Реворотное кловые уля Терейноская (// череворотное     Реворотное кловые уля Терейноская (// череворотное     Реворотное кловые уля Терейноская (// череворотное     Реворотное кловые уля Терейноская (// череворотное     Реворотное кловые уля Терейное кловые кловые кловые кловые кловые кловые кловые кловые кловые кловые кловые кловые кловые к | Миотоутальник,<br>Миотоутальник,<br>Миотоутальник,<br>Миотоутальник,<br>Миотоутальник,<br>Миотоутальник,<br>Миотоутальник,<br>Миотоутальник,<br>Миотоутальник,<br>Миотоутальник,<br>Миотоутальник,<br>Миотоутальник,<br>Миотоутальник,                                                                                                    |                                                                                      | •   |
| азалоние  <br>Тип<br>Э В С С<br>6,57405090                                                                                                    | Траллейбуснае<br>Инстаусарынае<br>И в Содалграние<br>У 50 салаграза                                                                | m<br>phapye<br>Q                                                                                      | Порадок =                               |            | 1.      | Ревосротная покашела на ул. Кабечински     Ревосротная покашела СА Ческура     Ревосротная покашела СА Ческура     Ревосротная покашела сА Ческура     Ревосротная покашела сА ЧЕСКУРА     Ревосротная покашела сА ЧЕСКУРА     Ревосротная покашела сА ЧЕСКУРА     Ревосротная покашела сА ЧЕСКУРА     Ревосротная покашела сА ЧЕСКУРА     Ревосротная покашела сА ЧЕСКУРА     Ревосротная покашела сА ЧЕСКУРА     Ревосротная покашела сА ЧЕСКУРА     Ревосротная покашела сА ЧЕСКУРА     Ревосротная покашела сА ЧЕСКУРА     Ревосротная покаш | Моготутальник<br>Миссоутальник<br>Миссоутальник<br>Миссоутальник<br>Миссоутальник<br>Миссоутальник<br>Миссоутальник<br>Миссоутальник<br>Миссоутальник<br>Миссоутальник<br>Миссоутальник                                                                                                    |                                                                                      | •   |
| азалине  <br>Тип<br>Э СЭ   С<br>5,57405000                                                                                                    | Троплейбусное,<br>Инготорганиям<br>О С 202011<br>50 (22421035<br>50 (22421035                                                      | III<br>perto<br>Phanye .<br>Q                                                                         | Порадии #                               |            | 1,      | Реворотное плошався на ул. Кабечински     Реворотное плошався САФ Фес-Уро     Реворотное плошався САФ Фес-Уро     Реворотное плошався ул. Боршосложа (Г. Чере     Реворотное плошався ул. Боршосложа (Г. Чере     Реворотное кловых в Кабечинская (Г. Чере     Реворотное кловых в Кабечинская (Г. Чере     Реворотное кловых в Кабечинская (Г. Чере     Реворотное кловых в Кабечинская (Г. Чере     Реворотное кловых в Кабечинская (Г. Чере     Реворотное кловых в Кабечинская (Г. Чере     Реворотное кловых в Кабечинская     Реворотное кловых в Кабечинская     Реворотное кловых     Реворотное кловых в Кабечинская     Реворотное кловых     Реворотное кловых     Реворотное кловых     Реворотное кловых     Реворотное кловых     Реворотное кловых     Реворотное кловых     Реворотное кловы | Месторторник<br>Месторторник<br>Месторторник<br>Месторторник<br>Месторторник<br>Месторторник<br>Месторторник<br>Месторторник<br>Месторторник<br>Месторторник<br>Месторторник<br>Месторторник                                                                                                    |                                                                                      |     |
| iases-rue  <br>Twi<br>3 53 63 6<br>6.57405005<br>6.5774350                                                                                                    | Траллойбусное<br>Многорголинае<br>О С. С. 2005/21035<br>50 5235060<br>50 5235060                                                   | m<br>Phonyse<br>2<br>0<br>0                                                                           | Порадон =<br>1<br>2<br>3                |            | 1,      | Ревосротная покашае о ул. Кабечикски     Ревосротная покашае ОА Фескура     Ревосротная покашае ОА Фескура     Ревосротная покашае ОА Фескура     Ревосротная покашае ул. Боршасская (// / чере     Ревосротнае покашае ул. Боршасская (// / чере     Ревосротнае покашае ул. Воршаская (// чере     Ревосротнае покашае ул. Воршае // черепоса     Ревосротнае покашае // черепоса     Ревосротнае покашае // черепоса     Ревосротнае покашае // черепоса     Ревосротнае покашае // черепоса     Ревосротнае покашае // черепоса     Ревосротнае покашае // черепоса     Ревосротнае покашае // черепоса     Ревосротнае покашае // черепоса     Ревосротнае покашае // черепоса     Ревосротнае покашае // черепоса     Ромосла (// черепоса     Ромосла                                                                                                    | Местоутальник<br>Местоутальник<br>Местоутальник                                                                                                    |                                                                                      |     |
| Tett<br>Tett<br>6,57405090<br>6,5714509<br>6,5714509<br>6,5714509                                                                                                    | Траппейбусное<br>Мистоуголичик<br>9 60 Бакароли<br>9 0 Бахароли<br>9 0 Бахароли<br>9 0 Бахароли                                    | III<br>perto<br>2<br>0<br>0<br>0<br>0                                                                 | Порадии =<br>1<br>2<br>3<br>4           |            | 1.      | Резоротная покашара на ул. Кабечински     Резоротная покашара САР «Кнурс     Резоротная покашара САР «Кнурс     Резоротная покашара кл. Роцисския (27) (к. Чере     Резоротная покашара кл. Роцисския (27) (к. Чере     Резоротная покашара кл. Роцисския (27) (к. Чере     Резоротная покашара кл. Роцисския (27) (к. Чере     Резоротная сольша на Караслира Весенския     Резоротная сольша на Караслира Весенския     Резоротная сольша на Караслира Весенския     Резоротная сольша на Караслира Весенския     Резоротная сольша на Караслира     Резоротная сольша на Караслира     Резоротная сольша на караслира      | Многутар-инс<br>Многутар-инс<br>Мног<br>Многутар-инс<br>Мног<br>Мног<br>Мног<br>Мног<br>Мног<br>Мног<br>Мног<br>Мног                                                                                                    |                                                                                      |     |
| азартние<br>Тип<br>5,57405090<br>5,57174301<br>5,57174301<br>5,57174301<br>5,57174301                                                                                                    | Траллейбусное.<br>Многозголизная<br>У<br>50 62421035<br>50 62280156<br>50 62280156<br>50 62280156                                  | Phapys<br>C<br>C<br>C<br>C<br>C<br>C<br>C<br>C<br>C<br>C<br>C<br>C<br>C<br>C<br>C<br>C<br>C<br>C<br>C | Порадон #<br>1<br>2<br>3<br>4<br>5      |            | 1,      | Ревосротная покашае о ул. Кабечикски     Ревосротная покашае ОА Фескура     Ревосротная покашае ОА Фескура     Ревосротная покашае ул. Болисския (Г. Чере     Ревосротная покашае ул. Волисския (Г. Чере     Ревосротная покашае ул. Волисския (Г. Чере     Ревосротная покашае С. Области (Г. Чере     Ревосротная сольки в Кашбилия (Г. Чере     Ревосротная покашае С. Области (Г. Чере     Ревосротная покашае С. Области (Г. Чере     Ревосротная покашае С. Области (Г. Чере     Ревосротная покашае С. Области (Г. Чере     Ревосротная покашае (Г. Чере     Ревосротная покашае (Г. Чере     Ревосротная покашае (Г. Чере     Ревосротная покашае (Г. Чере     Ревосротная покашае (Г. Чере     Ревосротная покашае (Г. Чере     Ревосротная покашае (Г. Чере     Ревосротная покашае (Г. Чере     Ревосротная покашае (Г. Чере     Ревосротная     Ревосротная  | Мноступалии<br>Мноступалии<br>Мноступалии<br>Мноступалии<br>Мноступалии<br>Мноступалии<br>Мноступалии<br>Мноступалии<br>Мноступалии<br>Мноступалии<br>Мноступалии<br>Мноступалии<br>Мноступалии<br>Мноступалии<br>Мноступалии<br>Мноступалии<br>Мноступалии<br>Мноступалии                                                                                                    |                                                                                      |     |
| Issocrate<br>Ten<br>57405004<br>57485505<br>57485505<br>577485505<br>577485505<br>577485505<br>577485505<br>577485505<br>577485505<br>577405505<br>577405505<br>577405505<br>577405505<br>577405505<br>577405505<br>57740505<br>5774050505<br>57740505<br>57740505<br>57705<br>5770505<br>5770500000000 | Tpornetkývese<br>Misroprotrozeke<br>9 60 62421035<br>50 62266318<br>50 6220066<br>50 5220066                                       | т<br>Радени<br>0<br>0<br>0<br>0<br>0<br>0                                                             | Порадон =<br>2<br>3<br>4<br>5<br>2      |            | 1,      | Резоротная покашара на ул. Кабечински     Резоротная покашара ОА Фескура     Резоротная покашара ОА Фескура     Резоротная покашара и Пойнасская (27) (к. Чере     Резоротная покашара и Пойнасская (27) (к. Чере     Резоротная покашара и Пойнасская (27) (к. Чере     Резоротная покашара и Пойнасская (27) (к. Чере     Резоротная сольша и Касладора (к. Чере     Резоротная сольша и Касладоранская (С. Чере     Резоротная сольша и Касладоранская сольша и Касладоранская     Резоротная сольша и Касладоранская (С. Чере     Резоротная сольша и Касладоранская сольша и Касладоранская     Резоротная сольша и Касладоранская сольша и Касладоранская     Резоротная сольша и Касладоранская сольша и Касладоранская сольшае и Касладоранская сольшае и Касладоранская и Касладоранская сольшае и Касладоранская сольшае и Касладоранская сольшае и Касладоранская и Касладоранская и Касладоранская и Касладоранская и Касладоранская и Касладоранская и Касладоранская и Касладоранская и Касладоранская и Касладоранская и Касладоранская и Касладоранская и Касладоранская и Касладоран | Многоторание<br>Многоторание<br>Мног |                                                                                      |     |
| азалине  <br>Тип<br>57405000<br>57188575<br>57188575<br>57188756<br>57188756<br>57188756<br>57188756<br>57188756<br>57188756<br>57188757<br>57188757<br>57188757<br>57188757<br>57188757<br>57188757<br>57188757<br>57188757<br>57188757<br>5718757<br>5718757<br>5718757<br>5718757<br>5718757<br>5718757<br>5718757<br>5718757<br>5718757<br>5718757<br>5718757<br>5718757<br>5718757<br>5718757<br>5718757<br>5718757<br>5718<br>5718                                                                                                    | TpannetKycises           Microsycazeae           Y           S05252000           S05220000           S05220000           S05220000 | н<br>рапо<br>2<br>0<br>0<br>0<br>0<br>0<br>0<br>0                                                     | Порадон =<br>1<br>2<br>3<br>4<br>5<br>5 |            | 1.      | Резоротная покашела на ул. Кабечински     Резоротная покашела САР ««Укра     Резоротная покашела САР ««Укра     Резоротная покашела сАР ««Укра     Резоротная покашела сАР «Рекона»     Резоротная покашела сАР «Рекона»     Резоротная                                                                                                    | Моссулование<br>Массоутование<br>Массоутование<br>Массоутование<br>Массоутование<br>Массоутование<br>Массоутование<br>Массоутование<br>Массоутование<br>Массоутование<br>Массоутование<br>Массоутование<br>Массоутование<br>Массоутование<br>Массоутование                                                                                                    | 1 1 2 2 1 1 1 1 1 1 1 1 1 1 1 1 1 1 1 1                                              |     |

Рисунок. Общий вид закладки «Геозоны»

Основные разделы (рабочие области) закладки «Геозоны» (рис. выше):

- 1. Список маршрутов и привязанных к ним геозон;
- 2. Список геозон;
- 3. Панель редактирования свойств геозон.

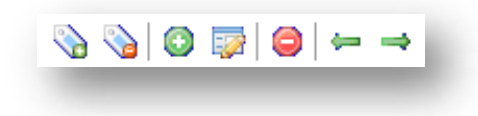

Рисунок. Панель инструментов списка геозон

Панель инструментов списка геозон (рис. выше):

- 1. Выделить все геозоны 🕥;
- 2. Отменить выделение геозон 💊 ;
- 3. Создать новую геозону 🙆;
- 4. Редактировать геозону 🖾 ;
- 5. Удалить выделенную геозону 🤤 ;

- 6. Привязать геозону к маршруту 🚝 ;
- 7. Отвязать геозону от маршрута .

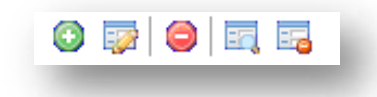

Рисунок. Панель инструментов для работы с узлами геозон

Панель инструментов для работы с узлами геозон (рис. выше):

- 1. Добавить новый узел геозоны 🙆;
- 2. Редактировать узел геозоны 💱 ;
- 3. Удалить выделенный узел геозоны 🤤 ;
- 4. Переместить узел вверх 💷 ;
- 5. Переместить узел вниз 🔤 .

## Создание новой геозоны:

Для создания новой геозоны необходимо выполнить следующие действия:

- 1. Нажать кнопку создания новой геозоны 💿 на панели инструментов списка геозон;
- 2. Заполнить соответствующие поля на панели редактирования свойств геозоны (рис. ниже):

| Тип Много | ругольник |         |   | • | Швет   |
|-----------|-----------|---------|---|---|--------|
| DOE       | 16        |         |   |   |        |
| Y         | Радиус    | Порядок | * |   |        |
|           |           |         |   |   |        |
|           |           |         |   |   |        |
|           |           |         |   |   |        |
|           |           |         |   |   |        |
| ринять    |           |         |   |   | Отмена |
| 1         |           |         |   |   |        |

Рисунок. Панель редактирования свойств геозоны

- 3. Перейти в режим добавления новых узлов геозоны нажать кнопку 💿 на панели инструментов для работы с узлами геозоны (рис. выше);
- 4. Навести курсор «мыши» на нужное место карты, куда необходимо поставить новый узел геозоны, и «кликнуть» левой кнопкой «мыши» (рис. ниже):

| 0 | Название Новая геозона<br>Тип Многоугольник                                                                                                    |
|---|----------------------------------------------------------------------------------------------------|
| 0 | X         Y         Радиус         Порядок           37,78685331         55,61920004         0         1           37,78772234         55,61915763         0         2           37,78832852         55,61887288         0         3           37,78803348         55,61862448         0         4 |

Рисунок. Нанесение узлов георейса на карту

5. После клика на карте отобразиться новый узел геозоны;

**Примечание:** При нанесении узлов на карту, одновременно они добавляются в списке узлов (рис. выше).

- 6. Таким образом, последовательно наносится вся геозона;
- 7. Для завершения создания новой геозоны и сохранения её необходимо нажать кнопку

## Редактирование геозоны

Для редактирования существующей геозоны необходимо выполнить следующие действия:

1. Выбрать необходимую геозону в списке (рис. выше):

| Номер | Название     | Тип         | Транспорт | Протяжённо | Цвет 🔺 | 🗞 | 💊   😳   🖙   👄   ← →            |               |      |
|-------|--------------|-------------|-----------|------------|--------|---|--------------------------------|---------------|------|
| 17E1  | Вокзал - ул. | Городской   | Автобус   | 18         |        |   | Названия                       | Тип           | Heat |
| 18    | Морвокзал -  | Городской   | Автобус   | 1          |        |   |                                | M             |      |
| 18    | ул. Фадеев р | Городской   | Автобус   | 1          |        |   | Автоколонна - 1310 (г. Рязань) | многоугольник |      |
| 18Б17 | пр. Победы - | Городской   | Автобус   | 28         |        |   | Автокомбинат - 40              | Многоугольник |      |
| 18B15 | пр. Победы - | Городской   | Автобус   | 28         |        |   | A3C Shell Волгоградский        | Многоугольник |      |
| 18B14 | пр. Побелы - | Горолской   | Автобис   | 28         |        |   | A3C Shell Лермонтовский        | Многоугольник | 1    |
| 10014 | пр. поосды   | - породской | Abrodyc   | 20         |        |   | A3C Shell Марьино              | Многоугольник |      |

## Рисунок. Список геозон

- 2. Нажать кнопку редактирования свойств геозоны 🔛 на панели инструментов списка геозон.
- 3. На закладке «Узлы» нажать кнопку редактирования узлов 🐶 .
- 4. Выделить на карте или в списке узел (рис. ниже).

Возможные действия:

добавление нового узла (нажатием кнопки 💿);

Примечание: Добавление нового узла производится последнего (по порядку) узла.

- ручной ввод координат узла (нажатием кнопки 🖙 );
- удаление узла (нажатием кнопки 🥯);
- перемещение узла вверх по списку изменение порядка следования (нажатием кнопки 💷 );
- перемещение узла вниз по списку изменение порядка следования (нажатием кнопки 🔤 ).

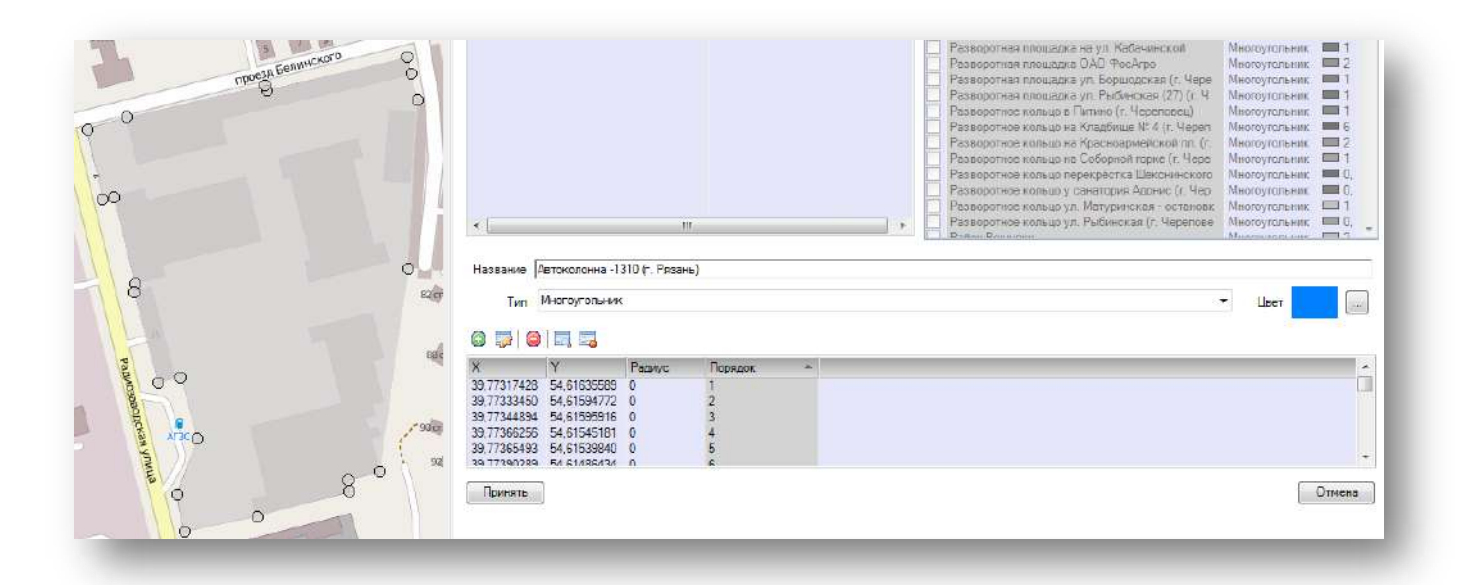

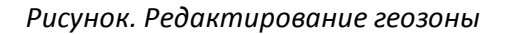

5. После завершения редактирования геозоны и сохранения изменений необходимо нажать кнопку

## Привязка геозоны к маршруту

|                                                                                                    | Пазвание                                                                                                    | 100                                                                                 | гранспорт                               | тротяженно | Liser *  |                                                                                                    |                                                                                                    |            |   |
|----------------------------------------------------------------------------------------------------|----------------------------------------------------------------------------------------------------|-------------------------------------------------------------------------------------|-----------------------------------------|------------|----------|----------------------------------------------------------------------------------------------------|----------------------------------------------------------------------------------------------------|------------|---|
|                                                                                                    | Boksan - yn                                                                                                    | ородской                                                                            | Автобус                                 | 18         |          | Название                                                                                                    | Ten                                                                                                    | Liser      | - |
|                                                                                                    | норвокосл-                                                                                                    | Городскан                                                                           | Antodyc                                 |            |          | Автоколонна -1310 (г. Разань)                                                                                                    | Многоугольник                                                                                                    | 0.         |   |
| 7                                                                                                    | yn Todocs p                                                                                                    | Гересской                                                                           | Astrobyc                                | 20         |          | Автокомбинат - 40                                                                                                    | Многоугольник                                                                                                    |            |   |
| 15                                                                                                    | nn Dofenue                                                                                                    | Городской                                                                           | Aptobic                                 | 28         | -        | A3C Shell Bonrorpagckm                                                                                                    | Многоугольник                                                                                                    | 1          |   |
| 16                                                                                                    | np. Notecel-                                                                                                    | Городской                                                                           | ABTODYC                                 | 20         |          | АЭС Shell Пермонтовский                                                                                                    | Многоугольник                                                                                                    | 1          |   |
| 12                                                                                                    | пр. Побелы -                                                                                                    | Городской                                                                           | Δετοδιο                                 | 28         | -        | A3C Shell Mapsano                                                                                                    | Многоугольник                                                                                                    | 1          |   |
| 18                                                                                                    | пр. Побелы-                                                                                                    | Городской                                                                           | Antofic                                 | 28         | <b>H</b> | A3C Shell Mongarynosoll                                                                                                    | Многоугольник                                                                                                    | <b>1</b>   |   |
|                                                                                                    | ул Коувской                                                                                                    | Геролской                                                                           | ARTODEC                                 | 1          |          | АЗС Shell Привольная                                                                                                    | Многоугольник                                                                                                    | 1          |   |
|                                                                                                    | st-# Enamone                                                                                                    | Городской                                                                           | Astofic                                 | 1          | -        | A3C Shell Привольная                                                                                                    | Многоугольник                                                                                                    | =1         |   |
|                                                                                                    | ул Вишнева                                                                                                    | Горозской                                                                           | ABTODVC                                 | 1          |          | АТЗ разворотное кольцо                                                                                                    | Многоугольник                                                                                                    | 1          |   |
| 2                                                                                                    | Красновоме                                                                                                    | Городской                                                                           | Antopyc                                 | 30         |          | Гараж МУП Автоколонка 1456 (г. Череповец)                                                                                                    | Многоугольник                                                                                                    | <b>0</b> . |   |
| 2                                                                                                    | Красноарые                                                                                                    | Feronexcel                                                                          | Antofive                                | 30         | -        | ЗАО "ПАТП №1" (г. Нижневартовск)                                                                                                    | Многоугольник                                                                                                    | 1          |   |
|                                                                                                    | STTC - Acdua                                                                                                    | Городской                                                                           | Автобус                                 | T          |          | Заправка МУП Автоколонна 1456 (г.Череповец)                                                                                                    | Многоугольник                                                                                                    | <b>2</b>   |   |
|                                                                                                    | Коорератиен                                                                                                    | Feboacse8                                                                           | Antofice                                | 1          |          | Зеленоградский АО                                                                                                    | Многоугольник                                                                                                    | <b>2</b>   |   |
|                                                                                                    | STTC - FOY                                                                                                    | [opoacson]                                                                          | Автобус                                 | 1          |          | Компания "Штрих-М"                                                                                                    | Многоугольник                                                                                                    | 2          |   |
|                                                                                                    | 50 лет Октяб                                                                                                    | Городской                                                                           | Автобус-                                | 1          |          | Отстояная площадка - Доменная (г. Черепоеец)                                                                                                    | многоугольник                                                                                                    | 1          |   |
|                                                                                                    | п. Абрам-мы                                                                                                    | Городской                                                                           | Автобус                                 | T          | <u> </u> | Отстойная площадка "Питейно-механический за                                                                                                    | Многоугольник                                                                                                    | 2          |   |
|                                                                                                    |                                                                                                    | 10                                                                                  |                                         |            | 2        | Отстояная площадка Вокзал, прохождение мед                                                                                                    | Многоугольник                                                                                                    | 5          |   |
|                                                                                                    |                                                                                                    |                                                                                     | 11                                      |            |          | Отстояная площадка на конечной остановке "ул                                                                                                    | многоутсльник                                                                                                    | 2          |   |
| Bahins                                                                                                    |                                                                                                    |                                                                                     | Тип                                     | Lie        | 81       | Отстояная площадка ул. 1 оголя (г. Череловец)                                                                                                    | плногоутельник                                                                                                    |            |   |
| TORHAR                                                                                                    | икињерка на кон                                                                                                    | ennoli conanci                                                                      | Meccoyrome                              | HAN 🛄      |          | Перекресток ул Нюбецкой и ул Тородецкой (г                                                                                                    | тиногоугольник                                                                                                    | 6          |   |
| ревка МЗ                                                                                                    | И Автоколонна                                                                                                    | 1456 (r.Hepe                                                                        | Многоуталь                              | няк 📖      |          | Перекресток ул люзешкой и ул. Наседкина (г. Ч.                                                                                                    | плногоутсяльник                                                                                                    |            |   |
| EX MYT                                                                                                    | Автоколонна 145                                                                                                    | 56 (r. Yapano                                                                       | Многоуголь                              | ния: 🥅     |          | Перекресток ул. Олимпийской и ул. Краснодона,                                                                                                    | многоугольник                                                                                                    | =:         |   |
| екресто                                                                                                    | к ул. Олимпийск                                                                                                    | ой и ул. Крас                                                                       | Многоуголь                              | eses 🛄     | 1        | Разворот ул. Городского питомника (г. Черепов                                                                                                    | многоугольник                                                                                                    | -          |   |
| оекресто                                                                                                    | с ул. Пюбешкой и                                                                                                    | ул. Населки                                                                         | Многоуголь                              | aux 📰      |          | Разворотная площадка в д. 5.Двор                                                                                                    | Многоугольник                                                                                                    |            |   |
| рекрестоя                                                                                                    | к ул. Любецкой и                                                                                                    | кул Городец                                                                         | Многоуголь                              | max 📖      | í l      | Разворотная плошадка в п. Новые Углы (г. Чере                                                                                                    | Многоугольник                                                                                                    | 5          |   |
|                                                                                                    | 19                                                                                                    |                                                                                     |                                         |            |          | Разворотная площадка в п. Тоншалово (г. Чере                                                                                                    | Многоутольник                                                                                                    | 2          |   |
|                                                                                                    |                                                                                                    |                                                                                     |                                         |            |          | Разворотная плошадке на ул. Кабачинской                                                                                                    | Многоугольник                                                                                                    | 1          |   |
|                                                                                                    |                                                                                                    |                                                                                     |                                         |            |          | Разворотная плошадка ОАО ФосАгро                                                                                                    | Многоугольник                                                                                                    | 2          |   |
|                                                                                                    |                                                                                                    |                                                                                     |                                         |            |          | Разворотная плошадка ул. Боршодская (г. Чере                                                                                                    | Многоугольник                                                                                                    | 1          |   |
|                                                                                                    |                                                                                                    |                                                                                     |                                         |            |          | Разворотная плошадка ул. Рыбинская (27) (r. 4                                                                                                    | Многоугольник                                                                                                    | 1          |   |
|                                                                                                    |                                                                                                    |                                                                                     |                                         |            |          | Разворотное кольшо в Питино (г. Череповец)                                                                                                    | Многоугольник                                                                                                    | 1          |   |
|                                                                                                    |                                                                                                    |                                                                                     |                                         |            |          | Разворотное кольцо на Кладбише № 4 (г. Череп                                                                                                    | Многоутольник                                                                                                    | <b>6</b>   |   |
|                                                                                                    |                                                                                                    |                                                                                     |                                         |            |          | Разворотное кольцо на Красноармейской пл (г.                                                                                                    | Многоугольник                                                                                                    | 2          |   |
|                                                                                                    |                                                                                                    |                                                                                     |                                         |            |          | Разворотное кольцо на Соборной горке (г. Чере                                                                                                    | Многоугольник                                                                                                    | 1          |   |
|                                                                                                    |                                                                                                    |                                                                                     |                                         |            | 100.00   | Разворатное кольцо перекрестка Шекснинского                                                                                                    | Многоугольник                                                                                                    |            |   |
|                                                                                                    |                                                                                                    |                                                                                     |                                         |            |          | Description of the second second seco                                                             |                                                                                                    |            |   |
|                                                                                                    |                                                                                                    |                                                                                     |                                         |            | -        | Разворотное кольцо у санатория Адонис н. Чер                                                                                                    | Многоугольник                                                                                                    | <b>0</b> ; |   |
|                                                                                                    |                                                                                                    |                                                                                     |                                         |            | 1        | Разворотное кольцо у санатория Адонис (г. чер<br>Разворотное кольцо ул. Матуринская - остановк                                                                                                    | Многоугольник<br>Многоугольник                                                                                                    | 1          |   |
|                                                                                                    |                                                                                                    | .011                                                                                |                                         |            | 1,       | Разворотное кольцо у санатория доонис (г. чер<br>Разворотное кольцо ул. Матуринская - остановк<br>Вамеоротное кольцо ул. Рыбинская (г. Черепсве                                                                                                    | Многоугальник<br>Многоугальник<br>Многоугальник                                                                                                    |            |   |
| -                                                                                                    |                                                                                                    | .10                                                                                 |                                         |            | 1,       | Гозеропное кольшо у санатория довино (г. чер<br>Разгорятное кольшо ул. Матуринская - остановк<br>Волеоропное кольшо ул. Рыбинская (г. Черелове<br>Онже: Волеоропное кольшо ул. Рыбинская (г. Черелове                                                                                                    | Многоугольник<br>Многоугольник<br>Многоугольник<br>Миологоро имп                                                                                                    | 1<br>0.    | • |
| ование [                                                                                                    | Траллейбусное (                                                                                                    | .iii<br>aeno                                                                        |                                         |            | 1,       | расориное кольцо у селетория долко (т. чер<br>Раскортире кольцо ул. Матуринская, остановая<br>Вакеропное кольцо ул. Рыблиская (т. Черепове<br>Вакеропное кольцо ул. Рыблиская (т. Черепове                                                                                                    | Многоутальник<br>Многоутальник<br>Многоутальник<br>Милалитальник                                                                                                    |            | • |
| лаание [<br>Тип                                                                                                | Траллейбусное ;<br>Многоугольнык                                                                                                    | iii                                                                                 |                                         |            | 1,       | Сараронное колаци у Санаторки досни (т. чео<br>Раукорите колаци у Ликуринская с остановся<br>Какоронное колаци у Л. Рибинская (т. Чаренсе<br>Они - Селите                                                                                                    | Многоугольник<br>Многоугольник<br>Многоугольник<br>Многоугольник                                                                                                    |            | • |
| Terri D                                                                                                    | Траллейбусное л<br>Мнагаугольные                                                                                                    | .m<br>azna                                                                          |                                         |            | 1,       | Сараронное колаци у Санатория должно (т. чео<br>Раукоренская с колаци у Ликуринская с остановся<br>Какоронное колаци у Л. Рабликиая (т. Часелове<br>Оники Великии                                                                                                    | Многоугольник<br>Многоугольник<br>Многоугольник<br>Многоугольник                                                                                                    |            | • |
| Tett                                                                                                    | Траллейбуснос ;<br>Меога)гальные<br>( ) , , , , , , , , , , , , , , , , , ,                                                                                                    | .m<br>serie                                                                         | Torazor                                 |            | 1,       | Сараронное кольцо у селетоки дости от следони (т. чео<br>Раукорение кольцо у л. Рибликиза (т. чеоелове<br>Саморонное кольцо ул. Рибликиза (т. чеоелове<br>Онове Саморонное кольцо ул. Рибликиза (т. чеоелове                                                                                                    | Многоугольник<br>Многоугольник<br>Многоугольник<br>Миссоугольник                                                                                                    |            |   |
| Tres<br>Tres<br>BIC                                                                                            | Траллейбусное з<br>Многаугальнык<br>О В В<br>У                                                                                                    | in<br>sens<br>Papaye<br>a                                                           | Пераден                                 |            | 1,       | Сараронное кольшо у санатоки досно (т. частнова<br>Герероринска сознави ул. Клуринска состанова<br>Какоронное кольшо ул. Рибликкал (т. Часилова<br>Какоронное кольшо ул. Рибликкал (т. Часилова                                                                                                    | Многоугольник<br>Многоугольник<br>Многоугольник<br>Многоугольник                                                                                                    |            |   |
| заание [<br>Тип<br>В   С<br>57405090                                                                           | Траллейбуснае и<br>Многаугальнык<br>О С. С.<br>50 б2421035<br>50 б2421035                                                                                                    | ill<br>peno<br>Poganje<br>0                                                         | Порадон 4                               | 1          | 1,       | Сарадорное кольцо у селетоки дости<br>Раукорни кольцо ул. Рибликиза (г. Чоселове<br>Саморотное кольцо ул. Рибликиза (г. Чоселове<br>Саморотное кольцо ул. Рибликиза (г. Чоселове                                                                                                    | Многоугальник<br>Многуусальник<br>Многуусальник<br>Многоугальник<br>Многоугальник<br>Население<br>Черекование<br>Черекование<br>Состование<br>Черекование<br>Черекование<br>Состование<br>Состова                                                                                                   |            |   |
| алине  <br>Тип<br>В   С<br>57405090<br>57388687                                                                | TponnetByckise /<br>Milorayronzkim<br>) R. R.<br>50,62421035<br>50,6236918<br>50,6236918                                                                                                    | Paganye<br>C<br>C                                                                   | Порадон 4                               |            | 1,       | радороное кольцо у сенетоки досно (т. частност<br>Радороное кольцо ул. рибликова (т. частност<br>Какороное кольцо ул. Рибликова (т. частност<br>Сакороное кольцо ул. Рибликова (т. частное                                                                                                    | Миссоугольник<br>Миссоугольник<br>Миссоугольник<br>Миссоугольник<br>Миссоугольник<br>Череникон<br>череникон<br>черон<br>чостон<br>черон<br>черон<br>чостон<br>чостон<br>черон |            |   |
| алание  <br>Тип<br> <br> <br> <br> <br> <br> <br> <br> <br> <br> <br> <br> <br> <br> <br> <br> <br> <br> <br>  | Траллейбусное и<br>Многаугальнык<br>9 — — — — — — — — — — — — — — — — — — —                                                                                                    | Passage<br>C<br>C<br>C<br>C                                                         | Порадон 4                               |            | 1,       | Радоронное кольцо у селетоки дости<br>Радоронное кольцо ул.<br>Какоротное кольцо ул. Рибликкая (г. Чоселове<br>Селето Балитика)                                                                                                    | Мыскугальник<br>Мыскугальник<br>Мыскугальник<br>Мискугальник<br>Мискугальник<br>ч                                                                                                    |            |   |
| разние [<br>Тил ]<br>[2]   С<br>(7405090<br>(7388687<br>(7174301<br>77188796                                   | Траллейбуснае (<br>Многоутольжык<br>) В. В.<br>50,62421035<br>50,6236918<br>50,62369318<br>50,62369518<br>50,62230554                                                                         | Dapage<br>C<br>C<br>C<br>C                                                          | Порадон 4<br>1<br>2<br>3<br>4           |            | 1,       | адаронное кольцо у санатоки досни (т. час<br>Радеорение кольцо ул. Риблики станови<br>Какоронное кольцо ул. Рибликиза (т. Часелово<br>Какоронное кольцо ул. Рибликиза (т. Часелово                                                                                                    | Мистоутольник<br>Мистоутольник<br>Мистоутольник<br>Мистоутольник<br>Инстоутольник                                                                                                    |            | • |
| разние  <br>Тип  <br>17405090<br>7385657<br>7174301<br>7185796<br>70185796<br>70185796                         | TpannekSyckee a<br>Metorajnoneksee<br>50,62421035<br>50,62242035<br>50,6223054<br>50,6223054<br>50,6223054<br>50,6223054                                                                      | III<br>Paraye<br>Q<br>Q<br>Q<br>Q<br>Q<br>Q<br>Q<br>Q<br>Q<br>Q<br>Q<br>Q<br>Q<br>Q | Порадон 4<br>2<br>3<br>4<br>5<br>6      |            | 1,       | Радоронное кольцо у селетоки дости<br>Подорон кольцо ул. Рибликиза (г. Чеселове<br>Вакоротное кольцо ул. Рибликиза (г. Чеселове<br>Онико Ванитика                                                                                                    | Мыстоугольник<br>Мыстоугольник<br>Мыстоугольник<br>Мыстоугольник<br>Макеменен<br>ч                                                                                                    |            | • |
| авание [<br>Тип<br>]<br>]<br>]<br>]<br>]<br>]<br>]<br>]<br>]<br>]<br>]<br>]<br>]<br>]<br>]<br>]<br>]<br>]<br>] | Tpannetkiyosaa a<br>Microsrotasaar<br>9 80,82421035<br>90,82421035<br>90,82280066<br>90,8239066<br>90,8239066                                                                                 | III<br>Papage<br>0<br>0<br>0<br>0<br>0<br>0                                         | Порадон 4<br>1<br>2<br>3<br>4<br>5<br>2 | 4 - ]      | 1,       | Response konsulu / Landowi / Generationer Judenic (fr. Hen<br>Persponse konsulu / Judenic Konsulu<br>Response konsulu / Judenic Konsulu<br>Response konsulu / Judenic Konsulu / Judenic Konsulu / Judenic Konsulu<br>Response konsulu / Judenic Konsulu / Judenic Konsulu / Judeni | Мессулстрания<br>Миссулстрания<br>Миссулстрания<br>Череконски малериали<br>Череконски малериали<br>Череконски малериали<br>Череконски малериали<br>Составляются с с с с с с с с с с с с с с с с с с                                                                                                    |            |   |
| залачие  <br>Тип<br> <br> <br> <br> <br> <br> <br> <br> <br> <br> <br> <br> <br> <br> <br> <br> <br> <br> <br> | Траллейбусное и<br>Многаугальнык<br>В <b>В В В</b><br>У<br>50 52827035<br>50 5282543<br>50 52280554<br>50 52280554<br>50 52280554<br>50 52280554<br>50 52280554<br>50 52280554<br>50 52280554 | т<br>Раднус<br>0<br>0<br>0<br>0                                                     | Порадон 4<br>12<br>3<br>4<br>55<br>4    | 4<br>      | 1,       | радороное кольцо у сенаторки досно (л. частноор<br>Радороное кольцо ул. Рибенская (л. Часенска<br>Какоооное кольцо ул. Рибенская (л. Часенска<br>Какоооное кольцо ул. Рибенская (л. Часенска                                                                                                    | Мастоутольник<br>Мастоутольник<br>Мастоутольник<br>У Цвет                                                                                                    | Отичени    |   |

Рисунок. Общий вид закладки «Геозоны»

Для привязки геозоны к маршруту необходимо выполнить следующие действия:

- 1. Выбрать необходимую геозону в списке (рис. выше раздел 2);
- 2. Выбрать необходимый маршрут в списке (рис. выше раздел 1);
- 3. Нажать кнопку 🚝 на панели инструментов списка геозон (рис. ниже):

| Г | еоточки   Геор                                                                                                    | ейсы Геозонь                                                                                                    | al                                                                                                    |                                                                                                    |                                                                                                    |        |                                                                                                    |                                                                                                    |                                                                                                    |         |
|---|----------------------------------------------------------------------------------------------------|----------------------------------------------------------------------------------------------------|----------------------------------------------------------------------------------------------------|----------------------------------------------------------------------------------------------------|----------------------------------------------------------------------------------------------------|--------|----------------------------------------------------------------------------------------------------|----------------------------------------------------------------------------------------------------|----------------------------------------------------------------------------------------------------|---------|
|   | Номер                                                                                                    | Название                                                                                                    | Тип                                                                                                    | Транспорт                                                                                                    | Протяжённо                                                                                                | Цвет 🔺 | s] © ╦   ⊜ 🛏 →                                                                                                    |                                                                                                    |                                                                                                    |         |
| Γ | К                                                                                                    | Детская бол                                                                                                    | Городской                                                                                                    | Автобус                                                                                                    | 1                                                                                                    |        | Название Привязать зо                                                                                                    | HVID                                                                                                    | Цвет                                                                                                    |         |
|   | К<br>1<br>13<br>1<br>11<br>15<br>15<br>15<br>15<br>25<br>15<br>25<br>15<br>28<br>15<br>28<br>15<br>28<br>15<br>28<br>15<br>28<br>15<br>28<br>15<br>28<br>15<br>3<br>3<br>3<br>3<br>3<br>28<br>12<br>3<br>3<br>3<br>3<br>4<br>3<br>3<br>3<br>4<br>12<br>3<br>3<br>3<br>3<br>3<br>4<br>12<br>12<br>15<br>15<br>15<br>15<br>15<br>15<br>15<br>15<br>15<br>15 | Детская бол<br>Автобусный<br>1э<br>ул. Забайка<br>"ул. Боршод<br>ПРАЗНИЧН<br>Троица - "К<br>"ул. Боршод<br>ДВВКУ - Вос<br>"ул. Олимпи<br>"ул. Олимпи<br>"ул. Олимпи<br>"ул. Олимпи<br>"ул. Олимпи<br>"ул. Олимпи<br>"ул. Олимпи<br>"ул. Олимпи<br>"ул. Олимпи<br>"ул. Олимпи<br>"ул. Олимпи<br>"ул. Олимпи<br>"ул. Олимпи<br>"ул. Красная<br>"ул. Красная<br>"Ул. Красная | Городской<br>Городской<br>Городской<br>Городской<br>Городской<br>Городской<br>Городской<br>Городской<br>Городской<br>Городской<br>Городской<br>Городской<br>Городской<br>Городской<br>Городской<br>Городской | Автобус<br>Автобус<br>Автобус | 1<br>1<br>1<br>1<br>25<br>25<br>22<br>25<br>1<br>20<br>20<br>20<br>20<br>20<br>20<br>20<br>20<br>20<br>20 |        | Название Привязать зо<br>Автовокзал - прохождение мед. осв<br>Автоколонна - 1310 (г. Разань)<br>Автоколонна - 1310 (г. Разань)<br>Автокомбинат - 40<br>АЗС Shell Волгоградский<br>АЗС Shell Волгоградский<br>АЗС Shell Пормонтовский<br>АЗС Shell Пормольная<br>АЗС Shell Привольная<br>АЗС Shell Привольная<br>С с Конпания "Штрих-М"<br>Новые Углы<br>Отстойная площадка - Доменная (г.<br>Отстойная площадка вокзал, прохо | ну п<br>Многоугольн<br>Многоугольн | UBET           255, 128,           0, 128, 2           128, 255,           128, 255,           128, 255,           128, 255,           128, 255,           128, 255,           128, 255,           128, 255,           128, 255,           128, 255,           128, 128,           0, 128, 2           0, 128, 2           0, 128, 2           128, 128,           255, 128,           255, 128,           255, 128,           128, 255,           128, 255,           128, 255,           128, 255,           128, 255,           128, 255,           128, 255,           128, 255,           128, 255,           128, 255,           128, 255,           128, 255,           128, 255,           128, 0,0           255, 128,           255, 128,           255, 128,           255, 128,           255, 128,           255, 128,           255, 128,           255, 128,           255, 128,           255, | III III |
|   |                                                                                                    |                                                                                                    |                                                                                                    |                                                                                                    |                                                                                                    |        | Отстойная площадка ул. Гоголя (г. Ч<br>Перекрёсток ул. Любецкой и ул. Гор                                                                                                    | Многоугольн<br>Многоугольн                                                                                                    | <b>128</b> , 255, <b>6</b> 4, 128,                                                                                                    |         |
|   |                                                                                                    | _                                                                                                    | _                                                                                                    |                                                                                                    |                                                                                                    |        | Перекрёсток ул. Любецкой и ул. Нас                                                                                                    | Многоугольн                                                                                                    | 128, 0, 1                                                                                                    |         |

Рисунок. Привязка геозоны к маршруту, выбор маршрута и геозоны

| Номер    | Название           | Тип       | Транспорт  | Протяжённо | Цве | <b>*</b> | 🚱   😳   🥪   👄 🔿                     |             |                   |   |
|----------|--------------------|-----------|------------|------------|-----|----------|-------------------------------------|-------------|-------------------|---|
| ĸ        | Детская бол        | Городской | Автобус    | 1          |     | =        | Название                            | Тип         | Heet              |   |
| 1        | Автобусный         | Городской | Автобус    | 1          |     |          |                                     | Museeuroeur | 255 120           |   |
| lэ       | 1э                 | Городской | Автобус    | 1          |     |          | Автовокзал - прохождение мед. осв   | многоутольн | 200, 120,         |   |
|          | ул. Забайка        | Городской | Троллейбус | 1          |     |          | Автоколонна - тото (т. гизань)      | многоутольн | 0, 120, 2         |   |
| E13      | "ул. Боршод        | Городской | Автобус    | 25         |     |          | ABTOKOMOUHAT - 40                   | многоугольн | 120, 126, 2       |   |
| П17      | ПРАЗНИЧН           | Городской | Автобус    | 25         |     |          | АЗС Shell Волгоградский             | многоугольн | 120, 200,         |   |
| T5       | Троица - "К        | Городской | Автобус    | 22         |     |          | АЗС Shell Лермонтовский             | многоугольн | 120, 200,         |   |
| Б17      | "ул. Боршод        | Городской | Автобус    | 25         |     |          | АЗС Shell Марьино                   | многоугольн | 128, 255,         |   |
|          | ДВВКУ - Boc        | Городской | Автобус    | 1          |     |          | АЗС Snell Молдагуловой              | многоугольн | 128, 255,         |   |
| Б17      | ул. Олимпи         | Городской | Автобус    | 20         |     |          | АЗС Shell Привольная                | Многоугольн | 128, 255,         |   |
| Б15      | ул. Олимпи         | Городской | Автобус    | 20         |     |          | АЗС Shell Привольная                | Многоугольн | 128, 255,         |   |
| B15      | ул. Олимпи         | Городской | Автобус    | 20         |     |          | АТЗ разворотное кольцо              | Многоугольн | 128, 128,         |   |
| B10      | ул. Олимпи         | Городской | Автобус    | 20         |     |          | Гараж МУП Автоколонна 1456 (г. Че   | Многоугольн | 0, 128, 2         |   |
|          | Поселок у С        | Городской | Автобус    | 14         |     |          | Гараж ООО "Транспорт 21 век" (ул.   | Многоугольн | 0, 128, 2         |   |
|          | ТЭЦ - Полик        | Городской | Автобус    | 1          |     |          | ЗАО "ПАПП№1" (г. Нижневартовск)     | Многоугольн | 128, 128,         |   |
| E12      | "ул. Красная       | Городской | Автобус    | 31         |     |          | Заправка МУП Автоколонна 1456 (г.   | Многоугольн | 255, 128,         |   |
| Б10      | "ул. Красная       | Городской | Автобус    | 31         |     |          | Зеленоградский АО                   | Многоугольн | 255, 128,         |   |
| B8       | ул. Красная        | Городской | Автобус    | 31         |     | Ŧ        | Компания "Штрих-М"                  | Многоугольн | 255, 128,         |   |
|          |                    |           |            | 1          | +   |          | Новые Углы                          | Многоугольн | 128, 255,         |   |
|          |                    |           |            |            |     |          | Отстойная площадка - Доменная (г.   | Многоугольн | <b>128, 0, 0</b>  |   |
| азвание  |                    | Тип       |            | Цвет       |     |          | Отстойная площадка "Литейно-меха    | Многоугольн | <b>255</b> , 128, |   |
| втоколон | на -1310 (г. Рязан | ь) Многоу | гольник    |            |     |          | Отстойная площадка Вокзал, прохо    | Многоугольн | 255, 128,         |   |
|          |                    | -,,       |            |            |     |          | Отстойная площадка на конечной о    | Многоугольн | 255, 128,         |   |
|          |                    |           |            |            |     |          | Отстойная площадка ул. Гоголя (г. Ч | Многоугольн | 128, 255,         |   |
|          |                    |           |            |            |     |          | Перекрёсток ул. Любецкой и ул. Гор  | Многоугольн | 64, 128,          |   |
|          |                    |           |            |            |     |          | Перекрёсток ул. Любецкой и ул. Нас  | Многоугольн | 128.0.1           | L |

Рисунок. Операция привязать геозону к маршруту

Для отвязки геозоны от маршрута необходимо выполнить следующие действия:

- 1. Выбрать необходимый маршрут в списке (рис. выше раздел 1);
- 2. Выбрать геозону, которую необходимо открепить от маршрута (рис. выше) и нажать кнопку 📑 ;
- 3. В окне подтверждения отвязки геозоны нажать кнопку

(рис. ниже):

Ok

| Номер      | Название          | Тип       | Транспорт  | Протяжённо | Цвет | • | 💊   😳 🤯   🤤   🛏 🔫                   |             |                    |   |
|------------|-------------------|-----------|------------|------------|------|---|-------------------------------------|-------------|--------------------|---|
|            | Детская бол       | Городской | Автобус    | 1          |      | Ξ | Название                            | Тип         | lleet              |   |
|            | Автобусный        | Городской | Автобус    | 1          |      |   | A                                   | Museum      | 255 100            |   |
| э          | 1 <del>3</del>    | Городской | Автобус    | 1          |      |   | Автовокзал - прохождение мед. осв   | м           | 200, 120,          |   |
|            | ул. Забайка       | Городской | Троллейбус | 1          |      |   | Автоколонна - 1310 (г. Рязань)      | м           | 0, 128, 2          |   |
| E13        | "ул. Боршод       | Городской | Автобус    | 25         |      |   | ABTOKOMOUHAT - 40                   | м           | 0, 128, 2          |   |
| П17        | ПРАЗНИЧН          | Городской | Автобус    | 25         |      |   | АЗС Shell Волгоградский             | Многоугольн | 128, 255,          |   |
| T5         | Троица - "К       | Городской | Автобус    | 22         |      |   | АЗС Snell Лермонтовский             | многоугольн | 128, 255,          |   |
| Б17        | "ул. Боршод       | Городской | Автобус    | 25         |      |   | АЗС Shell Марьино                   | Многоугольн | 128, 255,          |   |
|            | ДВВКУ - Boc       | Городской | Автобус    | 1          |      |   | A3C Shell Молдагуловой              | Многоугольн | 128, 255,          |   |
| Б17        | Vл. Олимпи        | Городской | Автобус    | 20         |      |   | A3C Shell Привольная                | Многоугольн | 128, 255,          |   |
| 615        | "vл. Олимпи       | Городской | Автобус    | 20         |      |   | A3C Shell Привольная                | Многоугольн | 128, 255,          |   |
| B15        | "vл. Олимпи       | Городской | Автобус    | 20         |      |   | АТЗ разворотное кольцо              | Многоугольн | <b>128</b> , 128,  |   |
| B10        | "vn Опимпи        | Городской | Автобус    | 20         |      |   | Гараж МУП Автоколонна 1456 (г. Че   | Многоугольн | 0, 128, 2          |   |
|            | Поселок у С       | Городской | Автобус    | 14         |      |   | Гараж ООО "Транспорт 21 век" (ул.   | Многоугольн | <b>—</b> 0, 128, 2 | 1 |
|            | ТЭЦ - Полик       | Городской | Автобус    | 1          |      |   | ЗАО "ПАТП №1" (г. Нижневартовск)    | Многоугольн | 128, 128,          |   |
| F12        | ул Красная        | Городской | Автобус    | 31         |      |   | Заправка МУП Автоколонна 1456 (г.   | Многоугольн | <b>255</b> , 128,  |   |
| E12        | ул. Красная       | Городской | ABTODyc    | 21         |      |   | Зеленоградский АО                   | Многоугольн | <b>255</b> , 128,  |   |
| 00         | ул. Красная       | Городской | Автобус    | 21         |      | ÷ | Компания "Штрих-М"                  | Многоугольн | 255, 128,          |   |
| DO         | ул. прасная       | ПОРОДСКОЙ | ABTOOVC    | 31         | -    |   | Новые Углы                          | Многоугольн | 128, 255,          |   |
| ·          |                   |           |            |            |      |   | Отстойная площадка - Доменная (г.   | Многоугольн | 128, 0, 0          |   |
| азвание    |                   | Тир       |            | Цвет       |      |   | Отстойная площадка "Литейно-меха    | Многоугольн | 255, 128,          |   |
| PTOKODONU  | a -1310 (r. Posau | ы Миотон  | TORLHINK   |            |      |   | Отстойная площадка Вокзал, прохо    | Многоугольн | 255, 128,          |   |
| BTOKUIIOHH | а-тото (Г. Г язан | b) WHOIOy | тольник    |            |      |   | Отстойная площадка на конечной о    | Многоугольн | 255, 128,          |   |
|            |                   |           |            |            |      |   | Отстойная площадка ул. Гоголя (г. Ч | Многоугольн | 128, 255,          |   |
|            |                   |           |            |            |      |   | Перекрёсток ул. Любецкой и ул. Гор  | Многоугольн | 64, 128,           |   |
|            |                   |           |            |            |      |   | Перекрёсток ул. Пюбецкой и ул. Нас  | Многоугольн | 128 0 1            | U |

Рисунок. Отвязка геозоны от маршрута, выбор маршрута и геозоны

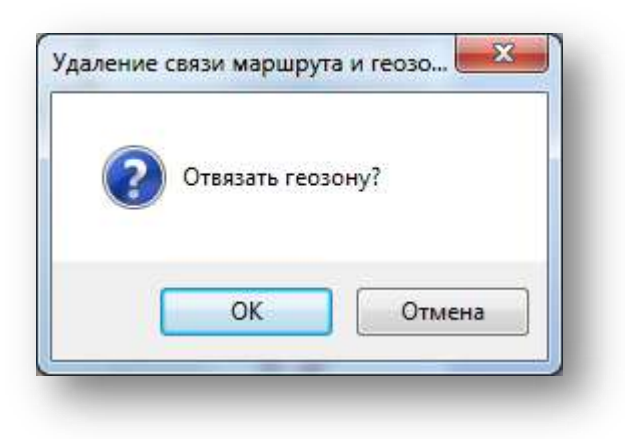

Рисунок. Окно подтверждения отвязки геозоны от маршрута

4. После выполнения операции выбранная геозона удалится из списка привязанных к маршруту (рис. ниже):

| еоточки   Гео | рейсы Геозоны  | ы         |            |            |        |                                                                                                    |
|---------------|----------------|-----------|------------|------------|--------|----------------------------------------------------------------------------------------------------|
| Номер         | Название       | Тип       | Транспорт  | Протяжённо | Цвет 🔺 | Single Contract (Single Contract (Si |
| ĸ             | Детская бол    | Городской | Автобус    | 1          |        | Hannaura & Tun Hann                                                                                                    |
| 1             | Автобусный     | Городской | Автобус    | 1          |        |                                                                                                    |
| 1э            | 1э             | Городской | Автобус    | 1          |        | Автовокзал - Многоугольн 255, 128,                                                                                                    |
| 1             | ул. Забайка    | Городской | Троллейбус | 1          |        | Автоколонна Многоугольн 0, 128, 2                                                                                                    |
| 1E13          | ул. Боршод     | Городской | Автобус    | 25         |        | Автокомбин Многоугольн 0, 128, 2                                                                                                    |
| 1017          | ПРАЗНИЧН       | Городской | Автобус    | 25         |        | A3C Shell Bo Mhoroyronbh 128, 255,                                                                                                    |
| 1T5           | Троица - "К    | Городской | Автобус    | 22         |        | A3C Shell Te Mhoroyronbh 128, 255,                                                                                                    |
| 1617          | "ул. Боршод    | Городской | Автобус    | 25         |        | A3C Shell M Mногоугольн 128, 255,                                                                                                    |
| 2             | ДВВКУ - Boc    | Городской | Автобус    | 1          |        | A3C Shell M Многоугольн 128, 255,                                                                                                    |
| 2617          | "vл. Олимпи    | Городской | Автобус    | 20         |        | A3C Shell Пр Многоугольн 128, 255,                                                                                                    |
| 2615          | "vл. Олимпи    | Городской | Автобус    | 20         |        | A3C Shell Пр Многоугольн 128, 255,                                                                                                    |
| 2B15          | "vл. Олимпи    | Городской | Автобус    | 20         |        | АТЗ разворо Многоугольн 🔲 128, 128,                                                                                                    |
| 2B10          | "vn Опимпи     | Городской | Автобус    | 20         |        | Гараж МУП Многоугольн 🛄 0, 128, 2                                                                                                    |
| 3             | Поселок у С    | Городской | Автобус    | 14         |        | Гараж ООО Многоугольн 🛄 0, 128, 2                                                                                                    |
| 3             | ТЭЦ - Полик    | Горолской | Автобус    | 1          |        | ЗАО "ПАТП Многоугольн 🔲 128, 128,                                                                                                    |
| 3E12          | Vn Красная     | Городской | Автобус    | 31         |        | Заправка М Многоугольн 255, 128,                                                                                                    |
| 3510          | ул Красная     | Городской | Автобус    | 31         |        | Зеленоградс Многоугольн 255, 128,                                                                                                    |
| 3B8           | ул. Красная    | Городской | Автобус    | 31         | -      | Компания Многоугольн 255, 128,                                                                                                    |
| 1             | The resolution | 111       | 1010010    | 1          | •      | Новые Углы Многоугольн 🔲 128, 255,                                                                                                    |
|               |                |           |            |            |        | Отстойная п Многоугольн 🔤 128, 0, 0                                                                                                    |
| Название      | Тип            |           | Цвет       |            |        | Отстойная п Многоугольн 🔲 255, 128,                                                                                                    |
|               |                |           |            |            |        | Отстойная п Многоугольн 🛄 255, 128,                                                                                                    |
|               |                |           |            |            |        | Отстойная п Многоугольн 🛄 255, 128,                                                                                                    |
|               |                |           |            |            |        | Отстойная п Многоугольн 🔲 128, 255,                                                                                                    |
|               |                |           |            |            |        | Перекрёсток Многоугольн 64, 128,                                                                                                    |
|               |                |           |            |            |        | Перекрёсток Многоугольн 🔲 128, 0, 1                                                                                                    |

Рисунок. Операция отвязать геозону от маршрута

# Удаление геозоны

Для удаления геозоны необходимо выполнить следующие действия:

- 1. Выбрать необходимую геозону в списке (рис. выше);
- 2. Нажать на кнопку удаления геозоны (рис. ниже):

| _             |                                           |
|---------------|-------------------------------------------|
| Тип           | LI <sub>R</sub> /                         |
| Maria I       |                                           |
| многоугольн L |                                           |
| Многоугольн   |                                           |
| Многоугольн   |                                           |
| Многоугольн   |                                           |
| Многоугольн   |                                           |
|               | Многоугольн<br>Многоугольн<br>Многоугольн |

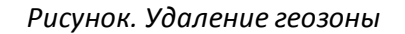

3. После выполнения пункта 2 геозона будет удалена.

# Модуль «Генератор расписаний»

Данный программный модуль предназначен для автоматизированного создания расписаний движения в системе. Общий вид программного модуля представлен на рисунках ниже:

|                   | 3 4 . 8        |               |        |               |         |                   |                   |             |       |                |                 |          |           |            |                    |                      |  |
|-------------------|----------------|---------------|--------|---------------|---------|-------------------|-------------------|-------------|-------|----------------|-----------------|----------|-----------|------------|--------------------|----------------------|--|
| Свояства варианта | Схоны дака     | CORRE BLOODLI | Tadaya | ный редактор  | Граф    | ический редактор  |                   |             |       |                |                 |          |           |            |                    |                      |  |
| Новый вариант     |                |               |        | 🤊 🕱 Отобр     | DKSHING | по пункту. Склика | THUR DOOD         | - A 5       |       |                |                 |          |           |            |                    |                      |  |
|                   | MOR            |               | Busio  | D Two Buccone | Сман    | Время прибытия    | Врана апрравления | K-so pedcos |       | Dran           | Dood-cth tex on | Mumichan | Happdorks | Rooder and | Roofer classe, and | Dooter dea asco, ktt |  |
| Плановое количе   | CTED BANCADOR  | 5             | 01     | ол            | 1       | 05.33             | 05.33             | -           |       | flaps1         | 0               | -        |           | 0.00       | 0.00               | 0.00                 |  |
| E Konsecteo sax   | INGS INC THEAM |               | 01     | DO            | 1       |                   | 05:39             | 1           | СП    |                |                 |          | 09.05     | 0.01       | 0.01               | 0.00                 |  |
| Beyorenewa (CT    |                | 0             | 03     | од            | 1       | 06.09             | 06.09             |             |       | Flaps1         | 0               | +        |           | 0.00       | 0.00               | 0.00                 |  |
| Односченный Ю     | 23             | 4             | 03     | no            | 1       |                   | 0615              | 1           | сп    |                |                 | 35       | 00.05     | 0.01       | 0.01               | 0.00                 |  |
| Односченный ра    | (TLO) NO-BIAG  | 0             | 04     | од            | 1       | 06.27             | 06.27             | -           |       | Парк1          | 0               |          |           | 0,00       | 0,00               | 0,00                 |  |
| Полуторасканины   | I (CTD)        | 0             | 04     | од            | 1       |                   | 06.33             | 1           | сп    |                |                 | 15       | 00.05     | 0.01       | 0.01               | 0.00                 |  |
| Палтосесненны     | л разрывной.   | 10            | 01     | DО            | 1       | 06:48             | 06:51             | 3           |       |                |                 | 18       | 01:18     | 32,01      | 32.01              | 0.00                 |  |
|                   |                | 1.00          | 02     | од            | 1       | 07.08             | 67.00             | ÷           | 1     | Tlapk1         | 0               | 5        |           | 0.00       | 0,00               | 0.00                 |  |
|                   |                |               | 02     | од            | 1       |                   | 07:06             | 1           | сп    |                |                 | 15       | 00:06     | 0,01       | 0,01               | 0.00                 |  |
|                   |                |               | 03     | од            |         | 07.24             | 07.27             | 3           |       |                |                 | 21       | 01:18     | 32,01      | 32.01              | 0.00                 |  |
|                   |                |               | 04     | ол            | 1       | 07.42             | 07.45             | 3           |       |                |                 | 10       | 01.18     | 32.01      | 32.01              | 0.00                 |  |
|                   |                |               | 03     | 04            |         | 08.00             | 08.03             | 3           |       |                |                 | 10       | 02.30     | 93,01      | 23,01              | 0.00                 |  |
|                   |                |               | 02     | - CH          | 1       | 00:09             | 00.10             | 1           |       |                |                 | 10       | 00.30     | 32.01      | 22.04              | 0.00                 |  |
|                   |                |               | 03     | 00            | +       | 08-64             | 08.62             | 0<br>4      |       |                |                 | 18       | 02:30     | 55.61      | 53.61              | 0,00                 |  |
|                   |                |               | 01     | 01            | 4.      | 06-12             | 09-15             | 7           | He Da |                |                 | 10       | 03.42     | 7E 01      | 26.21              | 0.00                 |  |
|                   |                |               | 02     | 07            | -       | 09-37             | 09.30             | 6           | na ou |                |                 | 15       | (2.30     | 53.61      | 53.61              | 0.00                 |  |
|                   |                |               | 03     | 0.0           | 1       | 09.48             | 09.51             | 7           |       |                |                 | 21       | 03.42     | 25.21      | 75.21              | 0.00                 |  |
|                   |                |               | 04     | CI            | 1       | 10:06             | 10:09             | 7           |       |                |                 | 16       | 03:42     | 75.21      | 75.21              | 0.00                 |  |
|                   |                |               | 02     | DO I          | •       | 10.39             | 10.42             | 7           | Ha Oo |                |                 | 33       | 03.42     | 75.21      | 75.21              | 0.00                 |  |
|                   |                |               | 03     | 0fl           | 1       | 17:00             | 11-03             | 9           | Ha Od |                |                 | 21       | 04:54     | 96.81      | 96.81              | 0.00                 |  |
|                   |                |               | 01     | од            | 2       | 11:18             | 11.21             | 9           |       |                |                 | 18       | 05:01     | 105,11     | 96,81              | 8,30                 |  |
|                   |                |               | 04     | ОД            | 1       | 11:18             | 11.21             | 9           | Ho O6 |                |                 | 0        | 0454      | 96.81      | 96.81              | 0.00                 |  |
|                   |                |               | 01     | од            | 1       | 12:20             | 12:33             | 11          |       |                |                 | 72       | 06:13     | 126,71     | 118,41             | 8,30                 |  |
|                   |                |               | 02     | од            | 12      | 12:58             | 13.01             | 9           |       |                |                 | 28       | 05.01     | 105.11     | 96,81              | 8,30                 |  |
|                   |                |               | 03     | од            | 1       | 12:59             | 13:02             | 11          |       |                |                 | 1        | 05:13     | 126,71     | 118.41             | \$.30                |  |
|                   |                |               | 04     | од            | 1       | 13 17             | 13.20             | 11          |       |                |                 | 10       | 0613      | 126,71     | 118,41             | 0.30                 |  |
|                   |                |               | 01     | Off           | 1       | 13:42             | 13.45             | 13          | Ho CH |                |                 | 25       | 07:25     | 148.31     | 140.01             | 8.30                 |  |
|                   |                |               | 02     | од            | 1       | 14.10             | 14.13             | 11          | He Ge |                |                 | 28       | 06-13     | 126,71     | 118.41             | 5,30                 |  |
|                   |                |               | 63     | сл            | 1       | 14:11             | 14.14             | 13          |       |                |                 | 1        | 0725      | 148.31     | 140.01             | 8.30                 |  |
|                   |                |               | 04     | од            | 1       | 14:29             | 14:32             | 13          |       |                |                 | 18       | 07:25     | 148,31     | 140,01             | 5,30                 |  |
|                   |                |               | 01     | OR OR         | 2       | 14.54             | 14.57             | 15          |       |                |                 | 2        | 00.39     | 21,41      | 21,41              | 0.00                 |  |
|                   |                |               | 03     | 00            |         | 10.23             | 15:23             |             |       | Tispk1         | 0               |          | 05.34     | 159.50     | 151.20             | 6.30                 |  |
|                   |                |               | 04     | 00            | n.:     | 10.41             | 10.00             | 17          |       | (ispk)         | 0               | 90       | 01.51     | 42.04      | 151,20             | 6,00                 |  |
|                   |                |               | 02     | 07            | 1       | 16:01             | 16.24             | 18          |       |                |                 | 15.      | 07.32     | 156.61     | 140.01             | 16.60                |  |
|                   |                |               | 01     | 02            | 2       | 17.18             | 17.91             | 19          |       |                |                 | 52       | 03.03     | 54.51      | 54.51              | 0.00                 |  |
|                   |                |               | 02     | ол            | 1       | 17:33             | 17.36             | 15          |       |                |                 | 15       | 08.44     | 128.21     | 161.61             | 16.60                |  |
|                   |                |               | 01     | 0.0           | 2       | 18.30             | 18.33             | 21          |       |                |                 | 57       | 04.15     | 86.21      | 56.21              | 0.00                 |  |
|                   |                |               | 02     | ОД            | 1       | 18:45             | 18.48             | 17          | Hell  |                |                 | 15       | 09:55     | 199.81     | 183.21             | 16.60                |  |
|                   |                |               | 01     | од            | 2       | 19:42             | 19:42             | +           |       | Пореключение 1 | 0               | +        | 05.24     | 97,40      | 97.40              | 0.00                 |  |
|                   |                |               | -      |               |         |                   |                   |             |       |                |                 |          |           |            |                    |                      |  |
|                   |                |               | Kan    | ыкупятор врам | 2-10    |                   |                   |             |       |                |                 |          |           |            |                    |                      |  |

Рисунок. Общий вид модуля «Генератор расписаний», табличный редактор

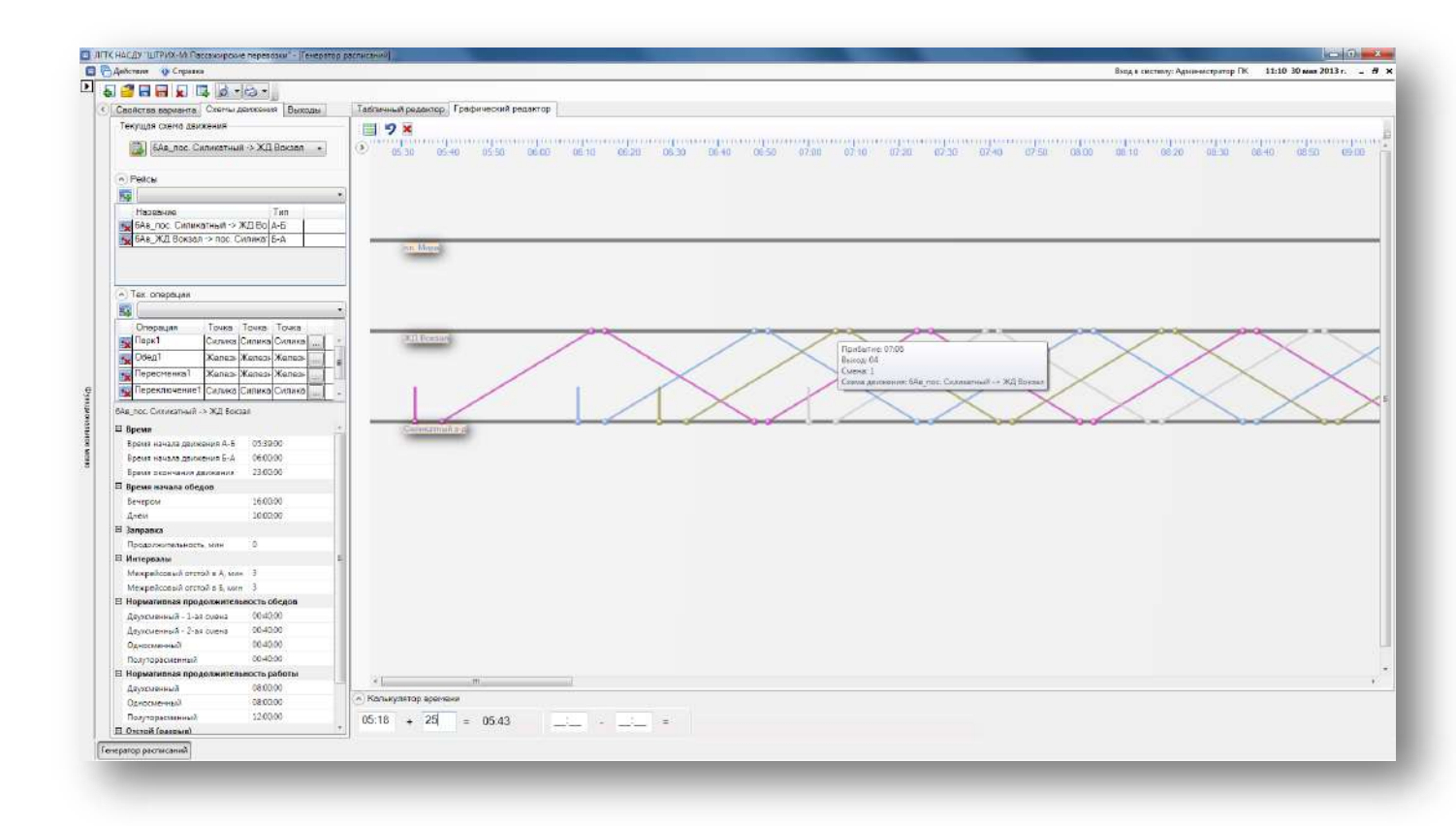

# Рисунок. Общий вид модуля «Генератор расписаний», графический редактор

Создание нового расписания начинается с создания варианта расписания.

Вариант расписания является шаблоном, на основании которого автоматически формируется готовое для использования в Системе расписание движения по маршруту, с автоматически рассчитанными времена прибытия/отправления по каждой остановке.

Исходными данными для создания варианта расписания является информация вносимая и корректируемая через программные модули «Редактор маршрутов», «Редактор расписаний» и «Календарь».

Данные вариантов расписаний хранятся в базе данных и могут быть многократно использованы в любое время для формирования новых расписаний движения по маршруту.

#### Основные элементы управления

# Закладка «Свойства варианта»

| Свойства варианта  | Схемы движени | ия Выходы |
|--------------------|---------------|-----------|
| совсем новый       |               |           |
| 🗉 Количество выход | ов            |           |
| Плановое количест  | во выходов 5  |           |
| 🗉 Количество выход | ов по типам   |           |
| Двухсменный (CT)   | 0             |           |
| Односменный (ОД)   | 4             |           |
| Односменный разр   | ывной (ОД") 0 |           |
| Полуторасменный (  | (СП) 0        |           |
| Полуторасменный (  | разрывной 0   |           |

Рисунок. Закладка «Свойства варианта»

Данный элемент управления предназначен для задания планового количества выходов маршрута и их типов.

В системе используются следующие типы выходов (табл. ниже):

Таблица. Типы выходов

| Название        | Код | Кол-во смен<br>выхода | Кол-во смен<br>водителей | Примечание        |
|-----------------|-----|-----------------------|--------------------------|-------------------|
| Односменный     | ОД  | 1                     | 1                        | Выход имеет одну  |
|                 |     |                       |                          | рабочую смену, за |
|                 |     |                       |                          | которой может     |
|                 |     |                       |                          | быть закреплён    |
|                 |     |                       |                          | один водитель.    |
| Двухсменный     | СТ  | 2                     | 2                        | Выход имеет две   |
|                 |     |                       |                          | рабочих смены,    |
|                 |     |                       |                          | за каждой из      |
|                 |     |                       |                          | которых может     |
|                 |     |                       |                          | быть закреплён    |
|                 |     |                       |                          | один водитель.    |
| Полуторасменный | СП  | 2                     | 1                        | Выход имеет две   |
|                 |     |                       |                          | рабочих смены,    |
|                 |     |                       |                          | за каждой из      |
|                 |     |                       |                          | которых может     |
|                 |     |                       |                          | быть закреплён    |
|                 |     |                       |                          | один и тот же     |
|                 |     |                       |                          | водитель.         |

«ШТРИХ-М: Транспорт» НАСДУ. Руководство по эксплуатации

| Название        | Код | Кол-во смен<br>выхода | Кол-во смен<br>водителей | Примечание        |
|-----------------|-----|-----------------------|--------------------------|-------------------|
| Односменный     | ОД" | 1                     | 1                        | Выход имеет одну  |
| разрывной       |     |                       |                          | рабочую смену, за |
|                 |     |                       |                          | которой может     |
|                 |     |                       |                          | быть закреплён    |
|                 |     |                       |                          | один водитель.    |
|                 |     |                       |                          | Выход может       |
|                 |     |                       |                          | включать разрыв   |
|                 |     |                       |                          | в расписании в    |
|                 |     |                       |                          | виде              |
|                 |     |                       |                          | технологических   |
|                 |     |                       |                          | операций Отстой   |
|                 |     |                       |                          | или               |
|                 |     |                       |                          | Переключение.     |
| Полуторасменный | СП" | 2                     | 1                        | Выход имеет две   |
| разрывной       |     |                       |                          | рабочих смены,    |
|                 |     |                       |                          | за каждой из      |
|                 |     |                       |                          | которых может     |
|                 |     |                       |                          | быть закреплён    |
|                 |     |                       |                          | один и тот же     |
|                 |     |                       |                          | водитель. Выход   |
|                 |     |                       |                          | может включать    |
|                 |     |                       |                          | разрыв в          |
|                 |     |                       |                          | расписании в      |
|                 |     |                       |                          | виде              |
|                 |     |                       |                          | технологических   |
|                 |     |                       |                          | операций Отстой   |
|                 |     |                       |                          | или               |
|                 |     |                       |                          | Переключение.     |

| Т  | екущая схема дви           | жения          |               |             |
|----|----------------------------|----------------|---------------|-------------|
|    |                            | иликатный -> ) | <b>КЛ В</b> с | W280 -      |
|    |                            |                | 1,2, 50       | , its dan t |
| v  | Рейсы                      |                |               |             |
| ĕ  | ) Тех. операции            |                |               |             |
| 6A | в пос. Силикатный -        | > ЖЛ Вокзал    |               |             |
|    | Poore                      |                |               |             |
|    | время<br>Время начала леиж | ения А-Б       | 05-39-0       | 10          |
|    | Время начала движ          | ения Б-А       | 06:00:0       | 0           |
|    | Время окончания л          | вижения        | 23:00:0       | 00          |
| Ξ  | Время начала обе           | 108            |               |             |
|    | Вечером                    |                | 16:00:0       | 00          |
|    | Днем                       |                | 10:00:0       | 00          |
| Ξ  | Заправка                   |                |               |             |
|    | Продолжительност           | ь, мин         | 0             |             |
| -  | Инетервалы                 |                |               |             |
|    | Межрейсовый отст           | ой в А, мин    | 3             |             |
|    | Межрейсовый отст           | ой в Б, мин    | 3             |             |
| Ξ  | Нормативная прод           | цолжительност  | гь обе,       | дов         |
|    | Двухсменный - 1-ая         | а смена        | 00:40:0       | 00          |
|    | Двухсменный - 2-ая         | а смена        | 00:40:0       | 00          |
|    | Односменный                |                | 00:40:0       | 00          |
|    | Полуторасменный            |                | 00:40:0       | 00          |
| -  | Нормативная прод           | цолжительност  | гь раб        | оты         |
|    | Двухсменный                |                | 08:00:0       | 00          |
|    | Односменный                |                | 08:00:0       | 00          |
|    | Полуторасменный            |                | 12:00:0       | 00          |
| -  | Отстой (разрыв)            |                | 0             |             |
| _  | Продолжительност           | ь, мин         | U             |             |
|    | Пересменка                 |                | -             |             |
|    | Продолжительност           | ь, мин         | 5             |             |

Рисунок. Закладка «Схемы движения»

Данный элемент управления предназначен для создания и настройки схем движения (выбора рейсов составляющих схему движения и назначения им типов, добавления в текущую схему движения технологических операций и пунктов их проведения, задания свойств текущей схемы движения) выбранного маршрута и включает в себя следующие разделы:

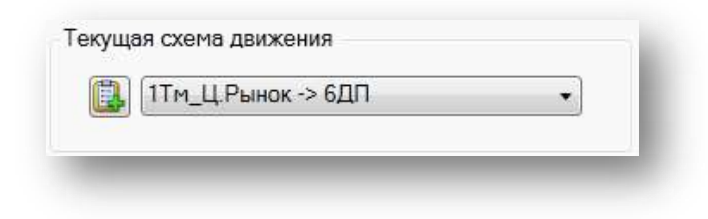
# Рисунок. Создание и выбор текущей схемы движения.

| e <sub>c</sub> |                              |         | • |
|----------------|------------------------------|---------|---|
|                | Название                     | Тип     |   |
| X              | 1Тм_Ц.Рынок -> 6ДП           | А-Б     | * |
| *              | 1Тм_6ДП -> Ц.Рынок           | Б-А     | = |
| *              | 1Тм_Кольцо 9 мкрн -> Ц.Рынок | Парков  |   |
| 5              | 2Тм_Ц.Рынок -> 21 мкрн       | Короткі |   |
| -              | 1Тм_21 мкрн -> 9 мкрн        | Короткі | * |

# Рисунок. Рейсы схемы движения.

| ۰ | Тех. операции |        |         |         |       |
|---|---------------|--------|---------|---------|-------|
|   | Обед          |        |         |         | •     |
|   | Операция      | Точка  | Точка   | Точка   |       |
| × | Парк1         | Кольцо | Кольцо  | Центра  |       |
| - | Отстой1       | Центра | 21 микр | Центра  | <br>Ξ |
| X | Пересменка1   | Кольцо | Кольцо  | Центра  |       |
| × | Переключение1 | Центра | 21 микр | 21 микр | <br>- |

Рисунок. Технологические операции

| 1Tr | м_Ц.Рынок -> 6ДП            |            |
|-----|-----------------------------|------------|
| Ξ   | Время                       |            |
|     | Время начала движения А-Б   | 05:48:00   |
|     | Время начала движения Б-А   | 07:07:00   |
|     | Время окончания движения    | 23:00:00   |
| -   | Время начала обедов         |            |
|     | Вечером                     | 16:00:00   |
|     | Днем                        | 10:00:00   |
| Ξ   | Заправка                    |            |
|     | Продолжительность, мин      | 0          |
| Ξ   | Инетервалы                  |            |
|     | Межрейсовый отстой в А, мин | 0          |
|     | Межрейсовый отстой в Б, мин | 0          |
| -   | Нормативная продолжительно  | сть обедов |
|     | Двухсменный - 1-ая смена    | 00:40:00   |
|     | Двухсменный - 2-ая смена    | 00:40:00   |
|     | Односменный                 | 00:40:00   |
|     | Полуторасменный             | 00:40:00   |
| -   | Нормативная продолжительно  | сть работы |
|     | Двухсменный                 | 08:00:00   |
|     | Односменный                 | 08:00:00   |
|     | Полуторасменный             | 12:00:00   |
| -   | Отсой (разрыв)              |            |
|     | Продолжительность, мин      | 0          |
| -   | Пересменка                  |            |
|     | <b>D</b>                    | 2          |

Рисунок. Настройки схемы движения.

# Закладка «Выходы»

| Свойств | а вари | анта | Схемы движения    | Выходы         |
|---------|--------|------|-------------------|----------------|
| Выход   | Отпр   | Тип  | Схема движения    |                |
| 01      | А      | ОД ( | 6КАв_Силикатный   | з-д -> пл.Мира |
| 02      | А      | ОД ( | 6Ав_пос. Силикатн | ый -> ЖД Вокза |
| 03      | А      | ОД ( | 6Ав_пос. Силикатн | ый -> ЖД Вокза |
| 04      | A      | ОД ( | 6Ав_пос. Силикатн | ый -> ЖД Вокза |
|         |        |      |                   |                |
|         | _      | -    |                   |                |

Рисунок. Закладка «Выходы»

Данный элемент управления позволяет изменять пункт отправления в начале движения (рис. ниже), тип выхода (рис. ниже), схему движения в начале движения (рис. ниже):

| Свойств | а вариа | анта Схо | емы движения Выходы          |
|---------|---------|----------|------------------------------|
| Выход   | Отпр    | Тип      | Схема движения               |
| 01      | А       | СТ Двухо | сме 6Ав_пос. Силикатный -> > |
| 02      | Б•      | СТ Двухо | сме 6Ав_пос. Силикатный -> > |
| 03      | А       | ОД" Одн  | ос⊵ 6Ав_пос. Силикатный -> > |
| 04      | Ь       | ОД" Одн  | ос⊵ 6Ав_пос. Силикатный -> > |
| 05      | Α       | ОД" Одн  | ос⊵ 6Ав_пос. Силикатный -> > |

Рисунок. Изменение пункта отправления выхода

| Свойств | а вари | анта                    | Схемь              | а движения                 | Выходы             |      |
|---------|--------|-------------------------|--------------------|----------------------------|--------------------|------|
| Выход   | Отпр   | Тип                     |                    | Схема дви:                 | жения              |      |
| 01      | A      | СТ Д                    | вухсме             | 6Ав_пос. С                 | иликатный          | -> X |
| 02      | Б      | СТ Д                    | вухсме             | 6Ав_пос. С                 | иликатный          | -> Ж |
| 03      | A      | ОД"                     | Одь 🔻              | 6Ав_пос. Сі                | иликатный          | -> X |
| 04      | Б      | ОД                      | Односм             | енный                      |                    | > Ж  |
| 05      | А      |                         | цвухсме<br>Толутор | енный<br>асменный          |                    | ·> Ж |
|         |        | <mark>ОД"</mark><br>СП" | Односк<br>Полуто   | ченный разр<br>расменный ( | ывной<br>разрывной |      |

# Рисунок. Изменение типа выхода

| Свойства вар             | ианта Схемы движения Выходы                                                                             |
|--------------------------|----------------------------------------------------------------------------------------------------|
| Тип                      | Схема движения                                                                                          |
| СТ Двухсме               | 6Ав_пос. Силикатный -> ЖД Вокзал                                                                        |
| СТ Двухсме               | 6Ав_пос. Силикатный -> ЖД Вокзал                                                                        |
| ОД" Однос№               | 6Ав_пос. Силикатный -> ЖД Вокзал 🔻                                                                      |
| ОД" Односм<br>ОД" Односм | 6Ав_пос. Силикатный -> ЖД Вокзал<br>6КАв_силикатный з-д -> пл.Мира<br>6Ав_пос. силикатный -> лд. Вокзал |

Рисунок. Изменение схемы движения

# Закладка «Табличный редактор»

| Тобличн | ый редактор |          |                  |                   |             |    |       |                   |           |           |           |                   |                     |
|---------|-------------|----------|------------------|-------------------|-------------|----|-------|-------------------|-----------|-----------|-----------|-------------------|---------------------|
|         | 🕽 🐹 Отобра  | ожение г | по пункту Силика | тный завод        | • A 6       |    |       |                   |           |           |           |                   |                     |
| Выход   | Тип выхода  | Смена    | Время прибытия   | Время отправления | К-во рейсов |    | Omp.  | Прод-сть тех. оп. | Инетервал | Наработка | Пробег,км | Пробег с пасс, км | Пробег без пасс, км |
| 01      | од          | 1        | 05:33            | 05:33             | 150         |    | Парк1 | 0                 | -         |           | 0,00      | 0,00              | 0,00                |
| 01      | од          | 1        | 1000             | 05:39             | 1           | СП |       |                   | (e)       | 00:06     | 0,01      | 0,01              | 0.00                |
| 03      | од          | 1        | 06:09            | 06:09             | 1971 - C    |    | Парк1 | 0                 | -         |           | 0,00      | 0,00              | 0,00                |
| 03      | од          | 1        | 16 -             | 06:15             | 1           | СП |       |                   | 36        | 00:06     | 0,01      | 0,01              | 0,00                |
| 04      | од          | 1        | 06:17            | 06:17             | -           |    | Парк1 | 0                 | -         | _:        | 0,00      | 0,00              | 0,00                |
| 04      | ОД          | 1        |                  | 06:23             | 1           | СП |       |                   | 8         | 00:06     | 0.01      | 0.01              | 0.00                |
| 01      | од          | 1        | 06 48            | 06:51             | 3           |    |       |                   | 28        | 01 18     | 32,01     | 32,01             | 0,00                |
| 02      | од          | 1        | 07:00            | 07:00             | -           |    | Парк1 | 0                 |           |           | 0,00      | 0,00              | 0,00                |
| 02      | ОД          | 1        |                  | 07:06             | 1           | СП |       |                   | 15        | 00:06     | 0,01      | 0,01              | 0.00                |
| 03      | ОД          | 1        | 07:24            | 07:27             | 3           |    |       |                   | 21        | 01:18     | 32.01     | 32,01             | 0.00                |
| 04      | од          | 1        | 07.32            | 07:35             | 3           |    |       |                   | 8         | 01 18     | 32,01     | 32,01             | 0,00                |
| 01      | од          | 1        | 08:00            | 08:03             | 5           |    |       |                   | 28        | 02:30     | 53,61     | 53,61             | 0,00                |
| 02      | ОД          | 1        | 08:15            | 08:18             | 3           |    |       |                   | 15        | 01:18     | 32,01     | 32,01             | 0,00                |

#### Рисунок. Табличный редактор

Данный элемент управления предназначен для:

- отображения расписания по выбранной остановке / контрольной точке
- редактирования времен прибытия и отправления на конечных остановках / контрольных точках.
- ручного добавления и удаления технологических операций

# Закладка «Графический редактор»

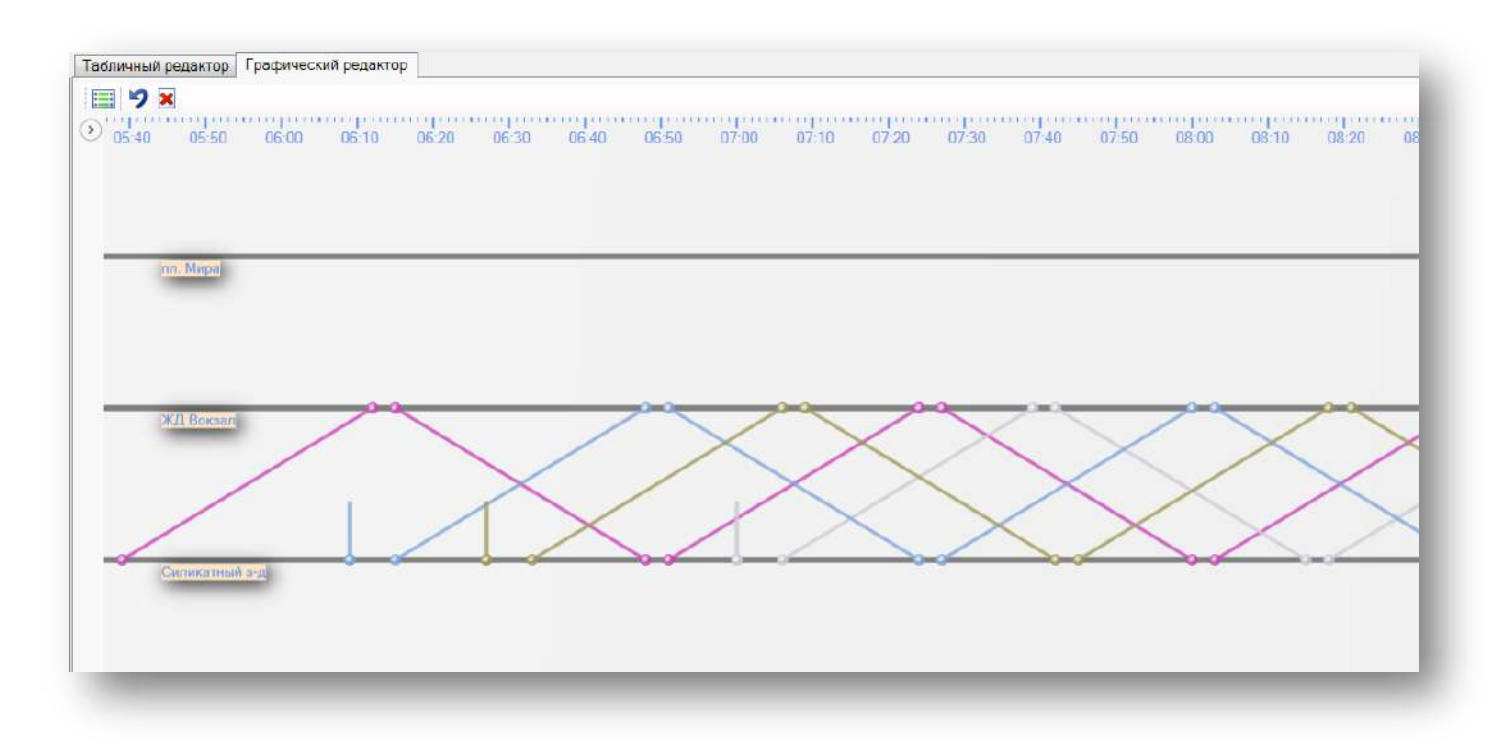

# Рисунок. Графический редактор

Данный элемент управления предназначен для отображения, редактирования и удаления рейсов и технологических операций.

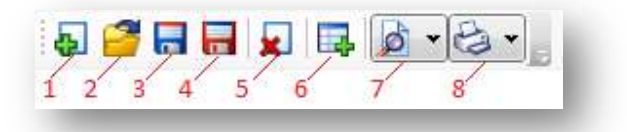

#### Рисунок. Панель инструментов

Содержит следующие кнопки:

- 1 Создать новый вариант расписания
- 2 Открыть существующий вариант расписания
- 3 Сохранить вариант расписания
- 4 Сохранить вариант расписания как... (Сохранить вариант расписания с новым именем)
- 5 Удалить вариант расписания
- 6 Сохранить расписание
- 7 Просмотр отчетов
- 8 Печать отчетов

#### Калькулятор времени

Данный элемент управления (рис. ниже) предназначен для выполнения операций сложения и вычитания величин в формате времени:

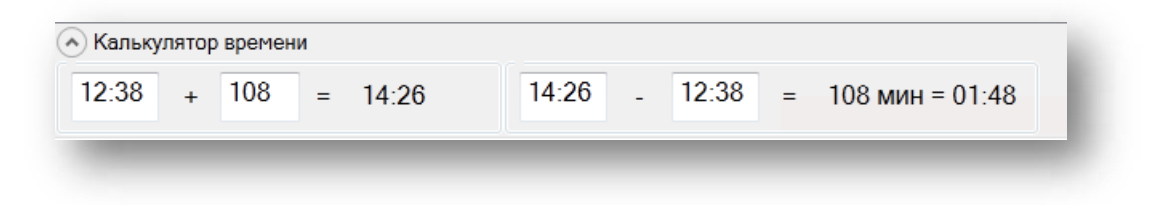

#### Рисунок. Калькулятор времени

# Работа с модулем «Генератор расписаний»

## Создание нового варианта расписания

Для создания нового варианта расписания необходимо выполнить следующие действия:

- 1. Нажать кнопку 1 (на панели инструментов рис. выше).
- 2. В открывшемся диалоговом окне (рис. ниже):

|                                         | №1 Ц.Рынок -> ДПб Трамвай Городской 🔹 |
|-----------------------------------------|---------------------------------------|
| оздание варианта расписания<br>Название | Варианты расписания                   |
| Вариант №1                              | #1 tram var 1                         |
| Описание                                | #1 tram var 2 #1 tram var 2           |
| Ц, Рынок - ДП 6 Весна 2013 Выходные     |                                       |
|                                         |                                       |

## Рисунок. Создание нового варианта расписания

• выбрать маршрут, для которого составляется расписание;

**Примечание:** В поле «Варианты расписания» отобразятся варианты уже существующие для данного маршрута (если они есть).

- заполнить поля «Название» (обязательно) и «Описание» (не обязательно);
- нажать кнопку «ОК».
- 3. На закладке «Свойства варианта» (рис. выше) заполнить количество выходов разных типов (односменные, двусменные, полуторасменные, полуторасменные разрывные, односменные разрывные).
- 4. На закладке «Схема движения» (рис. выше) создать новую схему движения, нажав кнопку 🔛

**Примечание:** По умолчанию название созданной схемы движения «Новая схема», в дальнейшем оно автоматически будет заменено на имя соответствующее рейсу «А - Б», добавленному в схему движению.

- 5. Далее к схеме движения необходимо добавить рейсы (рис. выше) и указать их тип (обязательно должен присутствовать рейстипа А-Б).
- 6. Далее к текущей схеме движения добавляются технологические операции (рис. выше):
  - для добавления технологической операции необходимо в выпадающем списке технологических операций выбрать ее тип и нажать кнопку 🔤.
  - затем для каждой технологической операции задается пункт ее проведения, и если необходимо, пункты ухода с производственного рейса на технологическую операцию и возвращения с технологической операции на производственный рейс.

**Примечание:** Если пункт проведения технологической операции и пункты ухода/возвращения не совпадают, в схеме движения должны существовать соответствующие рейсы.

| Пересменка  |                               |             |       |
|-------------|-------------------------------|-------------|-------|
| Операция    | Точка ухода                   | Точка       | Точк  |
| 🛛 Парк1     | Кольцо 9 ми 👻                 | Кольцо      | Центр |
| Отстой1     | Центральный р                 | ынок<br>№ 6 | Центр |
| Пересменка1 | Кольцо 9 микро                | района      | Цент  |
|             | 21 микрорайон<br>9 микрорайон |             | 101 × |

Рисунок. Задание пунктов технологических операций

• для просмотра и редактирования рейсов ухода/возврата с технологической операции (нулевых рейсов) нажать на выделенную кнопку (рис. ниже):

| Пересменка                                 | • |
|--------------------------------------------|---|
|                                            |   |
| Операция Точка ухс Точка Точка             |   |
| 🙀 Парк1 Кольцо 9 г Кольцо Центра           | * |
| 🙀 Отстой1 Централы 21 микг Центра          | Ξ |
| 🙀 Пересменка1 Кольцо 9 г Кольцо Центра 🛄   | , |
| 🙀 Переключениє Центральн 21 мик; 21 мик; 🛄 | * |

Рисунок. Просмотр перегонов от/до пункта технологической операции

• в результате откроется окно (рис. ниже), в котором отображаются времена и пробеги для соответствующих рейсов, в зависимости от периода дня:

| Направление        | Рейс                              | Время, м | Пробе |
|--------------------|-----------------------------------|----------|-------|
| На "Переключение1" | Центральный рынок - 21 микрорайон | 00:37    | 8,57  |
| С "Переключение1"  | 21 микрорайон - 21 микрорайон     | 00:00    | 0,00  |
|                    |                                   |          |       |

Рисунок. Пробеги технологических операций

- если для требуемой технологической операции, в схеме маршрута, не предусмотрено соответствующих рейсов ухода или возврата, то для пунктов ухода или возврата на тех. операцию необходимо указать пункт самой технологической операции. В окне «Пробеги тех. операций» (рис. выше) для соответствующих нулевых рейсов и периодов дня задать продолжительности и пробеги.
- 7. В элементе управления «Настройки схемы движения», необходимо заполнить следующие поля:
  - Время начала движения А-Б
  - Время начала движения Б-А
  - Время окончания движения
  - Время начала обедов:
    - о Днем
    - о Вечером
  - Продолжительность заправки
  - Межрейсовый отстой в пункте А
  - Межрейсовый отстой в пункте Б
  - Нормативная продолжительность обедов
    - о Двухсменный, 1-ая смена
    - о Двухсменный, 2-ая смена
    - о Односменный
    - о Полуторасменный
  - Нормативная продолжительность работы
    - о Двухсменный
    - о Односменный
    - о Полуторасменный

- Продолжительность отстоя
- Продолжительность пересменки

# Создание и редактирование расписаний движения

# Работа с закладкой «Табличный редактор»

- 1. При нажатии на кнопку 🗐 или клавишу «Insert»создаются новые кругорейсы для всех выходов маршрута. При этом время выпуска выходов, времена рейсов и интервалы между выходами рассчитываются автоматически, с учетом времен перегонов, заданных в зависимости от времени дня. Рейсы добавляются только для выходов, последние рейсы которых принадлежат текущей схеме движения.
- 2. В процессе составления расписания доступны следующие возможности:
  - отображение расписания по выбранной контрольной точке (рис. ниже) Для этого необходимо в выпадающем списке выбрать интересующую контрольную точку.

| Оп    | ображение по | TVHKTV | Центральный рынок                                | - | A 5  |    |
|-------|--------------|--------|--------------------------------------------------|---|------|----|
| Выход | Тип выхода   | Смена  | Центральный рынок                                | - | ения | K- |
| 01    | СТ           | 1      | Художественная школа                             |   |      | 2  |
| 02    | CT           | 1      | улица Космонавтов                                | 1 |      | 2  |
| 03    | CT           | 1      | Кольцо трубного завода                           | μ |      | 2  |
| 04    | CT           | 1      | улица Московская                                 | 1 |      | 2  |
| 05    | CT           | 1      | 9 микрорайон                                     |   |      | 2  |
| 06    | CT           | 1      | польцо э микрорайона<br>Полиграфический комплекс |   |      | 2  |

Рисунок. Отображение расписания по выбранной контрольной точке

 редактирование времени отправления из контрольной точки (рис. ниже) После редактирования времени отправления из контрольной точки, остальные времена по этому выходу пересчитываются автоматически.

| Табличн | Табличный редактор                            |       |                |                   |             |  |  |  |  |
|---------|-----------------------------------------------|-------|----------------|-------------------|-------------|--|--|--|--|
| 📃 Отс   | Отображение по пункту Центральный рынок • А Б |       |                |                   |             |  |  |  |  |
| Выход   | Тип выхода                                    | Смена | Время прибытия | Время отправления | К-во рейсов |  |  |  |  |
| 01      | СТ                                            | 1     | 05:46          | 05:5              | 2           |  |  |  |  |
| 02      | СТ                                            | 1     | 05:52          | 05:54             | 2           |  |  |  |  |
| 03      | СТ                                            | 1     | 05:58          | 06:00             | 2           |  |  |  |  |
| 04      | СТ                                            | 1     | 06:04          | 06:06             | 2           |  |  |  |  |

Рисунок. Редактирование времени отправления из контрольной точки

#### • ручное добавление технологических операций (рис. ниже)

| Табличн | ый редактор  |        |                 |                   |             |                  |
|---------|--------------|--------|-----------------|-------------------|-------------|------------------|
| 📃 Ото   | ображение по | пункту | Центральный рын | юк • А Б          |             |                  |
| Выход   | Тип выхода   | Смена  | Время прибытия  | Время отправления | К-во рейсов | Отпр. Прод-сть т |
| 01      | CT           | 1      | 05:46           | 05:52             | 2           |                  |
| 02      | CT           | 1      | 05:52           | 05:54             | 2           |                  |
| 03      | CT           | 1      | 05:58           | 06:00             | 2           |                  |
| 04      | CT           | 1      | 06:04           | 06:06             | 2           |                  |
| 05      | CT           | 1      | 06:10           | 06:12             | 2           | <b></b>          |
| 06      | CT           | 1      | 06:16           | 06:18             | 2           |                  |
| 07      | CT           | 1      | 06:22           | 06:24             | 2           |                  |
| 08      | CT           | 1      | 06:28           | 06:30             | 2           | Пересменка1      |
| 09      | CT           | 1      | 06:34           | 06:36             | 2           | Переключение1    |
| 10      | CT           | 1      | 06:40           | 06:42             | 2           | Обед Пересменка2 |
| 11      | CT           | 1      | 06:46           | 06:48             | 2           | Парк2            |
| 12      | CT           | 1      | 06:52           | 06:54             | 2           |                  |

#### Рисунок. Ручное добавление технологических операций

Примечание: Для добавления технологической операции необходимо:

выбрать контрольную точку, с которой выход направляется на технологическую операцию.

выбрать рейс, после которого выход направляется на технологическую операцию.

выбрать требуемую технологическую операцию - дважды щелкнув по ячейке в колонке «Отпр.».

После добавления технологической операции, все рейсы данного выхода, следующие за ней, будут удалены.

• удаление рейсов из схемы движения (рис. ниже)

| абличн | ый редактор  | 1        |                   |                       |             |            |              |                   |           |       |
|--------|--------------|----------|-------------------|-----------------------|-------------|------------|--------------|-------------------|-----------|-------|
| Οπ     | ображение по | INVHIETV | Кольцо 9 микрора  | иона - А.Б.           |             |            |              |                   |           |       |
| Выход  | Тип выхода   | Смена    | Время присытия    | Время отправления     | К-во рейсов |            | Orap.        | Прод-сть тех. оп. | Инетервал | Нараб |
| 01     | CT           | 1        | 09:04             | 09:04                 | -           | НаСм       | Пересменка1  | 204               | -         | 03:34 |
| )2     | CT           | 1        | 09:10             | 09:10                 | 8           | На См      | Пересменка1  | 204               | •         | 03:34 |
| )3     | CT           | 1        | 09:16             | 09:16                 | 5           | На См      | Пересменка1  | 204               | 5         | 03:34 |
| )4     | CT           | 1        | 09:22             | 09:22                 | 8           | На См      | Пересменка1  | 204               | -         | 03:34 |
| )5     | CT           | 1        | 09:28             | 09:28                 | 5           | На См      | Пересменка1  | 204               | -         | 03:34 |
| 6      | CT           | 1        | 09:34             | 09:34                 | 81          | На См      | Пересменка1  | 204               | 8         | 03:34 |
| )7     | CT           | 1        | 09:40             | 09:40                 | ÷.          | На См      | Пересменка1  | 204               | 8         | 03:34 |
| 8      | CT           | 1        | 09:46             | 09:46                 | ÷5          | На См      | Пересменка1  | 204               | 2         | 03:34 |
| )9     | CT           | 1        | 09:52             | 09:52                 | £5          | Ha Cm      | Пересменка1  | 204               | 2         | 03:34 |
| 0      | CT           | 1        | 09:58             | 09:58                 | 8           | На См      | Пересменка1  | 204               | 2         | 03:34 |
| 1      | CT           | 1        | 10:04             | 10:04                 | 2           | На См      | Пересменка1  | 204               | 1         | 03:34 |
| 2      | CT           | 1        | 10:10             | 10:10                 | 2           | На См      | Пересменка1  | 204               | 2         | 03:34 |
| 3      | CT           | 1        | 10:16             | 10:16                 | -           | НаСм       | Пересменка1  | 204               | -         | 03:34 |
| 4      | CT           | 1        | 10:22             | 10:22                 |             | НаСм       | Пересменка1  | 204               | 8         | 03:34 |
| 5      | CT           |          | 10:28             | 10:28                 | -           | На См      | Пересменка1  | 204               | -         | 03:34 |
| 6      | CT           | 1        | 10:34             | 10:34                 |             | На См      | Пересменка1  | 204               | 8         | 03:34 |
| 7      | CT           | Удалени  | ие рейсов         |                       | X           | На См      | Пересменка1  | 204               | -         | 03:34 |
| 8      | CT           |          |                   |                       |             | На См      | Пересменка1  | 204               | -         | 03:34 |
| 9      | CT           |          |                   |                       |             | На См      | Пересненка1  | 204               | -         | 03:34 |
| 0      | CT           |          | 🔰 Удалить все рей | сы начиная с выбранно | ro?         | На См      | Пересменко1  | 204               | 8         | 03:34 |
| i i    | CT           |          |                   |                       |             | Ha Cm      | Пересменка1  | 204               | 8         | 03:34 |
| 2      | CT           |          |                   |                       |             | На См      | Пересменка1  | 204               | 3         | 03:34 |
| 3      | CT           |          | ſ                 |                       |             | Ha Cm      | Пересменка1  | 204               | 3         | 03:34 |
| 4      | CT           |          |                   | 4°                    |             | Ha Cm      | Пересменка1  | 204               | -         | 03.34 |
| 5      | CT           |          | 111.20            | 11.20                 |             | НаСм       | Пересменка 1 | 204               | -         | 03.34 |
| 6      | CT           | 1        | 11:34             | 11.34                 |             | На См      | Пересменка1  | 204               | 2         | 03.34 |
| 11     | CT           | 2        | 12.28             | 12:28                 | -           | С См На Пк | Пересменка 1 | 2                 | -         | 09:20 |

# Рисунок. Удаление рейсов

**Примечание:** Для удаления рейсов необходимо выделить необходимые рейсы и нажать клавишу «Delete».

• редактирование продолжительности технологической операции (рис. ниже).

| Габличн | ый редактор  |        |                 |                   |             |    |       |                   |   |
|---------|--------------|--------|-----------------|-------------------|-------------|----|-------|-------------------|---|
| 📃 Ото   | ображение по | пункту | Центральный рын | ок • А Б          |             |    |       |                   |   |
| Выход   | Тип выхода   | Смена  | Время прибытия  | Время отправления | К-во рейсов |    | Отпр. | Прод-сть тех. оп. | V |
| 01      | CT           | 1      | 05:46           | 05:52             | 2           |    |       |                   | F |
| 02      | CT           | 1      | 05:52           | 05:54             | 2           |    |       |                   | 2 |
| 03      | CT           | 1      | 05:58           | 06:00             | 2           |    |       |                   | 6 |
| 04      | CT           | 1      | 06:04           | 06:06             | 2           |    |       |                   | 6 |
| 05      | CT           | 1      | 06:10           | 06:10             | -           | СП | Обед1 | 55                | - |
| 06      | СТ           | 1      | 06:16           | 06:18             | 2           |    |       |                   | 1 |
| 07      | CT           | 1      | 06-00           | 06-04             | <b>n</b>    |    |       |                   | c |

Рисунок. Редактирование продолжительности технологической операции

**Примечание:** После изменения продолжительности технологической операции, времена всех рейсов следующих за ней, будут автоматически пересчитаны.

- переключение на другую схему движения.
   Для переключения на другую схему движения необходимо:
  - о выбрать контрольную точку, с которой выход направляется на переключение.
  - о выбрать рейс, после которого выход направляется на переключение.
  - ⊙ выбрать операцию «Переключение» дважды щелкнув по ячейке в колонке «Отпр.», (рис. ниже):

| Табличн | ый редактор  |        |                 |                   |             |    |                         |        |
|---------|--------------|--------|-----------------|-------------------|-------------|----|-------------------------|--------|
| 🔲 Ото   | ображение по | пункту | Центральный рын | юк - А Б          |             |    |                         |        |
| Выход   | Тип выхода   | Смена  | Время прибытия  | Время отправления | К-во рейсов |    | Отпр.                   | Прод-с |
| 01      | СТ           | 1      | 05:46           | 05:52             | 2           |    |                         |        |
| 02      | CT           | 1      | 05:52           | 05:54             | 2           |    |                         |        |
| 03      | CT           | 1      | 05:58           | 06:00             | 2           |    |                         |        |
| 04      | СТ           | 1      | 06:04           | 06:06             | 2           |    |                         |        |
| 05      | СТ           | 1      | 06:10           | 06:10             | -           | СП |                         |        |
| 06      | CT           | 1      | 06:16           | 06:18             | 2           |    | Парк1                   |        |
| 07      | CT           | 1      | 06:22           | 06:24             | 2           |    | Пересменка1             |        |
| 08      | CT           | 1      | 06:28           | 06:30             | 2           |    | Переключени             | ie1    |
| 09      | CT           | 1      | 06:34           | 06:36             | 2           |    | 1 Обед 1<br>Пересменка2 |        |
| 10      | СТ           | 1      | 06:40           | 06:42             | 2           |    | Парк2                   |        |
| 11      | СТ           | 1      | 06:46           | 06:48             | 2           |    |                         |        |
| 12      | CT           | 1      | 06:52           | 06:54             | 2           |    |                         |        |

Рисунок. Выбор операции «Переключение»

о в открывшемся окне (рис. ниже) выбрать нужную схему движения и нажать кнопку «ОК».

| 🖻 Переключить на схему движения | <b>—</b>  |
|---------------------------------|-----------|
| Схема движения                  |           |
| 1Тм_21 мкрн -> Кольцо 9 мкрн    |           |
|                                 |           |
|                                 |           |
|                                 |           |
|                                 |           |
|                                 |           |
|                                 |           |
|                                 |           |
|                                 | ОК Отмена |
|                                 |           |

Рисунок. Выбор схемы движения, при переключении

• создание расписания для выхода завершается автоматическим или ручным добавлением технологической операции типа «Парк» (рис. ниже):

| абличн | ый редактор  |        |                 |                   |             |       |                      |     |
|--------|--------------|--------|-----------------|-------------------|-------------|-------|----------------------|-----|
| 🔲 Ото  | ображение по | пункту | Центральный рын | юк •АБ            |             |       |                      |     |
| Выход  | Тип выхода   | Смена  | Время прибытия  | Время отправления | К-во рейсов |       | Отпр.                | Про |
| 01     | СТ           | 1      | 05:46           | 05:52             | 2           |       |                      |     |
| 02     | CT           | 1      | 05:52           | 05:54             | 2           |       |                      |     |
| 03     | СТ           | 1      | 05:58           | 06:00             | 2           |       |                      |     |
| 04     | СТ           | 1      | 06:04           | 06:04             | 2           |       |                      |     |
| 05     | СТ           | 1      | 06:10           | 06:10             | -           | СП    |                      | 55  |
| 06     | CT           | 1      | 06:16           | 06:18             | 2           |       | Парк1<br>Отстой1     |     |
| 07     | СТ           | 1      | 06:22           | 06:24             | 2           |       | Пересменка1          |     |
| 08     | СТ           | 1      | 06:28           | 06:30             | 2           |       | Переключение1        |     |
| 09     | CT           | 1      | 06:34           | 06:36             | 2           |       | Обед1<br>Пересменка2 |     |
| 10     | CT           | 1      | 06:40           | 06:42             | 2           |       | Парк2                |     |
| 11     | CT           | 1      | 06.46           | 06:46             | 2           | На Пи |                      |     |

Рисунок. Выбор технологической операции типа «Парк»

# Работа с закладкой «Графический редактор»

1. При нажатии на кнопку 🖾 создаются новые кругорейсы для всех выходов маршрута. При этом время выпуска выходов, времена рейсов и интервалы между выходами рассчитываются автоматически, с учетом времен перегонов, заданных в зависимости от времени дня. Новые рейсы создаются только для текущей схемы движения.

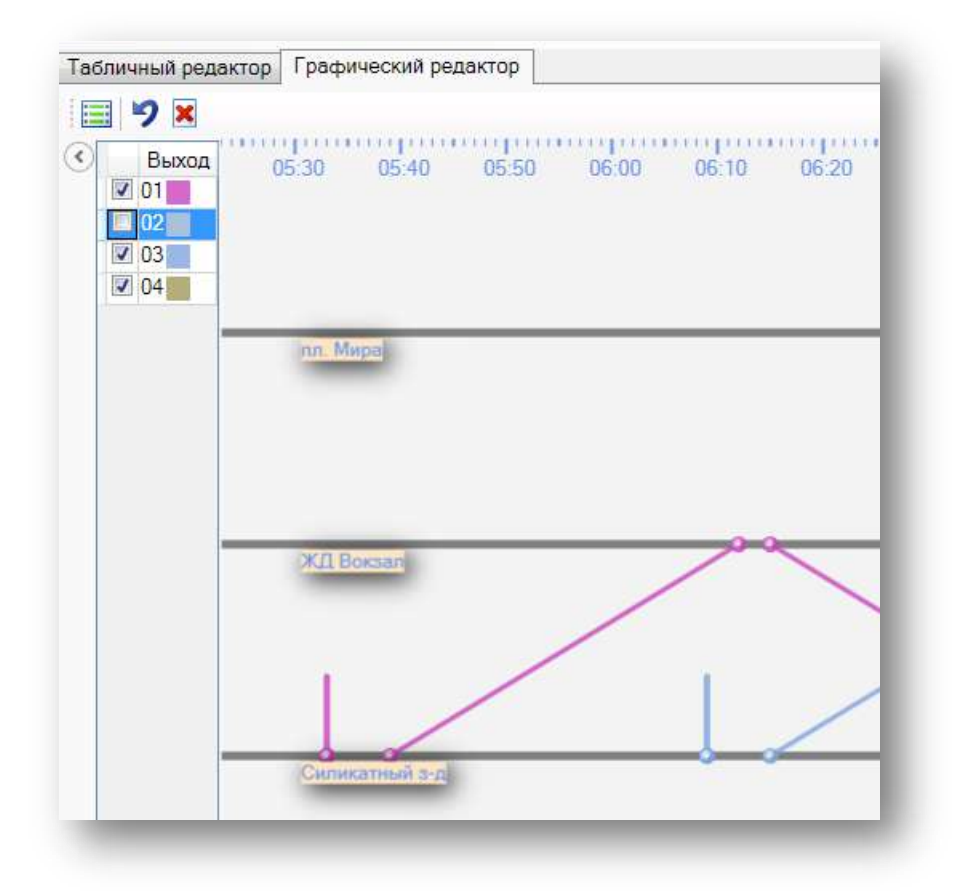

Рисунок. Графический редактор

- 2. В процессе составления расписания доступны следующие возможности:
- удаление последнего рейса или технологической операции для всех выходов маршрута (кнопка )
- 🔹 удаление всех рейсов и технологических операций (кнопка ጆ )
- удаление рейса (или технологической операции) и всех последующих рейсов (и технологических операций), для выбранного выхода (рис. ниже).
   Для удаления рейса необходимо:
  - левым щелчком мыши выбрать нужный рейс (при этом он должен отобразиться пунктирной линией)
  - о нажать клавишу «Delete» на клавиатуре
  - о ответить «Да» на вопрос об удалении рейса

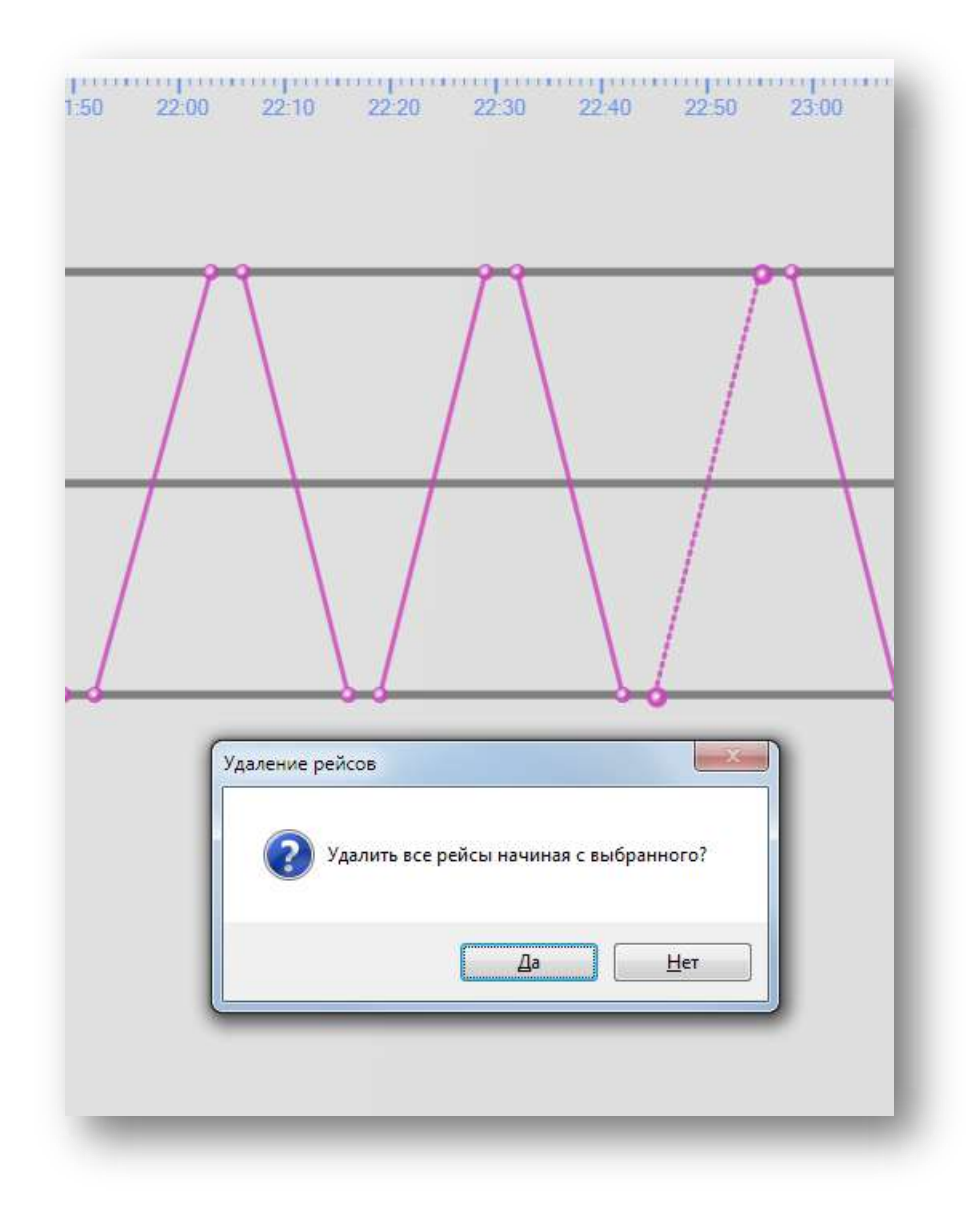

Рисунок. Удаление рейсов выхода, начиная с выбранного

• изменение времени отправления рейса или времени начала технологической операции (рис. ниже); Для изменения времени необходимо:

- выбрать необходимый рейс (или технологическую операцию) левым щелчком мыши, при этом рейс должен отображаться пунктирной линией;
- о подвести курсор мыши к узлу, изображающему начало рейса;
- о нажав и удерживая левую кнопку мыши, переместить начало рейса на требуемое время;
- о отпустить левую кнопку мыши.

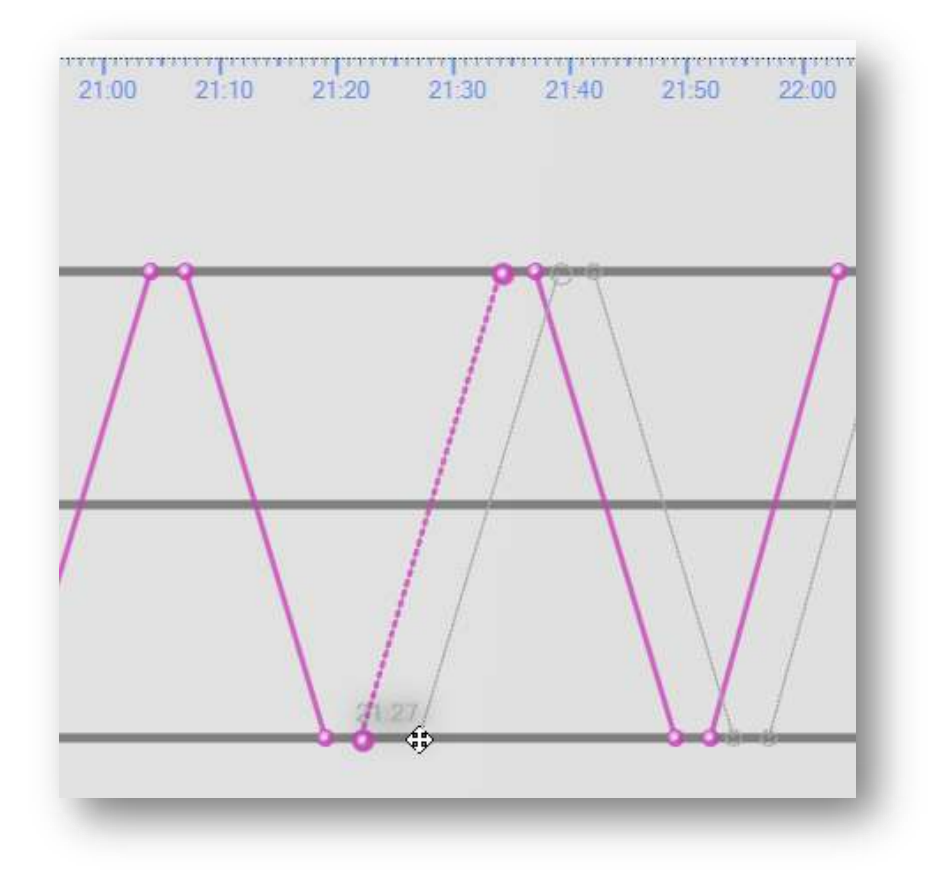

Рисунок. Изменение времени начала рейса (тех. операции)

**Примечание:** При этом времена всех рейсов, следующих за выбранным будут пересчитаны автоматически.

- редактирование продолжительности технологических операций (рис. ниже);
   Для редактирования необходимо:
  - выбрать необходимый рейс (или технологическую операцию) левым щелчком мыши, при этом рейс должен отображаться пунктирной линией);
  - о подвести курсор мыши к узлу, изображающему окончание технологической операции;

**Примечание:** В случае если, продолжительность технологической операции нулевая, ее окончание всегда отображается «поверх» начала.

- переместить окончание технологической операции на требуемое время нажав и удерживая левую кнопку мыши;
- о отпустить левую кнопку мыши.

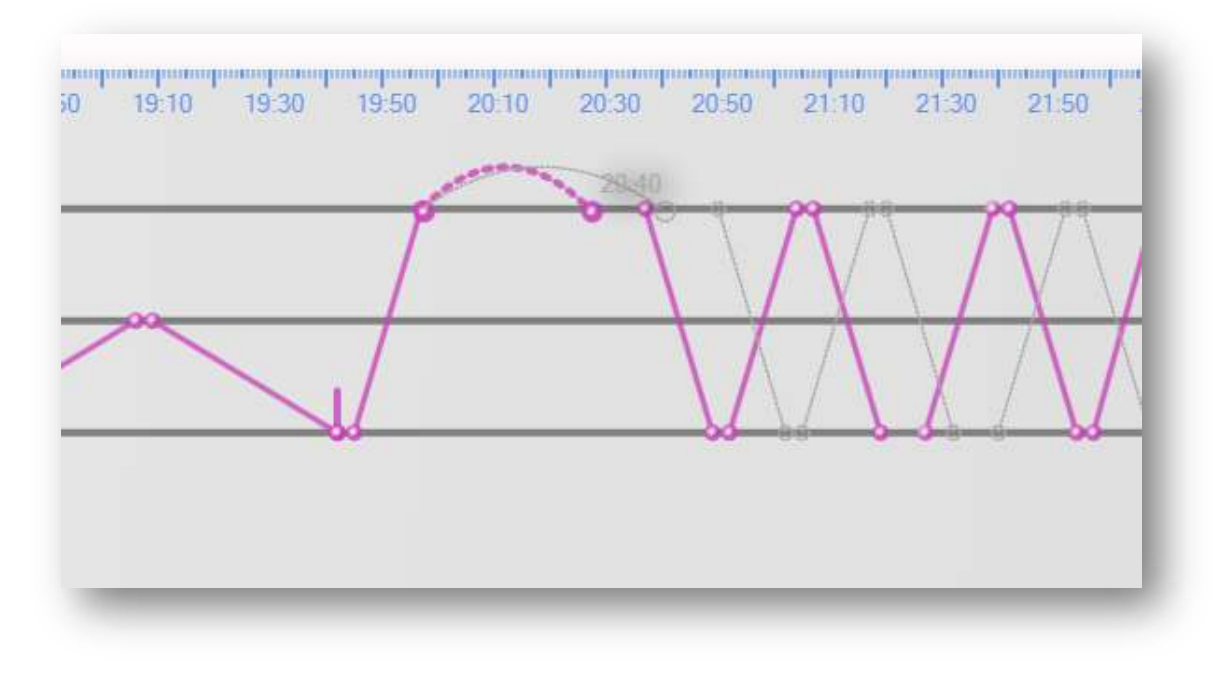

Рисунок. Редактирование продолжительности технологической операции

**Примечание:** При этом времена всех рейсов, следующих за выбранной технологической операцией, будут пересчитаны автоматически.

- добавление технологической операции (рис. ниже);
   Для добавление технологической операции необходимо:
  - о подвести курсор мыши к узлу, изображающему окончание рейса;
  - о нажать правую кнопку мыши;

**Примечание:** При этом отобразится контекстное меню, содержащее список доступных, в данной точке, технологических операций.

о выбрать требуемую технологическую операцию.

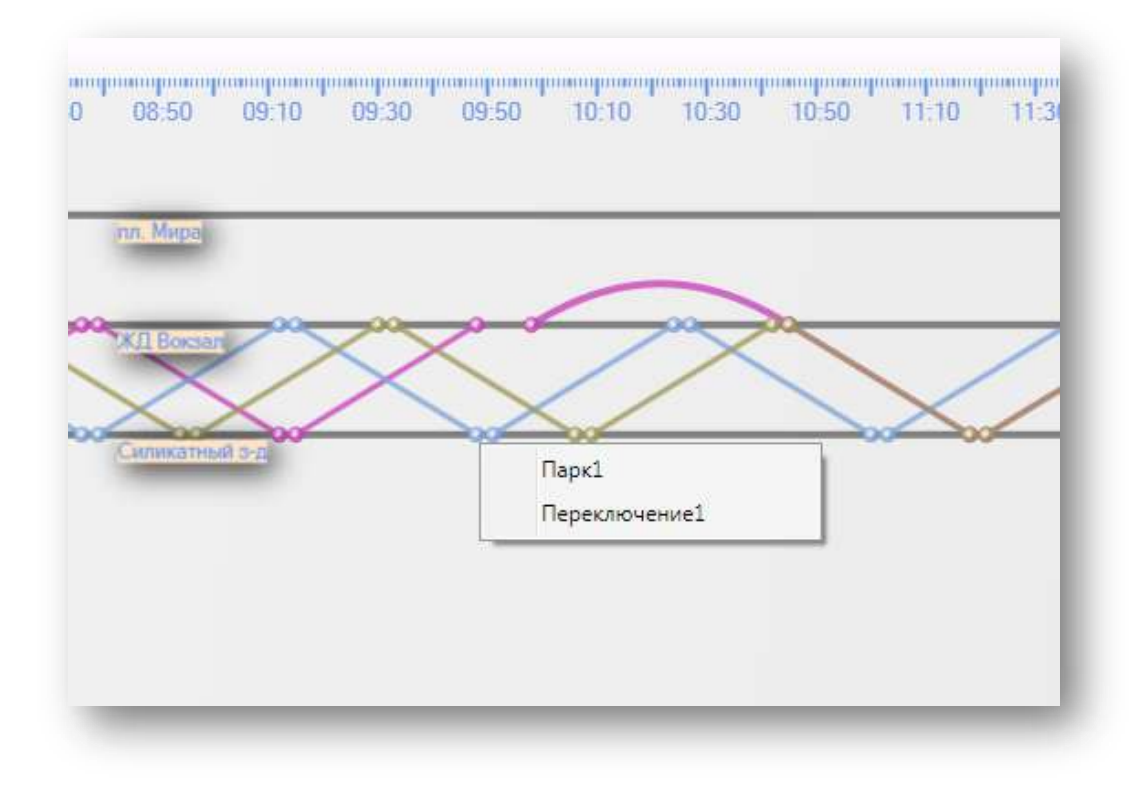

Рисунок. Добавление технологической операции

**Примечание:** Все рейсы выхода, следующие за технологической операцией, будут удалены.

• масштабирование (рис. ниже);

Для масштабирования необходимо удерживая нажатой клавишу « Ctrl» прокручивать колесо мыши).

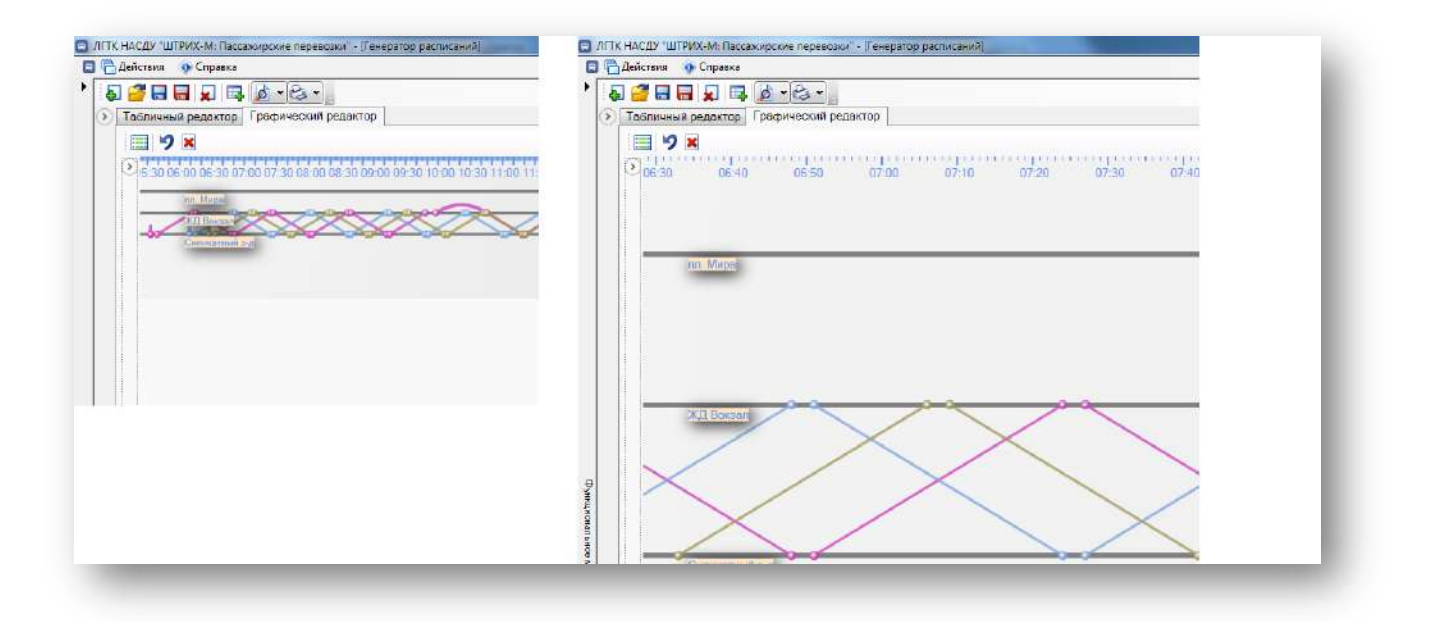

## Рисунок. Масштабирование

• выбор отображаемых выходов (Рис 34).

Для выбора отображаемых выходов необходимо:

- о открыть панель выходов нажать кнопку <sup>(()</sup>;
- о выделить необходимые выходы проставить отметки напротив нужных выходов.

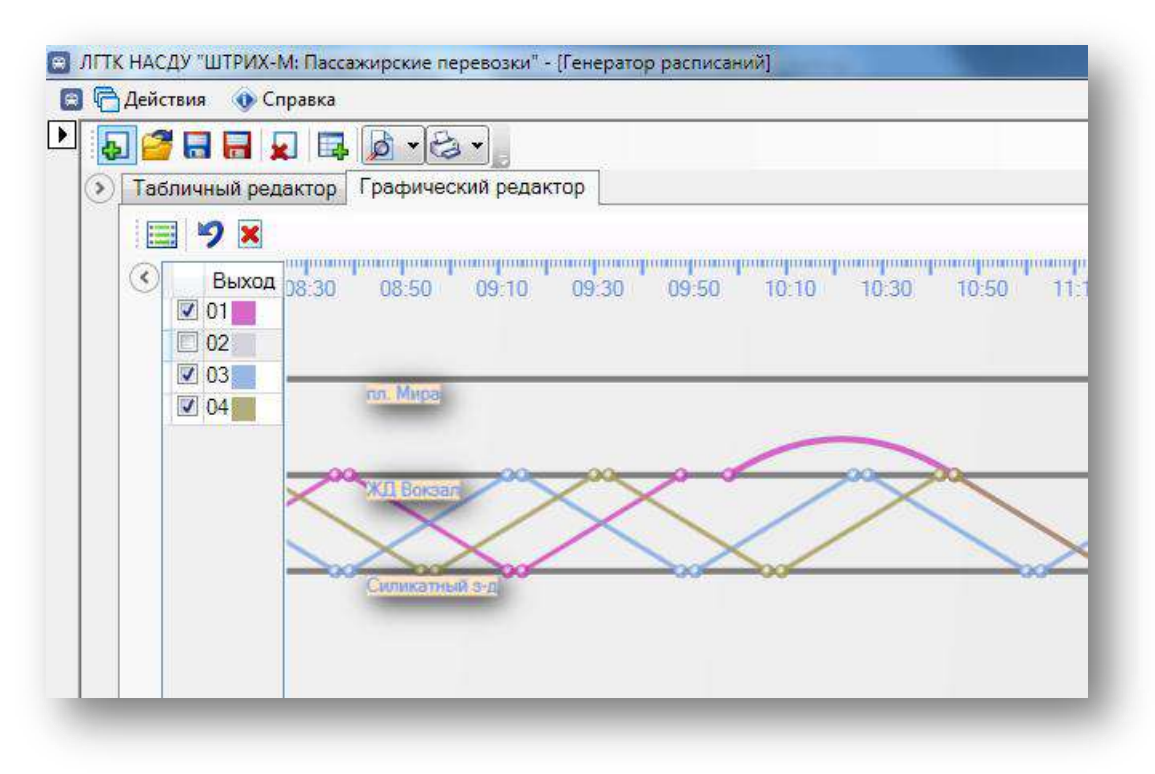

Рисунок. Выбор отображаемых выходов

## Просмотр отчетов

- 1. Нажать кнопку 7 (на панели инструментов).
- 2. В открывшемся выпадающем меню (рис. ниже), выбрать необходимый отчет.

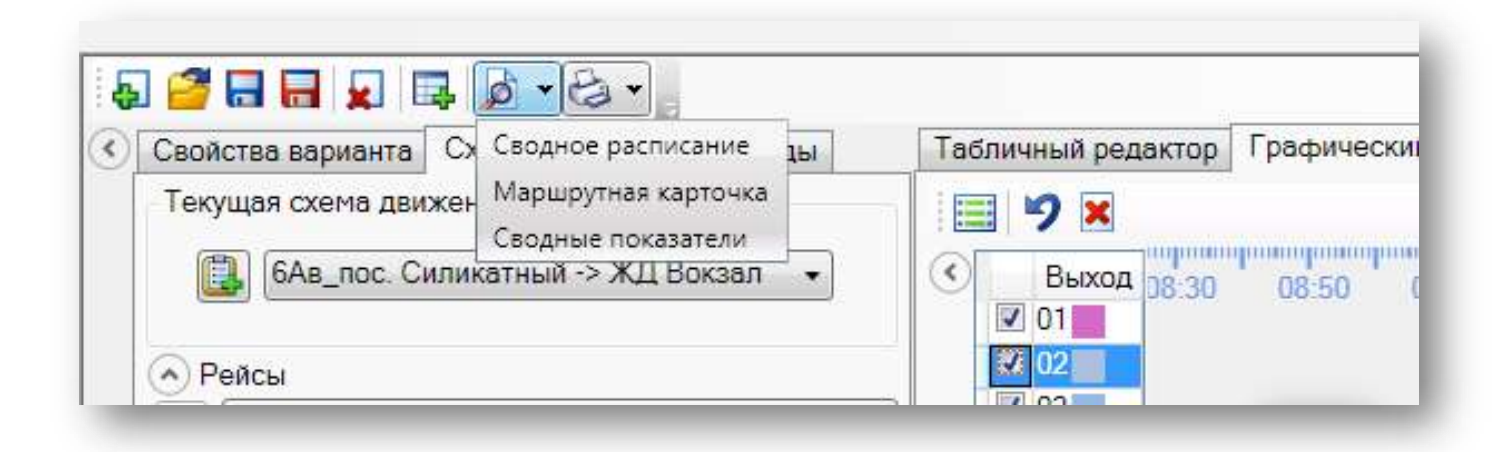

## Рисунок. Меню выбора отчетов для просмотра

3. На экране отобразится выбранный отчет (рис. ниже):

| Buolog NE 01 Cinema 1 Hossial paperant 31.05.2013                                                                                                    |  |
|----------------------------------------------------------------------------------------------------|--|
| Menunyr 6 AntoSyr Baesa ys nexe 85.33 Seesa e new 23.36                                                                                                    |  |
|                                                                                                    |  |
| Tiepeciveiria 14-18                                                                                                    |  |
| МАРШРУТНАЯ КАРТОЧКА                                                                                                    |  |
| Снятикальный завод 35.33 06.51 (06.03 09.15 Житехеодоровный) 10.45 (Снятикальне завод 11.21 12.33                                                                                                    |  |
| Железнодорокный 05.41 05.53 05.05 99.17 Желеонадорожный 10.40 Желеонадорожный 11.23 12.05                                                                                                    |  |
| Roscipor as Crission 05.43 20.55 156.07 39.18 Virials Tepesinopoli 10.50 actingon as Crission 11.25 12.57                                                                                                    |  |
| Поктовле ординие 05:45 06:57 02:09 10:21 7 микроровон 10:52 Поктовле ординием 11:27 12:39                                                                                                    |  |
| CORRODUME FORD [15:45 [05:55 [07:70 ] 10/22] (Cemplaneume plant) T/CES (CORRODUME FOR) [11:22 [12:40]                                                                                                    |  |
| Transport State and Do 1 (277) 25 (277) 25 (27) 29 (2) and a state of the state of the state of  |  |
| Excession-Merce 35.63 (77.3) (6.13 (39.25) Charace Mercempril 11.00 amounts Merce 11.33 (2.45)                                                                                                    |  |
| # molgage-Berga Ber 05.52 07.04 02.16 03.16 03.26 He sees # ape 11.02 antigiage-Berga Ber 11.54 12.00                                                                                                    |  |
| #JOSLAGE PERSTHOUP 05 55 57 37 05.10 30.01 [Boopen Ilpanoeyge 11.04 antoesage Personous 11.37 12.40                                                                                                    |  |
| Cranson "Merannys 05 67 07.08 08.21 09.33 площадь Мира 11.08 Сялднон "Merannys 11.09 12.53                                                                                                    |  |
| Innua Maximum Forp 05.58 (27.11) (00.23) (59.35) Jumiga Jon Rocencypi (11.05) Jumiga Maximum Forc (11.41) (2.53)                                                                                                    |  |
| и поналал Победы 10.00 57.12 10.24 19.35 улица Боролая 11.10 ипонала Победы 11.42 12.54                                                                                                    |  |
| Центральный рынс 98.02 07.14 66.26 39.18 Сосновый бор 11.11 Центральный рынс 11.64 12.16                                                                                                    |  |
| 7 мандорайся 00.06 07.13 80.30 00.42 Почтовое отдатани 11.12 Ланерорайся 11.40 13.00                                                                                                    |  |
| sneus Tepeusodoń 25.95 07.21 (50.53 )29.45 nobejour ne Cawani 11.14 (zneus Tepeusodow 11.51 15.03                                                                                                    |  |
| Beaesetappoareset (2):11 07-23 (6):35 19:47 (Kepesetappoareset 11:10 (Beaesetappoareset 11:53 15:05                                                                                                    |  |
| Automatical processing for 12 (2) 20 (2) (2) 20 (2) (2) Caracteristic Strengt, 11 (2) Weinstein (2) (2) (2) (3) (3) (3) (3) (3) (3) (3) (3) (3) (3                                                                                                    |  |
| Researce accesses 2018 2732 0542 Researce accesses 1233 172                                                                                                    |  |
| злица Тереционани 26/28 07-32 10-44 Улица Тереционани 12-32 13-14                                                                                                    |  |
| 7 MMRDopañon 00.22 07.34 05.40 7 MMRDopañon 12.04 15.16                                                                                                    |  |
| Upertpaceese# pase, 08.25 07.37 06.48 Upertpacees# pase, 22.07 15.19                                                                                                    |  |
| emugage Babegar 105 27 07 36 06 51 armugage Babegar 12 06 11 21-                                                                                                    |  |
| улица Максина Гор 02:29 02:41 00:53 Улица Максина Гор 12:11 13:23                                                                                                    |  |
| Createrum *Mersannys 00.30 07.42 00.54 Createrum *Mersannys 12.12 13.24                                                                                                    |  |
| Heanneit nege 30.32 07.44 00.56 Heanneit nege 12.14 (3.26                                                                                                    |  |
| Дворец Полосуде 05.34 07.43 05.55 Дворец Превосуде 12.18 03.28                                                                                                    |  |
| R 2012 20 10 10 10 10 10 10 10 10 10 10 10 10 10                                                                                                    |  |
| Third Delivery 0.2 2 2 2 2 2 2 2 2 2 2 2 2 2 2 2 2 2 2                                                                                                     |  |
| THESE GOODERS ID: 41 07-26 12/104 771668 DOCODER 12/24 15:24<br>Contracted Rose 12/24 12/24 12/24                                                                                                    |  |
| Revenue and Direct Oracle 0.04 Direct 0.04 Directory and Directory and D |  |
| #0000007 #8 Crewart 35 44 07 55 19 08 80000 800000 #8 Crewart 12 25 10 38                                                                                                    |  |
| Железнодоросниций 35.45 07.55 10.10 Железнодорозный 12.23 13-40                                                                                                    |  |
| Сепекалией запол 05 40 20 30 29 12 Сепекалией запол 12 30 13 42                                                                                                    |  |
| Communities and 13.45                                                                                                    |  |
| Renewedgegegegegegegegegegegegegegegegegege                                                                                                    |  |
| Fortport va Crestra 13.49                                                                                                    |  |
| Rowromoo argenesse 13.51                                                                                                    |  |
| Convenue 6op 13.92                                                                                                    |  |
| тлици Ворсиян 15.52                                                                                                    |  |
| junuja Sola Kocwojaji 13.54                                                                                                    |  |
| i mougage Hieper 13.55                                                                                                    |  |
| iknosą azek Rezyski Beng 12 5 B. j                                                                                                    |  |
| 41 es 9 k                                                                                                    |  |
|                                                                                                    |  |

## Рисунок. Просматриваемый отчет

Доступны следующие отчеты:

- о Сводное расписание
- Маршрутная карточка
- о Сводные показатели

## Печать отчетов

- 1. Нажать кнопку 8 (на панели инструментов).
- 2. В открывшемся выпадающем меню (рис. ниже), выбрать необходимый отчет.

| contract outpridition | Слемы д              | сводное расписание                                          | Табли | ичный ред    | акт |
|-----------------------|----------------------|-------------------------------------------------------------|-------|--------------|-----|
| Текущая схема да      | ижения<br>Силикатный | Маршрутная карточка<br>Сводные показатели<br>-> ЖЦ Вокзал → | ()    | 9 🗙<br>Выход | 08: |
| • Рейсы               |                      |                                                             |       | <b>/ 02</b>  |     |

Рисунок. Меню выбора печати отчетов

#### Сохранение, удаление, открытие вариантов расписания

На любом этапе составления варианта расписания его можно записать в базу данных (с охранить) нажав кнопку 3 (на панели инструментов), при этом вариант будет записан в базу данных с именем, данным ему при создании. Если требуется сохранить вариант расписания с новым именем, необходимо нажать кнопку 4 (на панели инструментов). В открывшемся окне (рис ниже) заполнить поля «Название» и «Описание», нажать кнопку ОК. При этом вариант расписания будет сохранен в БД с новым именем.

| Г Сохранить вариант расписания как       | ▲<br>▼                      |
|------------------------------------------|-----------------------------|
| Создание варианта расписания<br>Название | Варианты расписания         |
| Новый вариант №1                         | #1 tram var 1               |
| Описание                                 | #1 tram var 2 #1 tram var 2 |
| Описание варианта                        |                             |
|                                          | ОК Отмена                   |

Рисунок. Сохранение варианта расписания с новым именем

Если требуется удалить вариант расписания, необходимо нажать кнопку 5 (на панели инструментов), при этом откроется окно (рис. ниже). В выпадающем списке выбрать маршрут, вариант расписания для которого нужно удалить. В поле «Варианты расписания» выбрать требуемый вариант, нажать кнопку «ОК».

| 😑 Удаление варианта расписания                                                                                                    |                                                                                                    |
|----------------------------------------------------------------------------------------------------|----------------------------------------------------------------------------------------------------|
| <ul> <li>Удаление варианта расписания</li> <li>Создание варианта расписания</li> <li>Название</li> <li>маршрут № 1 (Автобус) весна 2013</li> <li>Описание</li> <li>Будни</li> </ul> | Варианты расписания     Маршрут № 1 (Автобус) весна 2013 (выходные)     Маршрут № 1 (Автобус) весна 2013 Будни |
|                                                                                                    | ОК Отмена                                                                                                    |

Для открытия существующего варианта расписания — нажать кнопку 2 (на панели инструментов) В открывшемся окне (рис. ниже) выбрать нужный маршрут. В поле «Варианты расписания» отобразятся варианты расписаний, существующие для выбранного маршрута. Выбрать необходимый вариант расписания, нажать кнопку «ОК».

| Открыть вариант расписания  |                                                |
|-----------------------------|------------------------------------------------|
|                             | №1 Ц.Рынок -> п. Сев.Рудник Автобус Городскс 💌 |
| оздание варианта расписания | Варианты расписания                            |
| Название                    |                                                |
| маршрут № 1 (Автобус)       | маршрут № 1 (Автобус) весна 2013 (выходные)    |
| Описание                    | маршрут № 1 (Автобус) весна 2013 Будни         |
| весна 2013 (выходные)       |                                                |
|                             | ОК Отмена                                      |

Рисунок. Открытие варианта расписания

Формирование поостановочного расписания на основании созданного варианта расписания

Для формирования поостановочного расписания, необходимо выполнить следующие дествия:

- 1. Нажать кнопку 6 (на панели инструментов).
- 2. В открывшемся окне (рис. ниже) выбрать тип дня, для которого формируется поостановочное расписание, нажать «OK».

| Период действия расписан  | ния       |
|---------------------------|-----------|
| кд_14-04-2012 / ежедневно | -         |
|                           |           |
|                           |           |
|                           |           |
|                           |           |
|                           |           |
|                           |           |
|                           | ОК Отмена |
|                           |           |
|                           |           |
|                           |           |

## Рисунок. Выбор типа дня

**Примечание:** Если для выбранного типа дня, уже существует расписание, но на него не формировались путевые листы, то оно перезапишется.

Если для выбранного типа дня, уже существует расписание, и на него формировались путевые листы, то формирование поостановочного расписания для этого типа дня будет невозможно.

3. Просмотреть сформированное поостановочное расписание можно в модуле «Редактор расписаний» (рис. ниже):

| 📔 🙋 💌 📇 💌 маршрут номер - 1 тиг      | n - Fo | родской вид транспорта - Тр | амвай |                 |         |       |         |           |           |       |            |          |       |          |       |        |     |
|--------------------------------------|--------|-----------------------------|-------|-----------------|---------|-------|---------|-----------|-----------|-------|------------|----------|-------|----------|-------|--------|-----|
| Паспорт Расписания Периоды действия  | Суто   | чные периоды                |       |                 |         |       |         |           |           |       |            |          |       |          |       |        |     |
| 💿 😑   🔜 📑   🛅 💼   🛛 Hat              | бор    | Ежд_14-04-2012              | •     | <del>-</del> Де | нь ежед | невно |         |           | •         |       |            |          |       |          |       |        |     |
| 😥 101 (CT) 🛛 😥 102 (CT) 🛛 😥 103 (CT) | )      | 🔯 104 (CT) 🛛 🔯 105 (CT)     | 10    | 06 (CT)         | 107 (   | ст) [ | 108 (CT | ) 🔯       | 109 (CT)  | 🔯 110 | 0 (CT) 🛛 🖇 | 🤰 111 (C | T) 🔛  | 112 (CT) | 11:   | 3 (CT) |     |
| 😥 123 (CT) 🛛 😥 124 (CT) 🛛 🙀 125 (CT) | )      | 🔯 126 (CT)                  |       |                 |         |       |         |           |           |       |            |          |       |          |       |        |     |
| Выход                                | € [    |                             |       | 1 😾 🗸           |         | ioo 🚖 | Зал     | ать макс. | отклонени | ve    |            |          |       |          |       |        |     |
| Тип Двухсменный 🔻                    |        | 1-я смена 2-я смена         |       | - 1             |         |       |         |           |           |       |            |          |       |          |       |        |     |
| Выез из парка 05:24                  |        | Контрольные точки           | Парк  | Парк            | КР1 вх  | вых   | Р2 вх   | вых       | РЗ вх     | вых   | КР4 вх     | вых      | Р5 вх | вых      | Псм с | по     |     |
| Пункт                                |        | Технологические Операци     | 05:24 | 05:24           |         |       |         |           |           |       |            |          |       |          | 09:04 | 12:28  |     |
| Конец 1-й смены 12:28                |        | Ц.Рынок                     |       |                 |         |       | 05.51   | 05:48     |           |       |            |          |       | _        | _     |        | - 1 |
| Нацаро 2-й смены 12-28               |        | Хилож школа                 |       |                 |         |       | 05:51   | 05:51     |           |       |            |          |       | _        | _     |        | -   |
|                                      |        | ул. Космонавтов             |       |                 |         |       | 05:57   | 05:57     |           |       |            |          |       |          |       |        |     |
| Возврат в парк 22:40                 |        | Кольцо трубного завода      |       |                 |         |       | 05:57   | 05:57     |           |       |            |          |       |          |       |        |     |
| Пункт 👻                              |        | швейная фирма               |       |                 |         |       | 06:00   | 06:00     |           |       |            |          |       |          |       |        |     |
| Смена                                |        | 9 микрорайон                |       |                 |         |       | 06:02   | 06:02     |           |       |            |          |       |          | _     |        |     |
| Пробег                               |        | Кольцо 9 микрорайона        |       |                 |         |       | 06:03   | 06:03     |           |       |            |          |       |          |       |        |     |
| с пасс., км 56,8                     |        | Полиграфич. комплекс        |       |                 |         |       | 06:05   | 06:05     |           |       |            |          |       |          | _     |        |     |
| нулевой, км 0.0                      |        | ул. Полиграфическая         |       |                 |         |       | 06:07   | 06:07     |           |       |            |          |       |          | _     |        | -   |
|                                      |        | 24 микрорайон               |       |                 |         |       | 06:00   | 06:03     |           |       |            |          |       |          | _     |        |     |
| время в наряде                       |        | Березовая ал.               |       |                 |         |       | 06:12   | 06:12     |           |       |            |          |       |          |       |        |     |
| время "на линии" 03:34               |        | Октябрьский рынок           |       |                 |         |       | 06:13   | 06:13     |           |       |            |          |       |          | _     |        |     |
| кол-во рейсов 3.1                    |        | ул. Катукова                |       |                 |         |       | 06:15   | 06:15     |           |       |            |          |       | _        | _     |        | - 1 |
|                                      |        | гам. Танкистам              |       |                 |         |       | 06:17   | 06:18     |           |       |            |          |       |          | _     |        |     |
| ехнологические операции              | B      | с. Сырское                  |       |                 |         |       | 06:21   | 06:21     |           |       |            |          |       |          |       |        |     |
| Обед 1                               | , Si   | Октябрьский мост            |       |                 |         |       | 06:26   | 06:26     |           |       |            |          |       |          |       |        |     |
| Пункт                                | Bae    | ул. Речная                  |       |                 |         |       | 06:32   | 06:32     |           |       |            |          |       | _        | _     |        | - 1 |
| 05en 2                               | 1 K    | Центр. прох. ЛТЗ            |       |                 |         |       | 06:34   | 06:34     |           |       |            |          |       |          | _     |        |     |
|                                      | A.     | пл. Клименкова              |       |                 |         |       | 06:38   | 06:38     |           |       |            |          |       |          |       |        |     |
| Пункт                                | ĝ.     | ул. 3-го Сентября           |       |                 |         |       | 06:40   | 06:40     |           |       |            |          |       |          | _     |        |     |
| Отстой                               | ₽      | PCy<br>VR Borromanovar      |       |                 |         |       | 06:42   | 06:42     |           |       |            |          |       |          | _     |        | -   |
| Пункт                                |        | ул. Известковая             |       |                 |         |       | 06:46   | 06:46     |           |       |            |          |       |          | _     |        |     |
|                                      |        | ККЦ                         |       |                 |         |       | 06:49   | 06:49     |           |       |            |          |       |          |       |        |     |
| заправка                             |        | ДП-6                        |       |                 |         |       | 06:58   |           |           | 07.00 |            |          |       |          |       |        |     |
| Пункт                                |        | KKII                        |       |                 |         |       |         |           | 07.07     | 07:00 |            |          |       |          | _     |        |     |
| T0-1                                 |        | ул. Известковая             |       |                 |         |       |         |           | 07:10     | 07:10 |            |          |       |          |       |        |     |
| Пункт                                |        | ул. Волгоградская           |       |                 |         |       |         |           | 07:12     | 07:12 |            |          |       |          |       |        |     |
|                                      |        | PCY                         |       |                 |         |       |         |           | 07:13     | 07:13 |            |          |       |          |       |        |     |
| Пересменка 09:04 12:28               |        | ул. 3-го Сентября           |       |                 |         |       |         |           | 07:14     | 07:14 |            |          |       |          | _     |        |     |
| Пункт Ц.Рынок -                      |        | Центр. прох. ЛТЗ            |       |                 |         |       |         |           | 07:18     | 07:18 |            |          |       |          |       |        |     |
| Переключение                         |        | ул. Краснозаводская         |       |                 |         |       |         |           | 07:20     | 07:20 |            |          |       |          |       |        |     |
|                                      |        | ул. Речная                  |       |                 |         |       |         |           | 07:23     | 07:23 |            |          |       |          |       |        |     |
| Пункт                                |        | Сктябрьский мост            |       |                 |         |       |         |           | 07:26     | 07:26 |            |          |       |          |       |        |     |
|                                      |        | пам. Танкистам              |       |                 |         |       |         |           | 07:31     | 07:31 |            |          |       |          |       |        |     |
|                                      |        | 21 микрорайон               |       |                 |         |       |         |           | 07:33     | 07:33 |            |          |       |          |       |        |     |
|                                      |        | ул. Катукова                |       |                 |         |       |         |           | 07:35     | 07:35 |            |          |       |          |       |        |     |
|                                      |        | Березовая ал                |       |                 |         |       |         |           | 07:38     | 07:38 |            |          |       |          |       |        |     |
|                                      |        |                             | _     |                 |         |       |         |           |           |       |            |          |       |          |       |        | -   |

Рисунок. Модуль «Редактор расписаний»

# Модуль «Редактор расписаний»

Данный программный модуль предназначен для ввода и редактирования информации по маршрутам и расписаниям движения. Общий вид программного модуля представлен на рис. ниже:

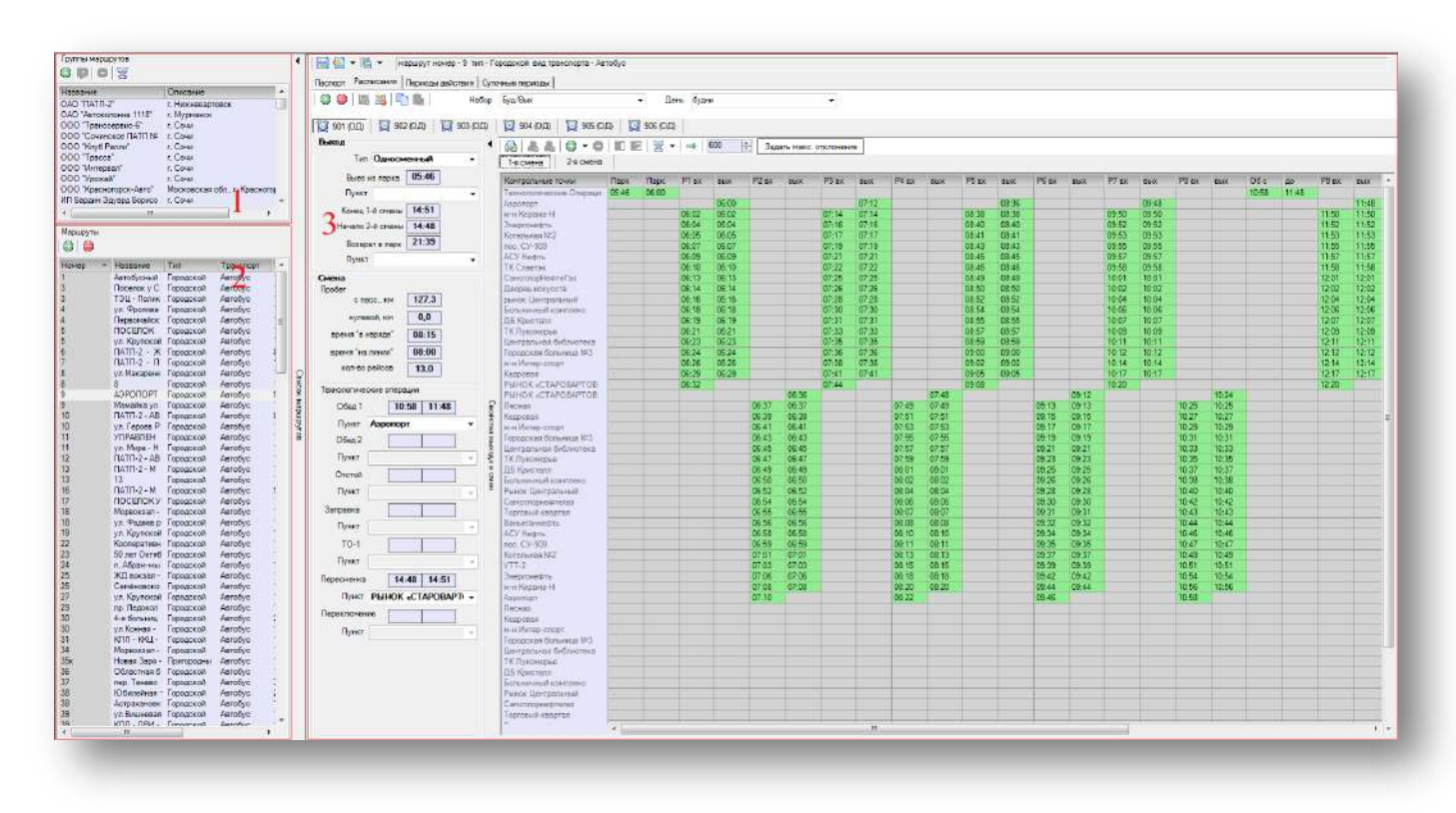

Рисунок. Общий вид программного модуля «Редактор расписаний»

Основные разделы (рабочие области) программного модуля «Редактор расписаний» (рис. выше):

- 1. Список групп маршрутов;
- 2. Список маршрутов;
- 3. Панель редактирования свойств маршрутов и расписаний движения.

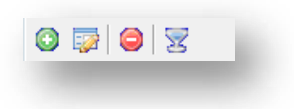

Рисунок. Панель инструментов для работы с группами маршрутов

Панель инструментов для работы с группами маршрутов (рис. выше):

- 1. Добавить новую группу маршрутов 🥯 ;
- 2. Редактировать группу маршрутов 💱 ;
- 3. Удалить группу маршрутов 🥯 ;
- 4. Фильтровать маршруты по группе 🜌 .

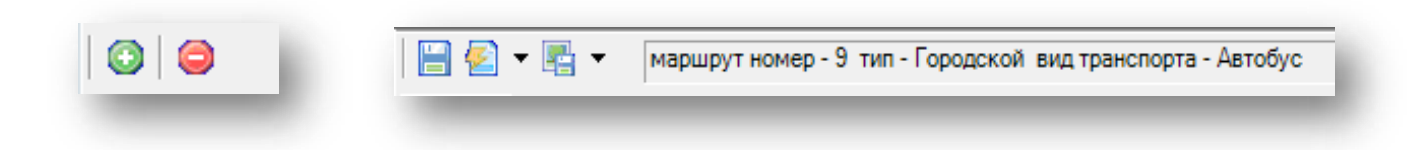

# Рисунок. Панели инструментов для работы с маршрутами

Панели инструментов для работы с маршрутами (рис. выше):

| 1. | Добавить новый маршрут 💿 ;                                             |
|----|------------------------------------------------------------------------|
| 2. | Удалить маршрут 🥯 ;                                                    |
| 3. | Сохранить изменения 🗎 ;                                                |
| 4. | Импорт расписаний 🔄 👗 ;                                                |
| 5. | Экспорт расписаний 📴 🔻 .                                               |
|    |                                                                        |
|    |                                                                        |
|    | \ominus 📰 🖬 Набор Буд/Вых. 👻 День будни. 👻                             |
| ٢  | 😑 🖩 🖬 🖿 Набор Буд/Вых 👻 День будни 🗸                                   |
| 3  | 😑 🔤 🔁 🖿 Набор Буд/Вых 👻 День будни 👻                                   |
|    | Э 📰 🖬 Набор Буд/Вых • День будни •                                     |
| ٢  | Набор Буд/Вых День будни День будни День будни Задать макс. отклонение |

Рисунок. Панели инструментов для работы с выходами и расписаниями

Панели инструментов для работы с маршрутами (рис. выше):

- 1. Добавить новый выход 🙆 ;
- 2. Удалить выход 🥯 ;
- 3. Создать расписание 🖪;
- 4. Удалить расписание 🔜 ;
- 5. Копировать расписание 🛄 ;
- 6. Вставить расписание 🛅 ;
- 7. Печатать расписание 📥;
- 8. Создать смену для расписания выхода 🖧 ;
- 9. Удалить смену расписания выхода 📇;
- 10. Меню добавления рейса / технологической операцию 💷 🔻 ;
- 11. Удалить рейс / технологическую операцию 🤤 ;

- 12. Сдвинуть выделенный рейс влево 🔳;
- 13. Сдвинуть выделенный рейс вправо 下 ;
- 14. Меню настройки отображения точек 💆 🎽 ;
- 15. Сдвинуть расписание 📑;
- 16. Панель установки максимально допустимого отклонения 600 🚔 Задать интервал

## Работа с группами маршрутов

#### Для добавления новой группы необходимо:

1. Нажать кнопку 🥥, после чего откроется окно добавления группы (рис. ниже):

| lазвание | Автобусы           |        |         |
|----------|--------------------|--------|---------|
| писание  | Автобусные маршрут | ъ      |         |
|          |                    |        |         |
|          | 1                  |        |         |
|          |                    | Отмена | Принять |

Рисунок. Добавление группы маршрутов

- 2. Заполнить все поля формы;
- 3. Нажать Принять для сохранения данных.

Для редактирования группы необходимо:

- 1. Выделить группу в списке;
- 2. Нажать 🔛 для открытия окна редактирования;
- 3. Скорректировать данные в полях формы;
- 4. Нажать Принять для сохранения изменений.

Для удаления группы необходимо:

- 1. Выделить группу в списке;
- 2. Нажать 🥯;
- 3. В появившемся диалоге (рис. ниже) согласиться с удалением или отменить эту операцию.

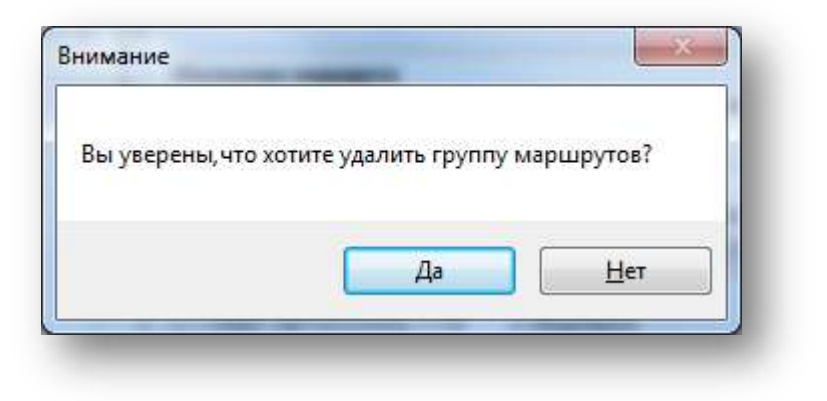

Рисунок. Окно подтверждения удаления группы маршрутов

# Работа с маршрутами

Для добавления нового маршрута необходимо:

1. Нажать кнопку 💿 на панели инструментов, послечего новый маршрут добавится в списке и активируются поля для редактирования его свойств (рис. ниже):

| Название         |                            |                 |           |            |      |                                                     |         | 1  | 1 - 1 -                       | 1 - 1                                   |                        |
|------------------|----------------------------|-----------------|-----------|------------|------|-----------------------------------------------------|---------|----|-------------------------------|-----------------------------------------|------------------------|
| пазвание         |                            | 0               |           |            | (    |                                                     |         |    | аспорт Расписания Периолн     | лействия Суточные периолы               |                        |
| 000 "0           |                            | Описания        |           | -          |      |                                                     | <u></u> |    | И Свойства выходов            |                                         |                        |
| 000 Femn         | лерс<br>ойл"               | r. Mockea       |           |            |      |                                                     | _       |    | Количество цифр в названии    | выхода                                  | 2                      |
| 000 "Moce        | овский ОТК"                | г. Москва       |           |            |      |                                                     | E       |    | Максимальное отклонение н     | а конечных КТ                           | 600                    |
| ИП Станиси       | авский Евген               | и г. Москва     |           |            |      |                                                     |         |    | Максимальное отклонение н     | а промежуточных КТ                      | 500                    |
| 000 "Авто        | колонна 1510               | г. Москва       |           |            |      |                                                     |         |    | Префикс                       |                                         | 0                      |
| 000 "Реги        | он Вектор"                 | г. Москва       |           |            |      |                                                     |         |    | Исвойства маршрута            |                                         |                        |
| ОАО "Цент        | ральная ППК"               | г. Москва       |           |            |      |                                                     |         |    | Вид транспорта                |                                         | Трамвай                |
| OAO "Abtor       | колонна 1118"              | г. Мурман       | нск       |            |      |                                                     |         |    | Название маршрута             |                                         | <новый маршрут>        |
| OAO "ΠΑΤΓ        | 1-2"                       | г. Нижнев       | зартовск  |            |      |                                                     |         |    | Номер маршрута                |                                         | 0                      |
| 1TAN" 000        | ⊐ N≏1"                     | г. Нижнев       | зартовск  |            |      |                                                     |         |    | Описание маршрута             |                                         | <новый маршрут>        |
| ИП Монаен        | ков Сергей Ю               | р г. Омск       |           |            |      |                                                     | -       |    | Отклонение от траектории м    | аршрута                                 | 100                    |
|                  |                            |                 |           |            | -    |                                                     | _       |    | Протяжённость, км             |                                         | 1                      |
| маршруты         |                            |                 |           |            |      |                                                     |         |    | Тариф, руб.                   |                                         | 10                     |
| 0                |                            |                 |           |            |      |                                                     |         |    | Тип маршрута                  |                                         | І ородской             |
| Howard           |                            | Tun             | Termoner  | Протажёние | Upor | 0.00000                                             |         |    | Тип перевозки                 |                                         | Пассажирские перевозки |
| FOR T            | азвание                    | THII<br>Factors | гранспорт | протяженно | цвет | Описание                                            | -       |    | Цвет                          |                                         | 255; 0; 0              |
| 5050             | ул. Олимпи                 | Городской       | Автобус   | 30         |      | подмаршрут-продление ул.                            |         |    | Эксплуатационная скорость,    | , км/ч.                                 | <br>12                 |
| 658 "            | ул. Олимпи<br>Воказа" - "П | Городской       | Автобис   | 13         |      | ул. Олимпииская - ФОСАГ<br>"Воказа", "Помениза" "Ро |         | IT |                               |                                         |                        |
| 6B8 "            | Boksan" - "D               | Городской       | Автобус   | 13         |      | "Вокзал" - "Ломенная" - "Во                         |         |    |                               |                                         |                        |
| 7619             | л. Олимпий                 | Городской       | Автобус   | 35         |      | ул. Олимпийская - ул. Насе                          |         |    |                               |                                         |                        |
| 7B16             | л. Олимпий                 | Городской       | Автобус   | 35         |      | ул. Олимпийская - ул. Насе                          |         |    |                               |                                         |                        |
| E10              | л. Красная                 | Городской       | Автобус   | 16         |      | ул. Красная - "Доменная" -                          |         |    |                               |                                         |                        |
| 2615             | л. Олимпий                 | Городской       | Автобус   | 20         |      | ул. Олимпийская - "Доменн                           |         |    |                               |                                         |                        |
| 2B9 y            | л. Олимпий                 | Городской       | Автобус   | 20         |      | ул. Олимпийская - "Доменн                           |         |    |                               |                                         |                        |
| 3520             | л. Олимпий                 | Городской       | Автобус   | 28         |      | ул. Олимпийская - ул. Рыби                          | P       |    |                               |                                         |                        |
| 3B15 y           | /л. Олимпий                | Городской       | Автобус   | 28         |      | ул. Олимпийская - ул. Рыби                          | No.     | ΙF | азвание маршрута              |                                         |                        |
| 3B14 y           | /л. Олимпий                | Городской       | Автобус   | 28         |      | ул. Олимпийская - ул. Рыби                          | ļ,      | Hi | 1мя маршрута, состоящее из но | мера и дополнительных пометок.          |                        |
| .3B12 y          | ил. Олимпий                | Городской       | Автобус   | 28         |      | ул. Олимпийская - ул. Рыби                          | - a     |    |                               |                                         |                        |
| 7E1 E            | Зокзал - ул.               | ородской        | Автобус   | 18         |      | Вокзал - ул. Матуринская -                          | 통       |    |                               |                                         |                        |
| 1861/ r          | пр. Победы -               | Городской       | Автобус   | 28         |      | пр. Победы - ул. Городецка                          | F       | h  |                               |                                         |                        |
| 10010 0          | ир. Победы -               | Городской       | Автобус   | 20         |      | пр. пореды - ул. городецка                          | ō       |    | привлака к пруппам маршрутов  | организации Гейсы Гзоны                 | <br>                   |
| (8B12 -          | ир. Побель:                | Городской       | Автобис   | 20         |      | пр. поседы - ул. городецка                          |         |    | Название                      | Описание                                |                        |
| 952              | басноарме                  | Городской       | Автобус   | 30         |      | Красноармейская пл п. Н                             |         |    | OAO "ΠΑΤΠ-2"                  | г. Нижневартовск                        |                        |
| 19B2             | брасноарме                 | Городской       | Автобус   | 30         |      | Красноармейская пл п. Н                             |         |    | ОАО "Автоколонна 1118"        | г. Мурманск                             |                        |
| 7510             | ил. Монт-Кл                | Городской       | Автобус   | 19         |      | ул. Монт-Клер - Доменная -                          |         |    | ООО "Транссервис-6"           | г. Сочи                                 |                        |
| 7B10             | л. Монт-Кл                 | Городской       | Автобус   | 19         |      | ул. Монт-Клер - Доменная -                          |         |    | ООО "Сочинское ПАТП №         | г. Сочи                                 |                        |
| 564              | л. Рыбинск                 | Городской       | Автобус   | 35         |      | ул. Рыбинская - ОАО ФосА                            |         |    | ООО "Клуб Ралли"              | г. Сочи                                 |                        |
| 5B1 )            | л. Рыбинск                 | Городской       | Автобус   | 35         |      | ул. Рыбинская - ОАО ФосА                            |         |    | 000 "Ipacca"                  | г. Сочи                                 |                        |
| 1853-5 r         | 1. Тоншалов                | Городской       | Автобус   | 24         |      | п. Тоншалово - Доменная -                           |         |    | 000 "Интервал                 | г. Сочи                                 |                        |
| 18БЗ-4 г         | 1. Тоншалов                | Городской       | Автобус   | 24         |      | п. Тоншалово - Доменная -                           |         |    |                               | П. СОЧИ<br>Московская обя с Класногором |                        |
| 1965             | Красноарме                 | Городской       | Автобус   | 16 1       |      | Красноармейская пл п. Т                             |         |    |                               | г. Соци                                 |                        |
| 1964             | Красноарме                 | Городской       | Автобус   | 16         |      | Красноармейская пл п. Т                             |         |    | ИП Ашкацао Абдула Гузер       | г. Сочи                                 |                        |
| 1985             | (расноарме)                | Городской       | Автобус   | 16         |      | Красноармейская пл п. Т                             |         |    | ИП Груздева Елена Васил       | Московская обл., г. Балашиха            |                        |
| 1983             | расноарме                  | городской       | ABTODYC   | 10         |      | красноармейская пл п. I                             |         |    | ХТК "ПИТЕРАВТО"               | г. Санкт-Петербург                      |                        |
| 5 10             | риневка - у                | Городской       | маршрутн  | 21         |      | гриневка - ул. королева - Б                         |         |    | ООО "Автовокзал-Пригоро       | г. Барнаул                              |                        |
| 03 1             | ул. прасная                | Пригородины     | Автобус   | 25         |      | ул. прасная - литеино-м<br>Никиевартовск-Излучинск- |         |    | 📃 Евдокимов Сергей Виталь     | Московская обл., г. Королев             |                        |
| ~                | SETV MM III                | Городской       | Троплейби | 1          |      | БЕТУ им Шухова В Г Азо                              |         |    | Благовещенск                  | Амурская обл., г. Благовещенск          |                        |
| 521              | л. Олимпий                 | Городской       | Автобус   | 35         |      | ул. Олимпийская - ул. Насе                          |         |    | 🔲 ООО "Транспорт 1"           | Московская обл., г. Жуковский           |                        |
| 38 \             | /л. Красная                | Городской       | Автобус   | 16         |      | ул. Красная - "Доменная" -                          |         |    | 📃 ЗАО "МНК-Газозаправка"      | Московская обл., г. Балашиха            |                        |
| B8 \             | л. Красная                 | Городской       | Автобус   | 31         |      | подмаршрут - продление у                            |         |    | 🔄 ООО "Русская Тройка - XX    | Московская обл., г. Пушкино             |                        |
| A64-2            | л. Олимпий                 | Городской       | Автобус   | 27         |      | ул. Олимпийская - ФосАгро                           | E       |    | ООО "ТК "Газель"              | Ростовская обл., г. Азов                |                        |
| 8518 r           | пр. Победы -               | Городской       | Автобус   | 28         |      | пр. Победы - ул. Городецка                          |         |    | ЗАО "Мебельная фабрика        | Калужская обл., г. Людиново             |                        |
| , A              | Аэропорт - П               | Городской       | Автобус   | 15         |      | Аэропорт - Поселок у Севе                           |         |    | ООО "Завод Искра"             | Владимирская обл., п. Искра             |                        |
| 1500             | л. Олимпий                 | Городской       | Автобус   | 35         |      | ул. Олимпийская - ул. Насе                          |         |    | ООО "Фирма Перекресто         | г. Петрозаводск<br>Роспиблика Татаротан |                        |
| (622 у           |                            |                 |           |            |      |                                                     |         |    | I UUU TATALY                  | геспуолика Гатарстан                    |                        |
| 7622 y<br>1617 " | ул Боршол                  | Горолской       | Автобус   | 25         |      | "ул. Боршолская" - "Питейн                          |         |    | MV/D "Assessment Net 450"     | Personaura offa a Useaner               |                        |

2. Заполнить все предлагаемые поля - на закладках «Паспорт», «Суточные периоды», «Привязка к группам маршрутов», «Организации» (рис. ниже):

| войствавыходов                              |                                    |  |
|---------------------------------------------|------------------------------------|--|
| оличество цифр в названии выхода            | 2                                  |  |
| Таксимальное отклонение на конечных КТ      | 600                                |  |
| Таксимальное отклонение на промежуточных КТ | 600                                |  |
| Ірефикс                                     | 9                                  |  |
| войства маршрута                            |                                    |  |
| ид транспорта                               | Автобус                            |  |
| азвание маршрута                            | АЭРОПОРТ - РЫНОК «СТАРОВАРТОВСКИЙ» |  |
| юмер маршрута                               | 9                                  |  |
| )писание маршрута                           | АЭРОПОРТ - РЫНОК «СТАРОВАРТОВСКИЙ» |  |
| )тклонение от траектории маршрута           | 600                                |  |
| Іротяжённость, км                           | 9                                  |  |
| ариф, руб.                                  | 10                                 |  |
| ип маршрута                                 | Городской                          |  |
| ип перевозки                                | Пассажирские перевозки             |  |
| вет                                         | 0; 255; 255                        |  |
| эксплуатационная скорость, км/ч.            | 20                                 |  |
|                                             |                                    |  |
|                                             |                                    |  |

| H    | 🛃 🔻 📑 👻 маршрут но                                   | омер - 33 тип - Городской вид транспорта - Маршрутное такси |  |  |  |  |  |  |
|------|------------------------------------------------------|-------------------------------------------------------------|--|--|--|--|--|--|
| Пасп | Паспорт Расписания Периоды действия Суточные периоды |                                                             |  |  |  |  |  |  |
| 0    | 0 9 0                                                |                                                             |  |  |  |  |  |  |
|      | Время                                                |                                                             |  |  |  |  |  |  |
| 1    | 03:00 - 27:00                                        |                                                             |  |  |  |  |  |  |
|      |                                                      |                                                             |  |  |  |  |  |  |
|      |                                                      |                                                             |  |  |  |  |  |  |
|      |                                                      |                                                             |  |  |  |  |  |  |
|      |                                                      |                                                             |  |  |  |  |  |  |
|      |                                                      |                                                             |  |  |  |  |  |  |
|      |                                                      |                                                             |  |  |  |  |  |  |

| Гривязка к группам маршрутов | Организации Рейсы Зоны          | Привязка к группам маршрутов С | Организац | ии Рейсы Зоны                   |  |  |  |  |
|------------------------------|---------------------------------|--------------------------------|-----------|---------------------------------|--|--|--|--|
| Название                     | Описание                        | 📎 📎 O 🖶 🏓                      |           |                                 |  |  |  |  |
| OAO "ΠΑΤΠ-2"                 | г. Нижневартовск                | United                         | K         | V                               |  |  |  |  |
| ОАО "Автоколонна 1118"       | г. Мурманск                     | название                       | КОД       | коментарии                      |  |  |  |  |
| 📃 ООО "Транссервис-6"        | г. Сочи                         | ООО "НТЦ "Измеритель"          |           | г. Москва                       |  |  |  |  |
| ООО "Сочинское ПАТП №        | г. Сочи                         | ООО "ТрансСервис-6"            |           | г. Сочи                         |  |  |  |  |
| 🛯 ООО "Клуб Ралли"           | г. Сочи                         | ООО "Автокомфорт"              | 031       | используется как пример         |  |  |  |  |
| 🛛 000 "Tpacca"               | г. Сочи                         | ОАО "Автоколонна 1118"         |           | г. Мурманск                     |  |  |  |  |
| 🛯 ООО "Интервал"             | г. Сочи                         | ООО "Сочинское ПАТП №6"        |           | г. Сочи                         |  |  |  |  |
| 📃 ООО "Урожай"               | г. Сочи                         | ООО "СБФСАС "Клуб Ралли"       |           | г. Сочи                         |  |  |  |  |
| 📃 ООО "Красногорск-Авто"     | Московская обл., г. Красногорск | 000 "Tpacca"                   |           | г. Сочи                         |  |  |  |  |
| 🗏 ИП Бардин Эдуард Борисо    | г. Сочи                         | 📃 ООО "Интервал"               |           | г. Сочи                         |  |  |  |  |
| 🛯 ИП Ашкацао Абдула Гузер    | г. Сочи                         | 📃 ООО "Урожай"                 |           | г. Сочи                         |  |  |  |  |
| 🛛 ИП Груздева Елена Васил    | Московская обл., г. Балашиха    | ООО "Красногорск-Авто"         |           | Московская обл., г. Красногорск |  |  |  |  |
| ХТК "ПИТЕРАВТО"              | г. Санкт-Петербург              | 🔲 ИП Бардин Эдуард Борисович   |           | г. Сочи                         |  |  |  |  |
| 000 "Автовокзал-Пригоро      | г. Барнаул                      | 🔲 ИП Ашкацао Абдула Гузерович  |           | г. Сочи                         |  |  |  |  |
| Ввдокимов Сергей Виталь      | Московская обл., г. Королев     | 🔲 ООО "Тест-Авто"              |           | тестирование мониторинга        |  |  |  |  |
| Благовещенск                 | Амурская обл., г. Благовещенск  | 🔲 ИП Груздева Елена Васильевна | э –       | Московская обл., г. Балашиха    |  |  |  |  |
| 000 "Транспорт 1"            | Московская обл., г. Жуковский   | XTK "ПИТЕРАВТО"                |           | г. Санкт-Петербург              |  |  |  |  |
| 3AO "MHK-Газозаправка"       | Московская обл., г. Балашиха    | ☑ OAO "ΠΑΤΠ №2"                |           | г. Нижневартовск                |  |  |  |  |
| 000 "Русская Тройка - XX     | Московская обл., г. Пушкино     | 🔲 ООО "Автовокзал-Пригород"    |           | г. Барнаул                      |  |  |  |  |
| 000 "ТК "Газель"             | Ростовская обл., г. Азов        | Евдокимов Сергей Витальевич    |           | Московская обл., г. Королев     |  |  |  |  |
| ЗАО "Мебельная фабрика       | Калужская обл., г. Людиново     | 📃 ООО "Транспорт 1"            |           | Московская обл., г. Жуковский-8 |  |  |  |  |
| 000 "Завод Искра"            | Владимирская обл., п. Искра     | ООО "ТК "Газель"               |           | Ростовская обл., г. Азов        |  |  |  |  |
| 000 "Фирма "Перекресто       | г. Петрозаводск                 | ООО "Русская Тройка - XXI"     |           | Московская обл., г. Пушкино     |  |  |  |  |
| 000 "ТатАСУ"                 | Республика Татарстан            | ЗАО "Мебельная фабрика "Л-м    | e         | Калужская обл., г. Людиново     |  |  |  |  |
| МУП "Автоколонна №1456"      | Вологодская обл., г. Череповец  | ЗАО "МНК-Газозаправка"         |           | г. Москва                       |  |  |  |  |
| 000 "ДизельЭнерго"           | г. Москва                       | 📃 ООО "Завод Искра"            |           | Владимирская обл., п. Искра     |  |  |  |  |

# Рисунок. Заполнение свойств нового маршрута

**Примечание:** Привязки маршрута к группам (минимум к одной) и к организациям (минимум к одной) обязательны. Для привязки - отметить галочкой необходимые группы и организации (допускается несколько).

3. Для сохранения нажать кнопку 🗎 на панели инструментов.

Для редактирования существующего маршрута необходимо:

- 1. Выделить маршрут в списке, после чего активируются его свойства;
- 2. Отредактировать необходимые поля на закладках «Паспорт», «Суточные периоды», «Привязка к группам маршрутов», «Организации», «Рейсы», «Зоны»;

| Ľ   | 🔚 🛃 🔻 🎼 🔻 маршрут номер - 9 тип - Городской вид транспорта - Автобус |                                    |  |  |  |  |  |  |
|-----|----------------------------------------------------------------------|------------------------------------|--|--|--|--|--|--|
| Пас | Паспорт Расписания Периоды действия Суточные периоды                 |                                    |  |  |  |  |  |  |
| ۵   | Свойства выходов                                                     |                                    |  |  |  |  |  |  |
|     | Количество цифр в названии выхода                                    | 2                                  |  |  |  |  |  |  |
|     | Максимальное отклонение на конечных КТ                               | 600                                |  |  |  |  |  |  |
|     | Максимальное отклонение на промежуточных КТ                          | 600                                |  |  |  |  |  |  |
|     | Префикс                                                              | 9                                  |  |  |  |  |  |  |
| ۵   | Свойства маршрута                                                    |                                    |  |  |  |  |  |  |
|     | Вид транспорта                                                       | Автобус                            |  |  |  |  |  |  |
|     | Название маршрута                                                    | АЭРОПОРТ - РЫНОК «СТАРОВАРТОВСКИЙ» |  |  |  |  |  |  |
|     | Номер маршрута                                                       | 9                                  |  |  |  |  |  |  |
|     | Описание маршрута                                                    | АЭРОПОРТ - РЫНОК «СТАРОВАРТОВСКИЙ» |  |  |  |  |  |  |
|     | Отклонение от траектории маршрута                                    | 600                                |  |  |  |  |  |  |
|     | Протяжённость, км                                                    | 9                                  |  |  |  |  |  |  |
|     | Тариф, руб.                                                          | 10                                 |  |  |  |  |  |  |
|     | Тип маршрута                                                         | Городской                          |  |  |  |  |  |  |
|     | Тип перевозки                                                        | Пассажирские перевозки             |  |  |  |  |  |  |
|     | Цвет                                                                 | 0; 255; 255                        |  |  |  |  |  |  |
|     | Эксплуатационная скорость, км/ч.                                     | 20                                 |  |  |  |  |  |  |

Название маршрута Имя маршрута, состоящее из номера и дополнительных пометок

| Привязка к группам мар | ошрутов Организации Рейсы Зоны        |
|------------------------|---------------------------------------|
| Название               | Описание                              |
| OAO "ΠΑΤΠ-2"           | г. Нижневартовск                      |
| ОАО "Автоколонна 1     | 118" г. Мурманск                      |
| ООО "Транссервис-      | 6" г. Сочи                            |
| ООО "Сочинское ПА      | АТП № г. Сочи                         |
| 📃 ООО "Клуб Ралли"     | г. Сочи                               |
| 000 "Tpacca"           | г. Сочи                               |
| 📃 ООО "Интервал"       | г. Сочи                               |
| ООО "Урожай"           | г. Сочи                               |
| 000 "Красногорск-      | Авто" Московская обл., г. Красногорск |
| 📃 ИП Бардин Эдуард Б   | орисо г. Сочи                         |
| 📃 ИП Ашкацао Абдула    | Гузер г. Сочи                         |
| ИП Груздева Елена І    | Васил Московская обл., г. Балашиха    |
| ХТК "ПИТЕРАВТО"        | г. Санкт-Петербург                    |
| 📃 ООО "Автовокзал-П    | ригоро г. Барнаул                     |
| Евдокимов Сергей В     | италь Московская обл., г. Королев     |
| Благовещенск           | Амурская обл., г. Благовещенск        |
| 📃 ООО "Транспорт 1"    | Московская обл., г. Жуковский         |
| ЗАО "МНК-Газозапр      | авка" Московская обл., г. Балашиха    |
| 📃 ООО "Русская Трой    | ка - XX Московская обл., г. Пушкино   |
| 📃 ООО "ТК "Газель"     | Ростовская обл., г. Азов              |
| 📃 ЗАО "Мебельная фа    | брика Калужская обл., г. Людиново     |
| 📃 ООО "Завод Искра"    | Владимирская обл., п. Искра           |
| 000 "Фирма "Перек      | сресто г. Петрозаводск                |
| 000 "ТатАСУ"           | Республика Татарстан                  |
| МУП "Автоколонна N     | 1456" Вологодская обл., г. Череповец  |
| 🔲 000 "ДизельЭнерго    | о" г. Москва                          |

| Название                       | Код | Коментарии                      |  |  |  |  |  |
|--------------------------------|-----|---------------------------------|--|--|--|--|--|
| ООО "НТЦ "Измеритель"          |     | г. Москва                       |  |  |  |  |  |
| 📃 ООО "ТрансСервис-6"          |     | г. Сочи                         |  |  |  |  |  |
| 📃 ООО "Автокомфорт"            | 031 | используется как пример         |  |  |  |  |  |
| ОАО "Автоколонна 1118"         |     | г. Мурманск                     |  |  |  |  |  |
| ООО "Сочинское ПАТП №6"        |     | г. Сочи                         |  |  |  |  |  |
| 🔲 ООО "СБФСАС "Клуб Ралли"     |     | г. Сочи                         |  |  |  |  |  |
| OOO "Tpacca"                   |     | г. Сочи                         |  |  |  |  |  |
| ООО "Интервал"                 |     | г. Сочи                         |  |  |  |  |  |
| ООО "Урожай"                   |     | г. Сочи                         |  |  |  |  |  |
| ООО "Красногорск-Авто"         |     | Московская обл., г. Красногорск |  |  |  |  |  |
| 🔲 ИП Бардин Эдуард Борисович   |     | г. Сочи                         |  |  |  |  |  |
| 📃 ИП Ашкацао Абдула Гузерович  |     | г. Сочи                         |  |  |  |  |  |
| ООО "Тест-Авто"                |     | тестирование мониторинга        |  |  |  |  |  |
| 📃 ИП Груздева Елена Васильевна |     | Московская обл., г. Балашиха    |  |  |  |  |  |
| XTK "ПИТЕРАВТО"                |     | г. Санкт-Петербург              |  |  |  |  |  |
| ☑ OAO "ΠΑΤΠ №2"                |     | г. Нижневартовск                |  |  |  |  |  |
| 📃 ООО "Автовокзал-Пригород"    |     | г. Барнаул                      |  |  |  |  |  |
| Евдокимов Сергей Витальевич    |     | Московская обл., г. Королев     |  |  |  |  |  |
| 📃 ООО "Транспорт 1"            |     | Московская обл., г. Жуковский-8 |  |  |  |  |  |
| 📃 ООО "TK "Газель"             |     | Ростовская обл., г. Азов        |  |  |  |  |  |
| 📃 ООО "Русская Тройка - XXI"   |     | Московская обл., г. Пушкино     |  |  |  |  |  |
| ЗАО "Мебельная фабрика "Л-ме   |     | Калужская обл., г. Людиново     |  |  |  |  |  |
| 📃 ЗАО "МНК-Газозаправка"       |     | г. Москва                       |  |  |  |  |  |
|                                |     | D C 14                          |  |  |  |  |  |

| ľ | 4                |       |             |           |     |           |    | 03: | 00 - 27:00        |            |              | Неование | Тип |  |
|---|------------------|-------|-------------|-----------|-----|-----------|----|-----|-------------------|------------|--------------|----------|-----|--|
| ) | Название         | Длина | Кол-во Ост. | Кол-во КТ | Bec | Направлен | ие | N≏  | Перегон           | Время, мин | Стоянка, мин |          |     |  |
|   | 9As Asponont - P | 9.8   | 18          | 3         | 10  | Прямой    |    | 1   | Аэропорт          | 0          | 0            |          |     |  |
|   | 9AB PHHOK «CT    | 9.8   | 20          | 3         | 1.0 | Обратный  |    | 2   | м-н Керама-Н      | 0          | 0            |          |     |  |
|   | 9к Ав Песная - А | 9.8   | 19          | 3         | 10  |           |    | 3   | Энергонефть       | 0          | 0            |          |     |  |
|   |                  |       |             | •         |     |           |    | 4   | Котельная №2      | 0          | 0            |          |     |  |
|   |                  |       |             |           |     |           |    | 5   | пос. СУ-909       | 0          | 0            |          |     |  |
|   |                  |       |             |           |     |           |    | 6   | АСУ Нефть         | 0          | 0            |          |     |  |
|   |                  |       |             |           |     |           |    | 7   | ТК Славтэк        | 0          | 0            |          |     |  |
|   |                  |       |             |           |     |           |    | 8   | СамотлорНефтеГа   | 0          | 0            |          |     |  |
|   |                  |       |             |           |     |           |    | 9   | Дворец искусств   | 0          | 0            |          |     |  |
|   |                  |       |             |           |     |           |    | 10  | рынок Центральны  | 0          | 0            |          |     |  |
|   |                  |       |             |           |     |           |    | 11  | Больничный компл  | 0          | 0            |          |     |  |
|   |                  |       |             |           |     |           |    | 12  | ДБ Кристалл       | 0          | 0            |          |     |  |
|   |                  |       |             |           |     |           |    | 13  | I К Лукоморье     | 0          | 0            |          |     |  |
|   |                  |       |             |           |     |           |    | 14  | Центральная библи | 0          | 0            |          |     |  |
|   |                  |       |             |           |     |           |    | 15  | Городская больниц | 0          | 0            |          |     |  |
|   |                  |       |             |           |     |           |    | 16  | м-н Интер-спорт   | 0          | 0            |          |     |  |
|   |                  |       |             |           |     |           |    | 17  | Кедровая          | 0          | 0            |          |     |  |
|   |                  |       |             |           |     |           |    | 18  | РЫНОК «СТАРОВА    | 0          | 0            |          |     |  |
|   |                  |       |             |           |     |           |    |     |                   |            |              |          |     |  |
|   |                  |       |             |           |     |           |    |     |                   |            |              |          |     |  |
|   |                  |       |             |           |     |           |    |     |                   |            |              |          |     |  |
|   |                  |       |             |           |     |           |    |     |                   |            |              |          |     |  |
|   |                  |       |             |           |     |           |    |     |                   |            |              |          |     |  |

**Примечание:** Закладки «Рейсы» и «Зоны» первоначально заполняются в модуле «Редактор маршрутов» - операции привязать рейс / геозону к маршруту.

В «Редакторе расписаний» на закладке «Рейсы» для каждого производственного рейса задается направление – прямое / обратное, и времена перегонов между остановками (для каждого суточного периода).

3. Нажать кнопку 📁 для сохранения внесенных изменений.

Для создания /редактирования суточных периодов необходимо:

- 1. Открыть закладку «Суточные периоды», нажать кнопку 🧐 или выбрать существующий период и нажать кнопку 🔯 .
- 2. В открывшейся форме заполнить/отредактировать соответствующие поля (рис. ниже):

| łачало | 03:00 | Окончание 27:00 |         |
|--------|-------|-----------------|---------|
|        |       |                 | Downers |

Рисунок. Окно создания / редактирования суточного периода

3. Нажать кнопку Принять для сохранения изменений.

Для создания /редактирования суточных периодов необходимо:

- 1. Открыть закладку «Суточные периоды», выбрать существующий период и нажать кнопку 🥯.
- 2. Подтвердить удаление суточного периода (рис. ниже):

| Удалить | в период 03 | :00 - 27:0 | 00? |   |
|---------|-------------|------------|-----|---|
|         |             |            |     |   |
| -       |             | -          |     | - |
| 1.0     | Дa          |            | Нет |   |

Рисунок. Окно подтверждения удаления суточного периода

Для задания /редактирования времени перегонов необходимо:

1. Выделить на закладке «Рейсы» необходимый рейс (рис. ниже):

| Прив                | зязка к группам мар                                               | шрутов                     | Организации                   | Рейсы                   | Зоны                       |                                            |                                                         |                                                                                                    |                                                    |                                                      |
|---------------------|-------------------------------------------------------------------|----------------------------|-------------------------------|-------------------------|----------------------------|--------------------------------------------|---------------------------------------------------------|----------------------------------------------------------------------------------------------------|----------------------------------------------------|------------------------------------------------------|
| 1                   | 1                                                                 |                            |                               |                         |                            |                                            | 03                                                      | :00 - 27:00                                                                                                    |                                                    |                                                      |
| ID<br>9<br>10<br>36 | Название<br>9Ав_Аэропорт - Р<br>9Ав_РЫНОК «СТ<br>9к_Ав_Лесная - А | Длина<br>9,8<br>9,8<br>9,8 | Кол-во Ост.<br>18<br>20<br>19 | Кол-во К<br>3<br>3<br>3 | T Bec<br>1,0<br>1,0<br>1,0 | Направление<br>Прямой •<br>Обратный •<br>• | №<br>1<br>2<br>3<br>4<br>5<br>6<br>7<br>8               | Ререгон<br>Аэропорт<br>м-н Керама-Н<br>Энергонефть<br>Котельная №2<br>пос. СУ-909<br>АСУ Нефть<br>ТК Славтэк<br>СамотлорНефтеГа                                                                                                    | Время, мин<br>0<br>0<br>0<br>0<br>0<br>0<br>0<br>0 | Стоянка, мин<br>0<br>0<br>0<br>0<br>0<br>0<br>0<br>0 |
|                     |                                                                   |                            |                               |                         |                            |                                            | 9<br>10<br>11<br>12<br>13<br>14<br>15<br>16<br>17<br>18 | Самоплорпефтега<br>Дворец искусств<br>рынок Центральны<br>Больничный компл<br>2 ДБ Кристалл<br>3 ТК Лукоморье<br>4 Центральная библи<br>5 Городская больниц<br>6 м-н Интер-спорт<br>7 Кедровая<br>9 РЫНОК «СТАРОВА<br>ремя рейса, мин = 0 |                                                    | 0<br>0<br>0<br>0<br>0<br>0<br>0<br>0<br>0<br>0<br>0  |

Рисунок. Задание / редактирование времени перегонов

**Примечание:** При выделении рейса, в поле справа отобразятся его перегоны первого (по времени) суточного периода.

2. Выделить редактируемый перегон и в выпадающем меню (по клику правой кнопки мыши) выбрать необходимое действие (рис. ниже):

| N≏ | Перегон       |     | Время, мин     | Стоянка, мин<br>0 |  |  |  |  |
|----|---------------|-----|----------------|-------------------|--|--|--|--|
| 1  | ПОСЕЛОКУС     | EBE | 0              |                   |  |  |  |  |
| 2  | Пожарная час  |     | Management     |                   |  |  |  |  |
| 3  | Школа №17     |     | изменить       |                   |  |  |  |  |
| 4  | Рабочая, 17   |     | Копировать в 🕨 |                   |  |  |  |  |
| 5  | пос. Магистра |     |                |                   |  |  |  |  |
| 6  | Зырянова      |     | Рассчитать     |                   |  |  |  |  |
| 7  | Городское отд |     | -              |                   |  |  |  |  |

Рисунок. Меню редактирования перегонов

Возможные действия с перегонами:

о «Изменить» - задание / редактирование времени перегона (стоянки, при необходимости):

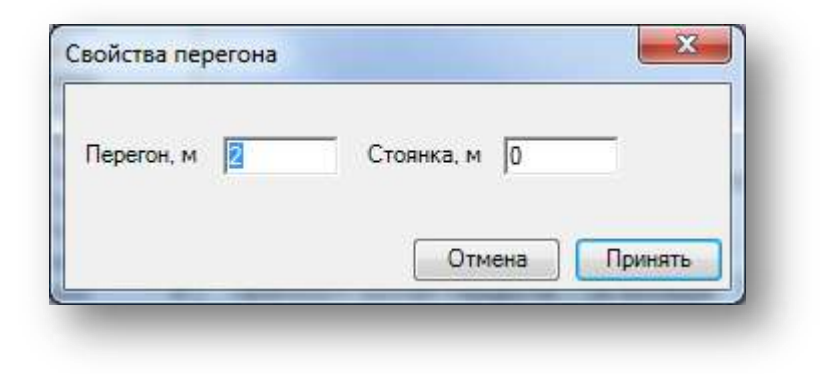

Рисунок. Окно задания времени перегона

о «Копировать в...» - копирование времени перегона в другие суточные периоды:

| N≏     | Перегон                        | Время, мин | Стоянка, мин | L              |
|--------|--------------------------------|------------|--------------|----------------|
| 1      | ПОСЕЛОК У СЕВЕ                 | 0          | 0            |                |
| 2<br>3 | Пожарная част⊧<br>Школа №17    | Изменить   |              |                |
| 4<br>5 | Рабочая, 17<br>пос. Магистраль | Копироват  | ъв 🕨         | Во все периоды |
| 6      | Зырянова                       | Рассчитать | <b>.</b>     |                |

Рисунок. Копирование времени перегона

 «Рассчитать...» - автоматический расчет всех перегонов рейса для выбранного суточного периода:

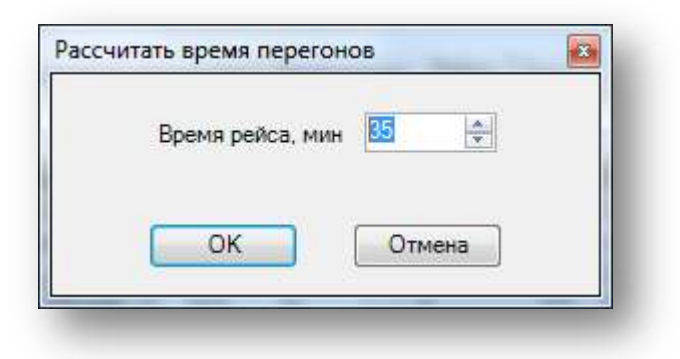

Рисунок. Автоматический расчет времени перегонов

**Примечание:** Автоматический расчет времени перегонов осуществляется на основании заданного (рис. выше) времени рейса и его протяженности, пропорционально расстоянию между остановками.

Для удаления существующего маршрута необходимо:

- 1. Выделить маршрут в списке;
- 2. Нажать кнопку 🤤;
- 3. В появившемся диалоге согласиться с удалением или отменить эту операцию (рис. ниже):

|          |                     | A VITA RUTE PLIERAUULI | i Napulova? |
|----------|---------------------|------------------------|-------------|
| <u> </u> | маршрут номер - 3 в | ид транспорта - Авто   | бус         |
|          |                     |                        |             |
|          |                     |                        |             |
|          |                     | Дa                     | Нет         |

Рисунок. Окно подтверждения удаления маршрута

# Работа с выходами и расписаниями

Для добавления нового выхода маршрута необходимо:

- 1. Нажать кнопку 💿, расположенную на панели инструментов;
- 2. На запрос подтверждения ответить «Да».

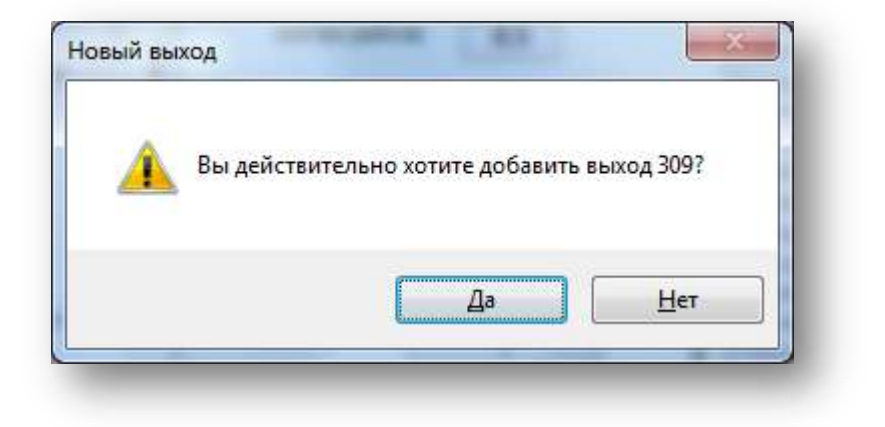

Рисунок. Окно подтверждения добавления нового выхода

Для удаления выхода маршрута необходимо:

- 1. Выбрать нужный выход;
- 2. Нажать кнопку 🥯, расположенную на панели инструментов;
- 3. На запрос подтверждения ответить «Да».

Для создания нового расписания необходимо:

1. Выбрать «Набор» и «Тип дня», для которых будет создаваться расписание (рис. ниже):

| O \ominus   🖩 📑   🍢 🖿 | Набор Буд/Вых | 🗸 День будни | • |
|-----------------------|---------------|--------------|---|
|                       |               |              |   |

Рисунок. Панель инструментов для создания расписаний

- 2. Нажать кнопку 📠 на панели инструментов для создания расписания;
- 3. Подтвердить создание нового расписания для выбранного набора и типа дней:

| -       | Вы хотите добавить новое расписание? |
|---------|--------------------------------------|
| <u></u> | Выход: 901 (ОД)                      |
|         | период: Ежд                          |
|         | день: ежедневно                      |
|         |                                      |
|         | Ла Нет                               |

Рисунок. Окно подтверждения создания нового расписания

- 4. Нажать кнопку 🗟 на панели инструментов для создания смены расписания;
- 5. Создать расписание добавить в нужной последовательности в смену расписания рейсы и технологические операции, и заполняя соответствующие ячейки временем (рис. ниже):

| 🚔   👗 📥   🧕              | ] - 0   11 12   😨 | •     | ⇒          | 600 🚖       | Задать    | макс. отклонение | e          |            |
|--------------------------|-------------------|-------|------------|-------------|-----------|------------------|------------|------------|
| 1-я смена                | Рейс              | •     |            | 33_Привольн | ная - Пол | иклиника №8 [С   | ст-35 КТ-2 | 2 Bec-1,0] |
| Контрольные то           | Короткий рейс     | •     |            | 33_Поликлин | ника №8   | - Привольная [С  | ст-37 КТ-2 | 2 Bec-1,0] |
| Технологически           | Длинный рейс      | ٠Ī    |            | 06:00       |           |                  | 08-16      |            |
| Гриневка                 | Нулевой рейс      | •     | :01        | 06:00       |           | 08:17            | 08:17      |            |
| Богдана Хмельн           | · · ·             | -     | :03        | 06:03       |           | 08:19            | 08:19      |            |
| Магазин Овен             | Спец. подача      | ) F [ | :04        | 06:04       |           | 08:20            | 08:20      |            |
| Железнякова<br>Некрасова | Переключение      |       | :05<br>:07 | 06:05       |           | 08:21            | 08:21      |            |
| Обувная фабрин           | Обед              | 5     | :08        | 06:08       |           | 08:24            | 08:24      |            |
| Студенческая             | Отстой            | 5     | :09        | 06:09       |           | 08:25            | 08:25      |            |
| Областная болы           | отстои            | Ē     | :11        | 06:11       |           | 08:27            | 08:27      |            |
| Кинотеатр Радуг          | Заправка          | 5     | :12        | 06:12       |           | 08:28            | 08:28      |            |
| Мичурина                 | Пересмения        | 5     | :13        | 06:13       |           | 08:29            | 08:29      |            |
| Павлова                  | Пересменка        | 5     | :15        | 06:15       |           | 08:31            | 08:31      |            |
| Островского              | Ремонт (ТО-1)     | 5     | :17        | 06:17       |           | 08:33            | 08:33      |            |
| Универмаг Белго          | Парк              | 5     | :18        | 06:18       |           | 08:34            | 08:34      |            |
| Чумичова                 | Парк              |       | :22        | 06:22       |           | 08:38            | 08:38      |            |

Рисунок. Окно подтверждения создания нового расписания

**Примечание:** При заполненном времени перегонов рейсов маршрута работает автозаполнение ячеек – внести время в первую ячейку рейса и нажать «Enter», далее ячейки заполнятся автоматически.

**Примечание:** Для каждой остановки задается два времени – входа и выхода. При вводе времени в одну из ячеек после нажатия «Enter» или переходе к следующей остановке, введенное значение копируется в соседнюю ячейку.

**Примечание:** Формат ввода времени в ячейку – 37:59. Пример ввода времени после полуночи – 24:30, 25:20, ...

- 6. Нажать кнопку 📙 на панели инструментов для сохранения внесенных изменений.
- 7. Для работы с рейсами / технологическими операциями дополнительно существует контекстное меню (при нажатии правой кнопки мыши) (рис. ниже):

| Парк  | Парк  | P1 ex | вых   | P2 BX | Парк  | Парк  | P1 BX | 14       |               | -        |       |          | Dette   |        |
|-------|-------|-------|-------|-------|-------|-------|-------|----------|---------------|----------|-------|----------|---------|--------|
| 05:58 | 06:12 |       | _     |       | 05:58 | 06:12 |       | изменит  | ьтип          |          |       | <u> </u> | Реис    |        |
|       |       |       | 06:12 |       |       |       |       | Изменит  | вес           |          |       |          | Длинны  | й рейс |
|       |       | 06:14 | 06:14 |       |       |       | 06:14 |          |               |          |       | _        | Konotku | ŭ neŭc |
|       |       | 06:16 | 06:16 |       |       |       | 06:16 | Сдвинуть | влево         |          |       |          | коротки | и реис |
|       |       | 06:17 | 06:17 |       |       |       | 06:17 | Canada   |               |          |       |          | Hunanai | i neŭc |
|       |       | 06:19 | 06:19 |       |       |       | 06:19 | Сдвинуть | ыграво        |          |       |          | Пулевои | реис   |
|       |       | 06:21 | 06:21 |       |       |       | 06:21 | Перенес  |               | CMOUNT   |       |          |         |        |
|       |       | 06:22 | 06:22 |       |       |       | 06:22 | riepenec | и во вторую   | civieny  |       | - 11     |         |        |
|       |       | 06:25 | 06:25 |       |       |       | 06:25 | Перенест | ги в первую о | мену     |       | - 11     |         |        |
|       |       | 06:26 | 06:26 |       |       |       | 06:26 |          |               |          |       | - 11     |         |        |
|       |       | 06:28 | 06:28 |       |       |       | 06:28 | Очистить | время выбр    | анного р | ейса  |          |         |        |
|       |       | 06:30 | 06:30 |       |       |       | 06:30 | 06:30    |               | 07:42    | 07:42 | -        |         |        |
|       |       | 06:31 | 06:31 |       |       |       | 06:31 | 06:31    |               | 07:43    | 07:43 |          |         |        |
|       |       | 06:33 | 06:33 |       |       |       | 06:33 | 06:33    |               | 07:45    | 07:45 |          |         |        |
|       |       | 06:35 | 06:35 |       |       |       | 06:35 | 06:35    |               | 07:47    | 07:47 |          |         |        |
|       |       | 06:36 | 06:36 |       |       |       | 06:36 | 06:36    |               | 07:48    | 07:48 |          |         |        |
|       |       | 06:38 | 06:38 |       |       |       | 06:38 | 06:38    |               | 07:50    | 07:50 |          |         |        |
|       |       | 06:41 | 06:41 |       |       |       | 06:41 | 06:41    |               | 07:53    | 07:53 |          |         |        |
|       |       | 06:44 |       |       |       |       | 06:44 |          |               | 07:56    |       |          |         |        |
|       |       |       |       |       |       |       |       |          | 06.48         |          |       |          | 08:00   |        |

Рисунок. Контекстное меню для работы с рейсами / технологическими операциями
## Модуль «Календарь»

Данный программный модуль предназначен для назначения различных типов расписаний на определенные периоды дней. Например, когда в праздничный день автобусы должны ездить по расписанию выходного дня. Общий вид программного модуля представлен на рисунке ниже:

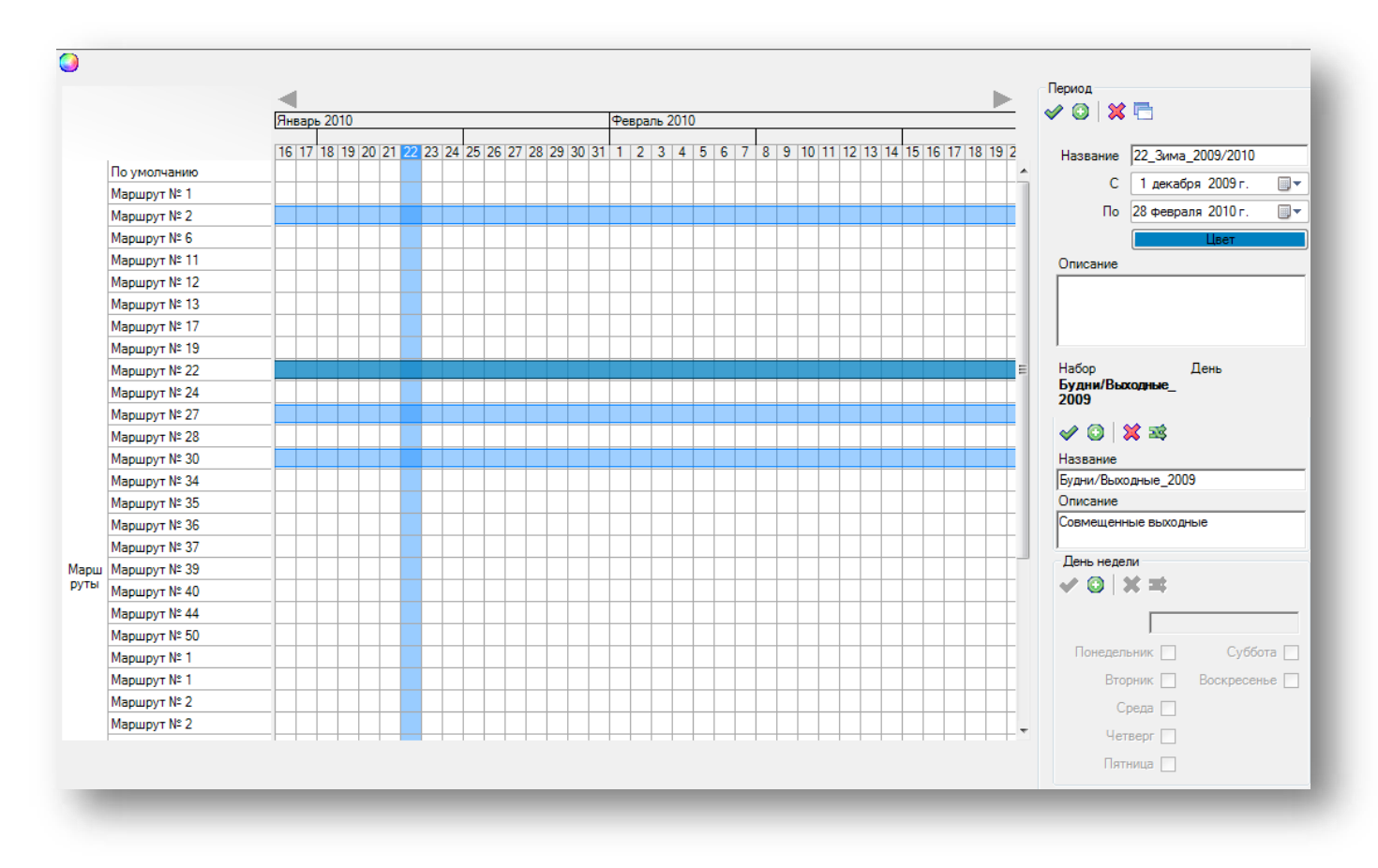

Рисунок. Общий программного модуля «Календарь»

Данный модуль разделен на три части, слева имеется список всех имеющихся маршрутов, в центре расположена линейка с датами и периодами действия расписаний, слева расположена панель инструментов для работы с периодами.

При открытии Календаря выделяется текущий день и на панели инструментов выводится список действующих в этот день наборов расписаний.

В первой строке «По умолчанию» задается общий набор расписаний, т.е. в этом наборе имеется расписание для всех маршрутов, которое будет действовать на определенный период времени, например, на зиму. Если же на период действия общего расписания по какому-либо маршруту необходимо задать индивидуальное, то для этого необходимо создать отдельный набор и в него завести расписание по этому маршруту.

### Создание нового набора

Для создания нового набора необходимо выполнить следующие действия:

1. На панели инструментов открыть поле «Редактирование набора», путем нажатия на кнопку (рис. ниже):

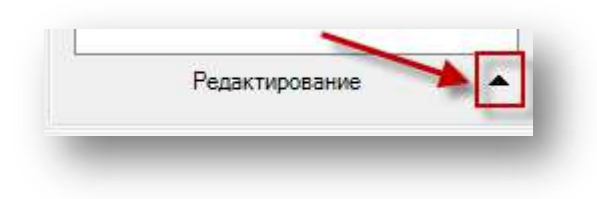

Рисунок. Открытие панели редактирования набора

2. Далее откроется панель (рис. ниже):

| Редактировани<br>Набор | е набора 🛛 🔻 |
|------------------------|--------------|
| 🗸 🗿  🔛                 |              |
| Название               |              |
| Буд/Вых_27-11-2013     |              |
| Описание               |              |
| будни, выходные        |              |
| День недели            |              |
| 🗸 🖸   🗙 🌆 🗌            |              |
| будни                  |              |
| Понедельник 🗸          | Суббота 📃    |
| Вторник 🗸              | Воскресенье  |
| Среда 🗸                |              |
| Четверг 🗸              |              |
| Пятница √              |              |
|                        |              |

Рисунок7. Панель редактирования набора

|                    | День недели<br>< 💿   💥 🛅 |
|--------------------|--------------------------|
| Набор              | будни                    |
| 🗸 😳  🗶 👘           | Понедельник 📝 Суббота 🗌  |
| Название           | Вторник 📝 Воскресенье 🗌  |
| Буд/Вых_27-11-2013 | Среда 🔽                  |
| Описание           | Четверг 📝                |
| будни, выходные    | Пятница 🔽                |

Рисунок8. Панели инструментов для редактирования набора и дня недели

3. В группе «Набор» нажать на кнопку 🧐, в поле «Название» написать название нового периода,

пожеланию можно добавить описание к этому периоду и нажать на кнопку 💴

- 4. Далее необходимо создать дни недели в данном наборе, в группе «День недели» нажать на кнопку , после чего группа активируется.
- 5. В поле ввести имя группы дней недели и отметить галочками, какие дни будут относиться к данной группе, и нажать на кнопку 🗹. Таким же образом создать группы для оставшихся дней.
- 6. Для того чтобы сохранить изменения, нажать на кнопку ≤ (рис. выше).

#### Примечание:

Для чего создавать периоды?

На различных транспортных предприятиях имеются свои правила составления и действия расписаний. Например, может быть всего два вида расписаний: летнее и зимнее, а может быть на каждый месяц свое. Данный программный модуль позволяет легко оперировать разными наборами расписаний заданием периодов их действия.

Для чего создавать дни недели?

Обычно на транспортных предприятиях действующее расписание зависит от календарного дня, например, в рабочие дни действует одно расписание, а в выходные – другое. В данном программном модуле происходит соотнесение созданных дней недели с календарными днями.

Для удаления набора или дня недели необходимо:

1. Выделить набор или день недели и нажать кнопку 🗱 .

### Создание периодов действия наборов расписаний

Для создания нового периода действия расписания необходимо:

1. Нажать на кнопку 💿, курсор изменит свой вид, со стрелки на «+».

- На рабочем поле нарисовать период, нажав левой кнопкой мыши на пересечении маршрута, которому надо задать период действия расписания, и даты начала периода. Удерживая клавишу мыши продлить период до даты его окончания.
- 3. Выбрать из списка набор расписания, если на данный день будет действовать расписания какого-то конкретного дня, не в соответствии с днем недели, то необходимо выбрать не набор, а именно тот тип дня. Можно выбрать цвет для данного периода, нажав на кнопку «Цвет». После этого период приобретет этот цвет и в пункте Набор и День будет указано, тот набор и тип дня, который действует на данный период см. рис. ниже.

|                           | 6                  |  |
|---------------------------|--------------------|--|
| Название                  | 22_Зима_2009/2010  |  |
| С                         | 1 декабря 2009г.   |  |
| По                        | 28 февраля 2010 г. |  |
|                           | Цвет               |  |
| Описание                  |                    |  |
|                           |                    |  |
|                           |                    |  |
| Набор<br>Будни/Вы<br>2009 | День<br>кодные_    |  |

Рисунок. Свойства периода

4. Нажать кнопку 🗹 для сохранения изменений.

Для удаления периода действия расписания необходимо:

1. Выделить необходимый период и нажать кнопку 🗱.

**Примечание:** Через Календарь задаются периоды действия расписаний, соответственно при удалении периода перестаёт действовать прикрепленный к нему набор расписаний, и соответственно созданные на это расписание путевые листы буду не доступны!

Для разделения периода действия расписания на две части необходимо:

- 1. Выделить необходимый период и нажать кнопку 🛅 (курсор изменит свой вид, со стрелки на «+»).
- 2. Далее навести курсор на выделенный период, на ячейку стребуемой датой окончания первой части и кликнуть по ней левой кнопкой мыши.
- 3. После этого выделенный период разделится на две части и с него снимется выделение.

## Анализ исполненного движения.

### Модуль «Путевые листы»

Данный программный модуль предназначен для учета и таксировки путевых листов. Общий вид программного модуля представлен на рисунке ниже:

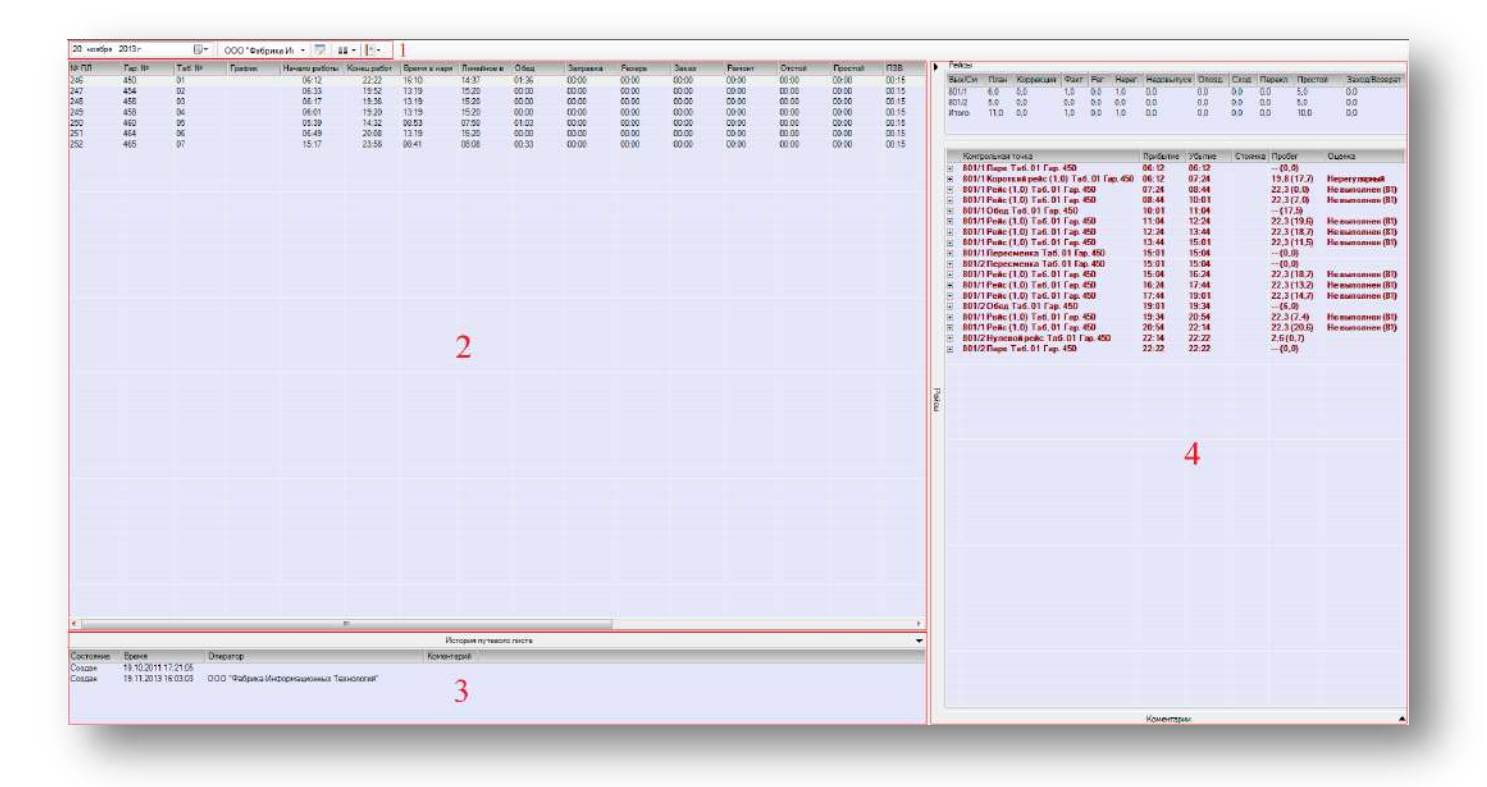

Рисунок. Общий вид программного модуля «Путевые листы»

Основные разделы (рабочие области) программного модуля «Путевые листы» (рис. выше):

- 1. Панель инструментов;
- 2. Список путевых листов;
- 3. Панель истории изменений состояний путевого листа;
- 4. Панель статистики выполнения и оценки рейсов.

На основном экране (рис. выше, раздел 2) показаны путевые листы (каждая строка представляет собой рабочую смену водителя на путевом листе), по столбцам показатели транспортной работы. При выделении строки в разделе 4 (рис. выше) справа отображается история прохождения контрольных пунктов по расписанию и выставленные Системой и диспетчерами оценки рейсов.

### Просмотр прохождения контрольных пунктов

### Для этого необходимо:

- 1. Выбрать дату, за которую необходимо получить данные;
- 2. Выбрать Подразделение, для которого необходимо получить данные;
- 3. Выделить строку с нужным ТС или водителем;

4. В правой таблице появится информация с фактом прохождения рейсов.

### Просмотр оценки рейсов

Для этого необходимо:

- 1. Выбрать дату, за которую необходимо получить данные;
- 2. Выбрать Подразделение, для которого необходимо получить данные;
- 3. Выделить строку с нужным ТС или водителем;
- 4. В правой таблице появится информация с фактом прохождения рейсов;
- 5. Выделить интересующий рейс;
- 6. Просмотреть его оценку (рис. ниже).

| рыханов сад         | 10.44 (0)  | 10.44 (0)  |      |          |  |
|---------------------|------------|------------|------|----------|--|
| НЛМК                | 16:04 (2)  | 16:04 (2)  |      |          |  |
| НЛМК /дисп/         | 16:05 (1)  |            |      |          |  |
| 2205/2 16 Рейс      |            |            | 12,3 | Нет оцен |  |
| НЛМК /автопавильон/ |            | 16:08 (-2) |      |          |  |
| НЛМК                | 16:10 (-4) | 16:10 (-4) |      |          |  |
| пл. Петра Великого  | 16:24 (5)  | 16:24 (6)  |      |          |  |
| ул. Терешковой      | 16:40 (9)  | 16:40 (10) |      |          |  |
| 10 мкр-н            | 16:51      | 16:51      |      |          |  |
| 10 мкр-н /разворот/ | 16:51      |            |      |          |  |
| 2205/2 17 Рейс      |            |            | 11,9 | Нет оцен |  |
|                     |            |            |      |          |  |

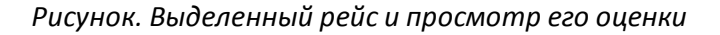

### Редактирование свойств путевого листа

Для этого необходимо:

- 1. Выбрать дату, за которую необходимо получить данные;
- 2. Выбрать Подразделение, для которого необходимо получить данные;
- 3. Выделить строку с нужным ТС или водителем;
- 4. Нажать кнопку 💌 и в открывшихся формах отредактировать соответствующие свойства (рис. ниже):

|                                                                  | о писта                                              |                                 |                   |                |                                        |                                       |                                |                                          |                      |                    | _       |
|------------------------------------------------------------------|------------------------------------------------------|---------------------------------|-------------------|----------------|----------------------------------------|---------------------------------------|--------------------------------|------------------------------------------|----------------------|--------------------|---------|
| 12 Heveno<br>06:12                                               | Конец I<br>22.22 Е                                   | одитель<br>офітель 1            | Конду             | ктор           |                                        |                                       | Общая информа.<br>Номер рейса: | ция<br>3<br>Рейс <b>т</b>                | Пробег (км):         | 22,30 (0,00)       |         |
| Добавить<br>Рейсы путерого<br>Свояства<br>ПП № 246<br>ТС № 450 ( |                                                      | Contestan<br>AKCM-420 (Berroes) | 0                 | Дата           | 20 ноября 20                           | <b>13</b> r.                          | начало:<br>Оценка:             | 07:24 (20-11-2013) 🚖<br>Не выполнен (81) | Окончание:<br>Штраф: | 08:44 (20-11-2013) | 4.<br>• |
| Рейсы                                                            | + Tun                                                | Выход                           | Ten H.            | Ta6N:          | Bonaren                                |                                       | Konouropuð                     |                                          |                      |                    |         |
| 06:12-0                                                          | 6.12 Парк                                            | 801/1                           | 450               | 01             | Водитель 1                             |                                       | Коментарии                     |                                          |                      |                    |         |
| 1 06-12-0                                                        | 7:24 Короткий ре                                     | Rc 801/1                        | 450               | 01             | Водитель 1                             | 1 1 1 1 1 1 1 1 1 1 1 1 1 1 1 1 1 1 1 |                                |                                          |                      |                    |         |
| 00.12.0                                                          | 6.44 Penc                                            | 801/7                           | 450               | 01             | Водитель 1                             |                                       |                                |                                          |                      |                    |         |
| 2 07.24-0                                                        |                                                      | 201/1                           | 450               | 01             | Водитель 1                             |                                       |                                |                                          |                      |                    |         |
| 2 07 24-0 3 08 44-1                                              | 0.01 Perio                                           | 001/1                           |                   |                |                                        |                                       |                                |                                          |                      |                    |         |
| 2 07 24-0<br>3 08 44-1<br>10 01-1                                | 0.01 Perio<br>1:04 Ofea                              | 801/1                           | 450               | 01             | Водитель 1                             |                                       |                                |                                          |                      |                    |         |
| 2 07:24-0<br>3 08:44-1<br>10:01-1<br>4 11:04-1                   | 0.01 Perio<br>1:04 Ofea<br>2:24 Perio                | 801/1<br>801/1                  | 450<br>450        | 01<br>01       | Водитель 1<br>Водитель 1               |                                       |                                |                                          |                      |                    |         |
| 2 07 24-6<br>3 08 44-1<br>10 01-1<br>4 11 04-1<br>5 12 24 1      | 0.01 Parto<br>1:04 Otica<br>2:24 Perio<br>3:44 Parto | 801/1<br>801/1<br>801/1         | 450<br>450<br>450 | 01<br>01<br>01 | Водитель 1<br>Водитель 1<br>Водитель 1 |                                       | 1.5                            |                                          |                      |                    |         |

Рисунок. Окно свойств Путевого листа, редактирование свойств рейса

| erpeacos: 11.0 #serpeacos: 1.0 Perprepelo: 0.0 Hep<br>oSorio - 245,4(173,4) Toroneo, n. 0 Cynomian                                                                                                    | intyreps, pyfl 0                                                                                                    |                                                                               |                                                              |                                      |                                                 |   |
|----------------------------------------------------------------------------------------------------|----------------------------------------------------------------------------------------------------|-------------------------------------------------------------------------------|--------------------------------------------------------------|--------------------------------------|-------------------------------------------------|---|
| New Control 1 0012-022 2 20 mondigs 2013 r.<br>Danse 0 Description 1<br>Nongreg 0 Description 1<br>Nongreg 0 Description 1<br>Nongreg 0<br>Stota 6 20 None 8 person<br>Stota 6 20 None 8 person<br>Stota 6 20 None 8 p                                                                                                    | Hossporter cohair<br>Mozayny Benta Benta C<br>Georgia<br>Mozayny Benta B Device B<br>Prelive sector in convertiene<br>B Been A Terr Tay II Tay II Weavene<br>B Been A Terr Tay II Tay II Weavene<br>B Been A Terr Tay II Tay II Weavene<br>B Been A Terr Tay II Tay II Weavene<br>B Been A Terr Tay II Tay II Weavene<br>B Been A Terr Tay II Tay II Weavene<br>B Been A Terr Tay II Tay II Weavene<br>B Been A Terr Tay II Tay II Weavene<br>B Been A Terr Tay II Tay II Tay | Общая информа<br>Номер рейса<br>Вид рейса<br>Начало:<br>Оценка:<br>Коментарий | 2<br>Коротний рейс т<br>06:12 (20-11-2013) 🐑<br>Нерегуларный | Пробег (км):<br>Окончание:<br>Штраф: | <b>19.79 (17.70)</b><br>07:24 (20-11-2013)<br>0 | 4 |
| Derman<br>Derman<br>Derman | Encosoritado<br>Naciona<br>Citado<br>•                                                                                                    | ОК                                                                            | Отмена                                                       |                                      | _                                               |   |

Рисунок. Окно свойств Смены, редактирование свойств рейса

### Выгрузка данных по путевым листам

Для этого необходимо:

- 1. Выбрать дату, за которую необходимо получить данные;
- 2. Выбрать Подразделение, для которого необходимо получить данные;
- 3. Нажать кнопку 💷 и в меню выбрать вариант выгрузки (рис. ниже):

| Обычный     |  |
|-------------|--|
|             |  |
| Расширенный |  |

Рисунок. Меню выбора варианта выгрузки

4. Далее указать название файла и место для сохранения (рис. ниже):

| Viscongrades . Heat                                                                                                    | CO1964                                                                                                    |                                                                                                    |                                                                                                    |        | E • |   |
|----------------------------------------------------------------------------------------------------|----------------------------------------------------------------------------------------------------|----------------------------------------------------------------------------------------------------|----------------------------------------------------------------------------------------------------|--------|-----|---|
| Princent con     Sector verse      Decomposition     Sector verse      Construction     Construction     Construction     Construction     Construction     Construction     Construction | Har<br>Margel<br>Margel<br>M | 2011 2014 10-20<br>30 10-2014 10-20<br>30 10-2014 10-10<br>30 10-2014 10-10<br>30 10-2014 10-10<br>30 10-2014 10-10<br>30 10-2014 10-10<br>2014 2014 10-10<br>30 10-2014 10-10<br>30 10-2014 10-2014 10-10<br>30 10-2014 10-10<br>30 10-2014 10-10<br>30 10-2014 10-10<br>30 10-2014 10-10<br>30 10-2014 10-10<br>30 10-2014 10-10<br>30 10-2014 10-10<br>30 10-2014 10-10<br>30 10-2014 10-2014 10-10<br>30 10-2014 10-2014 10-2014 10-10<br>30 10-2014 10-2014 10-2014 10-2014 10-10<br>30 10-2014 10-2014 10-2014 10-2014 10-2014 10-2014 10-2014 10-2014 10-2014 10-2014 10-2014 10-2014 10-2014 10-2014 10-2014 10-2014 10-2014 10-2014 10-2014 10-2014 10-2014 10-2014 10-2014 10-2014 10-2014 10-2014 10-2014 10-2014 10-2014 10-2014 10-2014 10-2014 10-2014 10-2014 | Тик<br>Пина с фалкала<br>Пина с фалкала<br>Пина с фактала<br>Пина с фактала<br>Пина с фактала<br>Пина с фактала<br>Пина с фактала<br>Пина с фактала<br>Пина с фактала | Friege |     |   |
| Hunganus derfe<br>Terepakus MK.g                                                                                                    | sal, 300 'Artgans Kodayan yacoosa<br>adami (' aral                                                                                                    | Teennenii 30-0-94                                                                                                    |                                                                                                    |        |     | • |

Рисунок. Окно сохранения

«ШТРИХ-М: Транспорт» НАСДУ. Руководство по эксплуатации

Примечание: Выгрузка данных по путевым листам производится в виде .xml файла.

## Аналитика

### Модуль «Отчеты»

Данный программный модуль предназначен для получения различной аналитической информации. Общий вид программного модуля представлен на рисунке ниже:

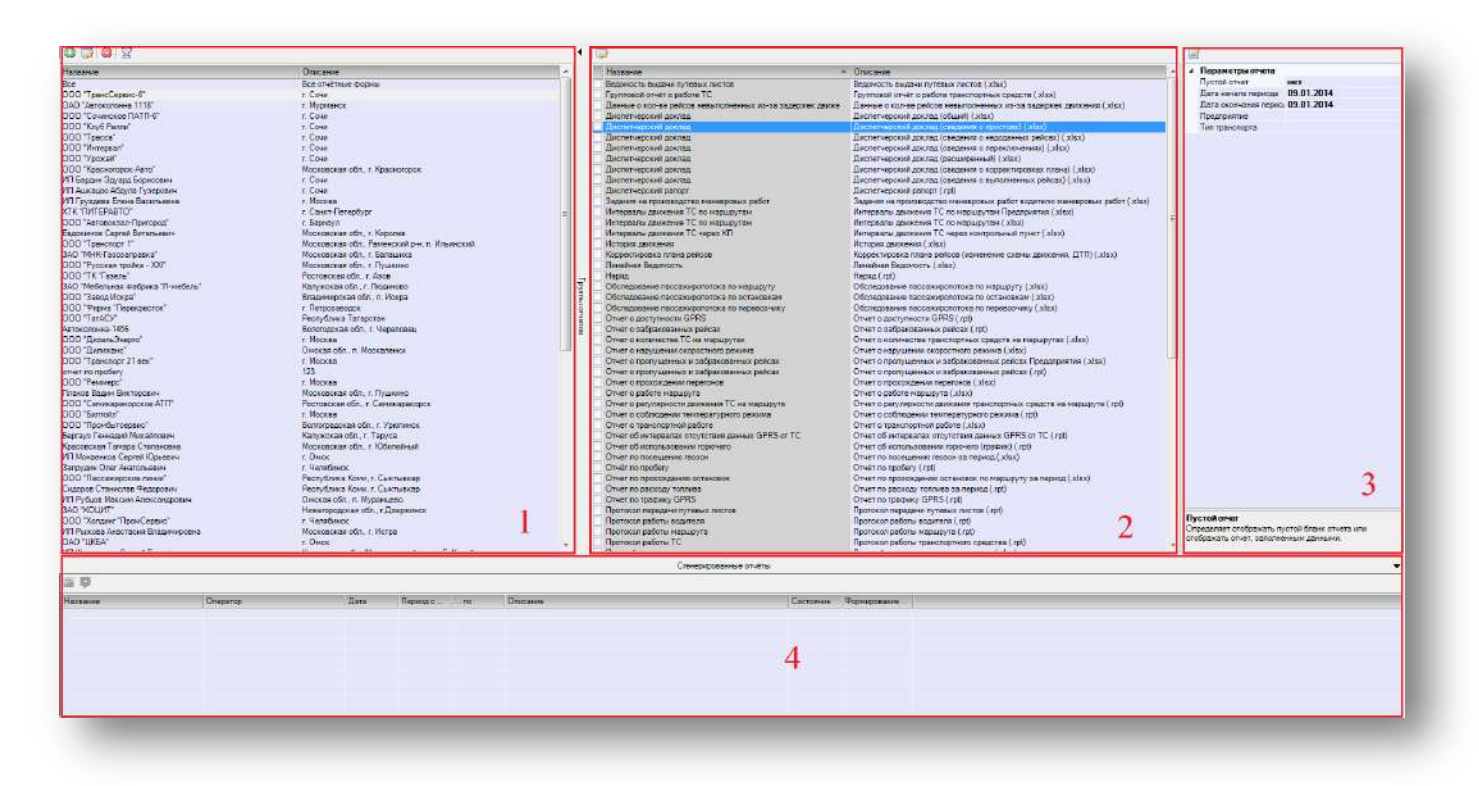

Рисунок. Общий вид программного модуля «Отчеты»

Основные разделы (рабочие области) программного модуля «Путевые листы» (рис. выше):

- 1. Список групп отчетов;
- 2. Список отчетов;
- 3. Панель параметров формирования отчетов;
- 4. Панель сформированных отчетов.

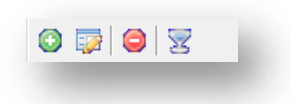

Рисунок. Панель инструментов для работы с группами отчетов

Панель инструментов для работы с группами отчетов (рис. выше):

- 1. Добавить новую группу отчетов 💿 ;
- 2. Редактировать группу отчетов 💱 ;

- 3. Удалить группу отчетов 🥯 ;
- 4. Фильтровать отчеты по группе 🔀 .

| _ |
|---|
|   |
|   |

Рисунок. Панель инструментов для редактирования свойств отчетов

Панель инструментов для редактирования свойств отчетов (рис. выше):

1. Редактировать свойства отчета 🔯.

|  | Параметры отчета      |            |  |
|--|-----------------------|------------|--|
|  | Пустой отчет          | нет        |  |
|  | Дата начала периода   | 09.01.2014 |  |
|  | Дата окончания перио, | 09.01.2014 |  |
|  | Предприятие           |            |  |
|  | Тип транспорта        |            |  |

Рисунок. Панель инструментов для формирования отчетов

Панель инструментов для формирования отчетов (рис. выше):

1. Сформировать отчет 🙆 .

### Получение отчетов

Для получения отчетов необходимо:

- 1. Выбрать отчет из списка;
- 2. На панели параметрах отчета ввести требуемые параметры;
- 3. Нажать кнопку 🧖
- 4. Дождаться появления отчета на экране.

**Примечание:** Под параметрами отчета есть окно, содержащее пояснения к параметрам отчета.

## Администрирование

## Модуль «Статистика работы»

Модуль статистика работы предназначен для просмотра текущих активных сессий пользователей, просмотра сообщений и прослушивания проведенных переговоров водитель – диспетчер.

Общий вид программного модуля представлен на рисунке ниже:

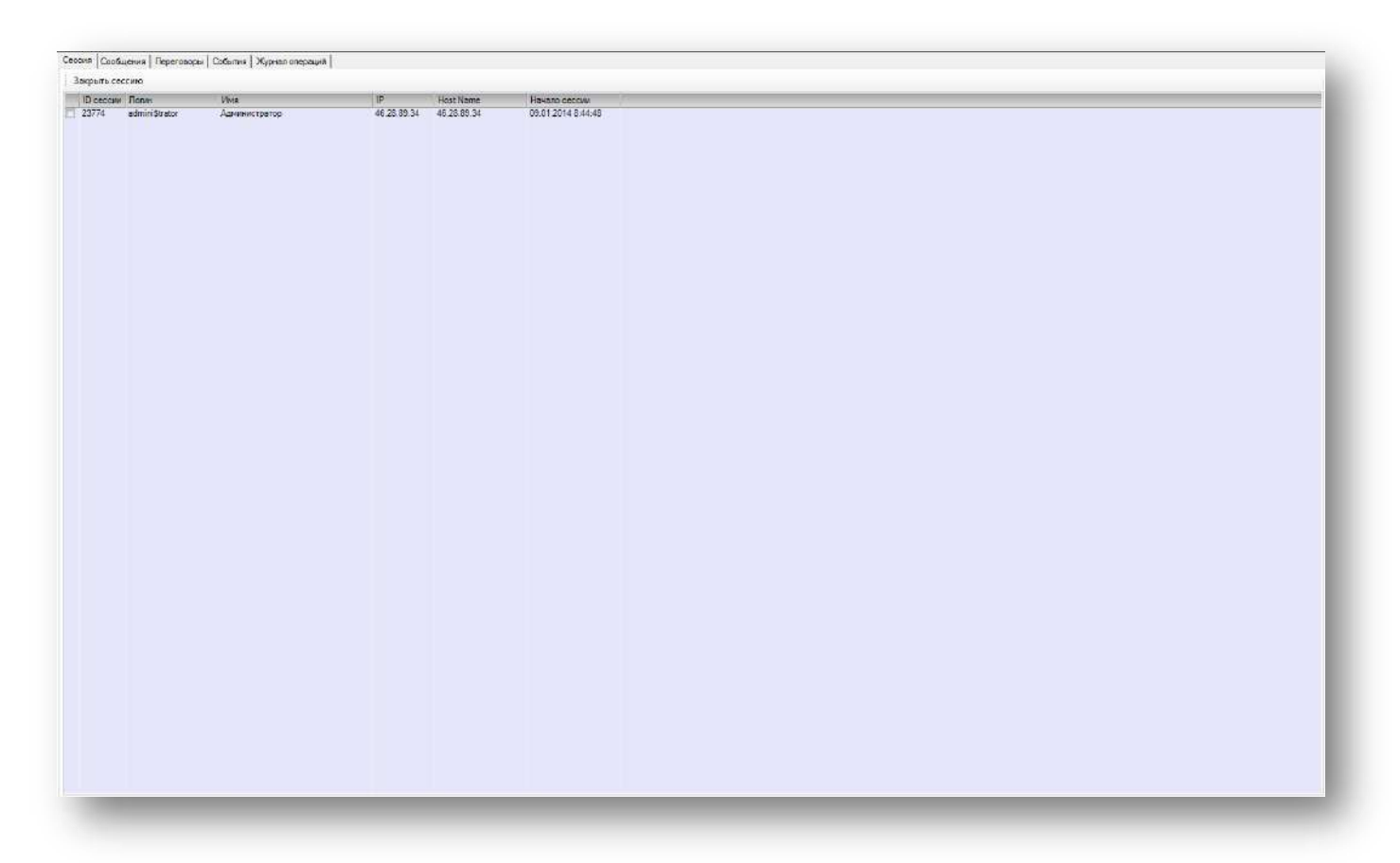

Рисунок. Общий вид программного модуля «Статистика работы»

Модуль содержит закладки:

- Закладка «Сессия»
- Закладка «Сообщения»
- Закладка «Переговоры»
- Закладка «События»
- Закладка «Журнал операций»

### Работа с закладкой «Сессия»

На данной закладке «Сессия» содержится список активных сессий пользователей.

Для принудительного завершения работы пользователя (закрытия его сессии) необходимо:

1. Выбрать пользователя из списка;

2. Нажать кнопку Закрыть сессию

Для отправки текстового сообщения пользователям необходимо:

- 1. Выделить пользователей отметить галочкой в списке;
- 2. Выбрать в контекстном меню (по клику правой кнопки мыши) пункт «Отправить сообщение»;
- 3. В открывшемся окне набрать необходимы текст и нажать кнопку «ОК» (рис. ниже):

| Текст сообщ | ения |       |  |
|-------------|------|-------|--|
|             |      |       |  |
|             |      |       |  |
|             |      |       |  |
|             | -    | <br>_ |  |

Рисунок. Окно отправки сообщения пользователям

### Работа с закладкой «Сообщения»

На закладке отображается список всех переданных/принятых текстовых сообщений.

#### Работа с закладкой «Переговоры»

На закладке «Переговоры» отображается информация обо всех входящих/исходящих голосовых соединениях.

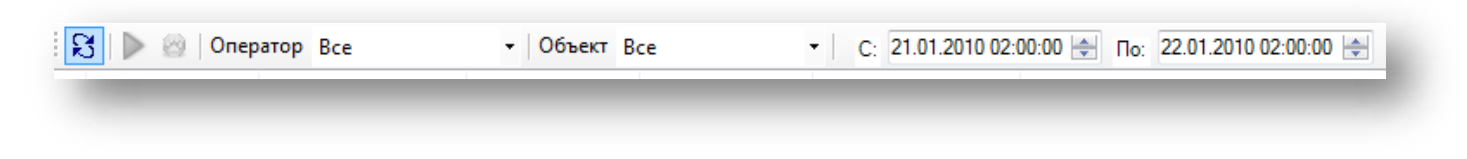

#### Рисунок. Панель инструментов закладки «Переговоры»

Панель инструментов закладки «переговоры»:

Оператор Диспетчер\_ППП\_1 • фильтр по пользователям системы
 Объект Все - фильтр по объектам слежения
 200 «ШТРИХ-М: Транспорт» НАСДУ. Руководство по эксплуатации

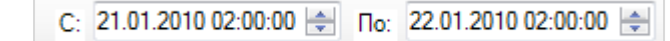

- фильтр по диапазону дат.

Для прослушивания записи голосовых соединений необходимо:

- 1. Выбрать запись в списке;
- 2. Нажать 座, начнется проигрывание;
- 3. Для остановки, нажать 🧖 .

### Работа с закладкой «События»

На закладке «События» отображается информация о контролируемых событиях с объектами слежения.

### Работа с закладкой «Журнал операций»

На закладке «Журнал операций» отображается информация о всех действиях произведенных пользователями.

# Принятые сокращения

| APM   | Автоматизированное рабочее место                                   |
|-------|--------------------------------------------------------------------|
| AHT   | Абонентский навигационный терминал                                 |
| НАСДУ | Навигационная Автоматизированная система диспетчерского управления |
| БД    | База данных                                                        |
| ДЦ    | Диспетчерский центр                                                |
| птп   | Пассажирское транспортное предприятие                              |
| пл    | Путевой лист                                                       |
| тс    | Транспортное средство                                              |
| ос    | Объект слежения                                                    |
|       |                                                                    |

## 000 «НТЦ «Измеритель»

# http://auto.shtrih-m.ru/

115280, г. Москва, ул. <u>Ленинская Слобода, д.19, стр. 4</u>., ООО «НТЦ «Измеритель»

### (800) 707-52-72 (многоканальный)

 Служба поддержки и технических консультаций:

 Решение проблем, возникающих во время эксплуатации программного обеспечения

 Телефон:
 (495) 787-60-90 (доб.380)

 E-mail:
 auto@shtrih-m.ru

Отдел продаж: Отдел по работе с клиентами, заключение договоров Телефон: (495) 787-60-90 (доб.349) Телефон/факс: (495) 787-60-99 E-mail: <u>auto@shtrih-m.ru</u>